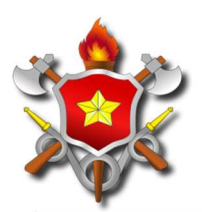

CBMDF FI.N° Processo nº 053.000.735/2010 Rubrica / Matrícula

**CORPO DE BOMBEIROS MILITAR DO DISTRITO FEDERAL** 

# GEAF - GESTÃO DE AFASTAMENTOS MANUAL DO SISTEMA Versão 1.0

| GEAF              |             |            | C B M D F<br>FI.Nº<br>Processo nº 053.000.735/2010 |
|-------------------|-------------|------------|----------------------------------------------------|
|                   | N° da OS:   | CBMDF      | Rubrica / Matrícula                                |
| Manual do Sistema | 0052-1/2013 | Versão 1.0 | WEBSIS<br>Tecnologia e Sistemas                    |

# HISTÓRICO DA REVISÃO

| Data       | Versão | Descrição            | Autor              |
|------------|--------|----------------------|--------------------|
| 29/09/2014 | 1.0    | Criação do documento | Márcio Gomes Silva |

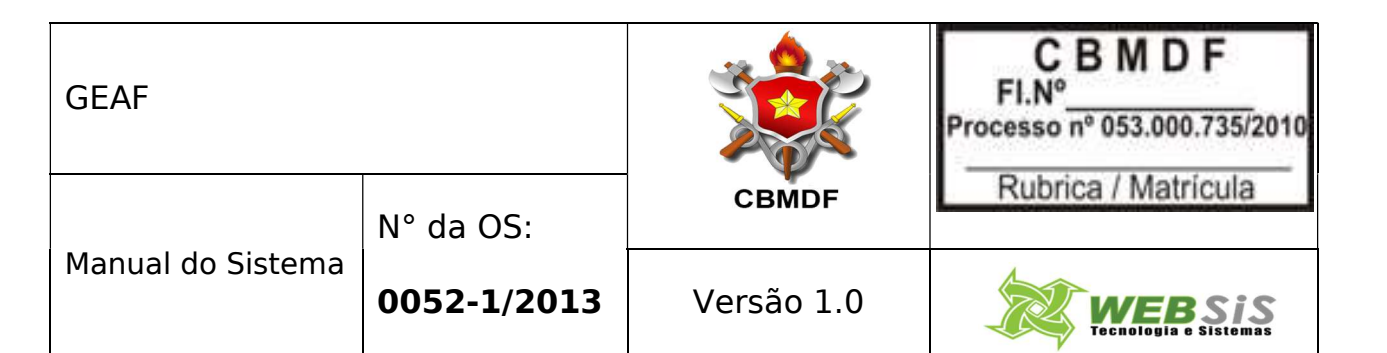

## LISTA DE FIGURAS

| Figura 1: Submenu "Listar Férias Regulamentares"                           | 12   |
|----------------------------------------------------------------------------|------|
| Figura 2: Tela de Listagem de Férias Regulamentares                        | 12   |
| Figura 3: Formulário "Pesquisar Regulamentares"                            | . 13 |
| Figura 4: Filtro criado                                                    | 13   |
| Figura 5: Ícones "Excel" e "PDF"                                           | . 14 |
| Figura 6: Ícone "Editar"                                                   | 15   |
| Figura 7: formulário para "Cadastrar Parâmetros do Plano de Férias Anual". | 16   |
| Figura 8: mensagem "Plano de Férias regulamentares atualizado com suces    | sso" |
|                                                                            | . 17 |
| Figura 9: Administração de percentual/mês                                  | . 18 |
| Figura 10: Percentual de Férias cadastrado com sucesso                     | . 19 |
| Figura 11: Detalhar Afastamento                                            | . 20 |
| Figura 12: Link para editar Afastamento.                                   | . 21 |
| Figura 13: Formulário para editar Afastamento                              | 22   |
| Figura 14: Mensagem "Plano de férias regulamentares atualizado com         |      |
| sucesso"                                                                   | 24   |
| Figura 15: Tela de alteração da administração de percentual/mês            | 24   |
| Figura 16: Mensagem "Percentual de férias cadastrado com sucesso"          | . 25 |
| Figura 17: Lista de Militares.                                             | . 26 |
| Figura 18: Listagem de férias dos militares CBDMF.                         | . 27 |
| Figura 19: Ícone - Extrato do Plano de Férias                              | . 28 |
| Figura 20: Plano de Férias Anual                                           | . 28 |
| Figura 21: Ícone Carregar Plano                                            | . 29 |
| Figura 22: Listagem do período de férias                                   | 30   |
| Figura 23: Extrato em Excel.                                               | . 31 |
| Figura 24: Nota de boletim                                                 | 32   |
| Figura 25: Ícone Novo Plano por Unidade.                                   | . 33 |
| Figura 26: Selecionar unidades para novo plano de férias.                  | . 34 |
| Figura 27: Cadastrar Parâmetros do plano de férias                         | . 35 |
| Figura 28: Mensagem do sistema.                                            | . 36 |
| Figura 29: Atualizar percentual de afastamento                             | . 36 |
| Figura 30: Mensagem do sistema.                                            | . 37 |
| Figura 31: Menu "Selecione tipo de afastamento"                            | . 37 |
| Figura 32: Submenu "Status Planejamento"                                   | . 37 |
| Figura 33: Tela do status do planejamento                                  | . 38 |
| Figura 34: Marcar férias                                                   | . 38 |

| GEAF              |             |            | CBMDF<br>FI.Nº<br>Processo nº 053.000.735/2010 |
|-------------------|-------------|------------|------------------------------------------------|
|                   | N° da OS:   | CBMDF      | Rubrica / Matrícula                            |
| Manual do Sistema | 0052-1/2013 | Versão 1.0 |                                                |

| Figura 35: Formulário marcação de férias                               | . 39 |
|------------------------------------------------------------------------|------|
| Figura 36: Mensagem "Marcação de férias efetuada com sucesso"          | . 40 |
| Figura 37: Barra do Workflow                                           | . 41 |
| Figura 38: Mensagem "Deseja realmente enviar para 1° Homologação"      | . 41 |
| Figura 39: Mensagem "Tramitação do documento realizada com sucesso"    | . 42 |
| Figura 40: Tela de pesquisa da marcação de férias                      | . 43 |
| Figura 41: Filtro Criado                                               | . 44 |
| Figura 42: Menu "Homologações"                                         | . 44 |
| Figura 43: Submenu 1° Homologação                                      | . 45 |
| Figura 44: Unidade disponível para Homologação                         | . 45 |
| Figura 45: 1° Homologação                                              | . 46 |
| Figura 46: Tela para 1° Homologação                                    | . 46 |
| Figura 47: Mensagem do sistema.                                        | . 47 |
| Figura 48: Mensagem do sistema.                                        | . 47 |
| Figura 49: Tela para selecionar, aceitar e informar parecer            | . 48 |
| Figura 50: Mensagem do sistema.                                        | . 48 |
| Figura 51: 2º Homologação                                              | . 49 |
| Figura 52: Mensagem "Deseja realmente enviar para 2° Homologação"      | . 49 |
| Figura 53: Tramitação do documento realizada com sucesso               | . 49 |
| Figura 54: Menu Homologações                                           | . 50 |
| Figura 55: Submenu Homologações                                        | . 50 |
| Figura 56: Tela de visualização do plano de férias                     | . 51 |
| Figura 57: Ícone 2° Homologação                                        | . 51 |
| Figura 58: Tela para 2° Homologação                                    | . 52 |
| Figura 59: Mensagem 2° Homologação do plano de férias efetuada com     |      |
| SUCESSO                                                                | . 52 |
| Figura 60: Barra do workflow                                           | . 53 |
| Figura 61: Mensagem "Deseja realmente enviar para análise e parecer"   | . 53 |
| Figura 62: Mensagem "Tramitação do documento realizada com sucesso"    | . 54 |
| Figura 63: Menu "Homologações"                                         | . 54 |
| Figura 64: Submenu "Análise e Parecer"                                 | . 54 |
| Figura 65: Tela para seleção de subunidade                             | . 55 |
| Figura 66: Tela de visualização do plano de férias                     | . 55 |
| Figura 67: Tela de análise e parecer                                   | . 56 |
| Figura 68: Mensagem "Análise e parecer do plano de férias efetuada com |      |
| sucesso"                                                               | . 56 |
| Figura 69: Barra do workflow                                           | . 57 |
| Figura 70: Mensagem "Deseja realmente enviar para 3° Homologação"      | . 57 |
|                                                                        |      |

| GEAF              |             |            | C B M D F<br>FI.Nº<br>Processo nº 053.000.735/2010 |
|-------------------|-------------|------------|----------------------------------------------------|
|                   | N° da OS:   | CBMDF      | Rubrica / Matrícula                                |
| Manual do Sistema | 0052-1/2013 | Versão 1.0 |                                                    |

| Figura 71: Mensagem "Tramitação do documento realizada com sucesso"    | 58  |
|------------------------------------------------------------------------|-----|
| Figura 72: Menu "Homologações"                                         | 58  |
| Figura 73: Submenu "3° Homologação"                                    | 58  |
| Figura 74: Tela para seleção de subunidade                             | 59  |
| Figura 75: Tela de visualização do plano de férias                     | 59  |
| Figura 76: Tela para 3° Homologação                                    | 59  |
| Figura 77: Mensagem 3° Homologação do plano de férias efetuado com     |     |
| sucesso                                                                | 60  |
| Figura 78: Barra do workflow                                           | 60  |
| Figura 79: Mensagem "Deseja realmente Enviar para execução do plano de |     |
| férias"                                                                | 61  |
| Figura 80: Mensagem "Tramitação do documento realizada com sucesso"    | 61  |
| Figura 81: Listar tipo de afastamento                                  | 62  |
| Figura 82: Campos do filtro                                            | 62  |
| Figura 83: Filtro Criado                                               | 63  |
| Figura 84: Ícone atualizar                                             | 64  |
| Figura 85: Detalhar tipo de afastamento.                               | 64  |
| Figura 86: Alterar Tipo de Afastamento                                 | 65  |
| Figura 87: Mensagem do sistema.                                        | 65  |
| Figura 88: Incluir novo parâmetro de afastamento                       | 66  |
| Figura 89: Incluir tipo de afastamento.                                | 66  |
| Figura 90: Excluir Selecionados                                        | 67  |
| Figura 91: Mensagem do sistema                                         | 67  |
| Figura 92: Mensagem do sistema                                         | 68  |
| Figura 93: Hierarquia das Unidades                                     | 68  |
| Figura 94: Unidade homologadora                                        | 69  |
| Figura 95: Ícone Editar                                                | 70  |
| Figura 96: Atualizar Unidades Homologadoras                            | .71 |
| Figura 97: Mensagem do sistema.                                        | 71  |
| Figura 98: Cadastrar unidade                                           | 72  |
| Figura 99: Gravar cadastro de unidade                                  | 72  |
| Figura 100: Mensagem do sistema                                        | 73  |
| Figura 101: Excluir unidade homologadora                               | 74  |
| Figura 102: Mensagem do sistema                                        | 74  |
| Figura 103: Unidade subordinada                                        | 75  |
| Figura 104: Pesquisar unidade subordinada                              | 76  |
| Figura 105: Alterar unidade subordinada                                | 77  |
| Figura 106: Mensagem do sistema                                        | 77  |
|                                                                        |     |

| GEAF              |             |            | C B M D F<br>FI.Nº<br>Processo nº 053.000.735/2010 |
|-------------------|-------------|------------|----------------------------------------------------|
|                   | N° da OS:   | CBMDF      | Rubrica / Matrícula                                |
| Manual do Sistema | 0052-1/2013 | Versão 1.0 |                                                    |

| .78  |
|------|
| . 78 |
| .79  |
| .79  |
| . 80 |
| . 80 |
| . 80 |
| . 81 |
| . 82 |
| . 83 |
|      |
| . 83 |
| . 85 |
| . 86 |
| ot   |
| . 86 |
| . 87 |
|      |
| . 88 |
| S0.  |
| . 88 |
| . 88 |
| . 89 |
| . 91 |
| . 91 |
| 92   |
| . 92 |
| . 93 |
| .93  |
| . 94 |
| . 94 |
|      |
| .95  |
| . 95 |
| . 96 |
| . 96 |
|      |
| . 97 |
|      |

| GEAF              |             |            | C B M D F<br>FI.N°<br>Processo n° 053.000.735/2010 |
|-------------------|-------------|------------|----------------------------------------------------|
|                   | N° da OS:   | CBMDF      | Rubrica / Matrícula                                |
| Manual do Sistema | 0052-1/2013 | Versão 1.0 |                                                    |

| Figura 140: Mensagem - Atualização de férias radiológicas realizada com  |       |
|--------------------------------------------------------------------------|-------|
| sucesso                                                                  | 98    |
| Figura 141: Incluir militar no quadro radiológico                        | 99    |
| Figura 142: Incluir férias radiológicas                                  | 99    |
| Figura 143: Mensagem - Cadastro radiológico realizado com sucesso        | . 100 |
| Figura 144: Excluir militar do quadro radiológico                        | . 100 |
| Figura 145: Mensagem - Deseja excluir o(s) militar(es) selecionado(s) do |       |
| quadro radiológico?                                                      | . 101 |
| Figura 146: Tela de exclusão do militar do quadro radiológico            | . 101 |
| Figura 147: Remarcação de Férias Radiológicas                            | . 101 |
| Figura 148: Tela para seleção de unidade                                 | . 102 |
| Figura 149: Listagem de Militares com Férias Radiológicas                | . 102 |
| Figura 150: Remarcação de Férias Radiológicas                            | . 103 |
| Figura 151: DSDF                                                         | . 103 |
| Figura 152: Tela para seleção de unidade                                 | . 104 |
| Figura 153: Pesquisar DSDF                                               | . 104 |
| Figura 154: Editar DSDF                                                  | . 105 |
| Figura 155: Atualizar DSDF                                               | . 106 |
| Figura 156: Mensagem - DSDF atualizado com sucesso                       | . 106 |
| Figura 157: Cadastrar DSDF                                               | . 107 |
| Figura 158: Cadastrar DSDF                                               | . 107 |
| Figura 159: Excluir DSDF                                                 | . 108 |
| Figura 160: Mensagem - Deseja excluir Dsdf(s)                            | . 108 |
| Figura 161: Mensagem - Dsdf(s) excluídos com sucesso                     | . 108 |
| Figura 162: Homologar DSDF                                               | . 109 |
| Figura 163: Homologar DSDF                                               | . 109 |
| Figura 164: Mensagem - DSDF homologado com sucesso.                      | . 110 |
| Figura 165: Abono Anual                                                  | . 110 |
| Figura 166: Tela para seleção de unidade                                 | . 110 |
| Figura 167: Pesquisar Abono Anual                                        | . 111 |
| Figura 168: Editar Abono Anual                                           | . 112 |
| Figura 169: Atualizar Abono Anual                                        | . 112 |
| Figura 170: Mensagem - Abono Anual atualizado com sucesso                | . 113 |
| Figura 171: Cadastrar Abono Anual                                        | . 113 |
| Figura 172: Cadastrar Abono Anual                                        | . 114 |
| Figura 173: Excluir Abono Anual                                          | . 114 |
| Figura 174: Mensagem - Deseja excluir abono anual(is)                    | . 115 |
| Figura 175: Mensagem - Abono Anual(is) excluída(s) com sucesso           | . 115 |
| , .,                                                                     |       |

| GEAF              |             |            | C B M D F<br>FI.Nº<br>Processo nº 053.000.735/2010 |
|-------------------|-------------|------------|----------------------------------------------------|
|                   | N° da OS:   | CBMDF      | Rubrica / Matrícula                                |
| Manual do Sistema | 0052-1/2013 | Versão 1.0 | WEBSIS<br>Tecnologia e Sistemas                    |

| Figura 176: Homologar Abono Anual                                   | 116 |
|---------------------------------------------------------------------|-----|
| Figura 177: Homologar Abono Anual                                   | 116 |
| Figura 178: Mensagem - Abono Anual homologado com sucesso           | 117 |
| Figura 179: Licença Especial                                        | 117 |
| Figura 180: Tela para seleção de unidade                            | 117 |
| Figura 181: Pesquisar Licença Especial                              | 118 |
| Figura 182: Editar Licença Especial                                 | 119 |
| Figura 183: Atualizar Licença Especial                              | 119 |
| Figura 184: Mensagem - Licença Especial atualizada com sucesso      | 120 |
| Figura 185: Cadastrar Licença Especial                              | 120 |
| Figura 186: Cadastrar Licença Especial                              | 121 |
| Figura 187: Mensagem - Licença Especial cadastrada com sucesso      | 121 |
| Figura 188: Excluir Licença Especial                                | 121 |
| Figura 189: Mensagem - Deseja excluir a(s) licença(s) especial(is)? | 122 |
| Figura 190: Mensagem - Licença Especial excluída com sucesso        | 122 |
| Figura 191: Homologar Licença Especial                              | 123 |
| Figura 192: Homologar Licença Especial                              | 123 |
| Figura 193: Mensagem - Licença Especial homologada com sucesso      | 123 |
| Figura 194: Licença Médica                                          | 124 |
| Figura 195: Pesquisar Licença Médica                                | 124 |
| Figura 196: Detalhamento dos dados do usuário                       | 126 |
| Figura 197: Detalhamento do parecer do perito                       | 127 |
| Figura 198: Detalhamento do parecer da secretaria                   | 128 |
| Figura 199: Rascunho em Nota                                        | 128 |
| Figura 200: Tela para seleção de unidade                            | 129 |
| Figura 201: Gerar Rascunho                                          | 129 |
| Figura 202: Listar Afastamento em Nota                              | 130 |
| Figura 203: Listar Afastamento em Nota                              | 130 |
| Figura 204: Gerar Nota de Boletim                                   | 132 |
| Figura 205: Mensagem - Nota de Boletim Gerada com Sucesso           | 132 |
| Figura 206: Boletins aguardando publicação                          | 133 |
| Figura 207: Incluir Publicação                                      | 133 |
| Figura 208: Incluir Publicação                                      | 134 |
| Figura 209: Mensagem - Publicação inserida com sucesso              | 134 |
| Figura 210: Listar Férias Regulamentares                            | 135 |
| Figura 211: Listar Férias Regulamentares                            | 135 |
| Figura 212: Extrato mensal de férias                                | 135 |
| Figura 213: Extrato de férias                                       | 136 |
|                                                                     |     |

| GEAF              |             |            | C B M D F<br>FI.Nº<br>Processo nº 053.000.735/2010 |
|-------------------|-------------|------------|----------------------------------------------------|
|                   | N° da OS:   | CBMDF      | Rubrica / Matricula                                |
| Manual do Sistema | 0052-1/2013 | Versão 1.0 |                                                    |

| Figura 214: Remarcação de Férias 13                                          | 37 |
|------------------------------------------------------------------------------|----|
| Figura 215: Mensagem - Remarcação de Férias realizada com sucesso! 13        | 37 |
| Figura 216: Impossibilidade de Usufruto de Férias 13                         | 38 |
| Figura 217: Mensagem - Impossibilidade de Usufruto de Férias cadastrado co   | m  |
| sucesso!                                                                     | 38 |
| Figura 218: Histórico de Remarcação 13                                       | 39 |
| Figura 219: Militares com férias remarcadas para o respectivo ano de execuçã | ăО |
|                                                                              | 39 |
| Figura 220: Histórico de Impossibilidade de Usufruto de Férias 13            | 39 |
| Figura 221: Militares com férias impossibilitadas para o respectivo ano de   |    |
| execução 14                                                                  | 40 |
| Figura 222: Exercício Futuro 14                                              | 40 |
| Figura 223: Militares com férias marcadas para um ano futuro14               | 40 |
| Figura 224: Correção de Férias14                                             | 41 |
| Figura 225: Correção de Férias14                                             | 41 |

| GEAF              |             |            | C B M D F<br>FI.N°<br>Processo n° 053.000.735/2010 |
|-------------------|-------------|------------|----------------------------------------------------|
|                   | N° da OS:   | CBMDF      | Rubrica / Matrícula                                |
| Manual do Sistema | 0052-1/2013 | Versão 1.0 | WEBSIS<br>Tocnologia o Sistemas                    |

# SUMÁRIO

| 1.    | Listar Férias Regulamentares                   | 12 |
|-------|------------------------------------------------|----|
| 1.1   | 1. Pesquisar Férias Regulamentares             | 12 |
| 1.2   | 2. Exportar                                    | 14 |
| 1.3   | 3. Editar Planejamento de Férias               | 15 |
| 1.3   | 3.1. Administração de percentual/Mês           | 18 |
| 1.4   | 4. Detalhar Afastamento                        | 19 |
|       | 1.4.1. Alterar Administração de percentual/Mês | 24 |
|       | 1.5. Lista de Militares                        | 26 |
|       | 1.6. Extrato do Plano de Férias                | 27 |
|       | 1.7. Definir Novo Plano por Unidade            | 33 |
| 2.    | Status Planejamento                            | 37 |
| 3.    | Marcar Férias                                  | 38 |
| 3.1.  | Pesquisar Marcação de Férias                   | 42 |
| 4.    | 1° Homologação                                 | 44 |
| 5.    | 2° Homologação                                 | 50 |
| 6.    | Análise e Parecer                              | 54 |
| 7.    | 3° Homologação                                 | 58 |
| 8.    | Pesquisar Tipo de Afastamento                  | 61 |
| 8.1.  | Ícone Editar – Atualizar Tipo de Afastamento   | 64 |
| 8.2.  | Incluir Novo Parâmetro de Afastamento          | 65 |
| 8.3.  | Excluir Selecionados                           | 66 |
| 9.    | Hierarquia das Unidades                        | 68 |
| 9.1.1 | 1. Editar Responsável por Homologação          | 70 |
| 9.1.2 | 2. Cadastrar Unidade Homologadora              | 71 |
| 9.1.3 | 3. Excluir Unidade Homologadora                | 73 |
| 9.2.  | Unidade Subordinada                            | 75 |

GEAF

Manual do Sistema

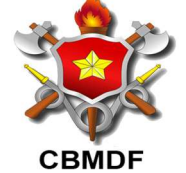

Versão 1.0

N° da OS:

0052-1/2013

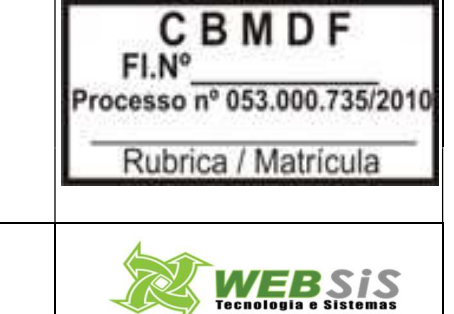

| 9.2.1. | Cadastrar Unidade Subordinada                | 77  |
|--------|----------------------------------------------|-----|
| 9.2.2. | Excluir Unidades Subordinada                 | 79  |
| 10. F  | Responsável pela Homologação                 | 80  |
| 10.1.  | Editar Responsável por Homologação           | 82  |
| 10.2.  | Cadastrar Responsável por Homologação        | 83  |
| 10.3.  | Excluir Selecionados                         | 86  |
| 11. F  | Responsável Marcação de Férias               | 88  |
| 11.1.  | Editar Responsável por Marcação de Férias    |     |
| 11.2.  | Cadastrar Responsável por Marcação de Férias |     |
| 11.3.  | Excluir Responsável por Marcação de Férias   | 93  |
| 12. F  | érias Radiológicas                           | 95  |
| 12.1.  | Editar Férias Radiológicas                   |     |
| 12.2.  | Incluir Militar no Quadro Radiológico        |     |
| 12.3.  | Excluir militar do quadro radiológico        | 100 |
| 12.4.  | Remarcação de Férias Radiológicas            | 101 |
| 13. E  | Dispensa do Serviço para Desconto em Férias  | 103 |
| 12.1.  | Editar DSDF                                  | 105 |
| 13.2.  | Cadastrar DSDF                               | 106 |
| 13.3.  | Excluir DSDF                                 | 107 |
| 13.4.  | Homologar DSDF                               | 109 |
| 14. A  | bono Anual                                   | 110 |
| 13.2.  | Editar Abono Anual                           | 112 |
| 14.2.  | Cadastrar Abono Anual                        | 113 |
| 13.3.  | Excluir Abono Anual                          | 114 |
| 14.4.  | Homologar Abono Anual                        | 115 |
| 15. L  | icença Especial                              | 117 |
| 15.1.  | Editar Licença Especial                      | 118 |
| 15.2.  | Cadastrar Licença Especial                   | 120 |
| 15.3.  | Excluir Licença Especial                     | 121 |

| GEAF                             |             |            | C B M D F<br>FI.Nº<br>Processo nº 053.000.735/2010 |  |  |
|----------------------------------|-------------|------------|----------------------------------------------------|--|--|
|                                  | N° da OS:   | CBMDF      | Rubrica / Matrícula                                |  |  |
| Manual do Sistema                | 0052-1/2013 | Versão 1.0 |                                                    |  |  |
| 15.4. Homologar Licença Especial |             |            |                                                    |  |  |

| 16.   | Licença Médica                                               | 124 |
|-------|--------------------------------------------------------------|-----|
| 16.2. | Gerar Nota de Boletim / Incluir Publicação                   | 125 |
| 17.   | Rascunho de Nota                                             | 128 |
| 18.   | Listar Afastamento em Nota                                   | 129 |
| 18.1. | Gerar Nota de Boletim / Incluir Publicação                   | 131 |
| 19.   | Remarcação de Férias / Impossibilidade de Usufruto de Férias | 134 |
| 20.   | Histórico de Remarcação                                      | 139 |
| 21.   | Histórico de Impossibilidade de Usufruto de Férias           | 139 |
| 22.   | Histórico de Exercício Futuro                                | 140 |
| 23.   | Correção de Férias                                           | 141 |
| 24.   | Visto e Aceite dos Envolvidos                                | 142 |
|       |                                                              |     |

| GEAF              |             |            | C B M D F<br>FI.Nº<br>Processo nº 053.000.735/2010 |
|-------------------|-------------|------------|----------------------------------------------------|
|                   | N° da OS:   | CBMDF      | Rubrica / Matricula                                |
| Manual do Sistema | 0052-1/2013 | Versão 1.0 |                                                    |

#### 1. Listar Férias Regulamentares

Clicar no menu "Selecione Tipo de afastamento" e o submenu "Listar Férias Regulamentares". Como mostra a Figura 1.

| . GEAF versão 0.3.04       |                             |                    |               |                   |                           | Bem-vi            | indo LUCAS ARAUJO PE |
|----------------------------|-----------------------------|--------------------|---------------|-------------------|---------------------------|-------------------|----------------------|
| piente: fabrica            |                             |                    |               |                   |                           |                   |                      |
| ecione Tipo de Afastamento | Férias Homologações Tabelas | de Apoio Histórico |               |                   |                           | 🖉 Trocar senha    | Sair com segura      |
|                            | r Férias Regulamentares     |                    |               |                   |                           |                   |                      |
| tus Planejamento           |                             |                    |               |                   |                           |                   |                      |
| ar DSDF                    |                             |                    | ORDENAR POR   |                   |                           | EXPORTAR PARA     |                      |
| ar Abono Anual             |                             |                    |               |                   | Direção                   |                   | PDF                  |
| ar Licença Especial        |                             |                    |               | Ano de Execução   | Ascendente                | 2                 |                      |
| ar Licença Médica          |                             |                    |               | ( no or morely or | © Descendente             |                   |                      |
| cunho em Nota              |                             |                    |               | Ordenar           |                           |                   |                      |
| ar Afastamento em Nota     |                             |                    |               |                   |                           |                   |                      |
| FILTROS SELECIONAI         | DOS                         |                    |               |                   |                           |                   |                      |
| Nenhum filtro seleciona    | ido                         |                    |               |                   |                           |                   |                      |
| Tipo Afastamento           | Ano de Execucao             | Status             | Data Inicio   | Data Fim          | Número da Nota de Boletim | Número do Boletim | Ação                 |
|                            | 1045                        | EN DI MUE INVENTO  | 14 104 1001 1 | 01/10/0014        |                           |                   | 10                   |

Figura 1: Submenu "Listar Férias Regulamentares"

Irá surgir em sua janela a tela de listagem de férias regulamentares. (Figura 2).

| GEAF versão                                                                                                    | 0.2.015            |                     |                  |            |                              | Bem-vindo L          | UCAS ARAUJO PERE   |
|----------------------------------------------------------------------------------------------------|--------------------|---------------------|------------------|------------|------------------------------|----------------------|--------------------|
| ente: developme                                                                                                | ent                |                     |                  |            |                              |                      |                    |
| cione Tipo de Afast                                                                                            | amento Férias      | Homologações        | Tabelas de Apoio |            | 🔎 Trocar se                  | nha                  | Sair com segurança |
| elecione Tipo de Af                                                                                            | astamento > Lista  | r Afastamento       |                  |            |                              |                      |                    |
| PESQUISAR AFAS                                                                                                 | TAMENTO            |                     |                  |            |                              |                      |                    |
| SELEÇÃO DE                                                                                                    | FILTROS            |                     | ORDE             | AR POR:    |                              |                      | EXPORTAR PARA:     |
| Adicionar Filtro                                                                                               |                    |                     |                  |            |                              | Direção              | PDF                |
| Clique aqui par                                                                                                | a selecionar filtr |                     | Ordena           | ir por:    |                              | ()<br>Accordente     |                    |
|                                                                                                    |                    | di anti anti anti a | Ano d            | e Execução | •                            | Ascendente           |                    |
|                                                                                                    |                    |                     |                  |            |                              | Descendente          |                    |
|                                                                                                    |                    |                     | Orde             | nar        |                              |                      |                    |
|                                                                                                    |                    |                     |                  | -          |                              | 10                   |                    |
| FILTROS SEL                                                                                                    | ECIONADOS          |                     |                  |            |                              |                      |                    |
| Nenhum filtro s                                                                                                | elecionado         |                     |                  |            |                              |                      |                    |
| Tipo<br>Afastamento                                                                                            | Ano de Execucao    | Status              | Data Início      | Data Fim   | Número da Nota<br>de Boletim | Número do<br>Boletim | Ação               |
| FERIAS REGULAMENTARE                                                                                           | 2013               | EM EXECUÇÃO         | 17/06/2013       | 30/06/2013 | 0001                         | BR-ST-SGT-40         |                    |
| The second second second second second second second second second second second second second second second s |                    |                     |                  |            |                              |                      |                    |

Figura 2: Tela de Listagem de Férias Regulamentares.

#### 1.1. Pesquisar Férias Regulamentares

Preencher o formulário da figura 4 com as especificações que deseja realizar a pesquisa e clicar no botão "Adicionar Filtro" como mostram as figuras 3 e 4.

| GEAF              |             |            | C B M D F<br>FI.N°<br>Processo n° 053.000.735/2010 |
|-------------------|-------------|------------|----------------------------------------------------|
|                   | N° da OS:   | CBMDF      | Rubrica / Matricula                                |
| Manual do Sistema | 0052-1/2013 | Versão 1.0 | WEBSIS<br>Tecnologia e Sistemas                    |

| . GEAF versa        | ão 0.2.015               |                 |                  | _          |                              | Bem-vindo            | LUCAS ARAUJO PEREI |
|---------------------|--------------------------|-----------------|------------------|------------|------------------------------|----------------------|--------------------|
| piente: develop     | oment                    |                 |                  |            |                              |                      |                    |
| ecione Tipo de A    | fastamento Férias        | Homologações    | Tabelas de Apoio |            | 🔎 Trocar se                  | nha                  | Sair com segurança |
| elecione Tipo de    | e Afastamento > Lista    | r Afastamento   |                  |            |                              |                      |                    |
| PESQUISAR A         | FASTAMENTO               |                 |                  |            |                              |                      |                    |
| SELEÇÃO             | DE FILTROS               |                 | ORDEN            | AR POR:    |                              |                      | EXPORTAR PARA:     |
| Adicionar Fi        | iltro                    |                 |                  |            |                              | Direção              | PDF 0              |
| Clique aqui         | para selecionar filtr    | •               | Ordena           | r por:     |                              | Ascendente           |                    |
| Clique aqu          | ui para selecionar filtr | o 👇             | Ano de           | e Execução | •                            | 0                    |                    |
| Tipo Afasta         | amento                   | 1.1             |                  |            |                              | Descendente          |                    |
| Ano de Exe          | ecução                   |                 | Order            | nar        |                              |                      |                    |
| Data Início         | n -                      | 1               | Selecionar um de | os         |                              |                      |                    |
| Data Fim            |                          | cam             | pos que deseja   | filtrar.   |                              |                      |                    |
| Tipo<br>Afastamento | Ano de Execucao          | Status          | Data Início      | Data Fim   | Número da Nota<br>de Boletim | Número do<br>Boletim | Ação               |
| FERIAS REGULAMEN    | TARE 2013                | EM EXECUÇÃO     | 17/06/2013       | 30/06/2013 | 0001                         | BR-ST-SGT-40         |                    |
| FEDIAS DEGILI AMEN  | JT4RE 2014               | EM PLANEJAMENTO | 02/07/2013       | 31/07/2013 |                              |                      | 10                 |

Figura 3: Formulário "Pesquisar Regulamentares"

| GEAF versão (        | 0.2.015           |                 |                  |            |                              | Bem-vindo            | LUCAS ARAUJO PERE   |
|----------------------|-------------------|-----------------|------------------|------------|------------------------------|----------------------|---------------------|
| ente: developme      | ent               |                 |                  |            |                              |                      |                     |
| cione Tipo de Afast  | amento Férias     | Homologações    | Tabelas de Apoio |            | Trocar se                    | nha                  | 🌢 Sair com seguranç |
| elecione Tipo de Afa | astamento > Lista | r Afastamento   |                  |            |                              |                      |                     |
| PESQUISAR AFAS       | TAMENTO           |                 |                  |            |                              |                      |                     |
| SELEÇÃO DE I         | FILTROS           |                 | ORDE             | NAR POR:   |                              |                      | EXPORTAR PARA:      |
| Adicionar Filtro     |                   |                 |                  |            |                              | Direção              |                     |
| Tipo Afastamen       | to                | •               | Orden            | ar por:    |                              | ()<br>Accordonto     | X A                 |
| Informe Tipo Af      | astamento         |                 | Campo Ano d      | e Execução | •                            | Ascendence           |                     |
|                      |                   | S S             | elecionado.      |            |                              | Descendente          |                     |
| Adicionar Filtr      | 0                 |                 | Orde             | enar       |                              |                      |                     |
|                      |                   |                 |                  |            |                              |                      |                     |
| FILTROS SELE         | CIONADOS          |                 |                  |            |                              |                      |                     |
| Excluir Filtro       | Tipo Afastamen    | to com 'ferias' | Exibe o filtro   | criado     |                              |                      |                     |
|                      |                   |                 |                  |            |                              |                      |                     |
|                      |                   |                 |                  |            |                              |                      |                     |
| Tipo<br>Afastamento  | Ano de Execucao   | Status          | Data Início      | Data Fim   | Número da Nota<br>de Boletim | Número do<br>Boletim | Ação                |
| FERIAS REGULAMENTARE | 2013              | EM EXECUÇÃO     | 17/06/2013       | 30/06/2013 | 0001                         | BR-ST-SGT-40         | 1 31 1 1 1          |
|                      |                   |                 |                  |            |                              |                      |                     |

Figura 4: Filtro criado

Itens do formulário "PESQUISAR FÉRIAS REGULAMENTARES":

- ✓ Adicionar Filtro: Selecionar uma das opções que deseja realizar o filtro (Tipo de Afastamento, Ano de Execução, Data Início, Data Fim).
- ✓ Informe Tipo de Afastamento: Informe o tipo de afastamento.
- ✓ Informe Ano de Execução: Informe o ano de execução.
- ✓ Status: Informe o status.

| GEAF              |             |            | C B M D F<br>FI.Nº<br>Processo nº 053.000.735/2010 |
|-------------------|-------------|------------|----------------------------------------------------|
|                   | N° da OS:   | CBMDF      | Rubrica / Matrícula                                |
| Manual do Sistema | 0052-1/2013 | Versão 1.0 | WEBSIS<br>Tecnologia e Sistemas                    |

- ✓ Informe Data Início: Selecione a data início.
- ✓ Informe a Data Fim: Selecione a data fim.
- ✓ Número da nota do Boletim
- ✓ Número do Boletim
  - $\Rightarrow$  Botão "Adicionar Filtro": Clicar para criar um filtro.
  - $\Rightarrow$  Botão "Excluir Filtro": Clicar para excluir o filtro.
  - ⇒ Ordenar por: selecionar uma das opções para ordenar a lista (Tipo de afastamento, Ano de execução, Data início, Data fim).
  - $\Rightarrow$  Direção: selecione uma das opções:
  - Ascendente define a direção da ordem.
  - Descente define a direção da ordem.
  - ⇒ Botão "Ordenar": Realiza a ordenação conforme as opções selecionadas.

#### 1.2. Exportar

Clicar no ícone "Exportar para Excel" para exportar a lista para um arquivo Excel ou no ícone "Exportar para PDF" para exportar a lista para um arquivo PDF (Figura 5).

| GEAF versão (                                           | 0.2.015           |                 |                  | _                       |                              | Bem-vindo I          | LUCAS ARAUJO PERE  |
|---------------------------------------------------------|-------------------|-----------------|------------------|-------------------------|------------------------------|----------------------|--------------------|
| ente: developme                                         | ent               |                 |                  |                         |                              |                      |                    |
| lecione Tipo de Afastamento Férias Homologações Tabelas |                   |                 | Tabelas de Apoio | de Apoio 🎤 Trocar senha |                              |                      | Sair com segurança |
| elecione Tipo de Af                                     | astamento > Lista | r Afastamento   |                  |                         |                              |                      |                    |
| PESQUISAR AFAS                                          | TAMENTO           |                 |                  |                         |                              |                      |                    |
| SELEÇÃO DE                                              | FILTROS           |                 | ORDEN            | AR POR:                 |                              | T                    | EXPORTAR PARA:     |
| Adicionar Filtro                                        |                   |                 |                  |                         |                              | Direção              | PDF                |
| Tipo Afastamen                                          | nto               | •               | Ordena           | r por:                  | 17                           | ()<br>Arcondente     | X 👗                |
| Informe Tipo Afastamento                                |                   |                 |                  | e Execução              | •                            | Ascendente           |                    |
|                                                         |                   |                 |                  |                         |                              | Descendente          | 1                  |
| Adicionar Filt                                          | ro                |                 | Order            | nar                     | ic                           | ono ovportar         |                    |
| -                                                       |                   |                 |                  |                         | 10                           | ara EXCEL            | Icone              |
| FILTROS SELE                                            | ECIONADOS         |                 |                  |                         |                              |                      | exportar           |
| Excluir Filtro                                          | Tipo Afastamer    | to com 'ferias' |                  |                         |                              |                      | para PDF           |
|                                                         |                   |                 |                  |                         |                              |                      |                    |
|                                                         |                   |                 |                  |                         |                              |                      |                    |
| Tipo<br>Afastamento                                     | Ano de Execucao   | Status          | Data Início      | Data Fim                | Número da Nota<br>de Boletim | Número do<br>Boletim | Ação               |
|                                                         |                   | en everue la    | 17/06/2017       | 70/06/2017              | 0001                         | PR CT COT 40         |                    |
| FERIAS REGULAMENTARE                                    | 2013              | EMEXECUÇÃO      | 1770072013       | 30/08/2013              | 0001                         | DR-31-301-40         | 31 2               |

Figura 5: Ícones "Excel" e "PDF"

| GEAF              |             |            | C B M D F<br>FI.Nº<br>Processo nº 053.000.735/2010 |
|-------------------|-------------|------------|----------------------------------------------------|
|                   | N° da OS:   | CBMDF      | Rubrica / Matricula                                |
| Manual do Sistema | 0052-1/2013 | Versão 1.0 | WEBSIS<br>Tecnologia e Sistemas                    |

# 1.3. Editar Planejamento de Férias

Ao clicar no Ícone "Editar", será exibido o formulário para "Cadastrar Parâmetros do Plano de Férias Anual" conforme mostram a figuras 6 e 7.

| onto: dovolopmy                                                               | ant                                          |                        |                           |                         |                              |                                |                        |
|-------------------------------------------------------------------------------|----------------------------------------------|------------------------|---------------------------|-------------------------|------------------------------|--------------------------------|------------------------|
| rience. developme                                                             | tamanta Eásiar                               | Hemelenscher           | Tabalas da Ancia          |                         | P Trocar se                  | enha                           | A Sair com segurano    |
| cione npo de Aras                                                             | camento renas                                | Homologações           | Tabelas de Apolo          |                         |                              |                                | a can com seguranç     |
| elecione Tipo de Af                                                           | <u>astamento</u> > Lista                     | r Afastamento          |                           |                         |                              |                                |                        |
| PESQUISAR AFAS                                                                | TAMENTO                                      |                        |                           |                         |                              |                                |                        |
| SELEÇÃO DE                                                                    | FILTROS                                      |                        | ORDEN                     | AR POR:                 |                              |                                | EXPORTAR PARA:         |
| A disionar Diltro                                                             |                                              |                        |                           |                         |                              | Direção                        | PDF                    |
| Clique aqui par                                                               | ra selecionar filtro                         |                        | Ordena                    | ar por:                 |                              | ۲                              | X                      |
| Cuque aqui pai                                                                | a selecional inter                           |                        | Ano de                    | e Execução              | -                            | Ascendente                     |                        |
|                                                                               |                                              |                        |                           |                         |                              | 10                             |                        |
|                                                                               |                                              |                        |                           |                         |                              | Descendente                    |                        |
|                                                                               |                                              |                        |                           |                         |                              | Descendente                    |                        |
|                                                                               |                                              |                        | Order                     | nar                     |                              | Descendente                    |                        |
| FILTROS SEL                                                                   | FCIONADOS                                    |                        | Order                     | nar                     |                              | Descendente                    |                        |
| FILTROS SEL                                                                   | ECIONADOS                                    |                        | Order                     | nar                     |                              | Descendente                    |                        |
| FILTROS SEL<br>Nenhum filtro s                                                | ECIONADOS<br>selecionado                     |                        | Order                     | nar                     |                              | Descendente<br>Editar          |                        |
| FILTROS SEL<br>Nenhum filtro s<br>Tipo<br>Afastamento                         | ECIONA DOS<br>selecionado<br>Ano de Execucao | Status                 | Data Inicio               | nar<br>Data Fim         | Número da Nota<br>de Boletim | Editar<br>Número do<br>Boletim | -                      |
| FILTROS SEL<br>Nenhum filtro s<br>Tipo<br>Afastamento<br>FERIAS REGULAMENTARI | ECIONADOS<br>selectionado<br>Ano de Execucao | Status<br>EM. EXECUÇÃO | Data Inicio<br>17/05/2013 | Data Fim.<br>30/06/2013 | Número da Nota<br>de Boletim | Editar<br>Número do<br>Boletim | -<br>^ção<br>♪ 53 € 10 |

Figura 6: Ícone "Editar"

| GEAF              |             |            | C B M D F<br>FI.Nº<br>Processo nº 053.000.735/2010 |
|-------------------|-------------|------------|----------------------------------------------------|
|                   | N° da OS:   | CBMDF      | Rubrica / Matricula                                |
| Manual do Sistema | 0052-1/2013 | Versão 1.0 | WEBSIS<br>Tecnologia e Sistemas                    |

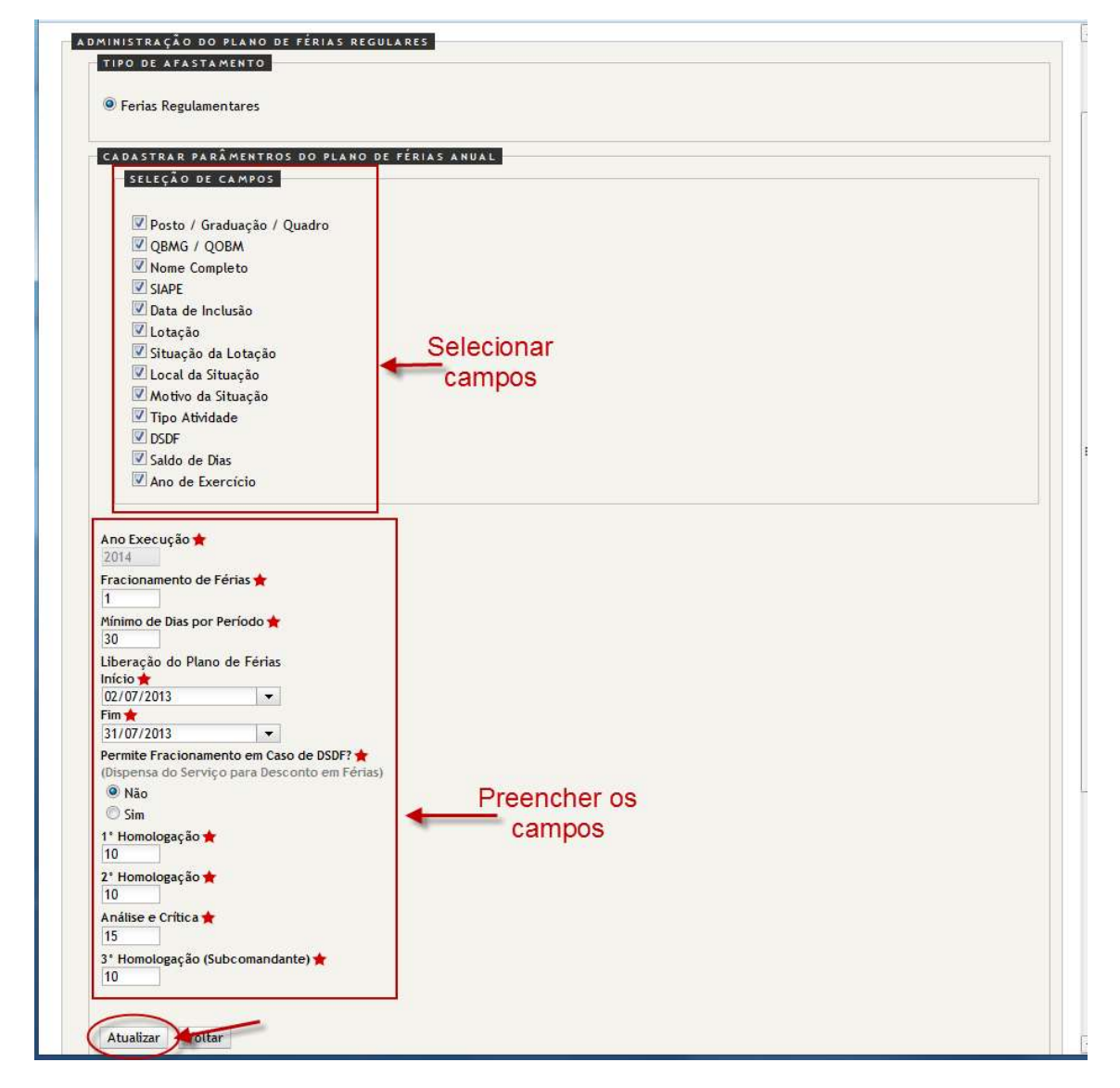

Figura 7: formulário para "Cadastrar Parâmetros do Plano de Férias Anual"

**Obs.** \* Campos de preenchimento obrigatório

Itens do formulário "Cadastrar Parâmetros do Plano de Férias Anual":

- ⇒ Cadastrar parâmetros do plano de férias anual: Seleção de campos
  - Posto/Graduação/Quadro
  - QBMG/QOBM
  - Nome Completo
  - o SIAPE
  - o Data de Inclusão

| GEAF              |             |            | C B M D F<br>FI.Nº<br>Processo nº 053.000.735/2010 |
|-------------------|-------------|------------|----------------------------------------------------|
|                   | N° da OS:   | CBMDF      | Rubrica / Matrícula                                |
| Manual do Sistema | 0052-1/2013 | Versão 1.0 | WEBSIS<br>Tecnologia e Sistemas                    |

- o Lotação
- Situação da Lotação
- o Local da Situação
- o Motivo da situação
- Tipo atividade
- o DSDF
- Saldo de Dias
- Ano de Exercício
- $\Rightarrow$  Ano Execução: Informe o ano de execução.
- $\Rightarrow$  Fracionamento de Férias: Informe o fracionamento das férias.
- $\Rightarrow$  Mínimo de dias por período: Informe o mínimo de dias por período.
- ⇒ Liberação do Plano de Férias Início e Fim: Selecione a data de Início e Fim da liberação do plano de férias.
- ⇒ Permite fracionamento em caso de DSDF? (Dispensa do serviço para desconto em Férias)? Selecione uma das opções:
  - o Não
  - o Sim
- $\Rightarrow$  1°Homologação: Informe a quantidade de dias da 1°Homologação.
- $\Rightarrow$  2°Homologação: Informe a quantidade de dias da 2° Homologação.
- $\Rightarrow$  3° Homologação: Informe a quantidade de dias da 3° Homologação.
- $\Rightarrow$  Análise e Crítica: informe a análise e a crítica.
- ⇒Botão: Atualizar.
- $\Rightarrow$  Botão: Voltar.

Ao "Atualizar", a mensagem "Plano de Férias regulamentares atualizado com sucesso" irá surgir na tela. Clicar em fechar. (figura 8)

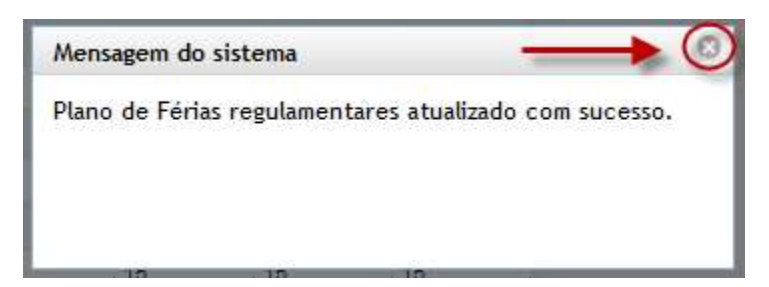

Figura 8: mensagem "Plano de Férias regulamentares atualizado com sucesso"

| GEAF              |             |            | C B M D F<br>FI.N°<br>Processo n° 053.000.735/2010 |
|-------------------|-------------|------------|----------------------------------------------------|
|                   | N° da OS:   | CBMDF      | Rubrica / Matrícula                                |
| Manual do Sistema | 0052-1/2013 | Versão 1.0 |                                                    |

#### 1.3.1. Administração de percentual/Mês

Após clicar em fechar a mensagem: "Plano de Férias regulamentares atualizado com sucesso", irá surgir em sua janela à tela para a administração do percentual de afastamento por mês. (Figura 9)

| o de Arastame | ento Férias Hor                   | nologações    | Tabelas de | a Apolo |      |       |       |        |          |         |          |          |    | 🖉 Trocar senha | Sair com segurar |
|---------------|-----------------------------------|---------------|------------|---------|------|-------|-------|--------|----------|---------|----------|----------|----|----------------|------------------|
|               | 64 - CO                           |               |            |         |      |       |       |        |          |         |          |          |    |                |                  |
| STRAÇÃO DE    | PERCENTUAL / M                    | 5             |            |         |      |       |       |        |          |         |          |          |    |                |                  |
| Definir       | 1                                 |               |            |         |      |       |       |        |          |         |          |          |    |                |                  |
| -             |                                   |               |            |         |      |       |       |        |          |         |          |          |    |                |                  |
| D             | efinir percentua<br>de cada unida | al/mês<br>ide |            |         |      |       |       |        |          |         |          |          |    |                |                  |
| Unidade       | Janeiro                           | Fevereiro     | Margo      | Abril   | Maio | Junho | Julho | Agosto | Setembro | Outubro | Novembro | Dezembro |    |                |                  |
| 0º GBM        | 10                                | 10            | 10         | 10      | 10   | 10    | 10    | 10     | 10       | 10      | 10       | 10       | -  |                |                  |
| 1º GBM        | 10                                | 10            | 10         | 10      | 10   | 10    | 10    | 10     | 10       | 10      | 10       | 10       | 1  |                |                  |
| 2* GBM        | 10                                | 10            | 10         | 10      | 10   | 10    | 10    | 10     | 10       | 10      | 10       | 10       |    |                |                  |
| 3º GBM        | 10                                | 10            | 10         | 10      | 10   | 10    | 10    | 10     | 10       | 10      | 10       | 10       |    |                |                  |
| 4º GBM        | 10                                | 10            | 10         | 10      | 10   | 10    | 10    | 10     | 10       | 10      | 10       | 10       |    |                |                  |
| 5ª GBM        | 10                                | 10            | 10         | 10      | 10   | 10    | 10    | 10     | 10       | 10      | 10       | 10       |    |                |                  |
| er GBM        | 10                                | 10            | 10         | 10      | 10   | 10    | 10    | 10     | 10       | 10      | 10       | 10       |    |                |                  |
| 7* GBM        | 10                                | 10            | 10         | 10      | 10   | 10    | 10    | 10     | 10       | 10      | 10       | 10       |    |                |                  |
| 8º GBM        | 10                                | 10            | 10         | 10      | 10   | 10    | 10    | 10     | 10       | 10      | 10       | 10       |    |                |                  |
| 19º GBM       | 10                                | 10            | 10         | 10      | 10   | 10    | 10    | 10     | 10       | 10      | 10       | 10       |    |                |                  |
| * ESAV        | 10                                | 10            | 10         | 10      | 10   | 10    | 10    | 10     | 10       | 10      | 10       | 10       |    |                |                  |
| • GBM         | 10                                | 10            | 10         | 10      | 10   | 10    | 10    | 10     | 10       | 10      | 10       | 10       |    |                |                  |
| O* GBM        | 10                                | 10            | 10         | 10      | 10   | 10    | 10    | 10     | 10       | 10      | 10       | 10       |    |                |                  |
| 1º GBM        | 10                                | 10            | 10         | 10      | 10   | 10    | 10    | 10     | 10       | 10      | 10       | 10       |    |                |                  |
| 2ª GBM        | 10                                | 10            | 10         | 10      | 10   | 10    | 10    | 10     | 10       | 10      | 10       | 10       |    |                |                  |
| 23º GBM       | 10                                | 10            | 10         | 10      | 10   | 10    | 10    | 10     | 10       | 10      | 10       | 10       |    |                |                  |
| 240 (3044     | 10                                | 10            | 10         | 10      | 40   | 10    | 10    | 40     | 10       | 10      | 10       | en       | 14 |                |                  |

Figura 9: Administração de percentual/mês.

**Obs. \*** Campos de preenchimento obrigatório

Itens do formulário "ADMINISTRAÇÃO DE PERCENTUAL/MÊS":

- $\Rightarrow$  Unidade: Lista as Unidades.
- ⇒ Janeiro: Informe a porcentagem de Bombeiros que podem ficar afastados no mês janeiro;
- ⇒ Fevereiro: Informe a porcentagem de Bombeiros que podem ficar afastados no mês de fevereiro;
- ⇒ Março: Informe a porcentagem de Bombeiros que podem ficar afastados no mês de Março;
- ⇒ Abril: Informe a porcentagem de Bombeiros que podem ficar afastados no mês de Abril;
- ⇒ Maio: Informe a porcentagem de Bombeiros que podem ficar afastados no mês de Maio;
- ⇒ Junho: Informe a porcentagem de Bombeiros que podem ficar afastados no mês de junho;
- ⇒ Julho: Informe a porcentagem de Bombeiros que podem ficar afastados no mês de Julho;
- ⇒ Agosto: Informe a porcentagem de Bombeiros que podem ficar afastados no mês de agosto;

| GEAF              |             |            | C B M D F<br>FI.Nº<br>Processo nº 053.000.735/2010 |
|-------------------|-------------|------------|----------------------------------------------------|
|                   | N° da OS:   | CBMDF      | Rubrica / Matrícula                                |
| Manual do Sistema | 0052-1/2013 | Versão 1.0 | WEBSIS<br>Tecnologia e Sistemas                    |

- ⇒ Setembro: Informe a porcentagem de Bombeiros que podem ficar afastados no mês de setembro;
- ⇒ Outubro: Informe a porcentagem de Bombeiros que podem ficar afastados no mês de outubro;
- ⇒ Novembro: Informe a porcentagem de Bombeiros que podem ficar afastados no mês de novembro;
- ⇒ Dezembro: Informe a porcentagem de Bombeiros que podem ficar afastados no mês de dezembro;
- $\Rightarrow$  Botão: Atualizar: Clique para atualizar.
- $\Rightarrow$  Botão: Voltar: Clique para voltar.

Ao "Atualizar", a mensagem "Percentual de Férias cadastrado com sucesso" irá surgir na tela. Clicar em fechar. (Figura 10).

|    | EM PLANE IAMENTO 09/01/2014 2                |
|----|----------------------------------------------|
| -  | Mensagem do sistema                          |
|    | Percentual de Férias cadastrado com sucesso. |
| to |                                              |

Figura 10: Percentual de Férias cadastrado com sucesso.

#### 1.4. Detalhar Afastamento

Escolher o afastamento a ser visualizado e clicar em uma das colunas indicadas: "Tipo afastamento" ou "Ano de Execução" ou "Status" ou "Data Início" ou "Data Fim" referente ao afastamento a ser detalhado OBS: O afastamento deverá esta em Status "Em Planejamento". (Figura 11).

| GEAF              |             |            | C B M D F<br>FI.Nº<br>Processo nº 053.000.735/2010 |
|-------------------|-------------|------------|----------------------------------------------------|
|                   | N° da OS:   | CBMDF      | Rubrica / Matricula                                |
| Manual do Sistema | 0052-1/2013 | Versão 1.0 |                                                    |

| and an international processing in the second second second second second second second second second second se | -                    | 1                    |                  |                     |                              |                                      |                    |
|----------------------------------------------------------------------------------------------------|----------------------|----------------------|------------------|---------------------|------------------------------|--------------------------------------|--------------------|
| ecione Tipo de Afastamento                                                                                      | Férias               | Homologações         | Tabelas de Apoio |                     | 🌶 Trocar ser                 | ha                                   | Sair com segurança |
| elecione Tipo de Afastament                                                                                     | <u>o</u> > Listar    | Afastamento          |                  | -                   |                              |                                      |                    |
| PESQUISAR AFASTAMENT                                                                                            | 0                    |                      |                  |                     |                              |                                      |                    |
| SELEÇÃO DE FILTROS                                                                                              |                      |                      | ORDE             | NAR POR:            |                              |                                      | EXPORTAR PARA:     |
| Adicionar Filtro                                                                                                |                      |                      |                  |                     |                              | Direção                              | PDF                |
| Clique aqui para selecio                                                                                        | nar filtro           | -                    | Order            | ar por:             | 1                            | Ascendente                           |                    |
|                                                                                                    |                      |                      | Ano d            | le Execução         | •                            | 0                                    |                    |
|                                                                                                    |                      |                      |                  |                     |                              | Descendente                          |                    |
|                                                                                                    |                      |                      | Orde             | enar                |                              |                                      |                    |
|                                                                                                    |                      |                      |                  |                     |                              |                                      |                    |
| FILTROS SELECIONAD                                                                                              | 05                   |                      |                  |                     |                              |                                      |                    |
| FILTROS SELECIONAD<br>Nenhum filtro seleciona                                                                   | os<br>Jo             |                      |                  |                     |                              |                                      | 201                |
| FILTROS SELECIONAD<br>Nenhum filtro selecionad                                                                  | os<br>do             | į.,                  |                  |                     |                              | /                                    | 1                  |
| FILTROS SELECIONA D<br>Nenhum filtro seleciona<br>Tipo<br>Afastamento                                           | os<br>do<br>ecucao 🌶 | Status               | Data Início 🖌    | Data Fim            | Número da Nota               | Número do<br>Boletim                 | Ação               |
| FILTROS SELECIONAD<br>Nenhum filtro seleciona<br>Tipo<br>Afastamento<br>FERIAS REGULAWENTARE 2013               | os<br>do<br>ecucao 🌶 | Status<br>EM.EXECTED | Data início      | Data Fim 30/06/2013 | Número da Nota<br>de Boletim | Número do<br>Boletim<br>5R-5T-50T-40 | Ação               |

Figura 11: Detalhar Afastamento.

Ao clicar em um dos links, surgirá à tela "DETALHAR AFASTAMENTO" (Figura 12).

| GEAF              |             |            | C B M D F<br>FI.N°<br>Processo n° 053.000.735/2010 |
|-------------------|-------------|------------|----------------------------------------------------|
|                   | N° da OS:   | CBMDF      | Rubrica / Matrícula                                |
| Manual do Sistema | 0052-1/2013 | Versão 1.0 | WEBSIS<br>Tecnologia e Sistemas                    |

| CADASTRAR PAR                                                                                                    | MENTROS DO PLANO DE FÉRIAS ANUAL                                                            |  |
|----------------------------------------------------------------------------------------------------|---------------------------------------------------------------------------------------------|--|
| SELEÇÃO DE (                                                                                                    | IMPOS                                                                                       |  |
|                                                                                                    |                                                                                             |  |
| Posto / Gra                                                                                                    | uação / Quadro                                                                              |  |
| 🗹 QBMG / QC                                                                                                    | M                                                                                           |  |
| Nome Comp                                                                                                    | eto                                                                                         |  |
| SIAPE                                                                                                    |                                                                                             |  |
| 🗹 Data de Inc                                                                                                    | são                                                                                         |  |
| 🗹 Lotação                                                                                                    |                                                                                             |  |
| Situação da                                                                                                    | otação                                                                                      |  |
| 🗹 Local da Sit                                                                                                    | ação                                                                                        |  |
| Motivo da S                                                                                                    | uação                                                                                       |  |
| 🗹 Tipo Ativida                                                                                                    | e                                                                                           |  |
| 🗹 DSDF                                                                                                    |                                                                                             |  |
| Print State Mark 1995                                                                                                    |                                                                                             |  |
| 🗹 Saldo de Dia                                                                                                    |                                                                                             |  |
| Ano Execução<br>2014<br>Fracionamento de F                                                                                                    | rias                                                                                        |  |
| Ano Execução<br>2014<br>Fracionamento de F<br>1<br>Minimo de Dias por P<br>30                                                                                                    | ricio<br>rias<br>riodo                                                                      |  |
| Ano Execução<br>2014<br>Fracionamento de F<br>1<br>Minimo de Dias por P<br>30<br>Liberação do Plano<br>Início                                                                                                    | ricio<br>rias<br>riodo<br>le Férias                                                         |  |
| Ano Execução<br>2014<br>Fracionamento de F<br>1<br>Minimo de Dias por P<br>30<br>Liberação do Plano<br>Início<br>01/02/2014                                                                                                    | rício<br>nas<br>ríodo<br>le Férias                                                          |  |
| Ano Execução<br>2014<br>Fracionamento de F<br>1<br>Mínimo de Dias por P<br>30<br>Liberação do Plano<br>Início<br>01/02/2014<br>Fim                                                                                                    | rício<br>rias<br>riodo<br>le Férias                                                         |  |
| Ano Execução<br>2014<br>Fracionamento de F<br>1<br>Minimo de Dias por F<br>30<br>Liberação do Plano<br>Início<br>01/02/2014<br>Fim<br>28/02/2014                                                                                                    | rício<br>rias<br>ríodo<br>le Férias                                                         |  |
| Ano Execução<br>2014<br>Fracionamento de F<br>1<br>Minimo de Dias por F<br>30<br>Liberação do Plano<br>Início<br>01/02/2014<br>Fim<br>28/02/2014<br>Permite Fracioname                                                                                                    | rício<br>rias<br>ríodo<br>e Férias<br>•••<br>•••<br>•••<br>•••                              |  |
| Ano Execução<br>2014<br>Fracionamento de F<br>1<br>Minimo de Dias por F<br>30<br>Liberação do Plano<br>Início<br>01/02/2014<br>Fim<br>28/02/2014<br>Permite Fracioname<br>(Dispensa do Serviço                                                                                            | ricio<br>rias<br>riodo<br>le Férias<br>to em Caso de DSDF?<br>para Desconto em Férias)      |  |
| Ano Execução<br>2014<br>Fracionamento de F<br>1<br>Minimo de Dias por P<br>30<br>Liberação do Plano<br>Início<br>01/02/2014<br>Fim<br>28/02/2014<br>Permite Fracioname<br>(Dispensa do Serviço<br>Não<br>© Sim                                                                            | ricio<br>rias<br>riodo<br>e Férias<br>••••••••••••••••••••••••••••••••••••                  |  |
| Ano Execução<br>2014<br>Fracionamento de F<br>1<br>Minimo de Dias por P<br>30<br>Liberação do Plano<br>Início<br>01/02/2014<br>Fim<br>28/02/2014<br>Permite Fracioname<br>(Dispensa do Serviço<br>Não<br>© Sim<br>1: Bomolenação                                                          | ricio<br>rias<br>riodo<br>e Férias<br>••••••••••••••••••••••••••••••••••••                  |  |
| Ano Execução<br>2014<br>Fracionamento de F<br>1<br>Minimo de Dias por F<br>30<br>Liberação do Plano<br>Início<br>01/02/2014<br>Fim<br>28/02/2014<br>Permite Fracioname<br>(Dispensa do Serviça<br>Não<br>© Sim<br>1* Homologação<br>10                                                    | rício<br>rias<br>riodo<br>le Férias<br>Importante de DSDF?<br>para Desconto em Férias)      |  |
| Ano Execução<br>2014<br>Fracionamento de F<br>1<br>Minimo de Dias por P<br>30<br>Liberação do Plano<br>Início<br>01/02/2014<br>Fim<br>28/02/2014<br>Permite Fracioname<br>(Dispensa do Serviçu<br>Não<br>© Sim<br>1* Homologação<br>10<br>2* Homologação                                  | rício<br>rias<br>riodo<br>le Férias<br>••<br>••<br>••<br>••<br>••<br>••<br>••<br>••         |  |
| Ano Execução<br>2014<br>Fracionamento de F<br>1<br>Minimo de Dias por F<br>30<br>Liberação do Plano<br>Início<br>01/02/2014<br>Fim<br>28/02/2014<br>Permite Fracioname<br>(Dispensa do Serviço<br>© Sim<br>1º Homologação<br>10                                                           | rício<br>rias<br>riodo<br>le Férias<br>v<br>to em Caso de DSDF?<br>para Desconto em Férias) |  |
| Ano Execução<br>2014<br>Fracionamento de F<br>1<br>Minimo de Dias por F<br>30<br>Liberação do Plano<br>Início<br>01/02/2014<br>Fim<br>28/02/2014<br>Permite Fracioname<br>(Dispensa do Serviça<br>0 Não<br>© Sim<br>1º Homologação<br>10<br>2º Homologação<br>10<br>Análise e Crítica     | ricio<br>rias<br>riodo<br>le Férias<br>v<br>to em Caso de DSDF?<br>para Desconto em Férias) |  |
| Ano Execução<br>2014<br>Fracionamento de F<br>1<br>Minimo de Dias por F<br>30<br>Liberação do Plano<br>Início<br>01/02/2014<br>Fim<br>28/02/2014<br>Permite Fracioname<br>(Dispensa do Serviço<br>Não<br>© Sim<br>1º Homologação<br>10<br>2º Homologação<br>10<br>Análise e Crítica<br>15 | ricio<br>rias<br>riodo<br>le Férias<br>to em Caso de DSDF?<br>para Desconto em Férias)      |  |

#### Figura 12: Link para editar Afastamento.

Ao clicar no botão "Editar". Surgirá na tela, formulário para "Alterar Afastamento". (Figura 13)

| GEAF              |             |            | C B M D F<br>FI.N°<br>Processo n° 053.000.735/2010 |
|-------------------|-------------|------------|----------------------------------------------------|
|                   | N° da OS:   | CBMDF      | Rubrica / Matrícula                                |
| Manual do Sistema | 0052-1/2013 | Versão 1.0 | WEBSIS<br>Tecnologia e Sistemas                    |

| Feriat Regulamentar                                                                                                    | e                                                                               |  |
|----------------------------------------------------------------------------------------------------|---------------------------------------------------------------------------------|--|
| · renas Regulamenta                                                                                                    | •                                                                               |  |
| CADASTRAR PARÂMI                                                                                                    | ITROS DO PLANO DE FÉRIAS ANUAL                                                  |  |
| SELEÇÃO DE CAN                                                                                                    | 205                                                                             |  |
| Derte / Gradua                                                                                                    | še / Ousdro                                                                     |  |
| OBMG / OOBM                                                                                                    |                                                                                 |  |
| Nome Complete                                                                                                    |                                                                                 |  |
| SIAPE                                                                                                    |                                                                                 |  |
| 🗹 Data de Inclusã                                                                                                    |                                                                                 |  |
| 🔽 Lotação                                                                                                    |                                                                                 |  |
| <b>V</b> Situação da Lo                                                                                                    | ição                                                                            |  |
| 🗹 Local da Situaç                                                                                                    | 0                                                                               |  |
| Motivo da Situa                                                                                                    | ão                                                                              |  |
| Tipo Atividade                                                                                                    |                                                                                 |  |
| DSDF                                                                                                    |                                                                                 |  |
| Saldo de Dias                                                                                                    |                                                                                 |  |
|                                                                                                    |                                                                                 |  |
| Ano Execução 🛧                                                                                                    |                                                                                 |  |
| Ano Execução 🖈<br>2014<br>Fracionamento de Féria<br>1<br>Mínimo de Dias por Perí                                                                                                    | ★<br>to ★                                                                       |  |
| Ano Execução<br>2014<br>Fracionamento de Féria<br>1<br>Mínimo de Dias por Perí<br>30<br>Liberação do Plano de<br>Joreno do Plano de                                                                                                    | ★<br>to ★<br>érias                                                              |  |
| Ano Execução ★<br>2014 - Fracionamento de Féria<br>1 - Minimo de Dias por Perí<br>30 - Liberação do Plano de<br>Início 🛧 (01/01/2014                                                                                                    | ★<br>to ★<br>érias                                                              |  |
| Ano Execução ★<br>2014<br>Fracionamento de Féria<br>1<br>Mínimo de Dias por Perí<br>30<br>Liberação do Plano de<br>Início 🛧<br>(01/01/2014<br>Fim 🛧                                                                                                    | ★<br>to ★<br>érias                                                              |  |
| Ano Execução ★<br>2014<br>Fracionamento de Féria<br>1<br>Mínimo de Dias por Perí<br>30<br>Liberação do Plano de<br>Início 🛧<br>0/1/01/2014<br>Fim 🛧                                                                                                    | o<br>★<br>fias<br>▼                                                             |  |
| Ano Execução 🖈<br>2014<br>Fracionamento de Féria<br>1<br>Mínimo de Dias por Perí<br>30<br>Liberação do Plano de<br>Início 🛧<br>(01/01/2014<br>Fim 🖈<br>31/01/2014<br>Permite Fracionamento<br>(Dispensa do Servico na                                                                            | o<br>to ★<br>érias<br>▼<br>To beconto em Férias)                                |  |
| Ano Execução 🖈<br>2014<br>Fracionamento de Féria<br>1<br>Minimo de Dias por Perfu<br>30<br>Liberação do Plano de<br>Início 🛧<br>01/01/2014<br>Fim 🖈<br>31/01/2014<br>Permite Fracionamento<br>(Dispensa do Serviço pa<br>© Não                                                                   | érias<br>▼<br>▼<br>■<br>Caso de DSDF? ★<br>a Desconto em Férias)                |  |
| Ano Execução 🖈<br>2014<br>Fracionamento de Féria<br>1<br>Minimo de Dias por Perío<br>30<br>Liberação do Plano de<br>Início 🛧<br>01/01/2014<br>Fim 🛧<br>31/01/2014<br>Permite Fracionamento<br>(Dispensa do Serviço pa<br><sup>©</sup> Não<br><sup>©</sup> Sim                                    | ¢<br>érias<br>▼<br>▼<br>m Caso de DSDF? ★<br>a Desconto em Férias)              |  |
| Ano Execução 🖈<br>2014<br>Fracionamento de Féria<br>1<br>Minimo de Dias por Perí<br>30<br>Liberação do Plano de<br>Início 🛧<br>01/01/2014<br>Fim 🛧<br>31/01/2014<br>Permite Fracionamento<br>(Dispensa do Serviço pa<br>© Não<br>© Sim<br>1' Homologação 🛧                                       | o<br>érias<br>▼<br>▼<br>m Caso de DSDF? ★<br>a Desconto em Férias)              |  |
| Ano Execução 🖈<br>2014<br>Fracionamento de Féria<br>1<br>Minimo de Dias por Perí<br>30<br>Liberação do Plano de<br>Início 🛧<br>01/01/2014<br>Fim 🖈<br>31/01/2014<br>Permite Fracionamento<br>(Dispensa do Serviço pa<br>© Não<br>© Sim<br>1' Homologação 🛧<br>10                                 | érias<br>▼<br>▼<br>■ Caso de DSDF? ★<br>a Desconto em Férias)                   |  |
| Ano Execução 🖈<br>2014<br>Fracionamento de Féria<br>1<br>Mínimo de Dias por Períe<br>30<br>Liberação do Plano de<br>Início ‡<br>01/01/2014<br>Fim ‡<br>31/01/2014<br>Permite Fracionamento<br>(Dispensa do Serviço pa<br>© Não<br>© Sim<br>1' Homologação ‡<br>10<br>2' Homologação ★<br>10      | ★<br>érias<br>▼<br>■<br>Caso de DSDF? ★<br>a Desconto em Férias)                |  |
| Ano Execução 🖈<br>2014<br>Fracionamento de Féria<br>1<br>Minimo de Dias por Perí<br>30<br>Liberação do Plano de<br>Início 🛧<br>01/01/2014<br>Fim 🛧<br>31/01/2014<br>Permite Fracionamento<br>(Dispensa do Serviço pa<br>© Não<br>© Sim<br>1º Homologação 🛧<br>10<br>Análise e Crítica ★<br>15    | ó<br>érias<br>▼<br>▼<br>■ <b>Caso de DSDF? ★</b><br>a Desconto em Férias)       |  |
| Ano Execução 🖈<br>2014<br>Fracionamento de Féria<br>1<br>Mínimo de Dias por Pería<br>30<br>Liberação do Plano de<br>Início ‡<br>01/01/2014<br>Permite Fracionamento<br>(Dispensa do Serviço pa<br>© Não<br>© Sim<br>1' Homologação ‡<br>10<br>Análise e Crítica ‡<br>15<br>3' Homologação (Subco | tot<br>érias<br>▼<br>■<br>Caso de DSDF?★<br>a Desconto em Férias)<br>handante)★ |  |

Figura 13: Formulário para editar Afastamento.

**Obs. \*** Campos de preenchimento obrigatório

Itens do formulário "ALTERAR AFASTAMENTO":

- $\Rightarrow$  Tipo de Afastamento: Selecione o tipo de afastamento.
- ⇒ Cadastrar parâmetros do plano de férias anual: Seleção de campos: (Altere se for necessário).
  - Posto/Graduação/Quadro

| GEAF              |             |            | C B M D F<br>FI.Nº<br>Processo nº 053.000.735/2010 |
|-------------------|-------------|------------|----------------------------------------------------|
|                   | N° da OS:   | CBMDF      | Rubrica / Matrícula                                |
| Manual do Sistema | 0052-1/2013 | Versão 1.0 | WEBSIS<br>Tecnologia e Sistemas                    |

- o QBMG/QOBM
- Nome Completo
- o SIAPE
- o Data de Inclusão
- o Lotação
- o Situação da Lotação
- Local da Situação
- Motivo da situação
- Tipo atividade
- o DSDF
- $\circ$  Saldo de Dias
- $\Rightarrow$  Ano Execução: Informe o ano de execução. (Altere se for necessário).
- ⇒ Fracionamento de Férias: Informe o fracionamento das férias. (Altere se for necessário).
- ⇒ Mínimo de dias por período: Informe o mínimo de dias por período. (Altere se for necessário).
- ⇒ Liberação do Plano de Férias Início e Fim: Selecione a data de Início e Fim da liberação do plano de férias. (Altere se for necessário).
- ⇒ Permite fracionamento em caso de DSDF? (Dispensa do serviço para desconto em Férias)? Selecione uma das opções: (Altere se for necessário).
  - o Não
  - $\circ$  Sim
- $\Rightarrow$  1°Homologação: Informe a quantidade de dias da 1°Homologação. (Altere se for necessário).
- $\Rightarrow$  2°Homologação: Informe a quantidade de dias da 2° Homologação. (Altere se for necessário).
- ⇒ Análise Crítica: Informe a quantidade de dias da 1° análise crítica. (Altere se for necessário).
- $\Rightarrow$  3° Homologação: Informe a quantidade de dias da 3° Homologação. (Altere se for necessário).
- $\Rightarrow$  Botão: Atualizar.
- $\Rightarrow$  Botão: Voltar.

Ao "Atualizar", a mensagem "Plano de Férias regulamentares atualizado com sucesso" irá surgir na tela. (Figura 14)

| GEAF              |             |            | C B M D F<br>FI.Nº<br>Processo nº 053.000.735/2010 |
|-------------------|-------------|------------|----------------------------------------------------|
|                   | N° da OS:   | CBMDF      | Rubrica / Matrícula                                |
| Manual do Sistema | 0052-1/2013 | Versão 1.0 |                                                    |

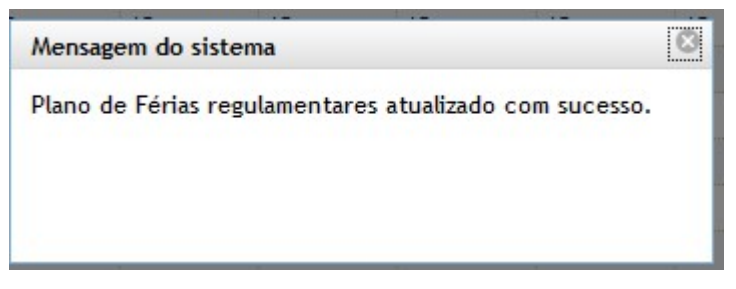

Figura 14: Mensagem "Plano de férias regulamentares atualizado com sucesso"

#### 1.4.1. Alterar Administração de percentual/Mês

Após clicar em fechar a mensagem: "Plano de férias regulamentares, atualizado com sucesso", irá surgir em sua janela à tela para alteração da administração do percentual de afastamento por mês. (Figura 15).

| Unidade   | Janeiro | Fevereiro | Março | Abril | Maio | Junho | Julho | Agosto | Setembro | Outubro | Novembro | Dezembro |
|-----------|---------|-----------|-------|-------|------|-------|-------|--------|----------|---------|----------|----------|
| 14º GBM   | 15      | 15        | 15    | 15    | 15   | 15    | 15    | 15     | 15       | 15      | 15       | 15       |
| 21º GBM   | 15      | 15        | 15    | 15    | 15   | 15    | 15    | 15     | 15       | 15      | 15       | 15       |
| 30° GBM   | 15      | 15        | 15    | 15    | 15   | 15    | 15    | 15     | 15       | 15      | 15       | 15       |
| 3º GBM    | 15      | 15        | 15    | 15    | 15   | 15    | 15    | 15     | 15       | 15      | 15       | 15       |
| COMAR I   | 15      | 15        | 15    | 15    | 15   | 15    | 15    | 15     | 15       | 15      | 15       | 15       |
| COMAR III | 15      | 15        | 15    | 15    | 15   | 15    | 15    | 15     | 15       | 15      | 15       | 15       |
| DERHU     | 15      | 15        | 15    | 15    | 15   | 15    | 15    | 15     | 15       | 15      | 15       | 15       |
| DIGEP     | 15      | 15        | 15    | 15    | 15   | 15    | 15    | 15     | 15       | 15      | 15       | 15       |
| DINAP     | 15      | 15        | 15    | 15    | 15   | 15    | 15    | 15     | 15       | 15      | 15       | 15       |
| DISAU     | 15      | 15        | 15    | 15    | 15   | 15    | 15    | 15     | 15       | 15      | 15       | 15       |
| SUCOP     | 15      | 15        | 15    | 15    | 15   | 15    | 15    | 15     | 15       | 15      | 15       | 15       |
|           |         |           |       |       |      |       |       |        |          |         |          |          |

#### Figura 15: Tela de alteração da administração de percentual/mês

**Obs. \*** Campos de preenchimento obrigatório

Itens do formulário "ALTERAR ADMINISTRAÇÃO DE PERCENTUAL/MÊS":

 $\Rightarrow$  Unidade: Lista as Unidades.

| GEAF              |             |            | C B M D F<br>FI.Nº<br>Processo nº 053.000.735/2010 |
|-------------------|-------------|------------|----------------------------------------------------|
|                   | N° da OS:   | CBMDF      | Rubrica / Matrícula                                |
| Manual do Sistema | 0052-1/2013 | Versão 1.0 | WEBSIS<br>Tecnologia e Sistemas                    |

- ⇒ Janeiro: Informe a porcentagem de Bombeiros que podem ficar afastados no mês janeiro; (Altere se for necessário).
- ⇒ Fevereiro: Informe a porcentagem de Bombeiros que podem ficar afastados no mês de fevereiro; (Altere se for necessário).
- ⇒ Março: Informe a porcentagem de Bombeiros que podem ficar afastados no mês de Março; (Altere se for necessário).
- ⇒ Abril: Informe a porcentagem de Bombeiros que podem ficar afastados no mês de Abril; (Altere se for necessário).
- ⇒ Maio: Informe a porcentagem de Bombeiros que podem ficar afastados no mês de Maio; (Altere se for necessário).
- ⇒ Junho: Informe a porcentagem de Bombeiros que podem ficar afastados no mês de junho; (Altere se for necessário).
- ⇒ Julho: Informe a porcentagem de Bombeiros que podem ficar afastados no mês de Julho; (Altere se for necessário).
- ⇒ Agosto: Informe a porcentagem de Bombeiros que podem ficar afastados no mês de agosto; (Altere se for necessário).
- ⇒ Setembro: Informe a porcentagem de Bombeiros que podem ficar afastados no mês de setembro; (Altere se for necessário).
- ⇒ Outubro: Informe a porcentagem de Bombeiros que podem ficar afastados no mês de outubro; (Altere se for necessário).
- ⇒ Novembro: Informe a porcentagem de Bombeiros que podem ficar afastados no mês de novembro; (Altere se for necessário).
- ⇒ Dezembro: Informe a porcentagem de Bombeiros que podem ficar afastados no mês de dezembro; (Altere se for necessário).
- $\Rightarrow$  Botão: Atualizar: Clique para atualizar as alterações.
- $\Rightarrow$  Botão: Voltar: Clique para voltar.

Ao "Atualizar", a mensagem "Percentual de Férias cadastrado com sucesso" irá surgir na tela. Clicar em fechar. (Figura 16).

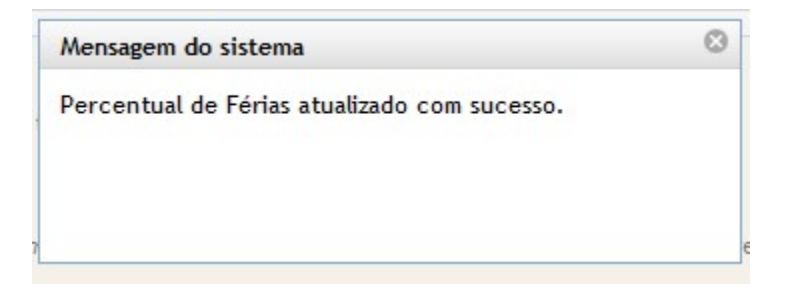

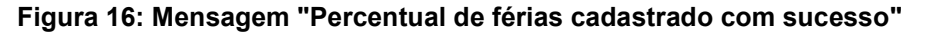

| GEAF              |             |            | C B M D F<br>FI.Nº<br>Processo nº 053.000.735/2010 |
|-------------------|-------------|------------|----------------------------------------------------|
|                   | N° da OS:   | CBMDF      | Rubrica / Matricula                                |
| Manual do Sistema | 0052-1/2013 | Versão 1.0 | WEBSIS<br>Tecnologia e Sistemas                    |

#### 1.5. Lista de Militares

Clicar no ícone "Lista de Militares" conforme indicado na figura 17, para ter acesso à listagem de férias dos militares.

| iente: developme                                                             | ent                                           |                       |                           |                        |                                      |                                                             |                   |
|------------------------------------------------------------------------------|-----------------------------------------------|-----------------------|---------------------------|------------------------|--------------------------------------|-------------------------------------------------------------|-------------------|
| cione Tipo de Afast                                                          | tamento Férias                                | Homologações          | Tabelas de Apoio          |                        | Trocar se                            | nha                                                         | Sair com seguranç |
| elecione Tipo de Af                                                          | astamento > Lista                             | r Afastamento         |                           |                        |                                      |                                                             |                   |
| PESQUISAR AFAS                                                               | TAMENTO                                       |                       |                           |                        |                                      |                                                             |                   |
| SELEÇÃO DE                                                                   | FILTROS                                       |                       | ORDEN                     | AR POR:                |                                      |                                                             | EXPORTAR PARA:    |
|                                                                              |                                               |                       |                           |                        |                                      | Direção                                                     | PDF               |
| Adicionar Filtro                                                             |                                               | in the second second  | Ordona                    | DOP                    |                                      | 0                                                           | ×                 |
| Clique aqui par                                                              | a selecionar filtro                           | 0                     | Ano de                    | Execução               |                                      | Ascendente                                                  |                   |
|                                                                              |                                               |                       | Allo de                   | Execução               | 1000                                 | 0                                                           |                   |
|                                                                              |                                               |                       |                           |                        |                                      | <b>D</b>                                                    |                   |
|                                                                              |                                               |                       |                           |                        |                                      | Descendente                                                 |                   |
|                                                                              |                                               |                       | Orden                     | iar                    |                                      | Descendente                                                 |                   |
|                                                                              |                                               |                       | Orden                     | iar                    |                                      | Descendente                                                 |                   |
| FILTROS SEL                                                                  | CIONADOS                                      |                       | Orden                     | ar                     |                                      | Lista d                                                     | e                 |
| FILTROS SEL                                                                  | ECIONADOS<br>elecionado                       |                       | Orden                     | ar                     |                                      | Lista d<br>militare                                         | e<br>IS           |
| FILTROS SELI<br>Nenhum filtro s                                              | ECIONADOS<br>elecionado                       |                       | Orden                     | ar                     |                                      | Lista d<br>militare                                         | e                 |
| FILTROS SELI<br>Nenhum filtro s<br>Tipo<br>Afastamento                       | E CIONA DOS<br>ielecionado<br>Ano de Execucao | Status                | Orden<br>Data Início      | Data Fim               | Número da Nota<br>de Boletim         | Lista d<br>militare                                         | е<br>15<br>Аção   |
| FILTROS SEL<br>Nenhum filtro s<br>Tipo<br>Afastamento<br>FERAS REGULAMENTARI | ECIONADOS<br>elecionado<br>Ano de Execucao    | Status<br>EM EXECUÇÃO | Data Início<br>17/06/2013 | Data Fim<br>30/06/2013 | Número da Nota<br>de Boletím<br>0001 | Lista d<br>militare<br>Número do<br>Boletim<br>BR-ST-SOT-40 | e<br>15<br>Ação   |

Figura 17: Lista de Militares.

Após, surgirá tela com listagem de férias de todos os militares do CBMDF, conforme figura 18.

| GEAF              |             |            | C B M D F<br>FI.Nº<br>Processo nº 053.000.735/2010 |  |  |
|-------------------|-------------|------------|----------------------------------------------------|--|--|
|                   | N° da OS:   | CBMDF      | Rubrica / Matrícula                                |  |  |
| Manual do Sistema | 0052-1/2013 | Versão 1.0 |                                                    |  |  |

|                                                                                                    | Aldstallie                                                                                                    | nto Fér                                                                                                    | ias Hor                                                                                                    | mologaçõe                                                                                                    | s Tabel                                                                                | as de Apo                                                                              | oio                                                                                    |                                                                                                    |                                                                                                    | A Tro                                | car senh                                                                   | a                                                 | 8                                       | Sair co                                                                                           | m segura                                                                     |
|----------------------------------------------------------------------------------------------------|----------------------------------------------------------------------------------------------------|----------------------------------------------------------------------------------------------------|----------------------------------------------------------------------------------------------------|----------------------------------------------------------------------------------------------------|----------------------------------------------------------------------------------------|----------------------------------------------------------------------------------------|----------------------------------------------------------------------------------------|----------------------------------------------------------------------------------------------------|----------------------------------------------------------------------------------------------------|--------------------------------------|----------------------------------------------------------------------------|---------------------------------------------------|-----------------------------------------|---------------------------------------------------------------------------------------------------|------------------------------------------------------------------------------|
| ARCAÇÃO                                                                                                    | DE FÉRIA                                                                                                    | . 5                                                                                                    |                                                                                                    |                                                                                                    |                                                                                        |                                                                                        |                                                                                        |                                                                                                    |                                                                                                    |                                      |                                                                            |                                                   | 111                                     |                                                                                                   | 211<br>21                                                                    |
| SELEÇÃO                                                                                                    | DE FILT                                                                                                    | ROS                                                                                                    |                                                                                                    |                                                                                                    |                                                                                        | 0                                                                                      | RDENAR                                                                                 | POR:                                                                                                    |                                                                                                    |                                      |                                                                            |                                                   | EXPO                                    | RTAR                                                                                              | PARA:                                                                        |
| Adicionar                                                                                                    | Filtro                                                                                                    |                                                                                                    |                                                                                                    |                                                                                                    |                                                                                        |                                                                                        |                                                                                        |                                                                                                    |                                                                                                    |                                      | Dir                                                                        | eção                                              |                                         |                                                                                                   | PDF                                                                          |
| Clique ad                                                                                                    | ui para se                                                                                                    | lecionar f                                                                                                    | iltro                                                                                                    | -                                                                                                    |                                                                                        | 0                                                                                      | rdenar po                                                                              | r:                                                                                                    |                                                                                                    |                                      | 0                                                                          | )                                                 |                                         | ×                                                                                                 | A                                                                            |
| 100000000000                                                                                                    | F                                                                                                    |                                                                                                    |                                                                                                    | - A State                                                                                                    |                                                                                        | S                                                                                      | iape                                                                                   |                                                                                                    |                                                                                                    |                                      | ▼ ASC                                                                      | cendente                                          | 1                                       | 34                                                                                                |                                                                              |
|                                                                                                    |                                                                                                    |                                                                                                    |                                                                                                    |                                                                                                    |                                                                                        |                                                                                        |                                                                                        |                                                                                                    |                                                                                                    |                                      | De                                                                         | scendente                                         |                                         |                                                                                                   |                                                                              |
|                                                                                                    |                                                                                                    |                                                                                                    |                                                                                                    |                                                                                                    |                                                                                        |                                                                                        |                                                                                        |                                                                                                    |                                                                                                    |                                      |                                                                            |                                                   |                                         |                                                                                                   |                                                                              |
|                                                                                                    |                                                                                                    |                                                                                                    |                                                                                                    |                                                                                                    |                                                                                        |                                                                                        | Ordenar                                                                                |                                                                                                    |                                                                                                    |                                      |                                                                            |                                                   |                                         |                                                                                                   |                                                                              |
| FUTROS                                                                                                    | SELECIO                                                                                                    | NADOS                                                                                                    |                                                                                                    |                                                                                                    |                                                                                        |                                                                                        |                                                                                        | List                                                                                                    | agem d                                                                                                    | o períoc                             | do de fé                                                                   | érias                                             |                                         |                                                                                                   |                                                                              |
|                                                                                                    |                                                                                                    |                                                                                                    |                                                                                                    |                                                                                                    |                                                                                        |                                                                                        |                                                                                        |                                                                                                    | dos mil                                                                                                    | itares C                             | BDMF                                                                       |                                                   |                                         |                                                                                                   |                                                                              |
| Manager and the second second | Itua calac                                                                                                    |                                                                                                    |                                                                                                    |                                                                                                    |                                                                                        |                                                                                        |                                                                                        |                                                                                                    |                                                                                                    |                                      |                                                                            |                                                   |                                         |                                                                                                   |                                                                              |
| Nenhum f                                                                                                    | iltro selec                                                                                                    | ionado                                                                                                    |                                                                                                    |                                                                                                    |                                                                                        |                                                                                        |                                                                                        |                                                                                                    |                                                                                                    | 1.0                                  |                                                                            |                                                   |                                         |                                                                                                   |                                                                              |
| Nenhum f                                                                                                    | iltro selec                                                                                                    | RES - 20                                                                                                    | 13                                                                                                    |                                                                                                    |                                                                                        |                                                                                        |                                                                                        |                                                                                                    |                                                                                                    | 1                                    |                                                                            |                                                   |                                         |                                                                                                   |                                                                              |
| Nenhum f                                                                                                    | Iltro selec<br>E MILITA<br>de 1 até 1                                                                                                    | RES - 20<br>O de um t                                                                                                    | 13<br>rotal de f                                                                                                    | 347 result                                                                                                    | tados                                                                                  |                                                                                        |                                                                                        |                                                                                                    |                                                                                                    | ľ                                    |                                                                            |                                                   |                                         |                                                                                                   |                                                                              |
| Nenhum f                                                                                                    | e MILITA<br>de 1 até <mark>1</mark>                                                                                                    | RES - 20<br>O de um t                                                                                                    | 13<br>otal de 6                                                                                                    | 3 <b>47</b> result<br>[Primeiro                                                                                                    | tados.<br>«Anterio                                                                     | r   1   2                                                                              | 3 4 5                                                                                  | 5   6   7                                                                                                    | 8   9   10                                                                                                    | Próxim                               | o» Último                                                                  | 1                                                 |                                         |                                                                                                   |                                                                              |
| LISTA D<br>Exibindo (                                                                                                    | iltro selec<br>E MILITA<br>de 1 até 1                                                                                                    | RES - 20<br>O de um t                                                                                                    | 13<br>total de 6                                                                                                    | 3 <b>47</b> result<br>[Primeiro                                                                                                    | tados.<br>«Anterio                                                                     | r   1   <u>2</u>                                                                       | 1 <u>3   4   5</u><br>Lot                                                              | <u>i   6   7  </u><br>tação                                                                                                    | 8   9   10                                                                                                    | <u>  Próxim</u>                      | o <u>»</u> Último                                                          | 1 ° PE                                            | RÍODO                                   |                                                                                                   |                                                                              |
| LISTA D<br>Exibindo o<br>Posto                                                                                                    | iltro selec<br>E MILITA<br>de 1 até 1                                                                                                    | RES - 20<br>O de um t                                                                                                    | 13<br>total de 6                                                                                                    | 347 result                                                                                                    | tados.<br>«Anterio                                                                     | r   1   <u>2</u>                                                                       | 1 <u>3   4   5</u><br>Lot                                                              | <u>i   6   7  </u><br>tação                                                                                                    | <u>8   9   10</u>                                                                                                    | <u>  Próxim</u>                      | o <u>»</u> Último                                                          | 1 ° PE                                            | RÍODO                                   |                                                                                                   | 1                                                                            |
| Posto                                                                                                    | E MILITA<br>de 1 até 1<br>QBMG                                                                                                    | RES - 20<br>O de um t<br>Nome                                                                                                    | 13<br>total de 6<br>SIAPE                                                                                                    | 0347 result<br>[Primeiro<br>Data<br>de                                                                                                    | tados.<br>«Anterio<br>Ano<br>de                                                        | r   1   <u>2</u><br>Lotação                                                            | <u>3   4   5</u><br>Loi<br>Situação<br>da                                              | <u>5   6   7  </u><br>tação<br>Local<br>da                                                                                                    | 8   9   10<br>Motivo<br>da                                                                                                    | l Próximo                            | o <u>»</u> Último                                                          | 1 ° PE                                            | RÍODO<br>FIM<br>DE                      | Saldo                                                                                             | 13*                                                                          |
| Nenhum f                                                                                                    | E MILITA<br>de 1 até 1<br>QBMG<br>QDBM                                                                                                    | RES - 20<br>D de um t<br>Nome<br>Completo                                                                                                    | 13<br>cotal de 6<br>SIAPE                                                                                                    | 0347 result<br>[Primeiro<br>Data<br>de<br>Inclusão                                                                                          | Ano<br>Exercício                                                                       | r   1   <u>2</u><br>Lotação                                                            | <u>  3   4   5</u><br>Lot<br>Situação<br>da<br>Lotação                                 | <u>i 6   7  </u><br>tação<br>Local<br>da<br>Situação                                                                                                    | 8   9   10<br>Motivo<br>da<br>Situação                                                                                                    | <u>  Próxim</u>                      | o <u>» Último</u><br>DSDF                                                  | INÍCIO<br>DE<br>GOZO                              | RÍODO<br>FIM<br>DE<br>GOZO              | Saldo<br>de<br>Dias                                                                               | 13°<br>Salári                                                                |
| Nenhum f                                                                                                    | QBMG<br>QBMG<br>QDBM                                                                                                    | Nome<br>Completo                                                                                                    | 13<br>otal de 6<br>SIAPE                                                                                                    | Data<br>de<br>inclusão                                                                                                    | Ano<br>de<br>Exercício                                                                 | r   1   <u>2</u><br>Lotação                                                            | <u>3   4   5</u><br>Lot<br>da<br>Lotação                                               | i   6   7  <br>tação<br>Local<br>da<br>Situação                                                                                                    | 8   9   10<br>Motivo<br>da<br>Situação                                                                                                    | l Próximo<br>Tipo<br>Atividade       | o <u>»</u> Último<br>DSDF                                                  | 1 * PE<br>INÍCIO<br>DE<br>GOZO                    | RÍODO<br>FIM<br>DE<br>GOZO              | Saldo<br>de<br>Dias                                                                               | 13°,<br>SALÀRI                                                               |
| Nenhum f                                                                                                    | QBMG<br>QBMG<br>QOBM<br>QOBM/COM<br>PARAMQBM                                                                                                    | Nome<br>Completo<br>DILENE DA                                                                                                    | 13<br>cotal de 6<br>SIAPE<br>0161183<br>0161275                                                                                   | Data<br>de<br>Inclusão<br>08/04/201                                                                                                    | Ano<br>de<br>Exercicio<br>2013<br>2013                                                 | r   1   2<br>Lotação<br>CEABM<br>GAEPH                                                 | <u>  3   4   5</u><br>Lot<br>Situação<br>da<br>Lotação                                 | Local<br>da<br>situação<br>EFETIVO<br>EFETIVO                                                                                                    | 8   9   10<br>Motivo<br>da<br>situação<br>CURSO DE F                                                                                                    | <u>  Próxim</u><br>Tipo<br>Atividade | o» Último<br>DSDF<br>NÃO<br>NÃO                                            | INÍCIO<br>DE<br>GOZO                              | RÍODO<br>FIM<br>DE<br>GOZO              | Saldo<br>de<br>Dias<br>30                                                                         | 13°,<br>SALARI<br>NÃO<br>NÃO                                                 |
| Nenhum f                                                                                                    | QBMG<br>QBMC<br>QOBM<br>QOBM/COM<br>PARAMQBM<br>QBMG-2                                                                                                    | Nome<br>Completo<br>DILENE DA<br>OSSIAN OLI/<br>RINALDO M                                                                                          | 13<br>cotal de 6<br>SIAPE<br>0161183<br>0161275<br>0171480                                                                        | Data<br>de<br>Inclusão<br>08/04/201<br>08/04/201                                                                                            | Ano<br>de<br>Exercício<br>2013<br>2013<br>2013                                         | Lotação<br>CEABM<br>GAEPH<br>DIGEP                                                     | 1 3 1 4 1 5<br>Lot<br>Situação<br>da<br>Lotação<br>CM GDF                              | Local<br>da<br>Situação<br>EFETIVO<br>EFETIVO<br>AGREGADO                                                                                                    | 8   9   10<br>Motivo<br>da<br>situação<br>CURSO DE F<br>CURSO DE F                                                                                                    | l Próximu<br>Tipo<br>Atividade       | o» Último<br>DSDF<br>NÃO<br>NÃO<br>NÃO                                     | 1 * PE<br>INICIO<br>DE<br>GOZO                    | RÍODO<br>FIM<br>DE<br>GOZO              | Saldo<br>de<br>Dias<br>30<br>30<br>30                                                             | 13°<br>SALÁRI<br>NÃO<br>NÃO                                                  |
| Nenhum f<br>LISTA D<br>Exibindo o<br>Posto<br>/<br>Graduação<br>/<br>Quadro<br>TC<br>ST<br>1 SGT<br>2 SGT                                                                                                    | QBMG<br>QOBM/COM<br>PARAMQBM<br>QBMG-2<br>QBMG-1                                                                                                    | RES + 20<br>0 de um t<br>Nome<br>Completo<br>DILENE DA<br>OSSIAN OLI'<br>BINALDO M<br>JOSE ILDEU                                                   | 13<br>sotal de 6<br>SIAPE<br>0161183<br>0161275<br>0171480<br>0171504                                                             | Data<br>de<br>Inclusão<br>08/04/201<br>08/04/201<br>08/04/201                                                                               | Ano<br>de<br>Exercício<br>2013<br>2013<br>2013<br>2013                                 | r   1   2<br>Lotação<br>CEABM<br>GAEPH<br>DIGEP<br>COSEA                               | 1 3 1 4 1 5<br>Lot<br>Situação<br>da<br>Lotação<br>CM GDF                              | 5   6   7  <br>tação<br>Local<br>da<br>situação<br>EFETIVO<br>EFETIVO<br>AGREGADO<br>EFETIVO                                                                                                    | 8   9   10<br>Motivo<br>da<br>Situação<br>CURSO DE F<br>CURSO DE F<br>CURSO DE F                                                                                                    | <u>  Próxim</u><br>Tipo<br>Atividade | DSDF<br>NÃO<br>NÃO<br>NÃO<br>NÃO                                           | 1 * PE<br>INICIO<br>DE<br>GOZO                    | RÍODO<br>FIM<br>DE<br>GOZO              | Saldo<br>de<br>Dias<br>30<br>30<br>30<br>30                                                       | 13"<br>SALÁRI<br>NÃO<br>NÃO<br>NÃO                                           |
| Posto<br>/<br>Graduação<br>/<br>Quadro<br>TC<br>ST<br>1 SGT<br>2 SGT<br>CAP                                                                                                    | REMILITA<br>Be MILITA<br>de 1 até 11<br>QB/MG<br>QOBM<br>QOBM/COM<br>PARAMQBM<br>QB/MG-1<br>QDB/COM                                                                                                    | Nome<br>Completo<br>DILENE DA<br>JOSEILOEU<br>GILSON ALV                                                                                           | 13<br>stape<br>51APE<br>0161183<br>0161275<br>0171480<br>0171604<br>0171613                                                       | Data<br>de<br>Data<br>de<br>inclusão<br>08/04/201<br>08/04/201<br>08/04/201<br>08/04/201<br>08/04/201                                       | Ano<br>de<br>Exercício<br>2013<br>2013<br>2013<br>2013<br>2013                         | Lotação<br>CEABM<br>GAEPH<br>DIGEP<br>COSEA<br>DIGEP                                   | 1 3 1 4 1 5<br>Lol<br>Situação<br>da<br>Lotação<br>CM GDF<br>DISAU                     | <u>i   6   7  </u><br>tação<br>Local<br>da<br>situação<br>EFETIVO<br>AGREGADO<br>EFETIVO<br>AGREGADO                                                                                                    | 8   9   10<br>Motivo<br>da<br>Situação<br>CURSO DE I<br>CURSO DE I<br>CURSO DE J<br>CURSO DE J                                                                                                    | l <u>Próxim</u><br>Tipo<br>Atividade | o» Último<br>DSDF<br>NÃO<br>NÃO<br>NÃO<br>NÃO<br>NÃO                       | 1 ° PE                                            | RÍODO<br>FIM<br>DE<br>GOZO              | Saldo<br>de<br>Dias<br>30<br>30<br>30<br>30<br>30<br>30                                           | 13"<br>SALÁRI<br>NÃO<br>NÃO<br>NÃO                                           |
| Nenhum f<br>LISTA D<br>Exibindo (<br>Posto<br>/<br>Graduação<br>/<br>Quadro<br>TC<br>ST<br>1 SGT<br>2 SGT<br>CAP<br>2 SGT                                                                                                    | QBMG<br>QBMG<br>QDBM<br>QDBM/COM<br>PARANQBM<br>QDBM/COM<br>QDBM/COM<br>QDBM/COM<br>QDBM/COM                                                                                                    | RES - 20<br>O de um t<br>Nome<br>Completo<br>DILENE DA<br>OSSIAN OLIV<br>RINALDO M<br>JOSE ILDEU<br>GILSON ALIV<br>FRANCISCO                       | 13<br>SIAPE<br>0161183<br>0161275<br>0171604<br>0171604<br>0171613<br>0171613                                                     | 0347 result<br>Primeiro<br>Data<br>de<br>Inclusão<br>08/04/201<br>08/04/201<br>08/04/201<br>08/04/201<br>08/04/201                          | Ano<br>de<br>Exercício<br>2013<br>2013<br>2013<br>2013<br>2013                         | Lotação<br>CEABM<br>GAEPH<br>DIGEP<br>COSEA<br>DIGEP<br>DIGEP                          | I <u>3 I 4 I 5</u><br>Lot<br>Situação<br>da<br>Lotação<br>CM GDF<br>DISAU              | Local<br>da<br>Situação<br>EFERIVO<br>EFERIVO<br>AGREGADO<br>EFERIVO<br>AGREGADO<br>EFERIVO                                                                                                    | Motivo<br>da<br>situação<br>CURSO DE F<br>CURSO DE F<br>CURSO DE A<br>CURSO DE A<br>CURSO DE A<br>CURSO DE A                                                                                                    | l <u>Próxim</u><br>Tipo<br>Atividade | o» Último<br>DSDF<br>NÃO<br>NÃO<br>NÃO<br>NÃO<br>NÃO<br>NÃO                | 1 ° PE<br>INICIO<br>DE<br>GOZO                    | RÍODO<br>FIM<br>DE<br>GOZO              | Saldo<br>de<br>Dias<br>30<br>30<br>30<br>30<br>30<br>30<br>30<br>30                               | 13"<br>SALÁRI<br>NÃO<br>NÃO<br>NÃO<br>NÃO<br>NÃO                             |
| LISTA D<br>Exibindo o<br>Posto<br>Craduaçãa<br>Quadro<br>TC<br>ST<br>1 SGT<br>2 SGT<br>CAP<br>2 SGT<br>CAP                                                                                                    | Construction of the select of the select of                                                                                                    | RES - 20<br>0 de um t<br>Nome<br>Completo<br>DILENE DA<br>OSSAN OLI<br>RINALDO M<br>JOSE ILDEU<br>GLSON ALL<br>FRANCISCO<br>REGINALDO<br>REGINALDO | 13<br>SIAPE<br>0161183<br>0161275<br>0171614<br>0171604<br>0171690<br>0171793                                                     | 347 result<br>Primeiro<br>Data<br>de<br>Inclusão<br>08/04/201<br>08/04/201<br>08/04/201<br>08/04/201<br>08/04/201                           | Ano<br>de<br>Exercício<br>2013<br>2013<br>2013<br>2013<br>2013<br>2013<br>2013<br>2013 | Lotação<br>CEABM<br>GAEPH<br>DIGEP<br>COSEA<br>DIGEP<br>DINM<br>DIGEP                  | I <u>3 I 4 I 5</u><br>Lot<br>Situação<br>Lotação<br>CM GDF<br>DISAU<br>DIGEP           | 1         6         7         1           tação         1         1         1         1         1         1         1         1         1         1         1         1         1         1         1         1         1         1         1         1         1         1         1         1         1         1         1         1         1         1         1         1         1         1         1         1         1         1         1         1         1         1         1         1         1         1         1         1         1         1         1         1         1         1         1         1         1         1         1         1         1         1         1         1         1         1         1         1         1         1         1         1         1         1         1         1         1         1         1         1         1         1         1         1         1         1         1         1         1         1         1         1         1         1         1         1         1         1         1         1         1 <td>Motivo<br/>da<br/>Situação<br/>CURSO DE F<br/>CURSO DE F<br/>CURSO DE F<br/>CURSO DE F<br/>CURSO DE F<br/>CURSO DE F<br/>CURSO DE F</td> <td><u>  Próxim</u></td> <td>D× Último<br/>DSDF<br/>NÃO<br/>NÃO<br/>NÃO<br/>NÃO<br/>NÃO<br/>NÃO<br/>NÃO</td> <td>1 * PE<br/>INICIO<br/>DE<br/>GOZO</td> <td>RÍODO<br/>FIM<br/>DE<br/>GOZO</td> <td>Saldo<br/>de<br/>Dias<br/>30<br/>30<br/>30<br/>30<br/>30<br/>30<br/>30<br/>30<br/>30</td> <td>13*<br/>SALÁRI<br/>NÃO<br/>NÃO<br/>NÃO<br/>NÃO<br/>NÃO<br/>NÃO</td> | Motivo<br>da<br>Situação<br>CURSO DE F<br>CURSO DE F<br>CURSO DE F<br>CURSO DE F<br>CURSO DE F<br>CURSO DE F<br>CURSO DE F                                                                                                    | <u>  Próxim</u>                      | D× Último<br>DSDF<br>NÃO<br>NÃO<br>NÃO<br>NÃO<br>NÃO<br>NÃO<br>NÃO         | 1 * PE<br>INICIO<br>DE<br>GOZO                    | RÍODO<br>FIM<br>DE<br>GOZO              | Saldo<br>de<br>Dias<br>30<br>30<br>30<br>30<br>30<br>30<br>30<br>30<br>30                         | 13*<br>SALÁRI<br>NÃO<br>NÃO<br>NÃO<br>NÃO<br>NÃO<br>NÃO                      |
| Nenhum f<br>LISTA D<br>Exibindo (<br>Posto<br>Graduação<br>/ Quadro<br>TC<br>ST<br>1 SGT<br>2 SGT<br>CAP<br>2 SGT<br>CAP<br>2 SGT                                                                                                    | E MILITA<br>de 1 até 1<br>gBMG<br>QOBM/COM<br>QOBM/COM<br>QBMG-2<br>QBMG-1<br>QOBM/CON<br>QBMG-1<br>QOBM/INTE<br>QOBM/INTE                                                                                                    | RES - 20<br>0 de um t<br>Completo<br>DILENE DA<br>OSSIAN OLIV<br>RINALDO M<br>JOSE ILDEU<br>GILSON ALL<br>FRANCISCO<br>REGINALDO<br>PEDRO GOM      | 13           cotal de 6           SIAPE           0161183           0161275           0171480           0171633           0171795 | 347 result<br>Primeiro<br>Data<br>de<br>Inclusão<br>08/04/201<br>08/04/201<br>08/04/201<br>08/04/201<br>08/04/201                           | Ano<br>de<br>Exercício<br>2013<br>2013<br>2013<br>2013<br>2013<br>2013<br>2013<br>2013 | Lotação<br>CEABM<br>GAEPH<br>DIGEP<br>COSEA<br>DIGEP<br>DINM<br>DIGEP<br>10° GBM       | I 3 I 4 I 5<br>Lot<br>Situação<br>Lotação<br>CM GDF<br>DISAU<br>DIGEP                  | 1         6         1         7         1           tação         Local         da         situação           EFETIVO         EFETIVO         AGREGADO         EFETIVO           AGREGADO         EFETIVO         AGREGADO         EFETIVO                                                                                                    | 8 9 10<br>Motivo<br>da<br>situação<br>CURSO DE 1<br>CURSO DE 1<br>CURSO DE 2<br>CURSO DE 2<br>CURSO DE 2<br>CURSO DE 2<br>CURSO DE 2<br>CURSO DE 2<br>CURSO DE 2                                                                                                    | <u>  Próxim</u>                      | 0× Último<br>DSDF<br>NÃO<br>NÃO<br>NÃO<br>NÃO<br>NÃO<br>NÃO<br>NÃO<br>NÃO  | 1 * PE                                            | RÍODO<br>FIM<br>DE<br>GOZO              | Saldo<br>de<br>Dias<br>30<br>30<br>30<br>30<br>30<br>30<br>30<br>30<br>30                         | 13*<br>5ALÁRI<br>NÃO<br>NÃO<br>NÃO<br>NÃO<br>NÃO<br>NÃO<br>NÃO<br>NÃO        |
| Nenhum f<br>LISTA D<br>Exibindo (<br>Graduação<br>(<br>Quadro<br>TC<br>ST<br>1 SGT<br>2 SGT<br>CAP<br>2 SGT<br>MAJ<br>2 SGT                                                                                                    | е міціта selec<br>е міціта<br>давма<br>довм<br>довм/сом<br>ракамодам<br>довм/сом<br>ракамодам<br>довм/сом<br>довм/сом<br>довм/сом<br>довм/сом<br>довм-1<br>довм/те<br>довм/те                                    | Nome<br>Completo<br>DILENE DA<br>JOSEILDEU<br>GILSON ALL<br>FRANCISCO<br>REGINALDO<br>PEDRO GON                                                    | 43<br>cotal de 6<br>SIAPE<br>0161183<br>0161275<br>0171480<br>0171633<br>0171690<br>0171793<br>0171795                            | 347 result<br>Primeiro<br>Data<br>de<br>Inclusão<br>08/04/201<br>08/04/201<br>08/04/201<br>08/04/201<br>08/04/201<br>08/04/201<br>08/04/201 | Ano<br>de<br>Exercício<br>2013<br>2013<br>2013<br>2013<br>2013<br>2013<br>2013<br>2013 | Lotação<br>CEABM<br>GAEPH<br>DIGEP<br>COSEA<br>DIGEP<br>DINM<br>DIGEP<br>DINM<br>DIGEP | I <u>3   4   5</u><br>Lot<br>Situação<br>da<br>Lotação<br>CM GDF<br>DISAU<br>DIGEP     | Local<br>da<br>Situação<br>EFETIVO<br>AGREGADO<br>EFETIVO<br>AGREGADO<br>EFETIVO<br>EFETIVO<br>EFETIVO                                                                                                    | 8 9 10<br>Motivo<br>da<br>Situação<br>CURSO DE 1<br>CURSO DE 1<br>CURSO DE 2<br>CURSO DE 2 | l Próximi<br>Tipo<br>Atividade       | DSDF<br>NÃO<br>NÃO<br>NÃO<br>NÃO<br>NÃO<br>NÃO<br>NÃO<br>NÃO<br>NÃO<br>NÃO | 1]<br>1 * PE<br>INICIO<br>DE<br>GOZO<br>23/10/201 | Riobo<br>FIM<br>De<br>Gozo<br>21/11/201 | Saldo<br>de<br>Dias<br>30<br>30<br>30<br>30<br>30<br>30<br>30<br>30<br>30<br>30<br>30             | 13"<br>SALÁRI<br>NÃO<br>NÃO<br>NÃO<br>NÃO<br>NÃO<br>NÃO<br>NÃO               |
| Nenhum f<br>LISTA D<br>Exibindo (<br>Posto<br>/<br>Graduação<br>/<br>Quadro<br>TC<br>ST<br>1 SGT<br>2 SGT<br>2 SGT<br>2 SGT<br>2 SGT<br>2 SGT<br>2 SGT<br>5 ST                                                                                                    | е міціта selec<br>е міціта<br>дела tá fi<br>дови/сом<br>ракамодам<br>дови/сом<br>ракамодам<br>дови/сом<br>ракамодам<br>дови/сом<br>дови/сом<br>дови/сом<br>дови/сом<br>ракамодам<br>дови/сом<br>ракамодам<br>дови/сом<br>ракамодам<br>дови/сом<br>ракамодам<br>дови/сом<br>ракамодам<br>дови/сом<br>ракамодам<br>дови/сом<br>ракамодам<br>дови/сом<br>ракамодам<br>дови/сом<br>ракамодам<br>дови/сом<br>ракамодам<br>дови/сом<br>ракамодам<br>дови/сом<br>ракамодам<br>дови/сом<br>ракамодам<br>дови/сом<br>ракамодам<br>дови/сом<br>дови/сом<br>дови<br>дови<br>дови/сом<br>дови<br>дови | Nome<br>Completo<br>Di Lene DA<br>OSSIAN OLIVI<br>RINALDO M<br>JOSE ILDEU<br>GILSON ALLO<br>REGINALDO<br>PEDRO GOA<br>AFONSO CE<br>NILVAN ME       | 43<br>to tal de 6<br>SIAPE<br>0161183<br>0161275<br>0171480<br>0171604<br>017163<br>0171795<br>0171795<br>01717951                | 347 result<br>Primeiro<br>Data<br>de<br>Inclusão<br>08/04/201<br>08/04/201<br>08/04/201<br>08/04/201<br>08/04/201<br>08/04/201<br>08/04/201 | Ano<br>de<br>Exercício<br>2013<br>2013<br>2013<br>2013<br>2013<br>2013<br>2013<br>2013 | cEABM<br>GAEPH<br>DIGEP<br>DIGEP<br>DIMM<br>DIGEP<br>10° GBM<br>22° GBM<br>DIGEP       | I 3   4   5<br>Lot<br>Situação<br>da<br>Lotação<br>CM GDF<br>DISAU<br>DIGEP<br>18° GBM | Local<br>da<br>situação<br>EFETIVO<br>AGREGADO<br>EFETIVO<br>AGREGADO<br>EFETIVO<br>AGREGADO<br>EFETIVO<br>AGREGADO                                                                                                    | 8   9   10<br>Motivo<br>da<br>situação<br>CURSO DE I<br>CURSO DE I<br>CURSO DE I<br>CURSO DE I<br>CURSO DE I<br>CURSO DE I<br>CURSO DE CURSO DE I<br>CURSO DE I<br>CURSO DE I<br>CURSO DE I<br>CURSO DE I<br>CURSO DE I                                                                                                    | <u>  Próxim</u>                      | DSDF<br>NÃO<br>NÃO<br>NÃO<br>NÃO<br>NÃO<br>NÃO<br>NÃO<br>NÃO<br>NÃO<br>NÃO | 1 * PE<br>INICIO<br>DE<br>GOZO<br>23/10/201       | RÍODO<br>FIM<br>DE<br>GOZO<br>21/11/201 | Saldo<br>de<br>Dias<br>30<br>30<br>30<br>30<br>30<br>30<br>30<br>30<br>30<br>30<br>30<br>30<br>30 | 13°<br>SALÁRI<br>NÃO<br>NÃO<br>NÃO<br>NÃO<br>NÃO<br>NÃO<br>NÃO<br>NÃO<br>NÃO |

Figura 18: Listagem de férias dos militares CBDMF.

#### 1.6. Extrato do Plano de Férias

Ao clicar no ícone "Extrato do Plano de Férias" figura 19. Irá surgir em sua janela a tela de visualização do "Plano de férias anual". (Figura20)

| GEAF              |             |            | C B M D F<br>FI.N°<br>Processo n° 053.000.735/2010 |
|-------------------|-------------|------------|----------------------------------------------------|
|                   | N° da OS:   | CBMDF      | Rubrica / Matrícula                                |
| Manual do Sistema | 0052-1/2013 | Versão 1.0 | WEBSIS<br>Tecnologia e Sistemas                    |

| GEAF versão                                                      | 0.2.015             |                |             |            |                | Bem-vindo    | LUCAS ARAUJO PEREI |
|------------------------------------------------------------------|---------------------|----------------|-------------|------------|----------------|--------------|--------------------|
| ente: developme                                                  | ent                 |                |             |            |                |              |                    |
| lecione Tipo de Afastamento Férias Homologações Tabelas de Apoio |                     |                |             |            | 🌶 Trocar senha |              | Sair com segurança |
| elecione Tipo de Af                                              | astamento > Lista   | ar Afastamento |             |            |                |              |                    |
| PESQUISAR AFAS                                                   | FILTROS             |                | ORDE        | AR POR:    |                | Direção      | EXPORTAR PARA:     |
| Clique agui par                                                  | ra selecionar filtr | •              | Ordena      | r por:     |                |              | X                  |
|                                                                  |                     |                | Ano de      | e Execução |                | Ascendente   |                    |
|                                                                  |                     |                |             |            |                | Descendente  |                    |
|                                                                  |                     |                | Orde        | nar        |                |              |                    |
| FU TROS FEL                                                      | CLONE DOC           |                |             |            |                |              | Extrato do Plano   |
| Nenhum filtro s                                                  | elecionado          |                |             |            |                |              | de Férias          |
| Tipo                                                             | Ano de Execucao     | Status         | Data Início | Data Fim   | Número da Nota | Número do    | Ação               |
|                                                                  | E 2013              | EM EXECUÇÃO    | 17/06/2013  | 30/05/2013 | 0001           | BR-ST-SGT-40 |                    |
| I LIGAS RECOLAMENTARE                                            |                     |                |             |            |                |              |                    |

Figura 19: Ícone - Extrato do Plano de Férias

| ione Tipo de Afas | tamento Férias | Homologações Ta                     | ibelas de Apoio      |           | 🌶 Trocar senha | 8 Sair cor            | n seguranç |
|-------------------|----------------|-------------------------------------|----------------------|-----------|----------------|-----------------------|------------|
| PLANO DE FÉRIA    | SANUAL - EXECU | ÇÃO NO ANO DE 2<br>Número da Nota d | e Autor da Nota de   | Número do | Quantidade de  | Situacão              | Acia       |
| Ano de Execução   | r ne s         | Boletim                             | Boletim              | Boletim   | Militares      | Siculação             |            |
| 2013              | JANEIRO        | 0001                                | LUCAS ARAUJO PEREIRA | 5G-184    | 1402           | PUBLICADO             |            |
| 2013              | FEVEREIRO      | 0002                                | LUCAS ARAUJO PEREIRA | BG-186    | 564            | PUBLICADO             |            |
| 2013              | MARÇO          | 0003                                | LUCAS ARAUJO PEREIRA |           | 458            | AGUARDANDO PUBLICAÇÃO |            |
| 2013              | ABRIL          |                                     |                      |           | 361            | AGUARDANDO NOTA DE BO |            |
| 2013              | MAIO           |                                     |                      |           | 291            | AGUARDANDO NOTA DE BO |            |
| 2013              | OHAUL          |                                     |                      |           | 280            | AGUARDANDO NOTA DE BO |            |
| 2013              | JULHO          |                                     |                      |           | 642            | AGUARDANDO NOTA DE BO |            |
| 2013              | AGOSTO         |                                     |                      |           | 276            | AGUARDANDO NOTA DE BO | - sp       |
| 2013              | SETEMBRO       |                                     |                      |           | 295            | AGUARDANDO NOTA DE BO |            |
| 2013              | OUTUBRO        |                                     |                      |           | 353            | AGUARDANDO NOTA DE BO |            |
| 2013              | NOVEMBRO       |                                     |                      |           | 383            | AGUARDANDO NOTA DE BO |            |
| 2013              | DEZEMBRO       |                                     |                      |           | 605            | AGUARDANDO NOTA DE BO |            |

Figura 20: Plano de Férias Anual.

Selecionar o Ícone "Carregar Plano", conforme indicado na figura 21.

| GEAF              |             |            | C B M D F<br>FI.Nº<br>Processo nº 053.000.735/2010 |
|-------------------|-------------|------------|----------------------------------------------------|
|                   | N° da OS:   | CBMDF      | Rubrica / Matricula                                |
| Manual do Sistema | 0052-1/2013 | Versão 1.0 |                                                    |

| ione Tipo de Afas | stamento Férias | Homologações Tabe            | las de Apoio                |                      | 🔎 Trocar senha             | 8 Sair con            | n segurança        |
|-------------------|-----------------|------------------------------|-----------------------------|----------------------|----------------------------|-----------------------|--------------------|
| PLANO DE FÉRIA    | S ANUAL - EXEC  | UÇÃO NO ANO DE 201.          | 3                           |                      | Carregar Plano             |                       |                    |
| Ano de Execução   | Mês             | Número da Nota de<br>Boletim | Autor da Nota de<br>Boletim | Número do<br>Boletim | Quantidade de<br>Militares | Situação              | Ação               |
| 2013              | JANERO          | 0001                         | LUCAS ARAUJO PEREIRA        | BG-184               | 1402                       | PUBLICADO             | <b>₽</b>           |
| 2013              | FEVERBRO        | 0002                         | LUCAS ARAUJO PEREIRA        | BG-186               | 564                        | PUBLICADO             | <u> </u>           |
| 2013              | MARÇO           | 0003                         | LUCAS ARAUJO PEREIRA        |                      | 458                        | AGUARDANDO PUBLICAÇÃO |                    |
| 2013              | ABRIL           |                              |                             |                      | 361                        | AGUARDANDO NOTA DE BO |                    |
| 2013              | MAIO            |                              |                             |                      | 291                        | AGUARDANDO NOTA DE BO | ੑੑਙਲ਼₽             |
| 2013              | ЛИНО            |                              |                             |                      | 280                        | AGUARDANDO NOTA DE BO |                    |
| 2013              | JULHO           |                              |                             |                      | 642                        | AGUARDANDO NOTA DE BO | ੑੑੑਙਲ਼₽            |
| 2013              | AGOSTO          |                              |                             |                      | 276                        | AGUARDANDO NOTA DE BO | ੑੑੑੑੑੑੑੑੑੑੑੑੑੑੑੑੑੑ |
| 2013              | SETEMBRO        |                              |                             |                      | 295                        | AGUARDANDO NOTA DE BO | ੑੑੑੑੑੑੑੑੑੑੑੑੑੑੑੑੑੑ |
| 2013              | OUTUBRO         |                              |                             |                      | 353                        | AGUARDANDO NOTA DE BO | ੑੑੑੑੑੑੑੑੑੑੑੑੑੑੑੑੑ  |
| 2013              | NOVEMBRO        |                              |                             |                      | 383                        | AGUARDANDO NOTA DE BO | ୣୢୢ≋ୄ୷₽            |
| 2013              | DEZEMBRO        |                              |                             |                      | 605                        | AGUARDANDO NOTA DE BO |                    |

# Figura 21: Ícone Carregar Plano

O sistema exibirá em sua janela a tela com a listagem das férias de todos os militares. (Figuras 22).

| GEAF              |             |            | C B M D F<br>FI.N°<br>Processo n° 053.000.735/2010 |
|-------------------|-------------|------------|----------------------------------------------------|
|                   | N° da OS:   | CBMDF      | Rubrica / Matrícula                                |
| Manual do Sistema | 0052-1/2013 | Versão 1.0 |                                                    |

|                                                                                                    | National State                                                                                                    |                                                                                                    | and reaso                                                                                                    |                                                                                                    |                                                                                                    |                                                                                                    | and P                                                                                                    |                                                                                                    |                                                                                                    | ATro                                  | oreanh                                                                       |                                                                                                    |                                                                                                    | C                                                                                                 |                                                                                              |
|----------------------------------------------------------------------------------------------------|----------------------------------------------------------------------------------------------------|----------------------------------------------------------------------------------------------------|----------------------------------------------------------------------------------------------------|----------------------------------------------------------------------------------------------------|----------------------------------------------------------------------------------------------------|----------------------------------------------------------------------------------------------------|----------------------------------------------------------------------------------------------------|----------------------------------------------------------------------------------------------------|----------------------------------------------------------------------------------------------------|---------------------------------------|------------------------------------------------------------------------------|----------------------------------------------------------------------------------------------------|----------------------------------------------------------------------------------------------------|---------------------------------------------------------------------------------------------------|----------------------------------------------------------------------------------------------|
| ne Tipo de                                                                                                    | Afastame                                                                                                    | nto Fér                                                                                                    | ias Hor                                                                                                    | nologaçõe                                                                                                    | s Tabel                                                                                                    | as de Apo                                                                                                    | 010                                                                                                    |                                                                                                    |                                                                                                    | # 1100                                | cai senn                                                                     | d                                                                                                    | 0.                                                                                                    | Sair coi                                                                                          | in segura                                                                                    |
| ARCAÇÃO                                                                                                    | DE FÉRIA                                                                                                    | 5                                                                                                    |                                                                                                    |                                                                                                    |                                                                                                    |                                                                                                    |                                                                                                    |                                                                                                    |                                                                                                    |                                       |                                                                              |                                                                                                    |                                                                                                    |                                                                                                   |                                                                                              |
| SELEÇÃO                                                                                                    | DE FILT                                                                                                    | ROS                                                                                                    |                                                                                                    |                                                                                                    |                                                                                                    | 0                                                                                                    | RDENAR P                                                                                                    | POR:                                                                                                    |                                                                                                    |                                       |                                                                              |                                                                                                    | EXPO                                                                                                    | RTAR                                                                                              | PARA:                                                                                        |
|                                                                                                    |                                                                                                    |                                                                                                    |                                                                                                    |                                                                                                    |                                                                                                    |                                                                                                    |                                                                                                    |                                                                                                    |                                                                                                    |                                       | Dir                                                                          | eção                                                                                                    | 4                                                                                                    | -                                                                                                 | PDF                                                                                          |
| Clique ag                                                                                                    | rittro<br>ui nara sel                                                                                                    | ecionar fi                                                                                                    | Itro                                                                                                    | -                                                                                                    |                                                                                                    | Or                                                                                                    | denar por                                                                                                    |                                                                                                    |                                                                                                    |                                       | 0                                                                            |                                                                                                    |                                                                                                    | ×                                                                                                 | S                                                                                            |
| Clique aqui para selecionar filtro                                                                                                    |                                                                                                    |                                                                                                    |                                                                                                    | Si                                                                                                    | Siape                                                                                                    |                                                                                                    |                                                                                                    | ▼ Asc                                                                                                    | endente                                                                                                    | 1 3                                   | 100                                                                          | 0                                                                                                    |                                                                                                    |                                                                                                   |                                                                                              |
|                                                                                                    |                                                                                                    |                                                                                                    |                                                                                                    |                                                                                                    |                                                                                                    |                                                                                                    |                                                                                                    |                                                                                                    |                                                                                                    |                                       | Des                                                                          | scendente                                                                                                    |                                                                                                    |                                                                                                   |                                                                                              |
|                                                                                                    |                                                                                                    |                                                                                                    |                                                                                                    |                                                                                                    |                                                                                                    |                                                                                                    | 0.1                                                                                                    |                                                                                                    |                                                                                                    |                                       |                                                                              |                                                                                                    |                                                                                                    |                                                                                                   |                                                                                              |
|                                                                                                    |                                                                                                    |                                                                                                    |                                                                                                    |                                                                                                    |                                                                                                    |                                                                                                    | Ordenar                                                                                                    |                                                                                                    |                                                                                                    |                                       |                                                                              |                                                                                                    |                                                                                                    |                                                                                                   |                                                                                              |
| FILTROS                                                                                                    | SELECIO                                                                                                    | NADOS                                                                                                    |                                                                                                    |                                                                                                    |                                                                                                    | Lis                                                                                                    | stagem                                                                                                    | do perío                                                                                                    | do de                                                                                                    |                                       |                                                                              |                                                                                                    |                                                                                                    |                                                                                                   |                                                                                              |
| Nonhum fi                                                                                                    | ltro coloci                                                                                                    | ionado                                                                                                    |                                                                                                    |                                                                                                    |                                                                                                    | féria                                                                                                    | s dos m                                                                                                    | ilitares (                                                                                                    | CBDMF                                                                                                    |                                       |                                                                              |                                                                                                    |                                                                                                    |                                                                                                   |                                                                                              |
| Hermon 1                                                                                                    | tu o setee                                                                                                    | ionado                                                                                                    |                                                                                                    |                                                                                                    |                                                                                                    |                                                                                                    |                                                                                                    | 1                                                                                                    |                                                                                                    |                                       |                                                                              |                                                                                                    |                                                                                                    |                                                                                                   |                                                                                              |
|                                                                                                    |                                                                                                    |                                                                                                    |                                                                                                    |                                                                                                    |                                                                                                    |                                                                                                    |                                                                                                    |                                                                                                    |                                                                                                    |                                       |                                                                              |                                                                                                    |                                                                                                    |                                                                                                   |                                                                                              |
| LISTA D                                                                                                    | MILITA                                                                                                    | RES - JA                                                                                                    | NEIRO -                                                                                                    | 2013                                                                                                    |                                                                                                    |                                                                                                    |                                                                                                    |                                                                                                    |                                                                                                    |                                       |                                                                              |                                                                                                    |                                                                                                    |                                                                                                   |                                                                                              |
| LISTA D                                                                                                    | E MILITA                                                                                                    | RES - JA                                                                                                    | NEIRO -                                                                                                    | 2013                                                                                                    |                                                                                                    |                                                                                                    |                                                                                                    |                                                                                                    |                                                                                                    |                                       |                                                                              |                                                                                                    |                                                                                                    |                                                                                                   |                                                                                              |
| LISTA D<br>Exibindo d                                                                                                    | e MILITA<br>le 1 até 1                                                                                                    | RES - JA<br>D de um t                                                                                                    | NEIRO -<br>otal de 2                                                                                                 | 2013<br>2804 result                                                                                                    | ados.<br>«Anterio                                                                                              | ur   1   7                                                                                                    | 131415                                                                                                    | 6171                                                                                                    | 819110                                                                                                    | 1 Próvim                              | a∞ Último                                                                    | 1                                                                                                    |                                                                                                    |                                                                                                   |                                                                                              |
| Exibindo o                                                                                                    | e MILITA<br>le 1 até 1                                                                                                    | RES - JA<br>D de um t                                                                                                    | neiro -<br>otal de 2                                                                                                 | 2013<br>2804 result<br>[Primeiro                                                                                                    | ados.<br>«Anterio                                                                                              | or   1   <u>2</u>                                                                                                | <u>3   4   5</u><br>Lota                                                                                                    | <u>6   7  </u><br>ação                                                                                                    | <u>8   9   10</u>                                                                                                    | Próximo                               | o <u>» Último</u>                                                            | ]<br>  1 ° PE                                                                                                    | RÍODO                                                                                                    | 1                                                                                                 |                                                                                              |
| LISTA D<br>Exibindo c<br>Posto                                                                                                    | e MILITA<br>le 1 até 1                                                                                                    | res - JA<br>D de um t                                                                                                    | neiro -<br>otal de 2                                                                                                 | 2013<br>2804 result<br>[Primeiro                                                                                                    | ados.<br>«Anterio                                                                                              | or   1   <u>2</u>                                                                                                | <u>3   4   5</u><br>Loti                                                                                                    | <u>6   7  </u><br>ação                                                                                                    | <u>8   9   10</u>                                                                                                    | Próximo                               | o∞ Último                                                                    | ]<br>  1 ° PE                                                                                                    | RÍODO                                                                                                    |                                                                                                   | 1                                                                                            |
| LISTA D<br>Exibindo c<br>Posto<br>/<br>Graduação                                                                                              | e MILITA<br>le 1 até 11<br>QBMG<br>/                                                                                                    | RES - JA<br>D de um t                                                                                                    | NEIRO -<br>otal de 2<br>SIAPE                                                                                        | 2013<br>2804 result<br><u>Primeiro</u><br>Data<br>de                                                                                                    | ados.<br>«Anterio<br>Ano<br>de                                                                                 | ır   1   <u>2  </u><br>Lotação                                                                                   | <u>3   4   5</u><br>Loti<br>Situação<br>da                                                                                                    | ação<br>Local                                                                                                    | 8   9   10<br>Motivo<br>da                                                                                                    | <u>  Próximo</u>                      | o <u>» Último</u><br>DSDF                                                    | ]<br>1 ° PE<br>INÍCIO<br>DE                                                                                                    | RÍODO<br>FIM<br>DE                                                                                                    | Saldo<br>de                                                                                       | 13*                                                                                          |
| LISTA D<br>Exibindo d<br>Posto<br>/<br>Graduação<br>/                                                                                         | e MILITA<br>le 1 até 11<br>QBMG<br>/<br>QOBM                                                                                                    | RES - JA<br>D de um t<br>Nome<br>Completo                                                                                                    | NEIRO -<br>otal de 2<br>SIAPE                                                                                        | 2013<br>2804 result<br>Primeiro<br>Data<br>de<br>Inclusão                                                                                                    | Ano<br>e<br>Exercício                                                                                          | ur   1   <u>2  </u><br>Lotação                                                                                   | 3   4   5<br>Lota<br>situação<br>da<br>Lotação                                                                                                    | un <u>co</u> con contra contra cont | 8   9   10<br>Motivo<br>da<br>Situação                                                                                                    | <u>Próximo</u><br>Tipo<br>Atividade   | o» <u>Último</u><br>DSDF                                                     | 1 ° PE<br>INÍCIO<br>DE<br>GOZO                                                                                                    | RÍODO<br>FIM<br>DE<br>GOZO                                                                                                    | Saldo<br>de<br>Dias                                                                               | 13"<br>SALÁRIO                                                                               |
| LISTA D<br>Exibindo d<br>Posto<br>/<br>Graduação<br>/<br>Quadro<br>ST                                                                         | QBMG<br>QBMG<br>QBMG<br>QBMG-2                                                                                                    | RES - JA<br>D de um t<br>Nome<br>Completo<br>FRANCISCO                                                                                                    | NEIRO -<br>otal de 2<br>SIAPE                                                                                        | 2013<br>2804 result<br>[Primeiro<br>Data<br>de<br>Inclusão<br>08/04/201                                                                                           | Ano<br>de<br>Exercício<br>2014                                                                                 | or   1   <u>2</u><br>Lotação<br>7º GBM                                                                           | I <u>3   4   5</u><br>Lota<br>Situação<br>da<br>Lotação                                                                                                    | <u>6   7  </u><br>ação<br>Local<br>da<br>Situação<br>EFETIVO                                                                                                    | 8   9   10<br>da<br>situação                                                                                                    | <u>  Próximo</u><br>Tipo<br>Atividade | DSDF                                                                         | 1 ° PE<br>INICIO<br>DE<br>GOZO                                                                                                    | RÍODO<br>FIM<br>DE<br>GOZO<br>08/02/201                                                                                            | Saldo<br>de<br>Dias                                                                               | 13°<br>SALÁRIO<br>SM                                                                         |
| LISTA D<br>Exibindo d<br>Posto<br>/<br>Graduação<br>/<br>Quadro<br>ST<br>ST                                                                   | e MILITA<br>le 1 até 11<br>QBMG<br>/<br>QOBM<br>QBMG-2<br>QBMG-2                                                                                                    | RES - JA<br>D de um t<br>Nome<br>Completo<br>FRANCISCO<br>FRANCISCO                                                                                                    | NEIRO -<br>otal de 2<br>SIAPE<br>1001641<br>1001641                                                                  | 2013<br>2804 result<br>[ Primeiro<br>Data<br>de<br>inclusão<br>08/04/2011<br>08/04/2011                                                                           | ados.<br>«Anterio<br>de<br>Exercicio<br>2014<br>2013                                                           | r   1   <u>2</u><br>Lotação<br>7º GBM<br>7º GBM                                                                  | <u>3   4   5</u><br>Lota<br>Situação<br>da<br>Lotação                                                                                                    | 6   7  <br>ação<br>Local<br>da<br>Situação<br>EFETIVO<br>EFETIVO                                                                                                    | 8   9   10<br>Motivo<br>da<br>Situação<br>CURSO DE F                                                                                                   | <u>  Próximo</u><br>Tipo<br>Atividade | DSDF<br>SM<br>NÃO                                                            | 1 * PE<br>INÍCIO<br>DE<br>GOZO<br>09/01/201<br>09/01/201                                                                                           | RÍODO<br>FIM<br>DE<br>GOZO<br>08/02/201<br>08/02/201                                                                               | Saldo<br>de<br>Dias<br>30<br>30                                                                   | 13°<br>SALÁRIO<br>SM<br>SM                                                                   |
| LISTA D<br>Exibindo d<br>Posto<br>/<br>Graduação<br>/<br>Quadro<br>ST<br>ST                                                                   | QBMG<br>/<br>QBMG<br>/<br>QBMG-2<br>QBMG-2<br>QBMG-1                                                                                                    | RES - JA<br>D de um t<br>Nome<br>Completo<br>FRANCISCO<br>FRANCISCO<br>EDINALDO I                                                                                                    | NEIRO -<br>otal de 2<br>SIAPE<br>1001641<br>1001641<br>1021591                                                       | 2013<br>2804 result<br>[ Primeiro<br>Data<br>de<br>Inclusão<br>08/04/201<br>08/04/201<br>08/04/201                                                                | ados.<br>«Anterio<br>de<br>Exercicio<br>2014<br>2013<br>2013                                                   | r   1   2<br>Lotação<br>7º GBM<br>7º GBM<br>DERHU                                                                | <u>3   4   5</u><br>Lota<br>Situação<br>da<br>Lotação                                                                                                    | 6   7  <br>ação<br>Local<br>da<br>Situação<br>EFETIVO<br>EFETIVO<br>EFETIVO                                                                                                    | 8   9   10<br>da<br>situação<br>curso de r<br>curso de r<br>curso de r                                                                                 | l Próximo<br>Tipo<br>Atividade        | DSDF<br>SM<br>NÃO<br>NÃO                                                     | 1 * PE<br>INICIO<br>DE<br>GOZO<br>09/01/201<br>09/01/201<br>07/01/201                                                                              | RÍODO<br>FIM<br>DE<br>GOZO<br>08/02/201<br>08/02/201<br>06/02/201                                                                  | Saldo<br>de<br>Dias<br>30<br>30<br>30                                                             | 13°<br>SALÁRIO<br>SM<br>SM                                                                   |
| LISTA D<br>Exibindo d<br>Posto<br>/ Graduação<br>/ Quadro<br>ST<br>ST<br>ST<br>ST                                                             | е 1 até 11<br>QBMG<br>/<br>QBMG-2<br>QBMG-2<br>QBMG-2<br>QBMG-1<br>QBMG-1                                                                                                    | RES - JA<br>D de um t<br>Nome<br>Completo<br>FRANCISCO<br>FRANCISCO<br>EDINALDO I<br>EDINALDO I                                                                                                    | NEIRO -<br>otal de 2<br>SIAPE<br>1001641<br>1001641<br>1021591<br>1021591                                            | 2013<br>2804 result<br>[ Primeiro<br>Data<br>de<br>Inclusão<br>08/04/201<br>08/04/201<br>08/04/201                                                                | Ano<br>de<br>Exercicio<br>2014<br>2013<br>2013<br>2014                                                         | r   1   2<br>Lotação<br>7º GBM<br>7º GBM<br>DERHU<br>DERHU                                                       | <u>3   4   5</u><br>Lota<br>Situação<br>da<br>Lotação                                                                                                    | 6   7  <br>ação<br>Local<br>da<br>situação<br>EFETIVO<br>EFETIVO<br>EFETIVO<br>EFETIVO                                                                                                    | 8   9   10<br>da<br>situação<br>curso de r<br>curso de r<br>curso de r<br>curso de r                                                                   | l Próximo<br>Tipo<br>Atividade        | DSDF<br>SM<br>NÃO<br>NÃO<br>SM                                               | 1 * PE<br>INICIO<br>DE<br>GOZO<br>09/01/201<br>09/01/201<br>07/01/201<br>07/01/201                                                                 | RÍODO<br>FIM<br>DE<br>GOZO<br>08/02/201<br>08/02/201<br>06/02/201<br>06/02/201                                                     | Saldo<br>de<br>Dias<br>30<br>30<br>30<br>30                                                       | 13°<br>SALÀRIC<br>SM<br>SM<br>SM                                                             |
| LISTA D<br>Exibindo d<br>Posto<br>/ Graduação<br>/ Quadro<br>ST<br>ST<br>ST<br>ST<br>MAJ                                                      | QBMG<br>//<br>QOBM<br>QBMG-2<br>QBMG-2<br>QBMG-2<br>QBMG-1<br>QBMG-1<br>QDBM/COM                                                                                                    | RES - JA<br>D de um t<br>Nome<br>Completo<br>FRANCISCO<br>FRANCISCO<br>EDINALDO I<br>EDINALDO I<br>EDINALDO I                                                                                                    | NEIRO -<br>otal de 2<br>SIAPE<br>1001641<br>1001641<br>1001591<br>1021591<br>1047404                                 | 2013<br>2804 result<br>[ Primeiro<br>Data<br>de<br>Inclusão<br>08/04/201<br>08/04/201<br>08/04/201<br>08/04/201                                                   | Ano<br>de<br>Exercicio<br>2014<br>2013<br>2014<br>2013                                                         | r   1   2  <br>Lotação<br>7º GBM<br>7º GBM<br>DERHU<br>DERHU<br>GABCG                                            | <u>3   4   5</u><br>Lota<br>Situação<br>da<br>Lotação<br>GAECG                                                                                                    | 6   7  <br>ação<br>Local<br>da<br>situação<br>EFETIVO<br>EFETIVO<br>EFETIVO<br>EFETIVO<br>A DISPOSIÇÃ                                                                                                    | Motivo<br>da<br>situação<br>CURSO DE F<br>CURSO DE F<br>CURSO DE F<br>CURSO DE F                                                                       | <u>  Próximo</u><br>Tipo<br>Atividade | DSDF<br>SM<br>NÃO<br>SM<br>NÃO<br>SM<br>NÃO                                  | 1 * PE<br>INICIO<br>DE<br>GOZO<br>09/01/201<br>07/01/201<br>07/01/201<br>02/01/201                                                                 | RÍODO<br>FIM<br>DE<br>GOZO<br>08/02/201<br>08/02/201<br>06/02/201<br>06/02/201<br>01/02/201                                        | Saldo<br>de<br>Dias<br>30<br>30<br>30<br>30<br>30<br>30                                           | 13°<br>SALÀRIC<br>SM<br>SM<br>SM<br>SM                                                       |
| LISTA D<br>Exibindo c<br>Posto<br>/ Graduação<br>/ Quadro<br>ST<br>ST<br>ST<br>ST<br>ST<br>MAJ<br>MAJ                                         | QBMG<br>QBMG<br>QBMG-2<br>QBMG-2<br>QBMG-1<br>QBMG-1<br>QBM/COM<br>QBM/COM                                                                                                    | RES - JA<br>D de um t<br>Nome<br>Completo<br>FRANCISCO<br>FRANCISCO<br>EDINALDO I<br>EDINALDO I<br>EDINALDO I<br>EDINALDO G<br>EDINALDO G                                                                                                    | NEIRO -<br>otal de 2<br>SIAPE<br>1001641<br>1001641<br>1001591<br>1021591<br>1047404                                 | 2013<br>2804 result<br>[Primeiro<br>Data<br>de<br>Inclusão<br>08/04/201<br>08/04/201<br>08/04/201<br>08/04/201                                                    | ados.<br>«Anterio<br>de<br>Exercicio<br>2014<br>2013<br>2014<br>2013<br>2014<br>2013<br>2014                   | r   1   2<br>Lotação<br>7º GBM<br>7º GBM<br>DERHU<br>DERHU<br>GABCG<br>GABCG                                     | <u>3 4 5</u><br>Lot.<br>Situação<br>Lotação<br>GABCG<br>GABCG                                                                                                    | <u>6   7  </u><br>ação<br>Local<br>da<br>situação<br>EFETIVO<br>EFETIVO<br>EFETIVO<br>A DISPOSÇÍ<br>A DISPOSÇÍ                                                                                                    | 8   9   10<br>Motivo<br>da<br>situação<br>CURSO DE F<br>CURSO DE F<br>CURSO DE F<br>CURSO DE F<br>CURSO DE F<br>CURSO DE F                             | Próximo                               | DSDF<br>SM<br>NÃO<br>SM<br>NÃO<br>SM<br>NÃO<br>SM                            | 1<br>1 ° PE<br>INÍCIO<br>DE<br>GOZO<br>09/01/201<br>07/01/201<br>07/01/201<br>02/01/201<br>02/01/201                                               | RÍODO<br>FIM<br>DE<br>GOZO<br>08/02/201<br>08/02/201<br>06/02/201<br>06/02/201<br>01/02/201                                        | Saldo<br>de<br>Dias<br>30<br>30<br>30<br>30<br>30<br>30<br>30                                     | 13°<br>SALÁRIC<br>SM<br>SM<br>SM<br>SM<br>SM<br>SM<br>SM                                     |
| LISTA D<br>Exibindo d<br>Posto<br>/<br>Graduação<br>/<br>Quadro<br>ST<br>ST<br>ST<br>ST<br>ST<br>ST<br>ST<br>ST<br>ST<br>ST<br>ST<br>ST<br>ST | QBMG<br>/QOBM<br>QBMG-2<br>QBMG-2<br>QBMG-2<br>QBMG-1<br>QBMG-1<br>QBMG-1                                                                                                    | RES - JA<br>D de um t<br>Nome<br>Completo<br>FRANCISCO<br>FRANCISCO<br>EDINALDO I<br>EDINALDO I<br>EDINALDO I<br>EDINALO GO<br>EDINALO GO<br>EDINALO RAE                                                                                                    | NEIRO -<br>otal de 2<br>SIAPE<br>1001641<br>1001641<br>1021591<br>1047404<br>1047404                                 | 2013<br>2804 result<br>Primeiro<br>Data<br>de<br>Inclusão<br>09/04/201<br>08/04/201<br>08/04/201<br>08/04/201<br>08/04/201<br>08/04/201<br>08/04/201              | ados.<br>«Anterio<br>de<br>Exercicio<br>2014<br>2013<br>2014<br>2013<br>2014<br>2013<br>2014<br>2013           | r   1   2<br>Lotação<br>7º GBM<br>7º GBM<br>DERHU<br>DERHU<br>GABCG<br>GABCG<br>DIGEP                            | GAECG<br>GAECG<br>GAECG<br>GAECG<br>GAECG<br>GAES, SEG, I                                                                                                    | <u>6   7   </u><br>ação<br>Local<br>da<br>Situação<br>EFETIVO<br>EFETIVO<br>EFETIVO<br>EFETIVO<br>EFETIVO<br>A DISPOSÇÁ<br>A DISPOSÇÁ<br>A GREGADO                                                                                                    | A 1 9 1 10<br>Motivo<br>da<br>situação<br>curso DE F<br>curso DE F<br>curso DE F<br>curso DE F<br>curso DE F<br>curso DE A<br>curso DE A               | l <u>Próximo</u><br>Tipo<br>Atividade | DSDF<br>SM<br>NÃO<br>SM<br>NÃO<br>SM<br>SM<br>SM                             | 1 * PE<br>INICIO<br>DE<br>GOZO<br>09/01/201<br>07/01/201<br>07/01/201<br>02/01/201<br>02/01/201<br>07/01/201                                       | RÍODO<br>DE<br>GOZO<br>08/02/201<br>08/02/201<br>06/02/201<br>06/02/201<br>01/02/201<br>06/02/201                                  | Saldo<br>de<br>Dias<br>30<br>30<br>30<br>30<br>30<br>30<br>30<br>30<br>30                         | 13°<br>SALARIC<br>SM<br>SM<br>SM<br>SM<br>SM<br>SM<br>SM<br>SM                               |
| LISTA D<br>Exibindo o<br>Posto<br>Graduação<br>Quadro<br>ST<br>ST<br>ST<br>ST<br>MAJ<br>MAJ<br>2 SGT<br>2 SGT                                 | QBMG         /           QBMG         /           QOBM         /           QBMG-2         QBMG-2           QBMG-1         QOBM/COM           QOBM/COM         QBM/COM           QBMG-1         QBM/COM           QBMG-1         QBM/COM                          | RES - JA<br>D de um t<br>Nome<br>Completo<br>FRANCISCO<br>FRANCISCO<br>EDINALDO I<br>EDINALDO I<br>EDINALDO I<br>EDINALDO I<br>EDINALO GO<br>EDINALO RAE<br>MARCIO RAE                                                                                                    | NEIRO -<br>otal de 2<br>SIAPE<br>1001641<br>1001641<br>1021591<br>1047404<br>1095497<br>1095497                      | 2013<br>804 result<br>Primeiro<br>Data<br>de<br>Inclusão<br>08/04/201<br>08/04/201<br>08/04/201<br>08/04/201<br>08/04/201<br>08/04/201                            | Ano<br>de<br>Exercicio<br>2014<br>2013<br>2014<br>2013<br>2014<br>2014<br>2014<br>2013                         | r <u>1 1 2</u><br>Lotação<br>7º GBM<br>7º GBM<br>DERHU<br>DERHU<br>DERHU<br>GABCG<br>GABCG<br>DIGEP              | 3         1         4         5           Lot.         Situação         4         5           GABCO         GABCO         6         6           GABCO         GAB. SEG. 1         GAB. SEG. 1         6                                                                                                    | 6   7  <br>ação<br>Local<br>da<br>situação<br>EFETIVO<br>EFETIVO<br>EFETIVO<br>EFETIVO<br>EFETIVO<br>A DISPOSÇÍ<br>A DISPOSÇÍ<br>A GREGADO                                                                                                    | <u>A l 9 l 10</u><br>Motivo<br>da<br>Situação<br>CURSO DE F<br>CURSO DE F<br>CURSO DE F<br>CURSO DE A<br>CURSO DE A<br>CURSO DE A<br>CURSO DE A        | l Próximo                             | DSDF<br>DSDF<br>NÃO<br>NÃO<br>SM<br>NÃO<br>SM<br>SM<br>NÃO<br>SM             | 1 * PE<br>Piíclo<br>DE<br>GOZO<br>09/01/201<br>09/01/201<br>07/01/201<br>02/01/201<br>02/01/201<br>02/01/201<br>07/01/201                          | RÍODO<br>FIM<br>DE<br>GOZO<br>08/02/201<br>08/02/201<br>06/02/201<br>01/02/201<br>01/02/201<br>06/02/201                           | Saldo<br>de Dias<br>30<br>30<br>30<br>30<br>30<br>30<br>30<br>30<br>30<br>30                      | 13°<br>SALÀRIC<br>SM<br>SM<br>SM<br>SM<br>SM<br>SM<br>SM<br>SM<br>SM<br>SM                   |
| LISTA D<br>Exibindo c<br>Posto<br>/ Graduação<br>/ Quadro<br>ST<br>ST<br>ST<br>ST<br>ST<br>ST<br>ST<br>ST<br>ST<br>J<br>ST<br>J<br>ST<br>J    | QBMG         /           QBMG         /           QBMG-2            QBMG-2            QBMG-1            QBMC-1            QBMG-1            QBMG-1            QBMG-1            QBMG-1            QBMG-1            QBMG-1            QBMG-4                     | RES - JA<br>D de um t<br>Nome<br>Completo<br>FRANCISCO<br>FRANCISCO<br>EDINALDO I<br>EDINALDO I<br>EDINALDO I<br>EDINALDO I<br>EDINALDO I<br>EDINALDO I<br>EDINALO RA<br>LUCIANA DE                                                                                                    | NEIRO -<br>otal de 2<br>SIAPE<br>1001641<br>1001641<br>1021591<br>1047404<br>1047404<br>1095497<br>1103045           | 2013<br>8004 result<br>Primeiro<br>Data<br>de<br>inclusão<br>08/04/201<br>08/04/201<br>08/04/201<br>08/04/201<br>08/04/201<br>08/04/201<br>08/04/201              | Ano<br>de<br>Exercicio<br>2014<br>2013<br>2014<br>2013<br>2014<br>2014<br>2014<br>2014<br>2013<br>2014         | r   1   2<br>Lotação<br>7° GBM<br>7° GBM<br>DERHU<br>DERHU<br>GABCG<br>GABCG<br>DIGEP<br>DIGEP<br>CECOM          | I 3   4   5<br>Lot.<br>Situação<br>da<br>Lotação<br>GABCG<br>GABCG<br>GABCG<br>GABCG<br>GABCS<br>GABCS<br>GABC | 6   7  <br>ação<br>Local<br>da<br>situação<br>EFETIVO<br>EFETIVO<br>EFETIVO<br>EFETIVO<br>A DISPOSÇÍ<br>A GREGADO<br>A DISPOSÇÍ                                                                                                    | Motivo<br>da<br>Situação<br>CURSO DE F<br>CURSO DE F<br>CURSO DE A<br>CURSO DE A<br>CURSO DE A<br>CURSO DE A<br>CURSO DE A<br>CURSO DE A               | 1 <u>Próximo</u><br>Tipo<br>Atividade | DSDF<br>DSDF<br>NÃO<br>NÃO<br>SM<br>NÃO<br>SM<br>SM<br>NÃO<br>SM             | 1 ° PE<br>NiCLO<br>DE<br>GOZO<br>09/01/201<br>09/01/201<br>07/01/201<br>02/01/201<br>02/01/201<br>07/01/201<br>07/01/201<br>02/01/201              | RÍODO<br>FIM<br>DE<br>GOZO<br>08/02/201<br>06/02/201<br>06/02/201<br>01/02/201<br>06/02/201<br>06/02/201<br>06/02/201              | Saldo<br>de Dias<br>30<br>30<br>30<br>30<br>30<br>30<br>30<br>30<br>30<br>30<br>30                | 13°<br>SALÁRIC<br>SM<br>SM<br>SM<br>SM<br>SM<br>SM<br>SM<br>SM<br>SM<br>SM                   |
| LISTA D<br>Exibindo c<br>Posto<br>/ Graduação<br>/ Quadro<br>ST<br>ST<br>ST<br>ST<br>ST<br>ST<br>ST<br>1 ST<br>1 SOT                          | QBMG         /           QBMG         /           QBMG-2            QBMG-2            QBMG-1            QBMG-1            QBMG-1            QBMG-1            QBMG-1            QBMG-1            QBMG-1            QBMG-1            QBMG-4                     | RES - JA<br>D de um t<br>Nome<br>Completo<br>FRANCISCO<br>FRANCISCO<br>EDINALDO I<br>EDINALDO I<br>EDINALDO I<br>EDINALDO I<br>EDINALDO I<br>EDINALDO I<br>EDINALO RA<br>MARCIO RAE<br>LUCIANA DE<br>LUCIANA DE                                                                                                    | NEIRO -<br>otal de 2<br>SIAPE<br>1001641<br>1001641<br>1021591<br>1021591<br>104704<br>1095497<br>1095497<br>1103045 | 2013<br>804 result<br>Primeiro<br>Data<br>de<br>Inclusão<br>08/04/201<br>08/04/201<br>08/04/201<br>08/04/201<br>08/04/201<br>08/04/201<br>08/04/201<br>08/04/201  | Ano<br>de<br>Exercicio<br>2014<br>2013<br>2014<br>2013<br>2014<br>2014<br>2014<br>2014<br>2014<br>2014<br>2014 | r 1 1 2<br>Lotação<br>7° GBM<br>7° GBM<br>DERHU<br>DERHU<br>GABCG<br>GABCG<br>DIGEP<br>CECOM<br>CECOM            | GABCG<br>GABCG<br>CACO<br>C                                                                                                    | 6         1         7         1           ação <t< td=""><td>Motivo<br/>da<br/>Situação<br/>CURSO DE F<br/>CURSO DE F<br/>CURSO DE A<br/>CURSO DE A<br/>CURSO DE A<br/>CURSO DE A<br/>CURSO DE A<br/>CURSO DE A</td><td>l Próximo</td><td>DSDF<br/>SM<br/>NÃO<br/>NÃO<br/>SM<br/>NÃO<br/>SM<br/>NÃO<br/>SM<br/>NÃO<br/>SM<br/>NÃO</td><td>1 * PE<br/>NICLO<br/>DE<br/>GOZO<br/>09/01/201<br/>07/01/201<br/>07/01/201<br/>02/01/201<br/>02/01/201<br/>07/01/201<br/>07/01/201<br/>02/01/201<br/>02/01/201</td><td>RÍODO<br/>FIM<br/>DE<br/>GOZO<br/>08/02/201<br/>06/02/201<br/>06/02/201<br/>01/02/201<br/>06/02/201<br/>06/02/201<br/>06/02/201<br/>01/02/201</td><td>Saldo<br/>de Dias<br/>30<br/>30<br/>30<br/>30<br/>30<br/>30<br/>30<br/>30<br/>30<br/>30<br/>30<br/>30</td><td>13°<br/>SALARIC<br/>SM<br/>SM<br/>SM<br/>SM<br/>SM<br/>SM<br/>SM<br/>SM<br/>SM<br/>SM<br/>SM<br/>SM<br/>SM</td></t<>                                                                                                    | Motivo<br>da<br>Situação<br>CURSO DE F<br>CURSO DE F<br>CURSO DE A<br>CURSO DE A<br>CURSO DE A<br>CURSO DE A<br>CURSO DE A<br>CURSO DE A               | l Próximo                             | DSDF<br>SM<br>NÃO<br>NÃO<br>SM<br>NÃO<br>SM<br>NÃO<br>SM<br>NÃO<br>SM<br>NÃO | 1 * PE<br>NICLO<br>DE<br>GOZO<br>09/01/201<br>07/01/201<br>07/01/201<br>02/01/201<br>02/01/201<br>07/01/201<br>07/01/201<br>02/01/201<br>02/01/201 | RÍODO<br>FIM<br>DE<br>GOZO<br>08/02/201<br>06/02/201<br>06/02/201<br>01/02/201<br>06/02/201<br>06/02/201<br>06/02/201<br>01/02/201 | Saldo<br>de Dias<br>30<br>30<br>30<br>30<br>30<br>30<br>30<br>30<br>30<br>30<br>30<br>30          | 13°<br>SALARIC<br>SM<br>SM<br>SM<br>SM<br>SM<br>SM<br>SM<br>SM<br>SM<br>SM<br>SM<br>SM<br>SM |
| LISTA D<br>Exibindo d<br>Graduação<br>Quadro<br>ST<br>ST<br>ST<br>ST<br>ST<br>ST<br>ST<br>ST<br>ST<br>ST<br>ST<br>ST<br>ST                    | QBMG         QBMG           QOBM         QSMG-2           QSMG-1         QSMG-1           QOBM_COM         QSMG-4           QSMG-4         QSMG-4                                                                                                    | RES - JA<br>D de um to<br>Completo<br>FRANCISCO<br>FRANCISCO<br>EDINALDO I<br>EDINALDO I<br>EDINALDO I<br>EDINALDO I<br>EDINALDO I<br>EDINALDO I<br>LUCIANA DE<br>LUCIANA DE                                                                                                    | NEIRO<br>otal de 2<br>SIAPE<br>1001641<br>1001641<br>1001641<br>1021591<br>1021591<br>1047404<br>1095497<br>1103045  | 2013<br>804 result<br>Primeiro<br>Data<br>de<br>Inclusão<br>08/04/201<br>08/04/201<br>08/04/201<br>08/04/201<br>08/04/201<br>08/04/201<br>08/04/201<br>08/04/201  | Ano<br>de<br>Exercicio<br>2014<br>2013<br>2014<br>2013<br>2014<br>2014<br>2014<br>2014<br>2014<br>2014<br>2014 | r 1 1 2<br>Lotação<br>7º GBM<br>7º GBM<br>DERHU<br>DERHU<br>DERHU<br>DERHU<br>DERHU<br>CECOM                     | GABCG<br>GABCG<br>GABCG<br>GABCG<br>GAB.SEG.I<br>GAB.SEG.I<br>GAB.SEG.I<br>CECOM                                                                                                    | A DISPOSIÇÃ<br>A DISPOSIÇÃ<br>A DISPOSIÇÃ<br>A DISPOSIÇÃ<br>A DISPOSIÇÃ<br>A DISPOSIÇÃ<br>A DISPOSIÇÃ                                                                                                    | Motivo<br>da<br>Situação<br>CURSO DE F<br>CURSO DE F<br>CURSO DE A<br>CURSO DE A<br>CURSO DE A<br>CURSO DE A<br>CURSO DE A<br>CURSO DE A<br>CURSO DE A | Próximc                               | DSDF<br>SM<br>NÃO<br>SM<br>NÃO<br>SM<br>SM<br>SM<br>NÃO<br>SM<br>NÃO         | 1 * PE<br>NiCico<br>DE<br>GOZO<br>09/01/201<br>07/01/201<br>07/01/201<br>02/01/201<br>02/01/201<br>07/01/201<br>02/01/201<br>02/01/201             | RÍODO<br>FIM<br>DE<br>GOZO<br>08/02/201<br>06/02/201<br>06/02/201<br>01/02/201<br>06/02/201<br>06/02/201<br>06/02/201<br>01/02/201 | Saldo<br>de<br>Dias<br>30<br>30<br>30<br>30<br>30<br>30<br>30<br>30<br>30<br>30<br>30<br>30       | 13"<br>SALÁRIC<br>SM<br>SM<br>SM<br>SM<br>SM<br>SM<br>SM<br>SM<br>SM                         |
| LISTA D<br>Exibindo d<br>Graduação<br>(<br>Quadro<br>ST<br>ST<br>ST<br>ST<br>MAJ<br>AJ<br>2 SGT<br>2 SGT<br>1 SGT<br>1 SGT                    | QBMG           QBMG           QOBM           QSMG-2           QSMG-2           QSMG-1           QOBM-01           QSMG-1           QSMG-1           QSMG-1           QSMG-1           QSMG-1           QSMG-1           QSMG-1           QSMG-1           QSMG-4 | RES - JA<br>D de um to<br>Nome<br>Completo<br>FRANCISCO<br>FRANCISCO<br>EDINALDO I<br>EDINALDO I<br>E | NEIRO -<br>otal de 2<br>SIAPE<br>1001641<br>1001641<br>1021591<br>1047404<br>1095497<br>1095497<br>1103045           | 2013<br>2804 result<br>Primeiro<br>Data<br>de<br>inclusão<br>08/04/201<br>08/04/201<br>08/04/201<br>08/04/201<br>08/04/201<br>08/04/201<br>08/04/201<br>08/04/201 | Ano<br>de<br>Exercicio<br>2014<br>2013<br>2014<br>2013<br>2014<br>2013<br>2014<br>2013<br>2014<br>2013<br>2014 | r   1   2<br>Lotação<br>7º GBM<br>7º GBM<br>DERHU<br>DERHU<br>DERHU<br>GABCG<br>GABCG<br>DIGEP<br>CECOM<br>CECOM | 3 4 5<br>Lot.<br>Situação<br>da<br>Lotação<br>GABCG<br>GABCG<br>GAB. SEG. 1<br>GAB. SEG. 1<br>CECOM<br>CECOM                                                                                                    | <u> </u>                                                                                                    | A 1 9 10<br>Motivo<br>da<br>Situação<br>CURSO DE F<br>CURSO DE F<br>CURSO DE A<br>CURSO DE A<br>CURSO DE A<br>CURSO DE A<br>CURSO DE A<br>CURSO DE A   | Próximo                               | DSDF<br>SM<br>NÃO<br>SM<br>NÃO<br>SM<br>SM<br>SM<br>SM<br>NÃO<br>SM<br>NÃO   | 1 * PE<br>NICLO<br>DE<br>GOZO<br>09/01/201<br>07/01/201<br>07/01/201<br>02/01/201<br>02/01/201<br>02/01/201<br>02/01/201                           | RÍODO<br>FIM<br>DE<br>GOZO<br>06/02/201<br>06/02/201<br>06/02/201<br>01/02/201<br>06/02/201<br>01/02/201                           | Saldo<br>de<br>Dias<br>30<br>30<br>30<br>30<br>30<br>30<br>30<br>30<br>30<br>30<br>30<br>30<br>30 | 13°<br>SALARIC<br>SM<br>SM<br>SM<br>SM<br>SM<br>SM<br>SM<br>SM<br>SM<br>SM<br>SM<br>SM       |

Figura 22: Listagem do período de férias.

| GEAF              |             |            | C B M D F<br>FI.N°<br>Processo n° 053.000.735/2010 |
|-------------------|-------------|------------|----------------------------------------------------|
|                   | N° da OS:   | CBMDF      | Rubrica / Matricula                                |
| Manual do Sistema | 0052-1/2013 | Versão 1.0 | WEBSIS<br>Tecnologia e Sistemas                    |

Ao clicar em "Gerar Extrato de folha na figura 22. O sistema abre uma pop-up para abrir arquivo em Excel. (Figura 23)

| Você selecionou abrir   |                                     |          |
|-------------------------|-------------------------------------|----------|
| extrato.xls             |                                     |          |
| Tipo: Planilha d        | o Microsoft Excel 97-2003           |          |
| Site: https://10.9      | 98.1.16                             |          |
| O que o Firefox deve    | fazer?                              |          |
| Abrir com o:            | Microsoft Excel (aplicativo padrão) | •        |
| <u>D</u> ownload        |                                     |          |
| 🔲 <u>M</u> emorizar a d | lecisão para este tipo de arquivo   |          |
|                         |                                     |          |
|                         |                                     |          |
|                         | OK                                  | Cancelar |

Figura 23: Extrato em Excel.

| GEAF              |             |            | C B M D F<br>FI.N°<br>Processo n° 053.000.735/2010 |
|-------------------|-------------|------------|----------------------------------------------------|
|                   | N° da OS:   | CBMDF      | Rubrica / Matrícula                                |
| Manual do Sistema | 0052-1/2013 | Versão 1.0 | WEBSIS<br>Tecnologia e Sistemas                    |

Ao clicar em "Gerar Nota de Boletim Geral" na Figura 22. O sistema abre uma pop-up para abrir arquivo. (Figura 24).

| ~                                         |                          |
|-------------------------------------------|--------------------------|
| nota-boletim.odt                          |                          |
| Tipo: Texto OpenDocument                  |                          |
| Site: https://10.98.1.16                  |                          |
| O que o Firefox deve fazer?               |                          |
| <u>Abrir com o:</u> LibreOffice Writ      | er (aplicativo padrão) 🔹 |
| Download                                  |                          |
| 🔲 <u>M</u> emorizar a decisão para este t | tipo de arquivo          |
|                                           |                          |
|                                           |                          |

Figura 24: Nota de boletim

| GEAF              |             |            | C B M D F<br>FI.N°<br>Processo n° 053.000.735/2010 |
|-------------------|-------------|------------|----------------------------------------------------|
|                   | N° da OS:   | CBMDF      | Rubrica / Matricula                                |
| Manual do Sistema | 0052-1/2013 | Versão 1.0 | WEBSIS<br>Tecnologia e Sistemas                    |

### 1.7. Definir Novo Plano por Unidade

Clicar no ícone "Definir Novo Plano por Unidade", conforme figura 25.

| OLAI VCI3001                                                                  | 0.2.015             |                       |                  |                        |                                             | bem-vindo                            | LUCAS ARAUJU PERE  |
|-------------------------------------------------------------------------------|---------------------|-----------------------|------------------|------------------------|---------------------------------------------|--------------------------------------|--------------------|
| iente: developme                                                              | ent                 | 12                    |                  |                        |                                             |                                      | 10                 |
| cione Tipo de Afast                                                           | amento Férias       | Homologações          | Tabelas de Apoio |                        | Trocar se                                   | nha                                  | Sair com segurança |
| elecione Tipo de Af                                                           | astamento > Lista   | r Afastamento         |                  |                        |                                             |                                      |                    |
| PESQUISAR AFAS                                                                | TAMENTO             |                       |                  |                        |                                             |                                      |                    |
| SELEÇÃO DE                                                                    | FILTROS             |                       | ORDEN            | AR POR:                |                                             |                                      | EXPORTAR PARA:     |
| 000 000                                                                       |                     |                       |                  |                        |                                             | Direção                              | PDF                |
| Adicionar Filtro                                                              | a antonio any film  |                       | Ordena           | r por:                 |                                             | 0                                    | ×                  |
| Cuque aqui par                                                                | a selecionar filuro |                       | Ano de           | Execução               | •                                           | Ascendente                           |                    |
|                                                                               |                     |                       |                  |                        | 100000                                      | Descendente                          |                    |
|                                                                               |                     |                       | 1.0.0            |                        |                                             | Descendente                          |                    |
|                                                                               |                     |                       | Urder            | har                    |                                             |                                      |                    |
|                                                                               |                     |                       |                  |                        |                                             |                                      |                    |
| FILTROS SEL                                                                   |                     |                       |                  |                        |                                             |                                      |                    |
| FILTROS SEL                                                                   | elecionado          |                       |                  |                        | r                                           |                                      | lana narunidada    |
| FILTROS SEL                                                                   | elecionado          |                       |                  |                        | C                                           | )efinir novo p                       | lano por unidade   |
| FILTROS SELI<br>Nenhum filtro s<br>Tipo<br>Afastamento                        | Ano de Execucao     | Status                | Data Inicio      | Data Fim               | Número da Nota<br>de Boletim                | Oefinir novo p                       | lano por unidade   |
| FILTROS SELI<br>Nenhum filtro s<br>Tipo<br>Afastamento<br>FERAS REGULAMENTARE | Ano de Execucao     | Status<br>EM EXECUÇÃO | Data Início      | Data Fim<br>30/06/2013 | Número da Nota<br>de Boletim<br><u>0001</u> | Número do<br>Boletim<br>BR-ST-SOT-40 | lano por unidade   |

Figura 25: Ícone Novo Plano por Unidade.

Irá surgir em sua janela à tela para "Selecionar Unidades para Novo Plano de Férias Regulamentares". (Figura 26).

| GEAF              |             |            | C B M D F<br>FI.Nº<br>Processo nº 053.000.735/2010 |
|-------------------|-------------|------------|----------------------------------------------------|
|                   | N° da OS:   | CBMDF      | Rubrica / Matrícula                                |
| Manual do Sistema | 0052-1/2013 | Versão 1.0 |                                                    |

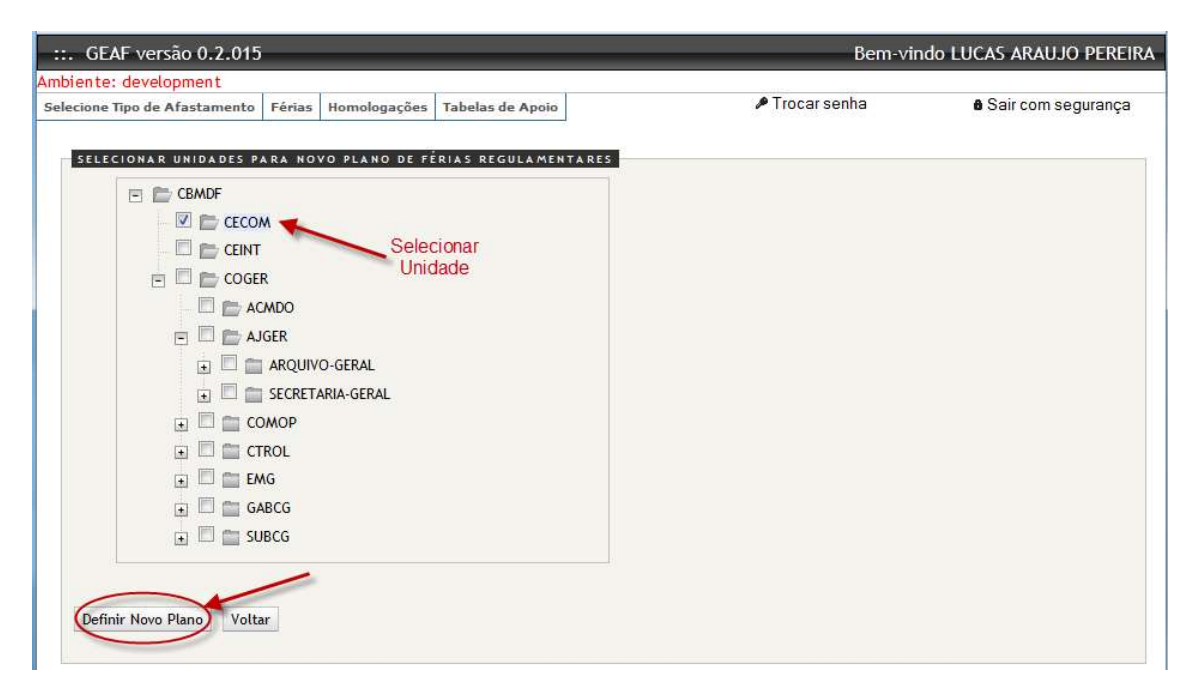

Figura 26: Selecionar unidades para novo plano de férias.

| GEAF              |             |            | C B M D F<br>FI.N°<br>Processo nº 053.000.735/2010 |
|-------------------|-------------|------------|----------------------------------------------------|
|                   | N° da OS:   | CBMDF      | Rubrica / Matricula                                |
| Manual do Sistema | 0052-1/2013 | Versão 1.0 | WEBSIS<br>Tecnologia e Sistemas                    |

Ao selecionar a unidade desejada e clicar em "Definir Novo Plano", Irá surgir em sua janela formulário para administrar um novo plano de férias. Preencher os campos e clicar em "Distribuir na Data de Liberação". (Figura 27).

Figura 27: Cadastrar Parâmetros do plano de férias.
| GEAF              |             |            | C B M D F<br>FI.Nº<br>Processo nº 053.000.735/2010 |
|-------------------|-------------|------------|----------------------------------------------------|
|                   | N° da OS:   | CBMDF      | Rubrica / Matricula                                |
| Manual do Sistema | 0052-1/2013 | Versão 1.0 | WEBSIS<br>Tecnologia e Sistemas                    |

Após clicar em "Distribuir na Data de Liberação", surgirá a mensagem: "Plano de Férias regulamentares atualizado com sucesso." (Figura 28)

| Mensagem do sistema                                    | 0 |
|--------------------------------------------------------|---|
| Plano de Férias regulamentares atualizado com sucesso. |   |
|                                                        |   |
|                                                        |   |
|                                                        |   |

Figura 28: Mensagem do sistema.

Após clicar em fechar a mensagem: "Plano de férias regulamentares, atualizado com sucesso", irá surgir em sua janela à tela para atualizar percentual de afastamento por mês. Preencher os campos e clicar em "Atualizar" (Figura 29).

| ::. GE                | AF versão 0.2                    | .015       | _        | _           | _            | _     | _    | _     | _     | _      | _        | _       | _        |          | _ | _ | _ | _ | _ | _ | _ | _ | _ | 6            | em vindo | LUCAS ARAU | JO PEREIRA |
|-----------------------|----------------------------------|------------|----------|-------------|--------------|-------|------|-------|-------|--------|----------|---------|----------|----------|---|---|---|---|---|---|---|---|---|--------------|----------|------------|------------|
| .nbiente<br>ielecione | : development<br>Tipo de Afastam | ento Féria | s Homok  | ogações Tal | ibelas de Ap | 010   |      |       |       |        |          |         |          |          |   |   |   |   |   |   |   |   |   | Trocar senha |          | 6 Sair com | segurança  |
| ADM                   | INISTRAÇÃO DE                    | PERCENTU   | AL / MÊS |             |              |       |      |       |       |        |          |         |          |          |   |   |   |   |   |   |   |   |   |              |          |            |            |
| 1                     | 5 Definir                        | ]          |          |             |              |       |      |       |       |        |          |         |          |          |   |   |   |   |   |   |   |   |   |              |          |            |            |
| ľ                     | SMOF -                           |            |          |             |              |       |      |       |       |        |          |         |          |          |   |   |   |   |   |   |   |   |   |              |          |            |            |
|                       | Unidade                          |            | Janeiro  | Fevereiro   | Março        | Abril | Maio | Junho | Julho | Agosto | Setembro | Outubro | Novembro | Dezembro |   |   |   |   |   |   |   |   |   |              |          |            |            |
|                       | CECOM                            |            | 15       | 15          | 10           | 15    | 15   | 15    | 15    | 15     | 15       | 15      | 15       | 15       |   |   |   |   |   |   |   |   |   |              |          |            |            |
|                       |                                  |            |          |             |              |       |      |       |       |        |          |         |          |          |   |   |   |   |   |   |   |   |   |              |          |            |            |
|                       |                                  |            |          |             |              |       |      |       |       |        |          |         |          |          |   |   |   |   |   |   |   |   |   |              |          |            |            |
|                       |                                  |            |          |             |              |       |      |       |       |        |          |         |          |          |   |   |   |   |   |   |   |   |   |              |          |            |            |
|                       |                                  |            |          |             |              |       |      |       |       |        |          |         |          |          |   |   |   |   |   |   |   |   |   |              |          |            |            |
|                       |                                  |            |          |             |              |       |      |       |       |        |          |         |          |          |   |   |   |   |   |   |   |   |   |              |          |            |            |
|                       |                                  |            |          |             |              |       |      |       |       |        |          |         |          |          |   |   |   |   |   |   |   |   |   |              |          |            |            |
|                       |                                  |            |          |             |              |       |      |       |       |        |          |         |          |          |   |   |   |   |   |   |   |   |   |              |          |            |            |
|                       |                                  |            |          |             |              |       |      |       |       |        |          |         |          |          |   |   |   |   |   |   |   |   |   |              |          |            |            |
|                       |                                  |            |          |             |              |       |      |       |       |        |          |         |          |          |   |   |   |   |   |   |   |   |   |              |          |            |            |
|                       |                                  |            |          |             |              |       |      |       |       |        |          |         |          |          |   |   |   |   |   |   |   |   |   |              |          |            |            |
|                       |                                  |            |          |             |              |       |      |       |       |        |          |         |          |          |   |   |   |   |   |   |   |   |   |              |          |            |            |
|                       |                                  |            |          |             |              |       |      |       |       |        |          |         |          |          |   |   |   |   |   |   |   |   |   |              |          |            |            |
|                       |                                  |            |          |             |              |       |      |       |       |        |          |         |          |          |   |   |   |   |   |   |   |   |   |              |          |            |            |
|                       |                                  |            |          |             |              |       |      |       |       |        |          |         |          |          |   |   |   |   |   |   |   |   |   |              |          |            |            |
|                       |                                  |            |          |             |              |       |      |       |       |        |          |         |          |          |   |   |   |   |   |   |   |   |   |              |          |            |            |
|                       |                                  |            |          |             |              |       |      |       |       |        |          |         |          |          |   |   |   |   |   |   |   |   |   |              |          |            |            |
|                       | /                                |            |          |             |              |       |      |       |       |        |          |         |          |          |   |   |   |   |   |   |   |   |   |              |          |            |            |
| -                     | -                                |            |          |             |              |       |      |       |       |        |          |         |          |          |   |   |   |   |   |   |   |   |   |              |          |            |            |
| Atus                  | lizar Voltar                     |            |          |             |              |       |      |       |       |        |          |         |          |          |   |   |   |   |   |   |   |   |   |              |          |            |            |

Figura 29: Atualizar percentual de afastamento.

| GEAF              |             |            | C B M D F<br>FI.N°<br>Processo n° 053.000.735/2010 |
|-------------------|-------------|------------|----------------------------------------------------|
|                   | N° da OS:   | CBMDF      | Rubrica / Matrícula                                |
| Manual do Sistema | 0052-1/2013 | Versão 1.0 | WEBSIS<br>Tecnologia e Sistemas                    |

Após clicar em "Atualizar", surgirá a mensagem: "Plano de Férias atualizado com sucesso." (Figura 30).

| Mensagem do sistema                          | 0 |
|----------------------------------------------|---|
| Percentual de Férias atualizado com sucesso. |   |
|                                              |   |
|                                              |   |
|                                              |   |

Figura 30: Mensagem do sistema.

### 2. Status Planejamento

Clicar no menu "Selecione tipo de afastamento", Como mostra a Figura 31.

| ::. GEAF versão 0.1.000                                                  | Bem-vin      | do LUCAS ARAUJO PEREIRA |
|--------------------------------------------------------------------------|--------------|-------------------------|
| Ambiente: development                                                    |              |                         |
| Selecione Tipo de Afastamento   Férias   Homologações   Tabelas de Apoio | Trocar senha | Sair com segurança      |
| Selectore Tipo de Afastamento                                            |              |                         |
| Gear - Gestão de Afastamentos.                                           |              |                         |
|                                                                          |              |                         |

Figura 31: Menu "Selecione tipo de afastamento"

Irá surgir um submenu, clique em Status do planejamento. (Figura 32).

| ::. GEAF versão 0.1.000                                            | Bem-vin        | do LUCAS ARAUJO PEREIRA |
|--------------------------------------------------------------------|----------------|-------------------------|
| Ambiente: development                                              |                |                         |
| Selecione Tipo de Afastamento Férias Homologações Tabelas de Apoio | 🖊 Trocar senha | 🌢 Sair com segurança    |
| Listar Afastamento pento                                           |                |                         |
| Status Planejamento Geaf - Gestão de Alatamentos.                  |                |                         |
| Status Planejamento                                                |                |                         |

Figura 32: Submenu "Status Planejamento"

| GEAF              |             |            | C B M D F<br>FI.N°<br>Processo n° 053.000.735/2010 |
|-------------------|-------------|------------|----------------------------------------------------|
|                   | N° da OS:   | CBMDF      | Rubrica / Matricula                                |
| Manual do Sistema | 0052-1/2013 | Versão 1.0 |                                                    |

Irá surgir em sua janela a tela com o "Status do Planejamento", contendo a listagem das datas de tramitação do planejamento de cada unidade. (Figura 33).

| GEAF versão 0.2.015                                                                                                    |                                                                           |                                                                                                    |                          |                            |                          |                        |                          |                          | Ben                                                         | n vindo LUCA                           | S ARAUJO PE    |
|----------------------------------------------------------------------------------------------------|---------------------------------------------------------------------------|----------------------------------------------------------------------------------------------------|--------------------------|----------------------------|--------------------------|------------------------|--------------------------|--------------------------|-------------------------------------------------------------|----------------------------------------|----------------|
| Concentration of the second second se                                                                                              |                                                                           |                                                                                                    |                          |                            |                          |                        |                          |                          | liocar senha                                                | ●S                                     | air com segura |
| W Perio Regulatestores                                                                                                    |                                                                           |                                                                                                    |                          |                            |                          | Tran                   | itação                   |                          |                                                             |                                        |                |
|                                                                                                    |                                                                           | Seco                                                                                                    | etário                   | 1ª Num                     | (* Humologicke           |                        | 2ª Honologicke           |                          | Anitue Parecer                                              |                                        | rogação        |
| Undedes de CBMOF                                                                                                    | Status (% preenchide)                                                     | Recebide                                                                                                    | Enviado                  | Recebide                   | Enviado                  | Recebida               | Enviado                  | Recebida                 | Enviado                                                     | Recebida                               | Enviedo        |
|                                                                                                    |                                                                           | Data                                                                                                    | Deta                     | Data                       | Data                     | Data                   | Data                     | Data                     | Data                                                        | Data                                   | Data           |
| OMAR V - COMAHOO DE ÁREA V                                                                                                    | 12.5                                                                      | 60/07/2013                                                                                                    |                          | -                          |                          |                        | -                        | -                        | -                                                           | -                                      |                |
| DMOP - COMARDO OPERACIONAL - MOVO                                                                                                    | 12.5                                                                      | 60/07/39K3                                                                                                    |                          |                            |                          |                        |                          |                          |                                                             |                                        |                |
| A REAL PRODUCTION FOR A STATIONARY                                                                                                    | 12.5                                                                      | 60.400/3dm3                                                                                                    |                          |                            |                          |                        |                          |                          |                                                             |                                        |                |
| 1. THESKY - THESKY CARACTER ANALYSIS CHEMIC CHILD                                                                                                    |                                                                           | 1                                                                                                    |                          |                            |                          |                        |                          |                          |                                                             |                                        |                |
| I PLAT - POSICIO E ANDO CON                                                                                                    | 9.3                                                                       | 62/67/2013                                                                                                    |                          |                            |                          |                        |                          |                          |                                                             |                                        |                |
| IS I MERINY TY MEDIADRING DE ANNAGE DYNANICHINE.<br>I'S ANGENYD GEREL NAGENYD GEREL<br>I'S ASSEL IEG DE ANT, E BOC, DO CHE, DP ASSESSORIA LIGOSLATIVA DE JISTYCK E DISCHUNA DO COM, DP.                                                                                                    | 12.5                                                                      | 60/07/30/3<br>60/07/30/3                                                                                                   |                          |                            |                          |                        |                          |                          |                                                             |                                        |                |
| <ul> <li>In their in established of knowled interactions.</li> <li>Andarno detexa, - Andarno detexa, - Andarno d</li></ul>                                                                                            | 0.5<br>0.5                                                                | 02/07/30H3<br>02/07/30H3<br>02/07/30H3                                                                                     |                          |                            |                          |                        |                          |                          |                                                             |                                        |                |
| <ul> <li>Train T POJUROVI K HINGU OVACIONE,<br/>Matrico Gene, Natrio Gene, Natrio Gene, No. Matrico Matrica I Societa di Schultera di Astropa E Discrima Bo Coni, OP,<br/>In 2005, TC, ANDISONA TIDOCA.</li> <li>Matrico Gene, Valcisona TiDOCA.</li> </ul>                                                                                                    | 025<br>025<br>025<br>025                                                  | 62/67/2013<br>62/67/2013<br>62/67/2013<br>62/67/2013                                                                       |                          |                            |                          |                        |                          |                          |                                                             |                                        |                |
| 1 * Ella * Ellabolida et allapor orienticióne,<br>1 × Ella * Ellabolidade et allapor orienticiónes de la constructiva de activada el localizade de construita de<br>1 × Ella * Ella de la construitación de la construitación de activada el localizade de construita de construita<br>1 × Ella * Ella * Ella * Ellabolitata Técnica alexentrativa a incluía<br>> vella **El construitación el teñes vel<br>> Constant ** Construita el teñes vel<br>> Constant ** Construita el teñes vel<br>> Constant ** Construita el teñes vel<br>> ************************************                                                                                                    | 2.5<br>2.5<br>2.5<br>2.5<br>2.5<br>2.5                                    | 82/87/39/3<br>62/67/39/3<br>62/67/39/3<br>62/67/39/3<br>62/67/39/3                                                         |                          |                            |                          |                        |                          |                          |                                                             |                                        |                |
| Veletion of the second second se                                                                                                   | 4.5<br>4.5<br>4.5<br>4.5<br>4.5<br>4.5<br>4.5                             | 60/07/29/3<br>60/07/29/3<br>60/07/29/3<br>60/07/29/3<br>60/07/29/3<br>60/07/29/3                                           | 66/07/2013               | 65-07/3043                 | 66/47/20/3               | 65-47/2943             | 66-07/2013               | 43/47/29/3               | 43/47/2013                                                  | 41/47/280                              |                |
| III - PELIF - PELIANANG A HIRLOY CONSCIENCE<br>- RESERVED AND A HIRLOY CONSCIENCE<br>- RESERVED AND A HIRLOY CONSCIENCE<br>- RESERVED - RESERVED AND A HIRLOY AND A HIRLOY AND A HIRLOY<br>- RESERVED - RESERVED AND A HIRLOY AND A HIRLOY<br>- RESERVED - RESERVED AND A HIRLOY AND A HIRLOY<br>- RESERVED - RESERVED AND A HIRLOY AND A HIRLOY<br>- RESERVED - RESERVED AND A HIRLOY<br>- RESERVED - RESERVED AND A HIRLOY<br>- RESERVED - RESERVED AND A HIRLOY<br>- RESERVED - RESERVED AND A HIRLOY AND A HIRLOY<br>- RESERVED AND A HIRLOY AND A HIRLOY AND A HIRLOY<br>- RESERVED AND A HIRLOY AND A HIRLOY AND A HIRLOY<br>- RESERVED AND A HIRLOY AND A HIRLOY AND A HIRLOY<br>- RESERVED AND A HIRLOY AND A HIRLOY AND A HIRLOY<br>- RESERVED AND A HIRLOY AND A HIRLOY AND A HIRLOY<br>- RESERVED AND A HIRLOY AND A HIRLOY AND A HIRLOY<br>- RESERVED AND A HIRLOY AND A HIRLOY AND A HIRLOY<br>- RESERVED AND A HIRLOY AND A HIRLOY AND A HIRLOY<br>- RESERVED AND A HIRLOY AND A HIRLOY AND A HIRLOY<br>- RESERVED AND A HIRLOY AND A HIRLOY AND A HIRLOY<br>- RESERVED AND A HIRLOY AND A HIRLOY AND A HIRLOY AND A HIRLOY<br>- RESERVED AND A HIRLOY AND A HIRLOY AND A HIRLOY<br>- RESERVED AND A HIRLOY AND A HIRLOY AND A HIRLOY<br>- RESERVED AND A HIRLOY AND A HIRLOY AND A HIRLOY<br>- RESERVED AND A HIRLOY AND A HIRLOY AND A HIRLOY<br>- RESERVED AND A HIRLOY AND A HIRLOY AND A HIRLOY<br>- RESERVED AND A HIRLOY AND A HIRLOY AND A HIRLOY<br>- RESERVED AND A HIRLOY AND A HIRLOY AND A HIRLOY AND A HIRLOY<br>- RESERVED AND A HIRLOY AND A HIRLOY AND A HIRLOY AND A HIRLOY AND A HIRLOY<br>- RESERVED AND A HIRLOY AND A HIRLOY AND A HIRLOY AND A HIRLOY<br>- RESERVED AND A HIRLOY AND A HIRLOY AND A HIRLOY AND A HIRLOY AND A HIRLOY AND A HIRLOY<br>- RESERVED AND A HIRLOY AND A HIRLOY AND | 0.3<br>0.3<br>0.5<br>0.5<br>0.5<br>0.5<br>0.5<br>0.5<br>0.5<br>0.5<br>0.5 | 62/67/29/3<br>62/67/29/3<br>62/67/29/3<br>62/67/29/3<br>62/67/29/3<br>62/67/29/3<br>62/67/29/3<br>62/67/29/3<br>62/67/29/3 | 65-07/2013<br>65-07/2013 | 65-407/3043<br>65-407/3043 | 65-07/2013<br>65-07/2013 | 0-07/29/3<br>0-07/29/3 | 65-67/39x3<br>65-67/39x3 | 41/47/29/3<br>41/47/29/3 | (<br>(<br>(<br>(<br>(<br>(<br>(<br>)))))))))))))))))))))))) | (1/17/29/)<br>(1/17/29/)<br>(1/17/29/) |                |

Figura 33: Tela do status do planejamento

# 3. Marcar Férias

Clicar no menu "Férias" e o submenu "Marcar Férias". Selecione uma Unidade para ver seu plano de férias. Como mostra a Figura 34.

|                     |                                                             |                                                                               | O LUCAS ARAUJO PEREI                                                                        |
|---------------------|-------------------------------------------------------------|-------------------------------------------------------------------------------|---------------------------------------------------------------------------------------------|
|                     |                                                             |                                                                               |                                                                                             |
| Férias Homologações | Tabelas de Apoio                                            | 🎤 Trocar senha                                                                | 🌢 Sair com segurança                                                                        |
| Marcar Férias       |                                                             |                                                                               |                                                                                             |
| •                   |                                                             |                                                                               |                                                                                             |
|                     | Férias Homologações<br>Marcar Férias<br>A MARCAÇÃO DE FERIA | Férias Homologações Tabelas de Apoio<br>Marcar Férias<br>A MARCAÇÃO DE FÉRIAS | Férias Homologações Tabelas de Apoio PTrocar Senha<br>Marcar Férias<br>A MARCAÇÃO DE FÉRIAS |

Figura 34: Marcar férias.

| GEAF              |             |            | C B M D F<br>FI.N°<br>Processo n° 053.000.735/2010 |
|-------------------|-------------|------------|----------------------------------------------------|
|                   | N° da OS:   | CBMDF      | Rubrica / Matricula                                |
| Manual do Sistema | 0052-1/2013 | Versão 1.0 | WEBSIS<br>Tecnologia e Sistemas                    |

Ao selecionar a unidade, surgirá a tela "Marcação de Férias". Preencher o formulário conforme mostra a figura 35.

| and descendence                                   | 0 0121013                                                                                                    |                                                                                                    |                                                                                                    |                                                                                                    |                                                                                                    |                                                                                                    |                                                                                |                                                                                                    |                                                                                                    |                                   |                                                                                                    |                                                                                                    |                        |                                                                                               | bern-vinoo         | LOGIS ARAUJO           |
|---------------------------------------------------|----------------------------------------------------------------------------------------------------|----------------------------------------------------------------------------------------------------|----------------------------------------------------------------------------------------------------|----------------------------------------------------------------------------------------------------|----------------------------------------------------------------------------------------------------|----------------------------------------------------------------------------------------------------|--------------------------------------------------------------------------------|----------------------------------------------------------------------------------------------------|----------------------------------------------------------------------------------------------------|-----------------------------------|----------------------------------------------------------------------------------------------------|----------------------------------------------------------------------------------------------------|------------------------|-----------------------------------------------------------------------------------------------|--------------------|------------------------|
| Tipo de AF<br>Marcar Fé                           | antento Férias<br>árias                                                                                                    | Homologações Ta                                                                                                    | belas de Apoio                                                                                                    |                                                                                                    |                                                                                                    |                                                                                                    |                                                                                |                                                                                                    |                                                                                                    |                                   |                                                                                                    |                                                                                                    |                        | P Trocar                                                                                      | senha              | e Sair com seg         |
| CREAD DE                                          | PERIAS                                                                                                    |                                                                                                    | Campo                                                                                                    |                                                                                                    |                                                                                                    |                                                                                                    | Unidade: GRUPAMENTO                                                            | Marcação de Férias<br>BOMBEIRO MILITAR E                                                                                                    | DA ASA SUL - 15° (                                                                                                    | GBM                               |                                                                                                    |                                                                                                    |                        | EXPORTAR PARA                                                                                 |                    | 7                      |
| icionar Fil<br>Itação<br>orme Lota<br>Idicionar I | Itro<br>Ição<br>Filtro                                                                                                    |                                                                                                    | selecionad                                                                                                    | 00                                                                                                    |                                                                                                    |                                                                                                    |                                                                                | Ordenar p<br>Siape<br>Ordenar                                                                                                    | por:                                                                                                    |                                   | Direção<br>Ascendente<br>Descendent                                                                                                    | •                                                                                                    |                        |                                                                                               |                    |                        |
| excluir Filt                                      | ELECIONADOS<br>tro Lotação com '15'                                                                                                    | Exibe                                                                                                    | filtro<br>do                                                                                                    |                                                                                                    |                                                                                                    |                                                                                                    | PENDÉRO<br>Pla                                                                 | CIAS DO PLANO<br>ano sem Pendências                                                                                                    |                                                                                                    |                                   |                                                                                                    |                                                                                                    |                        | estedo atual<br>Em Marcação de<br>Périas<br>ações<br>Enviar para 1º                           | Exp<br>para t<br>P | ortar<br>Excel e<br>DF |
|                                                   |                                                                                                    |                                                                                                    |                                                                                                    |                                                                                                    |                                                                                                    |                                                                                                    | FUI                                                                            | mulano de                                                                                                    |                                                                                                    |                                   |                                                                                                    |                                                                                                    |                        | Norrologação<br>Nistórico                                                                     |                    |                        |
| o de 1 ab                                         | té 10 de un total de 9                                                                                                    | 91 resultados.                                                                                                    |                                                                                                    |                                                                                                    |                                                                                                    | LP                                                                                                    | Marcaç                                                                         |                                                                                                    | I <b>AS</b><br>  <u>9   10   Próximo-</u>                                                                                                    | Últino]                           | Preencl<br>campos "<br>Fim de                                                                                                    | ner os<br>Início e<br>Gozo"                                                                                                    |                        | 20                                                                                            | Marcar<br>13º Sal. | Editar                 |
| lode 1 ab                                         | е 10 de un total de 9<br>демо / доем                                                                                                    | 91 resultados.                                                                                                    | SIAPE                                                                                                    | Data de Inclusão                                                                                                    | Ano de Exercício                                                                                                    | Lotação                                                                                                    | Marcaç                                                                         | ção de Féri<br>3 4 1 6 1 7 1 8 1<br>xção<br>Local da situação                                                                                                    | I 9   10   Próximo-                                                                                                    | <u>Último ]</u>                   | Preencl<br>campos "<br>Fim de                                                                                                    | ner os<br>Início e<br>Gozo"                                                                                                    | PERÍODO                | saldo de plas                                                                                 | Marcar<br>13º Sal. | Editar                 |
| o de 1 at                                         | de um total de 9<br>asmo / gosm<br>geno-2                                                                                                    | P1 resultados.                                                                                                    | 514.PE<br>E 1140093                                                                                                    | Data de Inclusão                                                                                                    | Ano de Exercício<br>2014                                                                                                    | Lotação<br>191 GEM                                                                                                    | Marcaç<br>rimeiro «Anterior   1   <u>2  </u><br>Lota<br>situação da<br>Lotação | 21         4         16         17         8           ação         16         17         8         16         16         16         16         16         16         16         16         16         16         16         16         16         16         16         16         16         16         16         16         16         16         16         16         16         16         16         16         16         16         16         16         16         16         16         16         16         16         16         16         16         16         16         16         16         16         16         16         16         16         16         16         16         16         16         16         16         16         16         16         16         16         16         16         16         16         16         16         16         16         16         16         16         16         16         16         16         16         16         16         16         16         16         16         16         16         16         16         16         16         16         16 <td>I 9   10   Próximo-<br/>tetivo da<br/>inação</td> <td><u>Úttimo ]</u><br/>Típo atividade</td> <td>Preencl<br/>campos "<br/>Fim de</td> <td>ner os<br/>Início e<br/>Gozo"</td> <td>MRIOBO</td> <td>Saldo de Días</td> <td>Marcar<br/>13º Sal.</td> <td>Editar</td>                                                                                                    | I 9   10   Próximo-<br>tetivo da<br>inação                                                                                                    | <u>Úttimo ]</u><br>Típo atividade | Preencl<br>campos "<br>Fim de                                                                                                    | ner os<br>Início e<br>Gozo"                                                                                                    | MRIOBO                 | Saldo de Días                                                                                 | Marcar<br>13º Sal. | Editar                 |
| o de 1 ab<br>ção /                                | de 10 de um total de 9<br>asma / game<br>game 2<br>game 1                                                                                                    | P1 resultados.<br>Nome completo<br>EUDIMALDO LEMOS ROOM<br>ANDERSON MENDONCA E                                                                                                    | 514.PE                                                                                                    | Data de Inclusão<br>08/04/2010<br>08/04/2010                                                                                                    | Ano de Exercício<br>2014<br>2014                                                                                                    | [Pr<br>Lotação<br>19' 05M                                                                                                    | Marcas<br>rimeiro «Anterior   1   2_ <br>Lota<br>situação da<br>Lotação        | 21         4         1         6         1         7         8           ação         Local da situação         23         25         25         25         25         25         25         25         25         25         25         25         25         25         25         25         25         25         25         25         25         25         25         25         25         25         25         25         25         25         25         25         25         25         25         25         25         25         25         25         25         25         25         25         25         25         25         25         25         25         25         25         25         25         25         25         25         25         25         25         25         25         25         25         25         25         25         25         25         25         25         25         25         25         25         25         25         25         25         25         25         25         25         25         25         25         25         25         25         25         25                                                                                                    | I 9   10   Próximo:<br>setivo da<br>ituação<br>cueso de roswação de<br>cueso de roswação de                                                                                                    | <u>Último ]</u><br>Tipo atividade | Preencl<br>campos "<br>Fim de                                                                                                    | ner os<br>Início e<br>Gozo                                                                                                    | PERIODO<br>PIM DE GOZO | Saldo de Olas                                                                                 | Marcar<br>13º Sal. | Editar                 |
| to de 1 at                                        | 26 10 de um total de 9<br>авис / дови<br>орис-2<br>арис-1<br>сови-соне                                                                                                    | P1 resultados.                                                                                                    | SIARE<br>5 1140883<br>5 1345377<br>5 1400097                                                                                                    | Data de Inclusão<br>08/04/2010<br>08/04/2010<br>08/04/2010                                                                                                    | Ano de Exercício<br>2014<br>2014<br>2014                                                                                                    | Lotação<br>19' 05M<br>19' 05M                                                                                                    | Marcaç<br>rimeiro - Anterior 1 1 1 2.1<br>tota<br>situação da<br>totação       | 2.1 4         1 6.1 7.1 8.1           splo         splo           scal da situação         5           eremio         c           eremio         c           eremio         c           eremio         c                                                                                                    | I <u>1</u> 1 <u>10</u> 1 <u>Próximo</u><br>servo da<br>taugão<br>cusso de roswação de<br>cusso de roswação de                                                                                                    | <u>Úttimo</u> ]<br>Tipo atlvidade | Preencl<br>campos "<br>Fim de<br>oser<br>Não<br>Não                                                                                                    | Nicio DE GOZO                                                                                                    | PERIODO                | Saldo de Dias<br>30<br>30                                                                     | Marcar<br>13º Sal. | Editar                 |
| o de 1 at<br>ção /                                | de 10 de um total de 9<br>GEMG / GDEM<br>GEMG - 2<br>GEMG - 1<br>GOEM-COME<br>QOEM-COME                                                                                                    | PT resultados.                                                                                                    | SIAPE<br>5 1340377<br>5 1900097<br>1400015                                                                                                    | Deta de inclusão           08/04/2010         08/04/2010           08/04/2010         08/04/2010                                                                                                    | ano de Exercício<br>2014<br>2014<br>2014<br>2014                                                                                                    | [Pr<br>Locação<br>19' 084<br>19' 084<br>19' 084                                                                                                    | Marcaç<br>rimeiro - Anterior   1   2  <br>situação da<br>Lotação               | 21         21         21         21         21         21         21         21         21         21         21         21         21         21         21         21         21         21         21         21         21         21         21         21         21         21         21         21         21         21         21         21         21         21         21         21         21         21         21         21         21         21         21         21         21         21         21         21         21         21         21         21         21         21         21         21         21         21         21         21         21         21         21         21         21         21         21         21         21         21         21         21         21         21         21         21         21         21         21         21         21         21         21         21         21         21         21         21         21         21         21         21         21         21         21         21         21         21         21         21         21         21<                                                                                                    | 1         1         10         1         Próximo:           setivo da<br>itunção         cuso de roswação de<br>cuso de roswação de<br>cuso de roswação de<br>cuso de roswação de<br>cuso de roswação de         cuso de roswação de                                                                                                    | <u>Úttimo ]</u><br>Tipo atividade | Preenci<br>campos "<br>Fim de<br>oor<br>Não<br>Não<br>Não<br>Não                                                                                                    | ner os<br>Inicio e<br>Gozo*                                                                                                    | PERÍODO<br>PIM-DE GODO | Saléo de clas                                                                                 | Marcar<br>13º Sal. | Editar                 |
| iode 1 at                                         | 26 10 de um total de 9<br>авно / арен<br>одно 2<br>арио 2<br>арио 1<br>одни сона<br>одни сона<br>одни сона                                                                                                    | N resultados.                                                                                                    | SIAPE<br>5 1140693<br>5 1345377<br>5 1400097<br>5 1400097<br>5 1400153                                                                                                    | Deta de Inclusão           08/04/2010           08/04/2010           08/04/2010           08/04/2010           08/04/2010                                                                                                    | Ano de Exercício<br>2014<br>2014<br>2014<br>2014<br>2014<br>2014                                                                                                    | [Pr<br>Lotação<br>19° 084<br>19° 084<br>19° 084                                                                                                    | Marcaç<br>rimeko «Anterior   1   2  <br>situação da                            | 2.1         6.1         7.1         8.1           Local da situação         2         2         2         2           pretivo         c         2         2         2         2           pretivo         c         c         2         2         2         2         2         2         2         2         2         2         2         2         2         2         2         2         2         2         2         2         2         2         2         2         2         2         2         2         2         2         2         2         2         2         2         2         2         2         2         2         2         2         2         2         2         2         2         2         2         2         2         2         2         2         2         2         2         2         2         2         2         2         2         2         2         2         2         2         2         2         2         2         2         2         2         2         2         2         2         2         2         2         2         2                                                                                                    | 1         1         10         1         Próximo:           vertivo da                                                                                                    <                                                                                                    | <u>Úttimo</u> ]<br>Tipo Atlvídade | Preenci<br>campos "<br>Fim de<br>poer<br>Não<br>Não<br>Não<br>Não                                                                                                    | ner os<br>Inicio e<br>Gozo"                                                                                                    |                        | 20<br>20<br>20<br>20<br>20                                                                    | Marcar<br>13º Sal. | Editar                 |
| lo de 1 at                                        | 26 10 de um total de 9<br>08/07/008/1<br>08/07/008/1<br>08/07/008/1<br>08/07/08/0<br>08/07/08/0<br>08/                                                                                                    | PT resultados.                                                                                                    | SIAPE<br>5140598<br>5400097<br>5400097<br>5400097<br>5400097<br>54000983<br>5401838                                                                                                    | Desa de inclusão           08/04/2010           08/04/2010           08/04/2010           08/04/2010           08/04/2010           08/04/2010           08/04/2010                                                                                                    | no de Exercicio<br>2014<br>2014<br>2014<br>2014<br>2014<br>2014<br>2014<br>2014                                                                                                    | <u>ру</u><br>сотербо<br>тагара<br>тагара<br>тагара<br>тагара<br>тагара<br>тагара                                                                                                    | Marcay<br>dineiro -Anterior   1   2.1<br>stracto a<br>stracto a                | 2.1         6.1         7.1         8.1           Local da sikução         2         2         2         2           pretivo         c         2         2         2         2           pretivo         c         c         2         2         2         2         2         2         2         2         2         2         2         2         2         2         2         2         2         2         2         2         2         2         2         2         2         2         2         2         2         2         2         2         2         2         2         2         2         2         2         2         2         2         2         2         2         2         2         2         2         2         2         2         2         2         2         2         2         2         2         2         2         2         2         2         2         2         2         2         2         2         2         2         2         2         2         2         2         2         2         2         2         2         2         2                                                                                                    | I         9.   10.   Próstmo-<br>transion           settino da<br>transion            cuiso de rossução de<br>cuiso de rossução de<br>cuiso de rossução de<br>cuiso de rossução de<br>cuiso de rossução de<br>cuiso de rossução de                                                                                                    | <u>Último ]</u>                   | Preencl<br>campos "<br>roser<br>Não<br>Não<br>Não<br>Não<br>Não<br>Não                                                                                                    | ner os<br>Início e<br>Ozo"                                                                                                    |                        | 20<br>20<br>20<br>20<br>20<br>20<br>20<br>20                                                  | Marcar<br>13º Sal. | Editar                 |
| ko de 1 at                                        | 2 10 de um total de 9<br>авис / дели<br>дели 2<br>дели 2<br>дели 2<br>дели 2<br>дели 2<br>асели / сели<br>дели 2<br>дели 2<br>дел | P1 resultados.<br>Nome completo<br>Eusinuit Do Leixo 8 800<br>Ancesson Menodoria A<br>Subo antoneo Menodia A<br>Subo antoneo Menodia<br>Ano catao presena<br>Lavitzon Patriata del M<br>Menobi, Panesco de E                                                                                                    | SAAPE<br>5140688<br>5146377<br>540007<br>5400075<br>5400155<br>5401538<br>5401638                                                                                                    | ease de inclusão           exercitado           exercitado | no de Exercicio<br>2014<br>2014<br>2014<br>2014<br>2014<br>2014<br>2014<br>2014                                                                                                    | <u>ру</u><br>сотадбо<br>19° обм<br>19° обм<br>19° обм<br>19° обм<br>19° обм<br>19° обм                                                                                                    | Marcag                                                                         | ccao de Féri           ccao de Stueção           eremo           eremo                                                                                                    | AS<br>1 2 1 10 1 Реботно-<br>технор da<br>технор da<br>сило се гознаско се<br>сило се гознаско се<br>сило се<br>сило се гознаско се<br>сило се<br>сило се<br>си<br>си<br>си<br>си<br>си<br>си<br>си<br>си<br>си<br>си | <u>Útimo ]</u>                    | Preencl<br>campos "<br>rser<br>Não<br>Não<br>Não<br>Não<br>Não<br>Não<br>Não                                                                                                    | ner os<br>Início e<br>Ozo"<br>vico e cozo                                                                                                    |                        | satóo de cias<br>30<br>30<br>30<br>30<br>30<br>30<br>30<br>30<br>30                           | Marcar<br>13º Sal. | Editar                 |
| do de 1 at                                        | to de um total de 9     como como como como como como como                                                                                                    | P1 resultados.           Rome Completo           Eusinuit Do Likuos 8000           Ancesson Methodica 4           Sado Antonio Methodica 4           Markat, Basdola 8006           Jano Catolo Festena           Anicol, Francisco 20           Mandel, Teanolo 20           Sado Libro 1000 Methodica 4                                                                                               | SAME<br>146688<br>1345277<br>140007<br>140053<br>140153<br>140153<br>1401628<br>14010239                                                                                                    | ease de inclusão           00.04/2010           00.04/2010           00.04/2010           00.04/2010           00.04/2010           00.04/2010           00.04/2010           00.04/2010           00.04/2010                                                                                                    | Ano de Exercício<br>2014<br>2014<br>2014<br>2014<br>2014<br>2014<br>2014<br>2014                                                                                                    | EP:<br>Conção<br>191 GAN<br>191 GAN<br>191 GAN<br>191 GAN<br>191 GAN<br>191 GAN<br>191 GAN<br>191 GAN                                                                                                    |                                                                                | ccao de Féri           ccao de Stueção           exclo           exclo           premio           premio                                                                                                    | 1         1         10         1         Próximo:           stervo da         Interface         Interface         Interface           curso pe rossuação pe         curso pe rossuação pe         Interface         Interface           curso pe rossuação pe         curso pe rossuação pe         curso pe rossuação pe         curso pe rossuação pe         curso pe rossuação pe           curso pe rossuação pe         curso pe rossuação pe         curso pe rossuação pe         curso pe rossuação pe         curso pe rossuação pe         curso pe rossuação pe         curso pe rossuação pe         curso pe rossuação pe         curso pe rossuação pe         curso pe         curso pe rossuação pe         curso pe         curso                                                                                                    | <u>Útimo ]</u>                    | Presenct           campos           Fim de           size           size           size           size           size           size           size           size           size           size           size           size           size | her os<br>Inicio e<br>Cozo<br>nico ex cozo<br>nico ex co |                        | 201400 de dúas<br>201<br>20<br>20<br>20<br>20<br>20<br>20<br>20<br>20<br>20<br>20<br>20<br>20 | Marcar<br>13º Sal. | Editar                 |
| do de 1 at                                        | to de um total de 9     centro / acent     centro / acent     cen                                                                                                    | P1 resultados.           Inome Complete           EUDINAL DO LENKO RODO           ANCERON MENODICA E           JADO ANTONO MENODICA E           JADO ANTONO MENODICA E           JANO CALLO TENERA           LANIZO FRANCES DE INI           INANDE, FRANCES DE INI           INANDE, FRANCES DE INI           INANDE, FRANCES DE INI           INANDE, FRANCES DE INI           INANDE, FRANCES DE INI | SIANE<br>514000<br>514000<br>540007<br>540007<br>540000<br>5400000<br>540000<br>5400000<br>540000<br>5400000<br>5400000<br>54000000<br>5400000000<br>540000000000 | Data de Inclusão           08/04/2010           08/04/2010           08/04/2010           08/04/2010           08/04/2010           08/04/2010           08/04/2010           08/04/2010           08/04/2010           08/04/2010                                                                                                    | ano de Exercición           2014           2014           2014           2014           2014           2014           2014           2014           2014           2014           2014           2014           2014           2014           2014           2014           2014           2014           2014           2014 | EPC<br>Lotação<br>1910 das<br>1910 das<br>19 |                                                                                | 2.1         2.1         2.1         2.1         2.1         2.1         2.1         2.1         2.1         2.1         2.1         2.1         2.1         2.1         2.1         2.1         2.1         2.1         2.1         2.1         2.1         2.1         2.1         2.1         2.1         2.1         2.1         2.1         2.1         2.1         2.1         2.1         2.1         2.1         2.1         2.1         2.1         2.1         2.1         2.1         2.1         2.1         2.1         2.1         2.1         2.1         2.1         2.1         2.1         2.1         2.1         2.1         2.1         2.1         2.1         2.1         2.1         2.1         2.1         2.1         2.1         2.1         2.1         2.1         2.1         2.1         2.1         2.1         2.1         2.1         2.1         2.1         2.1         2.1         2.1         2.1         2.1         2.1         2.1         2.1         2.1         2.1         2.1         2.1         2.1         2.1         2.1         2.1         2.1         2.1         2.1         2.1         2.1         2.1         2.1         2.1         2.1 <td>ISS<br/>1 1 1 10   Pródemo-<br/>netive da<br/>Inserve<br/>cueso de resulção de<br/>cueso de resulção de<br/>cueso de resulção de<br/>cueso de resulção de<br/>cueso de resulção de<br/>cueso de resulção de<br/>cueso de resulção de<br/>cueso de resulção de<br/>cueso de resulção de<br/>cueso de resulção de<br/>cueso de resulção de<br/>cueso de resulção de</td> <td><u>Útimo j</u></td> <td>Preencicampos "           roor        </td> <td>her os<br/>inicio e<br/>cozo*<br/>wico es coo<br/>v<br/>v<br/>v<br/>v<br/>v<br/>v<br/>v<br/>v<br/>v<br/>v<br/>v</td> <td>PR0000</td> <td>20<br/>20<br/>20<br/>20<br/>20<br/>20<br/>20<br/>20<br/>20<br/>20<br/>20<br/>20<br/>20<br/>2</td> <td>Marcar<br/>13º Sal.</td> <td>Editar</td> | ISS<br>1 1 1 10   Pródemo-<br>netive da<br>Inserve<br>cueso de resulção de<br>cueso de resulção de<br>cueso de resulção de<br>cueso de resulção de<br>cueso de resulção de<br>cueso de resulção de<br>cueso de resulção de<br>cueso de resulção de<br>cueso de resulção de<br>cueso de resulção de<br>cueso de resulção de<br>cueso de resulção de                                                                                                    | <u>Útimo j</u>                    | Preencicampos "           roor                                                                                                    | her os<br>inicio e<br>cozo*<br>wico es coo<br>v<br>v<br>v<br>v<br>v<br>v<br>v<br>v<br>v<br>v<br>v                                                                                                    | PR0000                 | 20<br>20<br>20<br>20<br>20<br>20<br>20<br>20<br>20<br>20<br>20<br>20<br>20<br>2               | Marcar<br>13º Sal. | Editar                 |

Figura 35: Formulário marcação de férias.

Antes de preencher o Formulário, o Estado atual na barra de workflow é "Em marcação de férias".

**Obs. \*** Campos de preenchimento obrigatório

Itens do formulário "MARCAÇÃO DE FÉRIAS":

- $\Rightarrow$  Posto/Graduação/Quadro: Somente Leitura.
- $\Rightarrow$  QBMG/QOBM: Somente Leitura.
- $\Rightarrow$  Nome Completo: Somente Leitura.
- $\Rightarrow$  SIAPE: Somente Leitura.
- $\Rightarrow$  Data de Inclusão: Somente Leitura.
- $\Rightarrow$  Ano de Exercício: Somente Leitura
- $\Rightarrow$  Lotação: Somente Leitura.
- $\Rightarrow$  Situação da Lotação: Somente Leitura.
- $\Rightarrow$  Local da Situação: Somente Leitura.
- $\Rightarrow$  Motivo da Situação: Somente Leitura.
- $\Rightarrow$  Tipo Atividade: Somente Leitura.
- $\Rightarrow$  DSDF: Somente Leitura.

| GEAF              |             |            | C B M D F<br>FI.N°<br>Processo n° 053.000.735/2010 |
|-------------------|-------------|------------|----------------------------------------------------|
|                   | N° da OS:   | CBMDF      | Rubrica / Matrícula                                |
| Manual do Sistema | 0052-1/2013 | Versão 1.0 | WEBSIS<br>Tecnologia e Sistemas                    |

- $\Rightarrow$  Início de Gozo: Selecione uma data para Início de Gozo do 1° Período.
- $\Rightarrow$  Fim de Gozo: Selecione uma data para Fim de Gozo do 1° Período.
- $\Rightarrow$  Saldo de Dias: Somente Leitura.
- $\Rightarrow$  13° Salário:
- $\Rightarrow$  Ação: Editar
- $\Rightarrow$  Botão "Salvar": Salva o Tipo de Afastamento.

Ao "Salvar", a mensagem "Marcação de Férias efetuada com sucesso" irá surgir na tela. Clicar em fechar. (Figura 36).

| 1   | Mensagem do sistema                      | 0 |
|-----|------------------------------------------|---|
|     | Marcação de Férias efetuada com sucesso. |   |
|     |                                          |   |
| Lot |                                          |   |

Figura 36: Mensagem "Marcação de férias efetuada com sucesso"

Depois de preenchido corretamente o Formulário de marcação de férias, é habilitada a Ação: Enviar para 1° Homologação na barra do Workflow, como mostra a figura 37.

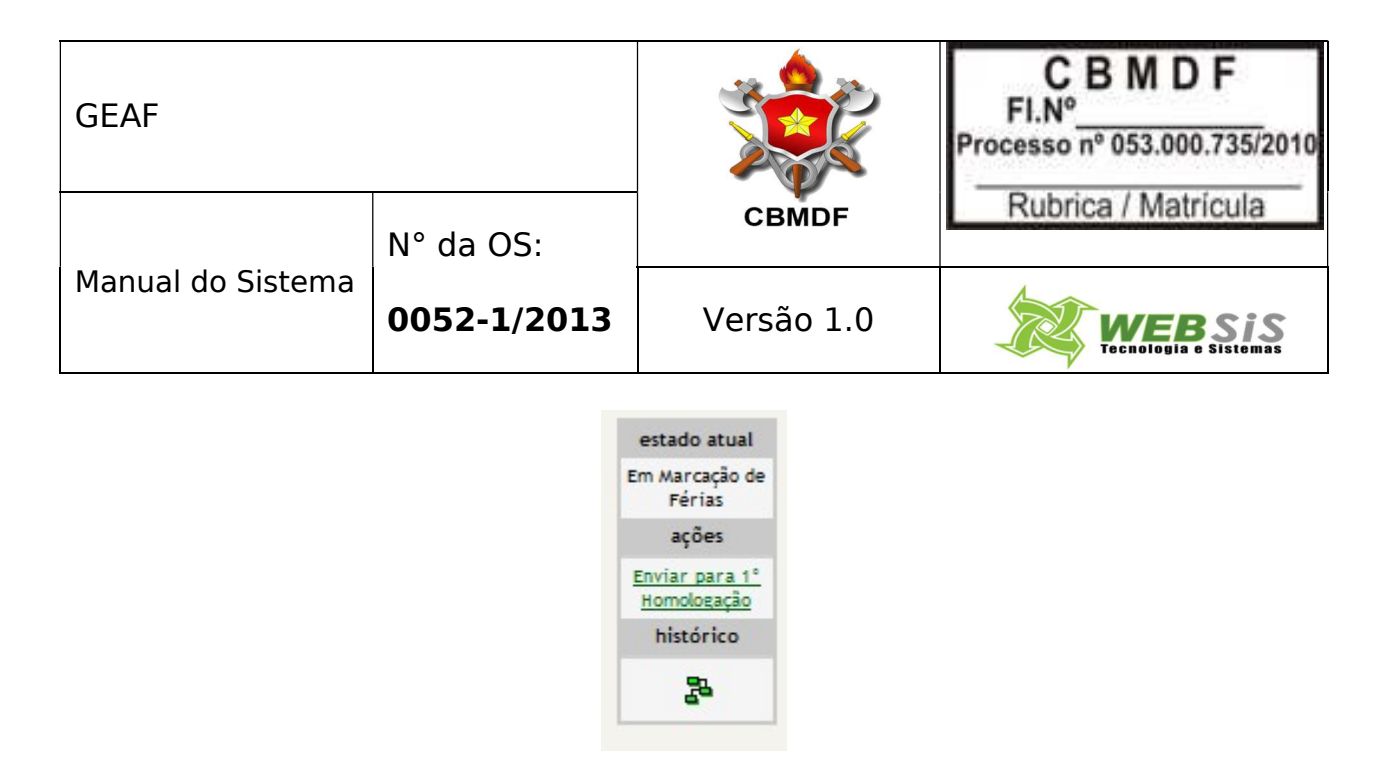

Figura 37: Barra do Workflow

Clicar na ação "Enviar para 1° Homologação".

Ao clicar em "Enviar para 1° Homologação" o sistema exibe a mensagem de confirmação da tramitação "Deseja realmente enviar para 1° Homologação?". (Figura 38). Clique em OK para confirmar. Clique em cancelar para voltar.

| Deseja realme | en <mark>te E</mark> nviar para <sup>.</sup> | 1° Homologação? |
|---------------|----------------------------------------------|-----------------|
|               |                                              |                 |
|               |                                              |                 |
|               |                                              |                 |
|               | UK                                           | Cancelar        |

Figura 38: Mensagem "Deseja realmente enviar para 1º Homologação"

Ao clicar em OK o sistema exibe a mensagem "Tramitação do documento realizada com sucesso". Clique em fechar como mostra a figura 39.

| GEAF              |             |            | C B M D F<br>FI.Nº<br>Processo nº 053.000.735/2010 |
|-------------------|-------------|------------|----------------------------------------------------|
|                   | N° da OS:   | CBMDF      | Rubrica / Matrícula                                |
| Manual do Sistema | 0052-1/2013 | Versão 1.0 | WEBSIS<br>Tecnologia e Sistemas                    |

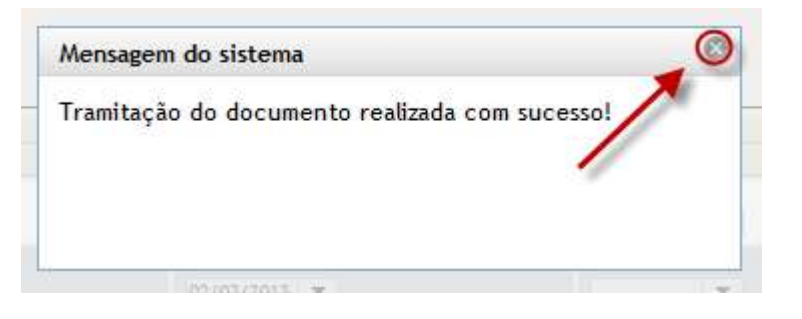

Figura 39: Mensagem "Tramitação do documento realizada com sucesso"

# 3.1. Pesquisar Marcação de Férias

Preencher o formulário da figura 40 com as especificações que deseja realizar a pesquisa e clicar no botão "Adicionar Filtro" como mostram as figuras 41.

| GEAF              |             |            | C B M D F<br>FI.N°<br>Processo n° 053.000.735/2010 |
|-------------------|-------------|------------|----------------------------------------------------|
|                   | N° da OS:   | CBMDF      | Rubrica / Matricula                                |
| Manual do Sistema | 0052-1/2013 | Versão 1.0 | WEBSIS<br>Tecnologia e Sistemas                    |

Bem-vindo LUCAS ARAUJO PEREIRA ::. GEAF versão 0.2.015 Ambiente: development Trocar senha Selecione Tipo de Afastamento Férias Homologações Tabelas de Apoio Sair com segurança <u>Férias</u> > Marcar Férias MARCAÇÃO DE FÉRIAS Marcação de Férias Unidade: GRUPAMENTO BOMBEIRO MILITAR DO CRUZEIRO - 14º GBM SELEÇÃO DE FILTROS ORDENAR POR: EXPORTAR PARA: Direção PDF Adicionar Filtro × Å 0 Ordenar por: Clique aqui para selecionar filtro -Ascendente Siape -Clique aqui para selecionar filtro Descendente Graduação/Posto Ordenar Lotação Nome Completo PENDÊNCIAS DO PLANO estado atual QOBM/QBMG Em Marcação de Férias Plano sem Pendências Siape ações Tipo Atividade Selecione um dos campos Enviar para 1ª Possui Férias Marcadas que deseja filtrar. histórico 24 Exibindo de 1 até 10 de um total de 71 resultados. [Primeiro «Anterior | 1 | 2 | 3 | 4 | 5 | 6 | 7 | 8 | Próximo» Último ] Lotação 1 \* PERÍODO Posto Data de Inclusão Situação Local Motivo da da da Tipo Lotação Situação Situação INÍCIO DE GOZO Ano de Exercício Saldo de Dias FIM DE GOZO QBMG 13° Ação Graduaçã Nome Comple SIAPE Lotação QOBM Quadro 2 SGT OBMG-1 OTONIEL G 1207974 08/04/201 2014 14º GBM EFETIVO CURSO DE NÃO 30 1 2 SGT QBMG-1 MARCIO DA 1333414 08/04/201 2014 14º GBM EFETIVO CURSO DE NÃO 30 1 NÃO QBMG-1 COSME ALE 1353998 08/04/201 2014 14º GBM EFETIVO CURSO DE 1 2 SGT 30 1 2 SGT QBMG-1 WEDERSON 1396637 08/04/201 2014 14º GBM EFETIVO CURSO DE NÃO 30 CB QBMG-1 ALESSANDR 1396647 08/04/201 2014 14º GEM EFETIVO CURSO DE NÃO 30 1 MAJ ODBM/CON ALESSANDE 1400068 08/04/201 2014 14º GBM EFETIVO CURSO DE NÃO 30 1 2 SGT PARAMQBM PAULO CES 1401856 08/04/201 2014 14º GBM EFETIVO CURSO DE NÃO 30 1 1 ST QBMG-2 AFFONSO C 1401996 08/04/201 2014 14º GBM EFETIVO CURSO DE NÃO 30 1 1 SGT HIDDBMG-1 FRANCISCO 1402163 08/04/201 2014 14º GBM EFETIVO CURSO DE NÃO 30 1 CAP QOBM/CON UUSSES PO 1401825 08/04/201 2014 14º GBM ADIDO CON CURSO DE NÃO 30

Figura 40: Tela de pesquisa da marcação de férias

| GEAF              |             |            | C B M D F<br>FI.N°<br>Processo n° 053.000.735/2010 |
|-------------------|-------------|------------|----------------------------------------------------|
|                   | N° da OS:   | CBMDF      | Rubrica / Matrícula                                |
| Manual do Sistema | 0052-1/2013 | Versão 1.0 |                                                    |

|                                            | ersao 0.2                  | .015                 |                  | _                                   | _                              | _                  | _                                |                                    |                                        |                   | _           | Ber                            | m-vindo                                | LUCA                | 5 ARAUJ                                       | o pere  |
|--------------------------------------------|----------------------------|----------------------|------------------|-------------------------------------|--------------------------------|--------------------|----------------------------------|------------------------------------|----------------------------------------|-------------------|-------------|--------------------------------|----------------------------------------|---------------------|-----------------------------------------------|---------|
| ente: dev                                  | velopment                  |                      |                  |                                     |                                |                    |                                  |                                    |                                        |                   |             |                                |                                        |                     |                                               |         |
| ione Tipo                                  | de Afastame                | ento                 | Férias           | Homolog                             | ações                          | Tabelas d          | le Apoio                         |                                    |                                        | 1                 | Troca       | ar senha                       |                                        | <b>8</b> S          | air com s                                     | eguranç |
| rias > Marc                                | car Férias                 | 105                  |                  |                                     |                                |                    |                                  | 5                                  |                                        |                   |             |                                |                                        |                     |                                               |         |
| MARCAÇÃ                                    | O DE FÉRIA                 | A S                  |                  |                                     |                                |                    |                                  |                                    |                                        |                   |             |                                |                                        |                     |                                               |         |
|                                            |                            |                      |                  |                                     |                                |                    | Mar                              | cação de l                         | Férias                                 | n. n. un í        | 100.0       |                                |                                        |                     |                                               |         |
|                                            |                            |                      |                  | U                                   | nidade:                        | SKUPAME            | NTO BON                          | IBEIRO MI                          | LITAR DO                               | PARANUA           | - 10° G     | BW                             |                                        |                     |                                               |         |
| SELEÇ                                      | ÃO DE FILT                 | rnos                 | -                |                                     |                                | 1                  | ORDE                             | NAR POR                            | R:                                     |                   |             |                                | 1                                      | EXPOR               | ITAR PAR                                      | A :     |
| Adicion                                    | nar Filtro                 |                      |                  | Car                                 | npo se                         | leciona            | do                               |                                    |                                        |                   |             | Direçã                         | 0                                      |                     |                                               | F       |
| Nome                                       | Completo                   |                      |                  |                                     | - /                            | é., 1              | Order                            | har por:                           |                                        |                   |             | Ascen                          | dente                                  | Ľ                   | 5                                             | 40      |
| nforme                                     | e Nome Comp                | leto                 |                  |                                     | K                              |                    | Siape                            |                                    |                                        |                   |             | <u>ه</u> ا                     |                                        |                     |                                               |         |
| Adiciu                                     | opar Filtro                |                      |                  |                                     |                                | -                  | 1                                |                                    |                                        |                   |             | Descei                         | ndente                                 |                     |                                               |         |
| (Harch                                     | ondrindo                   |                      |                  |                                     |                                |                    | Ord                              | enar                               |                                        |                   |             |                                |                                        |                     |                                               |         |
| FILTR                                      | OS SELECIO                 | NADO                 | o s              |                                     |                                |                    |                                  | PENDÊNCI                           | IAS DO PL                              | ANO               |             |                                | ì                                      | estad               | o atual                                       |         |
| Exclu                                      | uir Filtro No              | ome C                | ompleto          | com 'ped                            | ro'                            |                    |                                  | Plano                              | com Penc                               | lências           |             |                                |                                        | Em Mar              | cação de                                      |         |
|                                            |                            |                      |                  | com pour                            |                                |                    | _                                | <b>2</b>                           |                                        |                   |             |                                |                                        | Fe                  | ñes.                                          |         |
|                                            |                            |                      |                  |                                     |                                | Exibe              | o filtro c                       | riado                              |                                        |                   |             |                                |                                        | Enviar              | para t*                                       |         |
| _ <u> </u>                                 |                            |                      |                  |                                     |                                | LANDO              | o muo c                          | nuuo                               |                                        |                   |             |                                |                                        | it a secol          | A COMPANY OF A COMPANY                        |         |
|                                            |                            |                      |                  |                                     |                                |                    |                                  |                                    |                                        |                   |             |                                |                                        | nonex               | logação                                       |         |
|                                            |                            |                      |                  |                                     |                                |                    |                                  |                                    |                                        |                   |             |                                |                                        | histo               | ogaçao<br>órico                               |         |
|                                            |                            |                      |                  |                                     |                                |                    |                                  |                                    |                                        |                   |             |                                |                                        | histo               | órico                                         |         |
|                                            |                            |                      |                  |                                     |                                |                    |                                  |                                    |                                        |                   |             |                                |                                        | histo               | iogação<br>órico                              |         |
|                                            | 10                         | 1                    |                  |                                     |                                |                    | Loi                              | tação                              |                                        |                   |             | 1 * PE                         | RIODO                                  | histo               | iogação<br>órico                              |         |
| Posto g                                    | 28MG Nom                   | e                    |                  | Data                                | Ano                            | Lotes              | Loi                              | tação<br>Local                     | Motivo                                 | Тіро              | DEDE        | 1 * PE                         | RÍODO                                  | Saldo               | iogação<br>órico                              | 1.10    |
| Posto<br>/ g<br>Graduação/<br>Quadro       | 28MG Nom<br>208M Com       | e<br>pleto           | SIAPE            | Data<br>de<br>Inclusão              | Ano<br>de<br>Exercício         | Lotação            | Loi<br>Situação<br>da<br>Lotação | tação<br>Local<br>da<br>Situação   | Motivo<br>da<br>Situação               | Tipo<br>Atividade | DSDF        | 1 ° PE<br>INICIO<br>DE<br>GOZO | RÍODO<br>FIM<br>DE<br>GOZO             | Saldo<br>de<br>Dias | logação<br>Órico<br>Panalos<br>13°<br>SALÁRIO | Ação    |
| Posto<br>/ Graduação/<br>/ Quadro<br>2 SGT | 28MG<br>20BM<br>QBMG-1 PED | e<br>pleto<br>RO GO/ | SIAPE<br>0171795 | Data<br>de<br>inclusão<br>08/04/201 | Ano<br>de<br>Exercício<br>2014 | Lotação<br>10º GBM | Lotação<br>da<br>Lotação         | Local<br>da<br>Situação<br>EFETIVO | Motivo<br>da<br>Situação<br>CURSO DE E | Tipo<br>Atividade | DSDF<br>NÃO | 1 * PE<br>INICIO<br>DE<br>GOZO | RÍODO<br>FIM<br>DE<br>GOZO<br>21/11/20 | Saldo<br>de<br>Dias | logação<br>órico<br>Partico<br>13°<br>SALÁRIO | Ação    |

Figura 41: Filtro Criado

# 4. 1° Homologação

Clicar no menu "Homologações", Como mostra a Figura 45.

| GEAF versão                       | 0.2.015                  |               |                  |            |                              | Bem-vindo            | LUCAS ARAUJO PERE  |
|-----------------------------------|--------------------------|---------------|------------------|------------|------------------------------|----------------------|--------------------|
| iente: developme                  | ent                      |               |                  |            | an in the                    |                      |                    |
| cione Tipo <mark>de A</mark> fast | tamento Férias           | Homologações  | Tabelas de Apoio |            | Trocar se                    | nha                  | Sair com segurança |
| elecione Tipo de Af               | <u>astamento</u> > Lista | r Afastamento |                  | 10         |                              |                      |                    |
| PESQUISAR AFAS                    | TAMENTO                  |               | 1                |            |                              |                      |                    |
| SELEÇÃO DE                        | FILTROS                  |               | ORDER            | NAR POR:   |                              |                      | EXPORTAR PARA:     |
| Adicionar Filtro                  |                          |               |                  |            |                              | Direção              | PDF                |
| Clique aqui par                   | ra selecionar filtro     | o 💌           | Ordena           | ar por:    |                              | Ascendente           |                    |
|                                   |                          |               | Ano de           | e Execução |                              |                      |                    |
|                                   |                          |               |                  |            |                              | Descendente          |                    |
|                                   |                          |               | Orde             | nar        |                              |                      |                    |
| FILTROS SEL                       | ECIONADOS                |               |                  |            |                              |                      |                    |
| Nenhum filtro s                   | elecionado               |               |                  |            |                              |                      |                    |
|                                   |                          |               |                  |            |                              |                      |                    |
| Tipo<br>Afastamento               | Ano de Execucao          | Status        | Data Início      | Data Fim   | Número da Nota<br>de Boletim | Número do<br>Boletim | Ação               |
| FERIAS REGULAMENTARE              | 2013                     | EM EXECUÇÃO   | 17/06/2013       | 30/05/2013 | 0001                         | BR-ST-SGT-40         |                    |
| 1.53                              |                          |               |                  |            |                              |                      |                    |

Figura 42: Menu "Homologações"

| GEAF              |             |            | C B M D F<br>FI.N°<br>Processo n° 053.000.735/2010 |
|-------------------|-------------|------------|----------------------------------------------------|
|                   | N° da OS:   | CBMDF      | Rubrica / Matricula                                |
| Manual do Sistema | 0052-1/2013 | Versão 1.0 |                                                    |

Irá surgir um submenu, clique em 1° Homologação. (Figura 43).

| GEAF versão           | 0.2.015                               | _                | _              | _             |                              | Bem-vindo            | LUCAS ARAUJO PERE    |
|-----------------------|---------------------------------------|------------------|----------------|---------------|------------------------------|----------------------|----------------------|
| iente: developme      | ent                                   |                  |                |               |                              |                      |                      |
| cione Tipo de Afasi   | amento Férias                         | Homologações     | Tabelas de Apo | io            | 🔎 Trocar se                  | nha                  | 🌢 Sair com segurança |
| elecione Tipo de Af   | <u>astamento</u> > <mark>Lista</mark> | 1ª Homologação   |                |               |                              |                      |                      |
| PESQUISAR AFAS        | TAMENTO                               | 2ª Homologação   | (              |               |                              |                      |                      |
| SELEÇÃO DE            | FILTROS                               | Análise e Parece | r              | POR:          |                              | 100.02               | EXPORTAR PARA:       |
| Adicionar Filtro      |                                       | 3ª Homologação   | )              |               |                              | Direção              | PDF                  |
| Clique aqui par       | a selecionar filtro                   | ) <b>*</b>       | ore            | enar por:     |                              | Ascendente           |                      |
|                       |                                       |                  | An             | o de Execução |                              |                      |                      |
|                       |                                       |                  |                |               |                              | Descendente          |                      |
|                       |                                       |                  |                |               |                              |                      |                      |
|                       |                                       |                  | 0              | rdenar        |                              |                      |                      |
| BURNING STOLEN STOLEN |                                       |                  |                |               |                              |                      |                      |
| FILTROS SEL           | CIONADOS                              |                  |                |               |                              |                      |                      |
| Nenhum filtro s       | elecionado                            |                  |                |               |                              |                      |                      |
|                       |                                       |                  |                |               |                              |                      |                      |
| Tipo<br>Afastamento   | Ano de Execucao                       | Status           | Data Início    | Data Fim      | Número da Nota<br>de Boletim | Número do<br>Boletim | Ação                 |
|                       | 0.013                                 | EM EXECUÇÃO      | 17/06/2013     | 30/06/2013    | 0001                         | BR-ST-SGT-40         |                      |
| FERIAS REGULAMENTAR   | 2012                                  |                  |                |               |                              |                      |                      |

Figura 43: Submenu 1° Homologação

Irá surgir em sua janela, tela para selecionar a unidade que deseja ter acesso ao plano de férias para 1° Homologação. Selecione a opção e clique em "OK". (Figura 44).

| ::. GEAF versão 0.2.015       |        | _               | Bem-vindo LUCAS ARAUJO PEREIR |                |                      |
|-------------------------------|--------|-----------------|-------------------------------|----------------|----------------------|
| Ambiente: development         |        |                 |                               |                |                      |
| Selecione Tipo de Afastamento | Férias | Homologações    | Tabelas de Apoio              | 🔎 Trocar senha | 🌢 Sair com segurança |
|                               | 12     | 1ª Homologação  |                               |                |                      |
| UNIDADE DISPONÍVEL PAR        | RA HOM | 2ª Homologação  | p I                           |                |                      |
| SELECIONAR UNIDADE            |        | Análise e Parec | er                            |                |                      |
|                               |        | 3ª Homologação  | D                             |                |                      |
|                               |        | Se              | lecione                       | Ok             |                      |
|                               |        |                 |                               | Selecionar     | a                    |

Figura 44: Unidade disponível para Homologação.

Após clicar em "OK", surgirá tela para a "1ª Homologação". Figura 45.

| GEAF              |             |            | C B M D F<br>FI.N°<br>Processo n° 053.000.735/2010 |
|-------------------|-------------|------------|----------------------------------------------------|
|                   | N° da OS:   | CBMDF      | Rubrica / Matricula                                |
| Manual do Sistema | 0052-1/2013 | Versão 1.0 |                                                    |

| ente: development                                                        |        |                                                                                                    |                                                                                                    | -                                                                                   |                                                                                                    |                                                                               |             |         |     |         |                               |                                                                                         |
|--------------------------------------------------------------------------|--------|----------------------------------------------------------------------------------------------------|----------------------------------------------------------------------------------------------------|-------------------------------------------------------------------------------------|----------------------------------------------------------------------------------------------------|-------------------------------------------------------------------------------|-------------|---------|-----|---------|-------------------------------|-----------------------------------------------------------------------------------------|
| cione Tipo de Afastamento                                                | Férias | Homologações                                                                                                    | Tabelas de Aj                                                                                                    | oio                                                                                 |                                                                                                    |                                                                               | P Troc      | ar senh | na  | ð       | Sair com                      | seguranç                                                                                |
| mologações > 1ª Homologaç                                                | ão     |                                                                                                    |                                                                                                    |                                                                                     |                                                                                                    |                                                                               |             |         |     |         |                               |                                                                                         |
| 1º HOMOLOGAÇÃO<br>PENDÊNCIAS<br>DO PLANO<br>V Plano<br>Sem<br>Pendências | Unid   | Plano de F.<br>lade: GRUPAMEN<br>Datas para v<br>1º homologaçã<br>Análise e parec:<br>Prazo: FALTAM<br>PARECER 1<br>HOMOLOGA<br>PENDÊNCIA(S)<br>ACEITA(S)?<br>© Sim Nä<br>PARECER | érias Anual - Ex<br>ITO BOMBEIRO /<br>encimento das 10<br>c: 10/08/2013 - ;<br>c: 04/09/2013 - ;<br>c: 04/09/2013 -<br>c: 04/09/2013 -<br>c: 10/08/2013 - ;<br>c: 44 DIAS PARA | ecução no<br>AILITAR DC<br>homologaç<br>2ª homolog<br>3ª homolo<br>O FECHAM<br>PEND | o ano de 2<br>D GAMA SI<br>Jõões e aná<br>(ação: 20//<br>gação: 14/<br>IENTO DO<br>O RNO 2ª<br>ÊNCIA(S) A<br>Sim N<br>ICCER | 014<br>JL - 28° G<br>Iises:<br>09/2013<br>PLANO.<br>HOMOLO<br>CEITA(S)?<br>ão | BM<br>G≰ção |         |     |         | est<br>Em M<br>I<br>Hor<br>hi | ado atual<br>arcação de<br>férias<br>ações<br>ações<br>aç <u>oes para 1º</u><br>stórico |
|                                                                          |        |                                                                                                    | 1                                                                                                    | Lo                                                                                  | otação                                                                                                    |                                                                               | Ĩ           | ~       | f * | PERÍODO | J                             |                                                                                         |
|                                                                          |        |                                                                                                    |                                                                                                    |                                                                                     | 200 A 200 A                                                                                                    | Ĩ.                                                                            |             |         |     |         | 1                             | T                                                                                       |

Figura 45: 1° Homologação

Selecionar na barra de ações do workflow "Enviar para a 1ª Homologação". Figura 46.

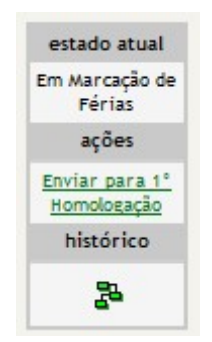

Figura 46: Tela para 1º Homologação

Ao clicar em "Enviar para a 1ª Homologação" surgirá à mensagem. (Figura 47).

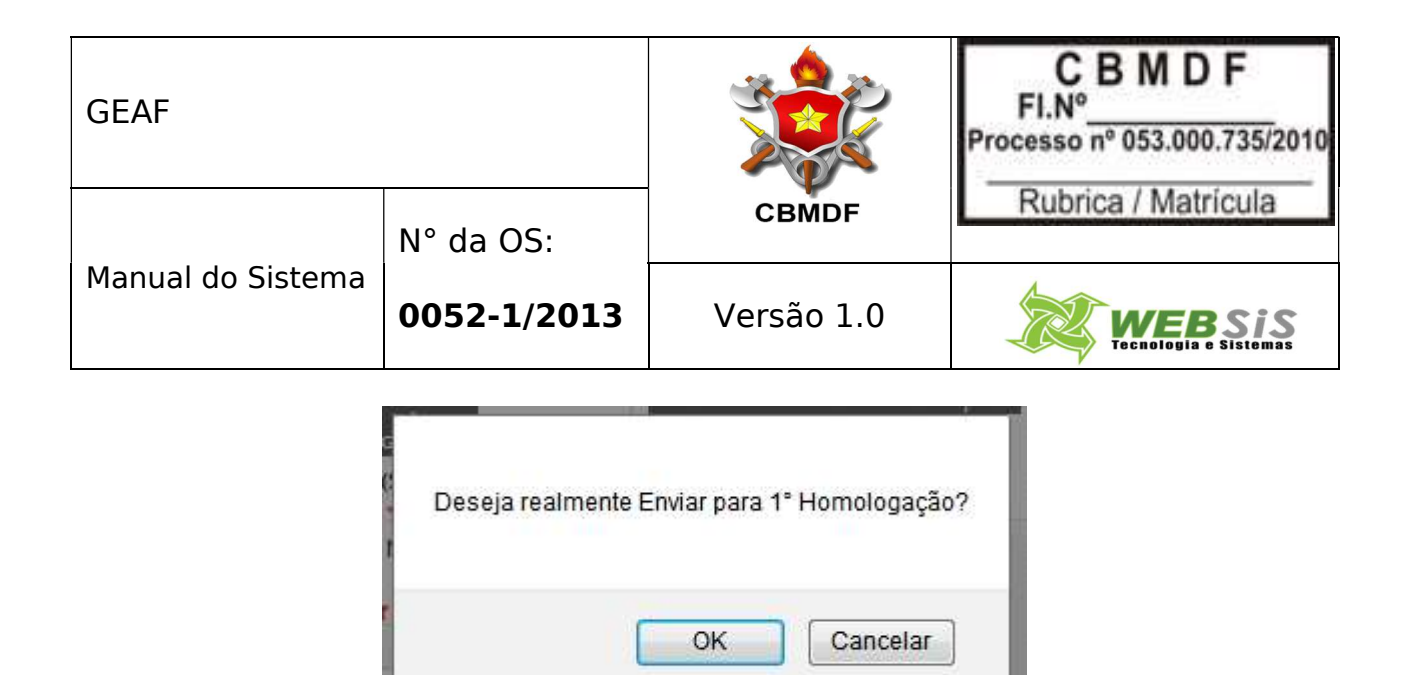

Figura 47: Mensagem do sistema.

Clicar em "OK", e o sistema exibirá em sua janela a mensagem: "Tramitação do documento realizada com sucesso." Figura 48.

| Mensagem do sistema                            | 0 |
|------------------------------------------------|---|
| Tramitação do documento realizada com sucesso! |   |
| •                                              |   |
|                                                |   |
|                                                |   |
| o Exercicio Situacao Situacao I Otácao         |   |

Figura 48: Mensagem do sistema.

O sistema exibirá tela habilitada para selecionar, aceitar pendências e informar o parecer. Preencher o "Parecer 1ª Homologação". Figura 49.

| GEAF              |             |            | C B M D F<br>FI.N°<br>Processo n° 053.000.735/2010 |
|-------------------|-------------|------------|----------------------------------------------------|
|                   | N° da OS:   | CBMDF      | Rubrica / Matrícula                                |
| Manual do Sistema | 0052-1/2013 | Versão 1.0 |                                                    |

| GEAF versao 0.2.01:       | )      |                                                                                                    |                                                                                                    |                                                                           |                                                                          |                                                              |          |        | Bem-vir | ndo LUC | AS ARA           | JJO PERI                         |
|---------------------------|--------|----------------------------------------------------------------------------------------------------|----------------------------------------------------------------------------------------------------|---------------------------------------------------------------------------|--------------------------------------------------------------------------|--------------------------------------------------------------|----------|--------|---------|---------|------------------|----------------------------------|
| ente: development         |        |                                                                                                    |                                                                                                    | ~                                                                         |                                                                          |                                                              |          |        |         |         |                  |                                  |
| ione Tipo de Afastamento  | Férias | Homologações                                                                                       | Tabelas de Ap                                                                                                    | oio                                                                       |                                                                          |                                                              | A Troo   | ar sen | na      | 8       | Sair com         | ı seguranç                       |
| mologações > 1ª Homologaç | ão     |                                                                                                    |                                                                                                    | 10                                                                        |                                                                          |                                                              |          |        |         |         |                  |                                  |
|                           | Unidac | Plano de F<br>de: GRUPAMENTI<br>Datas para v<br>1ª homologaçã<br>Análise e pareco<br>Prazo: FALTAM | érias Anual - Exe<br>D BOMBEIRO MIL<br>encimento das h<br>p: 10/08/2013 - 2<br>er: 04/09/2013 -<br>44 DIAS PARA ( | ecução no<br>ITAR DE Á<br>omologaç<br>ª homolog<br>3ª homolog<br>) FECHAM | ano de 2<br>GUAS CLA<br>ões e aná<br>ação: 20//<br>gação: 14,<br>ENTO DO | 014<br>ARAS - 25°<br>lises:<br>08/2013<br>/09/2013<br>PLANO. | GBM      |        |         |         | est              | ado atual                        |
| 1º HOMOLOGAÇÃO            |        |                                                                                                    |                                                                                                    |                                                                           |                                                                          |                                                              |          |        |         |         | 3 <sup>6</sup> H | omologação                       |
|                           |        | -                                                                                                  |                                                                                                    | PET                                                                       | 0.0 80 22                                                                | HOMOLO                                                       | c. c.i.a |        |         |         |                  | ações                            |
|                           |        | PARECER 1<br>HOMOLOGA                                                                              | ção                                                                                                    | PEND                                                                      | ÊNCIA (S) A                                                              | CEITA(S)?                                                    | un en o  |        |         |         | Envi             | ar para 2"<br>nologação          |
| PENDÊNCIAS                |        | PENDÊNCIA(S)<br>ACEITA(S)?                                                                         |                                                                                                    | PARE                                                                      | Sim 🔿 N<br>CER                                                           | ão                                                           |          |        |         |         | Reto<br>Ma       | rnar para<br>rcação de<br>Férias |
| DO PLANO                  |        | Sim 🔍 Na                                                                                           | • Sele                                                                                                    | cione a                                                                   |                                                                          |                                                              |          |        |         |         | h                | stórico                          |
| Plano<br>sem              |        | PARECER ★                                                                                          | aceit<br>per                                                                                                    | ação da<br>Idência                                                        | t.                                                                       |                                                              |          |        |         |         |                  | 2                                |
| Pendências                |        | Salvar Pareo                                                                                       | er Infor                                                                                                    | mar o pa                                                                  | irecer                                                                   |                                                              |          |        |         |         |                  |                                  |
|                           |        |                                                                                                    |                                                                                                    | LO                                                                        | tação                                                                    |                                                              |          |        | 1.      | PERÍODO |                  |                                  |
| Posto / QBMG Nome         | SIAP   | Data A<br>de d                                                                                     | no Local<br>da                                                                                                    | Motivo                                                                    | Lotação                                                                  | Situação                                                     | тіро     | DSDF   |         | FIM     | Saldo            | 13"                              |

Figura 49: Tela para selecionar, aceitar e informar parecer.

Ao clicar em "Salvar Parecer" o sistema exibirá em sua janela a mensagem: "1<sup>a</sup> homologação do plano de férias efetuada com sucesso". Figura 50.

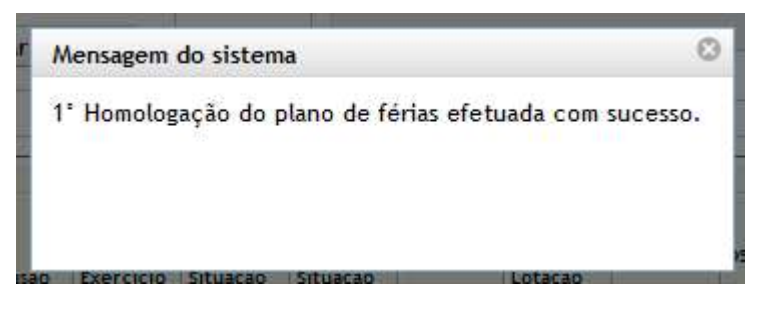

Figura 50: Mensagem do sistema.

Após salvar é habilitada a ação: "Enviar para 2° Homologação" na barra de workflow. (Figura 51).

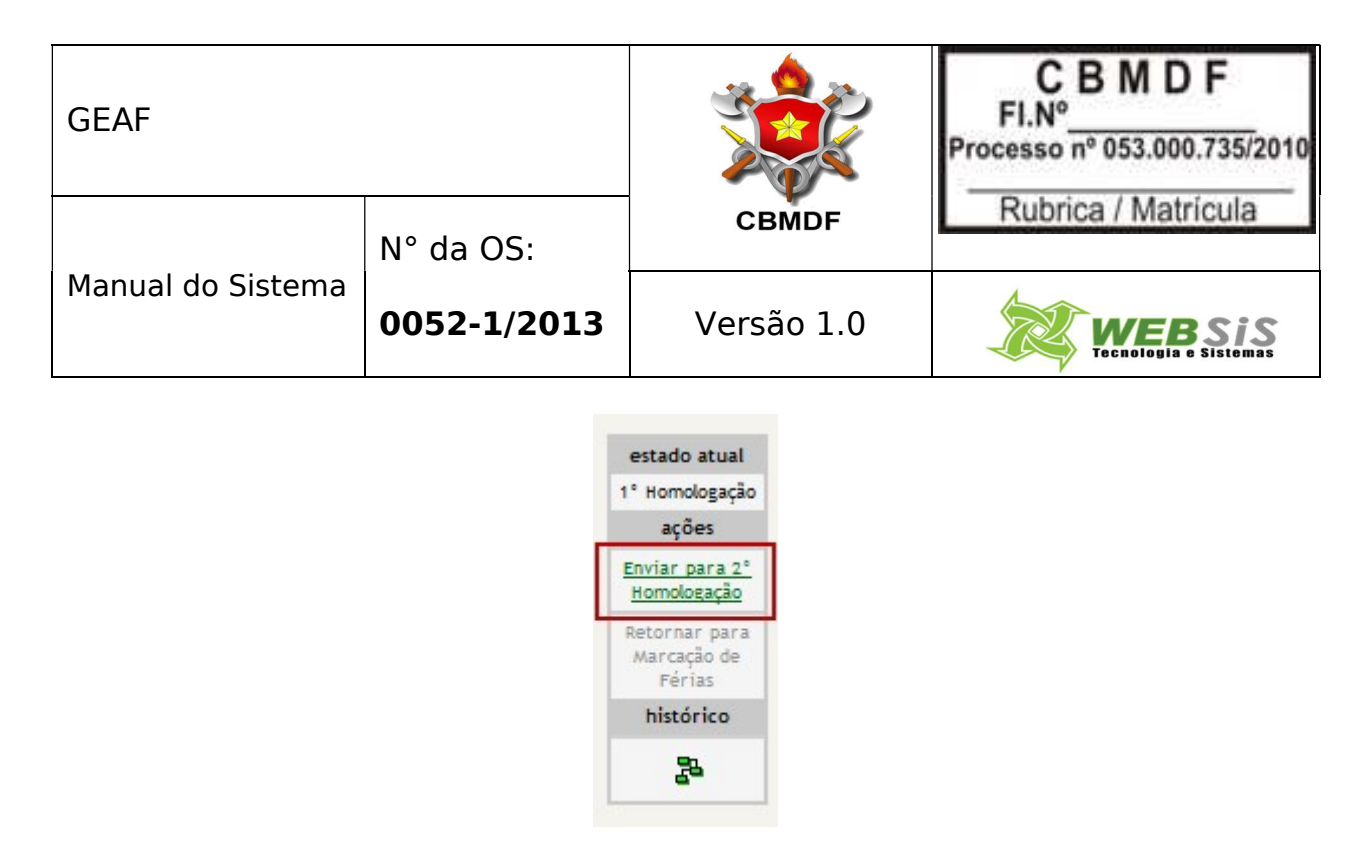

Figura 51: 2º Homologação

Ao clicar em "Enviar para 2° homologação", o sistema exibe a mensagem: "Deseja realmente enviar para 2° Homologação?" Ok: Para confirmar. Cancelar: Para voltar. Figura 52.

| Deseja | realmente Enviar para : | 2° Homologação? |
|--------|-------------------------|-----------------|
| 0.000  |                         |                 |
|        |                         |                 |
|        | 1                       |                 |
|        | OK                      | Cancelar        |
|        | ОК                      | Cancelar        |

Figura 52: Mensagem "Deseja realmente enviar para 2º Homologação"

Ao clicar em "OK" o sistema exibe a mensagem: "Tramitação do documento realizada com sucesso". Clique em fechar (Figura 53).

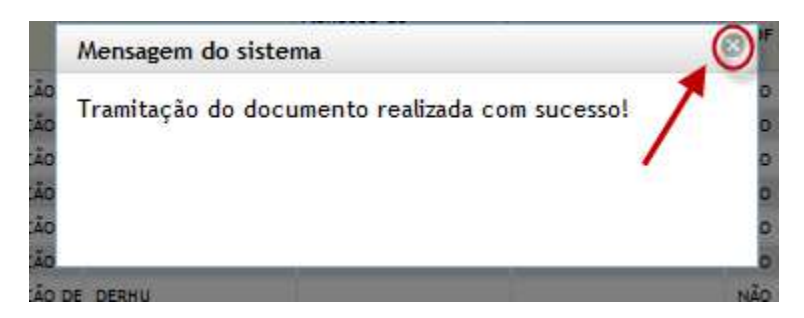

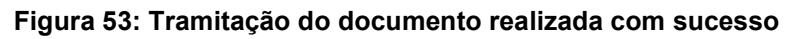

| GEAF              |             |            | C B M D F<br>FI.Nº<br>Processo nº 053.000.735/2010 |
|-------------------|-------------|------------|----------------------------------------------------|
|                   | N° da OS:   | CBMDF      | Rubrica / Matrícula                                |
| Manual do Sistema | 0052-1/2013 | Versão 1.0 | WEBSIS<br>Tecnologia e Sistemas                    |

# 5. 2° Homologação

Clicar no menu "Homologações", Como mostra a Figura 54.

| ilo                                                                                                    |                                                                   | ₽ Tr                                                 | ocarsenha <b>6</b> Saircom seguranç  |
|----------------------------------------------------------------------------------------------------|-------------------------------------------------------------------|------------------------------------------------------|--------------------------------------|
| No                                                                                                    |                                                                   | ▲ Ti                                                 | rocarsenha <b>é</b> Saircom seguranç |
|                                                                                                    |                                                                   |                                                      |                                      |
| 74                                                                                                    |                                                                   |                                                      |                                      |
|                                                                                                    |                                                                   |                                                      |                                      |
| Cool                                                                                                    | An examinar port<br>Ano de Coecução V Acent<br>Ordenar<br>Ordenar | fente<br>idente                                      |                                      |
|                                                                                                    |                                                                   |                                                      |                                      |
| Change - Change - Cha | Data Inisia                                                       | Data fim                                             | 1.00                                 |
| ecucao Status                                                                                                    | Data Inicio                                                       | Data Fim                                             | ošya<br>CD                           |
|                                                                                                    |                                                                   | Ordenar port<br>Ana de Execução 🔍 Ordenar<br>Ordenar | Ordenar por:<br>Ano de Lescupio      |

Figura 54: Menu Homologações

Irá surgir um submenu, clique em 2° Homologação. (Figura 55).

| GEAF versao 0.1.000                                                                       |                             |                               |                                            |                            | Bem-vindo LUCAS ARAUJO PE      |
|-------------------------------------------------------------------------------------------|-----------------------------|-------------------------------|--------------------------------------------|----------------------------|--------------------------------|
| inte: development                                                                         |                             |                               |                                            |                            |                                |
| ione Tipo de Afastamento Férias Hor                                                       | mologações Tabelas de Apoio |                               |                                            |                            | Trocar senha 6 Sair com segura |
| ecione Tipo de Afastamento > Listar 🕫                                                     | Homologação                 |                               |                                            |                            |                                |
| SELEÇÃO DE FILTROS                                                                        | Homologação                 | ORDENAR POR:                  |                                            | EXPORT                     | TAR PARA:                      |
| Adicionar Filtro 34 E<br>Clique aqui para selecionar filtro                               | Homologação<br>V            |                               | Ordenar por:<br>Ano de Execução<br>Ordenar | o<br>cendente<br>scendente |                                |
| FILTROS SELECIONADOS                                                                      |                             |                               |                                            |                            |                                |
| FILTROS SELECIONA DOS<br>Nenhum filtro selecionado                                        | Ano de Dancuso              | Satus                         | pera tricio                                | Data Tim                   | Ação                           |
| FILTROS SELECIONADOS<br>Nenhum fitro selecionado<br>ipo Afetamento<br>mo Aratunento terte | Ano de Exercicio<br>2013    | Status<br>par Kurst Austoriti | Dea rifcio<br>2011/2013                    | Deta fim<br>21/15/2813     | inție<br>♪O                    |

Figura 55: Submenu Homologações

Irá surgir em sua janela a tela de visualização do plano de férias. (Figura 56).

| GEAF              |             |            | C B M D F<br>FI.Nº<br>Processo nº 053.000.735/2010 |
|-------------------|-------------|------------|----------------------------------------------------|
|                   | N° da OS:   | CBMDF      | Rubrica / Matricula                                |
| Manual do Sistema | 0052-1/2013 | Versão 1.0 |                                                    |

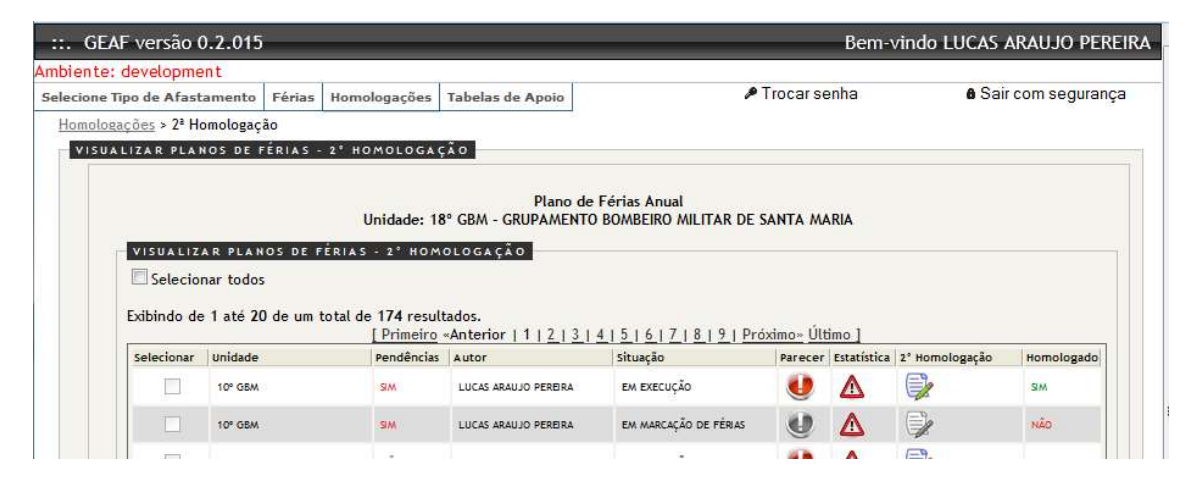

Figura 56: Tela de visualização do plano de férias

Selecione o Ícone "Parecer" para informar um novo parecer para homologação. (Figura 57).

| . GEAF versão        | 0.2.015                                         | _                                                    |                                             |                                         | _                       | Bem-               | vindo LUCAS    | ARAUJO PERE      |
|----------------------|-------------------------------------------------|------------------------------------------------------|---------------------------------------------|-----------------------------------------|-------------------------|--------------------|----------------|------------------|
| oiente: developme    | ent                                             |                                                      |                                             |                                         |                         |                    |                |                  |
| ecione Tipo de Afast | amento Férias                                   | Homologações                                         | Tabelas de Apoio                            | Þ                                       | Trocar se               | enha               | ê Sa           | ir com segurança |
| omologações > 2ª H   | omologação                                      |                                                      |                                             |                                         |                         |                    |                |                  |
| VISUALIZAR PLA       | NOS DE FÉRIAS ·                                 | 2º HOMOLOGA                                          | ão                                          |                                         |                         |                    |                |                  |
| VISUALIZ<br>Selecio  | AR PLANOS DE 1<br>nar todos<br>= 1 até 20 de um | Unidade: 18<br>FÉRIAS - 2° HOM<br>total de 174 resul | Plano de<br>8º GBM - GRUPAMENTO<br>0LOGAÇÃO | : Férias Anual<br>D BOMBEIRO MILITAR DE | SANTA MA<br>İco<br>Pare | ARIA<br>ne<br>ecer |                |                  |
|                      |                                                 | [Primeiro                                            | «Anterior   1   2   3                       | 415161718191Pro                         | óximo» <u>Últ</u>       | imo                |                |                  |
| Selecionar           | Unidade                                         | Pendências                                           | Autor                                       | Situação                                | Parecer                 | Estatística        | 2° Homologação | Homologado       |
|                      | 10° GBM                                         | SIM                                                  | LUCAS ARAUJO PEREIRA                        | EM EXECUÇÃO                             | 0                       | Δ                  |                | SIM              |
|                      | 10° GBM                                         | SIM                                                  | LUCAS ARAUJO PEREIRA                        | EM MARCAÇÃO DE FÉRIAS                   | 0                       | Δ                  | 9              | NÃO              |
|                      |                                                 | 1.54                                                 |                                             |                                         | 100                     |                    | 1-9            |                  |

Figura 57: Ícone 2° Homologação

Irá surgir em sua janela a tela para 2° Homologação. Selecione a Aceitação da pendência e informe um parecer. Clique em salvar (Figura 58).

| GEAF              |             |            | C B M D F<br>FI.N°<br>Processo n° 053.000.735/2010 |
|-------------------|-------------|------------|----------------------------------------------------|
|                   | N° da OS:   | CBMDF      | Rubrica / Matricula                                |
| Manual do Sistema | 0052-1/2013 | Versão 1.0 |                                                    |

|                                                                                                    | 2.015                                                                                                    |                                                                                                    |                                                                                                    |                                                                                                    |                                                                                          |                                                                                                    |                                                                                                    |                                                                                                    |                                                  |                |                                                                    |                                                                    |                                                                                  | Bem-vindo                                                                                                    | LUCAS ARAUJO PI                                                            |
|----------------------------------------------------------------------------------------------------|----------------------------------------------------------------------------------------------------|----------------------------------------------------------------------------------------------------|----------------------------------------------------------------------------------------------------|----------------------------------------------------------------------------------------------------|------------------------------------------------------------------------------------------|----------------------------------------------------------------------------------------------------|----------------------------------------------------------------------------------------------------|----------------------------------------------------------------------------------------------------|--------------------------------------------------|----------------|--------------------------------------------------------------------|--------------------------------------------------------------------|----------------------------------------------------------------------------------|----------------------------------------------------------------------------------------------------|----------------------------------------------------------------------------|
| e: developmen                                                                                                    | t<br>manta Eúsica Mar                                                                                                    | understanden Tabalan                                                                                                    | da Anala                                                                                                    |                                                                                                    |                                                                                          |                                                                                                    |                                                                                                    |                                                                                                    |                                                  |                |                                                                    |                                                                    | ₽ Trop                                                                           | arsenha                                                                                                    | A Sair com segur                                                           |
| TIPO DE ATAILAI                                                                                                    | nenco Pertas Hor                                                                                                    | Tabelas                                                                                                    | ue Apoio                                                                                                    |                                                                                                    |                                                                                          |                                                                                                    |                                                                                                    |                                                                                                    |                                                  |                |                                                                    |                                                                    | 0.000                                                                            |                                                                                                    | a con comogen                                                              |
|                                                                                                    |                                                                                                    |                                                                                                    |                                                                                                    |                                                                                                    | Plano de<br>Unidade: GRUPAJ<br>Datas para<br>1º homologa<br>Anátise e par<br>Prazo: FALT | Férias Anual - Exe<br>VENTO BOMBEIRO M<br>Vencimento das hi<br>jão: 10/06/2013 - 2ª<br>ecer: 04/09/2013 - 3<br>M 24 DIAS PARA O | cução no ano de 2014<br>ILITAR DO PARANOĂ -<br>imologações e análise<br>homologação: 20/08/3<br><sup>8</sup> homologação: 14/09/<br>FECHAMENTO DO PL/                                                                                                    | 10° GBM<br>10° GBM<br>151<br>2013<br>/2013<br>ANO.                                                                            |                                                  |                |                                                                    |                                                                    |                                                                                  |                                                                                                    |                                                                            |
| 2' HOMOLOGA                                                                                                    | <u>, 10</u>                                                                                                    |                                                                                                    |                                                                                                    |                                                                                                    |                                                                                          |                                                                                                    | PARECE                                                                                                    | IR 1 HOMOL                                                                                                    | 064ÇÃO<br>2                                      |                | ETORNO ANÁLIS                                                      | E PARECER                                                          |                                                                                  |                                                                                                    |                                                                            |
|                                                                                                    |                                                                                                    |                                                                                                    |                                                                                                    |                                                                                                    |                                                                                          |                                                                                                    | O Sim                                                                                                    | Não                                                                                                    |                                                  | P/             | RECER                                                              |                                                                    |                                                                                  |                                                                                                    |                                                                            |
|                                                                                                    |                                                                                                    |                                                                                                    |                                                                                                    |                                                                                                    |                                                                                          |                                                                                                    | PARECER                                                                                                    |                                                                                                    |                                                  | 1              | este                                                               |                                                                    |                                                                                  |                                                                                                    | -                                                                          |
|                                                                                                    |                                                                                                    |                                                                                                    |                                                                                                    | PENDENCIAS DO PLAN                                                                                                    |                                                                                          |                                                                                                    | não f                                                                                                    | oram const                                                                                                    | atadas pendencias                                |                |                                                                    |                                                                    |                                                                                  | estado atua                                                                                                    | L                                                                          |
|                                                                                                    |                                                                                                    |                                                                                                    |                                                                                                    | U Plano com Pendên                                                                                                    | ias                                                                                      |                                                                                                    |                                                                                                    |                                                                                                    |                                                  |                |                                                                    |                                                                    |                                                                                  | Em execução                                                                                                    |                                                                            |
|                                                                                                    |                                                                                                    |                                                                                                    |                                                                                                    |                                                                                                    |                                                                                          |                                                                                                    |                                                                                                    |                                                                                                    |                                                  |                |                                                                    |                                                                    |                                                                                  | nincorico                                                                                                    |                                                                            |
|                                                                                                    |                                                                                                    |                                                                                                    |                                                                                                    |                                                                                                    |                                                                                          |                                                                                                    |                                                                                                    |                                                                                                    |                                                  |                |                                                                    |                                                                    |                                                                                  | 26                                                                                                    |                                                                            |
|                                                                                                    |                                                                                                    |                                                                                                    |                                                                                                    |                                                                                                    |                                                                                          |                                                                                                    |                                                                                                    |                                                                                                    |                                                  |                |                                                                    |                                                                    |                                                                                  |                                                                                                    |                                                                            |
|                                                                                                    |                                                                                                    |                                                                                                    |                                                                                                    |                                                                                                    |                                                                                          |                                                                                                    |                                                                                                    |                                                                                                    |                                                  |                |                                                                    |                                                                    |                                                                                  |                                                                                                    |                                                                            |
|                                                                                                    |                                                                                                    |                                                                                                    |                                                                                                    |                                                                                                    |                                                                                          |                                                                                                    |                                                                                                    |                                                                                                    |                                                  |                |                                                                    |                                                                    |                                                                                  |                                                                                                    |                                                                            |
| PARECER 2                                                                                                    | . HOMOLOGAÇÃO                                                                                                    |                                                                                                    |                                                                                                    |                                                                                                    |                                                                                          |                                                                                                    |                                                                                                    |                                                                                                    |                                                  |                |                                                                    |                                                                    |                                                                                  |                                                                                                    |                                                                            |
| PENDÊNCIA (S                                                                                                    | ) ACEITA(S)? 🚖                                                                                                    |                                                                                                    |                                                                                                    |                                                                                                    |                                                                                          |                                                                                                    |                                                                                                    |                                                                                                    |                                                  |                |                                                                    |                                                                    |                                                                                  |                                                                                                    |                                                                            |
| Sim 🗆 N                                                                                                    | não -                                                                                                    |                                                                                                    |                                                                                                    |                                                                                                    |                                                                                          |                                                                                                    |                                                                                                    |                                                                                                    |                                                  |                |                                                                    |                                                                    |                                                                                  |                                                                                                    |                                                                            |
|                                                                                                    |                                                                                                    |                                                                                                    |                                                                                                    |                                                                                                    |                                                                                          |                                                                                                    |                                                                                                    |                                                                                                    |                                                  |                |                                                                    |                                                                    |                                                                                  |                                                                                                    |                                                                            |
| 04.05/20 +                                                                                                    |                                                                                                    |                                                                                                    |                                                                                                    |                                                                                                    |                                                                                          |                                                                                                    |                                                                                                    |                                                                                                    |                                                  |                |                                                                    |                                                                    |                                                                                  |                                                                                                    |                                                                            |
| PARECER *                                                                                                    |                                                                                                    |                                                                                                    |                                                                                                    |                                                                                                    |                                                                                          |                                                                                                    |                                                                                                    |                                                                                                    |                                                  |                |                                                                    |                                                                    |                                                                                  |                                                                                                    |                                                                            |
| Deste                                                                                                    |                                                                                                    |                                                                                                    |                                                                                                    |                                                                                                    |                                                                                          |                                                                                                    |                                                                                                    |                                                                                                    |                                                  |                |                                                                    |                                                                    |                                                                                  |                                                                                                    |                                                                            |
| Deste                                                                                                    |                                                                                                    |                                                                                                    |                                                                                                    |                                                                                                    |                                                                                          |                                                                                                    |                                                                                                    |                                                                                                    |                                                  |                |                                                                    |                                                                    |                                                                                  |                                                                                                    |                                                                            |
| DARECER 🚖                                                                                                    |                                                                                                    |                                                                                                    |                                                                                                    |                                                                                                    |                                                                                          |                                                                                                    |                                                                                                    |                                                                                                    |                                                  |                |                                                                    |                                                                    |                                                                                  |                                                                                                    |                                                                            |
| teste                                                                                                    |                                                                                                    |                                                                                                    |                                                                                                    |                                                                                                    |                                                                                          |                                                                                                    |                                                                                                    |                                                                                                    |                                                  |                |                                                                    |                                                                    |                                                                                  |                                                                                                    |                                                                            |
| PARECER *                                                                                                    | 10 de um total de 7                                                                                                    | o resultados.                                                                                                    |                                                                                                    |                                                                                                    |                                                                                          |                                                                                                    |                                                                                                    |                                                                                                    |                                                  |                |                                                                    |                                                                    |                                                                                  |                                                                                                    |                                                                            |
| Deste                                                                                                    | 10 de um total de 7                                                                                                    | i resultados.                                                                                                    |                                                                                                    |                                                                                                    |                                                                                          | [Primeiro                                                                                                    | Anterior   1   2   3                                                                                                    | 41516171                                                                                                    | 8.   Próximo - Último ]                          |                |                                                                    |                                                                    |                                                                                  |                                                                                                    |                                                                            |
| Deste                                                                                                    | 10 de um total de 7!                                                                                                    | ō resultados.                                                                                                    |                                                                                                    |                                                                                                    |                                                                                          | [Primeiro -                                                                                                    | Anterior   1   2   3  <br>Lo                                                                                                    | <u>4   5   6   7  </u><br>cação                                                                                               | 8   Próximo- Último ]                            |                |                                                                    |                                                                    | * HEICOO                                                                         |                                                                                                    |                                                                            |
| PARECER *                                                                                                    | 10 de um total de 79<br>game / gaam                                                                                                    | o resultados.<br>Nome Completo                                                                                                    | SARE                                                                                                    | Data de inclusão                                                                                                    | Ano de Exercicio                                                                         | [Primeiro -                                                                                                    | Anterior   1   2   3  <br>Notivo da                                                                                                    | <u>4   5   6   7  </u><br>tação<br>Lotação                                                                                    | 8   Próximo-Último ]                             | Tipo Athvidade | scor                                                               | NICIO DE GOZO                                                      | * MENÍCODO                                                                       | Saldo de Dias                                                                                                    | 13° 581.4810                                                               |
| bindo de 1 até                                                                                                    | 10 de um total de 7!<br>genc / goen                                                                                                    | o resultados.<br>Nome Completo                                                                                                    | SIAPE                                                                                                    | Data de incluião                                                                                                    | Ano de Exercicio                                                                         | [ Primeiro -                                                                                                    | Anterior   1   2   3  <br>Ketivo da<br>situação<br>rusto ne resuação te                                                                                                    | <u>4   5   6   7  </u><br>ceção<br>Lotação                                                                                    | 8.   Próximo- Último ]<br>Situação da<br>Lotação | Tipo Atividade | eser<br>Nio                                                        | 1<br>INÍCIO DE GOZO                                                | * #ENÍODO<br>FIM DE GOZO                                                         | Saldo de Diaz                                                                                                    | 13" SALÁRIO<br>Nác                                                         |
| PARECER *<br>Leste<br>bindo de 1 até<br>nto / Graduação<br>audro<br>sor                                                    | 10 de um total de 79<br>ganc / gann<br>ganc / gann<br>ganc / gann                                                                                                    | nesultados.                                                                                                    | SIAPE<br>1 1405976                                                                                                    | Data de inclusão<br>08/04/2010<br>08/04/2010                                                                                                    | Ano de Exercicio<br>2014<br>2014                                                         | [ Primeiro -<br>Local de Situação<br>EFERNO<br>EFERNO                                                                           | Anterior   1   2   3  <br>to<br>petivo de<br>situação<br>cuiso se rosmução se<br>cuiso se rosmução se                                                                                                    | 4   5   6   7  <br>tação<br>Lotação<br>t 10° 05M<br>t 10° 05M                                                                 | 8   Próximo- Último ]<br>Situação da<br>Lotação  | Tipo Atividade | esor<br>Nio                                                        | NICIO DE COZO                                                      | * MENÍCODO<br>NIM DE GOZO                                                        | Saldo de Diss<br>30<br>30                                                                                                    | 13° SALÁRIO<br>Não                                                         |
| PARECER *<br>Ceste<br>bindo de 1 até<br>bindo / Graduação<br>Guadaro<br>1907<br>T                                          | 10 de um total de 79<br>game / game<br>game / game<br>game 2                                                                                                    | i resultados.<br>Name Completo<br>ARTON DE ALMEDA OLI<br>CALOS MAGNO REEDA                                                                                                    | SARE<br>1405575<br>1415523<br>0172166                                                                                                | Deta de inclusão<br>de Jou 2010<br>de Veu 2010<br>de Veu 2010                                                                                                    | Ano de Exercicio<br>2014<br>2014<br>2014                                                 | [ Primeiro -<br>Local da Situação<br>erenvo<br>erenvo<br>erenvo                                                                 | Anterior   1   2   3  <br>le<br>petivo de<br>situação<br>cueso se rossução se<br>cueso se rossução se<br>cueso se rossução se                                                                                                    | 4   5   6   7  <br>tação<br>Lotação<br>to 10° 05M<br>to 10° 05M<br>to 10° 05M                                                 | 8.1 Práximo- Último ]<br>Sinarção da<br>Loração  | Tipo Atividade | ssor<br>Não<br>Não                                                 | 1/1/07/2013                                                        | * #ENÍODO<br>INH DE GOZO                                                         | Saldo de Disa<br>30<br>30                                                                                                    | 13° SALÁRIO<br>Não<br>Não                                                  |
| PARECER *<br>Ceste<br>bindo de 1 até<br>oto / Graduação<br>Quadro<br>1 SOT<br>: SOT<br>: SOT                               | 10 de um total de 7!<br>QBMG / QOBM<br>QBMD-1<br>QBMD-2<br>QBMD-3                                                                                                    | Arresultados.                                                                                                    | SiaPE<br>1 1409375<br>1 1409375<br>1 419323<br>1 0772165<br>1 140975                                                                 | 0414 de Inclusão<br>06104/2010<br>00104/2010<br>00104/2010                                                                                                    | Ano de Exercicio<br>2014<br>2014<br>2014<br>2014                                         | [Primeiro -<br>Local de Situação<br>prenvo<br>prenvo<br>prenvo<br>prenvo                                                        | Anterior   1   2   3  <br>Leo<br>Metivo da<br>Stuação<br>Cuiso de rosmução de<br>Cuiso de rosmução de<br>Cuiso de rosmução de<br>Cuiso de rosmução de                                                                                                    | 4   5   6   7  <br>tação<br>Lotação<br>torotox<br>torotox<br>torotox<br>torotox<br>torotox                                    | 8   Próximo- Último ]<br>Situação da<br>Lotação  | Tipo Atividade | nio<br>Nio<br>Nio<br>Nio                                           | 1//07/2013                                                         | * PERÍCIDO<br>FILH DE GOZO<br>09/05/2013<br>16/09/2013                           | Saldo de Dias<br>30<br>30<br>30<br>30                                                                                                    | 13° SALÁRIO<br>NÃO<br>NÃO<br>NÃO                                           |
| Deste<br>Deste<br>bindo de 1 até<br>bindo de 1 até<br>bindo / Graduação<br>Guidoro<br>r<br>sor<br>sor<br>sor<br>sor<br>sor | 10 de um total de 79<br>дамс / доам<br>дамо-1<br>дамо-2<br>дамо-2<br>дамо-1<br>дамо-1                                                                                                    | 5 resultados.<br>Norme Completo<br>Автом ор алибо Арибо<br>Савдо жилово разво<br>забранитато дилов зарако<br>забранитато дилов зарако<br>забранитато дилов за раз                                                                                                    | SIAPE<br>1409575<br>1405575<br>1415823<br>1407255<br>140725<br>1404975                                                               | Data de Inclusão<br>00-04/2010<br>00-04/2010<br>00-04/2010<br>00-04/2010<br>00-04/2010                                                                                                    | Ano de Exercicio<br>2014<br>2014<br>2014<br>2014<br>2014<br>2014                         | [ Primeiro -<br>Local da Situação<br>prenvo<br>erenvo<br>erenvo<br>erenvo<br>erenvo<br>erenvo                                   | Anterior   1   2   3  <br>Metivo da<br>Strugio<br>Cuso ce roseução ce<br>Cuso ce roseução ce<br>Cuso ce roseução ce<br>Cuso ce roseução ce<br>Cuso ce roseução ce                                                                                                    | 4 5 6 7 7<br>tação<br>Lotação<br>10° 004<br>5 0° 004<br>5 0° 004<br>5 0° 004                                                  | 8   Próximo-Último ]<br>Situação da<br>Lotação   | Tipo Atividade | REOF<br>NÃO<br>NÃO<br>NÃO<br>NÃO<br>NÃO                            | 4<br>Nécio de 6020<br>11/07/2013<br>16/07/2013                     | * HERICOD<br>PIH DE GOZO<br>09/08/2013<br>16/09/2013                             | Saldo de Dias<br>30<br>30<br>30<br>30<br>30<br>30                                                                                                    | 11" SALÁRIO<br>NÃO<br>NÃO<br>NÃO<br>NÃO                                    |
| PARECER +<br>Leste<br>bindo de 1 até<br>oto / Craduação<br>Quadro<br>Sor<br>Sor<br>Sor<br>Sor<br>Sor<br>Sor                | 10 de um total de 7!<br>questo 1 questo<br>questo 2<br>questo 2<br>questo 2<br>questo 3<br>questo 4<br>questo 4<br>questo                                                                                                    | D resultados.<br>Name Completo<br>CALLOS MANO RESISO<br>ANTON DE ALMEDA GUI<br>JOSE DOFINIO ALMOS DOSO<br>ANTONO CALIDOS DA UNE E<br>ANTONO CALIDOS DA UNE E<br>GUILANA CETANO FRENI                                                                                                    | SLAPE<br>1405975<br>1415823<br>1409976<br>1409976<br>1409976<br>1409992                                                              | Data de Inclusio           0x104/2010         0x104/2010 | ano de Exercicio<br>2014<br>2014<br>2014<br>2014<br>2014<br>2014                         | [Primeiro<br>Local da Situação<br>PERIVO<br>PERIVO<br>PERIVO<br>PERIVO<br>PERIVO                                                | Anterior ( 1 ( 2 ( 3 )<br>De<br>Stuación<br>Cuiso de rosmução de<br>Cuiso de rosmução de<br>Cuiso de rosmução de<br>Cuiso de rosmução de<br>Cuiso de rosmução de<br>Cuiso de rosmução de<br>Cuiso de rosmução de                                                                    | 4 5 6 7<br>tação<br>Lotação<br>107 004<br>507 004<br>507 004<br>507 004<br>507 004                                            | 8.   Próximo- Último ]<br>Situação da<br>Locação | Tipo Athridade | หนัด<br>หนัด<br>หนัด<br>หนัด<br>หนัด<br>หนัด                       | 11/07/2013<br>18/07/2013<br>18/07/2013<br>18/07/2013               | * FERÍODO<br>FIH DE GOZO<br>09/09/2013<br>16/09/2013<br>14/09/2013<br>21/09/2013 | 5aldo de Días<br>30<br>30<br>30<br>30<br>30<br>30<br>30<br>30                                                                                                    | 12" SALÁRIO<br>Ndo<br>Ndo<br>Ndo<br>Ndo<br>Ndo<br>Ndo<br>Ndo               |
| PARECER *<br>Ceste<br>bindo de 1 até<br>nto / Craduação<br>2007<br>507<br>507<br>507<br>507<br>507                         | 10 de um total de 75<br>ganco / goann<br>ganco - 1<br>ganco - 2<br>ganco - 2<br>ganco - 2<br>ganco - 2<br>ganco - 2<br>ganco - 2<br>ganco - 2<br>ganco - 2                                                                                                    | 5 resultados.<br>Norme Completo<br>Antonio Causo Bosio<br>Antonio Causo Bosio<br>Soste Davido Autore<br>Soste Davido Causo Da Sa<br>Santonio Causo Da Sa<br>Santonio Causo Da Sa<br>Santonio Causo Da Sa<br>Santonio Causo Da Sa<br>Santonio Causo Da Sa<br>Santonio Causo Da Sa<br>Santonio Causo Da Santonio<br>Martine Causo Peterina Causo Peterina Causo<br>Martine Causo Peterina Causo Peterina Causo<br>Peterina Causo Peterina Causo Peterina Causo<br>Peterina Causo Peterina Causo Peterina Causo<br>Peterina Causo Peterina Causo<br>Peterina Causo Peterina Causo Peterina Causo<br>Peterina Causo Peterina Causo<br>Peterina Causo Peterina Causo Peterina Causo Peterina Causo<br>Peterina Causo Peterina Causo Peterina Ca                                                                                                    | SAPE<br>1 140975<br>5 141923<br>6 072166<br>2 140975<br>2 140975<br>2 140951<br>1 140992                                             | Data de Inclusão           06/04/2010         00/04/2010           06/04/2010         00/04/2010           06/04/2010         00/04/2010           06/04/2010         00/04/2010           06/04/2010         00/04/2010           06/04/2010         00/04/2010           06/04/2010         00/04/2010           06/04/2010         00/04/2010           06/04/2010         00/04/2010           06/04/2010         00/04/2010                                                                                                    | Ano de Exercicio<br>2014<br>2014<br>2014<br>2014<br>2014<br>2014<br>2014<br>2014         | Primeiro<br>Local de Situação<br>prenvo<br>prenvo<br>prenvo<br>prenvo<br>prenvo<br>prenvo<br>prenvo                             | Anterior   1   2   3  <br>se<br>Petrior da<br>Stauglé<br>cusso se resulção se<br>cusso se resulção se<br>cusso se resulção se<br>cusso se resulção se<br>cusso se resulção se<br>cusso se resulção se<br>cusso se resulção se                                                       | 4 5 6 7<br>Lotação<br>Lotação<br>5 00 004<br>5 00 004<br>5 00 004<br>5 00 004<br>5 00 004<br>5 00 004<br>5 00 004<br>5 00 004 | 8   Próximo- Último.]<br>Situação da<br>Lotação  | Tipo Atividade | કડકાર<br>મહેત<br>મહેત<br>મહેત<br>મહેત<br>મહેત<br>મહેત<br>મહેત      | 11/07/2013<br>14/07/2013<br>14/07/2013<br>14/07/2013<br>23/07/2013 | • текооо<br>Ин 66 6020<br>09/08/2013<br>14/09/2013<br>21/08/2013<br>21/08/2013   | 2000 de Dian<br>2000<br>2000<br>2000<br>2000<br>2000<br>300<br>300<br>300                                                                                                    | 17" SALÁBIO<br>Hảo<br>Hảo<br>Hảo<br>Hảo<br>Hảo<br>Hảo<br>Hảo               |
| PARECER +<br>Leste<br>bindo de 1 até<br>to / Graduação<br>Sor<br>Sor<br>Sor<br>Sor<br>Sor<br>Sor<br>Sor<br>So              | 10 de um total de 79<br>(BMC / QBMC / QBMC -<br>GBMC -<br>(GBMC -<br>GBMC -<br>G | ir resultados.<br>Nome Completo<br>Antroi do Lundo A qui<br>culto Manina destado<br>Antroi do Lundo A qui<br>antroi do Lundo Señolo<br>Antroi do Lundo Señolo<br>Antroi do Lundo Señolo<br>Antroi do Lundo Señolo<br>Antroi do Lundo Señolo<br>Señolo Señolo Señolo<br>Señolo Señolo Señolo<br>Señolo Señolo Señolo<br>Señolo Señolo<br>Señolo Señolo<br>Señolo Señolo<br>Señolo Señolo<br>Señolo Señolo<br>Señolo Señolo<br>Señolo Señolo<br>Señolo Señolo<br>Señolo Señolo<br>Señolo<br>Se | Suare<br>1 400076<br>2 141923<br>4 072164<br>1 140725<br>1 140725<br>1 140755<br>1 140789<br>1 140755                                | Data de Inclusão<br>00-04/2010<br>00-04/2010<br>00-04/2010<br>00-04/2010<br>00-04/2010<br>00-04/2010<br>00-04/2010<br>00-04/2010                                                                                                    | Ano de Exercício<br>2014<br>2014<br>2014<br>2014<br>2014<br>2014<br>2014<br>2014         | [Primeiro -<br>Local da Situação<br>Erenvo<br>Erenvo<br>Erenvo<br>Erenvo<br>Erenvo<br>Erenvo<br>Erenvo<br>Erenvo                | Anterior   1   2   3  <br>Retrin da<br>Staugia<br>cuso or rosuccio se<br>cuso or rosuccio se<br>cuso or rosuccio se<br>cuso or rosuccio se<br>cuso or rosuccio se<br>cuso or rosuccio se<br>cuso se rosuccio se<br>cuso se rosuccio se<br>cuso se rosuccio se                       | 4 5 6 7.1<br>Latagão<br>Latagão<br>50° 06M<br>50° 06M<br>50° 06M<br>50° 06M<br>50° 06M<br>50° 06M                             | 8.1 Próximo- Último ]<br>Stawija da<br>Lengijo   | Tipo Atividade | 140<br>140<br>140<br>140<br>140<br>140<br>140<br>140<br>140<br>140 | 11/07/2013<br>18/07/2013<br>18/07/2013<br>18/07/2013<br>13/07/2013 | * FERIODO<br>04-00-2013<br>14-00-2013<br>14-00-2013<br>11-00-2013<br>11-00-2013  | Saldo de Oias           20         30         30           30         30         30           30         30         30           30         30         30           30         30         30 | 13" SALÁBO<br>NÃO<br>NÃO<br>NÃO<br>NÃO<br>NÃO<br>NÃO<br>NÃO<br>NÃO         |
| PARECER +<br>Leste<br>bindo de 1 até<br>ató / Cradaqio<br>3040ro<br>507<br>507<br>507<br>507<br>507<br>507<br>507<br>507   | 10 de um total de 79<br>game / goard<br>game - 1<br>game -<br>game -   | 5 resultados.<br>Norme Completo<br>Attron de Aurido Asulta<br>Attron de Aurido Asulta<br>Norme o Calco de Sone<br>Norme o Calco de Sone<br>Norme o Calco de Sone<br>Norme o Calco de Sone<br>Norme o Calco de Sone<br>Norme o Sone<br>Resultado Sone<br>Sone Norme So Sone<br>Norme Sone<br>Sone Norme So Sone<br>Norme Sone<br>Norme Sone<br>Norm                                                                                                    | DARE<br>1 1400876<br>2 1418203<br>6 012158<br>2 1401975<br>2 1401975<br>2 1401975<br>2 1401912<br>1 1401919<br>1 1401915<br>1 140299 | Data de Inclusio           00 04/2010         00/04/2010         00/04/2010         00/04/2010         00/04/2010         00/04/2010         00/04/2010         00/04/2010         00/04/2010         00/04/2010         00/04/2010         00/04/2010         00/04/2010         00/04/2010         00/04/2010         00/04/2010         00/04/2010         00/04/2010         00/04/2010         00/04/2010         00/04/2010         00/04/2010         00/04/2010         00/04/2010         00/04/2010         00/04/2010         00/04/2010         00/04/2010         00/04/2010         00/04/2010         00/04/2010         00/04/2010         00/04/2010         00/04/2010         00/04/2010         00/04/2010         00/04/2010         00/04/2010         00/04/2010         00/04/2010         00/04/2010         00/04/2010         00/04/2010         00/04/2010         00/04/2010         00/04/2010         00/04/2010         00/04/2010         00/04/2010         00/04/2010         00/04/2010         00/04/2010         00/04/2010         00/04/2010         00/04/2010         00/04/2010         00/04/2010         00/04/2010         00/04/2010         00/04/2010         00/04/2010         00/04/2010         00/04/2010         00/04/2010         00/04/2010         00/04/2010         00/04/2010         00/04/2010         00/04/2010         00/04/2010         00/04/2010 | Ano de Exercicio<br>2014<br>2014<br>2014<br>2014<br>2014<br>2014<br>2014<br>2014         | Primeiro<br>Local da Situação<br>EFENVO<br>EFENVO<br>EFENVO<br>EFENVO<br>EFENVO<br>EFENVO<br>EFENVO                             | Anterior   1   2   3  <br>Petero da<br>Shugéa<br>cuso se rossução se<br>cuso se rossução se<br>cuso se rossução se<br>cuso se rossução se<br>cuso se rossução se<br>cuso se rossução se<br>cuso se rossução se<br>cuso se rossução se<br>cuso se rossução se<br>cuso se rossução se | 4 5 6 7 1<br>tação<br>Lotação<br>50° 05M<br>50° 05M<br>50° 05M<br>50° 05M<br>50° 05M<br>50° 05M<br>50° 05M                    | 8   Prósimo- Último ]<br>Shuação de<br>Leogão    | Tipo Athridade | asor<br>Não<br>Não<br>Não<br>Não<br>Não<br>Não<br>Não<br>Não       | • • • • • • • • • • • • • • • • • • •                              | * #ENICODO<br>PH-DE COZO<br>D0/00/2013<br>14/09/2013<br>21/09/2013<br>01/09/2013 | 2aldo de Días<br>20<br>20<br>20<br>20<br>20<br>20<br>20<br>20<br>20<br>20<br>20<br>20<br>20                                                                                                  | 13° SALÁBIO<br>NÃO<br>NÃO<br>NÃO<br>NÃO<br>NÃO<br>NÃO<br>NÃO<br>NÃO<br>NÃO |

Figura 58: Tela para 2° Homologação

Ao salvar o sistema exibe a mensagem "2° Homologação do plano de férias efetuada com sucesso". Clique em fechar (Figura 59).

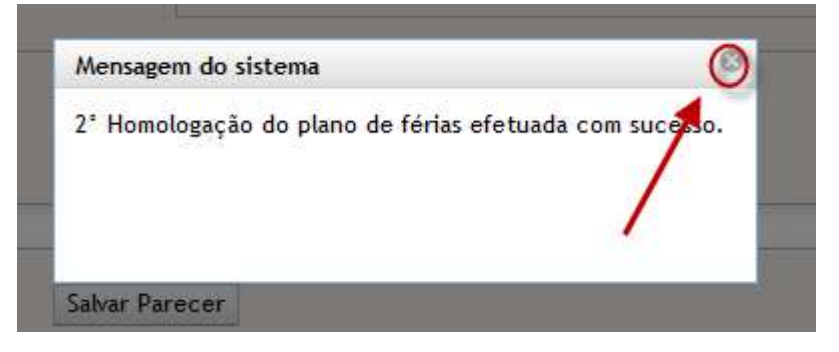

Figura 59: Mensagem 2° Homologação do plano de férias efetuada com sucesso

O estado atual na barra de workflow é "Em 2° Homologação". Ao clicar em salvar, será habilitada a ação "Enviar para Análise e parecer". Como mostra a figura 60.

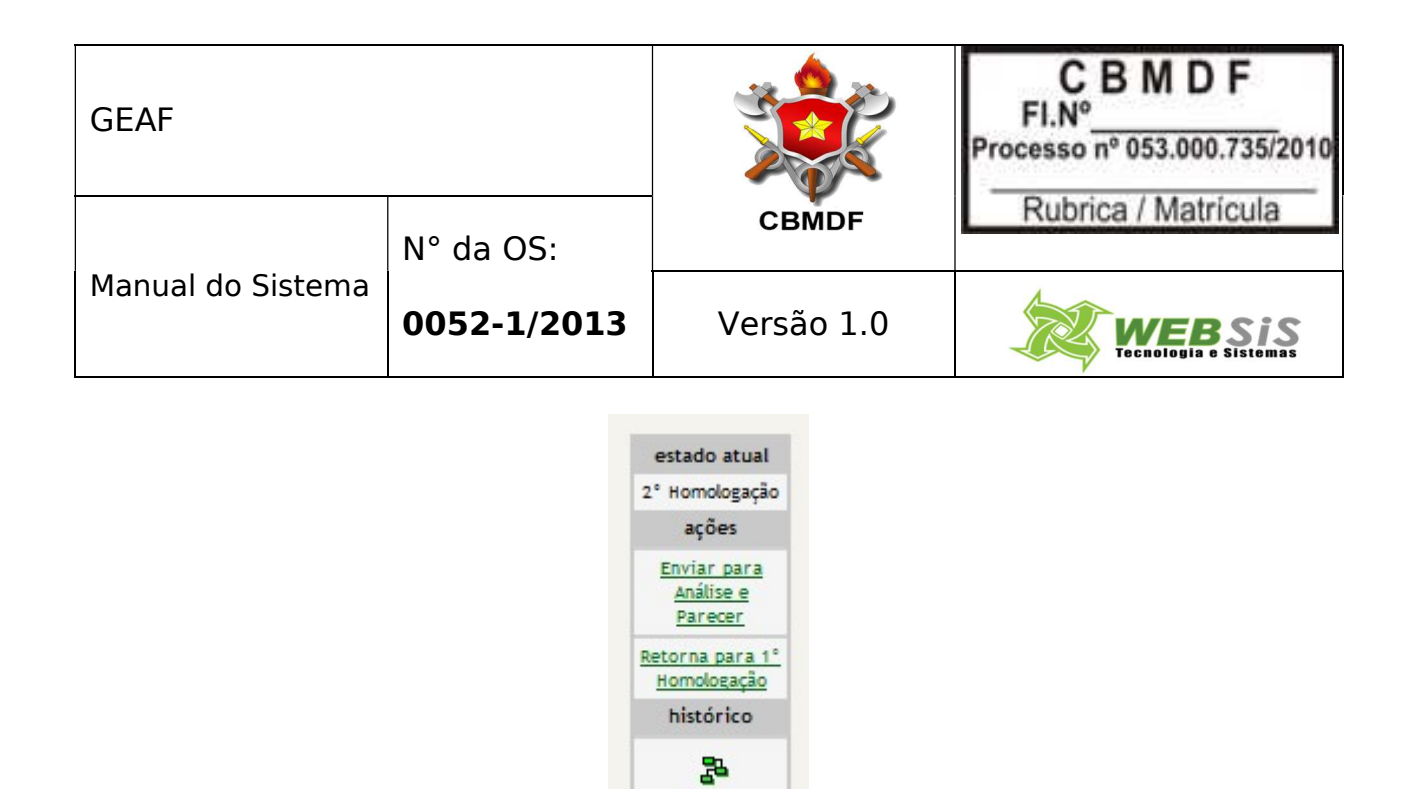

Figura 60: Barra do workflow

Ao clicar em "Enviar para análise e parecer" o sistema exibe a mensagem: "Deseja realmente enviar para análise e parecer?". "Ok" para continuar; "Cancelar" para voltar. Figura 61.

| Deseja rea | Imente Enviar para A | nálise e Parecer? |
|------------|----------------------|-------------------|
|            |                      |                   |
|            |                      |                   |
|            |                      |                   |
|            |                      |                   |

Figura 61: Mensagem "Deseja realmente enviar para análise e parecer"

Ao clicar em "OK", o sistema exibe a mensagem "Tramitação do documento realizada com sucesso". Clique em Fechar (Figura 62).

| GEAF              |             |            | C B M D F<br>FI.N°<br>Processo nº 053.000.735/2010 |
|-------------------|-------------|------------|----------------------------------------------------|
| Manual do Sistema | N° da OS:   | CBMDF      | Rubrica / Matrícula                                |
|                   | 0052-1/2013 | Versão 1.0 | WEBSIS<br>Tecnologia e Sistemas                    |
|                   |             |            |                                                    |

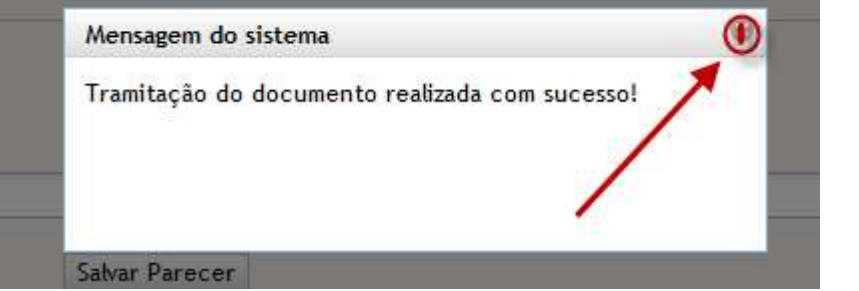

Figura 62: Mensagem "Tramitação do documento realizada com sucesso"

#### 6. Análise e Parecer

Clicar no menu "Homologações", Como mostra a Figura 63.

| GEAF versão 0.1.000                                                                     |                            |                          |                                                              |                        | Bem-vindo LUCAS ARAUJO PE       |
|-----------------------------------------------------------------------------------------|----------------------------|--------------------------|--------------------------------------------------------------|------------------------|---------------------------------|
| nte: development                                                                        |                            |                          |                                                              |                        |                                 |
| one Tipo de Afastamento Férias Home                                                     | ologações Tabelas de Apoio |                          |                                                              |                        | Trocar senha & Sair com segurar |
| scione Tipo de Afastamento > Listar Afasta                                              | mento 💊                    |                          |                                                              |                        |                                 |
| ESQUISAR AFASTAMENTO                                                                    | <b>\</b>                   |                          |                                                              |                        |                                 |
| SELEÇAD DE FILITADE<br>Adicionar Filtro<br>(Clique aqui para selecionar filtro          | • \                        | 0101458201               | Ordenar por: Direção<br>Ano de Execução • Ordenar<br>Ordenar | ndente<br>endente      |                                 |
| FILTROS SELECIONADOS                                                                    |                            |                          |                                                              |                        |                                 |
| PILETROS SELECIONA DOS<br>Nenhum filtro selecionado                                     | Ano de txecucao            | 5140us                   | Data Inicio                                                  | Data Fim               | acão                            |
| PILTROS SELECIONADOS<br>Nenhun filtro selecionado<br>'go Afastamento<br>neo Afastamento | Ano de Execução<br>2013    | Status<br>Ko Baselanetro | pata micio<br>28/11/2012                                     | Data Fim<br>21/12/2013 | Ação<br>2 O                     |

Figura 63: Menu "Homologações"

Irá surgir um submenu, clique em Análise e Parecer. (Figura 64).

| ::. GEAF versão 0.1.000                                            | Bem-vindo LUCAS ARAUJO PEREIRA        |
|--------------------------------------------------------------------|---------------------------------------|
| Ambiente: development                                              |                                       |
| Selecione Tipo de Afastamento Férias Homologações Tabelas de Apoio | ₱ Trocar senha 🛛 🔒 Sair com segurança |
| Homologações > 3ª Homologação 1ª Homologação                       |                                       |
| - 3' KOMOLOGAÇÃO (SUBCOMAND), 20 Homologação                       |                                       |
| SELECIONAR SUBUNIDADE Amilise e Parecer                            |                                       |
| 3ª Homologação Análise e Parecer Todos 🔹 Ok                        |                                       |
|                                                                    |                                       |
|                                                                    |                                       |

Figura 64: Submenu "Análise e Parecer"

Irá surgir em sua janela uma tela para seleção de Subunidade. Selecione uma unidade ou todas. (Figura 65).

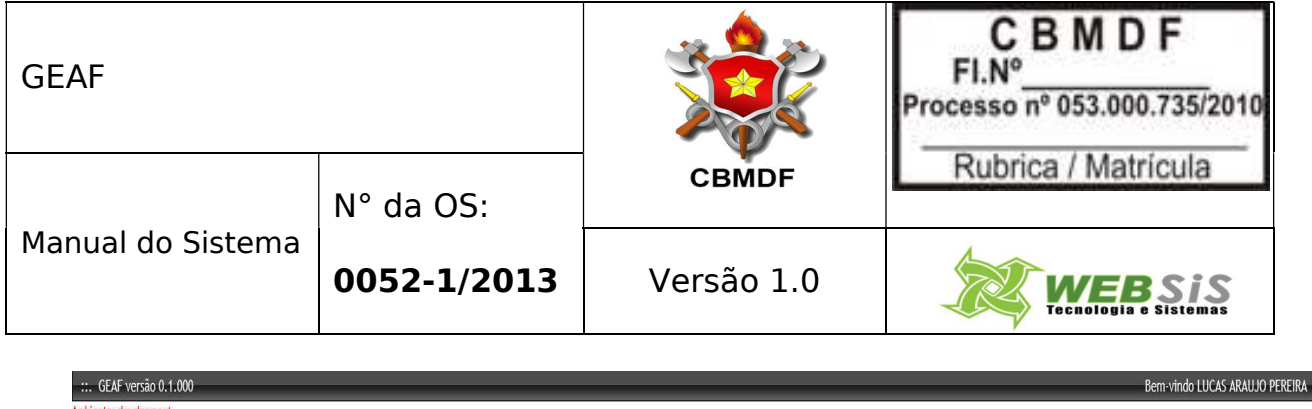

| mbiente: development                 |                 |                   |   |       |      |  |                |                    |
|--------------------------------------|-----------------|-------------------|---|-------|------|--|----------------|--------------------|
| ielecione Tipo de Afastamento Férias | Homologações    | Tabelas de Apoio  |   |       |      |  | 🖉 Trocar senha | Sair com segurança |
| <u>Homologações</u> > 3ª Homologação | 1ª Homologação  |                   |   |       |      |  |                |                    |
| 3' HOMOLOGAÇÃO (SUBCOMAND)           | 2ª Homologação  |                   |   |       |      |  |                |                    |
| SELECIONAR SUBUNIDADE                | Análise e Parec | er                |   |       |      |  |                |                    |
|                                      | 3ª Homologação  | Análise e Parecer |   | Todos | ▼ Ok |  |                |                    |
|                                      |                 |                   | / |       |      |  |                |                    |
|                                      |                 |                   |   |       |      |  |                |                    |

Figura 65: Tela para seleção de subunidade

Surgirá em sua janela a tela de visualização do Plano de Férias-Análise e Parecer. Selecione o Ícone "Análise". (Figura 66).

| GEAF Versão 0.1.000                                                      |            |             |                                 | . Dem-v        |         | AS AN     | AUJU PER   |
|--------------------------------------------------------------------------|------------|-------------|---------------------------------|----------------|---------|-----------|------------|
| ente: development<br>ione Tipo de Afastamento Férias Homologações Tabela | s de Apoio |             |                                 | 🔎 Trocar senha | Ň       | i Sair ci | om seguran |
| VISUALIZAR PLANOS DE PÊRIAS - ANÂLISE E PARECER .                        |            | Plano<br>Ur | de Férias Anual<br>idade: Todas |                |         | 4         |            |
| Unidade                                                                  | Pendências | Efetivo     | Autor                           |                | Parecer | Análise   | Homologado |
| DERHU                                                                    | ·9M        | 7           | LUCAS ARAUJO PERDRA             |                | 0       |           | SM         |
| SUCOP                                                                    | NĨO        | 0           | LUCAS ARAUJO PERERA             |                | U       | 2         | NÃO        |
| prose                                                                    | NİO        | 297         | LUCAS ARAUJO PEREBA             |                | 0       | 2         | NÃO        |
| DNAP                                                                     | NIO        | 18          | LUCAS ARAUJO PERERA             |                | Q       |           | NÃO        |
| DSAU                                                                     | NIO        | 59          | LUCAS ARAUJO PERBRA             |                | 0       | 2         | NÃO        |
| COMAR I                                                                  | NÃO        | 6           | LUCAS ARAUJO FERERA             |                | U       |           | NÃO        |
| COMAR II                                                                 | NIO        | 7           | LUCAS ARAUJO PERBINA            |                | 0       | 1         | NÃO        |
| 14° GBM                                                                  | NŽO        | 50          | LUCAS ARAUJO PEREIRA            |                | U       | 1         | NÃO        |
| 3º GBM                                                                   | NÎO        | 60          | LUCAS ARAUJO PEREBA             |                | 0       | 4         | NÃO        |
| 21° 05M                                                                  | NĪO        | 73          | LUCAS ARAUJO PEREBA             |                | U       |           | NÃO        |
| 30° 05M.                                                                 | NÃO        | 0           | LUCAS ARAUJO PERDIRA            |                | 0       |           | NÃO        |

Figura 66: Tela de visualização do plano de férias

Irá surgir em sua janela à tela para Análise e Parecer. Informe um parecer. Clique em salvar (Figura 67).

| GEAF              |             |            | C B M D F<br>FI.N°<br>Processo n° 053.000.735/2010 |
|-------------------|-------------|------------|----------------------------------------------------|
|                   | N° da OS:   | CBMDF      | Rubrica / Matricula                                |
| Manual do Sistema | 0052-1/2013 | Versão 1.0 |                                                    |

|                                                                                                    | ento Férias Hom                                                                                                    | ologações Tabela                                                                                  | s de Apoio                                                                                                    |                                                                                                    |                                                                                                    |                                                                                                    |                                                                                                    |                                                                                                    |                                                                                                    |                                                                                                    |                                                                                                    | ,                                                                                                    | Trocar senha                                                                               | Sair com segura                                                                                                    |
|----------------------------------------------------------------------------------------------------|----------------------------------------------------------------------------------------------------|---------------------------------------------------------------------------------------------------|----------------------------------------------------------------------------------------------------|----------------------------------------------------------------------------------------------------|----------------------------------------------------------------------------------------------------|----------------------------------------------------------------------------------------------------|----------------------------------------------------------------------------------------------------|----------------------------------------------------------------------------------------------------|----------------------------------------------------------------------------------------------------|----------------------------------------------------------------------------------------------------|----------------------------------------------------------------------------------------------------|----------------------------------------------------------------------------------------------------|--------------------------------------------------------------------------------------------|----------------------------------------------------------------------------------------------------|
| -                                                                                                  |                                                                                                    |                                                                                                   |                                                                                                    |                                                                                                    |                                                                                                    |                                                                                                    |                                                                                                    |                                                                                                    |                                                                                                    |                                                                                                    |                                                                                                    |                                                                                                    |                                                                                            |                                                                                                    |
| GE E PARECER                                                                                       |                                                                                                    |                                                                                                   |                                                                                                    |                                                                                                    |                                                                                                    |                                                                                                    |                                                                                                    |                                                                                                    |                                                                                                    |                                                                                                    |                                                                                                    |                                                                                                    |                                                                                            |                                                                                                    |
|                                                                                                    |                                                                                                    |                                                                                                   |                                                                                                    |                                                                                                    |                                                                                                    | Plan<br>Datas<br>1ª homo<br>Análise e<br>Prazo: FA                                                    | o de Férias Anual - Exec<br>Unidade: COMAR I - COM<br>para vencimento das ho<br>logação: 16/02/2014 - 2º 1<br>parecer: 13/03/2014 - 3º<br>LITAM 253 DIAS PARA O | ução no ano de 2014<br>VANDO DE ÁREA I<br>mologações e análise<br>homologação: 26/02/2<br>homologação: 23/03/<br>FECHAMENTO DO PLI | s:<br>2014<br>2014<br>ANO.                                                                            |                                                                                                    |                                                                                                    |                                                                                                    |                                                                                            |                                                                                                    |
| areatecies                                                                                         | 00.01480                                                                                                    |                                                                                                   |                                                                                                    |                                                                                                    |                                                                                                    |                                                                                                    | PARTER IL NOM                                                                                                    | ou ocacio                                                                                                    |                                                                                                    | *******                                                                                                    | 100                                                                                                  |                                                                                                    | NO NE NOMOLOGAC                                                                            | 10                                                                                                    |
|                                                                                                    | 00 100                                                                                                    |                                                                                                   |                                                                                                    |                                                                                                    |                                                                                                    |                                                                                                    | PENDÊNCIA(S) ACEITA                                                                                                    | A(S)?                                                                                                    |                                                                                                    | PENDÊNCIA(S) ACEITA(S)?                                                                                                    |                                                                                                    | PENDÊ                                                                                                    | NCIA(S) ACEITA(S)?                                                                         |                                                                                                    |
| V Plano s                                                                                          | em Pendências                                                                                                    |                                                                                                   |                                                                                                    |                                                                                                    |                                                                                                    |                                                                                                    | 🖲 Sim 🔿 Não                                                                                                    |                                                                                                    |                                                                                                    | 🖲 Sim 🔘 Não                                                                                                    |                                                                                                    | Si                                                                                                    | im 🐵 Não                                                                                   |                                                                                                    |
|                                                                                                    |                                                                                                    |                                                                                                   |                                                                                                    |                                                                                                    |                                                                                                    |                                                                                                    | PARCER                                                                                                    |                                                                                                    |                                                                                                    | PARCER                                                                                                    |                                                                                                    | PARC                                                                                                    | 10                                                                                         |                                                                                                    |
|                                                                                                    |                                                                                                    |                                                                                                   |                                                                                                    |                                                                                                    |                                                                                                    |                                                                                                    | Diapp aprovas                                                                                                    | do                                                                                                    |                                                                                                    | plano aprovado                                                                                                    |                                                                                                    | PAREC                                                                                                    | no não aprovado                                                                            |                                                                                                    |
|                                                                                                    |                                                                                                    |                                                                                                   |                                                                                                    |                                                                                                    |                                                                                                    |                                                                                                    | print aprova                                                                                                    |                                                                                                    |                                                                                                    | 2201000                                                                                                    |                                                                                                    | Pro                                                                                                    |                                                                                            |                                                                                                    |
| PARECER AS                                                                                         | NÁLISE E PARECER                                                                                                    |                                                                                                   |                                                                                                    |                                                                                                    |                                                                                                    |                                                                                                    |                                                                                                    |                                                                                                    |                                                                                                    | estado atual<br>Ardite e<br>Parecer<br>Bções                                                                                                    |                                                                                                    |                                                                                                    |                                                                                            |                                                                                                    |
| PARECER *<br>plano apu<br>Sahar Parec                                                              | er de la constante de la constante |                                                                                                   |                                                                                                    |                                                                                                    |                                                                                                    |                                                                                                    |                                                                                                    |                                                                                                    |                                                                                                    | Enviar para 3º<br>reconsegado<br>Reconsegado<br>Neterico<br>Nistórico                                                                                                    |                                                                                                    |                                                                                                    |                                                                                            |                                                                                                    |
| PARECER #<br>plano apr<br>Salvar Parec                                                             | rovado<br>er                                                                                                    | Tennin                                                                                            | Franciska                                                                                                    | Theres                                                                                               | ir                                                                                                    | -                                                                                                    | Lucks                                                                                                    | Daths                                                                                                    |                                                                                                    | Enviré para 1º<br>romoinado<br>Biorna para 3º<br>nominado<br>histórico                                                                                                    |                                                                                                    | linearter                                                                                                  | Anaratio                                                                                   | Tank                                                                                                    |
| PARECER #<br>plano apri<br>Sahar Parece<br>Ingente da unico<br>o / Graduação<br>misica             | er<br>der: 5<br>gewe / goew,                                                                                                    | Jaméiro<br>0                                                                                      | Fevereiro<br>0                                                                                                    | Março<br>0                                                                                           | Abrit<br>0                                                                                            | Maio<br>0                                                                                             | Junho<br>0                                                                                                    | Julho<br>S                                                                                                    | Agosto                                                                                                | Entiste nore. 1.º<br>norrestoarden<br>Historia para 2.º<br>norrestoarden<br>Historia<br>Entiste<br>Setembro<br>0                                                                                                    | Outubre                                                                                              | Novembro<br>0                                                                                              | Dezembro<br>0                                                                              | Total                                                                                                    |
| PARECER #<br>plano apr<br>Sahar Parec<br>singente da unico<br>o / Graduação<br>mistica             | er<br>lede: 5<br>gewe / goew                                                                                                    | Janeiro<br>0<br>0%                                                                                | Feverairo<br>0                                                                                                    | Março<br>O<br>Ok                                                                                     | Abril<br>0<br>09                                                                                      | Maio<br>0<br>0%                                                                                       | Janho<br>0<br>0e                                                                                                    | autho<br>5<br>1006                                                                                                    | Agosto<br>0                                                                                           | Instances 21<br>Instances 21<br>Internet 2014<br>Internet 2014<br>Inte                           | Outubro<br>O<br>Ok                                                                                   | Hovembro<br>0<br>04                                                                                        | Cezembro<br>G<br>OK                                                                        | Tetal<br>-                                                                                                    |
| PARECER #<br>plano app<br>Salvar Parece<br>slingente da unico<br>o / Graduação<br>uristica         | erovado<br>er<br>lede: 5<br>gewc / goew.                                                                                                    | Janeiro<br>0<br>0k<br>0                                                                           | Fervereiro<br>0<br>0%<br>0                                                                                                    | Março<br>O<br>Ofi                                                                                    | Abril<br>0<br>08<br>0                                                                                 | Haio<br>O<br>Ok<br>O                                                                                  | ortnut<br>0<br>64<br>0                                                                                                    | autho<br>5<br>1006<br>0                                                                                                    | Agosto<br>0<br>0                                                                                      | Instances At<br>encoderación<br>interna para J<br>interna para J<br>internación<br>internación<br>internació                                                                                                    | Outubre<br>0<br>04<br>0                                                                              | Novembro<br>0<br>0%<br>0                                                                                   | Desembro<br>0<br>0%<br>0                                                                   | Total<br>-<br>-<br>0                                                                                                    |
| PARECER #<br>plano app<br>Salvar Parec                                                             | er<br>er<br>gewe / goew,                                                                                                    | Jaméiro<br>0<br>00<br>00<br>00                                                                    | Pevereiro<br>0<br>0k<br>0<br>0k                                                                                                    | Março<br>G<br>GN<br>G<br>G<br>G                                                                      | Abril<br>0<br>09<br>0<br>00                                                                           | Maio<br>O<br>Ok<br>O<br>O                                                                             | Junho<br>0<br>89<br>0<br>89                                                                                                    | autho<br>5<br>1004<br>0<br>005                                                                                                    | Agotto<br>0<br>0<br>0<br>0                                                                            | Antife Data 21<br>Antifection<br>Become Bate 21<br>Antifection<br>Setembro<br>C<br>C<br>C<br>C<br>C<br>C<br>C<br>C<br>C                                                                                                    | Outubre<br>C<br>OK<br>O<br>OR                                                                        | Horvembro<br>0<br>0%<br>0<br>0<br>0<br>0                                                                   | Dezembro<br>0<br>06<br>0<br>0                                                              | Total<br>-<br>-<br>-                                                                                                    |
| PARECER #<br>plano apo<br>Sahar Parec<br>Sahar Parec                                               | ovrado<br>er<br>lade: 5<br>gene / goen                                                                                                    | Janeiro<br>0<br>00<br>0<br>00<br>00<br>00                                                         | Perveceiro<br>O<br>Ok<br>Ot                                                                                                    | Margo<br>O<br>Ok<br>O<br>R<br>O                                                                      | Abril<br>0<br>09<br>0<br>0<br>0                                                                       | Maio<br>D<br>Ok<br>Ok<br>D                                                                            | Junho<br>0<br>04<br>0<br>0<br>0<br>0                                                                                                    | Jutho<br>5<br>1006<br>0<br>0<br>1                                                                                                  | Agonto<br>Q<br>Q<br>Q<br>Q<br>Q<br>Q<br>Q<br>Q                                                        | Invite care a V<br>Invite care a V<br>International<br>International<br>Internationa                              | Outubre<br>0<br>04<br>0<br>0<br>0<br>0                                                               | Hovembro<br>0<br>09<br>0<br>0<br>0<br>0                                                                    | Desembro<br>0<br>0%<br>0<br>0<br>0<br>0<br>0<br>0<br>0<br>0                                | Total<br>                                                                                                    |
| PARECER #<br>plano apr<br>Sahar Parece<br>clingente da Unico<br>o / Graduação<br>Infistica         | ervado<br>er<br>gene: s<br>gene: / gene<br>gene: / gene                                                                                                    | Janeiro<br>0<br>08<br>08<br>0<br>0<br>0<br>0<br>0<br>0                                            | Fever-eiro           0           0           0           0           0           0           0           0           0           0           0           0           0           0           0 | Margo<br>O<br>Ok<br>O<br>D<br>O<br>O                                                                 | Abril<br>0<br>09<br>0<br>0<br>0<br>0                                                                  | Maio<br>O<br>Offi<br>O<br>O<br>O<br>O                                                                 | Jambo<br>6<br>6<br>0<br>0<br>0<br>0<br>0<br>0<br>0<br>0<br>0                                                                                                    | Autho<br>6<br>5006<br>0<br>0<br>8<br>1<br>1<br>5                                                                                   | Agento<br>0<br>09<br>09<br>0<br>0<br>0<br>0                                                           | Inster cara 21<br>Inster cara 24<br>Instantiación<br>Instantiación<br>Inst                                                                                                    | Dutubre<br>0<br>04<br>0<br>0<br>0<br>0<br>0<br>0<br>0<br>0<br>0<br>0<br>0<br>0<br>0<br>0<br>0        | Horvembrio<br>D<br>ON<br>O<br>O<br>O<br>O<br>O<br>O<br>O<br>O<br>O<br>O<br>O<br>O<br>O<br>O<br>O<br>O<br>O | Dezembro<br>0<br>0%<br>0<br>0<br>0<br>0<br>0<br>0                                          | Total<br>-<br>-<br>0<br>1<br>1                                                                                                |
| PARECER                                                                                            | er<br>ar<br>gewc / gew<br>gewrcwe                                                                                                    | Janeiro<br>6<br>04<br>04<br>0<br>0<br>0<br>0<br>0<br>0<br>0<br>0<br>0<br>0                        | Persenting<br>0<br>0<br>0<br>0<br>0<br>0<br>0<br>0<br>0<br>0<br>0<br>0<br>0<br>0                                                                                                    | Margo<br>O<br>Ok<br>O<br>O<br>O<br>O<br>O<br>O<br>O<br>O<br>O<br>O<br>O<br>O                         | Abril<br>0<br>08<br>0<br>0<br>0<br>0<br>0<br>0<br>0<br>0<br>0<br>0                                    | Plaite<br>0<br>0<br>0<br>0<br>0<br>0<br>0<br>0<br>0                                                   | offuct<br>0<br>68<br>0<br>80<br>0<br>0<br>0<br>0<br>0                                                                                                    | autho<br>5<br>004<br>0<br>1<br>1<br>2<br>0<br>9                                                                                    | Agento<br>0<br>09<br>0<br>0<br>0<br>0<br>0<br>0<br>0<br>0<br>0<br>0<br>0<br>0                         | Instructional Alexandro<br>International Alexandro<br>International Alexandro<br>Intern                                                                                                    | Outubre<br>0<br>0%<br>0%<br>0%<br>0<br>0<br>0<br>0<br>0<br>0<br>0<br>0<br>0<br>0<br>0<br>0<br>0<br>0 | Hovembro<br>Ok<br>Ok<br>Ok<br>O<br>O<br>O<br>O<br>O<br>O<br>O<br>O<br>O<br>O                               | Desembro<br>0<br>06<br>00<br>00<br>00<br>0<br>0<br>0<br>0<br>0<br>0<br>0<br>0<br>0<br>0    | Total<br>-<br>-<br>-<br>-<br>1<br>1<br>-                                                                                      |
| PARECER Plano api<br>plano api<br>Salvar Parece<br>alingente da unici<br>o / Craduagio<br>aristica | ovado<br>er<br>genc: y<br>genc: / goen<br>genc: cone                                                                                                    | Jameiro<br>0<br>96<br>96<br>90<br>90<br>90<br>90<br>90<br>90<br>90<br>90<br>90                    | Pervensino<br>0 0<br>0 0<br>0 0<br>0 0<br>0 0<br>0 0<br>0 0<br>0 0<br>0 0<br>0                                                                                                    | Margo<br>O<br>Ok<br>O<br>O<br>O<br>O<br>O<br>O<br>O<br>O<br>O<br>O<br>O<br>O<br>O                    | Abril<br>0<br>06<br>0<br>0<br>0<br>0<br>0<br>0<br>0<br>0<br>0<br>0<br>0<br>0<br>0<br>0<br>0<br>0<br>0 | Plaito<br>CN<br>0<br>0<br>0<br>0<br>0<br>0<br>0<br>0<br>0<br>0<br>0                                   | Junho<br>0<br>0<br>0<br>0<br>0<br>0<br>0<br>0<br>0<br>0<br>0<br>0<br>0<br>0<br>0<br>0<br>0<br>0<br>0                                                            | Jutho<br>8<br>6004<br>0<br>1<br>1<br>200<br>0<br>0                                                                                 | Agoto<br>0<br>0%<br>0<br>0<br>0<br>0<br>0<br>0<br>0<br>0<br>0<br>0<br>0<br>0<br>0<br>0<br>0<br>0<br>0 | Instructure and All<br>Instructure and All<br>Instructure and All<br>Instructure<br>Second and<br>Contemported<br>Contemported | Outubre<br>0<br>09<br>09<br>09<br>00<br>00<br>00<br>00<br>00<br>00<br>00<br>00<br>00<br>0            | Hovembro<br>Ori<br>Ori<br>Ori<br>Ori<br>Ori<br>Ori<br>Ori<br>Ori<br>Ori<br>Ori                             | Decembro<br>0<br>09<br>09<br>09<br>00<br>00<br>00<br>00<br>00<br>00<br>00<br>00<br>00<br>0 | 72001<br>                                                                                                    |
| PARECER  plano app plano app Salvar Parece stor / craduagio ratistica                              | er<br>genc / genc / genc<br>genc / genc                                                                                                    | 2aniiro<br>0<br>0<br>0<br>0<br>0<br>0<br>0<br>0<br>0<br>0<br>0<br>0<br>0<br>0<br>0<br>0<br>0<br>0 | Feverating<br>0<br>0<br>0<br>0<br>0<br>0<br>0<br>0<br>0<br>0<br>0<br>0<br>0<br>0<br>0<br>0<br>0<br>0<br>0                                                                                      | Margo<br>0<br>0<br>0<br>0<br>0<br>0<br>0<br>0<br>0<br>0<br>0<br>0<br>0<br>0<br>0<br>0<br>0<br>0<br>0 | abril<br>0<br>04<br>0<br>0<br>0<br>0<br>0<br>0<br>0<br>0<br>0<br>0<br>0<br>0<br>0<br>0<br>0<br>0<br>0 | Pfaile<br>0<br>0<br>0<br>0<br>0<br>0<br>0<br>0<br>0<br>0<br>0<br>0<br>0<br>0<br>0<br>0<br>0<br>0<br>0 | Junto<br>0<br>09<br>0<br>0<br>0<br>0<br>0<br>0<br>0<br>0<br>0<br>0<br>0<br>0<br>0<br>0<br>0<br>0<br>0                                                           | Jutho<br>5<br>1004<br>0<br>06<br>1<br>1<br>2<br>206<br>0<br>0<br>0<br>0<br>0<br>0<br>0                                             | Agento<br>6<br>0<br>0<br>0<br>0<br>0<br>0<br>0<br>0<br>0<br>0<br>0<br>0<br>0<br>0<br>0<br>0<br>0<br>0 | Instructure and A                                                                                                    | Outubre<br>0<br>09<br>09<br>09<br>0<br>0<br>0<br>0<br>0<br>0<br>0<br>0<br>0<br>0<br>0<br>0<br>0<br>0 | Novembro<br>O<br>Ok<br>O<br>O<br>O<br>O<br>O<br>O<br>O<br>O<br>O<br>O<br>O<br>O<br>O<br>O<br>O<br>O<br>O   | Desembro<br>0<br>06<br>06<br>00<br>00<br>00<br>00<br>00<br>00<br>00<br>00<br>00<br>00<br>0 | Total           -           -           0           1           0           0           0           0           0           0 |

Figura 67: Tela de análise e parecer

Ao salvar o sistema exibe a mensagem "Análise e parecer do plano de férias efetuada com sucesso". Clique em fechar (Figura 68).

| 1 | Mensagem do sistema                                   | 0    |
|---|-------------------------------------------------------|------|
| 4 | Análise e Parecer do plano de férias efetuada com suc | esse |
|   |                                                       |      |
|   |                                                       |      |

Figura 68: Mensagem "Análise e parecer do plano de férias efetuada com sucesso"

O estado atual na barra de workflow é "Em análise e Parecer". Ao clicar em salvar, será habilitada a ação "Enviar para 3° Homologação". Como mostra a figura 69.

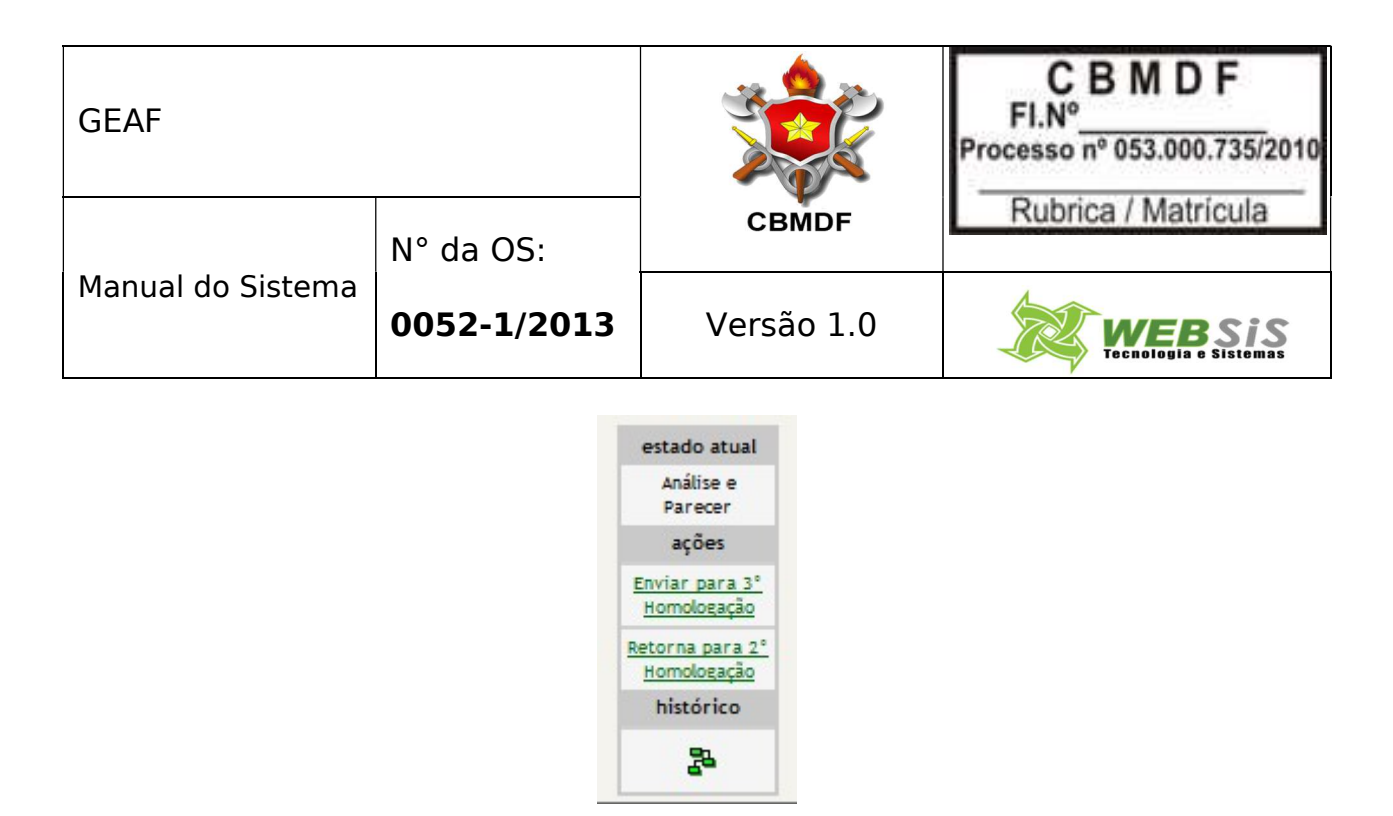

Figura 69: Barra do workflow

Ao clicar em "Enviar 3° Homologação" o sistema exibe a mensagem: "Deseja realmente enviar para 3° Homologação?". (Figura 70).

| Deseia realm   | ente Enviar nara 3 | ° Homologação? |
|----------------|--------------------|----------------|
| Deseja realiti | ente Enviar para 3 | Tioniogação    |
|                | OK                 | Cancelar       |
|                |                    |                |

Figura 70: Mensagem "Deseja realmente enviar para 3° Homologação"

Ao clicar em "OK", o sistema exibe a mensagem "Tramitação do documento realizada com sucesso". (Figura 71).

| GEAF              |             |            | C B M D F<br>FI.N°<br>Processo n° 053.000.735/2010 |
|-------------------|-------------|------------|----------------------------------------------------|
|                   | N° da OS:   | CBMDF      | Rubrica / Matrícula                                |
| Manual do Sistema | 0052-1/2013 | Versão 1.0 | WEBSIS<br>Tecnologia e Sistemas                    |
|                   |             |            |                                                    |

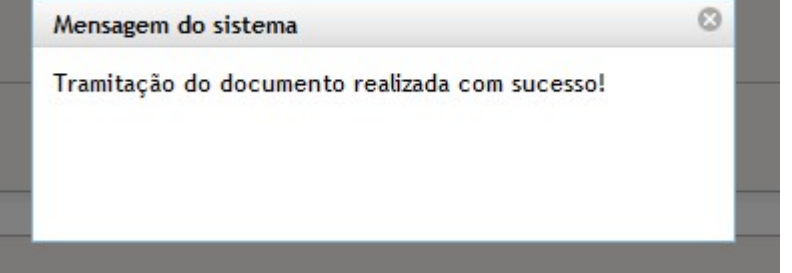

Figura 71: Mensagem "Tramitação do documento realizada com sucesso"

# 7. 3° Homologação

Clicar no menu "Homologações", Como mostra a Figura 72.

| ::. GEAF versão 0.1.000                            |                    |                 |                                  |            | Bem-vindo LUCAS ARAUJO PEREIR |
|----------------------------------------------------|--------------------|-----------------|----------------------------------|------------|-------------------------------|
| nbiente: development                               |                    |                 |                                  |            |                               |
| elecione Tipo de Afastamento Férias Homologaçõe    | s Tabelas de Apoio |                 |                                  |            | P Trocar senha                |
| Selecione Tipo de Afastamento > Listar Afastamento |                    |                 |                                  |            |                               |
| PESQUISAR AFASTAMENTO                              | 1                  |                 |                                  |            |                               |
| SELEÇÃO DE FILTROS                                 | \<br>\             | ORDENAR POR:    |                                  | EXPORT     | AR PARA:                      |
| And Advance Pilling                                |                    |                 | Direção                          |            | POF                           |
| Clique aqui para selecionar filtro                 | N                  |                 | Ordenar por:<br>Ano de Execución | endente    | X                             |
|                                                    |                    |                 | © Des                            | cendente   |                               |
|                                                    | × 1                |                 | Ordenar                          |            |                               |
|                                                    |                    |                 |                                  |            |                               |
| -                                                  |                    |                 |                                  |            |                               |
| FILTROS SELECIONADOS                               |                    |                 |                                  |            |                               |
| Nenhum filtro selectonado                          |                    |                 |                                  |            |                               |
| Tipo Afastamento                                   | Ano de Execucao    | Status          | Data Inicio                      | Data Fim   | Ação                          |
| TIPO AFASTAMENTO TESTE                             | 2013               | EM PLANEJANENTO | 26/11/2012                       | 21/12/2013 | 10                            |
| TESTE ANTÓNO                                       | 2212               | EN EXECUÇÃO     | 28/11/2812                       | 21/12/2012 | D                             |
| Incluir Novo Afastamento                           |                    |                 |                                  |            |                               |
|                                                    |                    |                 |                                  |            |                               |

Figura 72: Menu "Homologações"

Irá surgir um submenu, clique em 3° Homologação. (Figura 73).

|                               | Ben                                                                                                    | vindo LUCAS ARAUJO PEREIRA                                                                                                    |
|-------------------------------|----------------------------------------------------------------------------------------------------|----------------------------------------------------------------------------------------------------|
|                               |                                                                                                    |                                                                                                    |
| Homologações Tabelas de Apoio | 🌶 Trocar senha                                                                                                    | Sair com segurança                                                                                                    |
| 1ª Homologação                |                                                                                                    |                                                                                                    |
| 2ª Homologação                | Geaf - Gestão de Mastamentos.                                                                                            |                                                                                                    |
| Análise e Parecer             |                                                                                                    |                                                                                                    |
| 3ª Homologação                |                                                                                                    |                                                                                                    |
| 3ª Homologaçã                 |                                                                                                    |                                                                                                    |
|                               | Homologaçãe Tabelas de Apoio<br>1º Homologação<br>Análise e Parcer<br>2º Homologação<br>2º Homologação<br>2º Homologação | Berr<br>Himologações<br>Tabels de Apoio<br>21 Homologações<br>22 Homologações<br>22 Homologações<br>23 Homologações<br>23 Homologações<br>23 Homologações<br>23 Homologações |

Figura 73: Submenu "3° Homologação"

Irá surgir em sua janela uma tela para seleção de Subunidade. Selecione uma unidade ou todas. (Figura 74).

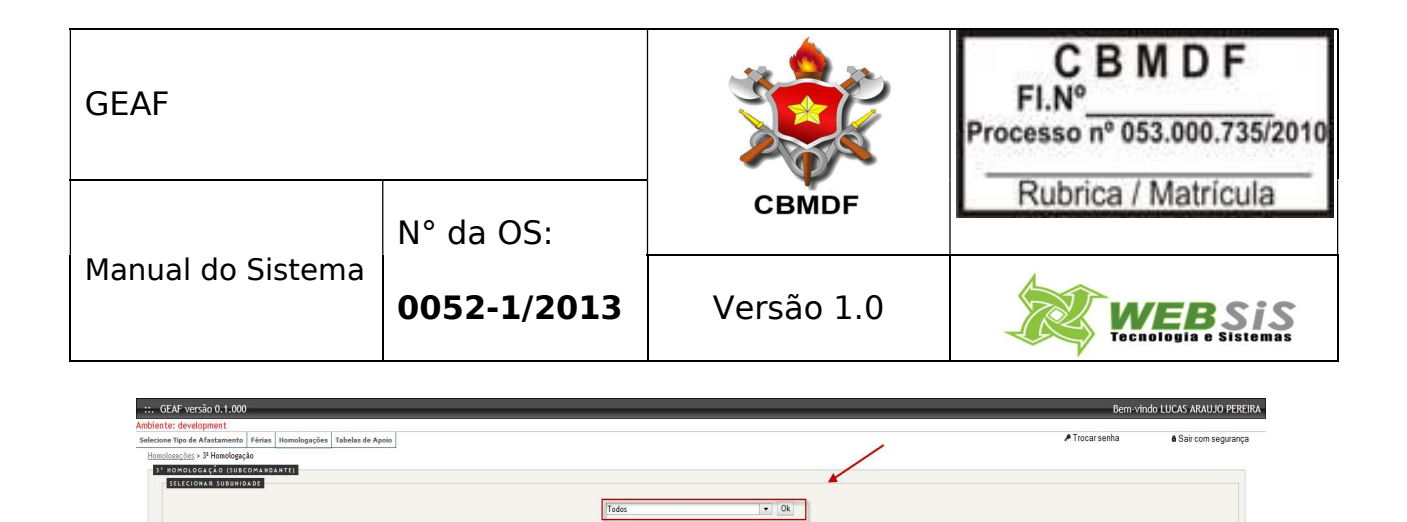

Figura 74: Tela para seleção de subunidade

Irá surgir em sua janela a tela de visualização do plano de férias. Selecione o Ícone "Análise". (Figura 75).

| GEAF versão 0.1.000                                                    |                |                |                                 | Bem-vindo Li                          | JCAS A    | RAUJO PE    |
|------------------------------------------------------------------------|----------------|----------------|---------------------------------|---------------------------------------|-----------|-------------|
| ente: development<br>Jone Tipo de Afastamento Férias Homologações Tabe | las de Apoio   |                |                                 | Trocar senha                          | • Sair    | com segurar |
| VISUALIZAR PLANOS DE FÉRIAS - 3° MOMOLOGAÇÃO (                         | 308C0MA#6A#TE) | Plano c<br>Uni | de Férias Anual<br>diade: Todas |                                       |           |             |
| Unidade                                                                | Pendências     | fetivo         | Autor                           | Parace                                | r Ankline | Homologado  |
| DERMU                                                                  | 24             |                | LUCAS ARKUJO PERDIA             |                                       |           | 24          |
| succe                                                                  | nio            | 0              | LUCAS ARAUJO PENERA             | e e e e e e e e e e e e e e e e e e e | 1         | NAD         |
| acel                                                                   | Nio            | 297            | LUCAS ARAUJO PERENA             | 9                                     | 1         | nko         |
| sna#                                                                   | nio            | 18             | LUCAS ARAUJO PERENA             | y                                     | 0         | sile        |
| 1542                                                                   | NAO            | 59             | LUCAS ARAUJO PEREIRA            | 0                                     | 1         | nAD         |
| (DMAR)                                                                 | NÃO            |                | LUCAS ARAUJO PEREIRA            | U                                     | 0         | sia         |
| OWAR II                                                                | NIO            | 2              | LUCAS ARAUJO PEREIRA            | 0                                     |           | нАо         |
| er obe                                                                 | Não            | 10             | LUCAS ARAUJO PERENA             | U                                     | 0         | 140         |
| * 68m                                                                  | ND             | N0             | LUCAS ARAUJO PEREINA            | 0                                     |           | HLO         |
| 1º OBH                                                                 | eler           | n              | LUCAS ARAUJO PEREIRA            | U                                     | 0         | HAD         |
| 30° GBM                                                                | -40            |                | LUCAS ARUJO PERBRA              | 0                                     |           | não         |

Figura 75: Tela de visualização do plano de férias

Irá surgir em sua janela a tela para 3° Homologação. Selecione a Aceitação da pendência e informe um parecer. Clique em salvar. (Figura 76).

|                                                                                                    | 000                                                                                                    |                                                                                                    |                                                                                                    |                                                                                                    |                                                                                                    |                                                                                                    |                                                                                                    |                                                                                                    |                                                                                                    |                                                                                                    |                                                                                                    | 8                                                                                                    | em-vindo LUC                                                                                                    | CAS ARAUJO   |
|----------------------------------------------------------------------------------------------------|----------------------------------------------------------------------------------------------------|----------------------------------------------------------------------------------------------------|----------------------------------------------------------------------------------------------------|----------------------------------------------------------------------------------------------------|----------------------------------------------------------------------------------------------------|----------------------------------------------------------------------------------------------------|----------------------------------------------------------------------------------------------------|----------------------------------------------------------------------------------------------------|----------------------------------------------------------------------------------------------------|----------------------------------------------------------------------------------------------------|----------------------------------------------------------------------------------------------------|----------------------------------------------------------------------------------------------------|----------------------------------------------------------------------------------------------------|--------------|
| e: development                                                                                                    |                                                                                                    |                                                                                                    |                                                                                                    |                                                                                                    |                                                                                                    |                                                                                                    |                                                                                                    |                                                                                                    |                                                                                                    |                                                                                                    |                                                                                                    |                                                                                                    |                                                                                                    |              |
| e Tipo de Afastame                                                                                                    | nto Férias Hom                                                                                                    | plogações Tabelas de                                                                                                    | Appip                                                                                                |                                                                                                    |                                                                                                    |                                                                                                    |                                                                                                    |                                                                                                    |                                                                                                    |                                                                                                    |                                                                                                    | P Trocar senha                                                                                                    |                                                                                                    | Sair com sec |
|                                                                                                    |                                                                                                    |                                                                                                    |                                                                                                    |                                                                                                    |                                                                                                    |                                                                                                    |                                                                                                    |                                                                                                    |                                                                                                    |                                                                                                    |                                                                                                    |                                                                                                    |                                                                                                    |              |
|                                                                                                    |                                                                                                    |                                                                                                    |                                                                                                    |                                                                                                    |                                                                                                    |                                                                                                    |                                                                                                    |                                                                                                    |                                                                                                    |                                                                                                    |                                                                                                    |                                                                                                    |                                                                                                    |              |
| HOMOLOGAÇÃO (:                                                                                                    | SOBCOMANDANTE:                                                                                                    |                                                                                                    |                                                                                                    |                                                                                                    |                                                                                                    |                                                                                                    |                                                                                                    |                                                                                                    |                                                                                                    |                                                                                                    |                                                                                                    |                                                                                                    |                                                                                                    |              |
|                                                                                                    |                                                                                                    |                                                                                                    |                                                                                                    |                                                                                                    |                                                                                                    |                                                                                                    | Plano de Férias Anual                                                                                  |                                                                                                    |                                                                                                    |                                                                                                    |                                                                                                    |                                                                                                    |                                                                                                    |              |
|                                                                                                    |                                                                                                    |                                                                                                    |                                                                                                    |                                                                                                    |                                                                                                    | Unidade: DERHU -                                                                                     | DEPARTAMENTO DE RECU                                                                                   | RSOS HUMANOS                                                                                          |                                                                                                    |                                                                                                    |                                                                                                    |                                                                                                    |                                                                                                    |              |
|                                                                                                    |                                                                                                    |                                                                                                    |                                                                                                    |                                                                                                    |                                                                                                    | Prazo: FALTAM 40                                                                                     | 4 DIAS PARA O FECHAME                                                                                  | NTO DO PLANO.                                                                                         |                                                                                                    |                                                                                                    |                                                                                                    |                                                                                                    |                                                                                                    |              |
|                                                                                                    |                                                                                                    |                                                                                                    |                                                                                                    |                                                                                                    |                                                                                                    |                                                                                                    |                                                                                                    |                                                                                                    |                                                                                                    |                                                                                                    |                                                                                                    |                                                                                                    |                                                                                                    |              |
|                                                                                                    |                                                                                                    |                                                                                                    |                                                                                                    |                                                                                                    |                                                                                                    |                                                                                                    |                                                                                                    |                                                                                                    |                                                                                                    |                                                                                                    |                                                                                                    |                                                                                                    | estado atual                                                                                                    |              |
| PARECER AN                                                                                                    | ALISE E PARECER                                                                                                    |                                                                                                    |                                                                                                    |                                                                                                    |                                                                                                    | PA                                                                                                   | KECER 3' HOMOLOGAÇA                                                                                    | O (SUBCOMANDANTE                                                                                      | 1                                                                                                    |                                                                                                    |                                                                                                    |                                                                                                    | 3° Homologação                                                                                                    |              |
| PARECER                                                                                                    |                                                                                                    |                                                                                                    |                                                                                                    |                                                                                                    |                                                                                                    |                                                                                                    |                                                                                                    |                                                                                                    |                                                                                                    |                                                                                                    |                                                                                                    |                                                                                                    | ações                                                                                                    |              |
| parecer pa                                                                                                    | recer                                                                                                    |                                                                                                    |                                                                                                    |                                                                                                    |                                                                                                    | PEN                                                                                                  | ENCIA(S) ACEITA(S)?                                                                                    |                                                                                                    |                                                                                                    |                                                                                                    |                                                                                                    |                                                                                                    | Enviar para                                                                                                    |              |
|                                                                                                    |                                                                                                    |                                                                                                    |                                                                                                    |                                                                                                    |                                                                                                    | 0                                                                                                    | im 🔿 Não                                                                                               |                                                                                                    |                                                                                                    |                                                                                                    |                                                                                                    |                                                                                                    | execução do                                                                                                    |              |
|                                                                                                    |                                                                                                    |                                                                                                    |                                                                                                    |                                                                                                    |                                                                                                    | PAR                                                                                                  | CER 🛊                                                                                                  |                                                                                                    |                                                                                                    |                                                                                                    |                                                                                                    |                                                                                                    | positio del ren rea                                                                                                    |              |
|                                                                                                    |                                                                                                    |                                                                                                    |                                                                                                    |                                                                                                    |                                                                                                    |                                                                                                    |                                                                                                    |                                                                                                    |                                                                                                    |                                                                                                    |                                                                                                    |                                                                                                    | Analize e                                                                                                    |              |
|                                                                                                    |                                                                                                    |                                                                                                    |                                                                                                    |                                                                                                    |                                                                                                    |                                                                                                    | har Daracar                                                                                            |                                                                                                    |                                                                                                    |                                                                                                    |                                                                                                    |                                                                                                    | Parecer                                                                                                    |              |
|                                                                                                    |                                                                                                    |                                                                                                    |                                                                                                    |                                                                                                    |                                                                                                    |                                                                                                    | No. P 010-01                                                                                           |                                                                                                    |                                                                                                    |                                                                                                    |                                                                                                    |                                                                                                    | histórico                                                                                                    |              |
|                                                                                                    |                                                                                                    |                                                                                                    |                                                                                                    |                                                                                                    |                                                                                                    |                                                                                                    |                                                                                                    |                                                                                                    |                                                                                                    |                                                                                                    |                                                                                                    |                                                                                                    | 92                                                                                                    |              |
|                                                                                                    |                                                                                                    |                                                                                                    |                                                                                                    |                                                                                                    |                                                                                                    |                                                                                                    |                                                                                                    |                                                                                                    |                                                                                                    |                                                                                                    |                                                                                                    |                                                                                                    |                                                                                                    |              |
|                                                                                                    |                                                                                                    |                                                                                                    |                                                                                                    |                                                                                                    |                                                                                                    |                                                                                                    |                                                                                                    |                                                                                                    |                                                                                                    |                                                                                                    |                                                                                                    |                                                                                                    |                                                                                                    |              |
| Contingente da Unida                                                                                                    | de: 7                                                                                                    |                                                                                                    |                                                                                                    |                                                                                                    |                                                                                                    |                                                                                                    |                                                                                                    |                                                                                                    |                                                                                                    |                                                                                                    |                                                                                                    |                                                                                                    |                                                                                                    |              |
| Contingente da Unida<br>Posto / Graduação                                                                                                    | de: 7<br>Janeiro                                                                                                    | Fevereiro                                                                                                    | Março                                                                                                | Abril                                                                                                | Maio                                                                                                 | Junho                                                                                                | Julho                                                                                                  | Agosto                                                                                                | Setembro                                                                                                    | Outubro                                                                                                    | Novembro                                                                                                    | Dezembro                                                                                                    | Total                                                                                                    |              |
| Contingente da Unida<br>Posto / Graduação<br>CEL                                                                                                    | de: 7<br>Janeiro<br>0                                                                                                    | Fevereiro<br>0                                                                                                    | Março<br>o                                                                                           | Abril<br>0                                                                                           | Malo<br>0                                                                                            | Junho<br>o                                                                                           | Julho<br>0                                                                                             | Agosto<br>O                                                                                           | Setembro<br>o                                                                                                    | Outubro<br>0                                                                                                    | Novembro<br>O                                                                                                    | Dezembro<br>1                                                                                                    | Total<br>3                                                                                                    |              |
| Contingente da Unida<br>Posto / Graduação<br>CEL<br>TC                                                                                                    | de: 7<br>Janeiro<br>0                                                                                                    | Pevereiro<br>0                                                                                                    | Março<br>O                                                                                           | Abril<br>0                                                                                           | Malo<br>0                                                                                            | Junho<br>o                                                                                           | oflut<br>0                                                                                             | Agosto<br>0                                                                                           | Setembro<br>0                                                                                                    | Outubro<br>0                                                                                                    | Novembro<br>0                                                                                                    | bezembro<br>1                                                                                                    | Total<br>3<br>3                                                                                                    |              |
| Contingente da Unida<br>Posto / Graduação<br>CEL<br>TC<br>1 TEN                                                                                                    | de: 7<br>Janeiro<br>0<br>0                                                                                                    | Pevereiro<br>0<br>0                                                                                                    | Março<br>O<br>O                                                                                      | Abril<br>0<br>0                                                                                      | Malo<br>0<br>0                                                                                       | Junho<br>O<br>O                                                                                      | 0<br>0<br>0                                                                                            | Agosto<br>0<br>0                                                                                      | Setembro<br>0<br>0                                                                                                    | Outubro<br>0<br>0                                                                                                    | Novembro<br>o<br>o                                                                                                    | Dezembro<br>1<br>1                                                                                                    | Total<br>3<br>3                                                                                                    |              |
| Contingente da Unida<br>Posto / Graduação<br>CEL<br>TC<br>1 TEN<br>1 TEN EST                                                                                                    | de: 7<br>Janeiro<br>0<br>0<br>0                                                                                                    | Pevereiro<br>0<br>0<br>0                                                                                                    | Março<br>o<br>o<br>o                                                                                 | Abril<br>0<br>0<br>0                                                                                 | Malo<br>0<br>0<br>0                                                                                  | Junho<br>0<br>0                                                                                      | 0 onlut<br>0<br>0<br>0                                                                                 | Agosto<br>0<br>0<br>0                                                                                 | Setembro<br>0<br>0<br>0                                                                                                    | Outubro<br>0<br>0<br>0                                                                                                    | Novembro<br>0<br>0<br>0                                                                                                    | Dezembro<br>1<br>1<br>1<br>0                                                                                                | Total<br>3<br>3<br>0                                                                                                    |              |
| Contingente da Unida<br>Posto / Graduação<br>CEL<br>1 TEN<br>1 TEN EST<br>2 TEN<br>ESP                                                                                                    | de: 7<br>Janeiro<br>0<br>0<br>0<br>0<br>0                                                                                                    | Pevereiro<br>0<br>0<br>0<br>0<br>0                                                                                                    | Março<br>O<br>O<br>O                                                                                 | abril<br>0<br>0<br>0<br>0                                                                            | Malo<br>0<br>0<br>0<br>0                                                                             | Junho<br>0<br>0<br>0<br>0                                                                            | offlut<br>0<br>0<br>0<br>0                                                                             | Agotto<br>0<br>0<br>0<br>0                                                                            | Setembro<br>0<br>0<br>0<br>0<br>0                                                                                                    | Outubro<br>0<br>0<br>0<br>0                                                                                                    | Novembro<br>0<br>0<br>0<br>0                                                                                                    | Dezembro<br>1<br>1<br>1<br>0<br>0                                                                                           | Tocal<br>3<br>3<br>0<br>0                                                                                                    |              |
| Contingente da Unida<br>Posto / Graduação<br>CEL<br>TC<br>1 TEN<br>1 TEN EST<br>2 TEN<br>2000                                                                                                    | de: 7<br>Janeiro<br>0<br>0<br>0<br>0<br>0<br>0<br>0                                                                                                    | Pevereiro<br>0<br>0<br>0<br>0<br>0                                                                                                    | Março<br>O<br>O<br>O<br>O<br>O                                                                       | Abril<br>0<br>0<br>0<br>0<br>0                                                                       | Malo<br>0<br>0<br>0<br>0<br>0                                                                        | Junho<br>0<br>0<br>0<br>0<br>0                                                                       | ulho<br>0<br>0<br>0<br>0<br>0<br>0                                                                     | Agosto<br>0<br>0<br>0<br>0<br>0                                                                       | Setembro<br>0<br>0<br>0<br>0<br>0<br>0<br>0                                                                                                    | Outubro<br>0<br>0<br>0<br>0<br>0<br>0                                                                                                    | Novembro<br>0<br>0<br>0<br>0<br>0                                                                                                    | Dezembro<br>1<br>1<br>0<br>0<br>0                                                                                           | Tecal<br>3<br>3<br>0<br>0                                                                                                    |              |
| Contingente da Unida<br>Posto / Graduação<br>CEL<br>TC<br>1 TEN<br>1 TEN<br>1 TEN EST<br>2 TEN<br>20<br>2 TEN<br>20<br>2 CAD/2                                                                                                    | de: 7<br>Janeiro<br>0<br>0<br>0<br>0<br>0<br>0<br>0<br>0<br>0<br>0                                                                                                    | Pevereiro<br>0<br>0<br>0<br>0<br>0<br>0<br>0<br>0<br>0                                                                                                    | Março<br>0<br>0<br>0<br>0<br>0<br>0<br>0                                                             | Abril<br>0<br>0<br>0<br>0<br>0<br>0<br>0                                                             | Maio<br>0<br>0<br>0<br>0<br>0<br>0<br>0                                                              | Junho<br>0<br>0<br>0<br>0<br>0<br>0<br>0<br>0                                                        | Jutho<br>0<br>0<br>0<br>0<br>0<br>0<br>0                                                               | Agoite<br>0<br>0<br>0<br>0<br>0<br>0<br>0<br>0                                                        | Setembro<br>0<br>0<br>0<br>0<br>0<br>0<br>0<br>0<br>0                                                                                                    | Outubro<br>0<br>0<br>0<br>0<br>0<br>0<br>0<br>0                                                                                                    | Novembro<br>0<br>0<br>0<br>0<br>0<br>0<br>0                                                                                                    | Dezembro<br>1<br>1<br>0<br>0<br>0<br>0<br>0                                                                                 | Tocal<br>3<br>3<br>0<br>0<br>0<br>0<br>0                                                                                                    |              |
| Contingente da Unida<br>Rosto - Graduação<br>CEL<br>TC<br>1 TEN ET<br>2 TEN<br>1 TEN EST<br>2 TEN<br>ASP<br>CAD/2<br>CAD/2<br>CAD/2                                                                                                    | de: 7<br>0<br>0<br>0<br>0<br>0<br>0<br>0<br>0<br>0<br>0                                                                                                    | Pevereiro<br>0<br>0<br>0<br>0<br>0<br>0<br>0<br>0<br>0<br>0<br>0<br>0                                                                                                    | Margo<br>0<br>0<br>0<br>0<br>0<br>0<br>0<br>0<br>0<br>0                                              | Abril<br>0<br>0<br>0<br>0<br>0<br>0<br>0<br>0<br>0                                                   | Maio<br>0<br>0<br>0<br>0<br>0<br>0<br>0<br>0<br>0<br>0                                               | 0<br>0<br>0<br>0<br>0<br>0<br>0<br>0<br>0                                                            | Jutho<br>0<br>0<br>0<br>0<br>0<br>0<br>0<br>0                                                          | Agosto<br>0<br>0<br>0<br>0<br>0<br>0<br>0<br>0<br>0<br>0                                              | Setembro<br>0<br>0<br>0<br>0<br>0<br>0<br>0<br>0<br>0<br>0<br>0<br>0                                                                                                    | 0 Utubro<br>0<br>0<br>0<br>0<br>0<br>0<br>0<br>0<br>0                                                                                                    | Novembro<br>0<br>0<br>0<br>0<br>0<br>0<br>0<br>0<br>0<br>0                                                                                                    | Dezembro<br>1<br>1<br>0<br>0<br>0<br>0<br>0<br>0<br>0<br>0                                                                  | 700231<br>3<br>3<br>0<br>0<br>0<br>0<br>0<br>0<br>0<br>0<br>0<br>0                                                                                                    |              |
| Contingente da Unida<br>Nosto / Graduação<br>CEL<br>1 TEL<br>1 TEN EST<br>2 TEN<br>ASP<br>CAD/3<br>CAD/2<br>CAD/1<br>ST                                                                                                    | de: 7<br>Janelro<br>0<br>0<br>0<br>0<br>0<br>0<br>0<br>0<br>0<br>0<br>0<br>0                                                                                                    | Pevereiro<br>0<br>0<br>0<br>0<br>0<br>0<br>0<br>0<br>0<br>0<br>0<br>0<br>0<br>0<br>0                                                                                                    | Março<br>0<br>0<br>0<br>0<br>0<br>0<br>0<br>0<br>0<br>0<br>0<br>0<br>0<br>0<br>0                     | Abril<br>0<br>0<br>0<br>0<br>0<br>0<br>0<br>0<br>0<br>0<br>0<br>0<br>0<br>0                          | Maio<br>0<br>0<br>0<br>0<br>0<br>0<br>0<br>0<br>0<br>0<br>0<br>0<br>0<br>0<br>0<br>0<br>0<br>0<br>0  | 24mho<br>0<br>0<br>0<br>0<br>0<br>0<br>0<br>0<br>0<br>0<br>0                                         | Jutho<br>0<br>0<br>0<br>0<br>0<br>0<br>0<br>0<br>0<br>0<br>0<br>0<br>0<br>0<br>0                       | Agosto<br>0<br>0<br>0<br>0<br>0<br>0<br>0<br>0<br>0<br>0<br>0<br>0<br>0<br>0<br>0<br>0<br>0<br>0<br>0 | Setembro<br>0<br>0<br>0<br>0<br>0<br>0<br>0<br>0<br>0<br>0<br>0<br>0<br>0<br>0<br>0<br>0<br>0                                                                                                    | 0utubro<br>0<br>0<br>0<br>0<br>0<br>0<br>0<br>0<br>0<br>0<br>0<br>0<br>0                                                                                                    | wovembro     o     o     o     o     o     o     o     o     o     o     o     o     o     o     o     o     o     o     o     o     o     o                                                                                                         | Dezembro<br>1<br>1<br>0<br>0<br>0<br>0<br>0<br>0<br>0<br>0<br>0<br>0<br>2                                                   | Tocal<br>3<br>3<br>0<br>0<br>0<br>0<br>0<br>0<br>0<br>0<br>0<br>0<br>0<br>0<br>0<br>0<br>0<br>0<br>0                                                                                                    |              |
| Contingente da Unida<br>Rosto / Graduação<br>CEL<br>TC<br>1 TEN<br>1 TEN EST<br>2 TEN<br>ASP<br>CAD/2<br>CAD/2<br>CAD/1<br>5T<br>1 SOT                                                                                                    | de: 7<br>Janelro<br>0<br>0<br>0<br>0<br>0<br>0<br>0<br>0<br>0<br>0<br>0<br>0<br>0<br>0                                                                                                    | Fevereiro<br>0<br>0<br>0<br>0<br>0<br>0<br>0<br>0<br>0<br>0<br>0<br>0<br>0<br>0<br>0<br>0<br>0<br>0                                                                                                    | Março<br>0<br>0<br>0<br>0<br>0<br>0<br>0<br>0<br>0<br>0<br>0<br>0<br>0<br>0<br>0<br>0<br>0<br>0<br>0 | Abril<br>0<br>0<br>0<br>0<br>0<br>0<br>0<br>0<br>0<br>0<br>0<br>0<br>0<br>0<br>0<br>0<br>0<br>0      | ₩400<br>0<br>0<br>0<br>0<br>0<br>0<br>0<br>0<br>0<br>0<br>0<br>0<br>0<br>0<br>0<br>0<br>0<br>0       | Junho<br>0<br>0<br>0<br>0<br>0<br>0<br>0<br>0<br>0<br>0<br>0<br>0<br>0<br>0<br>0<br>0                | Julho<br>0<br>0<br>0<br>0<br>0<br>0<br>0<br>0<br>0<br>0<br>0<br>0<br>0<br>0<br>0<br>0<br>0<br>0<br>0   | Agotto<br>0<br>0<br>0<br>0<br>0<br>0<br>0<br>0<br>0<br>0<br>0<br>0<br>0<br>0<br>0<br>0<br>0<br>0      | setembro<br>0<br>0<br>0<br>0<br>0<br>0<br>0<br>0<br>0<br>0<br>0<br>0<br>0<br>0<br>0<br>0<br>0<br>0                                                                                                    | 0utubro<br>0<br>0<br>0<br>0<br>0<br>0<br>0<br>0<br>0<br>0<br>0<br>0<br>0<br>0<br>0                                                                                                    | Novembro<br>0<br>0<br>0<br>0<br>0<br>0<br>0<br>0<br>0<br>0<br>0<br>0<br>0<br>0<br>0<br>0<br>0                                                                                                    | Dezembro<br>1<br>1<br>0<br>0<br>0<br>0<br>0<br>0<br>0<br>2<br>1                                                             | Tecal<br>3<br>3<br>0<br>0<br>0<br>0<br>0<br>0<br>0<br>0<br>0<br>0<br>0<br>0<br>0<br>0<br>0<br>0<br>0                                                                                                    |              |
| contingente du Unida<br>mosto / Graduação<br>CEL<br>TC<br>1 TEN<br>1 TEN EST<br>2 TEN<br>ASP<br>CAD/3<br>CAD/3<br>CAD/2<br>CAD/1<br>ST<br>1 SOT<br>2 SOT                                                                                                    | de: 7<br>Janeiro<br>0<br>0<br>0<br>0<br>0<br>0<br>0<br>0<br>0<br>0<br>0<br>0<br>0<br>0<br>0<br>0<br>0<br>0<br>0                                                                                                    | Pevereiro<br>0<br>0<br>0<br>0<br>0<br>0<br>0<br>0<br>0<br>0<br>0<br>0<br>0<br>0<br>0<br>0<br>0<br>0<br>0                                                                                                    | Março<br>0<br>0<br>0<br>0<br>0<br>0<br>0<br>0<br>0<br>0<br>0<br>0<br>0<br>0<br>0<br>0<br>0<br>0<br>0 | Abril<br>0<br>0<br>0<br>0<br>0<br>0<br>0<br>0<br>0<br>0<br>0<br>0<br>0<br>0<br>0<br>0<br>0<br>0<br>0 | Maio<br>0<br>0<br>0<br>0<br>0<br>0<br>0<br>0<br>0<br>0<br>0<br>0<br>0<br>0<br>0<br>0<br>0<br>0<br>0  | Aunho<br>0<br>0<br>0<br>0<br>0<br>0<br>0<br>0<br>0<br>0<br>0<br>0<br>0                               | Unition<br>0<br>0<br>0<br>0<br>0<br>0<br>0<br>0<br>0<br>0<br>0<br>0<br>0<br>0<br>0<br>0<br>0<br>0<br>0 | Agotto<br>0<br>0<br>0<br>0<br>0<br>0<br>0<br>0<br>0<br>0<br>0<br>0<br>0<br>0<br>0<br>0<br>0<br>0      | Setembro           0           0           0           0           0           0           0           0           0           0           0           0           0           0           0           0           0           0           0           0           0           0                         | 0utubro<br>0<br>0<br>0<br>0<br>0<br>0<br>0<br>0<br>0<br>0<br>0<br>0<br>0<br>0<br>0<br>0<br>0<br>0<br>0                                                                                                    | Novembro<br>0<br>0<br>0<br>0<br>0<br>0<br>0<br>0<br>0<br>0<br>0<br>0<br>0<br>0<br>0<br>0<br>0<br>0<br>0                                                                                                    | Dezembro<br>1<br>1<br>1<br>0<br>0<br>0<br>0<br>0<br>0<br>0<br>0<br>0<br>0<br>2<br>1<br>1<br>0                               | 7 Total<br>3<br>3<br>3<br>0<br>0<br>0<br>0<br>0<br>0<br>0<br>0<br>0<br>0<br>0<br>0<br>0<br>0<br>0<br>0                                                                                                    |              |
| Contingente da unida<br>Nosto / Graduação<br>CEL<br>170<br>170N 170N<br>170N 057<br>270N<br>48P<br>C4D/2<br>C4D/2<br>C4D/2<br>C4D/2<br>C4D/2<br>150T<br>150T<br>2 20T<br>3 50T                                                                                                    | de: 7 Janeiro 0 0 0 0 0 0 0 0 0 0 0 0 0 0 0 0 0 0 0                                                                                                    | Pervereiro<br>0<br>0<br>0<br>0<br>0<br>0<br>0<br>0<br>0<br>0<br>0<br>0<br>0<br>0<br>0<br>0<br>0<br>0<br>0                                                                                                    | Março<br>0<br>0<br>0<br>0<br>0<br>0<br>0<br>0<br>0<br>0<br>0<br>0<br>0<br>0<br>0<br>0<br>0<br>0<br>0 | Abril<br>0<br>0<br>0<br>0<br>0<br>0<br>0<br>0<br>0<br>0<br>0<br>0<br>0<br>0<br>0<br>0<br>0<br>0<br>0 | 2010<br>2010<br>2010<br>2010<br>2010<br>2010<br>2010<br>2010                                         | Junho 0 0 0 0 0 0 0 0 0 0 0 0 0 0 0 0 0 0 0                                                          | Jutho<br>0<br>0<br>0<br>0<br>0<br>0<br>0<br>0<br>0<br>0<br>0<br>0<br>0<br>0<br>0<br>0<br>0<br>0<br>0   | Agotto<br>0<br>0<br>0<br>0<br>0<br>0<br>0<br>0<br>0<br>0<br>0<br>0<br>0<br>0<br>0<br>0<br>0<br>0      | Setembro<br>0<br>0<br>0<br>0<br>0<br>0<br>0<br>0<br>0<br>0<br>0<br>0<br>0                                                                                                    | 0utubro<br>0<br>0<br>0<br>0<br>0<br>0<br>0<br>0<br>0<br>0<br>0<br>0<br>0<br>0<br>0<br>0<br>0<br>0<br>0                                                                                                    | Novembro<br>0<br>0<br>0<br>0<br>0<br>0<br>0<br>0<br>0<br>0<br>0<br>0<br>0<br>0<br>0<br>0<br>0<br>0<br>0                                                                                                    | Pezembro<br>1<br>1<br>0<br>0<br>0<br>0<br>0<br>0<br>2<br>1<br>1<br>0<br>0<br>0<br>0<br>0<br>0<br>0<br>0<br>0                | 7 Total<br>3<br>3<br>0<br>0<br>0<br>0<br>0<br>0<br>0<br>0<br>0<br>0<br>0<br>0<br>0<br>0<br>0<br>0<br>0                                                                                                    |              |
| Contingente da unida<br>Posto / Graduação<br>CEL<br>TC<br>1 TEN EST<br>2 TEN EST<br>2 TEN EST<br>2 AD/2<br>CAD/2<br>CAD/2<br>2 AD/2<br>2 SOT<br>2 SOT<br>2 SOT<br>2 SOT<br>2 SOT                                                                                                    | 64: 7 Janelro 0 0 0 0 0 0 0 0 0 0 0 0 0 0 0 0 0 0 0                                                                                                    | Pervereiro<br>0<br>0<br>0<br>0<br>0<br>0<br>0<br>0<br>0<br>0<br>0<br>0<br>0<br>0<br>0<br>0<br>0<br>0<br>0                                                                                                    | Margo<br>0<br>0<br>0<br>0<br>0<br>0<br>0<br>0<br>0<br>0<br>0<br>0<br>0<br>0<br>0<br>0<br>0<br>0<br>0 | Abril<br>0<br>0<br>0<br>0<br>0<br>0<br>0<br>0<br>0<br>0<br>0<br>0<br>0<br>0<br>0<br>0<br>0<br>0<br>0 | 7000<br>0<br>0<br>0<br>0<br>0<br>0<br>0<br>0<br>0<br>0<br>0<br>0<br>0<br>0<br>0<br>0<br>0            | aunho<br>0<br>0<br>0<br>0<br>0<br>0<br>0<br>0<br>0<br>0<br>0<br>0<br>0<br>0<br>0<br>0<br>0<br>0<br>0 | Jutho<br>0<br>0<br>0<br>0<br>0<br>0<br>0<br>0<br>0<br>0<br>0<br>0<br>0<br>0<br>0<br>0<br>0<br>0<br>0   | Agotto<br>0<br>0<br>0<br>0<br>0<br>0<br>0<br>0<br>0<br>0<br>0<br>0<br>0<br>0<br>0<br>0<br>0<br>0      | setembro           0           0           0           0           0           0           0           0           0           0           0           0           0           0           0           0           0           0           0           0           0           0           0           0 | Dutubro           0           0           0           0           0           0           0           0           0           0           0           0           0           0           0           0           0           0           0           0           0           0           0                                                                 | Novembro           0           0           0           0           0           0           0           0           0           0           0           0           0           0           0           0           0           0           0           0           0           0           0           0           0                                                 | Decembro<br>1<br>1<br>0<br>0<br>0<br>0<br>0<br>0<br>2<br>1<br>0<br>0<br>0<br>0<br>0<br>0<br>0<br>0<br>0<br>0<br>0<br>0<br>0 | 7 Total<br>3<br>3<br>0<br>0<br>0<br>0<br>0<br>0<br>0<br>0<br>0<br>0<br>0<br>0<br>0<br>0<br>0<br>0<br>0                                                                                                    |              |
| Contingente da Unida<br>Postor / Graduação<br>CEL<br>TC<br>1 TEN<br>1 TEN BT<br>2 TEN<br>24P<br>CAD/3<br>CAD/3<br>CAD/3<br>CAD/3<br>ST<br>1 SOT<br>2 SOT<br>2 SOT<br>2 SOT<br>2 SOT<br>2 SOT<br>2 SOT<br>2 SOT                                                                                                    | 64:7 amelio amelio 0 0 0 0 0 0 0 0 0 0 0 0 0 0 0 0 0 0 0                                                                                                    | Pervet relino<br>0<br>0<br>0<br>0<br>0<br>0<br>0<br>0<br>0<br>0<br>0<br>0<br>0<br>0<br>0<br>0<br>0<br>0<br>0                                                                                                    | Março<br>0<br>0<br>0<br>0<br>0<br>0<br>0<br>0<br>0<br>0<br>0<br>0<br>0<br>0<br>0<br>0<br>0<br>0<br>0 | Abril<br>0<br>0<br>0<br>0<br>0<br>0<br>0<br>0<br>0<br>0<br>0<br>0<br>0<br>0<br>0<br>0<br>0<br>0<br>0 | ναίο<br>ο<br>ο<br>ο<br>ο<br>ο<br>ο<br>ο<br>ο<br>ο<br>ο<br>ο<br>ο<br>ο<br>ο                           | 2unho<br>0<br>0<br>0<br>0<br>0<br>0<br>0<br>0<br>0<br>0<br>0<br>0<br>0<br>0<br>0<br>0<br>0<br>0<br>0 | 20000<br>0<br>0<br>0<br>0<br>0<br>0<br>0<br>0<br>0<br>0<br>0<br>0<br>0<br>0<br>0<br>0<br>0             | Agonto<br>0<br>0<br>0<br>0<br>0<br>0<br>0<br>0<br>0<br>0<br>0<br>0<br>0<br>0<br>0<br>0<br>0<br>0<br>0 | Secembro<br>0<br>0<br>0<br>0<br>0<br>0<br>0<br>0<br>0<br>0<br>0<br>0<br>0                                                                                                    | outubre           0           0           0           0           0           0           0           0           0           0           0           0           0           0           0           0           0           0           0           0           0           0           0           0                                                     | Novembro           C           C | Pezembro<br>1<br>1<br>0<br>0<br>0<br>0<br>0<br>0<br>2<br>1<br>1<br>0<br>0<br>0<br>0<br>2<br>0<br>0<br>0<br>0                | 7 Tecal<br>3<br>3<br>3<br>0<br>0<br>0<br>0<br>0<br>0<br>0<br>0<br>0<br>0<br>0<br>0<br>0<br>0<br>0<br>0                                                                                                    |              |
| Contingente da unida<br>Posto / Graduação<br>CEL<br>TC<br>1 TEN<br>1 TEN BUT<br>2 TEN<br>2 TEN<br>2 TEN<br>2 DEN<br>2 DEN<br>3 TEN<br>2 SOT<br>2 SOT<br>2 SO | 64: 7 Janelio 0 0 0 0 0 0 0 0 0 0 0 0 0 0 0 0 0 0 0                                                                                                    | Preveterino<br>0<br>0<br>0<br>0<br>0<br>0<br>0<br>0<br>0<br>0<br>0<br>0<br>0<br>0<br>0<br>0<br>0<br>0<br>0                                                                                                    | Março<br>0<br>0<br>0<br>0<br>0<br>0<br>0<br>0<br>0<br>0<br>0<br>0<br>0<br>0<br>0<br>0<br>0<br>0<br>0 | Abril<br>0<br>0<br>0<br>0<br>0<br>0<br>0<br>0<br>0<br>0<br>0<br>0<br>0<br>0<br>0<br>0<br>0<br>0<br>0 | Palo<br>0<br>0<br>0<br>0<br>0<br>0<br>0<br>0<br>0<br>0<br>0<br>0<br>0<br>0<br>0<br>0<br>0<br>0<br>0  | aunhoo<br>0<br>0<br>0<br>0<br>0<br>0<br>0<br>0<br>0<br>0<br>0<br>0<br>0<br>0<br>0<br>0<br>0<br>0     | Autho<br>0<br>0<br>0<br>0<br>0<br>0<br>0<br>0<br>0<br>0<br>0<br>0<br>0<br>0<br>0<br>0<br>0<br>0<br>0   | Agotto<br>0<br>0<br>0<br>0<br>0<br>0<br>0<br>0<br>0<br>0<br>0<br>0<br>0<br>0<br>0<br>0<br>0<br>0      | 544mbro<br>0<br>0<br>0<br>0<br>0<br>0<br>0<br>0<br>0<br>0<br>0<br>0<br>0<br>0<br>0<br>0<br>0<br>0<br>0                                                                                                    | butubro         0           0         0           0         0           0         0           0         0           0         0           0         0           0         0           0         0           0         0           0         0           0         0           0         0           0         0           0         0           0         0 | Novembro<br>0<br>0<br>0<br>0<br>0<br>0<br>0<br>0<br>0<br>0<br>0<br>0<br>0<br>0<br>0<br>0<br>0<br>0<br>0                                                                                                    | Decembro<br>1<br>1<br>0<br>0<br>0<br>0<br>0<br>0<br>0<br>0<br>0<br>0<br>0<br>0<br>0                                         | Total<br>3<br>3<br>3<br>0<br>0<br>0<br>0<br>0<br>0<br>0<br>0<br>0<br>0<br>0<br>0<br>0<br>0<br>0<br>0                                                                                                    |              |
| Contingente da Unida<br>Postor / Graduação<br>CEL<br>TC<br>1 TEN<br>1 TEN ET<br>2 TEN<br>240/3<br>CAD/3<br>CAD/3<br>CAD/3<br>CAD/3<br>CAD/3<br>2 SOT<br>3 SOT<br>2 SOT<br>2 SOT<br>2 SOT<br>2 SOT<br>2 SOT<br>2 SOT<br>2 SOT<br>2 SOT<br>2 SOT                                                                                                    | 64: 7  amelio  amelio  0  0  0  0  0  0  0  0  0  0  0  0  0                                                                                                    | Preventeiro           0           0           0           0           0           0           0           0           0           0           0           0           0           0           0           0           0           0           0           0           0           0           0           0           0                                                                                                    | Parce<br>0<br>0<br>0<br>0<br>0<br>0<br>0<br>0<br>0<br>0<br>0<br>0<br>0<br>0<br>0<br>0<br>0<br>0<br>0 | Abril<br>0<br>0<br>0<br>0<br>0<br>0<br>0<br>0<br>0<br>0<br>0<br>0<br>0<br>0<br>0<br>0<br>0<br>0<br>0 | Polo<br>0<br>0<br>0<br>0<br>0<br>0<br>0<br>0<br>0<br>0<br>0<br>0<br>0<br>0<br>0<br>0<br>0<br>0       | 2unho<br>0<br>0<br>0<br>0<br>0<br>0<br>0<br>0<br>0<br>0<br>0<br>0<br>0<br>0<br>0<br>0<br>0<br>0<br>0 | Autro<br>0<br>0<br>0<br>0<br>0<br>0<br>0<br>0<br>0<br>0<br>0<br>0<br>0<br>0<br>0<br>0<br>0<br>0<br>0   | Agoto<br>0<br>0<br>0<br>0<br>0<br>0<br>0<br>0<br>0<br>0<br>0<br>0<br>0<br>0<br>0<br>0<br>0<br>0       | 546499670<br>0<br>0<br>0<br>0<br>0<br>0<br>0<br>0<br>0<br>0<br>0<br>0<br>0<br>0<br>0<br>0<br>0<br>0                                                                                                    | Sumbro         0           0         0           0         0           0         0           0         0           0         0           0         0           0         0           0         0           0         0           0         0           0         0           0         0           0         0           0         0           0         0  | Novembro           0           0           0           0           0           0           0           0           0           0           0           0           0           0           0           0           0           0           0           0           0           0           0           0           0                                                 | Dezembro<br>1<br>1<br>1<br>0<br>0<br>0<br>0<br>0<br>2<br>1<br>0<br>0<br>0<br>0<br>0<br>0<br>0<br>0<br>0<br>0<br>0<br>0<br>0 | Total           3           3           0           0           0           0           0           0           0           0           0           0           0           0           0           0           0           0           0           0           0           0           0           0           0           0           0           0           0           0           0           0           0           0           0           0           0           0           0           0           0           0           0           0           0           0           0           0           0           0           0           0           0 <td></td> |              |
| Contingente da Unida<br>Pettor / Graduação<br>CEL<br>1 TEN<br>2 TEN<br>2 TEN<br>2 TEN<br>2 DEN<br>2 DE | de: 7           Jamelio           0           0           0           0           0           0           0           0           0           0           0           0           0           0           0           0           0           0           0           0           0           0           0           0           0           0 | Ferent elino           0           0           0           0           0           0           0           0           0           0           0           0           0           0           0           0           0           0           0           0           0           0           0           0           0           0           0           0           0           0           0           0           0           0           0           0           0           0           0 | Parço 0 0 0 0 0 0 0 0 0 0 0 0 0 0 0 0 0 0 0                                                          | Abril<br>0<br>0<br>0<br>0<br>0<br>0<br>0<br>0<br>0<br>0<br>0<br>0<br>0<br>0<br>0<br>0<br>0<br>0<br>0 | reals<br>0<br>0<br>0<br>0<br>0<br>0<br>0<br>0<br>0<br>0<br>0<br>0<br>0<br>0<br>0<br>0<br>0<br>0<br>0 | 2unho<br>0<br>0<br>0<br>0<br>0<br>0<br>0<br>0<br>0<br>0<br>0<br>0<br>0<br>0<br>0<br>0<br>0<br>0<br>0 | Altho<br>0<br>0<br>0<br>0<br>0<br>0<br>0<br>0<br>0<br>0<br>0<br>0<br>0<br>0<br>0<br>0<br>0<br>0<br>0   | Agono<br>0<br>0<br>0<br>0<br>0<br>0<br>0<br>0<br>0<br>0<br>0<br>0<br>0<br>0<br>0<br>0<br>0<br>0       | Seembo<br>0 0 0 0 0 0 0 0 0 0 0 0 0 0 0 0 0 0 0                                                                                                     | 0 0 0 0 0 0 0 0 0 0 0 0 0 0 0 0 0 0 0                                                                                                    | Novende c<br>0<br>0<br>0<br>0<br>0<br>0<br>0<br>0<br>0<br>0<br>0<br>0<br>0                                                                                                    | Pezembro<br>1<br>1<br>1<br>0<br>0<br>0<br>0<br>0<br>2<br>1<br>0<br>0<br>0<br>2<br>1<br>0<br>0<br>0<br>0<br>0                | Yeeal           3           3           3           0           0           0           0           0           0           0           0           0           0           0           0           0           0           0           0           0           0           0           0           0           0           0                                                                                                    |              |

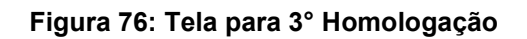

| GEAF              |             |            | C B M D F<br>FI.N°<br>Processo n° 053.000.735/2010 |
|-------------------|-------------|------------|----------------------------------------------------|
|                   | N° da OS:   | CBMDF      | Rubrica / Matrícula                                |
| Manual do Sistema | 0052-1/2013 | Versão 1.0 |                                                    |

Ao salvar o sistema exibe a mensagem "3° Homologação do plano de férias efetuada com sucesso". Clique em fechar (Figura 77).

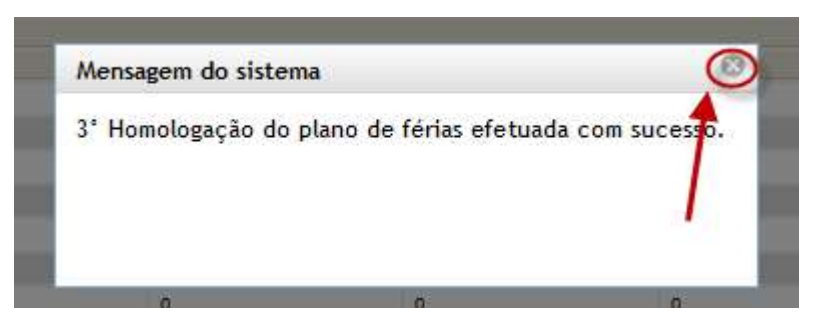

Figura 77: Mensagem 3º Homologação do plano de férias efetuado com sucesso

O estado atual na barra de workflow é "Em 3° Homologação". Ao clicar em salvar, será habilitada a ação "Enviar para execução do plano de férias". Como mostra a figura 78.

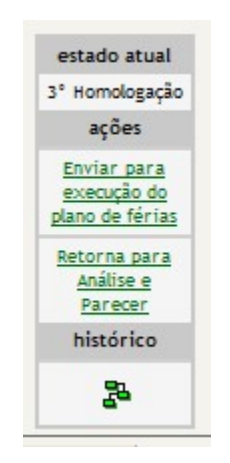

Figura 78: Barra do workflow

Ao clicar em "Enviar para execução do plano de férias, surgirá a mensagem do sistema. Figura 79.

| GEAF              |              |              | C B M D F<br>FI.Nº<br>Processo nº 053.000.735/2010 |
|-------------------|--------------|--------------|----------------------------------------------------|
|                   | N° da OS:    | CBMDF        | Rubrica / Matrícula                                |
| Manual do Sistema | 0052-1/2013  | Versão 1.0   | WEBSIS<br>Tocnologia e Sistemas                    |
| Г                 | PENDENCIA/SI | ACEITA(S)? 🔶 |                                                    |

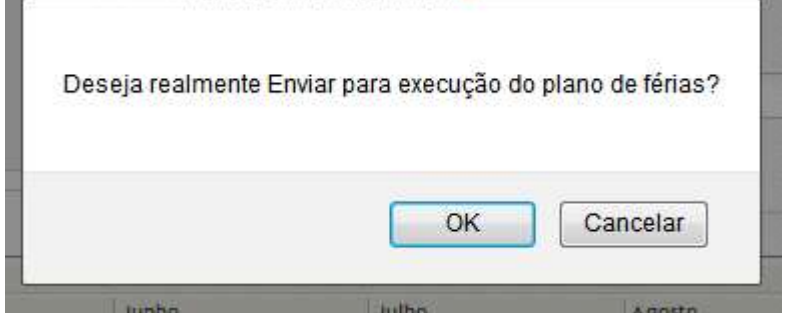

Figura 79: Mensagem "Deseja realmente Enviar para execução do plano de férias"

Ao clicar em "OK", o sistema exibe a mensagem "Tramitação do documento realizada com sucesso". Clique em Fechar (Figura 80).

| Mensagem do sistem  | a 🖉                          |
|---------------------|------------------------------|
| Tramitação do docun | nento realizada com sucesso! |
|                     |                              |

Figura 80: Mensagem "Tramitação do documento realizada com sucesso"

#### 8. Pesquisar Tipo de Afastamento

No menu "Tabelas de Apoio", submenu, "Listar tipo de Afastamento" como mostra a Figura 81.

| GEAF              |             |            | C B M D F<br>FI.N°<br>Processo n° 053.000.735/2010 |
|-------------------|-------------|------------|----------------------------------------------------|
|                   | N° da OS:   | CBMDF      | Rubrica / Matrícula                                |
| Manual do Sistema | 0052-1/2013 | Versão 1.0 |                                                    |

| iente.   | development                                         |             | The second second second second |                  |                 |                 |                   |
|----------|-----------------------------------------------------|-------------|---------------------------------|------------------|-----------------|-----------------|-------------------|
| cione T  | ipo de Afastamento Férias                           | Homologaçõe | s Tabelas de Apoio              |                  | 🎜 I rocar senha | <b>8</b> Sair d | com segurança     |
| abelas c | <u>de Apoio</u> > <mark>Li</mark> star Tipo de Afas | tamento     | Listar Tipo de Afas             | tamento          | 2               |                 |                   |
| PESQU    | JISAR TIPO DE AFASTAMEN                             | 1TO         | Hierarquia de Unida             | ades             |                 |                 | 1                 |
| SE       | LEÇÃO DE FILTROS                                    |             | Responsável Homo                | logação          |                 | EXPORTA         | R PARA:           |
| Adi      | icionar Filtro                                      |             | Responsável Marca               | ção de Férias    | Direção         |                 | PDF               |
| Cli      | que aqui para selecionar filtr                      | 0 💌         | Urden                           | ar por.          | Ascendente      |                 |                   |
|          |                                                     |             | Induie                          |                  | ©               |                 |                   |
|          |                                                     |             |                                 |                  | Descendente     |                 |                   |
|          |                                                     |             | Orde                            | nar              |                 |                 |                   |
|          |                                                     |             |                                 |                  |                 |                 |                   |
| FI       | LTROS SELECIONADOS                                  |             |                                 |                  |                 |                 |                   |
| Ner      | nhum filtro selecionado                             |             |                                 |                  |                 |                 |                   |
| 1        |                                                     |             |                                 |                  |                 |                 |                   |
| Sele     | cionar todos                                        |             |                                 |                  |                 |                 |                   |
|          | Nome                                                | Sigla       |                                 | Descrição        |                 | Planejá         | velCancelado Ação |
|          | FERIAS REGULAMENTARES                               | ER          |                                 | FERIAS REGULAMEN | TARES           | SM              | NÃO 🧾             |
|          |                                                     |             |                                 |                  |                 |                 |                   |

Figura 81: Listar tipo de afastamento.

Preencher o formulário da figura 82 com as especificações que deseja realizar a pesquisa e clicar no botão "Adicionar Filtro" como mostram as figuras 82 e 83.

| ente: development                                                                                      |                     |                                  |           |                                           |                |                        |
|----------------------------------------------------------------------------------------------------|---------------------|----------------------------------|-----------|-------------------------------------------|----------------|------------------------|
| ione Tipo de Afastamento                                                                               | Férias Homologações | Tabelas de Apoio                 |           | 🔎 Trocar senha                            | 6 Sair d       | com seguranç           |
| belas de Apoio > Listar Tipo                                                                           | de Afastamento      |                                  |           |                                           |                |                        |
| SELEÇÃO DE FILTROS<br>Adicionar Filtro<br>Clique aqui para selecio<br>Clique aqui para selecio<br>Nome | Inar filtro         | ORDENA I<br>Ordenar p<br>Nome    | OF:       | Direção<br>e<br>Ascendente<br>Descendente | EXPORTA        | R PARA:                |
| Sigla<br>Descrição<br>Planejável<br>Cancelado                                                          | Selecione un<br>des | i dos campos que<br>eja filtrar. |           |                                           |                |                        |
| Sigla<br>Descrição<br>Planejável<br>Cancelado                                                          | Selecione un des    | i dos campos que<br>eja filtrar. | Descrição |                                           | Planejá        | ve) Cancelado Açã      |
| Sigla<br>Descrição<br>Planejável<br>Cancelado<br>Nome<br>TES 2                                         | Selecione un des    | n dos campos que<br>eja filtrar. | Descrição |                                           | Planejá<br>SIM | ve)Cancelado Açã<br>SM |

Figura 82: Campos do filtro

| GEAF              |             |            | C B M D F<br>FI.N°<br>Processo n° 053.000.735/2010 |
|-------------------|-------------|------------|----------------------------------------------------|
|                   | N° da OS:   | CBMDF      | Rubrica / Matricula                                |
| Manual do Sistema | 0052-1/2013 | Versão 1.0 |                                                    |

|           | The de Africhander                                                                                  | F.L.           | 11                            | Tabalan da Anata                                                                                                    | ۸T                         | rocar senha   | A Spir        | com segurar          |
|-----------|----------------------------------------------------------------------------------------------------|----------------|-------------------------------|----------------------------------------------------------------------------------------------------|----------------------------|---------------|---------------|----------------------|
| cione i   | ipo de Arastamento                                                                                  | rerias         | Homologações                  | Tabelas de Apolo                                                                                                    | F 1                        | local setting | • Can v       | com segurar          |
| abelas o  | <u>le Apoio</u> > L <mark>i</mark> star Tipo                                                        | de Afast       | amento                        |                                                                                                    |                            |               |               |                      |
| PESQU     | IISAR TIPO DE AFAS                                                                                  | TAMENT         | го                            |                                                                                                    |                            |               | 1             | 6                    |
| SE        | LEÇÃO DE FILTROS                                                                                    |                |                               | ORDEN                                                                                                    | AR POR:                    |               | EXPORTA       | R PARA:              |
| A di      | icionar Filtro                                                                                      |                |                               |                                                                                                    |                            | Direção       |               | PDF                  |
| No        | me                                                                                                  |                | -                             | Ordenar                                                                                                    | por:                       | 0             | ×             | Å                    |
| Inf       | orme Nome                                                                                           |                | lesioni                       | Nome                                                                                                    |                            | Ascendente    |               |                      |
|           |                                                                                                    |                |                               |                                                                                                    |                            | 073           |               |                      |
|           |                                                                                                    |                |                               | A COLORADO AND A COLORADO AND A COLO | Campo selecionado          | Descendente   |               |                      |
|           |                                                                                                    |                |                               |                                                                                                    | Campo selecionado          | Descendente   |               |                      |
| A         | dicionar Filtro                                                                                     |                |                               | Orden                                                                                                    | ar                         | Descendente   |               |                      |
| A         | dicionar Filtro                                                                                     |                |                               | Orden                                                                                                    | campo selecionado<br>ar    | Descendente   |               |                      |
|           | dicionar Filtro                                                                                     | 05             |                               | Orden                                                                                                    | ar                         | Descendente   |               |                      |
| F         | dicionar Filtro                                                                                     | os             | Filtro Cria                   | Orden                                                                                                    | ar                         | Descendente   |               |                      |
| E C       | dicionar Filtro<br>LTROS SELECIONAD<br>XCluir Filtro Nontes                                         | o s<br>om tes' | Filtro Cria                   | Orden                                                                                                    | ar                         | Descendente   |               |                      |
| FI        | dicionar Filtro<br>LTROS SELECIONAD<br>XCluir Filtro Nomer                                          | os<br>om tes   | Filtro Cria                   | Orden                                                                                                    | ar                         | Descendente   |               |                      |
|           | dicionar Filtro<br>LTROS SELECIONAD<br>ixcluir Filtro Nome c                                        | os<br>om tes   | Filtro Cria                   | Orden                                                                                                    | ar                         | Descendente   |               |                      |
| E<br>Sele | dicionar Filtro<br>LTROS SELECIONAD<br>Xcluir Filtro Nome :<br>cionar todos                         | os<br>om tes   | Filtro Cria                   | Orden                                                                                                    | ar                         | Descendente   |               |                      |
| E         | LTROS SELECIONAD<br>XCluir Filtro Nome<br>cionar todos                                              | os<br>om tes'  | Filtro Cria                   | do                                                                                                    | ar<br>Descrição            | Descendente   | Planejá       | ve)Cancelado A       |
| E Sele    | LTROS SELECIONAD<br>LTROS SELECIONAD<br>ixcluir Filtro Nome<br>cionar todos<br>Nome<br><u>TES 2</u> | os<br>om tes   | Filtro Cria<br>Sigla<br>TESTE | Orden                                                                                                    | ar<br>Descrição<br>TESTE 2 | Descendente   | Planejá<br>SM | ve)CanceladóAi<br>SM |

Figura 83: Filtro Criado

Itens do formulário "PESQUISAR TIPO DE AFASTAMENTO":

- ⇒ Adicionar Filtro: Selecionar uma das opções que deseja realizar o filtro (Nome, Sigla, Descrição, Planejável, Cancelado).
  - ✓ Informe Nome: Informe o nome do Tipo de Afastamento.
  - ✓ Informe Sigla: Informe a Sigla do Tipo de Afastamento.
  - ✓ Informe Descrição: Informe a descrição do Tipo de Afastamento.
  - ✓ Informe Planejável: Selecione uma das opções:
    - Sim- Para listar somente os planejáveis.
    - Não- Para listar somente os que não planejáveis.
  - ✓ Informe Cancelado: selecione uma das opções:
    - Não para listar somente os que estejam ativos.
    - Sim para listar somente os que estejam inativos.
    - $\Rightarrow$  Botão "Adicionar Filtro": Clicar para criar um filtro.
    - $\Rightarrow$  Botão "Excluir Filtro": Clicar para excluir o filtro.
    - ⇒ Ordena por: selecionar uma das opções para ordenar a lista (Nome, Sigla, Descrição, Planejável, Cancelado).
    - $\Rightarrow$  Direção: selecione uma das opções:
    - o Ascendente define a direção da ordem.
    - Descente define a direção da ordem.

| GEAF              |             |            | C B M D F<br>FI.Nº<br>Processo nº 053.000.735/2010 |
|-------------------|-------------|------------|----------------------------------------------------|
|                   | N° da OS:   | CBMDF      | Rubrica / Matrícula                                |
| Manual do Sistema | 0052-1/2013 | Versão 1.0 |                                                    |

Botão "Ordenar": Realiza a ordenação conforme as opções selecionadas.

# 8.1. Ícone Editar – Atualizar Tipo de Afastamento

Clicar no Ícone "Editar" conforme mostra a figura 84.

| . GEAF versão 0.2.015                                               |                     |                                      | Bem-vind                             | o LUCAS ARAUJO PERE  |
|---------------------------------------------------------------------|---------------------|--------------------------------------|--------------------------------------|----------------------|
| viente: development                                                 |                     | 78                                   |                                      |                      |
| ecione Tipo de Afastamento                                          | Férias Homologações | Tabelas de Apoio                     | 🔎 Trocar senha                       | 🌢 Sair com segurança |
| abelas de Apoio > Listar Tipo                                       | de Afastamento      | <del></del>                          |                                      |                      |
| PESQUISAR TIPO DE AFAS                                              | STAMENTO            |                                      |                                      |                      |
| SELEÇAO DE FILTROS<br>Adicionar Filtro<br>Clique aqui para selecior | nar filtro 🔹        | ORDENAR POR:<br>Ordenar por:<br>Nome | Direção<br>Secondente<br>Obscendente |                      |
|                                                                     |                     | Ordenar                              |                                      |                      |
| FILTROS SELECIONADO<br>Nenhum filtro selecionad                     | os<br>Jo            | Urdenar                              |                                      | Editar               |
| FILTROS SELECIONADO<br>Nenhum filtro selecionad<br>Selecionar todos | os<br>do<br>sigla   | Urdenar                              | ição                                 | Editar               |

Figura 84: Ícone atualizar

Ao clicar no ícone "Editar", irá surgir em sua janela à tela "Detalhar Tipo de Afastamento" (Figura 85).

| :. GEAF versão 0.2.015        |                     |                  | Bem-vindo LUCAS ARAUJO PEREI |                    |  |
|-------------------------------|---------------------|------------------|------------------------------|--------------------|--|
| mbiente: development          |                     |                  |                              |                    |  |
| Selecione Tipo de Afastamento | Férias Homologações | Tabelas de Apoio | 🌶 Trocar senha               | Sair com segurança |  |
|                               |                     |                  |                              |                    |  |
| DETALHAR TIPO AFASTAMI        | ENTO                |                  |                              |                    |  |
| Nome 🛨                        |                     |                  |                              |                    |  |
| Ferias Regulamentares         | 8                   |                  |                              |                    |  |
| Sigla 🚖                       |                     |                  |                              |                    |  |
| FR                            |                     |                  |                              |                    |  |
| Descrição ★                   |                     |                  |                              |                    |  |
| Ferias regulamentares         | 8                   |                  |                              |                    |  |
| Cancelado 🜟                   |                     |                  |                              |                    |  |
| 🔍 🔿 Sim 🎯 Não                 |                     |                  |                              |                    |  |
| Planejavel                    |                     |                  |                              |                    |  |
| Sim Nao                       |                     |                  |                              |                    |  |
| Editar Voltar                 |                     |                  |                              |                    |  |
|                               |                     |                  |                              |                    |  |

Figura 85: Detalhar tipo de afastamento.

| GEAF              |             |            | C B M D F<br>FI.N°<br>Processo n° 053.000.735/2010 |
|-------------------|-------------|------------|----------------------------------------------------|
|                   | N° da OS:   | CBMDF      | Rubrica / Matricula                                |
| Manual do Sistema | 0052-1/2013 | Versão 1.0 | WEBSIS<br>Tecnologia e Sistemas                    |

Após clicar em Editar, irá surgir em sua janela a tela "Alterar Tipo de Afastamento". Preencher os campos e clicar no botão "Atualizar". (Figura 86).

| ibiente: development         |                    |                    |              |                    |
|------------------------------|--------------------|--------------------|--------------|--------------------|
| elecione Tipo de Afastamento | Férias Homologaçõe | s Tabelas de Apoio | Trocar senha | Sair com segurança |
| ALTERAR TIRO AFASTAM         | ENTO.              |                    |              |                    |
| ALTERAR TIPO APASTAN         | ENTO               |                    |              |                    |
| Nome ★                       |                    |                    |              |                    |
| Ferias Regulamentar          | es                 |                    |              |                    |
| Sigla 🚖                      |                    |                    |              |                    |
| FR                           |                    |                    |              |                    |
| Descrição ★                  |                    |                    |              |                    |
| Ferias regulamentar          | es                 |                    |              |                    |
| Cancelado 🛨                  | 169.61             |                    |              |                    |
| Sim 🔍 Não                    |                    |                    |              |                    |
| Planejável 🛨                 |                    |                    |              |                    |
| Sim 🔿 Não                    |                    |                    |              |                    |
| Junio Hao                    |                    |                    |              |                    |

Figura 86: Alterar Tipo de Afastamento

Ao clicar em "Atualizar", o sistema exibe a mensagem "Afastamento alterado com sucesso". Clique em Fechar (Figura 87).

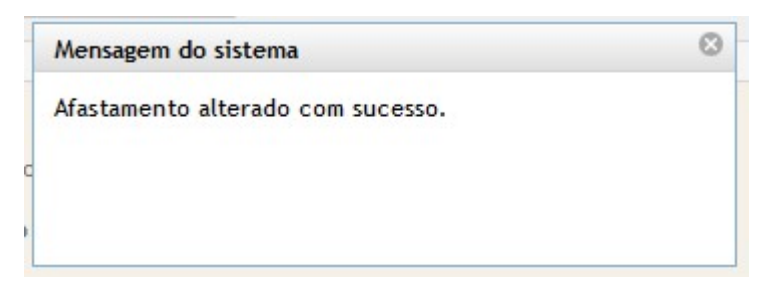

Figura 87: Mensagem do sistema.

## 8.2. Incluir Novo Parâmetro de Afastamento

Clicar no botão "Incluir Novo Parâmetro de Afastamento" conforme mostra a figura 88.

| GEAF              |             |            | C B M D F<br>FI.Nº<br>Processo nº 053.000.735/2010 |
|-------------------|-------------|------------|----------------------------------------------------|
|                   | N° da OS:   | CBMDF      | Rubrica / Matricula                                |
| Manual do Sistema | 0052-1/2013 | Versão 1.0 |                                                    |

| . GEAF versão 0.2.015         |            |                 |                  | Bem-vindo LUCAS A     |             | RAUJO I       | PERE        |           |  |
|-------------------------------|------------|-----------------|------------------|-----------------------|-------------|---------------|-------------|-----------|--|
| iente: development            |            |                 |                  |                       |             |               |             |           |  |
| cione Tipo de Afastamento     | Férias     | Homologações    | Tabelas de Apoio | oio 🎤 Trocar senha    |             | 8 Sair com se |             | segurança |  |
| abelas de Apoio > Listar Tipo | de Afasta  | amento          |                  |                       |             |               |             |           |  |
| PESQUISAR TIPO DE AFAS        | STAMENT    | го              |                  |                       |             |               |             |           |  |
| SELEÇÃO DE FILTROS            |            |                 | ORDENA           | R POR:                |             | EXPORTA       | R PARA:     |           |  |
| A STATISTICS AND A STATISTICS |            |                 |                  |                       | Direção     |               | PDF         |           |  |
| Adicionar Filtro              |            | por:            | ٢                | X                     | S           |               |             |           |  |
| Cirque aqui para selecio      | nar nitu o |                 | Nome             |                       | Ascendente  | _             | 0           |           |  |
|                               |            |                 |                  |                       | Descendente |               |             |           |  |
|                               |            |                 |                  |                       | Descendence |               |             |           |  |
|                               |            |                 | Orden            | r                     |             |               |             |           |  |
| FILTROS SELECIONAD            | os         |                 |                  |                       |             |               |             |           |  |
| Nenhum filtro selecionad      | do Ir      | ncluir novo nau | âmetro           |                       |             |               |             |           |  |
|                               | "          | icidii novo pai | ameno            |                       |             |               |             |           |  |
| Selecionar todos              |            |                 |                  |                       |             |               |             |           |  |
| Nome                          |            | Sigla           |                  | Descrição             |             | Planejá       | velCancelad | do A ção  |  |
| FERIAS REGULAMENTARES         | i.         | FR              |                  | FERIAS REGULAMENTARES |             | SIM           | NÃO         | 1         |  |
|                               |            |                 |                  |                       |             |               |             |           |  |

Figura 88: Incluir novo parâmetro de afastamento.

Irá surgir em sua janela a tela "Incluir Tipo de Afastamento". Preencher os campos e clicar no botão "Atualizar". (Figura 89).

| Trocar senha | 6 Sair com segurança |
|--------------|----------------------|
|              |                      |
|              |                      |
|              |                      |
|              |                      |
|              |                      |
|              |                      |
|              |                      |

Figura 89: Incluir tipo de afastamento.

#### 8.3. Excluir Selecionados

Selecionar o tipo de afastamento e clicar no botão "Excluir selecionados" para excluir, conforme mostra a figura 90.

| GEAF              |             |            | C B M D F<br>FI.N°<br>Processo n° 053.000.735/2010 |
|-------------------|-------------|------------|----------------------------------------------------|
|                   | N° da OS:   | CBMDF      | Rubrica / Matricula                                |
| Manual do Sistema | 0052-1/2013 | Versão 1.0 |                                                    |

| and a local sector of the sector of the sect |                   | The second second second second second second second second second second second second second second second se |                  |           | 10.00 • 24 15 |           |                 |
|----------------------------------------------------------------------------------------------------|-------------------|----------------------------------------------------------------------------------------------------|------------------|-----------|---------------|-----------|-----------------|
| ecione Tipo de Afastamento                                                                                                    | Férias            | Homologações                                                                                                    | Tabelas de Apoio | A lrocars | senha         | Sair co   | m seguranç      |
| abelas de Apoio > Listar Tipo                                                                                                    | de Afast          | amento                                                                                                    |                  |           |               |           |                 |
| PESQUISAR TIPO DE AFAS                                                                                                    | TA MEN            | то                                                                                                    |                  |           |               |           |                 |
| SELEÇÃO DE FILTROS                                                                                                    |                   |                                                                                                    | ORDENA           | R POR:    |               | XPORTAR   | PARA:           |
|                                                                                                    |                   |                                                                                                    |                  |           | Direção       |           | PDF             |
| Adicionar Filtro                                                                                                    | <u>(1)</u>        |                                                                                                    | Ordenar          | Dor       | 0             | X         | 2               |
| Cuque aqui para selecio                                                                                                    | nar nitro         |                                                                                                    | Nome             | por:      | Ascendente    |           | 0               |
|                                                                                                    |                   |                                                                                                    | 1. ionio         |           | 0             |           |                 |
|                                                                                                    |                   |                                                                                                    |                  |           | Descendente   |           |                 |
|                                                                                                    |                   |                                                                                                    | Ordena           | ur -      |               |           |                 |
|                                                                                                    |                   |                                                                                                    |                  |           | 4             |           |                 |
|                                                                                                    |                   |                                                                                                    |                  |           |               |           |                 |
| FILTROS SELECIONAD                                                                                                    | os                |                                                                                                    |                  |           |               |           |                 |
| FILTROS SELECIONAD<br>Nenhum filtro selecionad                                                                                                    | <sup>io</sup> Exc | luir                                                                                                    |                  |           |               |           |                 |
| FILTROS SELECIONAD<br>Nenhum filtro selecionad                                                                                                    | <sup>do</sup> Exc | luir                                                                                                    |                  |           |               |           |                 |
| FILTROS SELECIONAD                                                                                                    | <sup>Jo</sup> Exc | duir<br>sigta                                                                                                   |                  | Descrição |               | Planejáve | lCancelado A çã |

Figura 90: Excluir Selecionados

Ao clicar em "Excluir Selecionados", o sistema exibe a mensagem "Deseja excluir Tipos de Afastamento(s)". Clique em "OK" (Figura 91).

| Deseja excluir Tipos de Afastamento(s)? |  |
|-----------------------------------------|--|
| OK Cancelar                             |  |

Figura 91: Mensagem do sistema

Ao clicar em "OK", o sistema exibe a mensagem "Tipo de Afastamento excluído com sucesso". Clique em Fechar (Figura 92).

| GEAF              |             |            | C B M D F<br>FI.Nº<br>Processo nº 053.000.735/2010 |
|-------------------|-------------|------------|----------------------------------------------------|
|                   | N° da OS:   | CBMDF      | Rubrica / Matricula                                |
| Manual do Sistema | 0052-1/2013 | Versão 1.0 | WEBSIS<br>Tecnologia e Sistemas                    |

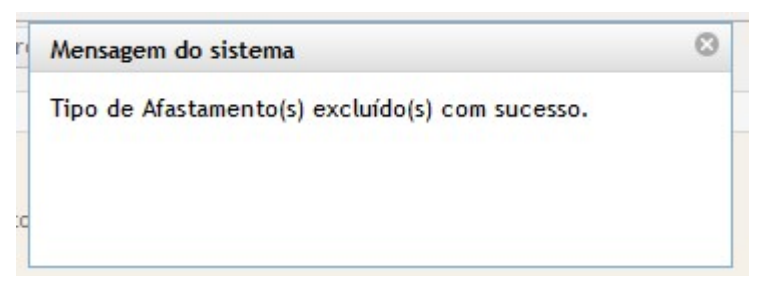

Figura 92: Mensagem do sistema

# 9. Hierarquia das Unidades

No menu "Tabelas de Apoio", submenu, "Unidade Homologadora" como mostra a Figura 93.

| mbiente: development                              |                                      |                                       |                      |                      |
|---------------------------------------------------|--------------------------------------|---------------------------------------|----------------------|----------------------|
| Selecione Tipo de Afastamento Férias Homologações |                                      | Tabelas de Apoio                      | 🔎 Trocar senha       | Sair com segurança   |
| Tabelas de Apoio > Hierarguia de Ur               | idades > Unidade H                   | Listar Tipo de Afastamento            |                      |                      |
| PESQUISAR UNIDADE HOMOLOG                         | GADORA                               | Hierarquia de Unidades                | Unidade Homologadora |                      |
| SELEÇÃO DE FILTROS                                |                                      | Responsável Homologação               | Unidade Subordinada  | Unidade Homologadora |
| Adicionar Filtro                                  |                                      | Responsável Marcação de Fé            | rias                 |                      |
| Clique aqui para selecionar fil                   | Clique aqui para selecionar filtro 🔹 |                                       | Ascendente           |                      |
|                                                   |                                      | Onidade                               |                      |                      |
|                                                   |                                      | · · · · · · · · · · · · · · · · · · · | Descendente          |                      |
|                                                   |                                      | Ordenar                               |                      |                      |
|                                                   |                                      |                                       |                      |                      |

Figura 93: Hierarquia das Unidades.

Surgirá tela correspondente a Pesquisa das Unidades Homologadoras conforme figura 94.

| GEAF              |             |            | C B M D F<br>FI.Nº<br>Processo nº 053.000.735/201 |  |
|-------------------|-------------|------------|---------------------------------------------------|--|
| Manual do Sistema | N° da OS:   | CBMDF      | Rubrica / Matrícula                               |  |
|                   | 0052-1/2013 | Versão 1.0 |                                                   |  |

| iente:   | development                                                                                                    |                                                                                                    |            |                                                                                                    |
|----------|----------------------------------------------------------------------------------------------------|----------------------------------------------------------------------------------------------------|------------|----------------------------------------------------------------------------------------------------|
| ecione T | ipo de Afastamento Férias Homologações Tabelas de A                                                                                                    | poio 🖉 Tro                                                                                                    | ocar senha | 🌢 Sair com seguranç                                                                                                    |
| abelas d | le Apoio > Hierarquia de Unidades > Unidade Homologadora                                                                                                    |                                                                                                    |            |                                                                                                    |
| PESQU    | ISAR UNIDADE HOMOLOGADORA                                                                                                    |                                                                                                    |            |                                                                                                    |
| SE       | LEÇÃO DE FILTROS                                                                                                    | RDENAR POR:                                                                                                    |            | EXPORTAR PARA:                                                                                                    |
| Adi      | cionar Filtro                                                                                                    |                                                                                                    | Direção    | PDF                                                                                                    |
| Un       | idade 🖉                                                                                                    | rdenar por:                                                                                                    | Ascendente |                                                                                                    |
| Info     | orme Unidade                                                                                                    | Jnidade                                                                                                    | 0          |                                                                                                    |
| A        | dicionar Filtro                                                                                                    | Ordenar                                                                                                    |            |                                                                                                    |
| FI       | xcluir Filtro Unidade com 'DEPARTAMENTO'                                                                                                    |                                                                                                    |            |                                                                                                    |
| Exibind  | LTROS SELECIONADOS<br>xcluir Filtro Unidade com 'DEPARTAMENTO'<br>o de 1 até 10 de um total de 12 resultados.<br><u>Primeiro</u> «Ar<br>cionar todos<br>unidade                                                                                                    | terior   1   <u>2   Próximo- Último ]</u><br>Tipo de Homologação                                                                                                    |            | Αςãο                                                                                                    |
| Exibindo | LTROS SELECIONADOS<br>xcluir Filtro Unidade com 'DEPARTAMENTO'<br>o de 1 até 10 de um total de 12 resultados.<br>[Primeiro «Ar<br>cionar todos<br>unidade<br>AUDÂMCIA-GERAL - NOVO - AJOER                                                                                                    | terior   1   <u>2   Próximo= Último ]</u><br>Tipo de Homologação<br><u>2º HOMOLOGAÇÃO</u>                                                                                                    |            | ο<br>Αςão                                                                                                    |
| Exibinde | LTROS SELECIONA DOS<br>xcluir Filtro Unidade com 'DEPARTAMENTO'<br>o de 1 até 10 de um total de 12 resultados.<br>[Primeiro «Ar<br>cionar todos<br>unidade<br>AUDÂNCIA-GERAL - NOVO - AIGER<br>COMANDO DE ÁREA V - COMAR V                                                                                                    | terior   1   <u>2   Próximo= Último ]</u><br>Tipo de Homologação<br><u>2º HOMOLOGAÇÃO</u><br><u>2º HOMOLOGAÇÃO</u>                                                                                                    |            | AÇÃO<br>D                                                                                                    |
| Exibinda | LTROS SELECIONA DOS<br>xcluir Filtro Unidade com 'DEPARTAMENTO'<br>o de 1 até 10 de um total de 12 resultados.<br><u>Primeiro</u> «Ar<br>cionar todos<br>unidade<br>AJUDÂNCIA-GERAL - NOVO - AJOER<br><u>COMANDO DE ÁREA V - COMAR V</u><br><u>COMANDO OFERACIONAL - NOVO - COMOP</u>                                                                                                    | terior   1   <u>2   Próximo= Último ]</u><br>Тіро de Homologação<br><u>2<sup>4</sup> номоlogação</u><br><u>2<sup>4</sup> номоlogação</u><br><u>2<sup>4</sup> номоlogação</u><br><u>2<sup>4</sup> номоlogação</u>                                                                                                    |            | αςãο<br>₽<br>₽<br>₽<br>₽                                                                                                    |
| Exibinde | LTROS SELECIONA DOS<br>xcluir Filtro Unidade com 'DEPARTAMENTO'<br>o de 1 até 10 de um total de 12 resultados.<br>[Primeiro «Ar<br>cionar todos<br>unidade<br>AJUDÂNCIA-GERAL - NOVO - AJOER<br>COMANDO DE ÁREA V - COMAR V<br>COMANDO DE AREA V - COMAR V<br>COMANDO OPERACIONAL - NOVO - COMOP<br>CONTROLADORA - CTROL                                                                                                    | terior   1   <u>2   Próximo= Último ]</u><br>Tipo de Homologação<br><u>2<sup>+</sup> номоlодиção</u><br><u>2<sup>+</sup> номоlодиção</u><br><u>2<sup>+</sup> номоlодиção</u><br><u>2<sup>+</sup> номоlодиção</u><br><u>2<sup>+</sup> номоlодиção</u>                                                                                                    |            | AÇÃO<br>Destas<br>Destas<br>Dest |
| Exibind  | LTROS SELECIONADOS<br>xcluir Filtro Unidade com 'DEPARTAMENTO'<br>o de 1 até 10 de um total de 12 resultados.<br>[Primeiro *Ar<br>cionar todos<br>Unidade<br>AUDÂNCIA-GERAL - NOVO - AJOER<br>COMANDO DE ÁREA V - COMAR V<br>COMANDO DE ÁREA V - COMAR V<br>COMANDO DE FAREA V - COMAR V<br>COMANDO DE FAREA V - COMAR V<br>COMAR V<br>COMAR V | terior   1   <u>2   Próximo= Último ]</u><br><b>Tipo de Homologação</b><br><u>2<sup>1</sup> НОМОLOGAÇÃO</u><br><u>2<sup>1</sup> НОМОLOGAÇÃO</u><br><u>2<sup>1</sup> НОМОLOGAÇÃO</u><br><u>2<sup>1</sup> НОМОLOGAÇÃO</u><br><u>2<sup>1</sup> НОМОLOGAÇÃO</u><br><u>2<sup>1</sup> НОМОLOGAÇÃO</u>                                                                                                    |            | Асãо<br>Г<br>С<br>С<br>С<br>С<br>С<br>С<br>С<br>С<br>С<br>С<br>С                                                                                                    |
| Exibind  | LTROS SELECIONADOS<br>xcluir Filtro Unidade com 'DEPARTAMENTO'<br>o de 1 até 10 de um total de 12 resultados.<br><u>Primeiro</u> «Ar<br>cionar todos<br><u>Unidade</u><br>AJUDÁNCIA-GERAL - NOVO - AJOER<br><u>COMANDO DE ÁBEA V - COMAR V</u><br><u>COMANDO DE ÁBEA V - COMAR V</u><br><u>COMANDO DE ÁBEA V - COMAR V</u><br><u>COMANDO DE FÁBEA V - COMAR V</u><br><u>COMANDO DE FÁBEA V - COMAR V</u><br><u>COMANDO DE FÁBEA V - COMOR</u><br><u>CONTROLADORA - CTROL</u><br><u>DEPARTAMENTO DE ADMINISTRAÇÃO LOGÍSTICA E FINANCERA - DEALF</u><br><u>DEPARTAMENTO DE ENSINO, PESQUSA, CIÊNCIA E TECNOLOGIA - DEPCT</u>                                                                                                    | terior   1   <u>2   Próximo- Último ]</u><br>Тіро de Homologação<br><u>2<sup>1</sup> номоlogação</u><br><u>2<sup>1</sup> номоlogação</u><br><u>2<sup>1</sup> номоlogação</u><br><u>2<sup>1</sup> номоlogação</u><br><u>2<sup>1</sup> номоlogação</u><br><u>2<sup>1</sup> номоlogação</u><br><u>2<sup>1</sup> номоlogação</u><br><u>2<sup>1</sup> номоlogação</u>                                                                                                    |            | АÇÃО<br>Э<br>Э<br>Э<br>Э<br>Э<br>Э<br>Э<br>Э<br>Э<br>Э                                                                                                    |
|          | LTROS SELECIONADOS         xxcluir Filtro       Unidade com 'DEPARTAMENTO'         o de 1 até 10 de um total de 12 resultados.                                                                                                    | terior         1         1         2         Próximo Último         J           Tipo de Homologação         2*         HOMOLOGAÇÃO         2*         HOMOLOGAÇÃO         3*         HOMOLOGAÇÃO         3*         HOMOLOGAÇÃO         3*         HOMOLOGAÇÃO         3*         HOMOLOGAÇÃO         3*         HOMOLOGAÇÃO         3*         HOMOLOGAÇÃO         3* <td< td=""><td></td><td>Ação<br/>D<br/>D<br/>D<br/>D<br/>D<br/>D<br/>D<br/>D<br/>D<br/>D<br/>D<br/>D<br/>D<br/>D<br/>D<br/>D<br/>D<br/>D<br/>D</td></td<> |            | Ação<br>D<br>D<br>D<br>D<br>D<br>D<br>D<br>D<br>D<br>D<br>D<br>D<br>D<br>D<br>D<br>D<br>D<br>D<br>D                                                                                                    |
|          | LTROS SELECIONADOS         xxcluir Filtro       Unidade com 'DEPARTAMENTO'         o de 1 até 10 de um total de 12 resultados.         (interim a com 'DEPARTAMENTO'         o de 1 até 10 de um total de 12 resultados.         (interim a com 'DEPARTAMENTO'         o de 1 até 10 de um total de 12 resultados.         (interim a com 'DEPARTAMENTO'         unidade         AUDÂNCIA-GERAL - NOVO - AIGER         COMANDO DE ÁREA V - COMAR V         COMANDO DE ÁREA V - COMAR V         COMANDO DE ÁREA V - COMAR V         COMANDO DE ÁREA V - COMAR V         COMANDO DE ÁREA V - COMAR V         COMANDO DE ÁREA V - COMAR V         COMANDO DE ÁREA V - COMAR V         COMANDO DE ÁREA V - COMAR V         COMANDO DE ÁREA V - COMAR V         COMANDO DE ADMINISTRAÇÃO LOGÍSTICA E FINANCEIRA - DEALE         DEPARTAMENTO DE ADMINISTRAÇÃO LOGÍSTICA E TECNOLOGA - DEPCT         DEPARTAMENTO DE RECURSOS HUMANOS - DEBHU         DEPARTAMENTO DE SEGURANÇA CONTRA INCÊNIDO - DESEG                                                                                                    | terior         1         1         2         Próximo Último         1           Tipo de Homologação         21         HOMOLOGAÇÃO         21         HOMOLOGAÇÃO         21         HOMOLOGAÇÃO         21         HOMOLOGAÇÃO         21         HOMOLOGAÇÃO         21         HOMOLOGAÇÃO         22         HOMOLOGAÇÃO         22         HOMOLOGAÇÃO         23         HOMOLOGAÇÃO         22         HOMOLOGAÇÃO         22         HOMOLOGAÇÃO         22         HOMOLOGAÇÃO         22         HOMOLOGAÇÃO         22         HOMOLOGAÇÃO         23         HOMOLOGAÇÃO         24         HOMOLOGAÇÃO         24         HOMOLOGAÇÃO         24 <td< td=""><td></td><td>Ação<br/>D<br/>D<br/>D<br/>D<br/>D<br/>D<br/>D<br/>D<br/>D<br/>D<br/>D<br/>D<br/>D<br/>D<br/>D<br/>D<br/>D<br/>D<br/>D</td></td<> |            | Ação<br>D<br>D<br>D<br>D<br>D<br>D<br>D<br>D<br>D<br>D<br>D<br>D<br>D<br>D<br>D<br>D<br>D<br>D<br>D                                                                                                    |
|          | LTROS SELECIONADOS         xxcluir Filtro       Unidade com 'DEPARTAMENTO'         o de 1 até 10 de um total de 12 resultados.         (Interstands)         unidade         AUDÂNCIA-GERAL - NOVO - AIGER         COMANDO DE ÁREA V - COMAR V         COMANDO DE ÁREA V - COMAR V         COMANDO DE ÁREA V - COMAR V         COMANDO DE ÁREA V - COMAR V         COMANDO DE ÁREA V - COMAR V         COMANDO DE ÁREA V - COMAR V         COMANDO DE ÁREA V - COMAR V         COMANDO DE ÁREA V - COMAR V         COMANDO DE ÁREA V - COMAR V         COMANDO DE ÉREGONAL - NOVO - COMOP         COMANDO DE ADMINISTRAÇÃO LOGÍSTICA E FINANCEIRA - DEALE         DEPARTAMENTO DE ENSINO, PESQUEA: GÉNDA E TECNOLOGA - DEPCT         DEPARTAMENTO DE RECURSOS HUMANOS - DEBHU         DEPARTAMENTO DE SEGURARÇA CONTRA INCÊNDIO - DESEG         ESTADO-MAGR-GERAL - NOVO - EMO                                                                                                    | Tipo de Homologação           2º HOMOLOGAÇÃO           2º HOMOLOGAÇÃO                                                                                                    |            | Ação<br>2<br>2<br>2<br>2<br>2<br>2<br>2<br>2<br>2<br>2<br>2<br>2<br>2                                                                                                    |

Figura 94: Unidade homologadora.

Itens do formulário "Unidade Homologadora":

- ⇒ Adicionar Filtro: Selecionar uma das opções que deseja realizar o filtro (Unidade ou Tipo de Homologação).
- $\Rightarrow$  Botão "Adicionar Filtro": Clicar para criar um filtro.
- $\Rightarrow$  Botão "Excluir Filtro": Clicar para excluir o filtro.
- $\Rightarrow$  Ordena por: selecionar uma das opções para ordenar a lista (Unidade ou Tipo de Homologação).
- $\Rightarrow$  Direção: selecione uma das opções:
- Ascendente define a direção da ordem.
- Descente define a direção da ordem.

Botão "Ordenar": Realiza a ordenação conforme as opções selecionadas.

| GEAF              |             |            | C B M D F<br>FI.Nº<br>Processo nº 053.000.735/2010 |
|-------------------|-------------|------------|----------------------------------------------------|
|                   | N° da OS:   | CBMDF      | Rubrica / Matrícula                                |
| Manual do Sistema | 0052-1/2013 | Versão 1.0 | WEBSIS<br>Tecnologia e Sistemas                    |

- $\Rightarrow$  Botão "Excluir Selecionados": Clicar para excluir homologação.
- ⇒ Botão "Cadastra Unidade Homologadora": Clicar para incluir nova unidade homologadora.
- ⇒ Ícone Editar Responsável por Homologação: Clicar para editar responsável pela homologação.

## 9.1.1. Editar Responsável por Homologação

Clicar no Ícone "Editar Responsável por Homologação", na tela Unidade Homologadora. Conforme indica a Figura 95.

|          | F versão 0.2.015                                                                                                    |                                                                                                    |                                                     | Bem-vindo L                   | UCAS ARAUJO PERE                                                                        |
|----------|----------------------------------------------------------------------------------------------------|----------------------------------------------------------------------------------------------------|-----------------------------------------------------|-------------------------------|-----------------------------------------------------------------------------------------|
| iente:   | development                                                                                                    |                                                                                                    | 103925 5 10                                         |                               |                                                                                         |
| cione T  | Tipo de Afastamento Férias Homologações Tabelas (                                                                                                    | de Apoio                                                                                                    | Trocar sent                                         | ha                            | Sair com seguranç                                                                       |
| abelas o | <u>de Apoio</u> > <u>Hierarquia de Unidades</u> > <mark>Unidade Homologado</mark>                                                                                                    | ra                                                                                                    |                                                     |                               |                                                                                         |
| PESQU    | JISAR UNIDADE HOMOLOGADORA                                                                                                    | 50 (F)                                                                                                    |                                                     | 125                           |                                                                                         |
| SE       | ELEÇÃO DE FILTROS                                                                                                    | ORDENAR POR:                                                                                                    |                                                     |                               | EXPORTAR PARA:                                                                          |
| Ad       | icionar Filtro                                                                                                    |                                                                                                    | 1                                                   | Direção                       | PDF                                                                                     |
| Un       | nidade 🔹                                                                                                    | Ordenar por:                                                                                                    |                                                     | Ascendente                    |                                                                                         |
| Info     | orme Unidade                                                                                                    | Unidade                                                                                                    | <b>•</b>                                            | 0                             |                                                                                         |
| A        | dicionar Filtro                                                                                                    | Ordenar                                                                                                    |                                                     | Descendente                   |                                                                                         |
|          |                                                                                                    |                                                                                                    |                                                     |                               |                                                                                         |
|          |                                                                                                    |                                                                                                    |                                                     |                               |                                                                                         |
| FI       | LIRUS SELECIONADUS                                                                                                    |                                                                                                    |                                                     |                               |                                                                                         |
| E        | xcluir Filtro Unidade com 'DEPARTAMENTO'                                                                                                    |                                                                                                    | icone "                                             | ditor comono                  | dualman                                                                                 |
| E        | ixcluir Filtro Unidade com 'DEPARTAMENTO'                                                                                                    |                                                                                                    | icone "E                                            | Editar respons                | sável por                                                                               |
| Exibind  | ixcluir Filtro Unidade com 'DEPARTAMENTO'<br>lo de 1 até 10 de um total de 12 resultados.                                                                                                    | •Anterior   1   <u>2   Próxi</u>                                                                                                    | İcone "E<br>F<br>imo» <u>Último ]</u>               | Editar respons<br>Tomologação | sável por                                                                               |
| Exibind  | xcluir Filtro Unidade com 'DEPARTAMENTO'<br>lo de 1 até 10 de um total de 12 resultados.<br>ceinar todos                                                                                                    | «Anterior   1   <u>2   Próxi</u>                                                                                                    | <mark>أcone "E</mark><br>۱<br>۱ <u>mo» Último ا</u> | Editar respons<br>Iomologação | sável por<br>".                                                                         |
| Exibind  | xcluir Filtro Unidade com 'DEPARTAMENTO'<br>lo de 1 até 10 de um total de 12 resultados.<br><u>Primeiro</u><br>cionar todos<br>unidade                                                                                                    | ×Anterior   1   <u>2   Próxi</u><br>Tipo de Homologa                                                                                                    | icone "E<br>imo <u>» Último j</u><br>sção           | Editar respons<br>Iomologação | sável por                                                                               |
| Exibind  | xcluir Filtro Unidade com 'DEPARTAMENTO'<br>lo de 1 até 10 de um total de 12 resultados.<br>cionar todos<br>unidade<br>AUDÂNCIA-GERAL - NOVO - AJGER                                                                                                    | -Anterior   1   <u>2   Próxi</u><br>Tipo de Homologa<br><u>2º HOMOLOGAÇÃO</u>                                                                                                    | icone "E<br>imo <u>» Último j</u><br>ação           | Editar respons<br>Iomologação | sável por<br>".                                                                         |
| Exibind  | xcluir Filtro Unidade com 'DEPARTAMENTO'<br>lo de 1 até 10 de um total de 12 resultados.<br>cionar todos<br>unidade<br>AUDÂNCA-GERAL - NOVO - AJOER<br>COMANDO DE ÁREA V - COMAR V                                                                                                    | -Anterior   1   <u>2   Próxi</u><br>Tipo de Homologa<br><u>2º Homologação</u><br><u>2º Homologação</u>                                                                                                    | icone "E<br>imo <u>~</u> Úttimo]<br>ação            | Editar respons<br>Homologação | sável por<br>".<br>Acão                                                                 |
| Exibind  | ixcluir Filtro Unidade com 'DEPARTAMENTO'<br>lo de 1 até 10 de um total de 12 resultados.<br><u>Primeiro</u><br>ecionar todos<br><u>Unidade</u><br><u>AJUDÂNGA-GERAL - NOVO - AJGER</u><br><u>COMANDO DE ÁREA V - COMAR V</u><br><u>COMANDO OPERADINAL - NOVO - COMOP</u>                                                                                                    | «Anterior   1   2   Próxi Tipo de Homologa <sup>2</sup> * HOMOLOGAÇÃO <sup>2</sup> * HOMOLOGAÇÃO <sup>2</sup> * HOMOLOGAÇÃO                                                                                                    | icone "E<br>imo- Úttimo]<br>ação                    | Editar respons<br>Homologação | sável por<br>".<br>                                                                     |
| Exibind  | Initial Content of the second second | «Anterior   1   2   Próxi     Tipo de Homologa     2º Homologação     2º Homologação     2º Homologação     2º Homologação     2º Homologação     2º Homologação                                                                                                    | İcone "E<br>imo- <u>Último ]</u><br>ação            | Editar respons<br>tomologação | sável por<br>".<br>".<br>".<br>".<br>".                                                 |
| Exibind  | In Iter Sector Sector In Iter Sector Sector | -Anterior   1   2   Próxi     Tipo de Homologa     2º Homologação     2º Homologação | İcone "E<br>imo <u>~</u> <u>Último ]</u><br>ação    | Editar respons<br>tomologação | sável por<br>".<br>".<br>".                                                             |
|          | Imitade       Imidade com 'DEPARTAMENTO'         Io de 1 até 10 de um total de 12 resultados.       Imidade         Imidade       Imidade         AUDÂNCIA-GERAL - NOVO - AJOER       Imidade         COMANDO DE ÁREA V - COMAR V       Imidade         COMANDO DE ÁREA V - COMAR V       Imidade         COMANDO DE ÁREA V - COMAR V       Imidade         DEPARTAMENTO DE ADORA - NOVO - COMOP       Imidade         DEPARTAMENTO DE ADORA - CTROL       DEPARTAMENTO DE ADMINISTRAÇÃO LOGÍSTICA E FINANCERA - DEALE         DEPARTAMENTO DE ENSINO, PESQUSA, CIÊNCIA E TECNOLOGIA - DEPCT       Imidade de comunicación de comunicación                                                                                                    | -Anterior   1   2   Próxi     Tipo de Homologa     2º HOMOLOGAÇÃO     2º HOMOLOGAÇÃO     2º HOMOLOGAÇÃO     2º HOMOLOGAÇÃO     2º HOMOLOGAÇÃO     2º HOMOLOGAÇÃO     2º HOMOLOGAÇÃO     2º HOMOLOGAÇÃO                                                                                                    | İcone "E<br>imo <u>~</u> <u>Útimo ]</u><br>ação     | Editar respons<br>tomologação | sável por<br>".<br>".<br>".                                                             |
|          | Imitade       Imidade com 'DEPARTAMENTO'         Io de 1 até 10 de um total de 12 resultados.       Imidade.         Imidade       Imidade         AUDÂNCIA-GERAL - NOVO - AIGER       COMANDO DE ÁREA V - COMAR V         COMANDO DE ÁREA V - COMAR V       COMANDO OPERADINAL - NOVO - COMOP         CONTROLADORA - CTROL       DEPARTAMENTO DE ADMINISTRAÇÃO LOGÍSTICA E FINANCEIRA - DEALE         DEPARTAMENTO DE ENSINO, PESQUSA, CIÊNCIA E TECNOLOGIA - DEPCT       DEPARTAMENTO DE RECURSOS HUMANOS - DERHU                                                                                                    | -Anterior   1   2   Próxi<br>Tipo de Homologa<br>2º HOMOLOGAÇÃO<br>2º HOMOLOGAÇÃO<br>2º HOMOLOGAÇÃO<br>2º HOMOLOGAÇÃO<br>2º HOMOLOGAÇÃO<br>2º HOMOLOGAÇÃO<br>2º HOMOLOGAÇÃO                                                                                                    | İcone "E<br>imo <u>"</u> <u>Útimo ]</u><br>ação     | Editar respons<br>Iomologação | sável por<br>"-                                                                         |
|          | Imidade com 'DEPARTAMENTO'         Imidade com 'DEPARTAMENTO'         Imidade com 'DEPARTAMENTO'         Imidade         Imidade         AUDÂNCIA-GEBAL - NOVO - AIGEE         COMANDO DE ÁREA V - COMAR V         COMANDO DE ÁREA V - COMAR V         COMANDO OPERACIDNAL - NOVO - COMOP         CONTROLADORA - CTROL         DEPARTAMENTO DE ADMINISTRAÇÃO LOGÍSTICA E FINANCERA - DEALE         DEPARTAMENTO DE ENSINO, PESQUÍSA, CIÊNCIA E TECNOLOGIA - DEPCT         DEPARTAMENTO DE ECURSOS HUMANOS - DEBHU         DEPARTAMENTO DE SEGURANÇA CONTRALINCÊNCIO - DESEG                                                                                                    | -Anterior   1   <u>2   Próxi</u><br>Tipo de Homologa<br><u>2" HOMOLOGAÇÃO</u><br><u>2" HOMOLOGAÇÃO</u><br><u>2" HOMOLOGAÇÃO</u><br><u>2" HOMOLOGAÇÃO</u><br><u>2" HOMOLOGAÇÃO</u><br><u>2" HOMOLOGAÇÃO</u><br><u>2" HOMOLOGAÇÃO</u><br><u>2" HOMOLOGAÇÃO</u><br><u>2" HOMOLOGAÇÃO</u><br><u>2" HOMOLOGAÇÃO</u>                                                                                                    | İcone "E<br>imo <u>"</u> <u>Útimo j</u><br>ação     | Editar respons<br>Iomologação | sável por<br>"-                                                                         |
|          | Imitade       Imidade com 'DEPARTAMENTO'         Imidade       Imidade com 'DEPARTAMENTO'         Imidade       Imidade         Imidade       Imidade         Imidade       Imid                                                                                                    | -Anterior   1   2   Próxi     Tipo de Homologa     2º HOMOLOGAÇÃO     2º HOMOLOGAÇÃO | İcone "E<br>imo <u>- Último ]</u><br>ação           | Editar respons<br>tomologação | sável por<br>"-<br>"-<br>"-<br>"-<br>"-<br>"-<br>"-<br>"-<br>"-<br>"-<br>"-<br>"-<br>"- |
|          | Imidade com 'DEPARTAMENTO'       Imidade com 'DEPARTAMENTO'       Imidade com 'DEPARTAMENTO'       Imidade       Imidade    I                                                                                                    | -Anterior   1   2   Próxi     Tipo de Homologa     2º HOMOLOGAÇÃO     2º HOMOLOGAÇÃO | İcone "E<br>imo <u>- Último ]</u><br>ação           | Editar respons<br>tomologação | sável por<br>"-<br>"-<br>"-<br>"-<br>"-<br>"-<br>"-<br>"-<br>"-<br>"-<br>"-<br>"-<br>"- |

Figura 95: Ícone Editar.

Surgirá tela para atualizar Unidades Homologadoras. Selecionar a Unidade e Homologação desejadas e clicar em "Atualizar" conforme figura 96.

| GEAF              |             |            | C B M D F<br>FI.Nº<br>Processo nº 053.000.735/2010 |  |
|-------------------|-------------|------------|----------------------------------------------------|--|
|                   | N° da OS:   | CBMDF      | Rubrica / Matricula                                |  |
| Manual do Sistema | 0052-1/2013 | Versão 1.0 |                                                    |  |

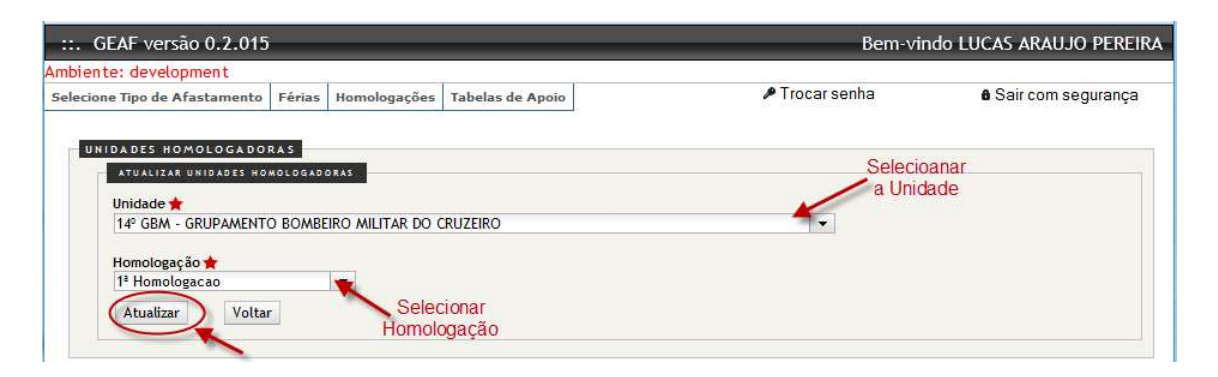

Figura 96: Atualizar Unidades Homologadoras.

Ao clicar no botão "Atualizar" surgirá mensagem do sistema. Figura 97.

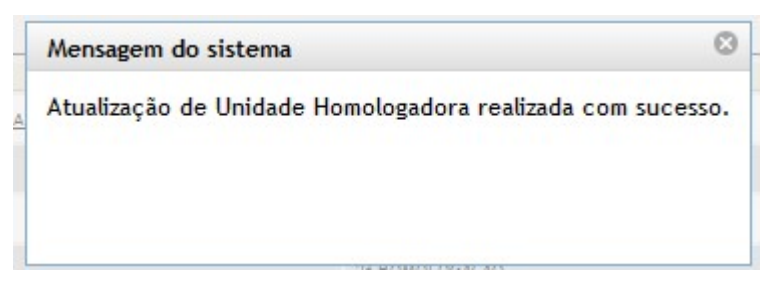

Figura 97: Mensagem do sistema.

#### 9.1.2. Cadastrar Unidade Homologadora

Clicar em "Cadastrar Unidade Homologadora", na tela unidade Homologadora, conforme indica a Figura 98.
| GEAF              |             |            | C B M D F<br>FI.Nº<br>Processo nº 053.000.735/2010 |
|-------------------|-------------|------------|----------------------------------------------------|
|                   | N° da OS:   | CBMDF      | Rubrica / Matrícula                                |
| Manual do Sistema | 0052-1/2013 | Versão 1.0 |                                                    |

| ecione T  | ipo de Afastamento Férias Homologações Tabelas d                                                                                                    | le Apoio                                                                                                    | Trocar senha    | Sair com segurança                                                                                  |
|-----------|----------------------------------------------------------------------------------------------------|----------------------------------------------------------------------------------------------------|-----------------|----------------------------------------------------------------------------------------------------|
| Fabelas ( | de Apoio > Hierarquia de Unidades > Unidade Homologador                                                                                                    | a                                                                                                    |                 |                                                                                                    |
| PESQU     | IISAR UNIDADE HOMOLOGADORA                                                                                                    |                                                                                                    |                 |                                                                                                    |
| SE        | LEÇÃO DE FILTROS                                                                                                    | ORDENAR POR:                                                                                                    |                 | EXPORTAR PARA:                                                                                      |
| Ad        | iciopar Filtro                                                                                                    |                                                                                                    | Direção         | PDF                                                                                                 |
| Ur        | idade 🔹                                                                                                    | Ordenar por:                                                                                                    | Ascendente      | × A                                                                                                 |
| Inf       | orme Unidade                                                                                                    | Unidade                                                                                                    |                 |                                                                                                    |
| A         | dicionar Filtro                                                                                                    | Ordenar                                                                                                    | Descendent      |                                                                                                    |
| Exibind   | LTROS SELECIONADOS<br>xcluir Filtro Unidade com 'DEPARTAMENTO'<br>o de 1 até 10 de um total de 12 resultados.                                                                                                    |                                                                                                    |                 |                                                                                                    |
| Exibind   | LTROS SELECIONADOS<br>xcluir Filtro Unidade com 'DEPARTAMENTO'<br>o de 1 até 10 de um total de 12 resultados.<br>[Primeiro<br>cionar todos                                                                                                    | «Anterior   1   <u>2</u>   <u>Próximo»</u>                                                                                                    | <u>Último ]</u> |                                                                                                    |
| Exibind   | LTROS SELECIONA DOS<br>xcluir Filtro Unidade com 'DEPARTAMENTO'<br>o de 1 até 10 de um total de 12 resultados.<br>[Primeiro<br>cionar todos<br>Unidade<br>AUDÂNGA-GERAL - NOVO - AJGER                                                                                                    | «Anterior   1   <u>2   Próximo»</u><br>Tipo de Homologação<br>2º HOMOLOGAÇÃO                                                                                                    | <u>Último ]</u> | Αςão                                                                                                |
| Exibind   | LTROS SELECIONADOS<br>xcluir Filtro Unidade com 'DEPARTAMENTO'<br>o de 1 até 10 de um total de 12 resultados.<br><u>Primeiro</u><br>cionar todos<br><u>unidade</u><br><u>AUDÂNCIA-GERAL - NOVO - AJGER</u><br>COMANDO DE ÁREA V - COMAR V                                                                                                    | «Anterior   1   2   Próximo»           Tipo de Homologação           2º HOMOLOGAÇÃO           2º HOMOLOGAÇÃO                                                                                                    | <u>Último ]</u> | Ação                                                                                                |
| Exibind   | LTROS SELECIONA DOS<br>xcluir Filtro Unidade com 'DEPARTAMENTO'<br>o de 1 até 10 de um total de 12 resultados.<br><u>Primeiro</u><br>cionar todos<br><u>Unidade</u><br><u>AUDÂNCIA-GERAL - NOVO - AIGER</u><br><u>COMANDO DE ÁREA V - COMAR V</u><br>COMANDO OPERACIONAL - NOVO - CAMOP                                                                                                    | «Anterior   1   2   Próximo»           Tipo de Homologação           2º HOMOLOGAÇÃO           2º HOMOLOGAÇÃO           2º HOMOLOGAÇÃO                                                                                                    | <u>Último ]</u> | Ação                                                                                                |
| Exibind   | LTROS SELECIONADOS<br>xcluir Filtro Unidade com 'DEPARTAMENTO'<br>o de 1 até 10 de um total de 12 resultados.<br>Cionar todos<br>Unidade<br>AUDÂNCIA-GERAL - NOYO - AJGER<br>COMANDO DE ÁREA V - COMAR V<br>COMANDO DE ÉREA V - COMAR V<br>COMANDO OFERACIONAL - NOYO - COMOP<br>CONTROLADORIA - CTROL                                                                                                    | «Anterior   1   <u>2</u>   <u>Próximo»</u><br>Tipo de Homologação<br><u>2º HOMOLOGAÇÃO</u><br><u>2º HOMOLOGAÇÃO</u><br><u>2º HOMOLOGAÇÃO</u><br><u>2º HOMOLOGAÇÃO</u><br><u>2º HOMOLOGAÇÃO</u>                                                                                                    | <u>Último ]</u> | Ação<br>2010<br>2010<br>2010<br>2010<br>2010<br>2010<br>2010<br>201                                 |
| Exibind   | LTROS SELECIONADOS<br>xcluir Filtro Unidade com 'DEPARTAMENTO'<br>o de 1 até 10 de um total de 12 resultados.<br>[Primeiro<br>cionar todos<br>Unidade<br>AUDÂNCIA-GERAL - NOYO - AJOER<br>COMANDO DE ÁREA Y - COMAR Y<br>COMANDO DE ÁREA Y - COMAR Y<br>COMANDO DE ÁREA Y - COMAR Y<br>COMANDO OFERACIONAL - NOYO - COMOP<br>CONTROLADORA - CTROL<br>DEPARTAMENTO DE ADMINISTRAÇÃO LOGÍSTICA E FINANCERA - DEALF                                                                                                    | «Anterior   1   2   Próximo»           Tipo de Homologação           2º HOMOLOGAÇÃO           2º HOMOLOGAÇÃO           2º HOMOLOGAÇÃO           2º HOMOLOGAÇÃO           2º HOMOLOGAÇÃO           2º HOMOLOGAÇÃO                                                                                                    | <u>Último ]</u> | Ação<br>2<br>2<br>2<br>2<br>2<br>2<br>2<br>2<br>2<br>2<br>2<br>2<br>2<br>2<br>2<br>2<br>2<br>2<br>2 |
| Exibind   | LTROS SELECIONADOS<br>xcluir Filtro Unidade com 'DEPARTAMENTO'<br>o de 1 até 10 de um total de 12 resultados.<br>[Primeiro<br>cionar todos<br>Unidade<br>AUDÂNCIA-GERAL - NOVO - AJGER<br>COMANDO DE ÁREA V - COMAR V<br>COMANDO DE ÁREA V - COMAR V<br>COMANDO OPERACIONAL - NOVO - COMOP<br>CONTROLADORIA - CTROL<br>DEPARTAMENTO DE ADMINISTRAÇÃO LOGÍSTICA E FINANCERA - DEALE<br>DEPARTAMENTO DE ENGINO, PESQUISA, GÉNICA E TECNOLOGIA - DEPCT                                                                                         | «Anterior   1   2   Próximo»<br>Tipo de Homologação<br>2º HOMOLOGAÇÃO<br>2º HOMOLOGAÇÃO<br>2º HOMOLOGAÇÃO<br>2º HOMOLOGAÇÃO<br>2º HOMOLOGAÇÃO<br>2º HOMOLOGAÇÃO                                                                                                    | <u>Último ]</u> | Ação<br>22<br>23<br>24<br>24<br>24<br>24<br>24<br>24<br>24<br>24<br>24<br>24<br>24<br>24<br>24      |
|           | LTROS SELECIONA DOS<br>xcluir Filtro Unidade com 'DEPARTAMENTO'<br>o de 1 até 10 de um total de 12 resultados.<br>[Primeiro<br>cionar todos<br>Unidade<br>AUDÂNCIA-GERAL - NOVO - AJGER<br>COMANDO DE ÁREA V COMAR V<br>COMANDO OPERACIONAL - NOVO - COMOP<br>CONTROLADORIA - CTROL<br>DEPARTAMENTO DE ARCINO, PESQUISA, CIÊNCIA E FINANCERA - DEALF<br>PEPARTAMENTO DE ENSINO, PESQUISA, CIÊNCIA E TECNOLOGIA - DEPCT<br>DEPARTAMENTO DE ENSINO, PESQUISA, CIÊNCIA E TECNOLOGIA - DEPCT                                                    | *Anterior   1   2   Próximo»           Tipo de Homologação           2" HOMOLOGAÇÃO           2" HOMOLOGAÇÃO           2" HOMOLOGAÇÃO           2" HOMOLOGAÇÃO           2" HOMOLOGAÇÃO           2" HOMOLOGAÇÃO           2" HOMOLOGAÇÃO           2" HOMOLOGAÇÃO           2" HOMOLOGAÇÃO           2" HOMOLOGAÇÃO           2" HOMOLOGAÇÃO           2" HOMOLOGAÇÃO           2" HOMOLOGAÇÃO                              | <u>Último ]</u> | Ação                                                                                                |
| Exibind   | LTROS SELECIONADOS<br>xcluir Filtro Unidade com 'DEPARTAMENTO'<br>o de 1 até 10 de um total de 12 resultados.<br>[Primeiro<br>cionar todos<br>Unidade<br>AUDÂNCIA-GERAL - NOVO - AJGER<br>COMANDO DE ÁREA V - COMAR V<br>COMANDO DE ÁREA V - COMAR V<br>COMANDO OPERACIONAL - NOVO - COMOP<br>CONTROLADORIA - CTROL<br>DEPARTAMENTO DE ARGUNSTRAÇÃO LOGÍSTICA E FINANCIBRA - DEALE<br>DEPARTAMENTO DE ENSINO, PESQUISA, CIÊNCIA E TECNOLOGIA - DEPCT<br>DEPARTAMENTO DE RECURSOS HUMANOS - DERHU<br>PERATAMENTO DE RECURSOS HUMANOS - DERHU | -Anterior   1   2   Próximo-<br>Tipo de Homologação<br>2º HOMOLOGAÇÃO<br>2º HOMOLOGAÇÃO<br>2º HOMOLOGAÇÃO<br>2º HOMOLOGAÇÃO<br>2º HOMOLOGAÇÃO<br>2º HOMOLOGAÇÃO<br>2º HOMOLOGAÇÃO<br>2º HOMOLOGAÇÃO<br>2º HOMOLOGAÇÃO<br>2º HOMOLOGAÇÃO                                                                                                    | <u>Último ]</u> | Ação<br>2<br>2<br>2<br>2<br>2<br>2<br>2<br>2<br>2<br>2<br>2<br>2<br>2                               |
|           | LTROS SELECIONA DOS xcluir Filtro Unidade com 'DEPARTAMENTO' o de 1 até 10 de um total de 12 resultados. [Primeiro cionar todos Unidade AUDÂNCIA-GERAL - NOVO - AJGER COMANDO DE ÁREA V - COMAR V COMANDO DE ÁREA V - COMAR V COMANDO OPERACIONAL - NOVO - COMOP CONTROLADORA - CTROL DEPARTAMENTO DE ADMINISTRAÇÃO LOGÍSTICA E FINANCERA - DEALF DEPARTAMENTO DE RECURSIOS HUMANOS - DERHU DEPARTAMENTO DE RECURSIOS HUMANOS - DERHU DEPARTAMENTO DE SEGURANÇA CONTRA INCÊNDO - DESEG                                                      | <ul> <li>Anterior   1   2   Próximo-</li> <li>Tipo de Homologação</li> <li>2" HOMOLOGAÇÃO</li> <li>2" HOMOLOGAÇÃO</li> <li>2" HOMOLOGAÇÃO</li> <li>2" HOMOLOGAÇÃO</li> <li>2" HOMOLOGAÇÃO</li> <li>2" HOMOLOGAÇÃO</li> <li>2" HOMOLOGAÇÃO</li> <li>2" HOMOLOGAÇÃO</li> <li>2" HOMOLOGAÇÃO</li> <li>2" HOMOLOGAÇÃO</li> <li>3" HOMOLOGAÇÃO</li> <li>3" HOMOLOGAÇÃO</li> <li>3" HOMOLOGAÇÃO</li> <li>3" HOMOLOGAÇÃO</li> </ul> | <u>Último 1</u> |                                                                                                    |

Figura 98: Cadastrar unidade.

Surgirá tela para cadastrar Unidades Homologadoras. Selecionar a Unidade e Homologação desejadas e clicar em "Gravar" conforme indicado na figura 99.

| hiente: development                                                  |                         |                  | BUIL VIILUE EUCAS ANAUSO FER |                      |
|----------------------------------------------------------------------|-------------------------|------------------|------------------------------|----------------------|
| elecione Tipo de Afastamento                                         | Férias Homologações     | Tabelas de Apoio | 🔎 Trocar senha               | 8 Sair com segurança |
| UNIDADES HOMOLOGADO                                                  | RAS<br>HOMOLOGADORA     |                  |                              |                      |
| Unidade 🛨                                                            |                         |                  |                              |                      |
| Unidade 🚖<br>17º GBM - GRUPAMENT                                     | O BOMBEIRO MILITAR DE S | ão sebastião     |                              |                      |
| Unidade ★<br>17º GBM - GRUPAMENTI<br>Homologação ★<br>3ª Homologação | O BOMBEIRO MILITAR DE S | ÃO SEBASTIÃO     | Seleciona<br>Unidade         | r                    |

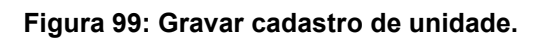

| GEAF              |             |            | C B M D F<br>FI.N°<br>Processo nº 053.000.735/2010 |
|-------------------|-------------|------------|----------------------------------------------------|
|                   | N° da OS:   | CBMDF      | Rubrica / Matricula                                |
| Manual do Sistema | 0052-1/2013 | Versão 1.0 | WEBSIS<br>Tecnologia e Sistemas                    |

Ao clicar no botão "Gravar" surgirá a mensagem do sistema. Figura 100.

| Mensagem do sistema                            | 8          |
|------------------------------------------------|------------|
| Cadastro de Unidade Homologadora realizado con | n sucesso. |
|                                                |            |
|                                                |            |
|                                                |            |
| 2* H(3863) (8±40-40)                           |            |

Figura 100: Mensagem do sistema

## 9.1.3. Excluir Unidade Homologadora

Após selecionar as Unidades Homologadoras que deseja excluir, clicar em "Excluir Selecionados", na tela Unidade Homologadora conforme indica a Figura 101.

| GEAF              |             |            | C B M D F<br>FI.Nº<br>Processo nº 053.000.735/2010 |
|-------------------|-------------|------------|----------------------------------------------------|
|                   | N° da OS:   | CBMDF      | Rubrica / Matrícula                                |
| Manual do Sistema | 0052-1/2013 | Versão 1.0 |                                                    |

| nence.   |                                                                                                    | Difference in a state                                                                                                    | # Trocar senha |                                                                                                    |
|----------|----------------------------------------------------------------------------------------------------|----------------------------------------------------------------------------------------------------|----------------|----------------------------------------------------------------------------------------------------|
| ecione i | Ipo de Arastamento Ferias Homologações Tabelas d                                                                                                    | ie Apolo                                                                                                    | Priocal Scilla | u Gair com segurança                                                                                                    |
| abetas ( | de Apolo > Hierarquia de Unidades > Unidade Homologado                                                                                                    | a                                                                                                    |                |                                                                                                    |
| - 58     | ELECÃO DE FILTROS                                                                                                    | ORDENAR POR:                                                                                                    |                | EXPORTAR PARA:                                                                                                    |
|          |                                                                                                    |                                                                                                    | Direcão        | PDE                                                                                                    |
| Ad       | icionar Filtro                                                                                                    | Ordenar nort                                                                                                    | ()<br>()       | ×                                                                                                    |
| Un       | nidade                                                                                                    | Unidade                                                                                                    | Ascendente     |                                                                                                    |
| and      | orme officade                                                                                                    | 12                                                                                                    | Descendente    |                                                                                                    |
| A        | dicionar Filtro                                                                                                    |                                                                                                    | Descendente    |                                                                                                    |
|          |                                                                                                    | Ordenar                                                                                                    |                |                                                                                                    |
|          |                                                                                                    |                                                                                                    |                |                                                                                                    |
|          |                                                                                                    |                                                                                                    |                |                                                                                                    |
|          |                                                                                                    |                                                                                                    |                |                                                                                                    |
|          |                                                                                                    |                                                                                                    |                |                                                                                                    |
| 1        |                                                                                                    |                                                                                                    |                |                                                                                                    |
| FI       | LTROS SELECIONADOS                                                                                                    |                                                                                                    |                |                                                                                                    |
| F        | LTROS SELECIONADOS                                                                                                    |                                                                                                    |                |                                                                                                    |
| FI       | LTROS SELECIONADOS<br>ixcluir Filtro Unidade com 'DEPARTAMENTO'                                                                                                    |                                                                                                    |                |                                                                                                    |
| Exibind  | LTROS SELECIONADOS<br>xcluir Filtro Unidade com 'DEPARTAMENTO'<br>to de 1 até 10 de um total de 12 resultados.                                                                                                    |                                                                                                    | I              |                                                                                                    |
| Exibind  | LTROS SELECIONADOS<br>ixcluir Filtro Unidade com 'DEPARTAMENTO'<br>io de 1 até 10 de um total de 12 resultados.                                                                                                    | «Anterior   1   <u>2   Próximo» Ú</u>                                                                                                    | ltimo ]        |                                                                                                    |
| Exibind  | LTROS SELECIONADOS<br>ixcluir Filtro Unidade com 'DEPARTAMENTO'<br>io de 1 até 10 de um total de 12 resultados.<br><u>Primeiro</u>                                                                                                    | «Anterior   1   <u>2   Próximo» Ú</u>                                                                                                    | ltimo_]        |                                                                                                    |
| Exibind  | LTROS SELECIONADOS<br>xcluir Filtro Unidade com 'DEPARTAMENTO'<br>io de 1 até 10 de um total de 12 resultados.<br>cionar todos<br>Unidade                                                                                                    | «Anterior   1   <u>2   Próximo» Ú</u><br>Tipo de Homologação                                                                                                    | <u>ttimo ]</u> | κςãο                                                                                                    |
| Exibind  | LTROS SELECIONADOS<br>ixcluir Filtro Unidade com 'DEPARTAMENTO'<br>io de 1 até 10 de um total de 12 resultados.<br>Ecionar todos<br>Unidade<br><u>AUDÂNCIA-GERAL - NOVO - ANGER</u>                                                                                                    | «Anterior   1   <u>2   Próximo» ڭ</u><br>Tipo de Homologação<br><u>عن HOMOLOGAÇão</u>                                                                                                    | ltimo ]        | ο<br>Αςão<br>Ο                                                                                                    |
| Exibind  | LTROS SELECIONADOS<br>ixcluir Filtro Unidade com 'DEPARTAMENTO'<br>io de 1 até 10 de um total de 12 resultados.<br>[Primeiro<br>unidade<br>AUDÂNCIA-GERAL - NOVO - AJGER<br>COMANDO DE ÁREA V - COMAR V                                                                                                    | «Anterior   1   <u>2   Próximo» Ú</u><br>Tipo de Homologação<br><u>2<sup>3</sup> HOMOLOGAÇÃO</u><br><u>2<sup>3</sup> HOMOLOGAÇÃO</u>                                                                                                    | ltimo ]        | аса́о<br>С                                                                                                    |
| Exibind  | LTROS SELECIONADOS<br>ixcluir Filtro Unidade com 'DEPARTAMENTO'<br>lo de 1 até 10 de um total de 12 resultados.<br>cionar todos<br>Unidade<br>AUDÂNCA-GERAL - NOYO - AIGER<br>COMANDO DE ÁREA V - COMAR V<br>COMANDO OPERACIONAL - NOYO - COMOP                                                                                                    | «Anterior   1   2   Próximo» Ú       Tipo de Homologação       2º HOMOLOGAÇÃO       2º HOMOLOGAÇÃO       2º HOMOLOGAÇÃO                                                                                                    | ltimo ]        | аção<br>Г<br>Г                                                                                                    |
| Exibind  | LTROS SELECIONADOS<br>cxcluir Filtro Unidade com 'DEPARTAMENTO'<br>to de 1 até 10 de um total de 12 resultados.<br>Conar todos<br>Unidade<br>AUDÂNCIA-GERAL - NOVO - AJGER<br>COMANDO DE ÁREA V - COMAR V<br>COMANDO DE ÉAREA V - COMAR V<br>COMANDO OFERACIONAL - NOVO - COMOP<br>CONTROLADORA - CTROL                                                                                                    | «Anterior   1   2   Próximo» Ú          Tipo de Homologação         2º HOMOLOGAÇÃO         2º HOMOLOGAÇÃO         2º HOMOLOGAÇÃO         2º HOMOLOGAÇÃO         2º HOMOLOGAÇÃO                                                                                                    | <u>ttimo ]</u> | AÇÃO<br>Destas<br>Ação<br>Destas<br>Ação<br>Destas<br>Ação<br>Destas<br>Ação<br>Destas<br>Ação<br>Destas<br>Ação<br>Destas<br>Ação<br>Destas<br>Ação<br>Destas<br>Ação<br>Destas<br>Ação<br>Destas<br>Ação<br>Destas<br>Ação<br>Destas<br>Ação<br>Destas<br>Ação<br>Destas<br>Acedada<br>Acedada<br>Ac |
| Exibind  | LTROS SELECIONA DOS<br>ixcluir Filtro Unidade com 'DEPARTAMENTO'<br>lo de 1 até 10 de um total de 12 resultados.<br>Primeiro<br>unidade<br>AUDÂNCIA-GERAL - NOVO - AIGER<br>COMANDO DE ÁREA V - COMAR V<br>COMANDO OPERACIONAL - NOVO - COMOP<br>CONTROLADORA - CTROL<br>DEPARTAMENTO DE ADMINISTRAÇÃO LOGÍSTICA E FINANCERA - DEALE                                                                                                    | «Anterior   1   2   Próxima» Ú           Tipo de Homologação           2º HOMOLOGAÇÃO           2º HOMOLOGAÇÃO           2º HOMOLOGAÇÃO           2º HOMOLOGAÇÃO           2º HOMOLOGAÇÃO           2º HOMOLOGAÇÃO           2º HOMOLOGAÇÃO           2º HOMOLOGAÇÃO           2º HOMOLOGAÇÃO                                                                                                    | <u>ltimo ]</u> | Ação<br>De<br>De<br>De<br>De<br>De<br>De<br>De<br>De<br>De<br>De<br>De<br>De<br>De                                                                                                    |
| Exibind  | LTROS SELECIONADOS         ixcluir Filtro       Unidade com 'DEPARTAMENTO'         io de 1 até 10 de um total de 12 resultados.         Ectonar todos         Unidade         AJUDÂNCIA-GERAL - NOVO - AJGER         COMANDO DE ÁREA V - COMAR V         COMANDO OPERACIONAL - NOVO - COMOP         CONTROLADORIA - CTROL         DEPARTAMENTO DE ADMINISTRAÇÃO LOGÍSTICA E FINANCERA - DEALF         DEPARTAMENTO DE ENGINO, PESQUISA, CIÊNCIA E TECNOLOGIA - DEPCT                                                                                                    | <ul> <li>*Anterior   1   2   Próxima» Ú</li> <li>Tipo de Homologação</li> <li>2º ΗΟΜΟLΟΔΑÇÃO</li> <li>2º ΗΟΜΟLΟΔΑÇÃO</li> <li>2º ΗΟΜΟLΟΔΑÇÃO</li> <li>2º ΗΟΜΟLΟΔΑÇÃO</li> <li>2º ΗΟΜΟLΟΔΑÇÃO</li> <li>2º ΗΟΜΟLΟΔΑÇÃO</li> <li>2º ΗΟΜΟLΟΔΑÇÃO</li> <li>2º ΗΟΜΟLΟΔΑÇÃO</li> <li>2º ΗΟΜΟLΟΔΑÇÃO</li> <li>2º ΗΟΜΟLΟΔΑÇÃO</li> <li>2º ΗΟΜΟLΟΔΑÇÃO</li> </ul>                                                                                                    | ltimo ]        | Ação<br>24<br>24<br>24<br>24<br>24<br>24<br>24<br>24<br>24<br>24<br>24<br>24<br>24                                                                                                    |
| Exibind  | LTROS SELECIONA DOS<br>ixcluir Filtro Unidade com 'DEPARTAMENTO'<br>io de 1 até 10 de um total de 12 resultados.<br>[Primeiro<br>io de 1 até 10 de um total de 12 resultados.<br>[Primeiro<br>io de 12 resultados.<br>[Primeiro<br>io de 12 resultados.<br>[Primeiro<br>io de 12 resultados.<br>[Primei | *Anterior   1   2   Próximo» Ú          Tipo de Homologação         2º HOMOLOGAÇÃO         2º HOMOLOGAÇÃO                                                                      | ltimo ]        | Ação<br>20<br>20<br>20<br>20<br>20<br>20<br>20<br>20<br>20<br>20<br>20<br>20<br>20                                                                                                    |
|          | LTROS SELECIONA DOS<br>ixcluir Filtro Unidade com 'DEPARTAMENTO'<br>to de 1 até 10 de um total de 12 resultados.<br>Primeiro<br>vionar todos<br>Unidade<br>AUDÂNCIA-GERAL - NOVO - AJOER<br>COMANDO DE ÁREA V - COMAR V<br>COMANDO DE ÁREA V - COMAR V<br>COMANDO DE ÁREA V - COMAR V<br>COMANDO DE ÁREA V - COMAR V<br>COMANDO DE AREA V - COMAR V<br>COMANDO DE AREA                              | *Anterior   1   2   Próximo» Ú          Tipo de Homologação         2º HOMOLOGAÇÃO         2º HOMOLOGAÇÃO                                               | ltimo ]        | аçãо<br>Г<br>Г<br>Г<br>Г<br>Г<br>Г<br>Г<br>Г<br>Г<br>Г<br>Г<br>Г                                                                                                    |
| Exibind  | LTROS SELECIONA DOS<br>ixcluir Filtro Unidade com 'DEPARTAMENTO'<br>to de 1 até 10 de um total de 12 resultados.<br>Primeiro<br>unidade<br>AUDÂNDA-GERAL - NOVO - AJOER<br>COMANDO DE ÁREA V - COMAR V<br>COMANDO DE ÁREA V - COMAR V<br>COMANDO DE ÁREA - DEVO - AJOER<br>DEPARTAMENTO DE ARCUNSOS HUMANOS - DERHU<br>DEPARTAMENTO DE SEGURANÇA CONTRA INCÊNDO - DESEO<br>ESTADO-MAOR-GERAL - NOVO - EMO                                                                                                    | *Anterior   1   2   Próximo» Ú          Tipo de Homologação         2º HOMOLOGAÇÃO         2º HOMOLOGAÇÃO | ltimo ]        | Ação<br>D<br>D<br>D<br>D<br>D<br>D<br>D<br>D<br>D<br>D<br>D<br>D<br>D<br>D<br>D<br>D<br>D<br>D<br>D                                                                                                    |

Figura 101: Excluir unidade homologadora.

Surgirá na tela a mensagem: Deseja excluir unidade homologadora? Clicar em "OK". (Figura 102)

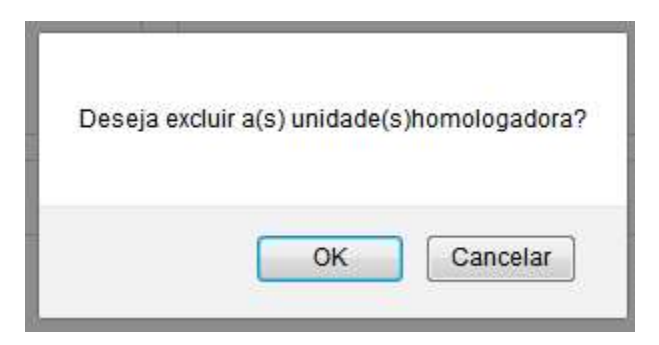

Figura 102: Mensagem do sistema

| GEAF              |             |            | C B M D F<br>FI.N°<br>Processo n° 053.000.735/2010 |
|-------------------|-------------|------------|----------------------------------------------------|
|                   | N° da OS:   | CBMDF      | Rubrica / Matricula                                |
| Manual do Sistema | 0052-1/2013 | Versão 1.0 | WEBSIS<br>Tecnologia e Sistemas                    |

### 9.2. Unidade Subordinada

No menu "Tabelas de Apoio", submenu, "Unidade Subordinada" como mostra a Figura 103.

| ente:              | development                                                                                                    |                                                                             |                                                                |                      |                                                                               |                                                                                                    |
|--------------------|----------------------------------------------------------------------------------------------------|-----------------------------------------------------------------------------|----------------------------------------------------------------|----------------------|-------------------------------------------------------------------------------|----------------------------------------------------------------------------------------------------|
| ione T             | ipo de Afastamento Férias Homologa                                                                                                    | ções Tabelas de A                                                           | poio                                                           | 🌶 Trocar senha       | 6 Sair co                                                                     | m seguranç                                                                                                    |
| oelas d            | <u>de Apoio</u> > <u>Hierarquia de Unidades</u> > <mark>Unida</mark>                                                                                                    | de Su Listar Tipo d                                                         | e Afastamento                                                  |                      |                                                                               |                                                                                                    |
| ESQU               | JISAR UNIDADE SUBORDINADA                                                                                                    | Hierarquia d                                                                | e Unidades                                                     | Unidade Homologadora |                                                                               |                                                                                                    |
| SE                 | LEÇÃO DE FILTROS                                                                                                    | Responsáve                                                                  | l Homologação 🧹                                                | Unidade Subordinada  |                                                                               | PARAI                                                                                                    |
| Adi                | icionar Filtro                                                                                                    | Responsáve                                                                  | l Marcação de Férias                                           |                      |                                                                               | PDF                                                                                                    |
| Cli                | que aqui para selecionar filtro 🔹                                                                                                    |                                                                             | blems                                                          | Ascende              | ente 🔛                                                                        | Po                                                                                                    |
| FI                 | LTROS SELECIONADOS                                                                                                    |                                                                             |                                                                |                      |                                                                               |                                                                                                    |
| Ner<br>Sele        | LTROS SELECIONADOS<br>nhum filtro selecionado<br>cionar todos                                                                                                    |                                                                             |                                                                |                      |                                                                               |                                                                                                    |
| Ner<br>Sele        | LTROS SELECIONADOS<br>nhum filtro selecionado<br>cionar todos<br>Nome                                                                                                    | Sigla                                                                       | Quantic                                                        | dade de filhos       | Orgão Ativo                                                                   | Ação                                                                                                    |
| Ner<br>Sele        | LTROS SELECIONADOS<br>nhum filtro selecionado<br>cionar todos<br>Nome<br>COMANDO OPERACIONAL - NOVO                                                                                                    | sigla<br><u>COMOP</u>                                                       | Quantia<br>85                                                  | dade de filhos       | Orgão Ativo<br>SM                                                             | Ação                                                                                                    |
| Fil<br>Ner<br>Sele | LTROS SELECIONADOS<br>nhum filtro selecionado<br>cionar todos<br>Nome<br>COMANDO OPERACIONAL - NOVO<br>CONTROLADORIA                                                                                                    | Sigla<br>COMOP<br>CTROL                                                     | Quanti<br>85<br>2                                              | dade de filhos       | Orgão Ativo<br>SM<br>SM                                                       | Ação<br>                                                                                                    |
| Sele               | LTROS SELECIONADOS<br>nhum filtro selecionado<br>cionar todos<br>COMANDO OPERACIONAL - NOVO<br>CONTROLADORIA<br>DEPARTAMENTO DE ADMINISTRAÇÃO LODÍSTICA E FINA                                                                                                    | Sigla<br>COMOP<br>CTROL<br>DEALF                                            | Quanti<br>85<br>2<br>2                                         | dade de filhos       | Orgão Ativo<br>SM<br>SM<br>SM                                                 |                                                                                                    |
| Fill<br>Ner        | LTROS SELECIONADOS<br>nhum filtro selecionado<br>cionar todos<br>COMANDO OPERACIONAL - NOVO<br>COMINICALADORA<br>DEPARTAMENTO DE ADMINISTRAÇÃO LOGÍSTICA E FINI<br>DEPARTAMENTO DE ENSINO, PESQUISA, CIÊNCIA E TEC                                                                                                    | sigla<br>COMOP<br>CTROL<br>DEALF<br>DEPCT                                   | Quanti<br><u>85</u><br>é<br>2<br>2                             | dade de filhos       | Orgão Ativo<br>SM<br>SM<br>SM<br>SM<br>SM                                     | Ação<br>A<br>A<br>A<br>A                                                                                         |
| Sele               | LTROS SELECIONADOS<br>nhum filtro selecionado<br>cionar todos<br>COMANDO OPERACIONAL - NOVO<br>COMTROLADORA<br>DEPARTAMENTO DE ADMINISTRAÇÃO LOGÍSTICA E FINI<br>DEPARTAMENTO DE ENSINO, PESQUISA, GÊNCIA E TECC<br>DEPARTAMENTO DE RECURSOS HUMANOS                                                                                           | Sigta<br>COMOP<br>CTROL<br>DEALE<br>DEPCT<br>DERHU                          | Quanti<br><u>95</u><br>§<br>§<br>§<br>§                        | dade de filhos       | Orgão Ativo<br>SM<br>SM<br>SM<br>SM<br>SM<br>SM                               |                                                                                                    |
| Sele               | LTROS SELECIONADOS<br>nhum filtro selecionado<br>kionar todos<br>COMANDO OFERACIONAL - NOVO<br>COMTROLADORA<br>DEPARTAMENTO DE ADMINISTRAÇÃO LOGÍSTICA E PINY<br>DEPARTAMENTO DE RECURSOS HUMANOS<br>DEPARTAMENTO DE RECURSOS HUMANOS<br>DEPARTAMENTO DE SEGURANÇA CONTRA INCÊNDIO                                                             | sigla<br>COMOP<br>CTROL<br>DEALF<br>DEPCT<br>DERHU<br>DESEG                 | Quanti<br>25<br>2<br>2<br>2<br>2<br>2<br>2<br>2<br>2<br>2      | dade de filhos       | Orgão Ativo<br>SM<br>SM<br>SM<br>SM<br>SM<br>SM<br>SM<br>SM                   |                                                                                                    |
|                    | LTROS SELECIONADOS<br>nhum filtro selecionado<br>cionar todos<br>COMANDO OFERACIONAL - NOVO<br>COMTROLADORA<br>DEPARTAMENTO DE ADMINISTRAÇÃO LOGÍSTICA E FINU<br>DEPARTAMENTO DE RESURSOS HUMANOS<br>DEPARTAMENTO DE RESURSOS HUMANOS<br>DEPARTAMENTO DE SEGURANÇA CONTRAINCÊNCIO<br>ESTADO-MAOR-GERAL - NOVO                                  | sigla<br>COMOP<br>CTROL<br>DEALF<br>DERT<br>DERHU<br>DESEG<br>EMQ           | Quanti<br>25<br>9<br>9<br>9<br>9<br>8<br>2<br>2<br>1           | dade de filhos       | Orgão Ativo<br>SM<br>SM<br>SM<br>SM<br>SM<br>SM<br>SM<br>SM<br>SM<br>SM       | Ação<br>A<br>Ação<br>A<br>A<br>A<br>A<br>A<br>A<br>A<br>A<br>A<br>A<br>A<br>A<br>A<br>A<br>A<br>A<br>A<br>A<br>A |
|                    | LTROS SELECIONADOS<br>nhum filtro selecionado<br>kcionar todos<br>SOMANDO OFERACIONAL - NOVO<br>CONTROLADORA<br>DEPARTAMENTO DE ADMINISTRAÇÃO LOGÍSTICA E FINA<br>DEPARTAMENTO DE RESURSOS HUMANOS<br>DEPARTAMENTO DE RECURSOS HUMANOS<br>DEPARTAMENTO DE SEGURANÇA CONTRAINCÊNDO<br>ESTADO-MAOR-GERAL - NOVO<br>GABINETE COMANDO GERAL - NOVO | sigla<br>COMOP<br>CTROL<br>DEALF<br>DERCT<br>DERHU<br>DESEG<br>EMG<br>GASCO | Quanti<br>25<br>2<br>2<br>2<br>2<br>2<br>2<br>1<br>2<br>1<br>2 | dade de filhos       | Orgão Ativo<br>SM<br>SM<br>SM<br>SM<br>SM<br>SM<br>SM<br>SM<br>SM<br>SM<br>SM | Ação<br>A<br>A<br>A<br>A<br>A<br>A<br>A<br>A<br>A<br>A<br>A<br>A<br>A<br>A<br>A<br>A<br>A<br>A<br>A              |

Figura 103: Unidade subordinada.

Surgirá tela para pesquisar "Unidades Subordinada". Conforme mostra a figura 104.

| GEAF              |             |            | C B M D F<br>FI.N°<br>Processo n° 053.000.735/2010 |
|-------------------|-------------|------------|----------------------------------------------------|
|                   | N° da OS:   | CBMDF      | Rubrica / Matricula                                |
| Manual do Sistema | 0052-1/2013 | Versão 1.0 |                                                    |

|            | r versao 0.2.015                                                                                                    |                                          | В                                             | em-vindo LUCAS                                  | AIVA0JO I LIV                    |
|------------|----------------------------------------------------------------------------------------------------|------------------------------------------|-----------------------------------------------|-------------------------------------------------|----------------------------------|
| ione Ti    | development<br>po de Afastamento Férias Homologaç                                                                                                    | ções Tabelas de Apoio                    | ₽ Trocar senha                                | a 🌢 Sai                                         | ir com seguran                   |
| belas de   | e Apoio > Hierarguia de Unidades (Unidad                                                                                                    | de Subordinada                           | -                                             |                                                 |                                  |
|            | ISAR UNIDADE SUBORDINADA<br>LEÇÃO DE FILTROS                                                                                                    | ORDENAR P                                | OR:<br>Dire                                   | ção                                             | AR PARA:                         |
| Sigl       | la 🔍                                                                                                    | Ordenar por:                             | ۲                                             | endente 🔀                                       | A                                |
| Info       | irme Sigla                                                                                                    | Nome                                     | × ASCE                                        | endente                                         |                                  |
| Ad         | dicionar Filtro                                                                                                    | Selecionar                               | Filtro Deso                                   | cendente                                        | 1                                |
| 1.0        |                                                                                                    | Orgenar                                  |                                               |                                                 |                                  |
| FIL        | TROS SELECIONADOS                                                                                                    | Ordenar                                  |                                               | EX                                              | kportar em<br>CEL e PDF          |
| FIL<br>E   | TROS SELECIONADOS<br>xcluir Filtro Sigla com 'd'                                                                                                    | Ordenar                                  |                                               | EXC                                             | kportar em<br>CEL e PDF<br>ditar |
| FIL<br>Eb  | xcluir Filtro Sigla com 'd'                                                                                                    | sigia                                    | Quantidade de filhos                          | EX<br>EX<br>Orgão Ativo                         | kportar em<br>CEL e PDF<br>ditar |
| E Selec    | LT ROS SELECIONA DOS<br>xcluir Filtro Sigla com 'd'<br>cionar todos<br>Nome compositionar a final de administração Lodística e final                                                                                 | sigia                                    | Quantidade de filhos                          | EX<br>EX<br>Orgão Ativo<br>SM                   | ditar                            |
| E<br>Selec | LT ROS SELECIONA DOS<br>Kcluir Filtro Sigla com 'd'<br>cionar todos<br>Nome compositionar todos<br>DEPARTAMENTO DE ADMINISTRAÇÃO LODÍSTICA E FINI<br>DEPARTAMENTO DE ENGINO, PESQUISA, CIÊNCIA E TEC                 | sigla<br>DEALF<br>DERCT                  | Quantidade de filhos<br>ŝ                     | EX<br>EX<br>Orgão Ativo<br>SM<br>SM             | ditar                            |
|            | LT ROS SELECIONA DOS<br>Kcluir Filtro Sigla com 'd'<br>tionar todos<br>Nome :<br>DEPARTAMENTO DE ADMINISTRAÇÃO LOXÍSTICA E FINU<br>DEPARTAMENTO DE ENSINO, PESQUISA, GÊNOA E TES<br>DEPARTAMENTO DE RECURSOS HUMANOS | Sigla<br>DEALF<br>DEEKT<br>DEEKU         | Quantidade de filhos<br>é<br>é                | EX<br>EX<br>Orgão Ativo<br>SM<br>SM<br>SM       | ditar                            |
| E Selec    | IT ROS SELECIONA DOS<br>xcluir Filtro Sigla com 'd'<br>cionar tados<br>Nome                                                                                                    | Sigla<br>DEALF<br>DEPCT<br>DEFU<br>DESEG | Quantidade de filhos<br>§<br>§<br>§<br>§<br>§ | EX<br>EX<br>Orgão Ativo<br>SM<br>SM<br>SM<br>SM | ditar                            |

Figura 104: Pesquisar unidade subordinada.

Itens do formulário "PESQUISAR UNIDADE SUBORDINADA":

- ⇒ Adicionar Filtro: Selecionar uma das opções que deseja realizar o filtro (Nome, Sigla e Órgão Ativo ).
- $\Rightarrow$  Botão "Adicionar Filtro": Clicar para criar um filtro.
- $\Rightarrow$  Botão "Excluir Filtro": Clicar para excluir o filtro.
- ⇒ Ordenar por: selecionar uma das opções para ordenar a lista (Nome, Sigla e Órgão Ativo).
- $\Rightarrow$  Direção: selecione uma das opções:
- Ascendente define a direção da ordem.
- Descente define a direção da ordem.
- ⇒ Botão "Ordenar": Realiza a ordenação conforme as opções selecionadas.
- $\Rightarrow$  Botão "Excluir Selecionados": Clicar para excluir Unidade Subordinada.
- ⇒ Botão "Cadastra Unidade Subordinada": Clicar para cadastrar nova Unidade Subordinada.

| GEAF              |             |            | C B M D F<br>FI.N°<br>Processo n° 053.000.735/2010 |
|-------------------|-------------|------------|----------------------------------------------------|
|                   | N° da OS:   | CBMDF      | Rubrica / Matricula                                |
| Manual do Sistema | 0052-1/2013 | Versão 1.0 |                                                    |

 $\Rightarrow$  Ícone Editar: Clicar para editar Unidade Subordinada.

Ao clica no ícone "Editar" surgirá tela para atualizar Unidade Subordinada. (Figura 105).

| ::. GEAF versão 0.2.015                                                                                                    |                                                            | Bem-vindo LUCAS ARAUJO PEREIR   |
|----------------------------------------------------------------------------------------------------|------------------------------------------------------------|---------------------------------|
| mbiente: development                                                                                                    |                                                            |                                 |
| ielecione Tipo de Afastamento Férias Homologações Tabelas de Apoio                                                                                                    |                                                            | Trocar senha Sair com segurança |
| COMPAND OF AFEA N<br>COMPAND OF AFEA N<br>ASSESSMENT AND A ANNO ANNA TRATINA - NOVO<br>COMPAND OF AFEA N<br>COMPAND OF AFEA N<br>COMPAND OF AFEA N<br>COMPAND OF AFEA N<br>COMPAND OF AFEA N<br>COMPAND OF AFEA N<br>COMPAND OF AFEA N<br>COMPAND OF AFEA N<br>COMPAND OF AFEA N<br>COMPAND OF AFEA N<br>COMPAND OF AFEA N<br>COMPAND OF AFEA N | Presolutorial de AVIAÇÃO OPERACIDIVAL     Porto de AERA VI |                                 |

Figura 105: Alterar unidade subordinada.

Após selecionar e clicar no botão "Atualizar" surgirá a mensagem do sistema. Figura 106.

| Mensagem do sistema                         | 0 |
|---------------------------------------------|---|
| Unidades Subordinadas alterada com sucesso. |   |
|                                             |   |
|                                             |   |
|                                             |   |

Figura 106: Mensagem do sistema

## 9.2.1. Cadastrar Unidade Subordinada

Clicar no botão "Cadastrar Unidade Subordinada" (Figura 107).

| GEAF              |             |            | C B M D F<br>FI.N°<br>Processo n° 053.000.735/2010 |
|-------------------|-------------|------------|----------------------------------------------------|
|                   | N° da OS:   | CBMDF      | Rubrica / Matricula                                |
| Manual do Sistema | 0052-1/2013 | Versão 1.0 |                                                    |

| OLH                 | F versão 0.2.015                                                                                                    |                                                    | E                                             | Bem-vindo LUCAS Al                  | RAUJO PER                |
|---------------------|----------------------------------------------------------------------------------------------------|----------------------------------------------------|-----------------------------------------------|-------------------------------------|--------------------------|
| ente: c<br>ione Tip | <mark>development</mark><br>po de Afastamento   Férias   Homologa                                                                                                    | ções Tabelas de Apoio                              |                                               | a <b>é</b> Sairc                    | com seguranç             |
| belas de            | e Apoio > Hierarguia de Unidades Unida                                                                                                    | ade Subordinada)                                   |                                               |                                     |                          |
| PESQUI              | ISAR UNIDADE SUBORDINADA                                                                                                    |                                                    |                                               |                                     |                          |
| SEL                 | LEÇÃO DE FILTROS                                                                                                    | ORDENAR                                            | POR                                           | EXPORTA                             | R PARA:                  |
| Adic                | cionar Filtro                                                                                                    |                                                    | Dire                                          | eção                                | PDF                      |
| Sigla               | a 🔷                                                                                                    | Ordenar po                                         | Asc                                           | endente                             | A                        |
| Info                | rme Sigla                                                                                                    | Nome                                               | O                                             |                                     |                          |
| Ad                  |                                                                                                    | Seleciona                                          | r Filtro Des                                  | scendente                           |                          |
|                     | ticionar Hiltro                                                                                                    |                                                    |                                               |                                     |                          |
| FIL                 | icionar Hiltro<br>ITROS SELECIONADOS<br>Keluir Filtro Sigla com 'd'                                                                                                    | Ordenar                                            |                                               |                                     |                          |
| FIL                 | icionar Hitro<br>TROS SELECIONADOS<br>kcluir Filtro Sigla com 'd'                                                                                                    | Ordenar                                            |                                               |                                     |                          |
| FIL<br>Ex<br>Select | Ictonar Hitro<br>TROS SELECIONADOS<br>ccluir Filtro Sigla com 'd'<br>ionar todos                                                                                                    | Sigla                                              | Quantidade de filhos                          | Orgão Ativo                         | Ação                     |
| FIL<br>Ex<br>Select | Itelonar Hitro<br>TROS SELECIONADOS<br>keluir Filtro Sigla com 'd'<br>ionar todos<br>Nome<br>DEPARTAMENTO DE ADMINISTRAÇÃO LOGÍSTICA E FINA                                                                                                    | Sigla Dealf                                        | Quantidade de filhos                          | Orgão Ativo<br>SM                   | Ação                     |
| FIL<br>Ex<br>Select | Iscionar Hitro<br>TROS SELECIONADOS<br>ccluir Filtro Sigla com 'd'<br>ionar todos<br>Nome<br>DEPARTAMENTO DE ADMINISTRAÇÃO LODÍSTICA E FINU<br>DEPARTAMENTO DE ENGINO, PESQUISA, OÉNDA E TESC                                                              | Sigla<br>DEALF<br>DEECT                            | Quantidade de filhos<br>S                     | Orgão Ativo<br>SM<br>SM             | Ação<br>M                |
| FIL<br>Ex<br>Select | Iscionar Hiltro TROS SELECIONADOS Koluir Filtro Sigla com 'd' Ionar todos Nome DEPARTAMENTO DE ADMINISTRAÇÃO LOGÍSTICA E FINY DEPARTAMENTO DE ENSINO, PESQUISA, OÉNOA E TEC DEPARTAMENTO DE ENSINO, PESQUISA, OÉNOA E TEC DEPARTAMENTO DE RECURSOS HUMANOS | sigla<br>DEALF<br>DEEKT<br>DEEHU                   | Quantidade de filhos<br>é<br>é<br>é           | Orgão Ativo<br>SM<br>SM<br>SM       | Ação                     |
| FIL<br>Ex<br>Select | Incionar Hitro TROS SELECIONA DOS Koluir Filtro Sigla com 'd' ionar todos Nome DEPARTAMENTO DE ADMINISTRAÇÃO LOGÍSTICA E FINI DEPARTAMENTO DE ENSINO, PESQUISA, GÊNCIA E TEC DEPARTAMENTO DE RECURSOS HUMANOS DEPARTAMENTO DE SEGURANÇA CONTRA INCÊNDIO    | Sigla<br>DEALT<br>DEEXT<br>DEEXT<br>DEEXT<br>DEEXT | Quantidade de filhos<br>ŝ<br>ŝ<br>ŝ<br>ŝ<br>ŝ | Orgão Ativo<br>SM<br>SM<br>SM<br>SM | Ação<br>A<br>A<br>A<br>A |

Figura 107: Cadastrar Unidade Subordinada.

Surgirá a tela para cadastrar Unidade Subordinada. Preencher os campos e clicar no botão "Gravar". Conforme mostra a figura 108.

| ::. GEAF versão 0.2.015                                                                                                    | Bem-vino       | do LUCAS ARAUJO PEREIRA |
|----------------------------------------------------------------------------------------------------|----------------|-------------------------|
| Imbiente: Gevidopment<br>Selecione Tipo de Afastamento Férias Homologações Tabelas de Apoio                                                                                                    | ✤ Trocar senha | Sair com segurança      |
| TELEVISION CONTRACTOR DECEMBENDES<br>CONTRACTOR DECEMBENDES<br>TEREFORMENTE DE DERVIS, PEQUES, Obrita E TORCOGA<br>TEREFORMENTE<br>TEREFORMENTE<br>CONTRACTOR DE AVAÇÃO OPERACIONAL<br>CONTRACTOR DE AVAÇÃO OPERACIONAL<br>CONTRACTOR DE AVAÇÃO OPERACIONAL<br>CONTRACTOR DE AVAÇÃO OPERACIONAL<br>CONTRACTOR DE AVAÇÃO OPERACIONAL<br>CONTRACTOR DE AVAÇÃO OPERACIONAL<br>CONTRACTOR DE AVAÇÃO OPERACIONAL<br>CONTRACTOR DE AVAÇÃO OPERACIONAL<br>CONTRACTOR DE AVAÇÃO OPERACIONAL<br>CONTRACTOR DE AVAÇÃO OPERACIONAL<br>CONTRACTOR DE AVAÇÃO OPERACIONAL |                |                         |

Figura 108: Cadastrar unidade subordinada.

Ao clicar em "Gravar" surgirá a mensagem do sistema: "Cadastro de unidade subordinada realizada com sucesso." Figura 109.

| GEAF              |             |            | C B M D F<br>FI.Nº<br>Processo nº 053.000.735/2010 |
|-------------------|-------------|------------|----------------------------------------------------|
|                   | N° da OS:   | CBMDF      | Rubrica / Matricula                                |
| Manual do Sistema | 0052-1/2013 | Versão 1.0 |                                                    |

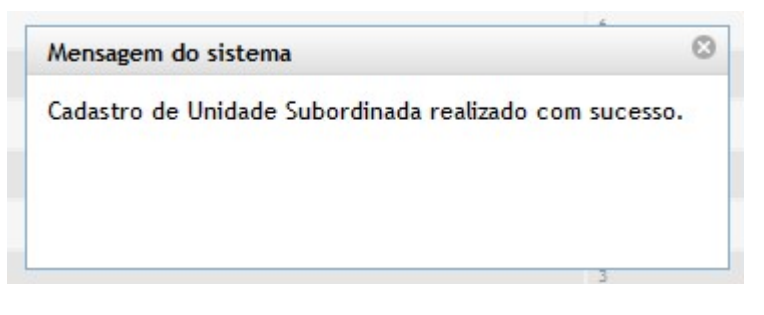

#### Figura 109: Mensagem do sistema.

#### 9.2.2. Excluir Unidades Subordinada

Para excluir uma unidade Subordinada selecione um ou mais e clique no botão "Excluir Selecionados". Figura 110.

| and the second    |                                                                                                    | · · · ·                                                                                                    | 0.0000000    | A Trocar ser                                                  | aha A Sairco                                                | meagurand                                                                                           |
|-------------------|----------------------------------------------------------------------------------------------------|----------------------------------------------------------------------------------------------------|--------------|---------------------------------------------------------------|-------------------------------------------------------------|----------------------------------------------------------------------------------------------------|
| ione i            | ipo de Afastamento   Ferias   Homo                                                                                                    | logações Tabeias de                                                                                                    | е Арою       | P Hotor oor                                                   | ina u Gan co                                                | mseguranç                                                                                           |
| belas c           | le Apoio > Hierarguia de Unidades > L                                                                                                    | Unidade Subordinada                                                                                                    |              |                                                               |                                                             |                                                                                                    |
| 55                | LECÃO DE FILTROS                                                                                                    |                                                                                                    | ORDENAR P    | DR:                                                           | EXPORTAR                                                    | PARA:                                                                                               |
|                   |                                                                                                    |                                                                                                    |              | D                                                             | Direção                                                     | PDF                                                                                                 |
| Adi               | cionar Filtro                                                                                                    |                                                                                                    | Ordenar por: |                                                               | • ×                                                         | L                                                                                                   |
| Cu                | que aqui para selecionar nuro                                                                                                    |                                                                                                    | Nome         | × A                                                           | Ascendente                                                  | 0                                                                                                   |
|                   |                                                                                                    |                                                                                                    |              | D                                                             | ©<br>Descendente                                            |                                                                                                    |
|                   |                                                                                                    |                                                                                                    | Ordenar      |                                                               |                                                             |                                                                                                    |
|                   |                                                                                                    |                                                                                                    | Urdenar      |                                                               |                                                             |                                                                                                    |
|                   |                                                                                                    |                                                                                                    |              |                                                               |                                                             |                                                                                                    |
| FI                | TROS SELECIONADOS                                                                                                    |                                                                                                    |              |                                                               |                                                             |                                                                                                    |
| FI                | LTROS SELECIONADOS                                                                                                    |                                                                                                    |              |                                                               |                                                             |                                                                                                    |
| FI                | LTROS SELECIONADOS<br>nhum filtro selecionado                                                                                                    |                                                                                                    |              |                                                               |                                                             |                                                                                                    |
| FI<br>Ner         | LTROS SELECIONADOS<br>nhum filtro selecionado                                                                                                    |                                                                                                    |              |                                                               |                                                             |                                                                                                    |
| FI<br>Nei         | LTROS SELECIONADOS<br>nhum filtro selecionado<br>cionar todos<br>Nome Selecionar                                                                                                    | Sigla                                                                                                    |              | Quantidade de filhos                                          | Orgão Ativo                                                 | Ação                                                                                                |
| FI<br>Nei<br>Sele | LTROS SELECIONADOS<br>nhum filtro selecionado<br>cionar todos<br>Nome Selecionar<br>COMANDE OBERAGONAL - NOVO                                                                                                    | Sigla<br><u>COMOP</u>                                                                                                    |              | Quantidade de filhos                                          | Orgão Ativo<br>SM                                           | Ação                                                                                                |
| FI<br>Ner         | LTROS SELECIONADOS<br>nhum filtro selecionado<br>cionar todos<br>Nome<br>Selecionar<br>COMANDE OBERACIONAL - NOVO<br>DEPARTAMENTO DE ADMINISTRAÇÃO LOGÍSTICA                                                                                                    | Sigla<br><u>COMOP</u><br>E FIN: DEALF                                                                                                    |              | Quantidade de filhos<br>85<br>5                               | Orgão Ativo<br>SM<br>SM                                     | Ação                                                                                                |
| Fil<br>Nei        | LTROS SELECIONADOS<br>nhum filtro selecionado<br>cionar todos<br>Nome<br>Selecionar<br>COMANDE OBERÁCIONAL - NOVO<br>DEPARTAMENTO DE ADMINISTRAÇÃO LOGÍSTICA<br>DEPARTAMENTO DE ENGINO, PESQUISA, CIÊNCIA                                                                                                    | Sigta<br>COMOP<br>E RINI DEALF<br>LE TEC DEPCT                                                                                                    |              | Quantidade de filhos<br>85<br>8<br>9                          | Orgão Ativo<br>SM<br>SM<br>SM                               | Ação<br>A<br>M<br>M                                                                                 |
| FI<br>Ner         | LTROS SELECIONADOS<br>nhum filtro selecionado<br>nome Selecionar<br>comane debagonal - novo<br>departamento de administração logística<br>departamento de engino, pesquisa, dência<br>departamento de engino, pesquisa, dência                                                                                                    | Sigta<br>COMOP<br>E RINI DEALF<br>LE TEC DEPCT<br>DERHU                                                                                                    |              | Quantidade de filhos<br>85<br>8<br>2<br>2<br>8                | Orgão Ativo<br>SM<br>SM<br>SM<br>SM                         | Ação<br>A<br>A<br>A<br>A<br>A                                                                       |
| Fi<br>Nei         | LTROS SELECIONADOS<br>nhum filtro selecionado<br>nome<br>Comane Deexaonal - Novo<br>departamento de administração logística<br>departamento de ensino, pesquisa, dência<br>departamento de regino, pesquisa, dência<br>departamento de reguesos humanos<br>departamento de segurança contra incên                                     | Sigla<br>COMOP<br>E FINI DEALF<br>VE TES DEPCT<br>DERHU<br>4DIO DESEG                                                                                                    |              | Quantidade de filhos<br>85<br>8<br>9<br>8<br>8<br>2           | Orgão Ativo<br>SM<br>SM<br>SM<br>SM<br>SM<br>SM             |                                                                                                    |
| FI<br>Ner         | LTROS SELECIONADOS<br>nhum filtro selecionado<br>cionar todos<br>Nome<br>COMAUSE DEEXCIONAL - NOVO<br>DEPARTAMENTO DE ADMINISTRAÇÃO LOGÍSTICA<br>DEPARTAMENTO DE ENSINO, PESQUISA, GÊNCIA<br>DEPARTAMENTO DE RECUESOS HUMANOS<br>DEPARTAMENTO DE SEGURANÇA CONTRA INCÊN<br>ESTADO-MAIOR-GERAL - NOVO                                  | Sigla           COMOP           E FINV         DEALF           LE TEC         DEPCT           DEBHU         OD           DESEG         EMG                                |              | Quantidade de filhos<br>8<br>8<br>9<br>8<br>8<br>2<br>1       | Orgão Ativo<br>SM<br>SM<br>SM<br>SM<br>SM<br>SM<br>SM       |                                                                                                    |
|                   | LTROS SELECIONADOS<br>nhum filtro selecionado<br>cionar todos<br>Nome<br>Comayor defendional - Novo<br>departamento de administração Logística<br>departamento de ensino, pesquisa, dênda<br>departamento de resultas humanos<br>departamento de segurança contra incên<br>estado-major-geaal - Novo<br>gabinete comando geral - Novo | Sigia           COMOP           E FINU         DEALF           LE TEC         DERHU           DERHU         000           DESEQ         EMQ           GABCQ         Comoc |              | Quantidade de filhos<br>25<br>2<br>3<br>3<br>2<br>1<br>2<br>3 | Orgão Ativo<br>SM<br>SM<br>SM<br>SM<br>SM<br>SM<br>SM<br>SM | Ação<br>A<br>A<br>A<br>A<br>A<br>A<br>A<br>A<br>A<br>A<br>A<br>A<br>A<br>A<br>A<br>A<br>A<br>A<br>A |

Figura 110: Excluir unidade subordinada.

Ao clicar em "Excluir Selecionados", o sistema exibe a mensagem "Deseja excluir unidade(s) subordinada(s) selecionada(s)". Clique em "OK" (Figura 111).

| GEAF              |             |            | C B M D F<br>FI.N°<br>Processo n° 053.000.735/2010 |
|-------------------|-------------|------------|----------------------------------------------------|
|                   | N° da OS:   | CBMDF      | Rubrica / Matricula                                |
| Manual do Sistema | 0052-1/2013 | Versão 1.0 | WEBSIS<br>Tecnologia e Sistemas                    |
|                   |             |            |                                                    |

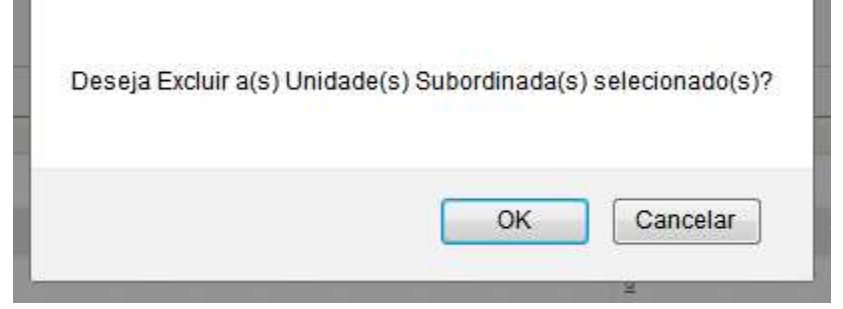

Figura 111: Mensagem-Deseja excluir unidade subordinada selecionada.

Ao clicar em "OK", o sistema exibe a mensagem. Figura 112.

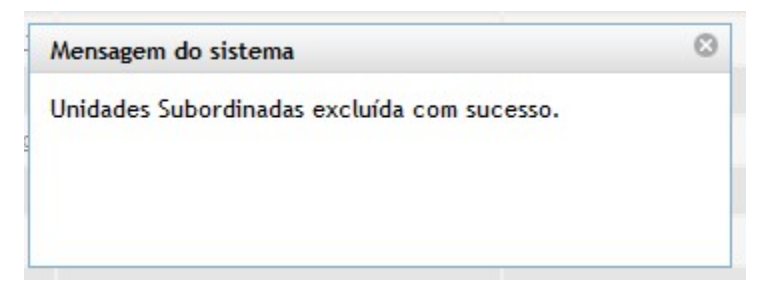

Figura 112: Mensagem- Unidade subordinada excluída com sucesso.

#### 10. Responsável pela Homologação

No menu "Tabelas de Apoio", clicar no submenu, "Responsável Homologação" como mostra a Figura 113.

| mbiente: development           |                            |                               |                |                    |
|--------------------------------|----------------------------|-------------------------------|----------------|--------------------|
| Selecione Tipo de Afastamento  | Férias Homologações        | Tabelas de Apoio              | 🔎 Trocar senha | Sair com segurança |
| Tabelas de Apoio > Responsável | l <mark>Homologação</mark> | Listar Tipo de Afastamento    |                |                    |
| PESQUISAR RESPONSÁVEL          | POR HOMOLOGAÇÃO            | Hierarquia de Unidades        |                |                    |
| SELEÇÃO DE FILTROS             | (                          | Responsável Homologação       |                | EXPORTAR PARA:     |
| Adicionar Filtro               |                            | Responsável Marcação de Féria | Direção        | PDF                |
| NOME                           | <b>.</b>                   | Ordenar por.                  | Ascendente     |                    |
| Informe NOME                   |                            | NOME                          |                |                    |
| Adicionar Filtro               |                            |                               | Descendente    |                    |
| Adicional rite o               |                            | Ordenar                       |                |                    |

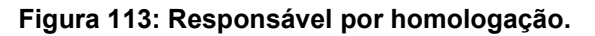

| GEAF              |             |            | C B M D F<br>FI.N°<br>Processo n° 053.000.735/2010 |
|-------------------|-------------|------------|----------------------------------------------------|
|                   | N° da OS:   | CBMDF      | Rubrica / Matricula                                |
| Manual do Sistema | 0052-1/2013 | Versão 1.0 | WEBSIS<br>Tecnologia e Sistemas                    |

Surgirá tela para pesquisar os responsáveis por homologação. Conforme mostra a figura 114.

| ente:          | development                                                                                                    |                                                                                                    |                                                                                                    |                                                                                                    |                     |
|----------------|----------------------------------------------------------------------------------------------------|----------------------------------------------------------------------------------------------------|----------------------------------------------------------------------------------------------------|----------------------------------------------------------------------------------------------------|---------------------|
| ione T         | ipo de Afastamento Féri                                                                                                    | as Homologações Tabelas de Apoi                                                                                                    | io P Troc                                                                                                    | ar senha                                                                                                    | a Sair com seguranç |
| belas d        | de Apoio > Responsável Hon                                                                                                    | nologação                                                                                                    |                                                                                                    |                                                                                                    |                     |
| PESQU          | IISAR RESPONSÁVEL POR                                                                                                    | HOMOLOGAÇÃO                                                                                                    |                                                                                                    |                                                                                                    |                     |
| SE             | LEÇÃO DE FILTROS                                                                                                    | ORD                                                                                                    | DENAR POR:                                                                                                    |                                                                                                    | EXPORTAR PARA:      |
| Adi            | icionar Filtro                                                                                                    |                                                                                                    |                                                                                                    | Direção                                                                                                    | PDF                 |
| NC             | OME                                                                                                    | Orde                                                                                                    | enar por:                                                                                                    | Ascendente                                                                                                    |                     |
| Info           | orme NOME                                                                                                    | NOA                                                                                                    | ME                                                                                                    |                                                                                                    |                     |
|                | dicionar Filtro                                                                                                    |                                                                                                    |                                                                                                    | Descendente                                                                                                    | <b>T</b>            |
|                |                                                                                                    | On                                                                                                    | denar                                                                                                    |                                                                                                    |                     |
|                |                                                                                                    |                                                                                                    |                                                                                                    |                                                                                                    | Exporter em         |
|                |                                                                                                    | Selecionar filtro                                                                                                    |                                                                                                    |                                                                                                    |                     |
|                |                                                                                                    |                                                                                                    |                                                                                                    |                                                                                                    | ExcelePDF           |
| EII            | TROS SELECIONADOS                                                                                                    |                                                                                                    |                                                                                                    |                                                                                                    |                     |
| E              | NOME com 'l                                                                                                    | ucas' Excluir filtro                                                                                                    |                                                                                                    |                                                                                                    |                     |
| xibinde        | xcluir Filtro NOME com 'l<br>o de 1 até 10 de um total o                                                                                                    | de 292 resultados.                                                                                                    | <u>4   5   6   7   8   9   10   Próxim</u> c                                                                                                    | o <u>» Último ]</u>                                                                                                    | Editar              |
| xibinde        | ixcluir Filtro NOME com 'b<br>o de 1 até 10 de um total o<br>cionar todos                                                                                                    | de 292 resultados.<br>[Primeiro «Anterior   1   2   3  <br>cer                                                                                                    | <u>4   5   6   7   8   9   10   Próxim</u> c                                                                                                    | <u>» Último ]</u><br>Tipo de Homologação                                                                                                    | Editar              |
| xibind<br>Sele | o de 1 até 10 de um total o<br>cionar todos<br>Nome                                                                                                    | de 292 resultados.<br>Primeiro «Anterior   1   2   3  <br>CPF<br>92801863168                                                                                                    | 4_   5_   6_   7_   8_   9_   10_   Próximo                                                                                                    | <ul> <li>Último ]</li> <li>Tipo de Homologação</li> <li>1º HOMOLOGAÇÃO</li> </ul>                                                                                                    | Editar              |
| xibinde        | o de 1 até 10 de um total o<br>cionar todos<br>Nome<br>LUCAS ARAUJO PERBRA<br>LUCAS ARAUJO PERBRA                                                                                                    | de 292 resultados.<br>Primeiro «Anterior   1   2   3  <br>CPF<br>92801503168<br>92801503168                                                                                                    | Unidade                                                                                                    | <ul> <li>Último ]</li> <li>Tipo de Homologação</li> <li>1º HOMOLOGAÇÃO</li> <li>1º HOMOLOGAÇÃO</li> </ul>                                                                                                    | Editar              |
| xibinda        | o de 1 até 10 de um total d<br>cionar todos<br>Nome<br>LUCAS ARAUJO PERBRA<br>LUCAS ARAUJO PERBRA<br>LUCAS ARAUJO PERBRA                                                                                                    | Lucas' Excluir filtro<br>de 292 resultados.<br>[Primeiro *Anterior   1   2   3  <br>CPF<br>52801503168<br>52801503168                                                                                                    | I         4.1         5.1         6.1         7.1         8.1         9.1         10.1         Próximo           Unidade         CORREGEDORA - COGED         OUNIDORA - OUMD         OUNIDORA - OUMD         ORUPAMENTO BOMBERO MULTAR DO PARAI                                                                                                    | 2. Último ]<br>Tipo de Homologação<br>1º HOMOLOGAÇÃO<br>1º HOMOLOGAÇÃO<br>1º HOMOLOGAÇÃO                                                                                                    | Editar              |
| xibinde        | ixcluir Filtro NOME com 10<br>o de 1 até 10 de um total d<br>cionar todos<br>Nome<br>LUCAS ARAUJO PERBRA<br>LUCAS ARAUJO PERBRA<br>LUCAS ARAUJO PERBRA<br>LUCAS ARAUJO PERBRA                                                                                             | ucas' Excluir filtro<br>de 292 resultados.<br>[Primeiro ~Anterior   1   2   3  <br>cpr<br>92361563168<br>92861563168<br>92861563168<br>92861563168                                                                                                    | I         4.1         5.1         6.1         7.1         8.1         9.1         10.1         Próxima           Unidade         CORREGEDORIA - COGED         OUMDORIA - OUMD         SRUPAMENTO BOMBERO MULTAR DO PARAM           SEGÃO DE RECUISOS HUMANOS - NOVO - SE         SEGÃO DE RECUISOS HUMANOS - NOVO - SE                                                                                                    | <u>»- Último ]</u><br><b>Тіро de Homologação</b><br><u>1º Номоlogação</u><br><u>1º Номоlogação</u><br><u>1º Номоlogação</u><br><u>2º Номоlogação</u>                                                                                                    | Editar              |
|                | o de 1 até 10 de um total d<br>cionar todos<br>Nome<br>LUCAS ARAUJO PERBRA<br>LUCAS ARAUJO PERBRA<br>LUCAS ARAUJO PERBRA<br>LUCAS ARAUJO PERBRA<br>LUCAS ARAUJO PERBRA                                                                                                    | Lucas' Excluir filtro<br>de 292 resultados.<br>[Primeiro «Anterior   1   2   3  <br>CPF<br>92801563168<br>92801563168<br>92801563168<br>92801563168<br>92801563168                                                                                                    | I <u>4</u> I <u>5</u> I <u>6</u> I <u>7</u> I <u>8</u> I <u>9</u> I <u>10</u> I <u>Próxima</u><br>Unidade<br><u>CORREGEDORA - COGED</u><br><u>OUVIDORA - OUVID</u><br><u>GRUPAMENTO BOMSBRO MUTAR DO PARAI</u><br><u>SEÇÃO DE RECURSOS HUMANOS - NOVO - SE</u><br><u>COMANDO DE ÁREA VII - COMANDO AB</u>                                                                                                    | <ul> <li><u>Último</u></li> <li><u>Тіро de Homologação</u></li> <li><u>1º номоlogação</u></li> <li><u>1º номоlogação</u></li> <li><u>1º номоlogação</u></li> <li><u>2º номоlogação</u></li> <li><u>2º номоlogação</u></li> <li><u>2º номоlogação</u></li> </ul>                                 | Editar              |
| xibindo        | ixcluir Filtro NOME com 10<br>o de 1 até 10 de um total d<br>cionar todos<br>Nome<br>LUCAS ARAUJO PERBRA<br>LUCAS ARAUJO PERBRA<br>LUCAS ARAUJO PERBRA<br>LUCAS ARAUJO PERBRA<br>LUCAS ARAUJO PERBRA<br>LUCAS ARAUJO PERBRA                                               | Lucas'         Excluir filtro           de 292 resultados.         [Primeiro = Anterior   1   2   3 ]           [Primeiro = Anterior   1   2   3 ]         [           \$22861563168         \$22861563168           \$22861563168         \$22861563168           \$22861563168         \$22861563168           \$22861563168         \$22861563168           \$22861563168         \$22861563168           \$22861563168         \$22861563168 | I         4         1         5         1         7         1         8         1         9         1         0         1         Próxima           Unidade         CORREGEDORIA - COGED              SRUPAMENTO BOMBERO MUTAR DO PARAI         SEÇÃO DE RECURSOS HUMANOS - NOVO - SE                                                                                           <                                                                                                    | <ul> <li><u>Último</u>]</li> <li><u>Tipo de Homologação</u></li> <li><u>1º Homologação</u></li> <li><u>1º Homologação</u></li> <li><u>1º Homologação</u></li> <li><u>2º Homologação</u></li> <li><u>2º Homologação</u></li> <li><u>2º Homologação</u></li> <li><u>2º Homologação</u></li> </ul> | Editar              |
|                | ixcluir Filtro NOME com 'U o de 1 até 10 de um total o cionar todos Nome LUCAS ARAUJO PERBRA LUCAS ARAUJO PERBRA LUCAS ARAUJO PERBRA LUCAS ARAUJO PERBRA LUCAS ARAUJO PERBRA LUCAS ARAUJO PERBRA LUCAS ARAUJO PERBRA LUCAS ARAUJO PERBRA LUCAS ARAUJO PERBRA              | Lucas' Excluir filtro<br>de 292 resultados.<br>[Primeiro «Anterior   1   2   3  <br>cer<br>92801563168<br>92801563168<br>92801563168<br>92801563168<br>92801563168<br>92801563168<br>92801563168<br>92801563168<br>92801563168<br>92801563168                                                                                                    | I 4 I 5 I 6 I 7 I 8 I 9 I 10 I Próximo<br>Unidade<br>CORREGEDORIA - COGED<br>OUVIDORIA - OUVID<br>GRUPAMENTO BOMBERO MILITAR DO PARA<br>SEÇÃO DE RECURSOS HUMANOS - NOVO - SE<br>COMANDO DE ÁREA VIII - COMANDO AB<br>CENTRO DE ORIENTAÇÃO E SUPERVISÃO DO<br>COMANDO OPERACIONAL - NOVO - COMOP                                                                                                    | 2 <sup>22</sup> Último ]<br>Tipo de Homologação<br>1 <sup>23</sup> HOMOLOGAÇÃO<br>1 <sup>33</sup> HOMOLOGAÇÃO<br>2 <sup>23</sup> HOMOLOGAÇÃO<br>2 <sup>34</sup> HOMOLOGAÇÃO<br>2 <sup>34</sup> HOMOLOGAÇÃO<br>2 <sup>34</sup> HOMOLOGAÇÃO<br>2 <sup>34</sup> HOMOLOGAÇÃO                        | Editar              |
|                | ixcluir Filtro NOME com 10<br>o de 1 até 10 de um total o<br>cionar todos<br>Nome<br>LUCAS ARAUJO PERBRA<br>LUCAS ARAUJO PERBRA<br>LUCAS ARAUJO PERBRA<br>LUCAS ARAUJO PERBRA<br>LUCAS ARAUJO PERBRA<br>LUCAS ARAUJO PERBRA<br>LUCAS ARAUJO PERBRA                        | Lucas' Excluir filtro<br>de 292 resultados.<br>[Primeiro «Anterior   1   2   3  <br>CPF<br>92801503168<br>92801503168<br>92801503168<br>92801503168<br>92801503168<br>92801503168<br>92801503168<br>92801503168<br>92801503168<br>92801503168<br>92801503168<br>92801503168<br>92801503168<br>92801503168<br>92801503168                                                                                                    | I. 4. 1. 5. 1. 6. 1. 7. 1. 8. 1. 9. 1. 10. 1. Próximo           Unidade           CORREGEDORA - COGED           QUVIDORA - QUVID           GRUPAMENTO BOMBERO MULTAR DO PARAJ           SEÇÃO DE RECUISOS HUMANOS - NOVO - SE           COMANDO DE ÁREA VIII - COMANDO AB           CENTRO DE ORIENTAÇÃO E SUPERVISÃO DO           COMANDO OPERACIONAL - NOVO - COMOP           GRUPAMENTO BOMBERO MULTAR DO PARAJ                                                                               | 2* Último ]<br>Tipo de Homologação<br>1* HOMOLOGAÇÃO<br>1* HOMOLOGAÇÃO<br>2* HOMOLOGAÇÃO<br>2* HOMOLOGAÇÃO<br>2* HOMOLOGAÇÃO<br>2* HOMOLOGAÇÃO                                                                                                    | Editar              |
|                | ixcluir Filtro NOME com 10<br>o de 1 até 10 de um total o<br>cionar todos<br>Nome<br>LUCAS ARAUJO PERBRA<br>LUCAS ARAUJO PERBRA<br>LUCAS ARAUJO PERBRA<br>LUCAS ARAUJO PERBRA<br>LUCAS ARAUJO PERBRA<br>LUCAS ARAUJO PERBRA<br>LUCAS ARAUJO PERBRA<br>LUCAS ARAUJO PERBRA | Lucas' Excluir filtro<br>de 292 resultados.<br>[Primeiro «Anterior   1   2   3  <br>cer<br>92801563168<br>92801563168<br>92801563168<br>92801563168<br>92801563168<br>92801563168<br>92801563168<br>92801563168<br>92801563168<br>92801563168<br>92801563168<br>92801563168<br>92801563168<br>92801563168                                                                                                    | I. 4.   5.   6.   7.   8.   9.   10.   Próximo           Unidade           CORREGEDORA - COGED           OUVIDORA - OUVID           SRUPAMENTO BOMBERO MUTAR DO PARAJ           SEÇÃO DE RECURSOS HUMANOS - NOVO - SE           COMANDO DE ÁREA VIII - COMANDO AB           CENTRO DE ORENTAÇÃO E SUPERVISÃO DO           COMANDO OPERACIONAL - NOVO - COMOP           GRUPAMENTO BOMBERO MUTAR DO PARAJ           GRUPAMENTO BOMBERO MUTAR DO PARAJ           GRUPAMENTO BOMBERO MUTAR DO PARAJ | 22 HOMOLOGAÇÃO<br>22 HOMOLOGAÇÃO<br>24 HOMOLOGAÇÃO<br>24 HOMOLOGAÇÃO<br>24 HOMOLOGAÇÃO<br>24 HOMOLOGAÇÃO<br>24 HOMOLOGAÇÃO<br>24 HOMOLOGAÇÃO<br>24 HOMOLOGAÇÃO<br>24 HOMOLOGAÇÃO<br>24 HOMOLOGAÇÃO                                                                                              | Editar              |

Figura 114: Pesquisar responsável por homologação.

Itens do formulário "Responsável por Homologação":

- ⇒ Adicionar Filtro: Selecionar uma das opções que deseja realizar o filtro (Nome, CPF e Unidade).
- $\Rightarrow$  Botão "Adicionar Filtro": Clicar para criar um filtro.
- $\Rightarrow$  Botão "Excluir Filtro": Clicar para excluir o filtro.
- $\Rightarrow$  Ordenar por: selecionar uma das opções para ordenar a lista (Nome, CPF e Unidade).
- $\Rightarrow$  Direção: selecione uma das opções:
- Ascendente define a direção da ordem.
- Descente define a direção da ordem.

| GEAF              |             |            | C B M D F<br>FI.Nº<br>Processo nº 053.000.735/2010 |
|-------------------|-------------|------------|----------------------------------------------------|
|                   | N° da OS:   | CBMDF      | Rubrica / Matricula                                |
| Manual do Sistema | 0052-1/2013 | Versão 1.0 | WEBSIS<br>Tecnologia e Sistemas                    |

- $\Rightarrow$  Botão "Ordenar": Realiza a ordenação conforme as opções selecionadas.
- ⇒ Botão "Excluir Selecionados": Clicar para excluir "responsável por homologação".
- ⇒ Botão "Cadastrar responsável por homologação": Clicar para cadastrar novo responsável.
- $\Rightarrow$  Ícone Editar: Clicar para editar responsável.

#### 10.1. Editar Responsável por Homologação

Clicar no ícone "Editar responsável por homologação". Conforme mostra a figura 115. Surgirá tela correspondente a alteração do responsável pela homologação.

| ULA                   | F versão 0.2.015                                                                                                    |                                                                                                    |                                   |                                                                                                    | Bem-vindo                                                                                                    | LUCAS ARAUJO PERE |
|-----------------------|----------------------------------------------------------------------------------------------------|----------------------------------------------------------------------------------------------------|-----------------------------------|----------------------------------------------------------------------------------------------------|----------------------------------------------------------------------------------------------------|-------------------|
| nte:                  | development                                                                                                    |                                                                                                    |                                   |                                                                                                    |                                                                                                    |                   |
| one T                 | ipo de Afastamento Féria                                                                                                    | as Homologações Tabel                                                                                                    | las de Apoio                      | P Troc                                                                                                    | ar senha                                                                                                    | Sair com seguranç |
| elas c                | <u>de Apoio</u> > <mark>Responsável Hor</mark>                                                                                                    | nologação                                                                                                    |                                   |                                                                                                    |                                                                                                    |                   |
| ESQU                  | JISAR RESPONSÁVEL POR                                                                                                    | HOMOLOGAÇÃO                                                                                                    |                                   |                                                                                                    |                                                                                                    |                   |
| SE                    | LEÇÃO DE FILTROS                                                                                                    |                                                                                                    | ORDEN                             | AR POR:                                                                                                    | 100 B                                                                                                    | EXPORTAR PARA:    |
| Adi                   | icionar Filtro                                                                                                    |                                                                                                    |                                   |                                                                                                    | Direçao                                                                                                    |                   |
| Cli                   | que aqui para selecionar fil                                                                                                    | ltro 🔹                                                                                                    | Ordenar                           | por:                                                                                                    | Ascendente                                                                                                    |                   |
|                       |                                                                                                    |                                                                                                    | Inome                             |                                                                                                    | Descendente                                                                                                    |                   |
|                       |                                                                                                    |                                                                                                    | Orden                             |                                                                                                    | Descendence                                                                                                    |                   |
|                       |                                                                                                    |                                                                                                    |                                   | ur j                                                                                                    |                                                                                                    |                   |
|                       |                                                                                                    |                                                                                                    |                                   |                                                                                                    |                                                                                                    |                   |
|                       |                                                                                                    |                                                                                                    |                                   |                                                                                                    |                                                                                                    |                   |
|                       |                                                                                                    |                                                                                                    |                                   |                                                                                                    |                                                                                                    |                   |
| -                     | LIROS SELECIONADOS                                                                                                    |                                                                                                    |                                   |                                                                                                    |                                                                                                    |                   |
| AL.                   | - Louis Clause and a stand of a                                                                                                    |                                                                                                    |                                   |                                                                                                    |                                                                                                    |                   |
| Nei                   | nhum filtro selecionado                                                                                                    |                                                                                                    |                                   |                                                                                                    |                                                                                                    |                   |
| Nei                   | nhum filtro selecionado<br>o de 1 até 10 de um total (                                                                                                    | de 294 resultados.                                                                                                    |                                   |                                                                                                    |                                                                                                    | Editor            |
| dbind                 | nhum filtro selecionado<br>o de 1 até 10 de um total o                                                                                                    | de <b>294</b> resultados.<br>[Primeiro «Anterior                                                                                                    | <mark>1   2   <u>3   4</u></mark> | 1 5   6   7   8   9   10   Próximo                                                                                                    | o» <u>Último ]</u>                                                                                                    | Editar            |
| dbind<br>Sele         | nhum filtro selecionado<br>o de 1 até 10 de um total o<br>scionar todos<br>Nome                                                                                                    | de <b>294</b> resultados.<br><u>Primeiro</u> «Anterior                                                                                                    | 1121314                           | 1 5   6   7   8   9   10   Próximo                                                                                                    | )» Último ]<br>Tipo de Homologação                                                                                                    | Editar            |
| dbind                 | nhum filtro selecionado<br>o de 1 até 10 de um total d<br>ecionar todos<br>Nome<br>ERNAME RUAS NEVA                                                                                                    | de 294 resultados.<br>Primeiro «Anterior<br>CPF<br>51098528591                                                                                                    | 1   <u>2   3   4</u><br>  1       | 1 5 1 6 1 7 1 8 1 9 1 10 1 Próximo<br>Inidade<br>SUBCOMANDO GERAL - SUBCO                                                                                                    | <u>o× Último ]</u><br>Tipo de Homologação                                                                                                    | Editar            |
| ibind                 | nhum filtro selecionado<br>o de 1 até 10 de um total o<br>cionar todos<br>Nome<br>ERNANE RUAS NEIVA<br>ERNANE RUAS NEIVA                                                                                                    | de 294 resultados.<br>Primeiro «Anterior<br>cpr<br>51098528591<br>51098528591                                                                                                    | 1   <u>2   3   4</u><br>  1       | I 5 1 6 1 7 1 8 1 9 1 10 1 Próximo<br>Inidade<br>Subcomando geral - subcg<br>grupamento bombero multar do guas                                                                                                    | <u>Último</u> Tipo de Homologação       2º HOMOLOGAÇÃO                                                                                                    | Editar            |
| Nei<br>kibind<br>Sele | nhum filtro selecionado<br>o de 1 até 10 de um total o<br>cionar todos<br>Nome<br>ERNANE RUAS NEIVA<br>ERNANE RUAS NEIVA<br>LUCAS ARAUJO PERERA                                                                                                    | de 294 resultados.<br>[Primeiro «Anterior<br>51098628691<br>51098628691<br>92851563168                                                                                                    | 1   <u>2   3   4</u><br> 1        | I 5.1 6.1 7.1 8.1 9.1 10.1 Próximo<br>Inidade<br>SUBCOMANDO GERAL - SUBCO<br>GRUPAMENTO BOMBERO MULTAR DO GUAR<br>GRUPAMENTO BOMBERO MULTAR DO PARAI                                                                                                    | <u>Último</u> Tipo de Homologação       2º HOMOLOGAÇÃO       1º HOMOLOGAÇÃO                                                                                                    | Editar            |
| kibind                | nhum filtro selecionado<br>o de 1 até 10 de um total d<br>cionar todos<br>Nome<br>ERNANE RUAS NEIVA<br>ERNANE RUAS NEIVA<br>LUCAS ARAUJO PERERA<br>LUCAS ARAUJO PERERA                                                                                                    | de 294 resultados.<br>[Primeiro ~Anterior<br>51098528591<br>92851553188<br>92851553188                                                                                                    | 1   <u>2   3   4</u><br>  1       | I 5.1 6.1 7.1 8.1 9.1 10.1 Próximo<br>Inidade<br>SUBCOMANDO GERAL - SUBCO<br>GRUPAMENTO BOMBERO MILITAR DO GUAS<br>GRUPAMENTO BOMBERO MILITAR DO PARAJ<br>DIRETORIA DE GESTÃO DE PESSOAL - DIGEP                                                                                                    | <u>Último</u> Tipo de Homologação           2º HOMOLOGAÇÃO           1º HOMOLOGAÇÃO           1º HOMOLOGAÇÃO                                                                                                    | Editar            |
| Nei<br>dibind         | nhum filtro selecionado           o de 1 até 10 de um total o           cionar todos           Nome           ERNANE RUAS NEVA           ERNANE RUAS NEVA           LUCAS ARAUJO PERERA           LUCAS ARAUJO PERERA           LUCAS ARAUJO PERERA                                                                                                    | de 294 resultados.<br>[Primeiro ~Anterior<br>51098528591<br>92851553168<br>92851553168<br>92851553168                                                                                                    | 1   <u>2   3   4</u><br>  1       | I 5 1 6 1 7 1 8 1 9 1 10 1 Próximo<br>Inidade<br>GRUPAMENTO BOMBBRO MUTAR DO GUAR<br>GRUPAMENTO BOMBBRO MUTAR DO PARAJ<br>DIRETORIA DE GESTÃO DE PESSOAL - DIGEP<br>CORREGEDORIA - COGED                                                                                                    | 2         Último ]           Tipo de Homologação           2.º         HOMOLOGAÇÃO           1.º         HOMOLOGAÇÃO           1.º         HOMOLOGAÇÃO           1.º         HOMOLOGAÇÃO           1.º         HOMOLOGAÇÃO | Editar            |
| ibind                 | nhum filtro selecionado o de 1 até 10 de um total d cionar todos  Renart ERUAS NEIVA  ERNANE RUAS NEIVA  ERNANE RUAS NEIVA  LUCAS ARAUJO PERBRA  LUCAS ARAUJO PERBRA  LUCAS ARAUJO PERBRA  LUCAS ARAUJO PERBRA                                                                                                    | de 294 resultados.<br>[Primeiro «Anterior<br>51098628691<br>92891553168<br>92891553168<br>92891553188<br>92801553188                                                                                                    | 1   <u>2   3   4</u><br>  1       | I 5 I 6 I 7 I 8 I 9 I 10 I Próximo<br>Inidade<br>SUBCOMANDO GERAL - SUBCO<br>GRUPAMENTO BOMBBRO MUTAR DO GUAS<br>GRUPAMENTO BOMBBRO MUTAR DO PARAJ<br>DRETORIA DE GESTÃO DE PESSOAL - DIGEP<br>CORREGEDORA - COGED<br>GRUPAMENTO BOMBBRO MUTAR DO PARAJ                                                                                                    | 2.» <u>Último ]</u><br>Tipo de Homologação<br>2.º HOMOLOGAÇÃO<br>1.º HOMOLOGAÇÃO<br>1.º HOMOLOGAÇÃO<br>1.º HOMOLOGAÇÃO                                                                                                    | Editar            |
|                       | Impute         Filtro selectionado           o de 1 até 10 de um total de construction         Internet and total de construction           Nome         ERNANE RUAS NEIVA           ERNANE RUAS NEIVA         LUCAS ARAUJO PERERA           LUCAS ARAUJO PERERA         LUCAS ARAUJO PERERA           LUCAS ARAUJO PERERA         LUCAS ARAUJO PERERA           LUCAS ARAUJO PERERA         LUCAS ARAUJO PERERA           LUCAS ARAUJO PERERA         LUCAS ARAUJO PERERA                                                                                                    | de 294 resultados.<br>Primeiro «Anterior<br>51098628691<br>92861563168<br>92861563168<br>92861563168<br>92861563168                                                                                                    | 1   <u>2   3   4</u><br>  1       | I 5 I 6 I 7 I 8 I 9 I 10 I Próximo<br>Inidade<br>SUBCOMANDO GERAL - SUBCO<br>GRUPAMENTO BOMBERO MUTAR DO GUAS<br>GRUPAMENTO BOMBERO MUTAR DO PARAI<br>DIBETORIA DE GESTÃO DE PESSOAL - DIGEP<br>CORREGEDORA - COGED<br>GRUPAMENTO BOMBERO MUTAR DO PARAI<br>GRUPAMENTO BOMBERO MUTAR DO PARAI<br>GRUPAMENTO BOMBERO MUTAR DO PARAI                                              | 2" Último ]<br>Tipo de Homologação<br>2" HOMOLOGAÇÃO<br>1" HOMOLOGAÇÃO<br>1" HOMOLOGAÇÃO<br>1" HOMOLOGAÇÃO<br>1" HOMOLOGAÇÃO                                                                                               | Editar            |
|                       | Interm         Intervention           o         de         1 até 10 de um total de construction           o         constructions         Intervention           Nome         Ennance RUAS NEIVA         Ennance RUAS NEIVA           LUCAS ARAUJO PERERA         LUCAS ARAUJO PERERA           LUCAS ARAUJO PERERA         LUCAS ARAUJO PERERA           LUCAS ARAUJO PERERA         LUCAS ARAUJO PERERA           LUCAS ARAUJO PERERA         LUCAS ARAUJO PERERA           LUCAS ARAUJO PERERA         LUCAS ARAUJO PERERA           LUCAS ARAUJO PERERA         LUCAS ARAUJO PERERA                                                                                                    | de 294 resultados.<br>Primeiro «Anterior<br>51098528591<br>51098528591<br>51098555555555<br>5109855555555555555555555555555555555555 | 1   <u>2   3   4</u><br>  1       | I 5 1 6 1 7 1 8 1 9 1 10 1 Próximo<br>Inidade<br>GRUPAMENTO BOMBERO MUTAR DO GUAR<br>GRUPAMENTO BOMBERO MUTAR DO GUAR<br>DIRETORIA DE GESTÃO DE PESSOAL - DIGEP<br>CORREGEDORA - COGED<br>GRUPAMENTO BOMBERO MUTAR DO PARAI<br>GRUPAMENTO BOMBERO MUTAR DO PARAI<br>GRUPAMENTO BOMBERO MUTAR DO PARAI                                                                           | 2" Último ]<br>Tipo de Homologação<br>2" HOMOLOGAÇÃO<br>1" HOMOLOGAÇÃO<br>1" HOMOLOGAÇÃO<br>1" HOMOLOGAÇÃO<br>1" HOMOLOGAÇÃO<br>2" HOMOLOGAÇÃO<br>2" HOMOLOGAÇÃO                                                           | Editar            |
|                       | Interm         Intervention           o         de         1         até         10         de         untotal de           o         cionar         todos         intervention         intervention         interventintervention <td< td=""><td>de 294 resultados.<br/>Primeiro «Anterior<br/>51098528591<br/>51098528591<br/>51098528591<br/>51098528591<br/>51098528591<br/>51098528591<br/>51098528591<br/>51098528591<br/>52851553168<br/>52851553168<br/>52851553168<br/>52851553168</td><td>  1   <u>2   3   4</u><br/>  1</td><td>I 5 1 6 1 7 1 8 1 9 1 10 1 Próximo<br/>Inidade<br/>GRUPAMENTO BOMBERO MUTAR DO GUAR<br/>GRUPAMENTO BOMBERO MUTAR DO GUAR<br/>DIRETORIA DE GESTÃO DE PESSOAL - DIGEP<br/>CORREGEDORIA - COGED<br/>GRUPAMENTO BOMBERO MUTAR DO PARAI<br/>GRUPAMENTO BOMBERO MUTAR DO PARAI<br/>GRUPAMENTO BOMBERO MUTAR DO PARAI<br/>COMANDO DEFENCIONAL - NOVO - COMPR</td><td>2" Último ]<br/>Tipo de Homologação<br/>2" HOMOLOGAÇÃO<br/>1" HOMOLOGAÇÃO<br/>1" HOMOLOGAÇÃO<br/>1" HOMOLOGAÇÃO<br/>1" HOMOLOGAÇÃO<br/>2" HOMOLOGAÇÃO<br/>2" HOMOLOGAÇÃO</td><td>Editar</td></td<> | de 294 resultados.<br>Primeiro «Anterior<br>51098528591<br>51098528591<br>51098528591<br>51098528591<br>51098528591<br>51098528591<br>51098528591<br>51098528591<br>52851553168<br>52851553168<br>52851553168<br>52851553168                                                                                                    | 1   <u>2   3   4</u><br>  1       | I 5 1 6 1 7 1 8 1 9 1 10 1 Próximo<br>Inidade<br>GRUPAMENTO BOMBERO MUTAR DO GUAR<br>GRUPAMENTO BOMBERO MUTAR DO GUAR<br>DIRETORIA DE GESTÃO DE PESSOAL - DIGEP<br>CORREGEDORIA - COGED<br>GRUPAMENTO BOMBERO MUTAR DO PARAI<br>GRUPAMENTO BOMBERO MUTAR DO PARAI<br>GRUPAMENTO BOMBERO MUTAR DO PARAI<br>COMANDO DEFENCIONAL - NOVO - COMPR                                    | 2" Último ]<br>Tipo de Homologação<br>2" HOMOLOGAÇÃO<br>1" HOMOLOGAÇÃO<br>1" HOMOLOGAÇÃO<br>1" HOMOLOGAÇÃO<br>1" HOMOLOGAÇÃO<br>2" HOMOLOGAÇÃO<br>2" HOMOLOGAÇÃO                                                           | Editar            |
|                       | Interminition         Interminition           o         de         1 até 10 de um total de construction           o         construction         Nome           Econar todos         ERNAME RUAS NEVA         EUCAS ARAUJO PERBRA           EUCAS ARAUJO PERBRA         EUCAS ARAUJO PERBRA           EUCAS ARAUJO PERBRA         EUCAS ARAUJO PERBRA           EUCAS ARAUJO PERBRA         EUCAS ARAUJO PERBRA           EUCAS ARAUJO PERBRA         EUCAS ARAUJO PERBRA           EUCAS ARAUJO PERBRA         EUCAS ARAUJO PERBRA           EUCAS ARAUJO PERBRA         EUCAS ARAUJO PERBRA           EUCAS ARAUJO PERBRA         EUCAS ARAUJO PERBRA           EUCAS ARAUJO PERBRA         EUCAS ARAUJO PERBRA                                                                                                    | de 294 resultados.<br>Primeiro «Anterior<br>51098528591<br>51098528591<br>51098528591<br>51098528591<br>51098528591<br>51098528591<br>51098528591<br>5205155168<br>52261553168<br>52261553168<br>52261553168                                                                                                    | 1   <u>2   3   4</u><br>  1       | I 5 1 6 1 7 1 8 1 9 1 10 1 Próximo<br>Inidade<br>GRUPAMENTO BOMBERO MUTAR DO GUAR<br>GRUPAMENTO BOMBERO MUTAR DO GUAR<br>GRUPAMENTO BOMBERO MUTAR DO PARAI<br>DIRETORIA DE GESTÃO DE PESSOAL - DIGEP<br>CORREGEDORA - COGED<br>GRUPAMENTO BOMBERO MUTAR DO PARAI<br>GRUPAMENTO BOMBERO MUTAR DO PARAI<br>GRUPAMENTO BOMBERO MUTAR DO PARAI<br>COMANDO OPERALONAL - NOVO - COMOP | 2" Último ]<br>Tipo de Homologação<br>2" HOMOLOGAÇÃO<br>1" HOMOLOGAÇÃO<br>1" HOMOLOGAÇÃO<br>1" HOMOLOGAÇÃO<br>1" HOMOLOGAÇÃO<br>2" HOMOLOGAÇÃO<br>2" HOMOLOGAÇÃO                                                           | Editar            |
|                       | Intermediation         Intervention           Intervention         Intervention           Intervention         Intervention <td>de 294 resultados.<br/>Primeiro «Anterior<br/>51098628691<br/>92801563168<br/>92801563168<br/>92801563168<br/>92801563168<br/>92801563168<br/>92801563168<br/>92801563168<br/>92801563168<br/>92801563168</td> <td>11121314</td> <td>I 5 I 6 I 7 I 8 I 9 I 10 I Próximo<br/>Inidade<br/>SUBCOMANDO GERAL - SUBCO<br/>GRUPAMENTO BOMBBRO MUTAR DO GUAS<br/>GRUPAMENTO BOMBBRO MUTAR DO PARAI<br/>DRETORIA DE GESTÃO DE PESSOAL - DIGEP<br/>CORREGEDORIA - COGED<br/>GRUPAMENTO BOMBBRO MUTAR DO PARAI<br/>GRUPAMENTO BOMBBRO MUTAR DO PARAI<br/>COMANDO OPERACIONAL - NOVO - COMOE<br/>GUVIDORIA - DUVID</td> <td>2" Último ]<br/>Tipo de Homologação<br/>2" HOMOLOGAÇÃO<br/>1" HOMOLOGAÇÃO<br/>1" HOMOLOGAÇÃO<br/>1" HOMOLOGAÇÃO<br/>2" HOMOLOGAÇÃO<br/>2" HOMOLOGAÇÃO<br/>2" HOMOLOGAÇÃO<br/>1" HOMOLOGAÇÃO</td> <td>Editar</td>                                                                                                    | de 294 resultados.<br>Primeiro «Anterior<br>51098628691<br>92801563168<br>92801563168<br>92801563168<br>92801563168<br>92801563168<br>92801563168<br>92801563168<br>92801563168<br>92801563168                                                                                                    | 11121314                          | I 5 I 6 I 7 I 8 I 9 I 10 I Próximo<br>Inidade<br>SUBCOMANDO GERAL - SUBCO<br>GRUPAMENTO BOMBBRO MUTAR DO GUAS<br>GRUPAMENTO BOMBBRO MUTAR DO PARAI<br>DRETORIA DE GESTÃO DE PESSOAL - DIGEP<br>CORREGEDORIA - COGED<br>GRUPAMENTO BOMBBRO MUTAR DO PARAI<br>GRUPAMENTO BOMBBRO MUTAR DO PARAI<br>COMANDO OPERACIONAL - NOVO - COMOE<br>GUVIDORIA - DUVID                        | 2" Último ]<br>Tipo de Homologação<br>2" HOMOLOGAÇÃO<br>1" HOMOLOGAÇÃO<br>1" HOMOLOGAÇÃO<br>1" HOMOLOGAÇÃO<br>2" HOMOLOGAÇÃO<br>2" HOMOLOGAÇÃO<br>2" HOMOLOGAÇÃO<br>1" HOMOLOGAÇÃO                                         | Editar            |

Figura 115: Editar responsável por homologação.

| GEAF              |             |            | C B M D F<br>FI.N°<br>Processo n° 053.000.735/2010 |
|-------------------|-------------|------------|----------------------------------------------------|
|                   | N° da OS:   | CBMDF      | Rubrica / Matricula                                |
| Manual do Sistema | 0052-1/2013 | Versão 1.0 | WEBSIS<br>Tecnologia e Sistemas                    |

Após clicar no ícone "Edita Responsável pela Homologação". Surgirá tela correspondente a alteração do responsável pela homologação. Figura 116.

| mbiente: development                                       |                   |                                   |                  |                    |                      |
|------------------------------------------------------------|-------------------|-----------------------------------|------------------|--------------------|----------------------|
| elecione Tipo de Afastamento                               | Férias            | Homologações                      | Tabelas de Apoio | 🔎 Trocar senha     | 🌢 Sair com segurança |
| RESPONSÁVEL POR HOMO<br>ATUALIZAR RESPONSÁVEL<br>Unidade ★ | LOGAÇÃ<br>POR HOM | OLOGAÇÃO                          |                  | Selecionar Unidade |                      |
| DIGEP - DIRETORIA DE G                                     | ESTÃO D           | E PESSOAL                         |                  |                    |                      |
| 510.986.286-91                                             | nsável pe         | la Homologação. 1<br>— I nform ar | CPF              |                    |                      |
| Tipo de Homologação 🚖<br>1ª Homologacao                    | -                 | -Indicar                          | a Homologação    |                    |                      |

Figura 116: Atualizar responsável por homologação.

Após clicar no botão "Atualizar" surgirá na tela a mensagem "Atualização de Responsável por Homologação realizada com sucesso". Figura 117.

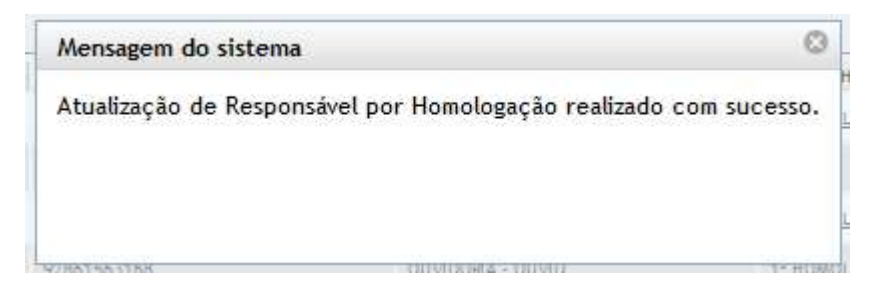

Figura 117: Mensagem- Atualização de responsável por homologação realizada com sucesso.

## 10.2. Cadastrar Responsável por Homologação

| GEAF              |             |            | C B M D F<br>FI.Nº<br>Processo nº 053.000.735/2010 |
|-------------------|-------------|------------|----------------------------------------------------|
|                   | N° da OS:   | CBMDF      | Rubrica / Matricula                                |
| Manual do Sistema | 0052-1/2013 | Versão 1.0 | WEBSIS<br>Tecnologia e Sistemas                    |

Clicar em "Cadastrar Responsável por Homologação". Surgirá tela correspondente ao cadastro do responsável pela homologação. Figura 118.

| GEAF              |             |            | C B M D F<br>FI.N°<br>Processo n° 053.000.735/2010 |
|-------------------|-------------|------------|----------------------------------------------------|
|                   | N° da OS:   | CBMDF      | Rubrica / Matricula                                |
| Manual do Sistema | 0052-1/2013 | Versão 1.0 |                                                    |

|                      | seretopnient                                                                                                    | 6.2                                                                                                    | Tabalas I. a.                | ₽ Troc                                                                                                    | arsenha                                                                                                    | A Sair com seguranos                                                                                |
|----------------------|----------------------------------------------------------------------------------------------------|----------------------------------------------------------------------------------------------------|------------------------------|----------------------------------------------------------------------------------------------------|----------------------------------------------------------------------------------------------------|----------------------------------------------------------------------------------------------------|
| cione I              | lipo de Afastamento   F                                                                                                    | erias Homologações                                                                                                    | Tabelas de Apoio             |                                                                                                    | ai senna                                                                                                    | u Sali com segurança                                                                                |
| Delas                | de Apoio > Kesponsavel F                                                                                                    | lomologação                                                                                                    |                              |                                                                                                    |                                                                                                    |                                                                                                    |
| res qu               | ELECÃO DE FILTROS                                                                                                    | OK HUMULUGAÇAU                                                                                                    | ORDE                         | NAR POR:                                                                                                    |                                                                                                    | EXPORTAR PARA:                                                                                      |
|                      |                                                                                                    |                                                                                                    |                              |                                                                                                    | Direcão                                                                                                    | PDFn                                                                                                |
| Ad                   | licionar Filtro<br>Ique aqui para seleciona                                                                                                    | r filtro                                                                                                    | Order                        | iar por:                                                                                                    | 0                                                                                                    | X                                                                                                   |
| _Cu                  | ique aqui para seleciona                                                                                                    | TRUO                                                                                                    | NOM                          | E                                                                                                    | Ascendente                                                                                                    |                                                                                                    |
|                      |                                                                                                    |                                                                                                    |                              |                                                                                                    | Descendente                                                                                                    |                                                                                                    |
|                      |                                                                                                    |                                                                                                    | Ord                          | enar                                                                                                    |                                                                                                    |                                                                                                    |
|                      |                                                                                                    |                                                                                                    |                              |                                                                                                    |                                                                                                    |                                                                                                    |
|                      |                                                                                                    |                                                                                                    |                              |                                                                                                    |                                                                                                    |                                                                                                    |
|                      |                                                                                                    |                                                                                                    |                              |                                                                                                    |                                                                                                    |                                                                                                    |
|                      |                                                                                                    |                                                                                                    |                              |                                                                                                    |                                                                                                    |                                                                                                    |
|                      |                                                                                                    |                                                                                                    |                              |                                                                                                    |                                                                                                    |                                                                                                    |
|                      |                                                                                                    |                                                                                                    |                              |                                                                                                    |                                                                                                    |                                                                                                    |
| E FI                 | ILTROS SELECIONADOS                                                                                                    |                                                                                                    |                              |                                                                                                    |                                                                                                    |                                                                                                    |
| FI                   | ILTROS SELECIONADOS                                                                                                    | -                                                                                                    |                              |                                                                                                    |                                                                                                    |                                                                                                    |
| Ne                   | ILTROS SELECIONADOS<br>nhum filtro selecionado.                                                                                                    |                                                                                                    |                              |                                                                                                    |                                                                                                    |                                                                                                    |
| Ne                   | ILTROS SELECIONADOS                                                                                                    |                                                                                                    |                              |                                                                                                    |                                                                                                    |                                                                                                    |
| F I<br>Ne<br>Exibind | ILTROS SELECIONADOS<br>inhum filtro selecionado.<br>do de 1 até 10 de um tot                                                                                                    | al de 279 resultados.                                                                                                    | sterior 1112131              | 4 1 5 1 6 1 7 1 8 1 9 1 10 1 Dróvim                                                                                                    | n≈ Último 1                                                                                                    |                                                                                                    |
| Ne<br>Exibind        | ILTROS SELECIONADOS<br>inhum filtro selecionado.<br>lo de 1 até 10 de um tot                                                                                                    | <br>al de 279 resultados.<br><u>[Primeiro</u> «Ar                                                                                                    | nterior   1   <u>2   3  </u> | <u>4   5   6   7   8   9   10   Próxim</u>                                                                                                    | <u>o» Último ]</u>                                                                                                    |                                                                                                    |
| Exibind              | ILTROS SELECIONADOS<br>inhum filtro selecionado.<br>lo de 1 até 10 de um tot<br>ecionar todos                                                                                                    | <br>al de 279 resultados.<br><u>[Primeiro</u> «Ar                                                                                                    | nterior   1   <u>2   3  </u> | <u>4   5   6   7   8   9   10   Próximo</u>                                                                                                    | )» Último ]                                                                                                    | Lein                                                                                                |
| Exibind              | ILTROS SELECIONADOS<br>inhum filtro selecionado.<br>lo de 1 até 10 de um tot<br>ecionar todos<br>Nome<br>ERNANE BILAS NEIVA                                                                                                    | al de 279 resultados.<br><u>Primeiro</u> «Ar<br><u>CPF</u>                                                                                                    | nterior   1   <u>2   3  </u> | 4   5   6   7   8   9   10   Próximo<br>unidade                                                                                                    | 22 Último ]<br>Tipo de Homologação<br>22 Homologação                                                                                                    | AÇÃO                                                                                                |
| Exibind              | ILTROS SELECIONADOS<br>inhum filtro selecionado.<br>lo de 1 até 10 de um tot<br>ecionar todos<br>Nome<br>ERNANE RUAS NEIVA                                                                                                    | <br>al de 279 resultados.<br>[Primeiro «Ar<br>CPF<br>51098628691                                                                                                    | nterior   1   <u>2   3  </u> | 4   5   6   7   8   9   10   Próximo<br>unidade.<br>grupamento bombero multar do guar                                                                                                    | <u>o» Último ]</u><br>Tipo de Homologação<br><u>2º Homologação</u>                                                                                                    | AÇÃO                                                                                                |
| Exibind<br>Sele      | ILTROS SELECIONADOS<br>Inhum filtro selecionado.<br>Io de 1 até 10 de um tot<br>ecionar todos<br>Nome<br>ERNANE RUAS NEIVA<br>LUCAS ARAUJO PERBRA                                                                                                    | <br>al de 279 resultados.<br><u>Primeiro</u> «Ar<br><u>CPF</u><br><u>51098628691</u><br>9 <u>2861563168</u>                                                                                            | nterior   1   <u>2   3  </u> | 4   5   6   7   8   9   10   Próximo<br>unidade<br>grupamento bombbro militar do guar<br>dibetoria de contratações e aquirçõe                                                                                                    | 2º Último ]<br>Tipo de Homologação<br>2º HOMOLOGAÇÃO<br>1º HOMOLOGAÇÃO                                                                                                    | AÇÃO<br>D                                                                                           |
| Exibind<br>Sele      | ILTROS SELECIONADOS<br>inhum filtro selecionado.<br>lo de 1 até 10 de um tot<br>ecionar todos<br>Nome<br>ERNANE RUAS NEIVA<br>LUCAS ARAUJO PERERA<br>LUCAS ARAUJO PERERA                                                                                                    | <br>al de 279 resultados.<br>[Primeiro «Ar<br>51098628691<br>92861563168<br>92861563168                                                                                                    | 1terior   1   <u>2   3  </u> | 4   5   6   7   8   9   10   Próximo<br>unidade.<br>grupamento bombero militar do guar<br>diretoria de contratações e aquirçõe:<br>grupamento bombero militar de ceilã                                                                                                    | <u>o» Último ]</u><br>Tipo de Homologação<br><u>2º Номосоваção</u><br>1º <u>Номосоваção</u><br><u>1º Номосоваção</u>                                                                                                    | Ação<br>                                                                                            |
| Exibind              | ILTROS SELECIONADOS<br>Inhum filtro selecionado.<br>Io de 1 até 10 de um tot<br>ecionar todos<br>Nome<br>ERNANE RUAS NEIVA<br>LUCAS ARAUJO PERBRA<br>LUCAS ARAUJO PERBRA<br>LUCAS ARAUJO PERBRA                                                                                                    | al de 279 resultados.<br><u>Primeiro</u> «Ar<br><u>51098628691</u><br><u>92861563168</u><br><u>92861563168</u><br><u>92861563168</u>                                                                   | nterior   1   <u>2   3  </u> | 4       1       5       1       7       1       8       1       9       1       10       1       Próxima         unidade       grupamento bombero militar do guar       grupamento bombero militar do guar       grupamento bombero militar de celtã       grupamento bombero militar de celtã         grupamento bombero militar de celtã       grupamento bombero militar de celtã       grupamento bombero militar de celtã         diretoria de orçamentos e finanças - e       diretoria de orçamentos e finanças - e                                                                                                    | <ol> <li><u>Último</u></li> <li><u>Тіро de Homologação</u></li> <li><u>2º НОМОLOGAÇÃO</u></li> <li><u>1º НОМОLOGAÇÃO</u></li> <li><u>1º НОМОLOGAÇÃO</u></li> <li><u>1º НОМОLOGAÇÃO</u></li> </ol>                                                                                                    | аса́о<br> 2<br> 2<br> 2<br> 2<br> 2<br> 2<br> 2<br> 2<br> 2<br> 2<br> 2<br> 2<br> 2                 |
| Exibind<br>Sele      | ILTROS SELECIONADOS<br>inhum filtro selecionado.<br>to de 1 até 10 de um tot<br>ecionar todos<br>Nome<br>ERNANE RUAS NEIVA<br>LUCAS ARAUJO PERERA<br>LUCAS ARAUJO PERERA<br>LUCAS ARAUJO PERERA                                                                                                    | <br>al de 279 resultados.<br>[Primeiro «Ar<br>51098628691<br>92861563168<br>92861563168<br>92861563168<br>92861563168                                                                                  | 1terior   1   <u>2   3  </u> | 4.   5.   6.   7.   8.   9.   10.   Próximu         unidade.         grupamento bombero multar do guar         dretoria de contratações e aquisçõe:         grupamento bombero multar do guar         dretoria de contratações e aquisçõe:         grupamento bombero multar de cellâ         dretoria de orçamentos e finanças - d         dretoria de orçamentos e finanças - d                                                                                                    | <u>2» Último</u><br><b>Тіро de Homologação</b><br><u>2º НомоLogação</u><br><u>1º НомоLogação</u><br><u>1º НомоLogação</u><br><u>1º НомоLogação</u><br><u>2º НомоLogação</u><br><u>2º НомоLogação</u>                                                                                                    | AÇÃO<br>D<br>D<br>D<br>D<br>D<br>D<br>D<br>D<br>D<br>D<br>D<br>D<br>D<br>D<br>D<br>D<br>D<br>D<br>D |
| Exibind<br>Exibind   | ILTROS SELECIONADOS<br>Inhum filtro selecionado.<br>Io de 1 até 10 de um tot<br>ecionar todos<br>Nome<br>ERNANE RUAS NEIVA<br>LUCAS ARAUJO PERBRA<br>LUCAS ARAUJO PERBRA<br>LUCAS ARAUJO PERBRA<br>LUCAS ARAUJO PERBRA<br>LUCAS ARAUJO PERBRA                                                                                                    | al de 279 resultados.<br><u>Primeiro</u> «Ar<br><u>51098628691</u><br><u>92861563168</u><br><u>92861563168</u><br><u>92861563168</u><br><u>92861563168</u><br><u>92861563168</u><br><u>92861563168</u> | nterior   1   <u>2   3  </u> | 4       1       5       1       7       1       8       1       9       1       10       1       Próxima         unidade       grupamento bombero miutar do guar       grupamento bombero miutar do guar       grupamento bombero miutar de cela       grupamento bombero miutar de cela       grupamento bombero miutar de cela         grupamento bombero miutar de cela       grupamento bombero miutar de cela       grupamento bombero miutar de cela       grupamento se finanças - e         grupamento regimentos de orçamentos e finanças - e       gradentos de orçamentos e finanças - e       gradentos de orçamentos e finanças - e                                                                                                    | <ol> <li><u>Último</u></li> <li><u>Тіро de Homologação</u></li> <li><u>2ª НОМОLOGAÇÃO</u></li> <li><u>1ª НОМОLOGAÇÃO</u></li> <li><u>1ª НОМОLOGAÇÃO</u></li> <li><u>1ª НОМОLOGAÇÃO</u></li> <li><u>2ª НОМОLOGAÇÃO</u></li> <li><u>2ª НОМОLOGAÇÃO</u></li> <li><u>2ª НОМОLOGAÇÃO</u></li> <li><u>2ª НОМОLOGAÇÃO</u></li> </ol>                                                                                              | аса́о<br> 2<br> 2<br> 2<br> 2<br> 2<br> 2<br> 2<br> 2<br> 2<br> 2<br> 2<br> 2<br> 2                 |
|                      | ILTROS SELECIONADOS  ILTROS SELECIONADOS  Inhum filtro selecionado.  Il o de 1 até 10 de um tot  ecionar todos  Nome  ERNANE RUAS NEIVA  LUCAS ARAUJO PERERA  LUCAS ARAUJO PERERA  LUCAS ARAUJO PERERA  LUCAS ARAUJO PERERA  LUCAS ARAUJO PERERA  LUCAS ARAUJO PERERA  LUCAS ARAUJO PERERA  LUCAS ARAUJO PERERA                                                    | <br>al de 279 resultados.<br>[Primeiro «Ar<br>51098528991<br>92861563168<br>92861563168<br>92861563168<br>92861563168<br>92861563168<br>92861563168                                                    | nterior   1   <u>2   3  </u> | 4.   5.   6.   7.   8.   9.   10.   Próximo         Unidade.         GRUPAMENTO BOMBBRO MUTAR DO GUAR         DIRETORIA DE CONTRATAÇÕES E AQUIRÇÕE:         GRUPAMENTO BOMBBRO MUTAR DE CELLÂ         DIRETORIA DE ORÇAMENTOS E FINANÇAS - D         DIRETORIA DE ORÇAMENTOS E FINANÇAS - D         DIRETORIA DE ORÇAMENTOS E FINANÇAS - D         DIRETORIA DE ORÇAMENTOS E FINANÇAS - D         DIRETORIA DE ORÇAMENTOS E FINANÇAS - D         DIRETORIA DE ORÇAMENTOS E FINANÇAS - D         DIRETORIA DE ORÇAMENTOS E FINANÇAS - D         DIRETORIA DE ORÇAMENTOS E FINANÇAS - D         DIRETORIA DE ORÇAMENTOS E FINANÇAS - D         DIRETORIA DE ORÇAMENTOS E FINANÇAS - D         ASSESSORIA JURÍDICA - NOVO - ASJUR         DIRETORIA DE CONTRATAÇÕES E AQUIRÇÕES | <ol> <li><u>Último</u></li> <li><u>тіро de Homologação</u></li> <li><u>2° НОМОLOGAÇÃO</u></li> <li><u>1° НОМОLOGAÇÃO</u></li> <li><u>1° НОМОLOGAÇÃO</u></li> <li><u>1° НОМОLOGAÇÃO</u></li> <li><u>2° НОМОLOGAÇÃO</u></li> <li><u>2° НОМОLOGAÇÃO</u></li> <li><u>2° НОМОLOGAÇÃO</u></li> <li><u>2° НОМОLOGAÇÃO</u></li> <li><u>2° НОМОLOGAÇÃO</u></li> <li><u>2° НОМОLOGAÇÃO</u></li> <li><u>2° НОМОLOGAÇÃO</u></li> </ol> | Ação<br>D<br>D<br>D<br>D<br>D<br>D<br>D<br>D<br>D<br>D<br>D<br>D<br>D<br>D                          |
|                      | ILTROS SELECIONADOS<br>Inhum filtro selecionado.<br>Io de 1 até 10 de um tol<br>ecionar todos<br>Nome<br>ERNANE RUAS NEIVA<br>LUCAS ARAUJO PEREBRA<br>LUCAS ARAUJO PEREBRA<br>LUCAS ARAUJO PEREBRA<br>LUCAS ARAUJO PEREBRA<br>LUCAS ARAUJO PEREBRA<br>LUCAS ARAUJO PEREBRA                                                                                         | <br>al de 279 resultados.<br><u>Primeiro</u> «Ar<br><u>51098628691</u><br>92861563168<br>92861563168<br>92861563168<br>92861563168<br>92861563168<br>92861563168<br>92861563168                        | nterior   1   <u>2   3  </u> | 4   5   6   7   8   9   10   Próximo         unidade         grupamento bombbro miutar do guar         diretoria de contratações e aquisçõe:         grupamento bombbro miutar do guar         diretoria de contratações e aquisçõe:         grupamento bombbro miutar de cellà         diretoria de orçamentos e finanças - e         diretoria de orçamentos e finanças - e         diretoria de orçamentos e finanças - e         diretoria de orçamentos e finanças - e         diretoria de orçamentos e finanças - e         diretoria de contratações e aquisçõe:         diretoria de contratações e aquisçõe:         diretoria de contratações e aquisçõe:         grupamento bombbro muitar de cellâ                                                              | 22 Último ]<br>Tipo de Homologação<br>23 HOMOLOGAÇÃO<br>14 HOMOLOGAÇÃO<br>14 HOMOLOGAÇÃO<br>24 HOMOLOGAÇÃO<br>24 HOMOLOGAÇÃO<br>24 HOMOLOGAÇÃO<br>24 HOMOLOGAÇÃO<br>24 HOMOLOGAÇÃO<br>24 HOMOLOGAÇÃO                                                                                                    | AÇÃO<br>D<br>D<br>D<br>D<br>D<br>D<br>D<br>D<br>D<br>D<br>D<br>D<br>D<br>D<br>D<br>D<br>D<br>D<br>D |
|                      | ILTROS SELECIONADOS  ILTROS SELECIONADOS  Inhum filtro selecionado.  ILTROS 41 até 10 de um tot  ecionar todos  Nome ERNANE RUAS NEIVA LUCAS ARAUJO PERBRA LUCAS ARAUJO PERBRA LUCAS ARAUJO PERBRA LUCAS ARAUJO PERBRA LUCAS ARAUJO PERBRA LUCAS ARAUJO PERBRA LUCAS ARAUJO PERBRA LUCAS ARAUJO PERBRA LUCAS ARAUJO PERBRA LUCAS ARAUJO PERBRA LUCAS ARAUJO PERBRA | <br>al de 279 resultados.<br>[Primeiro «Ar<br>51098528691<br>92861563168<br>92861563168<br>92861563168<br>92861563168<br>92861563168<br>92861563168<br>92861563168                                     | nterior   1   <u>2   3  </u> | 4.   5.   6.   7.   8.   9.   10.   Próxima         Junidade         GRUPAMENTO BOMBBRO MILITAR DO GUAR         DIRETORA DE CONTRATAÇÕES E AQUISÇÕE         GRUPAMENTO BOMBBRO MILITAR DE CELÁ         DIRETORA DE ORÇAMENTOS E FINANÇAS - E         DIRETORA DE ORÇAMENTOS E FINANÇAS - E         DIRETORA DE ORÇAMENTOS E FINANÇAS - E         DIRETORA DE ORÇAMENTOS E FINANÇAS - E         DIRETORA DE ORÇAMENTOS E FINANÇAS - E         DIRETORA DE ORÇAMENTOS E FINANÇAS - E         DIRETORA DE ORÇAMENTOS E FINANÇAS - E         DIRETORA DE ORÇAMENTOS E AQUISÇÕE         GRUPAMENTO BOMBBRO MILITAR DE CELÁ         CENTRO DE INTELIGÊNCIA - CENT                                                                                                    | 2* Último ]<br>Tipo de Homologação<br>2* HOMOLOGAÇÃO<br>1* HOMOLOGAÇÃO<br>1* HOMOLOGAÇÃO<br>2* HOMOLOGAÇÃO<br>2* HOMOLOGAÇÃO<br>2* HOMOLOGAÇÃO<br>2* HOMOLOGAÇÃO<br>1* HOMOLOGAÇÃO<br>1* HOMOLOGAÇÃO                                                                                                    | AÇÃO<br>D<br>D<br>D<br>D<br>D<br>D<br>D<br>D<br>D<br>D<br>D<br>D<br>D<br>D<br>D<br>D<br>D<br>D<br>D |
|                      | ILTROS SELECIONADOS<br>INNUM filtro selecionado.<br>INNUM filtro selecionado.<br>INNUM ELIONALIZACIÓN<br>ECIONAL TODOS<br>ERNANE RUAS NELVA<br>LUCAS ARAUJO PERERA<br>LUCAS ARAUJO PERERA<br>LUCAS ARAUJO PERERA<br>LUCAS ARAUJO PERERA<br>LUCAS ARAUJO PERERA<br>LUCAS ARAUJO PERERA<br>LUCAS ARAUJO PERERA                                                       | <br>al de 279 resultados.<br><u>Primeiro</u> «Ar<br>51098628691<br>92861563168<br>92861563168<br>92861563168<br>92861563168<br>92861563168<br>92861563168<br>92861563168<br>92861563168                | nterior   1   <u>2   3  </u> | 4   5   6   7   8   9   10   Próximo         unidade         grupamento bombbro muitar do guar         diretoria de contratações e aquisçõe:         grupamento bombbro muitar do guar         diretoria de contratações e aquisçõe:         grupamento bombbro muitar de celiã         diretoria de orçamentos e finanças - e         diretoria de orçamentos e finanças - e         diretoria de orçamentos e finanças - e         diretoria de contratações e aquisçõe:         diretoria de contratações e aquisçõe:         diretoria de contratações e aquisçõe:         grupamento bombbro muitar de celiã         grupamento bombbro muitar de celiã         centrio de intelugência - centit         autifiandageau - muitar de celiã                               | 22 Último ]<br>Tipo de Homologação<br>23 HOMOLOGAÇÃO<br>14 HOMOLOGAÇÃO<br>14 HOMOLOGAÇÃO<br>24 HOMOLOGAÇÃO<br>24 HOMOLOGAÇÃO<br>24 HOMOLOGAÇÃO<br>24 HOMOLOGAÇÃO<br>24 HOMOLOGAÇÃO<br>24 HOMOLOGAÇÃO<br>24 HOMOLOGAÇÃO<br>24 HOMOLOGAÇÃO<br>24 HOMOLOGAÇÃO<br>24 HOMOLOGAÇÃO<br>24 HOMOLOGAÇÃO                                                                                                    | Ação<br>                                                                                            |

Figura 118: Cadastrar responsável por homologação.

Após clicar no botão "Cadastrar" surgirá formulário para "Cadastro responsável por homologação". Figura 119.

| GEAF              |             |            | C B M D F<br>FI.N°<br>Processo n° 053.000.735/2010 |
|-------------------|-------------|------------|----------------------------------------------------|
|                   | N° da OS:   | CBMDF      | Rubrica / Matricula                                |
| Manual do Sistema | 0052-1/2013 | Versão 1.0 |                                                    |

| ibrence, developmente           |                                      |                  |                |                    |
|---------------------------------|--------------------------------------|------------------|----------------|--------------------|
| elecione Tipo de Afastamento Fé | érias Homologações                   | Tabelas de Apoio | P Trocar senha | Sair com segurança |
| RESPONSAVEL POR HOMOLOG         | GAÇÃO                                |                  |                |                    |
| CADASTRO RESPONSÁVEL            | L POR HOMOLOGAÇÃ                     | 0                | Sele           | ecionar Unidade    |
| Selecione                       |                                      |                  |                |                    |
| Informe o CPF do Responsáv      | rel pela Homologação.<br>Informar CP | F                |                |                    |
| Tipo de Homologação ★           | -                                    |                  |                |                    |
| Selecione 💌                     |                                      |                  |                |                    |

Figura 119: Cadastro responsável por homologação

Ao preencher os campos e clicar no botão "Gravar", surgirá na tela à mensagem: "Cadastro de responsável por homologação realizado com sucesso". Figura 120.

| Mensagem do sistema                   | 0                         |
|---------------------------------------|---------------------------|
| Cadastro de Responsável por Homologaç | ăo realizado com sucesso. |
|                                       |                           |
|                                       |                           |

Figura 120: Mensagem - Cadastro de responsável por Homologação realizado com sucesso.

### 10.3. Excluir Selecionados

Selecionar e clicar no botão "Excluir Selecionados" conforme figura 121.

| GEAF              |             |            | C B M D F<br>FI.Nº<br>Processo nº 053.000.735/2010 |
|-------------------|-------------|------------|----------------------------------------------------|
|                   | N° da OS:   | CBMDF      | Rubrica / Matrícula                                |
| Manual do Sistema | 0052-1/2013 | Versão 1.0 |                                                    |

| GEA                   | W VEISão 0.2.015                                                                                                    |                                                                                                    |                                                                                                    |                                                                                                    |                                                                                                    |
|-----------------------|----------------------------------------------------------------------------------------------------|----------------------------------------------------------------------------------------------------|----------------------------------------------------------------------------------------------------|----------------------------------------------------------------------------------------------------|----------------------------------------------------------------------------------------------------|
| ente:                 | development                                                                                                    |                                                                                                    |                                                                                                    |                                                                                                    |                                                                                                    |
| cione T               | Tipo de Afastamento Férias                                                                                                    | Homologações Tabelas                                                                                                    | de Apoio 🎾 Troc                                                                                                    | car senha                                                                                                    | Sair com seguranç                                                                                   |
| ibelas d              | <u>de Apoio</u> > <mark>Responsável Homolo</mark>                                                                                                    | gação                                                                                                    |                                                                                                    |                                                                                                    |                                                                                                    |
| PESQU                 | JISAR RESPONSÁVEL POR HO                                                                                                    | MOLOGAÇÃO                                                                                                    |                                                                                                    |                                                                                                    |                                                                                                    |
| SE                    | ELEÇÃO DE FILTROS                                                                                                    |                                                                                                    | ORDENAR POR:                                                                                                    |                                                                                                    | EXPORTAR PARA:                                                                                      |
| Adi                   | icionar Filtro                                                                                                    |                                                                                                    |                                                                                                    | Direção                                                                                                    | PDF                                                                                                 |
| Cli                   | que aqui para selecionar filtro                                                                                                    | •                                                                                                    | Ordenar por:                                                                                                    | Ascendente                                                                                                    |                                                                                                    |
|                       |                                                                                                    |                                                                                                    | NOME                                                                                                    |                                                                                                    | and the second second                                                                               |
|                       |                                                                                                    |                                                                                                    |                                                                                                    | Descendente                                                                                                    |                                                                                                    |
|                       |                                                                                                    |                                                                                                    | Ordenar                                                                                                    |                                                                                                    |                                                                                                    |
|                       |                                                                                                    |                                                                                                    |                                                                                                    |                                                                                                    |                                                                                                    |
|                       |                                                                                                    |                                                                                                    |                                                                                                    |                                                                                                    |                                                                                                    |
|                       |                                                                                                    |                                                                                                    |                                                                                                    |                                                                                                    |                                                                                                    |
|                       |                                                                                                    |                                                                                                    |                                                                                                    |                                                                                                    |                                                                                                    |
|                       |                                                                                                    |                                                                                                    |                                                                                                    |                                                                                                    |                                                                                                    |
|                       |                                                                                                    |                                                                                                    |                                                                                                    |                                                                                                    |                                                                                                    |
| 1.1                   |                                                                                                    |                                                                                                    |                                                                                                    |                                                                                                    |                                                                                                    |
| FI                    | LTROS SELECIONADOS                                                                                                    |                                                                                                    |                                                                                                    |                                                                                                    |                                                                                                    |
| FI                    | LTROS SELECIONADOS                                                                                                    | 12 21 22 22                                                                                                    |                                                                                                    |                                                                                                    |                                                                                                    |
| FI                    | LTROS SELECIONADOS<br>nhum filtro selecionado <mark>Se</mark>                                                                                                    | lecionar                                                                                                    |                                                                                                    |                                                                                                    |                                                                                                    |
| Ner                   | LTROS SELECIONADOS<br>nhum filtro selecionado Se                                                                                                    | lecionar                                                                                                    |                                                                                                    |                                                                                                    |                                                                                                    |
| FI<br>Ner<br>Exibinde | LTROS SELECIONADOS<br>nhum filtro selecionado Se<br>o de 1 até 10 de um totado                                                                                                    | lecionar                                                                                                    |                                                                                                    |                                                                                                    |                                                                                                    |
| FI<br>Ner<br>Exibinde | LTROS SELECIONADOS<br>nhum filtro selecionado Se<br>lo de 1 até 10 de um totado 2                                                                                                    | 96 resultados.<br>[Primeiro «Anterior   1                                                                                                    | 2   3   4   5   6   7   8   9   10   Próxim                                                                                                    | o» Último ]                                                                                                    |                                                                                                    |
| Exibinde              | LTROS SELECIONADOS<br>nhum filtro selecionado Se<br>lo de 1 até 10 de um totator 2                                                                                                    | 96 resultados.<br>Primeiro «Anterior   1                                                                                                    | <u>2   3   4   5   6   7   8   9   10   Próxim</u>                                                                                                    | o» Último ]                                                                                                    |                                                                                                    |
| Exibinde              | LTROS SELECIONADOS<br>nhum filtro selecionado Se<br>lo de 1 até 10 de um totator 2<br>scionar todos                                                                                                    | 96 resultados.<br>[Primeiro «Anterior   1                                                                                                    | <u>2   3   4   5   6   7   8   9   10   Próxim</u>                                                                                                    | o <u>~ Último ]</u><br>Tipo de Homologação                                                                                                    | AÇÃO                                                                                                |
| Exibind               | LTROS SELECIONADOS<br>nhum filtro selecionado Se<br>to de 1 até 10 de um totat de 2<br>ecionar todos<br>nome<br>ERNAME adas NEVA                                                                                                    | 96 resultados.<br>Primeiro «Anterior   1<br>CPF<br>51098528591                                                                                                    | I 2 I 3 I 4 I 5 I 6 I 7 I 8 I 9 I 10 I Próxima<br>unidade<br>grupamento bomebro multar do guas                                                                                                    | o <u>- Último ]</u><br>Tipo de Homologação<br>8 <u>2º HOMOLOGAÇÃO</u>                                                                                                    | ۸ção<br>ک                                                                                           |
| Exibinde              | LTROS SELECIONADOS<br>nhum filtro selecionado Se<br>to de 1 até 10 de um totat de 2<br>ecionar todos<br>nome<br>ERNANE adas NEVA                                                                                                    | 96 resultados.<br>Primeiro «Anterior   1<br>CPF<br>51098528691<br>51098528691                                                                                                    | I 2 I 3 I 4 I 5 I 6 I 7 I 8 I 9 I 10 I Próximu<br>Unidade<br>GRUPAMENTO BOMBERO MULTAR DO GUAS<br>SUBCOMANDO GERAL - SUBCO                                                                                                    | o- Último ]<br>Tipo de Homologação<br>8 2º НОМОLOGAÇÃO                                                                                                    | асãо<br>С                                                                                           |
| Exibinde              | LTROS SELECIONADOS<br>nhum filtro selecionado Se<br>lo de 1 até 10 de um totat de 2<br>ecionar todos<br>nome<br>ERNAME RUAS HEIVA<br>ERNAME RUAS HEIVA<br>LIDEANE ANTUNES DE CARVALHO                                                                                                    | 96 resultados.<br>Primeiro «Anterior   1<br>cer<br>51098528691<br>51098528691<br>00799712812                                                                                                    | I 2 I 3 I 4 I 5 I 6 I 7 I 8 I 9 I 10 I Próximu<br>unidade<br>grupamento bombbro multar do guas<br>subcomando geral - subco<br>dretoria de gestão de pessoal - dige                                                                                                    | o- Último ]<br>Tipo de Homologação<br>8 2ª HOMOLOGAÇÃO                                                                                                    | ΑςÃο<br>Φ                                                                                           |
| Exibinde              | LTROS SELECIONADOS<br>nhum filtro selecionado Se<br>lo de 1 até 10 de um totat de 2<br>cionar todos<br>norme<br>ERNAME RUAS NEIVA<br>ERNAME RUAS NEIVA<br>LIDEANE ANTUNES DE CARVALHO<br>LUCAS ABALHO PERERA                                                                                                    | Corr         S1098528691           51098528691         51098528691           51098528691         90799712812           90799712812         9286153168                                                                                                    | I 2 I 3 I 4 I 5 I 6 I 7 I 8 I 9 I 10 I Próximu<br>unidade<br>grupamento bombero miutar do guas<br>subcomando geral - subco<br>diretoria de gestão de pessoal - diger<br>guretoria de gestão de pessoal - diger                                                                                                    | o- <u>Último ]</u><br>Tipo de Homologação<br>8 <u>2º HOMOLOGAÇÃO</u><br>1º <u>HOMOLOGAÇÃO</u><br>1º HOMOLOGAÇÃO                                                                                                    | AÇÃO<br>                                                                                            |
| Exibinde              | LTROS SELECIONADOS<br>nhum filtro selecionado Se<br>to de 1 até 10 de um totat de 1<br>ecionar todos<br>nome<br>ERNAME RUAS NEVA<br>ERNAME RUAS NEVA<br>LUCAS ARAUJO PERBRA<br>LUCAS ARAUJO PERBRA                                                                                                    | Corr         S1098628691           51098628691         51098628691           51098628691         00799712612           92861563168         00199712612                                                                                                    | I 2 I 3 I 4 I 5 I 6 I 7 I 8 I 9 I 10 I Próximu<br>unidade<br>grupamento bombbro miutar do guas<br>subcomando geral - subco<br>diretoria de gestão de pessoal - diger<br>gundoria - gund<br>diregoa de gestão de pessoal - diger                                                                                                    | <u>о- Último ]</u><br>Тіро de Homologação<br>8 <u>2<sup>2</sup> НОМОLOGAÇÃO</u><br><u>1<sup>2</sup> НОМОLOGAÇÃO</u><br><u>1<sup>3</sup> НОМОLOGAÇÃO</u><br><u>14 НОМОLOGAÇÃO</u>                                                                                                    | Ação<br>                                                                                            |
| Exibinde              | LTROS SELECIONADOS<br>nhum filtro selecionado Se<br>lo de 1 até 10 de um totat de 1<br>ixome<br>Ernane adas nelva<br>Ernane adas nelva<br>Lideane antunes de carvalho<br>Lucas araujo perena<br>Lucas araujo perena                                                                                                    | Corr         S1098628691           51098628691         51098628691           00799712612         92861563168           92861563168         92861563168                                                                                                    | I <u>2</u> I <u>3</u> I <u>4</u> I <u>5</u> I <u>6</u> I <u>7</u> I <u>8</u> I <u>9</u> I <u>10</u> I Próximu<br>unidade<br>grupamento bombbro miutar do guas<br>subcomando geral - subco<br>diretora de gestão de pessoal - digep<br>oumdora - oumd<br>diretora de gestão de pessoal - digep                                                                                                    | <u>ο- Último ]</u><br><b>Tipo de Homologação</b><br>8 <u>2<sup>3</sup> ΗΟΜΟLOGAÇÃO</u><br><u>1<sup>3</sup> ΗΟΜΟLOGAÇÃO</u><br><u>2 <sup>3</sup> ΗΟΜΟLOGAÇÃO</u><br>2 <u>1<sup>3</sup> ΗΟΜΟLOGAÇÃO</u>                                                                                                    | ΑςΆο<br>                                                                                            |
| Exibinda              | LTROS SELECIONADOS<br>nhum filtro selecionado Se<br>lo de 1 até 10 de um totat de 1<br>ixome<br>Ernane adas nelva<br>Ernane adas nelva<br>Libeane antunes de carvalho<br>Lucas araujo perera<br>Lucas araujo perera                                                                                                    | Corr           51098528691           51098528691           51098528691           90799712512           92851553168           92861563168           92861563168                                                                                                    | I <u>2</u> I <u>3</u> I <u>4</u> I <u>5</u> I <u>6</u> I <u>7</u> I <u>8</u> I <u>9</u> I <u>10</u> I Próximu<br>unidade<br>grupamento bomebro muitar do guas<br>subcomando geral - subco<br>diretora de gestão de pessoal - digep<br>oundora - ound<br>diretora de gestão de pessoal - digep<br>centro de orientação e supervisão do                                                                                                    | <ul> <li><u>Último</u>]</li> <li>Тіро de Homologação</li> <li>в <u>2<sup>3</sup> номоlogação</u></li> <li><u>1<sup>3</sup> номоlogação</u></li> <li><u>1<sup>3</sup> номоlogação</u></li> <li><u>2<sup>3</sup> номоlogação</u></li> <li><u>2<sup>4</sup> номоlogação</u></li> </ul>                                                                                                    | ΑςΆο<br>                                                                                            |
| Exibinda              | LITROS SELECIONADOS<br>nhum filtro selecionado Se<br>to de 1 até 10 de um totat de 1<br>incionar todos<br>incionar todos<br>incionar todos<br>incionar todos<br>incionar todos<br>ervane erus herva<br>Ervane erus herva<br>Lideane antunes de carvalho<br>Lucas anaujo perena<br>Lucas anaujo perena<br>Lucas anaujo perena                                                                                                    | Corr           51098528691           51098528691           51098528691           90799712612           92861563168           92861563168           92861563168           92861563168           92861563168           92861563168                                                                                                    | I <u>2</u> I <u>3</u> I <u>4</u> I <u>5</u> I <u>6</u> I <u>7</u> I <u>8</u> I <u>9</u> I <u>10</u> I Próximu<br>unidade<br>grupamento bombero muitar do guas<br>subcomando geral - subco<br>diretora de gestão de pessoal - digep<br>ouvidoria - ouvid<br>diretora de gestão de pessoal - digep<br>centro de orientração e supervisão do<br>comando de área vili - comando as                                                                                                    | <ul> <li><u>Último</u>]</li> <li>Тіро de Homologação</li> <li><u>1<sup>1</sup> НОМОLOGAÇÃO</u></li> <li><u>1<sup>2</sup> НОМОLOGAÇÃO</u></li> <li><u>1<sup>2</sup> НОМОLOGAÇÃO</u></li> <li><u>2<sup>2</sup> НОМОLOGAÇÃO</u></li> <li><u>2<sup>2</sup> НОМОLOGAÇÃO</u></li> </ul>                                                                                                    | Αςλο<br>                                                                                            |
| Sete                  | LITROS SELECIONADOS<br>nhum filtro selecionado Se<br>to de 1 até 10 de um totat de 1<br>incionar todos<br>incionar todos<br>incincinar todos<br>inciona                                                                                                    | Corr         S1098628691           51098628691         51098628691           51098528691         00799712612           92861563168         92861563168           92861563168         92861563168           92861563168         92861563168           92861563168         92861563168           92861563168         92861563168           92861563168         92861563168 | I <u>2</u> I <u>3</u> I <u>4</u> I <u>5</u> I <u>6</u> I <u>7</u> I <u>8</u> I <u>9</u> I <u>10</u> I Próximu<br>unidade<br>grupamento bombero muttar do guas<br>subcomando geral - subco<br>directora de gestão de pessoal - digep<br>ouvidoria - ouvid<br>directora de gestão de pessoal - digep<br>centro de orientração e supervisão do<br>comando de área vili - comando A8<br>grupamento bombero muttar do para                                                                   | <ul> <li>Último ]</li> <li>Тіро de Homologação</li> <li>2 номоцоваção</li> <li>1<sup>1</sup> номоцоваção</li> <li>1<sup>2</sup> номоцоваção</li> <li>2 <sup>21</sup> номоцоваção</li> <li>2 <sup>21</sup> номоцоваção</li> <li>2 <sup>21</sup> номоцоваção</li> <li>2 <sup>21</sup> номоцоваção</li> <li>2 <sup>21</sup> номоцоваção</li> </ul>                                                                                                    | Ação<br>D<br>D<br>D<br>D<br>D<br>D<br>D<br>D<br>D<br>D<br>D<br>D<br>D<br>D<br>D<br>D<br>D<br>D<br>D |
| Sele                  | LITROS SELECIONADOS<br>nhum filtro selecionado Se<br>to de 1 até 10 de um totat de 2<br>icionar todos<br>Hume<br>ERNANE 2045 NB VA<br>ERNANE 2045 NB VA<br>LIDEANE ANTUNES DE CARVALHO<br>LUCAS ARAUJO PERBRA<br>LUCAS ARAUJO PERBRA<br>LUCAS ARAUJO PERBRA<br>LUCAS ARAUJO PERBRA<br>LUCAS ARAUJO PERBRA<br>LUCAS ARAUJO PERBRA                                                                                                    | Corr         S1098628691           51098628691         51098628691           51098528691         92861563168           92281563168         92281563168           92281563168         92281563168           92281553168         92281553168           92281553168         92281553168           92281553168         92281553168           92281553168         92281553168 | I <u>2</u> I <u>3</u> I <u>4</u> I <u>5</u> I <u>6</u> I <u>7</u> I <u>8</u> I <u>9</u> I <u>10</u> I Próximu<br>unidade<br>GRUPAMENTO BOMBBRO MUTAR DO GUAS<br>SUBCOMANDO GERAL - SUBCO<br>DIRETORA DE GESTÃO DE PESSOAL - DIGEP<br>OUMDORA - OUMD<br>DIRETORA DE GESTÃO DE PESSOAL - DIGEP<br>CENTRO DE ORIENTAÇÃO E SUPERVISÃO DO<br>COMANDO DE ÁREA VIII - COMANDO A8<br>GRUPAMENTO BOMBBRO MUTAR DO PARA<br>COMANDO OPERACIONAL - NOVO - COMOP                                     | <ul> <li>Último ]</li> <li>Тіро de Homologação</li> <li>2<sup>1</sup> НОМОLOGAÇÃO</li> <li>1<sup>2</sup> НОМОLOGAÇÃO</li> <li>2<sup>2</sup> НОМОLOGAÇÃO</li> <li>2<sup>2</sup> НОМОLOGAÇÃO</li> <li>2<sup>3</sup> НОМОLOGAÇÃO</li> <li>2<sup>4</sup> НОМОLOGAÇÃO</li> <li>2<sup>4</sup> НОМОLOGAÇÃO</li> <li>2<sup>4</sup> НОМОLOGAÇÃO</li> <li>2<sup>4</sup> НОМОLOGAÇÃO</li> </ul>                                                                       | Ação<br>D<br>D<br>D<br>D<br>D<br>D<br>D<br>D<br>D<br>D<br>D<br>D<br>D<br>D<br>D<br>D<br>D<br>D<br>D |
| Exibind               | LITROS SELECIONADOS<br>nhum filtro selecionado Se<br>to de 1 até 10 de um totat de 2<br>incionar todos<br>incionar todos<br>incionar todos<br>incionar todos<br>incionar todos<br>incionar todos<br>incionar todos<br>incionar todos<br>incionar todos<br>envine<br>envine<br>e | Corr         S1098628691           51098628691         51098628691           51098628691         00799712612           92861563168         92861563168           92861563168         92861563168           92861563168         92861563168           92861563168         92861563168           92861563168         92861563168           92861563168         92861563168 | I <u>2</u> I <u>3</u> I <u>4</u> I <u>5</u> I <u>6</u> I <u>7</u> I <u>8</u> I <u>9</u> I <u>10</u> I Próximu<br>unidade<br>GRUPAMENTO BOMBBRO MUTAR DO GUAS<br>SUBCOMANDO GERAL - SUBCO<br>DIRETORA DE GESTÃO DE PESSOAL - DIGEP<br>OUMDORA - OUMD<br>DIRETORA DE GESTÃO DE PESSOAL - DIGEP<br>CENTRO DE ORIENTAÇÃO E SUPERVISÃO DO<br>COMANDO DE ÁREA VIII - COMANDO A8<br>GRUPAMENTO BOMBBRO MUTAR DO PARA<br>COMANDO OPERACIONAL - NOVO - COMOP<br>GRUPAMENTO BOMBBRO MUTAR DO PARA | <ul> <li>Último ]</li> <li>Тіро de Homologação</li> <li>2<sup>1</sup> НОМОLOGAÇÃO</li> <li>1<sup>2</sup> НОМОLOGAÇÃO</li> <li>2<sup>2</sup> НОМОLOGAÇÃO</li> <li>2<sup>2</sup> НОМОLOGAÇÃO</li> <li>2<sup>3</sup> НОМОLOGAÇÃO</li> <li>2<sup>4</sup> НОМОLOGAÇÃO</li> <li>2<sup>4</sup> НОМОLOGAÇÃO</li> <li>2<sup>4</sup> НОМОLOGAÇÃO</li> <li>2<sup>4</sup> НОМОLOGAÇÃO</li> <li>3<sup>4</sup> НОМОLOGAÇÃO</li> <li>3<sup>4</sup> НОМОLOGAÇÃO</li> </ul> | Ação<br>2<br>2<br>2<br>2<br>2<br>2<br>2<br>2<br>2<br>2<br>2<br>2<br>2                               |

Figura 121: Excluir selecionados

Ao clicar no botão excluir surgirá na tela mensagem: Deseja excluir o(s) responsável(s) por homologação. Figura 122.

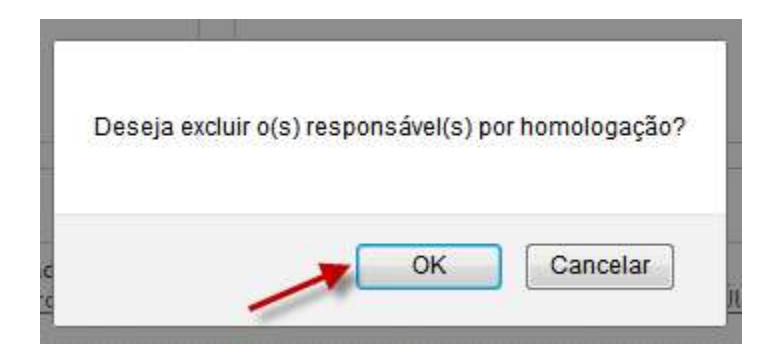

| GEAF              |             |            | C B M D F<br>FI.N°<br>Processo n° 053.000.735/2010 |
|-------------------|-------------|------------|----------------------------------------------------|
|                   | N° da OS:   | CBMDF      | Rubrica / Matrícula                                |
| Manual do Sistema | 0052-1/2013 | Versão 1.0 | WEBSIS<br>Tecnologia e Sistemas                    |

Figura 122: Mensagem do sistema-Deseja excluir o(s) responsável(s) por homologação.

Após clicar em "OK" surgirá na tela a mensagem: "Cadastro de Responsável por Homologação realizado com sucesso". Figura 123

| Mensagem do siste  | ma                              | 8        |
|--------------------|---------------------------------|----------|
| Responsável pela H | omologação excluído com sucesso | <b>.</b> |
|                    |                                 |          |
|                    |                                 |          |

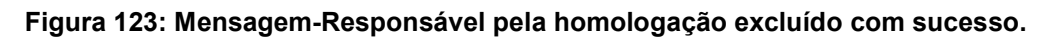

### 11. Responsável Marcação de Férias

No menu "Tabelas de Apoio", clicar no submenu, "Responsável Homologação" como mostra a Figura 124.

| ::. GEAF versão 0.2.015       |            | _             |                              | Bem-vind       | Io LUCAS ARAUJO PEREI |
|-------------------------------|------------|---------------|------------------------------|----------------|-----------------------|
| nbiente: development          |            |               |                              |                |                       |
| elecione Tipo de Afastamento  | Férias     | Homologações  | Tabelas de Apoio             | 🔎 Trocar senha | Sair com segurança    |
| Tabelas de Apoio > Responsáve | el Marca   | ção de Férias | Listar Tipo de Afastamento   |                |                       |
| PESQUISAR RESPONSÁVEL         | PORM       | ARCAÇÃO DE FÉ | Hierarquia de Unidades       |                |                       |
| SELEÇÃO DE FILTROS            |            |               | Responsável Homologação      |                | EXPORTAR PARA:        |
| Adicionar Filtro              |            | 0             | Responsável Marcação de Féri | Direçao        |                       |
| Clique aqui para selecio      | nar filtro | -             | ordenar port.                | Ascendente     |                       |
|                               |            |               | NOME                         |                |                       |
|                               |            |               |                              | Descendent     | e                     |
|                               |            |               | Ordenar                      |                |                       |
|                               |            |               | Line and a second            |                |                       |
|                               |            |               |                              |                |                       |
|                               |            |               |                              |                |                       |
|                               |            |               |                              |                |                       |

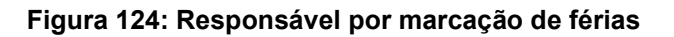

| GEAF              |             |            | C B M D F<br>FI.N°<br>Processo nº 053.000.735/2010 |
|-------------------|-------------|------------|----------------------------------------------------|
|                   | N° da OS:   | CBMDF      | Rubrica / Matricula                                |
| Manual do Sistema | 0052-1/2013 | Versão 1.0 | WEBSIS<br>Tecnologia e Sistemas                    |

Surgirá tela para pesquisar os responsáveis por marcação de férias. Conforme mostra a figura 125.

| 1995-91 |                                                                                                    |                                                                                                    | # Tracar sanha                                                                                                    | A Coir com co                                                                                                    |
|---------|----------------------------------------------------------------------------------------------------|----------------------------------------------------------------------------------------------------|----------------------------------------------------------------------------------------------------|----------------------------------------------------------------------------------------------------|
| elas (  | Tipo de Afastam <u>ento   Férias   Hemo</u><br>de Apoio Responsável Marcação de                                                                                                    | Férias                                                                                                    | P Hocar senna                                                                                                    | o Sair com seguran                                                                                                    |
| ESQ     | JISAR RESPONSÁVEL POR MARCAÇ                                                                                                    | ÃO DE FÉRIAS                                                                                                    |                                                                                                    |                                                                                                    |
| SE      | LEÇÃO DE FILTROS                                                                                                    | ORDENAR POR:                                                                                                    |                                                                                                    | EXPORTAR PARA:                                                                                                    |
| Ad      | icionar Filtro                                                                                                    |                                                                                                    | Direção                                                                                                    | PDF                                                                                                    |
| Ur      | nidade                                                                                                    | Ordenar por:                                                                                                    | Ascendente                                                                                                    | 📥 者                                                                                                    |
| Inf     | orme Unidade                                                                                                    | NOME                                                                                                    | o                                                                                                    |                                                                                                    |
| 4       | dicionar Filtro                                                                                                    |                                                                                                    | Descendente                                                                                                    | +                                                                                                    |
| Ľ       | alcionar rite o                                                                                                    | Ordenar                                                                                                    |                                                                                                    | -                                                                                                    |
|         |                                                                                                    | × 1                                                                                                    |                                                                                                    | Exportar em                                                                                                    |
|         |                                                                                                    | Selecionar fi                                                                                                    | iltro                                                                                                    | Excel e PDF                                                                                                    |
|         |                                                                                                    |                                                                                                    |                                                                                                    |                                                                                                    |
| -       |                                                                                                    |                                                                                                    |                                                                                                    |                                                                                                    |
|         | I TROP SELECIONA BOS                                                                                                    |                                                                                                    |                                                                                                    |                                                                                                    |
|         | LTROS SELECIONADOS                                                                                                    |                                                                                                    |                                                                                                    |                                                                                                    |
|         | LTROS SELECIONADOS                                                                                                    |                                                                                                    | 10                                                                                                    |                                                                                                    |
|         | LTROS SELECIONADOS                                                                                                    | Excluir filtro selecionad                                                                                                    | lo                                                                                                    |                                                                                                    |
|         | LTROS SELECIONADOS<br>Excluir Filtro Unidade com 'di' 🔶                                                                                                    | Excluir filtro selecionad                                                                                                    | ło                                                                                                    |                                                                                                    |
|         | LTROS SELECIONADOS                                                                                                    | Excluir filtro selecionad                                                                                                    | lo                                                                                                    |                                                                                                    |
| dbind   | LTROS SELECIONADOS<br>Excluir Filtro Unidade com 'di' +<br>o de 1 até 10 de um total de 19 resu                                                                                                    | Excluir filtro selecionad                                                                                                    | io                                                                                                    | Editar                                                                                                    |
| dibind  | LTROS SELECIONADOS                                                                                                    | Excluir filtro selecionad                                                                                                    | <mark>10</mark><br>Próximo~ Último ]                                                                                                    | Editar                                                                                                    |
| dibind  | LTROS SELECIONADOS<br>Excluir Filtro Unidade com 'd'<br>lo de 1 até 10 de um total de 19 resu<br>scionar todos                                                                                                    | Excluir filtro selecionad                                                                                                    | lo<br>Próximo::: Último ]                                                                                                    | Editar                                                                                                    |
| cibind  | LTROS SELECIONADOS<br>Excluir Filtro Unidade com 'd'<br>lo de 1 até 10 de um total de 19 resu<br>scionar todos<br>Nome<br>ERNANE RUAS NEIVA                                                                                                    | Excluir filtro selecionad<br>ultados.<br>[Primeiro -Anterior   1   2   ]<br>CPF<br>51098528991                                                                                                    | Próximo» Último ]<br>Unidade<br>DIRETORA DE GESTÃO DE PESSOAL - DIGEP                                                                                                    | Editar                                                                                                    |
|         | LTROS SELECIONADOS<br>Excluir Filtro Unidade com 'di'<br>to de 1 até 10 de um total de 19 resu<br>scionar todos<br>Nome<br>ERNANE RUAS NEVA<br>LUCAS ARAUJO PERERA                                                                                                    | Excluir filtro selecionad<br>ultados.<br>[Primeiro -Anterior   1   2   ]<br>CPF<br>51095528591<br>92851553168                                                                                                    | Próximo- Último]<br>Unidade<br>DIRETORIA DE GESTÃO DE PESSOAL - DIGEP<br>DIRETORIA DE TECNOLOGIA DA INFORMAÇÃO                                                                                                    | Editar                                                                                                    |
|         | LTROS SELECIONADOS<br>Excluir Filtro Unidade com 'di'<br>to de 1 até 10 de um total de 19 resu<br>cionar todos<br>Nome<br>ERNANE RUAS NEIVA<br>LUCAS ARAUJO PERERA<br>LUCAS ARAUJO PERERA                                                                                                    | Excluir filtro selecionad<br>ultados.<br><u>Primeiro</u> «Anterior   1   2   1<br>cpr<br><u>S1098528991</u><br><u>92851563168</u><br><u>92851563168</u>                                                                                                    | Destrora de gestão de pessoal - digep<br>Directoria de gestão de pessoal - digep<br>Directoria de gestão de pessoal - digep<br>Directoria de gestão de pessoal - digep                                                                                                    | Editar                                                                                                    |
|         | LTROS SELECIONADOS<br>Excluir Filtro Unidade com 'di'<br>to de 1 até 10 de um total de 19 resu<br>ecionar todos<br>Nome<br>ERNARE RUAS NEVA<br>LUCAS ARAUJO PERERA<br>LUCAS ARAUJO PERERA<br>LUCAS ARAUJO PERERA                                                                                                    | Excluir filtro selecionad<br>ultados.<br>[Primeiro -Anterior   1   2   ]<br>CPF<br>\$109822651<br>\$2851563168<br>\$2851563168<br>\$2851563168                                                                                                    | Io           Próximo                                                                                                    |                                                                                                    |
|         | LTROS SELECIONADOS<br>Excluir Filtro Unidade com 'di'<br>to de 1 até 10 de um total de 19 resu<br>cionar todos<br>Nome<br>ERNARE RUAS NEIVA<br>LUCAS ARAUJO PERBRA<br>LUCAS ARAUJO PERBRA<br>LUCAS ARAUJO PERBRA<br>LUCAS ARAUJO PERBRA                                                                                             | Excluir filtro selecionad<br>ultados.<br>[Primeiro -Anterior   1   2   ]<br>crr<br>5109823691<br>9281553168<br>92851553168<br>92851553168<br>92851553168                                                                                                    | lo  Próximo::: Último ]  Unidade  DRETORA DE GESTÃO DE PESSOAL - DIGEP  DRETORA DE TECNOLOGIA DA INFORMAÇÃO.  DRETORA DE GESTÃO DE PESSOAL - DIGEP  DRETORA DE GESTÃO DE PESSOAL - DIGEP  DRETORA DE SAÚDE - NOVO - DISAU                                                                                                    |                                                                                                    |
|         | LTROS SELECIONADOS  Excluir Filtro Unidade com 'di'  to de 1 até 10 de um total de 19 resu  cionar todos  Nome  ERNANE RUAS NEIVA  LUCAS ARAUJO PERBRA  LUCAS ARAUJO PERBRA  LUCAS ARAUJO PERBRA  LUCAS ARAUJO PERBRA  LUCAS ARAUJO PERBRA  LUCAS ARAUJO PERBRA  LUCAS ARAUJO PERBRA  LUCAS ARAUJO PERBRA  LUCAS ARAUJO PERBRA      | Excluir filtro selecionad<br>ultados.<br>[Primeiro ~Anterior   1   2   ]<br>CPF<br>51099528951<br>92851553168<br>92851553168<br>92851553168<br>92851553168                                                                                                    | IO  Próximo= Último]  Unidade  DRETORA DE GESTÃO DE PESSOAL - DIGEP  DRETORA DE GESTÃO DE PESSOAL - DIGEP  DRETORA DE GESTÃO DE PESSOAL - DIGEP  DRETORA DE GESTÃO DE PESSOAL - DIGEP  DRETORA DE GASTÃO DE PESSOAL - DIGEP  DRETORA DE GASTÃO DE PESSOAL - DIGEP  D |                                                                                                    |
|         | LTROS SELECIONADOS  Excluir Filtro Unidade com 'di'  to de 1 até 10 de um total de 19 resu  cionar todos  Nome  ERNANE RUAS NEIVA  LUCAS ARAUJO PERBRA  LUCAS ARAUJO PERBRA  LUCAS ARAUJO PERBRA  LUCAS ARAUJO PERBRA  LUCAS ARAUJO PERBRA  LUCAS ARAUJO PERBRA  LUCAS ARAUJO PERBRA  LUCAS ARAUJO PERBRA  LUCAS ARAUJO PERBRA      | Excluir filtro selecionad<br>ultados.<br>[Primeiro ~Anterior   1   2   ]<br>crr<br>51098628691<br>92861563168<br>92861563168<br>92861563168<br>92861563168<br>92861563168<br>92861563168<br>92861563168                                                                      | IO  Próximo                                                                                                    | E comunica;                                                                                                    |
|         | LICAS ARAUJO PERBRA<br>LUCAS ARAUJO PERBRA<br>LUCAS ARAUJO PERBRA<br>LUCAS ARAUJO PERBRA                                                                                                    | Excluir filtro selecionad<br>ultados.<br><u>Primeiro</u> «Anterior   1   2   1<br><u>cpr</u><br><u>92801563168</u><br><u>92801563168</u><br><u>92801563168</u><br><u>92801563168</u><br><u>92801563168</u><br><u>92801563168</u><br><u>92801563168</u><br><u>92801563168</u> | Próximo                                                                                                    | E COMUNICAS<br>E COMUNICAS<br>0<br>0<br>0<br>0<br>0<br>0<br>0<br>0<br>0<br>0<br>0<br>0<br>0<br>0<br>0<br>0<br>0<br>0<br>0                                                                                                    |
|         | LITROS SELECIONADOS<br>Excluir Filtro Unidade com 'd'<br>to de 1 até 10 de um total de 19 resu<br>cionar todos<br>Nome<br>ERNANE RUAS NEIVA<br>LUCAS ARAUJO PERERA<br>LUCAS ARAUJO PERERA<br>LUCAS ARAUJO PERERA<br>LUCAS ARAUJO PERERA<br>LUCAS ARAUJO PERERA<br>LUCAS ARAUJO PERERA<br>LUCAS ARAUJO PERERA<br>LUCAS ARAUJO PERERA | Excluir filtro selecionad<br>ultados.<br><u>Primeiro</u> -Anterior   1   2   1<br>CFF<br>5109852891<br>92851563168<br>92851563168<br>92851563168<br>92851563168<br>92851563168<br>92851563168<br>92851563168<br>92851563168                                                  | Próximo- Último ] Unidade DIRETORIA DE GESTÃO DE PESSOAL - DIGEP DIRETORIA DE GESTÃO DE PESSOAL - DIGEP DIRETORIA DE GESTÃO DE PESSOAL - DIGEP DIRETORIA DE GASTÃO DE PESSOAL - DIGEP DIRETORIA DE GAÚDE - NOVO - DISAU DIRETORIA DE ORÇAMENTOS E PINIANÇÃS - DIG DIRETORIA DE ORÇAMENTOS E PINIANÇÃS - DIG DIRETORIA DE ORÇAMENTOS E PINIANÇÃS - DIG DIRETORIA DE ORÇAMENTOS E PINIANÇÃS - DIG DIRETORIA DE ORȚARENTOS E PINIANÇÃS - DIG DIRETORIA DE ORÇAMENTOS E PINIANÇÃS - DIG DIRETORIA DE ORȚARENTOS E PINIANÇÃS - DIGIDIRETORIA DE ORȚANENTOS E PINIANÇÃS - DIG DIRETORIA DE ORȚARENTOS E PINIANÇÃS - DIGIDIRETORIA DE ORȚARENTOS E PINIANÇÃS - DIGIDIRETORIA DE ORȚARENTOS E PINIANÇÃS - DIGIDIRETORIA DE ORȚARENTOS E PINIANÇÃS - DIGIDIRETORIA DE ORȚARENTOS E PINIANÇÃS - DIGIDIRETORIA DE ORȚARENTOS E PINIANÇÃS - DIGIDIRETORIA DE ORȚARENTOS E PINIANÇÃS - DIGIDIRETORIA DE ORȚARENTOS E PINIANÇÃS - DIGIDIRETORIA DE ORȚARENTOS E PINIANÇÃS - DIGIDIRETORIA DE ORȚARENTOS E PINIANÇÃS - DIGIDIRETORIA DE ORȚARENTOS E PINIANÇÃS - DIGIDIRETORIA DE ORȚARENTOS E PINIANÇÃS - DIGIDIRETORIA DE ORȚARENTOS E PINIANÇÃS - DIGIDIRETORIA DE ORȚARENTOS E PINIANÇÃS - DIGIDIRETORIA DE ORȚARENTOS E PINIANCES - DIMAT                                                                                                    | E comunicaç<br>E comunicaç<br>D<br>D<br>D<br>C<br>D<br>C<br>D<br>D<br>C<br>D<br>C<br>D<br>C<br>D<br>C<br>D |

Figura 125: Pesquisar responsável por marcação de férias.

Itens do formulário "Responsável por Marcação de férias":

- ⇒ Adicionar Filtro: Selecionar uma das opções que deseja realizar o filtro (Nome, CPF e Unidade).
- $\Rightarrow$  Botão "Adicionar Filtro": Clicar para criar um filtro.
- $\Rightarrow$  Botão "Excluir Filtro": Clicar para excluir o filtro.
- $\Rightarrow$  Ordenar por: selecionar uma das opções para ordenar a lista (Nome, CPF e Unidade).
- $\Rightarrow$  Direção: selecione uma das opções:
- Ascendente define a direção da ordem.

| GEAF              |             |            | C B M D F<br>FI.Nº<br>Processo nº 053.000.735/2010 |
|-------------------|-------------|------------|----------------------------------------------------|
|                   | N° da OS:   | CBMDF      | Rubrica / Matrícula                                |
| Manual do Sistema | 0052-1/2013 | Versão 1.0 | WEBSIS<br>Tecnologia e Sistemas                    |

- Descente define a direção da ordem.
- $\Rightarrow$  Botão "Ordenar": Realiza a ordenação conforme as opções selecionadas.
- ⇒ Botão "Excluir Selecionados": Clicar para excluir "responsável por homologação".
- ⇒ Botão "Cadastrar responsável por marcação e férias": Clicar para cadastrar novo responsável.

Ícone Editar: Clicar para editar responsável.

## 11.1. Editar Responsável por Marcação de Férias.

Clicar no ícone "Editar responsável por marcação de férias". Conforme figura 126.

| GEAF              |             |            | C B M D F<br>FI.N°<br>Processo n° 053.000.735/2010 |
|-------------------|-------------|------------|----------------------------------------------------|
|                   | N° da OS:   | CBMDF      | Rubrica / Matricula                                |
| Manual do Sistema | 0052-1/2013 | Versão 1.0 |                                                    |

|                | ipo de Afastamento   Ferias                                                                                                    | Homologações Tabelas de                                                                                                    | Apoio                           | Irocar senna                                                                                                    | ir com seguran |
|----------------|----------------------------------------------------------------------------------------------------|----------------------------------------------------------------------------------------------------|---------------------------------|----------------------------------------------------------------------------------------------------|----------------|
| abelas o       | de Apoio > Responsável Marca                                                                                                    | ição de Férias                                                                                                    |                                 |                                                                                                    |                |
| PESQU          | JISAR RESPONSÁVEL POR M                                                                                                    | ARCAÇÃO DE FÉRIAS                                                                                                    |                                 |                                                                                                    |                |
| 5 6            | LEÇÃO DE FILTROS                                                                                                    |                                                                                                    | ORDENAR POR:                    | EXPOR                                                                                                    | TAR PARA:      |
| Adi            | icionar Filtro                                                                                                    |                                                                                                    |                                 | Direçao                                                                                                    |                |
| CP             | F COF                                                                                                    | <b>•</b>                                                                                                    | Ordenar por:<br>NOME            | Ascendente                                                                                                    |                |
| 1110           | orme orr                                                                                                    |                                                                                                    |                                 | Descendente                                                                                                    |                |
| A              | dicionar Filtro                                                                                                    |                                                                                                    | Ordenar                         | Descendence                                                                                                    |                |
| 10000          |                                                                                                    |                                                                                                    | Ordenar                         |                                                                                                    |                |
|                |                                                                                                    |                                                                                                    |                                 |                                                                                                    |                |
|                |                                                                                                    |                                                                                                    |                                 |                                                                                                    |                |
|                |                                                                                                    |                                                                                                    |                                 |                                                                                                    |                |
| 1000           |                                                                                                    |                                                                                                    |                                 |                                                                                                    |                |
| FI.            | LTROS SELECIONADOS                                                                                                    |                                                                                                    |                                 |                                                                                                    |                |
|                |                                                                                                    |                                                                                                    |                                 |                                                                                                    |                |
| Ner            | nhum filtro selecionado                                                                                                    |                                                                                                    |                                 | Editar                                                                                                    |                |
| Nei            | nhum filtro selecionado                                                                                                    |                                                                                                    |                                 | Editar                                                                                                    |                |
| Ne.<br>Exibind | nhum filtro selecionado<br>o de 1 até 10 de um total de                                                                                                    | 159 resultados.                                                                                                    |                                 | Editar                                                                                                    |                |
| Ne<br>Exibind  | nhum filtro selecionado<br>o de 1 até 10 de um total de                                                                                                    | 159 resultados.<br>[Primeiro «Anterior   1   2                                                                                                    | 2131415161711                   | Editar<br>8   9   10   Próximo- Último ]                                                                                                    |                |
| Ne<br>Exibind  | nhum filtro selecionado<br>o de 1 até 10 de um total de<br>cionar todos                                                                                                    | 159 resultados.<br>[Primeiro «Anterior   1   2                                                                                                    | 213141516171                    | Editar<br>8   9   10   Próximo:: Último ]                                                                                                    |                |
| Nei<br>Exibind | nhum filtro selecionado<br>o de 1 até 10 de um total de<br>cionar todos<br>Nome                                                                                                    | 159 resultados.<br>[Primeiro «Anterior   1   2<br>  CPF                                                                                                    | 2131415161711                   | Editar<br>8   9   10   Próximo- Último ]<br>Unidade                                                                                                    | AÇÃO           |
| Nei<br>Exibind | nhum filtro selecionado<br>o de 1 até 10 de um total de<br>cionar todos<br>Nome<br>ERNANE RUAS NEIVA                                                                                                    | 159 resultados.<br><u>  Primeiro</u> «Anterior   1   2<br>cpr<br><u>51098628691</u>                                                                                                    | 2131415161711                   | Editar<br>8_1 9_1 10_1 Próximo Último ]<br>unidade<br>grupamento bombero muitar do lago sul11º gr                                                                                                    | ação           |
| Nei<br>Exibind | nhum filtro selecionado<br>o de 1 até 10 de um total de<br>cionar todos<br>Nome<br>ERNANE RUAS NEIVA<br>LUCAS ARAUJO PEREIRA                                                                                                    | 159 resultados.<br>[Primeiro «Anterior   1   2<br>CPF<br>51098528991<br>92861563168                                                                                                    | 2131415161711                   | Editar<br>8_1 9_1 10_1 Próximo~ Último ]<br>unidade<br>GRUPAMENTO BOMBERO MUTAR DO LAGO SUL - 11° GR<br>OBRÊMCIA DE CRISES - GER. DE CRISES                                                                                                    | Ação           |
| Ner<br>Exibind | nhum filtro selecionado<br>o de 1 até 10 de um total de<br>cionar todos<br>RENANE RUAS NEVA<br>LUCAS ARAUJO PEREIRA<br>LUCAS ARAUJO PEREIRA                                                                                                    | 159 resultados.<br>[ Primeiro «Anterior   1   2<br>CPF<br>51098528991<br>92861563168<br>92861563168                                                                                                    | 2131415161711                   | Editar<br>8_1 9_1 10_1 Próximo.» Último ]<br>unidade<br>GRUPAMENTO BOMBERO MUTAR DO LAGO SUL - 11* GR<br>OERÊNCIA DE CRISES - GER. DE CRISES<br>DEPARTAMENTO DE SEGURANÇA CONTRA INCÊNDIO - DE                                                                                                    | ação           |
| Ner<br>Exibind | nhum filtro selecionado<br>o de 1 até 10 de um total de<br>cionar todos<br>ERNANE RUAS NEVA<br>LUCAS ARAUJO PEREIRA<br>LUCAS ARAUJO PEREIRA<br>LUCAS ARAUJO PEREIRA                                                                                                    | 159 resultados.<br>[ Primeiro «Anterior   1   2<br>CPF<br>51098528991<br>92861563168<br>92861563168<br>92861563168                                                                                                    | 213141516171                    | Editar<br>8_1 9_1 10_1 Próximo.» Último ]<br>Unidade<br>GRUPAMENTO BOMBERO MUTAR DO LAGO SUL - 11° GR<br>OERÊNCIA DE CRISES - GER. DE CRISES<br>DEPARTAMENTO DE SEGURANÇA CONTRAINCÊNDIO - DE<br>CENTRO DE COMUNICAÇÃO SOCIAL - CECOM                                                                                                    |                |
| Ner<br>Exibind | nhum filtro selecionado<br>o de 1 até 10 de um total de<br>cionar todos<br>ERNANE RUAS NEVA<br>LUCAS ARAUJO PEREIRA<br>LUCAS ARAUJO PEREIRA<br>LUCAS ARAUJO PEREIRA                                                                                                    | 159 resultados.<br>[ Primeiro «Anterior   1   2<br>CPF<br>51098628691<br>92861563168<br>92861563168<br>92861563168<br>92861563168                                                                                                    | 2   3   4   5   6   7   1       | Editar<br>8_1 9_1 10_1 Próximo» Último ]<br>Unidade<br>GRUPAMENTO BOMBERO MUTAR DO LAGO SUL - 11º GR<br>OERÊNOA DE CRISES - GER. DE CRISES<br>DEPARTAMENTO DE SEGURANÇA CONTRA INCÊNDIO - DE<br>CENTRO DE COMUNICAÇÃO SOCIAL - CECOM<br>2º ESQUADRÃO DE AVIAÇÃO OPERACIONAL - 2º ESAV                                                                                                    |                |
| Ner<br>Exibind | nhum filtro selecionado o de 1 até 10 de um total de conar todos ERNANE RUAS NEVA LUCAS ARAUJO PEREIRA LUCAS ARAUJO PEREIRA LUCAS ARAUJO PEREIRA LUCAS ARAUJO PEREIRA LUCAS ARAUJO PEREIRA                                                                                                    | 159 resultados.           [ Primeiro «Anterior   1   2           2009502801           92861563168           92861563168           92861563168           92861563168           92861563168           92861563168           92861563168                                                                                                    | 2   3   4   5   6   7   1       | Editar<br>8_1 9_1 10_1 Próximo.» Último ]<br>Unidade<br>GRUPAMENTO BOMBERO MUITAR DO LAGO SUL - 11º GR<br>OERÊNDA DE CRISES - GER. DE CRISES<br>DEPARTAMENTO DE SEGURANÇA CONTRA INCÊNDO - DE<br>CENTRO DE COMUNICAÇÃO SOCIAL - CECOM<br>2º ESQUADRÃO DE AVIAÇÃO OPERACIONAL - 2º ESAV<br>ASSESSORIA TÉCNICO-ADMINISTRATIVA - NOVO - ASS. TEC                                                                                                    |                |
| Ner<br>Exibind | Intermediate         Intermediate           o         de         1 até 10 de um total de um total | 159 resultados.           [ Primeiro ≪Anterior   1   2           CPr           5109862891           22801563168           92801563168           92801563168           92801563168           92801563168           92801563168           92801563168           92801563168           92801563168                                                                                                    | 2   3   4   5   6   7   1       | Editar<br>8_1 9_1 10_1 Próximo.» Último 1<br>Unidade<br>GRUPAMENTO BOMBERO MUTAR DO LAGO SUL - 11º OF<br>OERÊNGA DE CRISES - GER. DE CRISES<br>DEPARTAMENTO DE SEGURANÇA CONTRAINCÊNDO - DE<br>CENTRO DE COMUNICAÇÃO SOCIAL - CECOM<br>2º ESQUADRÃO DE AVIAÇÃO OPERACIONAL - 2º ESAV<br>ASSESSORIA TÉCINCO-ADMINISTRATIVA - NOVO - ASS. TEC<br>DIRETORIA DE TECINOLOGIA DA INFORMAÇÃO E COMUNIC                                                                                                    |                |
| Ner<br>Exibind | Intermediate         Intermediate           Intermediate         Intermediate                                                                                                    | I59 resultados.           [ Primeiro «Anterior   1   2           509862891           92801563168           92801563168           92861563168           92861563168           92861563168           92861563168           92861563168           92861563168           92861563168           92861563168                                                                                                    | <u>2   3   4   5   6   7   </u> | Editar  8_1 9_1 10_1 Próximo.» Último 1  Unidade  GRUPAMENTO BOMBERO MUTAR DO LAGO SUL - 11º GR  OERÊNCIA DE CRISES - GER. DE CRISES  DEPARTAMENTO DE SEGURANÇA CONTRAINCÊNDO - DE  CENTRO DE COMUNICAÇÃO SOCIAL - CECOM  2º ESQUADRÃO DE AVIAÇÃO OPERACIONAL - 2º ESAY  ASSESSORIA TÉCINCO-ADMINISTRATIVA - NOVO - ASS. TEC  DIBETORIA DE TECINOLOGIA DAIINFORMAÇÃO E COMUNIC  DIBETORIA DE GESTÃO DE PESSOAL - DIGEP                                                                                                    |                |
| Nei<br>Exibind |                                                                                                    | 159 resultados.<br>[Primeiro ≪Anterior   1   2<br>51098628691<br>22851563168<br>22851563168<br>22851563168<br>22851563168<br>22851563168<br>22851563168<br>22851563168<br>22851563168                                                                                                    | 213141516171                    | Editar  Editar  Local Constraints of the second second sec |                |
| Nei<br>Exibind | hhum filtro selecionado  to de 1 até 10 de um total de Etionar todos Envance RUAS NEIVA ERVANCE RUAS NEIVA ELUCAS ARAUJO PEREIRA ELUCAS ARAUJO PEREIRA ELUCAS ARAUJO PEREIRA ELUCAS ARAUJO PEREIRA ELUCAS ARAUJO PEREIRA ELUCAS ARAUJO PEREIRA ELUCAS ARAUJO PEREIRA ELUCAS ARAUJO PEREIRA ELUCAS ARAUJO PEREIRA ELUCAS ARAUJO PEREIRA ELUCAS ARAUJO PEREIRA ELUCAS ARAUJO PEREIRA                                                                                                    | CPr           5109862891           22861563168           22861563168           22861563168           22861563168           22861563168           22861563168           22861563168           22861563168           22861563168           22861563168           22861563168           22861563168           22861563168           22861563168           22861563168           22861563168           22861563168 | 2131415161711                   | Editar  Editar  Local  Local   |                |

Figura 126: Ícone Editar responsável por marcação de ferias.

Surgirá tela correspondente a alteração do responsável pela marcação de férias. Figura 127.

| ::. GEAF versão 0.2.015                                                            | GEAF versão 0.2.015                                                 |                  | Bem-vindo LUCAS ARAUJO PER |                     |  |
|------------------------------------------------------------------------------------|---------------------------------------------------------------------|------------------|----------------------------|---------------------|--|
| mbiente: development                                                               | nte: development                                                    |                  |                            |                     |  |
| ielecione Tipo de Afastamento                                                      | Férias Homologações                                                 | Tabelas de Apoio | 🌶 Trocar senha             | Sair com segurança  |  |
| RESPONSÁVEL POR MARC<br>Atualizar responsável<br>Unidade ★<br>11º GBM - GRUPAMENTI | ação de férias<br>por marcação de férias<br>d BOMBEIRO MILITAR DO L | AGO SUL          | Sele<br>Ur                 | ecionar a<br>nidade |  |
| Informe o CPF do respon<br>510.986.286-91<br>Atualizar Voltar                      | sável pela marcação de fér<br>Informar CPF                          | ias. ★           |                            |                     |  |

Figura 127: Atualizar responsável por marcação de férias.

Após clicar em atualizar surgirá na tela a mensagem: Atualização de responsável pela marcação de férias realizada com sucesso. Figura 128.

| GEAF              |             |            | C B M D F<br>FI.Nº<br>Processo nº 053.000.735/2010 |
|-------------------|-------------|------------|----------------------------------------------------|
|                   | N° da OS:   | CBMDF      | Rubrica / Matricula                                |
| Manual do Sistema | 0052-1/2013 | Versão 1.0 | WEBSIS<br>Tecnologia e Sistemas                    |

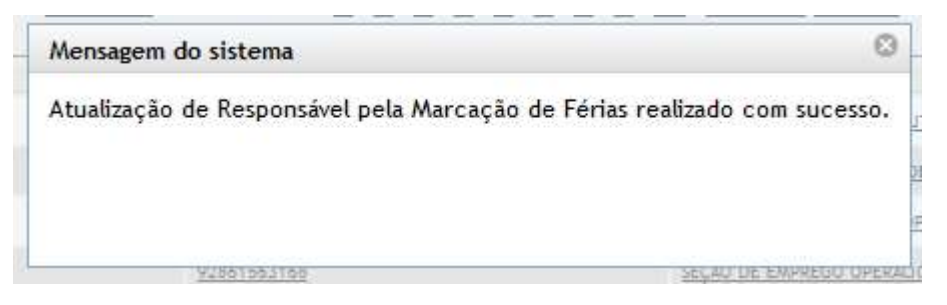

Figura 128: Mensagem- Atualização de responsável realizado com sucesso.

## 11.2. Cadastrar Responsável por Marcação de Férias

Clicar no botão "Cadastrar Responsável por Marcação de Férias". Figura 129.

|                | ipo de Afastamento Ferias Ho                                                                                                    | mologações Tabelas de Apoio                                                                                                    | Irocar senna                                                                                                    | Sall com segurar                                                                                                    |
|----------------|----------------------------------------------------------------------------------------------------|----------------------------------------------------------------------------------------------------|----------------------------------------------------------------------------------------------------|----------------------------------------------------------------------------------------------------|
| elas c         | de Apoio > Responsável Marcação                                                                                                    | de Férias                                                                                                    |                                                                                                    |                                                                                                    |
| ESQU           | JISAR RESPONSÁVEL POR MARC                                                                                                    | AÇÃO DE FÉRIAS                                                                                                    |                                                                                                    |                                                                                                    |
| SE             | LEÇÃO DE FILTROS                                                                                                    | ORDEN                                                                                                    | AR POR: EXP                                                                                                    | ORTAR PARA:                                                                                                    |
| Adi            | icionar Filtro                                                                                                    |                                                                                                    | Direção                                                                                                    | PDF                                                                                                    |
| CP             | F                                                                                                    | ▼ Ordena                                                                                                    | r por: Oscendente                                                                                                    |                                                                                                    |
| Info           | orme CPF                                                                                                    | NOME                                                                                                    | O                                                                                                    |                                                                                                    |
| A              | dicionar Filtro                                                                                                    | Order                                                                                                    | Descendente                                                                                                    |                                                                                                    |
|                |                                                                                                    |                                                                                                    |                                                                                                    |                                                                                                    |
|                |                                                                                                    |                                                                                                    |                                                                                                    |                                                                                                    |
| FI             | LTROS SELECIONADOS                                                                                                    |                                                                                                    |                                                                                                    |                                                                                                    |
|                |                                                                                                    |                                                                                                    |                                                                                                    |                                                                                                    |
| Ner            | nhum filtro selecionado                                                                                                    |                                                                                                    |                                                                                                    |                                                                                                    |
| Ner            | nhum filtro selecionado                                                                                                    |                                                                                                    |                                                                                                    |                                                                                                    |
| Ner<br>dbind   | nhum filtro selecionado<br>o de 1 até 10 de um total de 159                                                                                                    | resultados.                                                                                                    |                                                                                                    |                                                                                                    |
| Ner<br>dbind   | nhum filtro selecionado<br>o de 1 até 10 de um total de 159<br>[                                                                                                    | resultados.<br><u>Primeiro</u> «Anterior   1   <u>2   3   4</u>                                                                                                    | <u>5   6   7   8   9   10   Próximo» Último ]</u>                                                                                                    |                                                                                                    |
| Ner<br>dbinde  | nhum filtro selecionado<br>o de 1 até 10 de um total de 159<br>L<br>cionar todos                                                                                                    | resultados.<br>Primeiro «Anterior   1   <u>2   3   4</u>                                                                                                    | <u>5   6   7   8   9   10   Próximo≃ Último ]</u>                                                                                                    |                                                                                                    |
| Ner<br>dibinde | nhum filtro selecionado<br>o de 1 até 10 de um total de 159<br>                                                                                                    | resultados.<br>Primeiro «Anterior   1   <u>2   3   4</u><br>CPF                                                                                                    | <u>5</u>   <u>6</u>   <u>7</u>   <u>8</u>   <u>9</u>   <u>10</u>   <u>Próximo≃</u> <u>Último</u> ]<br>  unidade                                                                                                    | AÇÃO                                                                                                    |
| Ner<br>dibinde | nhum filtro selecionado<br>o de 1 até 10 de um total de 159<br>[<br>cionar todos<br>Nome<br><u>ERNANE RUAS NEVA</u>                                                                                                    | resultados.<br>Primeiro «Anterior   1   <u>2   3   4</u><br>CPF<br><u>51098628691</u>                                                                                                    | .  <u>5</u>   <u>6</u>   <u>7</u>   <u>8</u>   <u>9</u>   <u>10</u>   <u>Próximo≃</u> <u>Último</u> ]<br>Unidade<br><u>GRUPAMENTO BOMBERO MUITAR DO LAGO SUL - 1</u>                                                                                                    | AÇÃO<br>1º GEM                                                                                                    |
| Ner            | nhum filtro selecionado<br>o de 1 até 10 de um total de 159<br>L<br>cionar todos<br>Nome<br>ERNANE RUAS NEIVA<br>LUCAS ARAUJO PERBRA                                                                                                    | resultados.<br><u>Primeiro</u> «Anterior   1   <u>2   3   4</u><br><u>CPF</u><br><u>51098628691</u><br><u>92861563168</u>                                                                                                    | 1 5   6   7   8   9   10   Próximo~ Último ]<br>Unidade<br>GRUPAMENTO BOMBERO MUTAR DO LAGO SUL - 1<br>OERÊNCIA DE CRISES - GER. DE CRISES                                                                                                    | AÇÃO<br>1º GBM 🕼                                                                                                    |
| Ner            | nhum filtro selecionado o de 1 até 10 de um total de 159 L cionar todos Nome ERNANE RUAS NEIVA LUCAS ARAUJO PERBRA LUCAS ARAUJO PERBRA                                                                                                    | resultados.<br><u>Primeiro</u> «Anterior   1   <u>2   3   4</u><br><u>CPF</u><br><u>51098628691</u><br><u>92861563168</u><br><u>92861563168</u>                                                                              | 1 5 1 6 1 7 1 8 1 9 1 10 1 Próximo» Último ]<br>unidade<br>grupamento bombbro muitar do lago sul - 1<br>gerênga de crises - ger. de crises<br>departamento de segurança contra incêndio                                                                                                    | ▲ção<br>1° GBM ↓<br>- DESE ↓                                                                                                    |
| Ner            | nhum filtro selecionado o de 1 até 10 de um total de 159                                                                                                    | resultados.<br>Primeiro «Anterior   1   2   3   4<br>CPF<br>51098628691<br>92861563168<br>92861563168<br>92861563168                                                                                                    | I 5 I 6 I 7 I 8 I 9 I 10 I Próximo» Último I<br>unidade<br>GRUPAMENTO BOMBBRO MUTAR DO LAGO SUL - 1<br>OERÊNGA DE CRISES - GER. DE CRISES<br>DEPARTAMENTO DE SEGURANÇA CONTRA INCÊNDO<br>CENTRO DE COMUNICAÇÃO SOCIAL - CECOM                                                                                                    | ▲ÇÃO<br>1* GBM ↓<br>- DESE ↓                                                                                                    |
| Ner            | nhum filtro selecionado  o de 1 até 10 de um total de 159  cionar todos  Nome  ERNANE RUAS NEVA LUCAS ARAUJO PEREIRA LUCAS ARAUJO PEREIRA LUCAS ARAUJO PEREIRA LUCAS ARAUJO PEREIRA LUCAS ARAUJO PEREIRA                                                                                                    | resultados.<br>Primeiro «Anterior   1   2   3   4<br>CPF<br>51098628691<br>92861563168<br>92861563168<br>92861563168<br>92861563168                                                                                          | I 5 I 6 I 7 I 8 I 9 I 10 I Próximo» Último I<br>unidade<br>GRUPAMENTO BOMBBRO MUTAR DO LAGO SUL - 1<br>OERÊNQA DE CRISES - GER. DE CRISES<br>DEPARTAMENTO DE SEQURANÇA CONTRA INCÊNDIO<br>CENTRO DE COMUNICAÇÃO SOCIAL - CECOM<br>2º ESQUADRÃO DE AMAÇÃO OPERACIONAL - 2º ESAN                                                                                                    | ▲ÇÃO<br>1* GSM ↓<br>- DESE ↓<br>↓<br>↓                                                                                                    |
| Ner<br>dibinde | nhum filtro selecionado  o de 1 até 10 de um total de 159  ( cionar todos  Nome  ERNANE RUAS NEIVA LUCAS ARAUJO PEREIRA LUCAS ARAUJO PEREIRA LUCAS ARAUJO PEREIRA LUCAS ARAUJO PEREIRA LUCAS ARAUJO PEREIRA LUCAS ARAUJO PEREIRA LUCAS ARAUJO PEREIRA                                                                                                    | resultados.<br>Primeiro «Anterior   1   2   3   4<br>CPF<br>51098628691<br>92861563168<br>92861563168<br>92861563168<br>92861563168<br>92861563168                                                                           | I 5 I 6 I 7 I 8 I 9 I 10 I Próximo» Último I<br>Unidade<br>GRUPAMENTO BOMBBRO MUTAR DO LAGO SUL - 1<br>GERÊNQA DE CRISES - GER. DE CRISES<br>DEPARTAMENTO DE SEQURANÇA CONTRA INCÊNDO<br>CENTRO DE COMUNICAÇÃO SOCIAL - CECOM<br>2º ESQUADRÃO DE AVIAÇÃO OPERACIONAL - 2º ESQU<br>ASSESSOR A TÉCNICO-ADMINISTRATIVA - NOVO - ASS                                                                                                    | AÇÃO<br>1º GSM<br>- DESE<br>2<br>4<br>- TEC.4<br>2                                                                                                   |
| Ner<br>dibinde | nhum filtro selecionado  o de 1 até 10 de um total de 159  L  cionar todos  Nome  ERNANE RUAS NEVA LUCAS ARAUJO PEREIRA LUCAS ARAUJO PEREIRA LUCAS ARAUJO PEREIRA LUCAS ARAUJO PEREIRA LUCAS ARAUJO PEREIRA LUCAS ARAUJO PEREIRA LUCAS ARAUJO PEREIRA LUCAS ARAUJO PEREIRA                                                                                                    | resultados.<br>Primeiro «Anterior   1   2   3   4<br>cer<br>51098528691<br>92851563168<br>92851563168<br>92861563168<br>92861563168<br>92861563168<br>92861563168<br>92861563168                                             | I 5. I 6. I 7. I 8. I 9. I 10. I Próximo» Último.]<br>Unidade<br>GRUPAMENTO BOMBBRO MUTAR DO LAGO SUL - 1<br>OFRÊNGA DE CRISES - GER. DE CRISES<br>DEPARTAMENTO DE SEGURANÇA CONTRA INCÊNDO<br>CENTRO DE COMUNICAÇÃO SOCIAL - CECOM<br>2º ESQUADRÃO DE AMAÇÃO OPERACIONAL - 2º ESA<br>ASSESSORIA TÉCNICO-ADMINISTRATIVA - NOVO - ASS<br>DIRETORIA DE TECNOLOGIA DA INFORMAÇÃO E COM                                                                                                    | ▲ 5 <sup>2</sup> 0<br>1° G8M<br>→ DESE<br>→<br>↓<br>↓<br>↓<br>↓<br>↓<br>↓<br>↓<br>↓<br>↓<br>↓<br>↓<br>↓<br>↓                                         |
| Ner            | nhum filtro selecionado o de 1 até 10 de um total de 159  L L L L L L L L L L L L L L L L L L                                                                                                    | resultados.<br>Primeiro «Anterior   1   2   3   4<br>CPF<br>51098628691<br>92861563168<br>92861563168<br>92861563168<br>92861563168<br>92861563168<br>92861563168<br>92861563168<br>92861563168                              | I 5 I 6 I 7 I 8 I 9 I 10 I Próximo» Último ]<br>unidade<br>GRUPAMENTO BOMBBRO MUTAR DO LAGO SUL - 1<br>OERÉNICA DE CRISES - GER. DE CRISES<br>DEPARTAMENTO DE SEGURANÇA CONTRA INCÊNDO<br>CENTRO DE COMUNICAÇÃO SOCIAL - CECOM<br>2º ESQUADRÃO DE AMAÇÃO OPERACIONAL - 2º ESA<br>ASSESSOR A TÉCINCO-ADMINISTRATIVA - NOVO - ASS<br>DIRETORIA DE TECINOLOGIA DA INFORMAÇÃO E COM<br>DIRETORIA DE GESTÃO DE PESSOAL - DIGEP                                                                                                    | ▲ \$\$0<br>1° G8M<br>- DESE<br>2<br>2<br>3<br>.TEC. 4<br>2<br>4<br>2<br>4<br>2<br>3<br>4<br>4<br>4<br>4<br>4<br>4<br>4<br>4<br>4<br>4<br>4<br>4<br>4 |
|                | nhum filtro selecionado o de 1 até 10 de um total de 159 L cionar todos Nome ERNANE RUAS NEVA LUCAS ARAUJO PEREIRA LUCAS ARAUJO PEREIRA LUCAS ARAUJO PEREIRA LUCAS ARAUJO PEREIRA LUCAS ARAUJO PEREIRA LUCAS ARAUJO PEREIRA LUCAS ARAUJO PEREIRA LUCAS ARAUJO PEREIRA LUCAS ARAUJO PEREIRA LUCAS ARAUJO PEREIRA LUCAS ARAUJO PEREIRA LUCAS ARAUJO PEREIRA LUCAS ARAUJO PEREIRA | resultados.<br>Primeiro «Anterior   1   2   3   4<br>cer<br>51098628691<br>92861563168<br>92861563168<br>92861563168<br>92861563168<br>92861563168<br>92861563168<br>92861563168<br>92861563168                              | I 5 I 6 I 7 I 8 I 9 I 10 I Próximo» Último I<br>unidade<br>GRUPAMENTO BOMBERO MUTAR DO LAGO SUL - 1<br>GERÊNGA DE CRISES - GER. DE CRISES<br>DEPARTAMENTO DE SEGURANÇA CONTRA INCÊNDO<br>CENTRO DE COMUNICAÇÃO SOCIAL - CECOM<br>2º ESQUADRÃO DE AMAÇÃO OPERACIONAL - 2º ESA<br>ASSESSORIA TÉCNICO-ADMINISTRATIVA - NOVO - ASS<br>DIRETORIA DE TECNOLOGIA DA INFORMAÇÃO E COM<br>DIRETORIA DE GESTÃO DE PESSOAL - DIGEP<br>GERÊNCIA DE CRISES - GER. DE CRISES                                                                                                  |                                                                                                    |
| Ner            | nhum filtro selecionado o de 1 até 10 de um total de 159 L totorar todos Nome ERNANE RUAS NEVA LUCAS ARAUJO PERERA LUCAS ARAUJO PERERA LUCAS ARAUJO PERERA LUCAS ARAUJO PERERA LUCAS ARAUJO PERERA LUCAS ARAUJO PERERA LUCAS ARAUJO PERERA LUCAS ARAUJO PERERA LUCAS ARAUJO PERERA LUCAS ARAUJO PERERA LUCAS ARAUJO PERERA                                                     | resultados.<br>Primeiro «Anterior   1   2   3   4<br>cpr<br>5109852891<br>92851553168<br>92851553168<br>92851553168<br>92861553168<br>92861553168<br>92861553168<br>92861553168<br>92861553168<br>92861553168<br>92861553168 | I 5 I 6 I 7 I 8 I 9 I 10 I Próximo» Último I<br>Unidade<br>GRUPAMENTO BOMBERO MUTAR DO LAGO SUL - 1<br>GERÊNCIA DE CRISES - GER. DE CRISES<br>DEPARTAMENTO DE SEGURANÇA CONTRA INCÊNDO<br>CENTRO DE COMUNICAÇÃO SOCIAL - CECOM<br>2º ESQUADRÃO DE AMAÇÃO OPERACIONAL - 2º ESA<br>ASSESSOR A TÉCNICO-ADMINISTRATIVA - NOVO - ASS<br>DIRETORIA DE TECNOLOGIA DA INFORMAÇÃO E COM<br>DIRETORIA DE TECNOLOGIA DA INFORMAÇÃO E COM<br>DIRETORIA DE CRISES - GER. DE CRISES<br>GERÊNCIA DE CRISES - GER. DE CRISES<br>DIRETORIA DE INATIVOS E PENSIONISTAS - NOVO - D |                                                                                                    |

Figura 129: Cadastrar responsável por marcação de férias.

| GEAF              |             |            | C B M D F<br>FI.N°<br>Processo n° 053.000.735/2010 |
|-------------------|-------------|------------|----------------------------------------------------|
|                   | N° da OS:   | CBMDF      | Rubrica / Matricula                                |
| Manual do Sistema | 0052-1/2013 | Versão 1.0 | WEBSIS<br>Tecnologia e Sistemas                    |

Surgirá tela correspondente ao cadastro de responsável para marcação de férias. Conforme figura 130.

| ::. GEAF versao 0.2.015        | . GEAF versao 0.2.015                 |                  |                | Ido LUCAS ARAUJO PEREI |
|--------------------------------|---------------------------------------|------------------|----------------|------------------------|
| nbiente: development           | · · · · · · · · · · · · · · · · · · · |                  |                |                        |
| elecione Tipo de Afastamento   | Férias Homologaçõ                     | Tabelas de Apoio | 🔎 Trocar senha | Sair com segurança     |
| RESPONSAVEL POR MARC           | AÇÃO DE FÉRIAS                        |                  |                |                        |
| CADASTRO RESPONSÁ<br>Unidade 🚖 | VEL POR MARCAÇÃO                      | DE FÉRIAS        | Selecion       | ar Unidade             |
| 12º GBM - GRUPAMENT            | O BOMBEIRO MILITAR D                  | E SAMAMBAIA      |                |                        |
| Informe o CPF do respor        | isável pela marcação de               | férias. 🚖        |                |                        |
| 928.615.631-68                 | Informar                              | CPF              |                |                        |

Figura 130: Cadastro de responsável por marcação de férias.

Após clicar em "Gravar" surgirá na tela a mensagem: Atualização de responsável pela marcação de férias realizada com sucesso. Figura 131.

| Mensagem do sistema                                      | 0               |
|----------------------------------------------------------|-----------------|
| Cadastro de Responsável pela Marcação de Férias realizad | ło com sucesso. |
|                                                          |                 |

Figura 131: Mensagem-Cadastro de responsável realizado com sucesso.

## 11.3. Excluir Responsável por Marcação de Férias

Selecionar e clicar em "Excluir Selecionados" conforme indicado na figura 132.

| GEAF              |             |            | C B M D F<br>FI.N°<br>Processo n° 053.000.735/2010 |
|-------------------|-------------|------------|----------------------------------------------------|
|                   | N° da OS:   | CBMDF      | Rubrica / Matricula                                |
| Manual do Sistema | 0052-1/2013 | Versão 1.0 |                                                    |

|               | and a subsection of the second second second                                                                                                    |                                                                                                    |                                                                                                    |                                                                                                    |                                                                                                    |
|---------------|----------------------------------------------------------------------------------------------------|----------------------------------------------------------------------------------------------------|----------------------------------------------------------------------------------------------------|----------------------------------------------------------------------------------------------------|----------------------------------------------------------------------------------------------------|
| iente:        | development                                                                                                    |                                                                                                    |                                                                                                    |                                                                                                    |                                                                                                    |
| ecione 1      | Tipo de Afastamento Férias Ho                                                                                                    | omologações Tabelas de Ap                                                                                                    | io                                                                                                    | Trocar senha                                                                                                    | Sair com segurança                                                                                                    |
| abelas        | <u>de Apoio</u> > Responsável Marcação                                                                                                    | de Férias                                                                                                    |                                                                                                    |                                                                                                    |                                                                                                    |
| PESQ          | UISAR RESPONSÄVEL POR MARC                                                                                                    | AÇÃO DE FÉRIAS                                                                                                    |                                                                                                    |                                                                                                    |                                                                                                    |
| SI            | ELEÇÃO DE FILTROS                                                                                                    | 01                                                                                                    | DENAR POR:                                                                                                    | E                                                                                                    | XPORTAR PARA:                                                                                                    |
| Ad            | licionar Filtro                                                                                                    |                                                                                                    |                                                                                                    | Direção                                                                                                    | PDF 1                                                                                                    |
| Cl            | ique aqui para selecionar filtro                                                                                                    | ▼ Or                                                                                                    | lenar por:                                                                                                    | Ascendente                                                                                                    |                                                                                                    |
|               |                                                                                                    | [NI                                                                                                    | ME                                                                                                    | 0                                                                                                    |                                                                                                    |
|               |                                                                                                    |                                                                                                    |                                                                                                    | Descendente                                                                                                    |                                                                                                    |
|               |                                                                                                    | 0                                                                                                    | rdenar                                                                                                    |                                                                                                    |                                                                                                    |
|               |                                                                                                    |                                                                                                    |                                                                                                    |                                                                                                    |                                                                                                    |
|               |                                                                                                    |                                                                                                    |                                                                                                    |                                                                                                    |                                                                                                    |
|               |                                                                                                    |                                                                                                    |                                                                                                    |                                                                                                    |                                                                                                    |
|               |                                                                                                    |                                                                                                    |                                                                                                    |                                                                                                    |                                                                                                    |
| F             | LTROS SELECIONADOS                                                                                                    |                                                                                                    |                                                                                                    |                                                                                                    |                                                                                                    |
|               |                                                                                                    |                                                                                                    |                                                                                                    |                                                                                                    |                                                                                                    |
| 2017          | S                                                                                                    | Selecionar                                                                                                    |                                                                                                    |                                                                                                    |                                                                                                    |
| Ne            | nhum filtro selecionado S                                                                                                    | Selecionar                                                                                                    |                                                                                                    |                                                                                                    |                                                                                                    |
| Ne            | nhum filtro selecionado S                                                                                                    | Selecionar                                                                                                    |                                                                                                    |                                                                                                    |                                                                                                    |
| Ne<br>Exibind | nhum filtro selecionado<br>do de 1 até 10 de um total de 161                                                                                                    | resultados.                                                                                                    |                                                                                                    |                                                                                                    |                                                                                                    |
| Ne<br>Exibind | nhum filtro selecionado<br>Io de 1 até 10 de um total de 161                                                                                                    | resultados.<br>Primeiro «Anterior   1   <u>2</u>   2                                                                                                    | 1 <u>4   5   6   7   8   9   10  </u> F                                                                        | Próximo» <u>Último ]</u>                                                                                                    |                                                                                                    |
| Ne<br>Exibind | nhum filtro selecionado<br>Io de 1 até 10 de um total de 161<br>Lecionar todos                                                                                                    | resultados.<br>Primeiro «Anterior   1   2   3                                                                                                    | . 1 <u>4 1 5 1 6 1 7 1 8 1 9 1 10 1 F</u>                                                                      | Próximo» Último ]<br>Jade                                                                                                    | AÇÃO                                                                                                    |
| Exibind       | nhum filtro selecionado<br>Io de 1 até 10 de um total de 161<br>Ecionar todos<br>Nome<br>ERNANE DAS NEVA                                                                                                    | resultados.<br><u>Primeiro</u> «Anterior   1   <u>2   3</u><br><u>CPF</u><br><u>51098628691</u>                                                                                                    | 1 <u>4   5   6   7   8   9   10   F</u><br>unid                                                                | Próximo» Último ]<br><b>18de</b><br>JPAMENTO BOMBERO MULTAR DO LAGO SUL                                                                                                    | مَرْمُنَّ مَرْمُنَّ مَرْمَعُمْ المَّانِ مُ                                                                                                    |
| Exibind       | nhum filtro selecionado<br>do de 1 até 10 de um total de 161<br>ecionar todos<br>Nome<br>ERNAME ENAS NEVA                                                                                                    | resultados.<br><u>Primeiro</u> «Anterior   1   <u>2   3</u><br><u>CPF</u><br><u>51098628691</u><br>92861563168                                                                                                    | 1 <u>4   5   6   7   8   9   10   F</u><br>unid<br><u>gau</u><br>gen                                           | Próximo» <u>Último ]</u><br><b>sade</b><br>upamento bomebro muitar do lago sul<br>réngia de crises - ger, de crises                                                                                                    | AÇÃO<br>- 11º GBM                                                                                                    |
| Ne<br>Exibind | Inhum filtro selecionado<br>lo de 1 até 10 de um total de 161<br>ecionar todos<br>Nome<br>ERNANE INDUA<br>UCAS ARAUJO FERBRA<br>LUCAS ARAUJO FERBRA                                                                                                    | celecionar           resultados.           Primeiro «Anterior   1   2   3           CPF           51098628691           92861563168           92861563168                                                                                                    | 1 4 1 5 1 6 1 7 1 8 1 9 1 10 1 F<br>unid<br>gru<br>gru<br>gru<br>gru<br>gru<br>gru<br>gru<br>gru<br>gru<br>gru | Próximo» <u>Último ]</u><br><b>Jade</b><br>Jémento Bombero militar do lago sul<br>Jémento de anação operacional - gave                                                                                                    | - 11° 08M<br>↓<br>59 ↓                                                                                                    |
| Ne<br>Exibind | Inhum filtro selecionado<br>lo de 1 até 10 de um total de 161<br>ecionar todos<br>Nome<br>ERNANE ROAS NEVA<br>UCAS ARAUJO PEREIRA<br>LUCAS ARAUJO PEREIRA<br>LUCAS ARAUJO PEREIRA                                                                                                    | Selecionar           resultados.           Primeiro «Anterior   1   2   3           CPF           51098628691           92861563168           92861563168           92861563168           92861563168                                                                                                    | 1 4 1 5 1 6 1 7 1 8 1 9 1 10 1 F<br>unid<br>gru<br>gru<br>gru<br>seci                                          | Próximo» Último ]<br>tade<br>JPAMENTO BOMBERO MILITAR DO LAGO SUL<br>IÉNCIA DE CRISES - GER. DE CRISES<br>JPAMENTO DE AMAÇÃO OPERACIONAL - GAVO<br>ÃO DE EMPERIO OPERACIONAL E ESTATÍSTIC.                                                                                                    | Ação<br>- 11° GBM ↓<br>22<br>25<br>25                                                                                                    |
| Ne<br>Exibind | Inhum filtro selecionado<br>to de 1 até 10 de um total de 161<br>ecionar todos<br>Nome<br>ERNANE BRAS NEVA<br>UCAS ARAUJO PERERA<br>LUCAS ARAUJO PERERA<br>LUCAS ARAUJO PERERA<br>LUCAS ARAUJO PERERA<br>LUCAS ARAUJO PERERA                                                                                                    | CPF           52861563168           92861563168           92861563168           92861563168           92861563168           92861563168           92861563168                                                                                                    | 1 4 1 5 1 6 1 7 1 8 1 9 1 10 1 F<br>unid<br>980<br>980<br>980<br>980<br>980<br>980<br>980<br>980<br>980<br>980 | Próximo» <u>Último ]</u><br>Jade<br>Jeamento Bombero militar do Lago sul<br>Iéncia de crises - ger. de crises<br>Jeamento de Amação operacional - gavo<br>ão de emprego operacional e estatística<br>Teo de comunicação social - cecom                                                                                                    | - 11° 06M ↓<br>22<br>25<br>25<br>26<br>26                                                                                                    |
| Ne<br>Exibind | Inhum filtro selecionado<br>to de 1 até 10 de um total de 161<br>ecionar todos<br>Nome<br>ERNANE PLAS NEVA<br>LUCAS ARAUJO PERERA<br>LUCAS ARAUJO PERERA<br>LUCAS ARAUJO PERERA<br>LUCAS ARAUJO PERERA                                                                                                    | CPF           52861563168           92861563168           92861563168           92861563168           92861563168           92861563168           92861563168           92861563168           92861563168           92861563168                                                                                                    | 1 4 1 5 1 6 1 7 1 8 1 9 1 10 1 F<br>unid<br>980<br>980<br>980<br>980<br>980<br>980<br>980<br>980<br>980<br>980 | Próximo» Último ]<br>Jade<br>Jade Jamento Bombero militar do Lago sul<br>Léncia de crises - ger, de crises<br>Jipamento de amação operacional - gavo<br>ão de emprego operacional e estatística<br>itro de comunicação social - cecom                                                                                                    | → 11° OBM<br>→ 11° OBM<br>→<br>22<br>A - SEOPE<br>→<br>→<br>→<br>→<br>→<br>→<br>→<br>→<br>→<br>→<br>→<br>→<br>→                                                                                                    |
| Ne<br>Exibind | Inhum filtro selecionado<br>Io de 1 até 10 de um total de 161<br>ecionar todos<br>Nome<br>ERNANE PIAS NEVA<br>LUCAS ARAUJO PERERA<br>LUCAS ARAUJO PERERA<br>LUCAS ARAUJO PERERA<br>LUCAS ARAUJO PERERA                                                                                                    | CPF           51098628991           92861563168           92861563168           92861563168           92861563168           92861563168           92861563168           92861563168           92861563168           92861563168                                                                                                    | 1 4 1 5 1 6 1 7 1 8 1 9 1 10 1 F<br>unid<br>gau<br>gau<br>gau<br>gau<br>gau<br>gau<br>gau<br>gau<br>gau<br>gau | Próximo» <u>Último ]</u><br>Jade<br>Jade Jamento Bombero Militar do Laco Sul<br>Jémga de Crises - Geb. de Crises<br>Joamento de Amação Operacional - Gavo<br>ão de Emprego Operacional e estatística<br>Jitro de Comunicação Social - CECOM<br>ESQUADRÃO DE AMAÇÃO DO PARACIONAL - 2º E                                                                                                    |                                                                                                    |
| Ne<br>Exibind | Inhum filtro selecionado<br>to de 1 até 10 de um total de 16 f<br>ecionar todos<br>Nome<br>ERNANE ATÁS NEVA<br>LUCAS ARAUJO PERERA<br>LUCAS ARAUJO PERERA<br>LUCAS ARAUJO PERERA<br>LUCAS ARAUJO PERERA<br>LUCAS ARAUJO PERERA                                                                                                    | CPF           52861563168           92861563168           92861563168           92861563168           92861563168           92861563168           92861563168           92861563168           92861563168           92861563168           92861563168           92861563168           92861563168                                                                                                    | 1 4 1 5 1 6 1 7 1 8 1 9 1 10 1 F<br>unid<br>980<br>980<br>980<br>980<br>980<br>980<br>980<br>980<br>980<br>980 | Próximo- Último ]<br>Jade<br>JPAMENTO BOMBERO MILITAR DO LAGO SUL<br>JÉNCIA DE CRISES - GER. DE CRISES<br>JPAMENTO DE AMAÇÃO OPERACIONAL - GAVO<br>ÃO DE EMPREDO OPERACIONAL - CECOM<br>SIQUADRÃO DE AMAÇÃO OPERACIONAL - 2º EL<br>ETORA DE TECNOLOGIA DA INFORMAÇÃO E C                                                                                                    | AÇÃO     TI" OBM     D     D |
| Ne<br>Exibind | Inhum filtro selecionado<br>to de 1 até 10 de um total de 16<br>ecionar todos<br>Nome<br>ERNANE ENAS NEVA<br>LUCAS ARAUJO PERERA<br>LUCAS ARAUJO PERERA<br>LUCAS ARAUJO PERERA<br>LUCAS ARAUJO PERERA<br>LUCAS ARAUJO PERERA<br>LUCAS ARAUJO PERERA                                                                                                    | CPF           51098628991           92841563168           92841563168           92841563168           92841563168           92841563168           92841563168           92841563168           92841563168           92841563168           92841563168           92841563168           92841563168                                                                                                    | 1 4 1 5 1 6 1 7 1 8 1 9 1 10 1 F<br>unid<br>980<br>980<br>980<br>980<br>980<br>980<br>980<br>980<br>980<br>980 | Próximo- Último ]<br>Jade<br>Jade<br>JPAMENTO BOMBERO MILITAR DO LAGO SUL<br>VÉNCIA DE CRISES - GER. DE CRISES<br>JPAMENTO DE AMAÇÃO OPERACIONAL - GAVO<br>ÃO DE EMPREDO OPERACIONAL - GAVO<br>ACO DE COMUNICAÇÃO SOCIAL - CECOM<br>ESQUADRÃO DE AVIAÇÃO OPERACIONAL - 2º EL<br>ETORA DE TECNOLOGIA DA INFORMAÇÃO E C<br>SOCIA TÉCINCO-ADMINISTRATIVA - NOVO - 4                               |                                                                                                    |
| Ne<br>Exibind | Inhum filtro selecionado<br>to de 1 até 10 de um total de 16<br>ecionar todos<br>Nome<br>ERNANE MÁS NEVA<br>LUCAS ARAUJO PEREIRA<br>LUCAS ARAUJO PEREIRA<br>LUCAS ARAUJO PEREIRA<br>LUCAS ARAUJO PEREIRA<br>LUCAS ARAUJO PEREIRA<br>LUCAS ARAUJO PEREIRA<br>LUCAS ARAUJO PEREIRA<br>LUCAS ARAUJO PEREIRA                                                                             | CPF           52861563168           92861563168           92861563168           92861563168           92861563168           92861563168           92861563168           92861563168           92861563168           92861563168           92861563168           92861563168           92861563168           92861563168           92861563168                                                                   | 1 4 1 5 1 6 1 7 1 8 1 9 1 10 1 F<br>unid<br>gru<br>gru<br>gru<br>gru<br>gru<br>gru<br>gru<br>gru<br>gru<br>gru | Próximo- Último ]<br>Jade<br>Jade<br>JPAMENTO BOMBERO MILITAR DO LAGO SUL<br>JÉNICA DE CRISES - GER. DE CRISES<br>JPAMENTO DE AMAÇÃO OPERACIONAL - GAVO<br>ÃO DE EMPREGO OPERACIONAL - CECOM<br>ESQUADRÃO DE AVIAÇÃO OPERACIONAL - 2º EI<br>ETORA DE TECNOLOGIA DA INFORMAÇÃO E C<br>ESSORA TÉCINCO-ADMINISTRATIVA - NOVO - J<br>SÉNICA DE CRISES - GER. DE CRISES                             |                                                                                                    |
| Ne<br>Exibind | Inhum filtro selecionado S<br>to de 1 até 10 de um total de 14 f<br>ecionar todos<br>Nome<br>ERNANE MAS NEVA<br>DUCAS ARAUJO PEREIRA<br>LUCAS ARAUJO PEREIRA<br>LUCAS ARAUJO PEREIRA<br>LUCAS ARAUJO PEREIRA<br>LUCAS ARAUJO PEREIRA<br>LUCAS ARAUJO PEREIRA<br>LUCAS ARAUJO PEREIRA<br>LUCAS ARAUJO PEREIRA<br>LUCAS ARAUJO PEREIRA<br>LUCAS ARAUJO PEREIRA<br>LUCAS ARAUJO PEREIRA | CPF           51098628691           92861563168           92861563168           92861563168           92861563168           92861563168           92861563168           92861563168           92861563168           92861563168           92861563168           92861563168           92861563168           92861563168           92861563168           92861563168           92861563168           92861563168 | 1 4 1 5 1 6 1 7 1 8 1 9 1 10 1 F<br>980<br>980<br>980<br>980<br>980<br>980<br>980<br>980<br>980<br>980         | Próximo» Último ]<br>Jade<br>JPAMENTO BOMBBRO MILITAR DO LAGO SUL<br>IPAMENTO DE AMAÇÃO OPERACIONAL - GAVO<br>ÃO DE EMPREGO OPERACIONAL - GAVO<br>ÃO DE EMPREGO OPERACIONAL - GAVO<br>SQUADRÃO DE AMAÇÃO OPERACIONAL - 2º E<br>ETORA DE TECNOLOGIA DA INFORMAÇÃO E C<br>ESSORA TÊCINCO-ADMINISTRATIVA - NOVO - 2<br>RÊNCIA DE CRISES - GER. DE CRISES<br>PARTAMENTO DE SEGURANÇA CONTRA INCÊNO | AÇÃO           -11° OBM         P           P         P           P         P           A-SEOPE         P           SAV         P           SAN         P           SAN         P                                                                                                    |

Figura 132: Excluir responsável por marcação de férias

Após clicar em "Excluir selecionados", surgirá na tela a mensagem: Deseja excluir responsável por marcação de férias. Figura 133.

| Deseja excluir o(s) r | esponsável(s) por ma | arcação de férias? |
|-----------------------|----------------------|--------------------|
|                       |                      |                    |
|                       |                      |                    |
|                       | OK                   | Cancelar           |

Figura 133: Mensagem-Deseja excluir responsável por marcação de férias.

| GEAF              |             |            | C B M D F<br>FI.Nº<br>Processo nº 053.000.735/2010 |
|-------------------|-------------|------------|----------------------------------------------------|
|                   | N° da OS:   | CBMDF      | Rubrica / Matrícula                                |
| Manual do Sistema | 0052-1/2013 | Versão 1.0 | WEBSIS<br>Tecnologia e Sistemas                    |

Ao clicar em "OK" surgirá na tela a mensagem do sistema: "Responsável pela marcação de férias excluído com sucesso". Figura 134.

|   | Mensagem do sistema                                       |      |
|---|-----------------------------------------------------------|------|
|   | Responsável pela Marcação de Férias excluído com sucesso. | 2 44 |
|   |                                                           | 27   |
| L | 92861563168 LENTRO DE LOM                                 | d    |

Figura 134: Mensagem-Responsável pela marcação de férias excluído com sucesso.

#### 12. Férias Radiológicas

No menu "Férias", ao clicar no submenu, "Férias Radiológicas" como mostra a Figura 135.

| ::. GEAF versão 0.3.04        | _      |              |               |                   |                        |                                |  |
|-------------------------------|--------|--------------|---------------|-------------------|------------------------|--------------------------------|--|
| Ambiente: fabrica             |        |              |               |                   | 1                      |                                |  |
| Selecione Tipo de Afastamento | Férias | Homologações | Tabelas de Ap | ioio Histórico    |                        |                                |  |
| Selecione Tipo de Afastament  | Marcar | Férias       |               | - 10 <sup>-</sup> |                        |                                |  |
|                               | Férias | Radiológicas |               | Confirmação       | / Remarcação de Férias | Geaf - Gestão de Afastamentos. |  |
|                               |        |              |               |                   |                        |                                |  |
|                               |        |              |               |                   |                        |                                |  |

Figura 135: Férias Radiológicas

Surgirá a tela para seleção das unidades cadastradas na tabela de apoio que podem vir a ter militares com férias radiológicas.

| GEAF                  |             |            | C B M D F<br>FI.N°<br>Processo nº 053.000.735/2010 |
|-----------------------|-------------|------------|----------------------------------------------------|
|                       | N° da OS:   | CBMDF      | Rubrica / Matrícula                                |
| Manual do Sistema     | 0052-1/2013 | Versão 1.0 | WEBSIS<br>Tecnologia e Sistemas                    |
| •• GEAE versão 0 3 04 | •           |            |                                                    |

| elecione Tipo de Afastamento              | Férias    | Homologações        | Tabelas de Apoio       | Histórico |                |
|-------------------------------------------|-----------|---------------------|------------------------|-----------|----------------|
| Férias > Férias <mark>Radiológicas</mark> |           |                     |                        |           |                |
| UNIDADE DISPONÍVEL PAR                    | AMARO     | AÇÃO DE FÉRIA       | AS RADIOLÓGICAS        |           |                |
|                                           |           |                     |                        | -         |                |
| SELECIONAR UNIDADE                        |           |                     |                        |           |                |
| 37.                                       | -         |                     |                        |           |                |
|                                           |           |                     |                        |           | Selecione V Ok |
|                                           |           |                     |                        |           | Selecione      |
|                                           |           |                     |                        |           | DITC           |
| unterna corrector uno                     |           |                     |                        |           | Ding           |
| INFORMAÇÕES DE 030                        |           |                     |                        |           |                |
| INFORMAÇÕE                                | S         |                     |                        |           |                |
| Selecione a u                             | inidade p | oara ver a listagen | n de Férias Radiológ   | cas,      |                |
| Selectone a t                             | nnoade t  | vara ver a ustagen  | in de l'erlas radiolog | cas.      |                |
|                                           |           |                     |                        |           |                |

Figura 136: Tela para seleção de unidade

Surgirá tela para a pesquisa das férias radiológicas. Conforme mostra a figura 137.

| GEAF versão 0.3.04                                                                                                    |                                   |                         |           |                                          |                                      |                     |        | Bem-vi                    | ndo LUCAS ARA           | AÚJO PERI  |
|----------------------------------------------------------------------------------------------------|-----------------------------------|-------------------------|-----------|------------------------------------------|--------------------------------------|---------------------|--------|---------------------------|-------------------------|------------|
| ente: fabrica                                                                                                    |                                   |                         |           |                                          |                                      |                     |        |                           |                         |            |
| cione Tipo de Afastamento Fér                                                                                                    | ias Homologações Tabelas de Apoio | Histórico               |           |                                          |                                      |                     | P1     | Trocar senha              | Sair co                 | m seguranç |
| PESQUISAR TÉRIAS RADIOLÓG<br>SELEÇÃO DE PILTROS<br>Adicionar Filtro<br>Clique aqui para selecionar fi<br>PILTROS SELECIONADOS<br>Nonhum filtro selecionado | Adicio<br>ttro Seleciona          | nar /<br>r filtros      | ORDENAR P | Ordenar port<br>Nome Completo<br>Ordenar | Direção<br>Sacendente<br>Descendente |                     |        | EXPORTAR PARA:            | rtar para PDF           | e          |
|                                                                                                    | Excluir militares do              | Incluir militar no o    | uadro     |                                          |                                      |                     |        |                           |                         |            |
|                                                                                                    | quadro radiológico                | radiológico             |           |                                          |                                      |                     |        | Editar                    |                         |            |
| Posto / Grad. QOBM / QB-G                                                                                                    | Lotação.                          | Nome Completo           | Slape     | Inicio - Termino (RAD 1)                 | Início - Termino (RAD 2)             | Ano de<br>Exercicio | Status | Número da Nota<br>Boletim | Número da<br>Publicação | Ação       |
| 1-000 TOLE                                                                                                    | BILE                              | ISMAEL DE FREITAS PINHO | 1405707   | 01/12/2014 - 21/12/2014                  | 22/06/2015 - 12/07/2015              | 2014                |        |                           |                         |            |
|                                                                                                    | <u>onc</u>                        | LUCAS ARAÚJO PERERA     | 1568728   | 01/06/2015 - 21/06/2015                  | 01/05/2017 - 21/05/2017              | 2013                |        |                           |                         | 7          |
| Excluir do Cadastro Radiológico                                                                                                    | Incluir no Cadastro Radiológico   |                         |           |                                          |                                      |                     |        |                           |                         |            |

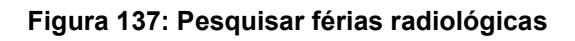

Itens do formulário "Férias Radiológicas":

- ⇒ Adicionar Filtro: Selecionar uma das opções que deseja realizar o filtro (Posto / Graduação, Nome Completo, Siape, Início RAD 1, Fim RAD 1, Início RAD 2, Fim RAD 2 e Ano de Exercício).
- $\Rightarrow$  Botão "Adicionar Filtro": Clicar para criar um filtro.
- $\Rightarrow$  Botão "Excluir Filtro": Clicar para excluir o filtro.
- ⇒ Ordenar por: selecionar uma das opções para ordenar a lista (Posto / Graduação, Nome Completo, Siape, Início RAD 1, Fim RAD 1, Início RAD 2, Fim RAD 2 e Ano de Exercício).
- $\Rightarrow$  Direção: selecione uma das opções:
- Ascendente define a direção da ordem.
- Descente define a direção da ordem.

| GEAF              |             |            | C B M D F<br>FI.Nº<br>Processo nº 053.000.735/2010 |
|-------------------|-------------|------------|----------------------------------------------------|
|                   | N° da OS:   | CBMDF      | Rubrica / Matricula                                |
| Manual do Sistema | 0052-1/2013 | Versão 1.0 | WEBSIS<br>Tecnologia e Sistemas                    |

- $\Rightarrow$  Botão "Ordenar": Realiza a ordenação conforme as opções selecionadas.
- ⇒ Botão "Excluir do Cadastro Radiológico": Clicar para excluir militares do quadro radiológico.
- ⇒ Botão "Incluir no Cadastro Radiológico": Clicar para incluir militares no quadro radiológico.

Ícone Editar: Clicar para editar as férias radiológicas.

## 12.1. Editar Férias Radiológicas

Clicar no ícone "Editar Férias Radiológicas". Conforme mostra a figura 138. Surgirá tela correspondente à alteração das férias radiológicas.

| e: fabrica                                                               |                                                                                                    |                       |               |                  |                                                                                |                                                                                         |                             |        |                                      |                         |          |
|--------------------------------------------------------------------------|----------------------------------------------------------------------------------------------------|-----------------------|---------------|------------------|--------------------------------------------------------------------------------|-----------------------------------------------------------------------------------------|-----------------------------|--------|--------------------------------------|-------------------------|----------|
| Tipo de Afast                                                            | tamento Férias Homolo                                                                                                    | gações Tabelas de Apo | pio Histórico |                  |                                                                                |                                                                                         |                             | ۶T     | rocar senha                          | Sair co                 | im segui |
|                                                                          |                                                                                                    |                       |               |                  |                                                                                |                                                                                         |                             |        |                                      |                         |          |
| SELECÃO DE                                                               | FILTROS                                                                                                    |                       |               | ORDENAR PO       | R:                                                                             |                                                                                         |                             |        | EXPORTAR PARA:                       |                         |          |
|                                                                          |                                                                                                    |                       |               |                  |                                                                                | Direção                                                                                 |                             |        | _                                    | PDF                     |          |
| dicionar Filtro                                                          | ز                                                                                                    |                       |               |                  | Ordenar por:                                                                   |                                                                                         |                             |        |                                      | 2                       |          |
| and the second second second                                             | and the second second se |                       |               |                  |                                                                                | Ascendente                                                                              |                             |        |                                      | An                      |          |
| lique aqui par                                                           | ra selecionar filtro                                                                                                    | •                     |               |                  | Nome Completo                                                                  | Ascendente     Dercendente                                                              |                             |        |                                      |                         |          |
| lique aqui par                                                           | ra selecionar filtro                                                                                                    | •                     |               |                  | Nome Completo                                                                  | Ascendente     Descendente                                                              | •                           |        |                                      |                         |          |
| lique aqui par                                                           | ra selecionar filtro                                                                                                    | •                     |               |                  | Nome Completo                                                                  | © Ascendente                                                                            | •                           |        |                                      |                         |          |
| lique aqui par                                                           | ra selecionar filtro                                                                                                    | •                     |               |                  | Nome Completo<br>Ordenar                                                       | Ascendente     O     Descendente                                                        | •                           |        |                                      |                         |          |
| lique aqui par                                                           | ra selecionar filtro                                                                                                    | •                     |               |                  | Nome Completo<br>Ordenar                                                       | Ascendente     O Descendente                                                            | •                           |        | 9                                    |                         |          |
| lique aqui par                                                           | ra selecionar filtro                                                                                                    | •                     |               |                  | Nome Completo<br>Ordenar                                                       | Ascendente     O     Descendente                                                        | •                           |        |                                      |                         |          |
| lique aqui par<br>FILTROS SEL<br>enhum filtro s                          | ra selecionar filtro<br>ECIONADOS<br>selecionado                                                                                                    | •<br>                 |               |                  | Nome Completo<br>Ordenar                                                       | Ascendente     Descendente                                                              |                             |        |                                      |                         |          |
| Clique aqui par<br>FILTROS SEL<br>Ienhum filtro s                        | ra selecionar filtro<br>ECCIONA DOS<br>selecionado                                                                                                    | •                     |               |                  | Nome Completo<br>Ordenar                                                       | Accendente     Obscendente                                                              | •                           |        | Editar                               |                         |          |
| Elique aqui par<br>FILTROS SEL<br>lenhum filtro s<br>Posto / Grad.       | ra selecionar filtro ECLONA DOS selecionado QOBM / QBMG.                                                                                                    | ▼<br>Lotação.         | Nome Completo | slape            | Nome Completo<br>Ordenar<br>micio - Termino (840 1)                            | O Descendente     O Descendente     Inicio - Termino (840 2)                            | Ano de                      | Status | Editar<br>Número da Nota             | Númor de                | Açã      |
| Posto / Grad.                                                            | ra selecionar filtro ECLONADOS selecionado QOEM / QBMG.                                                                                                    | v<br>Lotação.         | wome Completo | Siape            | Nome Completo<br>Ordenar<br>micio - Termino (BAB 1)                            | Concentente     O Descendente     O Descendente     Inicio - Termino (BAD 2)            | Ano de<br>Exercicio         | Status | Eclitar<br>Número da Hota<br>Boletim | Númion da<br>Publicação | Âçã      |
| Ilique aqui par<br>ILTROS SEL<br>enhum filtro s<br>Posto / Grad.<br>3307 | ra selecionar filtro                                                                                                    | •<br>Loteção.<br>2015 | Nome Completo | Slape<br>1452702 | Nome Completo<br>Ordenar<br>miclo - Termino (848 1)<br>9/173/2014 - 2/1/2/2014 | MACEndente     O     Descendent     Miclo - Termino (BAD 2)     22/05/2015 - 12/07/2015 | Ano de<br>Exercicio<br>2014 | Status | Editar<br>Número da Hota<br>Boletim  | Número da<br>Publiceção | Ação     |

Figura 138: Editar Férias Radiológicas

Após clicar no ícone "Editar Férias Radiológicas". Surgirá a tela correspondente alteração de Férias Radiológicas. Figura 139.

| GEAF              |             |            | C B M D F<br>FI.N°<br>Processo n° 053.000.735/2010 |
|-------------------|-------------|------------|----------------------------------------------------|
|                   | N° da OS:   | CBMDF      | Rubrica / Matrícula                                |
| Manual do Sistema | 0052-1/2013 | Versão 1.0 |                                                    |

| арпса                                  |                               |         |                 |                                              |           |                        |
|----------------------------------------|-------------------------------|---------|-----------------|----------------------------------------------|-----------|------------------------|
| o de Afastamento Férias Homologações T | abelas de Apoio Histórico     |         |                 |                                              | ♪ Irc     | carsenha 🏾 🌢 Saircom s |
| LR FÉRIAS RADIOLÓGICAS                 |                               |         |                 |                                              |           |                        |
| DOS MILITARES                          |                               |         |                 |                                              |           |                        |
| E/Nome 🚖                               |                               |         |                 |                                              |           |                        |
| AEL DE FREITAS PINHO - 1405707         |                               |         |                 |                                              |           |                        |
| Nome Completo                          | Posto / Grad.                 | Siape   | Lotação         | ultimas Férias Radiologicas                  | Função    | Tempo de Nomeação      |
| ISMAEL DE EREITAS PINHO                | 3 SGT                         | 1405707 | DITIC           |                                              | undefined | undefined              |
|                                        |                               |         |                 |                                              |           |                        |
| ESTRE RADIOLOGICO                      |                               |         |                 |                                              |           |                        |
| 1º PERIODO RADIOLOGICO                 |                               |         |                 |                                              |           |                        |
| Início do Semestre Radiológico 🚖       | Fim do Semestre Radiológico 🚖 |         | Definição do 1  | ° semestre radiológico                       |           |                        |
| 01/06/2014                             | 30/11/2014                    | -       |                 |                                              |           |                        |
| Início de Gozo 🚖                       | Fim de Gozo 🚖                 |         | Definição da da | ta inicial e final do 1º semestre radiológic | •         |                        |
| 01/12/2014                             | 21/12/2014                    | *       | Dennçao da da   | na melare mar do r semestre radiologic       | ~         |                        |
| 2º PERÍODO RADIOLÓGICO                 |                               |         |                 |                                              |           |                        |
| Início do Semestre Radiológico 🚖       | Fim do Semestre Radiológico 🚖 |         |                 |                                              |           |                        |
| 22/12/2014 💌                           | 21/06/2015                    |         | Definição do    | 2º semestre radiologico                      |           |                        |
| Inicio de Gozo 🚖                       | Fim de Gozo 👚                 |         |                 |                                              |           |                        |
| 22/06/2015 🔹                           | 12/07/2015                    |         | Definição da o  | data inicial e final do 2º semestre radiológ | ico       |                        |
|                                        |                               |         |                 |                                              |           |                        |
| de Exercício                           |                               |         |                 |                                              |           |                        |
| de Exercício                           |                               |         |                 |                                              |           |                        |

Figura 139: Atualizar férias radiológicas

Após clicar no botão "Atualizar" surgirá na tela a mensagem "Atualização de férias radiológicas realizada com sucesso". Figura 140.

| Mensagem do sistema                                       | 8 |
|-----------------------------------------------------------|---|
| Atualização de férias radiológicas realizada com sucesso. |   |
|                                                           |   |
|                                                           |   |

Figura 140: Mensagem - Atualização de férias radiológicas realizada com sucesso

### 12.2. Incluir Militar no Quadro Radiológico.

Clicar em "Incluir no cadastro radiológico". Surgirá tela correspondente à inclusão de férias radiológicas. Figura 141.

| GEAF              |             |            | C B M D F<br>FI.N°<br>Processo n° 053.000.735/2010 |
|-------------------|-------------|------------|----------------------------------------------------|
|                   | N° da OS:   | CBMDF      | Rubrica / Matricula                                |
| Manual do Sistema | 0052-1/2013 | Versão 1.0 |                                                    |

| e Tipo de Afa                                         | stamento Férias Hom                         | ologações Tabelas de Apoi | io Histórico                                         |                            |                                                               |                         |                             | <b>₽</b> Т | rocar senha               | & Sair c                | om segura |
|-------------------------------------------------------|---------------------------------------------|---------------------------|------------------------------------------------------|----------------------------|---------------------------------------------------------------|-------------------------|-----------------------------|------------|---------------------------|-------------------------|-----------|
| QUISAR FÉRI                                           | IAS RADIOLÓGICAS                            |                           |                                                      | ORDENAR PO                 | <b>R</b> -                                                    |                         |                             |            | FYPORTAR PARA-            |                         |           |
| dicionar Filtr                                        | o                                           |                           |                                                      |                            | Ordenar por:                                                  | Direção<br>Scendente    |                             |            | ×                         | PDF                     |           |
| and a star b                                          |                                             |                           |                                                      |                            | Ordenar                                                       | © Descendent            |                             |            |                           |                         |           |
| FILTROS SEI<br>Nenhum filtro                          | LECIONADOS<br>selecionado                   |                           | Incluir militar no o<br>radiológico                  | quadro                     | Ordenar                                                       | © Descendent            |                             |            |                           |                         |           |
| FILTROS SEI<br>Venhum filtro<br>Posto / Grad.         | LECIONADOS<br>o selecionado<br>QOBM / QBMG. | Lotação.                  | Incluir militar no o<br>radiológico<br>Nome completo | Juadro                     | Ordenar<br>Inicio - Termino (BAD 1)                           | micio - Termino (BAD 2) | Ano de<br>Exercicio         | Status     | Número da Nota<br>Boletím | Número da<br>Publicação | Ação      |
| PILTROS SEI<br>Venhum filtro<br>Posto / Grad.<br>3501 | LECIONADOS<br>selecionado<br>QOBM / QBMG.   | Lotação.<br>275           | Incluir militar no c<br>radiológico<br>Nome completo | juadro<br>Siape<br>1405702 | Ordenar<br>miclo - Termino (BAD 1)<br>81/12/2014 - 21/12/2016 | Descendent              | Ano de<br>Exercicio<br>2014 | Status     | Número da Nota<br>Boletim | Número da<br>Publicação | Ação      |

Figura 141: Incluir militar no quadro radiológico

Após clicar no botão "Incluir" surgirá formulário para "Cadastro de férias radiológicas". Figura 142.

| :: GEAF versão 0.3.04                                                                                                    | Bem-vin        | do LUCAS ARAÚJO PEREIRA |
|----------------------------------------------------------------------------------------------------|----------------|-------------------------|
| ublente: fabrica<br>Jeccine Tipo de Afastamento Férias Homologações Tabelas de Apoio Histórico                                   | ₽ Trocar senha | ê Sair com segurança    |
|                                                                                                    |                |                         |
| Strestat akolouócico                                                                                                    |                |                         |
| 🔹 22 Rilozo : 82 FOLÓGICO<br>Inicio do Semestre Radiológico 🛊 Fin do Semestre Radiológico 🛊 Definição do 1º semestre radiológico |                |                         |
| Inicio de Gozo ★ Fin de Gozo ★ Definição da data inicial e final do 1º semestre radiológico                                      |                |                         |
| 2º PERÍODO RADIOLÓGICO                                                                                                    |                |                         |
| Inicio do Semestre Radiológico ★ Fim do Semestre Radiológico 🖈 Definição do 2º semestre radiológico                              |                |                         |
| inicio de Gozo ★ Fin de Gozo ★ Definição da data inicial e final do 2º semestre radiológico                                      |                |                         |
| Ano de Exercício                                                                                                    |                |                         |
| Voltar Sakar                                                                                                    |                |                         |

Figura 142: Incluir férias radiológicas

Ao preencher os campos e clicar no botão "Salvar", surgirá na tela à mensagem: Cadastro radiológico realizado com sucesso. Figura 143.

| GEAF              |             |            | C B M D F<br>FI.N°<br>Processo n° 053.000.735/2010 |
|-------------------|-------------|------------|----------------------------------------------------|
|                   | N° da OS:   | CBMDF      | Rubrica / Matrícula                                |
| Manual do Sistema | 0052-1/2013 | Versão 1.0 | WEBSIS<br>Tecnologia e Sistemas                    |

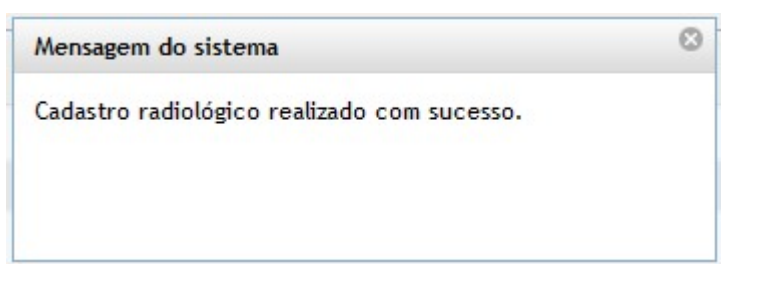

Figura 143: Mensagem - Cadastro radiológico realizado com sucesso.

### 12.3. Excluir militar do quadro radiológico

Selecionar e clicar no botão "Excluir do Quadro Radiológico" conforme figura 144.

| e Tipo de A                                      | Afastamento Férias Hom                                                  | ologações Tabelas de Apo | io Histórico  |                  |                                                                |                          |                             | <b>P</b> 1 | Trocar senha              | 6 Sair c                | om segi |
|--------------------------------------------------|-------------------------------------------------------------------------|--------------------------|---------------|------------------|----------------------------------------------------------------|--------------------------|-----------------------------|------------|---------------------------|-------------------------|---------|
| QUISAR F<br>SELEÇÃO<br>Adicionar F<br>Clique aqu | ÉRIAS RADIOLÓGICAS<br>DE FILTROS<br>Filtro<br>ií para selecionar filtro | •                        |               | ORDENAR PO       | Ordenar por:<br>Nome Completo                                  | Direção<br>@ Ascendente  |                             |            | EXPORTAR PARA:            | POIS<br>L               |         |
|                                                  |                                                                         |                          |               |                  | Ordenar                                                        | U Descendento            | 1                           |            |                           |                         |         |
| POTO OF                                          | SELECIONA DOS<br>Itro selecionado<br>Selecionar<br>22. QOEM / QEMG.     | Excluir<br>Lotação.      | Nome Completo | Siape            | Ordenar<br>Inicio - Yermino (RAD 1)                            | Início - Termino (BAO 2) | Ano de<br>Exercicio         | Status     | Número da Nota<br>Boletim | Número da<br>Publicação | Açi     |
| ILTROS<br>enhum fil<br>Pozto or<br>2.501         | SELECIONADOS<br>tro selecionado<br>Selecionar<br>ad. gobw / gewg.       | Excluir<br>Lotação.      | Nome Completo | Siapo<br>1468707 | Ordenar<br>miclo - Termino (4A.D 1)<br>01/12/2014 - 51/12/2014 | inicio - Termino (BAO 2) | Ano de<br>Exercicio<br>2014 | Status     | Número da Nota<br>Boletim | Número da<br>Publiceção | Açi     |

Figura 144: Excluir militar do quadro radiológico

O sistema exibe a mensagem de confirmação da exclusão do quadro radiológico.

| Deseja excluir o(s) Militar(es) seleci | onado(s) do quadro | o ra <mark>diológico ?</mark> |
|----------------------------------------|--------------------|-------------------------------|
|                                        | ОК                 | Cancelar                      |

| GEAF              |             |            | C B M D F<br>FI.N°<br>Processo nº 053.000.735/2010 |
|-------------------|-------------|------------|----------------------------------------------------|
|                   | N° da OS:   | CBMDF      | Rubrica / Matricula                                |
| Manual do Sistema | 0052-1/2013 | Versão 1.0 | WEBSIS<br>Tecnologia e Sistemas                    |

Figura 145: Mensagem - Deseja excluir o(s) militar(es) selecionado(s) do quadro radiológico?

Ao confirmar, o sistema exibe a tela para exclusão do militar do quadro radiológico.

|                                                                                                    |                                                                   |                                                                                 |                                                                                      |                                      |           | Bem-vindo LUCAS ARAUJO |
|----------------------------------------------------------------------------------------------------|-------------------------------------------------------------------|---------------------------------------------------------------------------------|--------------------------------------------------------------------------------------|--------------------------------------|-----------|------------------------|
| te: development<br>ne Tipo de Afastamento Férias Homologações Tabelas de Apoio                                                                                                    | Histórico                                                         |                                                                                 |                                                                                      |                                      | Trocar    | senha & Sair com seg   |
| CLUSÃO DO DUADRO RADIOLÓGICO                                                                                                    |                                                                   |                                                                                 |                                                                                      |                                      |           |                        |
| DADOS MILITARES                                                                                                    |                                                                   |                                                                                 |                                                                                      |                                      |           |                        |
| SIAPE/Nome 🚖                                                                                                    |                                                                   |                                                                                 |                                                                                      |                                      |           |                        |
|                                                                                                    |                                                                   |                                                                                 |                                                                                      | 1000 0000 0000 0000 0000             |           |                        |
| Nome Completo                                                                                                    | Posto / Grad.                                                     | Siape                                                                           | Lotação                                                                              | ultimas Férias Radiologicas          | Função    | Tempo de Nomeação      |
| ANTONIO ALUISIO ARAGAO JUNIOR                                                                                                    | 1 561                                                             | 1404/79                                                                         | AJUEK                                                                                | 1                                    | undefined | undefined              |
| Do atual exercício de férias, possui semestre radiológico trabalhado se                                                                                                    | m gozo de férias? ★                                               | Verificação se o                                                                | o militar iá cumpri                                                                  | u algum                              |           |                        |
| Do atual exercício de férias, possui semestre radiológico trabalhado se<br>© Não<br>Sim, 1 (um) semestre.                                                                                                    | m gozo de férias? ★                                               | Verificação se e<br>seme:                                                       | o militar já cumpri<br>stre radiológico                                              | u algum                              |           |                        |
| Do atual exercício de férias, possul semestre radiológico trabalhado se<br>● Não<br>○ Sim, 1 (um) semestre.<br><b>COMPECENTRAÇÃO</b><br>Inicio de Genzo ♠                                                                                                    | m gozo de féries? ★                                               | Verificação se e<br>seme:                                                       | o militar jà cumpri<br>stre radiológico                                              | u algum                              |           |                        |
| Do atual exercício de férias, possui semestre radiológico trabalhado se<br>Não<br>Sim, 1 (um) semestre.<br>CONFLEXENTRAÇÃO<br>Início de Gozo *                                                                                                    | m gozo de férias? *                                               | Verificação se o<br>seme:                                                       | o militar já cumpri<br>stre radiológico                                              | u algum                              |           |                        |
| Do atual exercício de férias, possui semestre radiológico trabalhado se<br>®Não<br>Sim, 1 (un) semestre.<br>Comptementar ação<br>Tricio de Gozo ★<br>Fim de Gozo ★                                                                                                    | m gozo de férias? *                                               | Verificação se e<br>seme:<br>iamente<br>nilitar                                 | o militar já cumpri<br>stre radiológico                                              | u algum                              |           |                        |
| Do atual exercício de férias, possui semestre radiológico trabalhado se<br>Não<br>Sim, 1 (um) semestre.<br>COMPLEMENTE, CO<br>Finicio de Gozo ★<br>Fini de Gozo ★<br>Complementação de Diss (10 diss)                                                                                                    | m gozo de férias? ★<br>Exibe as férias previ<br>marcadas para o n | Verificação se e<br>seme:<br>iamente<br>nilitar                                 | o militar já cumpri<br>stre radiológico                                              | u algum                              |           |                        |
| Do atual exercício de férias, possui semestre radiológico trabalhado se<br>Não<br>Sim, 1 (um) semestre.<br>Converenta sção<br>Finde Gozo *<br>Complementação de Dias (10 dias)<br>Tenicio de Gozo *<br>Finde Gozo *<br>Finde Gozo * | m gozo de férias? *                                               | Verificação se e<br>seme:<br>iamente<br>nilitar<br>Data i                       | o militar já cumpri<br>stre radiológico<br>inicial e final da c                      | u algum                              |           |                        |
| Do atual exercício de férias, possui semestre radiológico trabalhado se<br>Não<br>Sim, 1 (um) semestre.<br>CONSUCERTAÇÃO<br>Tínicio de Gazo *<br>Fim de Gazo *<br>Início de Gazo *<br>Fim de Gazo *<br>Fim de Gazo *<br>Fim de Gazo *<br>Fim de Gazo *                                                                                                    | m gozo de fériast *                                               | Verificação se e<br>seme:<br>iamente<br>nilitar<br>Data i                       | o militar já cumpri<br>stre radiológico<br>inicial e final da c<br>da férias regular | u algum<br>omplementação<br>nentares |           |                        |
| Do atual exercício de fértas, posuí semestre radiológico trabathado se<br>Não<br>Sião, 1 (un) semestre.<br>Correcentra ção<br>Início de Gozo *<br>Fim de Gozo *<br>Complementação de Dias (10 dias)<br>Início de Gozo *<br>Fim de Gozo *                                                                                                    | m gozo de fériss *                                                | Verificação se seme:<br>seme:<br>iamente<br>nilitar<br>Data i                   | o militar já cumpri<br>stre radiológico<br>inicial e final da c<br>da férias regular | u algum<br>omplementação<br>nentares |           |                        |
| Do atual exercício de férias, posuí semestre radiológico trabalhado se<br>Não<br>Sin, ( (un) semestre.<br>Comptementação de Dias (10 dias)<br>Início de Gozo *<br>Complementação de Dias (10 dias)<br>Início de Gozo *<br>Justificativa *                                                                                                    | m gozo de fériast *                                               | Verificação se<br>seme:<br>iamente<br>nilitar<br>Data i<br>isão do quadro<br>so | o militar já cumpri<br>stre radiológico<br>inicial e final da c<br>da férias regular | u algum<br>omplementação<br>nentares |           |                        |

Figura 146: Tela de exclusão do militar do quadro radiológico

### 12.4. Remarcação de Férias Radiológicas

No menu "Férias ", ao clicar no submenu "Férias Radiológicas" opção "Remarcação de Férias Radiológicas" como mostra a figura 147.

| ::. GEAF versão 0.3.008       | į.       | _            | _               | _               |                   |                                 | Bem-vir        | do LUCAS ARAUJO PEREIR |
|-------------------------------|----------|--------------|-----------------|-----------------|-------------------|---------------------------------|----------------|------------------------|
| Ambiente: development         |          |              |                 |                 |                   |                                 |                |                        |
| Selecione Tipo de Afastamento | Férias   | Homologações | Tabelas de Apoi | Histórico       |                   | -                               | 🖉 Trocar senha | Sair com segurança     |
| Selecione Tipo de Afastamento | Marcar F | érias        |                 |                 | *                 |                                 |                |                        |
|                               | Férias R | adiológicas  |                 | emarcação de Fé | rias Radiológicas | Geaf - Gestão de Afastamentos.  |                |                        |
|                               |          |              |                 |                 | (                 |                                 |                |                        |
|                               |          |              |                 |                 | Re                | marcação de Férias Radiológicas |                |                        |

Figura 147: Remarcação de Férias Radiológicas

Surgirá a tela para seleção das unidades cadastradas na tabela de apoio que podem vir a ter militares com férias radiológicas.

| GEAF                     |                 | FI.Nº<br>Processo nº 053.000.735/2010 |
|--------------------------|-----------------|---------------------------------------|
| N° da O                  | CBMDF           | Rubrica / Matrícula                   |
| Manual do Sistema 0052-1 | 2013 Versão 1.0 | WEBSIS<br>Tecnologia e Sistemas       |

| GEAF VEISãO 0.3.008                                                          |           |       |                                                                                                    | Denivyin     | do Locas Alvaoso PEREIRA |
|------------------------------------------------------------------------------|-----------|-------|----------------------------------------------------------------------------------------------------|--------------|--------------------------|
| Ambiente: development                                                        |           |       |                                                                                                    |              |                          |
| Selecione Tipo de Afastamento Férias Homologações Tabelas de Apoio Histórico |           |       |                                                                                                    | Trocar senha | Sair com segurança       |
| Férias > Férias Radiológicas > Remarcação de Férias Radiológicas             |           |       |                                                                                                    |              |                          |
| UNIDADE DISPONÍVEL PARA MARCAÇÃO DE FÉRIAS                                   |           |       |                                                                                                    |              |                          |
|                                                                              |           |       |                                                                                                    |              |                          |
| SELECIONAR UNIDADE                                                           |           |       |                                                                                                    |              |                          |
|                                                                              | Selecione |       | Ok                                                                                                    |              |                          |
|                                                                              | Selecione | 10000 | - Contraction of the Contraction of the Contraction |              |                          |
|                                                                              | 4 1055    |       |                                                                                                    |              |                          |
|                                                                              | AJGER     |       |                                                                                                    |              |                          |
| INFORMAÇÕES DE USO                                                           | ASPAR     |       |                                                                                                    |              |                          |
| INFORMAÇÕES                                                                  | DITIC     |       |                                                                                                    |              |                          |
|                                                                              |           |       |                                                                                                    |              |                          |

Figura 148: Tela para seleção de unidade

Surgirá tela de exibição dos militares com férias radiológicas cadastradas.

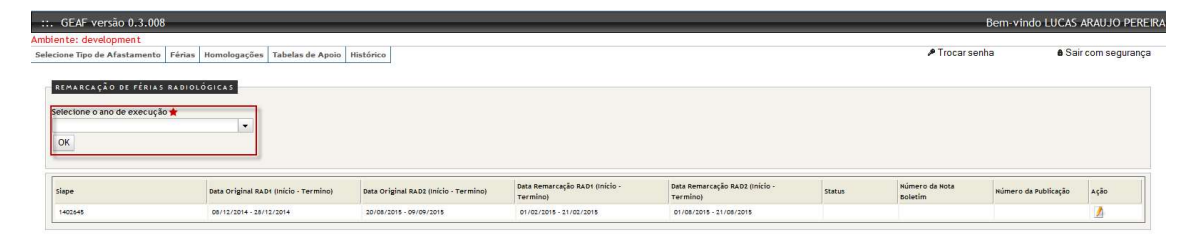

Figura 149: Listagem de Militares com Férias Radiológicas

Ao clicar no ícone "Remarcar Férias Radiológicas". Conforme mostra a figura 150, surgirá a tela correspondente para a remarcação das férias.

| GEAF              |             |            | C B M D F<br>FI.N°<br>Processo nº 053.000.735/2010 |
|-------------------|-------------|------------|----------------------------------------------------|
|                   | N° da OS:   | CBMDF      | Rubrica / Matricula                                |
| Manual do Sistema | 0052-1/2013 | Versão 1.0 | WEBSIS<br>Tocnologia e Sistemas                    |

|                    | Novo período de Férias Radiológicas | Período de<br>Férias do 1°              |
|--------------------|-------------------------------------|-----------------------------------------|
|                    | Nome                                | semestre                                |
| (Início - Termino) | MARCIO DA SILVA CARDOSO             | ção RAD2 (Inicio -                      |
| /2015              | RAD1                                | 21/08/2015                              |
|                    | Inicio de Gozo                      | Periodo de                              |
|                    | Fim de Gozo                         | Férias do 2°<br>semestre<br>radiológico |
|                    | RAD2                                | 1                                       |
|                    | Início de Gozo                      |                                         |
|                    | Fim de Gozo                         | Justificativa<br>da                     |
|                    | Justificativa 🚖                     | remarcação                              |
|                    |                                     |                                         |
|                    | Salvar                              |                                         |
| L.                 | e.                                  |                                         |

Figura 150: Remarcação de Férias Radiológicas

# 13. Dispensa do Serviço para Desconto em Férias

No menu "Selecione Tipo de Afastamento", ao clicar no submenu "Listar DSDF" como mostra a figura 151.

| ::. GEAF versão 0.3.008              |              |                  |           |                                | Bem-vir      | ndo LUCAS ARAUJO PEREIRA |
|--------------------------------------|--------------|------------------|-----------|--------------------------------|--------------|--------------------------|
| Ambiente: development                |              |                  |           |                                |              |                          |
| Selecione Tipo de Afastamento Férias | Homologações | Tabelas de Apoio | Histórico |                                | Trocar senha | Sair com segurança       |
| Listar Férias Regulamentares         |              |                  |           |                                |              |                          |
| Status Planejamento                  |              |                  |           | Geaf - Gestão de Afastamentos. |              |                          |
| Listar DSDF                          | -            | -                |           |                                |              |                          |
| Listar Abono Anual                   |              |                  |           |                                |              |                          |
| Listar Licença Especial              |              |                  |           |                                |              |                          |
| Listar Licença Médica                |              |                  |           |                                |              |                          |
| Rascunho em Nota                     |              |                  |           |                                |              |                          |
| Listar Afastamento em Nota           |              |                  |           |                                |              |                          |
|                                      |              |                  |           |                                |              |                          |

Figura 151: DSDF

| GEAF              |             |            | C B M D F<br>FI.Nº<br>Processo nº 053.000.735/2010 |
|-------------------|-------------|------------|----------------------------------------------------|
|                   | N° da OS:   | CBMDF      | Rubrica / Matricula                                |
| Manual do Sistema | 0052-1/2013 | Versão 1.0 |                                                    |

Surgirá a tela para a seleção das unidades cadastradas na tabela de apoio que podem vir a ter DSDF.

| ::. GEAF versão 0.3.008                                                      |           |      | Bem-vir        | ndo LUCAS ARAUJO PEREIRA |
|------------------------------------------------------------------------------|-----------|------|----------------|--------------------------|
| Ambiente: development                                                        |           |      |                |                          |
| Selecione Tipo de Afastamento Férias Homologações Tabelas de Apoio Histórico |           |      | 🖉 Trocar senha | Sair com segurança       |
| Selecione Tipo de Afastamento > Listar DSDF                                  |           |      |                |                          |
| UNIDADE DISPONÍVEL PARA DSDF                                                 |           |      |                |                          |
|                                                                              |           |      |                |                          |
| SELECIONAR UNIDADE                                                           |           |      |                |                          |
|                                                                              |           |      |                |                          |
|                                                                              | Selecione | ▼ Ok |                |                          |
|                                                                              | Selecione |      |                |                          |
|                                                                              | AJGER     |      |                |                          |
| INFORMAÇÕES DE USO                                                           | ASPAR     |      |                |                          |
| INFORMAÇÕES                                                                  | DITIC     |      |                |                          |

Figura 152: Tela para seleção de unidade

Surgirá a tela para pesquisa das dispensas. Conforme mostra a figura 153.

| :. GEAF versão 0.3.008                                                               |            |                          |                     |                    |                 |               |                                         |            |                                     |                      |                           | Bem-vindo                | LUCAS ARAUJO PE                             |
|--------------------------------------------------------------------------------------|------------|--------------------------|---------------------|--------------------|-----------------|---------------|-----------------------------------------|------------|-------------------------------------|----------------------|---------------------------|--------------------------|---------------------------------------------|
| biente: development                                                                  |            |                          |                     |                    |                 |               |                                         |            |                                     |                      |                           |                          |                                             |
| elecione Tipo de Afastamento                                                         | Férias     | Homologações             | Tabelas de Apoio    | Histórico          |                 |               |                                         |            |                                     |                      | P Trocar se               | nha                      | Sair com segura                             |
| PESQUISAR DSDF<br>SELEÇÃO DE FILTROS<br>Adicionar Filtro<br>Clique aqui para selecio | nar filtro | •                        | Adicionar<br>Fi     | / Selecion<br>tros | ar              | ORDENAR P     | Ordenar por:<br>Nome Complet<br>Ordenar | o          | Direção<br>C Ascender<br>O Descende | te<br>nte            | EXPORT                    | AR PARA:                 |                                             |
| FILTROS SELECIONAD                                                                   | os         |                          |                     |                    |                 |               |                                         |            |                                     |                      |                           | Exportar p               | ara PDF e                                   |
| Nenhum filtro seleciona                                                              | do         |                          |                     |                    |                 |               |                                         |            |                                     |                      |                           | Exc                      | er                                          |
| Exibindo de 6 até 7 de um t                                                          | otal de 7  | resultados.<br>Excluir D | Cadastr<br>SDF DSDF | ar                 |                 |               |                                         |            |                                     |                      | [Prin<br>Editar           | eiro «Anterior I<br>DSDF | 1   2   Próximo» Últim<br>Homologar<br>DSDF |
| Nome Completo                                                                        | POSTO      | GRAD SIAPE               | Lota                | ıção               | Função Exercida | Total de Dias | Data Inicial                            | Data Final | Situação                            | Status               | Número da Nota<br>Boletim | Número da<br>Publicação  | Ação                                        |
| ANTONO ALUISO ARAGO                                                                  | 1 SOT      | 140477                   | <u>9</u> <u>AJC</u> | <u>E8</u>          |                 | 5             | 07/07/2014                              | 12/07/2014 | AGUARDANDO HOMOLOGA                 | AGUARDANDO NOTA BOLE | 2                         |                          |                                             |
| ALUIZO CENU CABRAL D                                                                 | E CEL      | 140199                   | 7 AJC               | ER                 |                 | 2             | 02/06/2014                              | 07/06/2014 | DEFERIDO                            | PUBLICADO            | 0147                      | 195                      |                                             |
| Evoluir Solooianadar                                                                 | dactors P  | CDE                      |                     |                    |                 |               |                                         |            |                                     |                      |                           |                          |                                             |

Figura 153: Pesquisar DSDF

Itens do formulário "DSDF":

- ⇒ Adicionar Filtro: Selecionar uma das opções que deseja realizar o filtro (Nome Completo, Posto / Graduação, Siape, Data inicial e Data final).
- $\Rightarrow$  Botão "Adicionar Filtro": Clicar para criar um filtro.
- $\Rightarrow$  Botão "Excluir Filtro": Clicar para excluir o filtro.
- ⇒ Ordenar por: selecionar uma das opções para ordenar a lista (Nome Completo, Posto / Graduação, Siape, Data inicial e Data final).
- $\Rightarrow$  Direção: selecione uma das opções:
- Ascendente define a direção da ordem.
- Descente define a direção da ordem.
- ⇒ Botão "Ordenar": Realiza a ordenação conforme as opções selecionadas.

| GEAF              |             |            | C B M D F<br>FI.N°<br>Processo n° 053.000.735/2010 |
|-------------------|-------------|------------|----------------------------------------------------|
|                   | N° da OS:   | CBMDF      | Rubrica / Matrícula                                |
| Manual do Sistema | 0052-1/2013 | Versão 1.0 | WEBSIS<br>Tecnologia e Sistemas                    |

- $\Rightarrow$  Botão "Excluir Selecionados": Clicar para excluir DSDF.
- $\Rightarrow$  Botão "Cadastrar DSDF": Clicar para cadastrar a DSDF dos militares.

Ícone Editar: Clicar para editar a DSDF.

## 12.1. Editar DSDF.

Clicar no ícone "Editar DSDF". Conforme mostra a figura 154. Surgirá a tela correspondente a alteração da DSDF.

| GEA                | + versao 0.3.000                                                                                                    | 3                                               |                 |                    |                 |               |                                       |                          |                               |                   |                                              |                                                      |                                                |
|--------------------|----------------------------------------------------------------------------------------------------|-------------------------------------------------|-----------------|--------------------|-----------------|---------------|---------------------------------------|--------------------------|-------------------------------|-------------------|----------------------------------------------|------------------------------------------------------|------------------------------------------------|
| ente:              | development                                                                                                    |                                                 |                 |                    |                 |               |                                       |                          |                               |                   |                                              |                                                      |                                                |
| cione T            | ipo de Afastamento                                                                                                    | Férias Homolo                                   | ogações Tabelas | de Apoio Histórico |                 |               |                                       |                          |                               |                   | Trocar se                                    | nha                                                  | Sair com segura                                |
| PESQU<br>SE<br>Adi | IISAR DSDF<br>LLEÇÃO DE FILTROS<br>Icionar Filtro<br>que aqui para selecio                                               | nar filtro                                      | •               |                    |                 | ORDENAR PO    | Ordenar por:<br>Nome Complet          | 10                       | Direção<br>© Ascei<br>@ Desce | ndente<br>endente | EXPOR                                        |                                                      | PDF                                            |
| - *1               | LTROS SELECIONAE                                                                                                    | 05                                              |                 |                    |                 |               | Ordenar                               |                          |                               |                   |                                              |                                                      |                                                |
| Ner<br>Sele        | ITROS SELECIONAS<br>nhum filtro seleciona<br>o de 6 até 7 de um t<br>cionar todos<br>Nome Completo                       | ios<br>do<br>otal de 7 resultad<br>POSTO / GRAD | IOS.<br>SIAPE   | Lotsção            | runção Exercida | Total de Dias | Ordenar<br>Data Inicial               | Data Tinal               | situsção                      | Status            | [ Prin<br>E dita<br>Roletim                  | meiro -Anterior<br>r DSDF<br>Número da<br>publicado  | <u>1</u> ] 2   Próximo» <u>Últi</u>            |
| Exibind<br>Sole    | LTROS SELECIONA d<br>nhum filtro seleciona<br>o de 6 até 7 de um t<br>cionar todos<br>Nome Completo<br>atrono acuso dada | do<br>do<br>potal de 7 resultad                 | 51APE           | Lotação<br>ANER    | Função Exercida | Total de Dias | Ordenar<br>Data Inicial<br>97/07/2014 | Deta Final<br>12/07/2014 | Situação                      | Status            | L Prin<br>Edita<br>Número de Nota<br>Boletim | meiro «Anterior<br>r DSDF<br>Número de<br>Publicação | 1 <u>1</u> 1 2   Próximo- <u>Últir</u><br>Ação |

Figura 154: Editar DSDF

Após clicar no ícone "Editar DSDF". Surgirá a tela correspondente a alteração da DSDF. Figura 155.

| GEAF              |             |            | C B M D F<br>FI.N°<br>Processo n° 053.000.735/2010 |
|-------------------|-------------|------------|----------------------------------------------------|
|                   | N° da OS:   | CBMDF      | Rubrica / Matricula                                |
| Manual do Sistema | 0052-1/2013 | Versão 1.0 | WEBSIS<br>Tecnologia e Sistemas                    |

|                                                                                                    |                                                                                                    |              | Bem-vi  | indo LUCAS ARAUJO PEI |
|----------------------------------------------------------------------------------------------------|----------------------------------------------------------------------------------------------------|--------------|---------|-----------------------|
| ite: development<br>ine Tipo de Afastamento Férias Homologa                                                                                                    | sções Tabelas de Apoio Histórico                                                                                                    |              |         | Sair com segurar      |
|                                                                                                    |                                                                                                    |              |         |                       |
| LTERAR DSDF                                                                                                    |                                                                                                    |              |         |                       |
| DADOS DO TITULAR                                                                                                    |                                                                                                    |              |         |                       |
| SIAPE/Nome 🚖                                                                                                    |                                                                                                    |              |         |                       |
| ANTONIO ALUISIO ARAGAO JUNIOR - 1404779                                                                                                    |                                                                                                    |              |         |                       |
|                                                                                                    | Nome                                                                                                    | Posto / Grad | SIAPE   | Lotação               |
|                                                                                                    | ANTONIO ALUISIO ARAGAO JUNIOR                                                                                                    | 1 SGT        | 1404779 | AJGER                 |
| 23131.231.231/3132<br>Data do Requerimento                                                                                                    | dispensa                                                                                                    |              |         |                       |
| 23131.231.231/3132<br>Data do Requerimento<br>04/07/2014<br>Total de Dias.(A dispensa tem o mínimo de 4 e<br>5                                                                                                    | miximo de 15 dias.) *<br>Total de dias pedidos<br>para dispensa                                                                                                    |              |         |                       |
| [2131:231:231/3122<br>Data do Requerimento<br>04/07/2014 ▼<br>Total de Dias.(A dispensa tem o mínimo de 4 e<br>5<br>Despacho Secretario.★<br>aprovado                                                                                     | omiximo de 15 dist.) #<br>Total de dias pedidos<br>para dispensa<br>Despacho do secretario da unidade                                                                                                    |              |         |                       |
| 23131.2313132<br>Data do Requerimento<br>0//07/2014<br>Total de Dias.(A dispensa tem o mínimo de 4 e<br>5<br>Despacho Secretario. ★<br>ap:covado<br>Data inicial ★                                                                        | omáximo de 15 días.) Total de días pedido s<br>para dispensa<br>Despacho do secretario da unidade                                                                                                    |              |         |                       |
| 23131.2313132<br>Data do Requerimento<br>04/07/2014<br>▼<br>Total de Das.(A dispensa tem o mínimo de 4 e<br>5<br>Despacho Secretario. ★<br>ap.xovado<br>Data Inicial ★<br>07/07/2014                                                      | omiximo de 15 das.) *<br>Total de días pedidos<br>para dispensa<br>Despacho do secretario da unidade<br>ata inicial de usufruto<br>da dispensa                                                                                                    |              |         |                       |
| 21313-231/332<br>Data do Requeremento<br>OLU7/2014<br>Despacho Secretario.<br>esprovado<br>Data Incia de Data de Data de Data<br>Data Prinal<br>Data Prinal                                                                               | omisido do pedido da<br>omisido de 15 dis.) +<br>Total de dias pedidos<br>para dispensa<br>Despacho do secretario da unidade<br>ata inicial de usufruto<br>da dispensa                                                                                                    |              |         |                       |
| 21313-1231/312<br>Data do Requestmento<br>du 07/2014<br>Chala do Diac, diopensa temo o minimo de 4 e<br>S<br>Despacho Secretario. ★<br>aptrovado<br>Data Inicial ★<br>07/07/2014<br>12/07/2014<br>Data Des Descricio de Férias em que     | omizamo de 15 dias.) *<br>Total de dias pecidos<br>para dispensa<br>Despacho do secretario da unidade<br>vata inicial de usufruto<br>da dispensa<br>serio descontado on das deste pedido *<br>para dispensa<br>Despacho do secretario da unidade<br>tata inicial de usufruto<br>da dispensa | spensa       |         |                       |
| 21313-1231/312<br>Data do Requerimento<br>04/07/2014 ▼<br>Total de Disa, dispensa tem o minimo de 4 e<br>5<br>Deparatorio Secretario. ★<br>apirovado<br>Deta mini<br>1/07/2014 ▼<br>Indique o Ano de Exercício de Férias em que<br>2011 ▼ | Total de dias pedido da<br>omiximo de 15 dias.) Total de dias pedidos<br>para dispensa<br>Despacho do secretario da unidade<br>iata inicial de usufruto<br>da dispensa<br>será descontados os dias deste pedido to<br>será descontados                                                      | spensa       |         |                       |

Figura 155: Atualizar DSDF

Após clicar no botão "Atualizar" surgirá na tela a mensagem "DSDF atualizado com sucesso." Figura 156.

Figura 156: Mensagem - DSDF atualizado com sucesso

### 13.2. Cadastrar DSDF

Clicar em "Cadastrar DSDF". Surgirá tela correspondente ao cadastramento da DSDF. Figura 157.

| GEAF              |             |            | C B M D F<br>FI.Nº<br>Processo nº 053.000.735/2010 |
|-------------------|-------------|------------|----------------------------------------------------|
|                   | N° da OS:   | CBMDF      | Rubrica / Matrícula                                |
| Manual do Sistema | 0052-1/2013 | Versão 1.0 |                                                    |

|                  | development                                                                                                    |                                                                                                    |                                            |                                                                  |                 |                                    |                                                                      |                                                                    |                                                      |                                                            |                                                                                                    |                                                                         |                                                  |
|------------------|----------------------------------------------------------------------------------------------------|----------------------------------------------------------------------------------------------------|--------------------------------------------|------------------------------------------------------------------|-----------------|------------------------------------|----------------------------------------------------------------------|--------------------------------------------------------------------|------------------------------------------------------|------------------------------------------------------------|----------------------------------------------------------------------------------------------------|-------------------------------------------------------------------------|--------------------------------------------------|
| one T            | ipo de Afastamento                                                                                                    | Férias Homolo                                                                                              | gações Tabelas                             | de Apoio Histórico                                               |                 |                                    |                                                                      |                                                                    |                                                      |                                                            | Trocar se                                                                                                    | enha                                                                    | Sair com segu                                    |
| ESQU             | ISAR DSDF                                                                                                    |                                                                                                    |                                            |                                                                  |                 |                                    |                                                                      |                                                                    |                                                      |                                                            |                                                                                                    |                                                                         |                                                  |
| SE               | LEÇÃO DE FILTRO                                                                                                    | s                                                                                                    |                                            |                                                                  |                 | ORDENAR P                          | DR:                                                                  |                                                                    |                                                      |                                                            | EXPOR                                                                                                    | TAR PARA:                                                               |                                                  |
| Adicionar Filtro |                                                                                                    |                                                                                                    |                                            |                                                                  |                 | Ordenar por:                       |                                                                      | Direção                                                            |                                                      |                                                            |                                                                                                    | PDF                                                                     |                                                  |
| Clie             | Clique aqui para selecionar filtro 🔹                                                                                                    |                                                                                                    |                                            |                                                                  |                 |                                    | Nome Complet                                                         | to                                                                 | Asce         O Asce         O Desc                   | endente<br>sendente                                        |                                                                                                    |                                                                         | to                                               |
|                  |                                                                                                    |                                                                                                    |                                            |                                                                  |                 |                                    | Ordenar                                                              |                                                                    |                                                      |                                                            |                                                                                                    |                                                                         |                                                  |
|                  |                                                                                                    |                                                                                                    |                                            |                                                                  |                 |                                    | The second second                                                    |                                                                    |                                                      |                                                            |                                                                                                    |                                                                         |                                                  |
|                  |                                                                                                    |                                                                                                    |                                            |                                                                  |                 |                                    |                                                                      |                                                                    |                                                      |                                                            |                                                                                                    |                                                                         |                                                  |
| *1               | LTROS SELECIONA                                                                                                    | DOS                                                                                                    |                                            |                                                                  |                 |                                    |                                                                      |                                                                    |                                                      |                                                            |                                                                                                    |                                                                         |                                                  |
| ri<br>Ner        | HTROS SELECIONA                                                                                                    | oos<br>ado                                                                                                 |                                            |                                                                  |                 |                                    |                                                                      |                                                                    |                                                      |                                                            |                                                                                                    |                                                                         |                                                  |
| Ner              | hum filtro selecion<br>o de 1 até 5 de um                                                                                                    | oos<br>ado<br>total de 6 resultad                                                                          | 05.                                        |                                                                  |                 |                                    |                                                                      |                                                                    |                                                      |                                                            | [ Prin                                                                                                    | meiro <b>~Anterior</b> 1                                                | 1 1 2 1 Próximo∾ Ú                               |
| Ner              | TROS SELECIONA<br>nhum filtro selecion<br>o de 1 até 5 de um                                                                                                    | DOS<br>ado<br>total de 6 resultad                                                                          | DS. (                                      | Cadastrar                                                        |                 |                                    |                                                                      |                                                                    |                                                      |                                                            | [ Pri                                                                                                    | meiro «Anterior )                                                       | 1   <u>2   Próximo-</u> Úl                       |
| Ner<br>ibind     | TROS SELECIONA<br>nhum filtro selecion<br>o de 1 até 5 de um<br>cienar todos                                                                                                    | pos<br>ado<br>total de 6 resultad                                                                          | DS.                                        | Cadastrar<br>DSDF                                                |                 | 1                                  |                                                                      |                                                                    | 1                                                    |                                                            | [ Pri                                                                                                    | meiro «Anterior )                                                       | 1   <u>2   Próximo&gt; Úl</u>                    |
| Ner<br>bind      | LTROS SELECIONA<br>nhum filtro selecion<br>o de 1 até 5 de um<br>cionar todos<br>Nome Completo                                                                                        | pos<br>ado<br>total de 6 resultad                                                                          | DS.                                        | Cadastrar<br>D SDF<br>Lotação                                    | Função Exercide | Total de Dias                      | Data Inicial                                                         | Deta Final                                                         | Situação                                             | Status                                                     | [ Prin<br>Número da Nota<br>Boletim                                                                                                    | meiro «Anterior  <br>Número da<br>Publicação                            | 1   <u>2_</u> 1 <u>Próximor</u> Úl<br>Ação       |
| binde<br>Sele    | LTROS SELECIONA<br>hhum filtro selecion<br>o de 1 até 5 de um<br>clonar todos<br>Nome Completo<br>VANESSA BONALE DE LI                                                                | pos<br>ado<br>total de 6 resultado<br>POSTO / GRAD                                                         | 05.<br>SIAPE<br>140000                     | Cadastrar<br>DSDF<br>Loteção<br>AJOE2                            | Função Exercida | Total de Dias                      | Data Inicial                                                         | Deta Final<br>97/06/3014                                           | Situação<br>Defendo                                  | Status<br>PUEUCADO                                         | Prin<br>Número da Nota<br>Boletim                                                                                                    | meiro «Anterior  <br>Número da<br>Publicação<br>2                       | 1   <u>2_</u> 1 <u>Próximo~</u> Ú<br>Ação        |
| Ner<br>Doindo    | LTROS SELECIONA<br>hhum filtro selecion<br>o de 1 até 5 de um<br>clonar todos<br>Nome Completo<br>Vanessa Bonale De L<br>Bosson DELTHO MACE                                           | DOS<br>ado<br>total de 6 resultado<br>POSTO / GRAD<br>UCI MAJ                                              | 05.<br>SIAPE<br>1400004                    | Cadastrar<br>DSDF<br>Lotação<br>AJOE2                            | Função Exercida | Total de Dias<br>2<br>10           | Data Inicial<br>02/06/2014<br>04/08/2014                             | Deta Final<br>07/09/2014<br>14/09/2014                             | Situação<br>Defendo<br>Defendo                       | Status<br>PUBLICADO<br>PUBLICADO                           | Print Print | Múmero da<br>Publicação<br>2<br>195                                     | 1   <u>2_</u>   <u>Próximo~</u> Ú<br><b>Ação</b> |
| bindu            | Annum filtro selecion<br>o de 1 até 5 de um<br>clonar todos<br>Nome Completo<br>Varessa Bonale de L<br>Bosson DELTINO MACO<br>JOAO BOBERTO DE QUI                                     | DOS<br>ado<br>total de 6 resultado<br>POSTO / GRAD<br>UCI MAL<br>IGE MAL<br>CEI CEL                        | 05.<br>SIAPE<br>140000<br>120001<br>120001 | Cadastrar<br>DSDF<br>Lotsşão<br>A.053<br>A.053<br>A.053          | runção Exercida | Total de Dias<br>5<br>10<br>8      | Data Inicial<br>02/06/2014<br>04/08/2014<br>01/08/2014               | Data Final<br>97/06/2014<br>14/08/2014<br>98/08/2014               | Situsção<br>DEFERDO<br>DEFERDO<br>DEFERDO            | Status<br>EVISUCADO<br>EVISUCADO<br>PUBLICADO<br>PUBLICADO | <u>Prin</u><br>Número da Nota<br>Boletim<br>0122<br>0001<br>0001                                                                                                    | meiro +Anterior  <br>Número da<br>Publicação<br>2<br>195<br>195         | 1   <u>2   Próximo-, Ú</u><br>Ação               |
| Ner<br>ibindi    | A ROS SELECIONA<br>hum filtro selecion<br>o de 1 até 5 de um<br>clonar todos<br>Mome Completo<br>VARESA BONALE DE L'<br>SOBON DELTINO MARC<br>2000 BOERTO DE DUI<br>UMAR FEBRERA CONS | DOS<br>ado<br>total de 6 resultad<br>POSTO / GRAD<br>UCI MAL<br>LES MAL<br>LES MAL<br>LES LES<br>LES 1.201 | D5.                                        | Cadastrar<br>DSDF<br>Lotação<br>ALOEZ<br>ALOEZ<br>ALOEZ<br>ALOEZ | Função Exercida | Total de Dias<br>2<br>10<br>2<br>2 | Data Inicial<br>02/09/2014<br>04/09/2014<br>01/09/2014<br>01/09/2014 | Data Final<br>07/09/2014<br>14/09/2014<br>08/09/2014<br>08/09/2014 | Situação<br>Derespo<br>Derespo<br>Derespo<br>Derespo | Status<br>PUBLICADO<br>PUBLICADO<br>PUBLICADO<br>PUBLICADO | [ Prin<br>Número da Nota<br>Boletim<br>0122<br>0001<br>0001<br>1322                                                                                                    | neiro +Anterior  <br>Número da<br>publicação<br>2.<br>155<br>155<br>155 | 1   <u>2   Próximo Ú</u>                         |

Figura 157: Cadastrar DSDF

Após clicar no botão "Cadastrar DSDF" surgirá formulário para o "Cadastro de DSDF". Figura 158.

| . GEAF versão 0.3.008                                                                                                    | Bem-vindo LUCAS ARAUJO PE |                    |
|----------------------------------------------------------------------------------------------------|---------------------------|--------------------|
| siente: development                                                                                                    |                           |                    |
| iecione Tipo de Afastamento   Férias   Homologações   Tabelas de Apoio   Histórico                                                                                                    | Trocar senha              | Sair com segurança |
| CADASTRAR DSDT<br>DADOS DO TITULAR<br>SIAFE/Nome * Busca pelo nome / siape do militar que<br>pediu a dispensa                                                                                                    |                           |                    |
| Número do requerimento     Número do requerimento       Número do requerimento     físico do pedido da       Data ob legorimento     físico da pedido da       Di 07/2014     Total de Días. (A dispensa tem o mínimo de 4 e o máximo de 15 dias.) * |                           |                    |
| Despacho Secretario. 🖈 Despacho do secretario da unidade                                                                                                    |                           |                    |
| Deta Inicial de usufruto<br>da dispensa                                                                                                    |                           |                    |
| Indique o Ano de Exercício de Férias em que serião descontados os das deste pedido <b>x</b><br>Selecione • Indicação do ano em que a dispensa<br>Salvar Voltar                                                                                       |                           |                    |

Figura 158: Cadastrar DSDF

## 13.3. Excluir DSDF

Para excluir uma DSDF selecione um ou mais e clique no botão "Excluir Selecionados". Figura 159.
| GEAF              |             |            | C B M D F<br>FI.N°<br>Processo n° 053.000.735/2010 |
|-------------------|-------------|------------|----------------------------------------------------|
|                   | N° da OS:   | CBMDF      | Rubrica / Matrícula                                |
| Manual do Sistema | 0052-1/2013 | Versão 1.0 | WEBSIS<br>Tecnologia e Sistemas                    |
|                   | •           |            | Pom violo IIICAC ADAILIO DEDEIDA                   |

| ne Tij                | oo de Afastamento Férias Homol                                                                                                    | ogações Tabelas                                          | de Apoio Histórico                          | •               |                                   |                                                                      |                                                                    |                                                    |                                                            | 🕫 Trocar se                                               | nha                                                             | Sair com segur                                    |
|-----------------------|----------------------------------------------------------------------------------------------------|----------------------------------------------------------|---------------------------------------------|-----------------|-----------------------------------|----------------------------------------------------------------------|--------------------------------------------------------------------|----------------------------------------------------|------------------------------------------------------------|-----------------------------------------------------------|-----------------------------------------------------------------|---------------------------------------------------|
| squi                  | SAR DSDF                                                                                                    |                                                          |                                             |                 | -                                 |                                                                      |                                                                    |                                                    |                                                            | 11                                                        |                                                                 |                                                   |
| SEL                   | EÇÃO DE FILTROS                                                                                                    |                                                          |                                             |                 | ORDENAR P                         | DR(                                                                  |                                                                    |                                                    |                                                            | EXPORT                                                    | TAR PARA:                                                       |                                                   |
| Adic                  | ionar Filtro                                                                                                    |                                                          |                                             |                 |                                   | Ordenar por:                                                         |                                                                    | Direção                                            |                                                            |                                                           |                                                                 | 2                                                 |
| Cliq                  | ue aqui para selecionar filtro                                                                                                    | •                                                        |                                             |                 |                                   | Nome Comple                                                          | to                                                                 | Asce         O         Asce         O         Desi | cendente                                                   |                                                           |                                                                 | 00                                                |
|                       |                                                                                                    |                                                          |                                             |                 |                                   | Ordenar                                                              |                                                                    |                                                    |                                                            |                                                           |                                                                 |                                                   |
|                       |                                                                                                    |                                                          |                                             |                 |                                   | ordenar                                                              |                                                                    |                                                    |                                                            |                                                           |                                                                 |                                                   |
| -                     | TROS SELECIONADOS                                                                                                    |                                                          |                                             |                 |                                   |                                                                      |                                                                    |                                                    |                                                            |                                                           |                                                                 |                                                   |
|                       |                                                                                                    |                                                          |                                             |                 |                                   |                                                                      |                                                                    |                                                    |                                                            |                                                           |                                                                 |                                                   |
| Nen                   | hum filtro selecionado                                                                                                    |                                                          |                                             |                 |                                   |                                                                      |                                                                    |                                                    |                                                            |                                                           |                                                                 |                                                   |
| Nen                   | hum filtro selecionado                                                                                                    |                                                          |                                             |                 |                                   |                                                                      |                                                                    |                                                    |                                                            |                                                           |                                                                 |                                                   |
| Nen                   | hum filtro selecionado<br>de 1 até 5 de um total de 8 resultac                                                                                                    | los.                                                     |                                             |                 |                                   |                                                                      |                                                                    |                                                    |                                                            | [ Prir                                                    | <u>neiro</u> «Anterior                                          | 1   <u>2   Próximo- Ú</u>                         |
| Nen                   | hum filtro selecionado<br>de 1 até 5 de um total de 8 resultac                                                                                                    | los.                                                     |                                             |                 |                                   |                                                                      |                                                                    |                                                    |                                                            | [ Prir                                                    | <u>neiro</u> «Anterior                                          | 1   <u>2   Próximo- Úl</u>                        |
| Nen<br>bindo          | hum filtro selecionado<br>de 1 até 5 de um total de 8 resultac<br>nonar todos<br>Nome Completo                                                                                                    | Ios.                                                     | Lotação                                     | Função Exercida | Total de Dias                     | Data Inicial                                                         | Data final                                                         | Situação                                           | Status                                                     | [ Prir                                                    | neiro -Anterior  <br>Número da                                  | 1   <u>2.</u>   <u>Próximo- Úl</u><br>Ação        |
| Nen<br>indo           | hum filtro selecionado<br>de 1 até 5 de um total de 8 resultad<br>nome todo:<br>Nome completo                                                                                                    | Ios.                                                     | Lotação                                     | Função Exercida | Total de Dias                     | Data micial                                                          | Data Final                                                         | situação                                           | status                                                     | [Prir<br>Número da Nota<br>Boletim                        | neiro «Anterior  <br>Número da<br>Publicação                    | 1   <u>2   Próximo~ Úl</u><br>Ação                |
| Nen                   | hum filtro selecionado<br>de 1 até 5 de um total de 8 resultac<br>nome todo:<br>Nome Cempleto<br>Vautos Sonai centor Mai                                                                                 | los.<br>SIAPE                                            | Lotação                                     | runção Exercida | Total de Dias                     | Data inicial<br>02/06/2014                                           | Data final<br>07/06/2014                                           | situação<br>DEFENDO                                | Status<br>PUBLICADD                                        | Prin<br>Número da Nota<br>Boletim<br>0123                 | neiro «Anterior  <br>Número da<br>Publicação<br>2               | 1   <u>2.</u>   <u>Próximo-</u> Ú                 |
| Nen<br>bindo          | hum filtro selecionado<br>de 1 até 5 de um total de 8 resultad<br>mene completo<br>yuertas solas ( a tube) Mai<br>sostori otimuo Maicae, Mai                                                             | los.<br>SIAPE<br>1400094<br>1200094                      | Lotação<br>ALOES<br>ALOES                   | Função Exercida | Total de Dias<br>5<br>10          | Data Inicial<br>02/08/3014<br>04/08/2014                             | Data Final<br>07/04/3014<br>14/08/2014                             | Situação<br>Defendo<br>Defendo                     | Status<br>BulluCADD<br>PublicADD                           | [ Prin<br>Número da Nota<br>Boletím<br>9123<br>5001       | neiro «Anterior  <br>Número da<br>Publicação<br>2<br>195        | 1   <u>2.</u>   <u>Próximo-</u> <u>Ú</u>          |
| Nen<br>bindo          | hum filtro selecionado<br>de 1 até 5 de um total de 8 resultac<br>meme completo<br>valenza sociulita totor dut<br>auteura sociulita totor dut<br>auteura sociulita metri de                              | los.<br>siape<br>1299994<br>1407764                      | Lotação<br>ALOES<br>ALOES<br>ALOES          | Função Exercida | Total de Dias<br>E<br>12<br>E     | Data Inicial<br>02/04/2014<br>04/08/2014<br>08/07/2014               | Data Final<br>07/04/3014<br>14/09/2014<br>13/07/2014               | Situação<br>DEFERDO<br>DEFERDO<br>DEFERDO          | Status<br>Putulcado<br>Putulcado<br>Putulcado<br>Putulcado | Prir<br>Número da Nota<br>Boletím<br>2122<br>2001<br>2555 | neiro «Anterior )<br>Número da<br>Publicação<br>2<br>195<br>186 | 1   <u>2_</u>   <u>Próximo-</u> <u>Úl</u><br>Ação |
| Nen<br>bindo<br>Selec | hum filtro selecionado<br>de 1 até 5 de um total de 8 resultas<br>nome congreso<br>yuetta social por total de<br>social congreso parcelo del<br>sedem boscoute den 1<br>del ano poetto de congreso de la | los.<br>314.92<br>140094<br>199999<br>1407764<br>1099819 | LOTAÇÃO<br>ALOES<br>ALOES<br>ALOES<br>ALOES | Punção Exercida | Total de Dias<br>E<br>E<br>E<br>E | Data Inicial<br>02/08/2014<br>04/08/2014<br>08/07/2014<br>01/08/2014 | Data Final<br>07/04/2014<br>14/08/2014<br>13/07/2014<br>08/08/2014 | situação<br>defendo<br>defendo<br>defendo          | 51atus<br>2181/2400<br>2181/2400<br>2181/2400<br>2181/2400 | Prir<br>Bolstim<br>0123<br>0001<br>5555<br>0001           | Múmero da<br>Publicação<br>2<br>195<br>195                      | 1   2_  <u>Próximo-</u> Úl                        |

Figura 159: Excluir DSDF

Ao clicar em "Excluir Selecionados", o sistema exibe a mensagem "Deseja excluir DSDF(s)". Clique em "OK" (Figura 160).

| Deseja excluir Dsdf(s)? |
|-------------------------|
|                         |
|                         |
|                         |
| OK Cancelar             |
| UN Calicela             |

Figura 160: Mensagem - Deseja excluir Dsdf(s)

Ao clicar em "OK", o sistema exibe a mensagem. Figura 161.

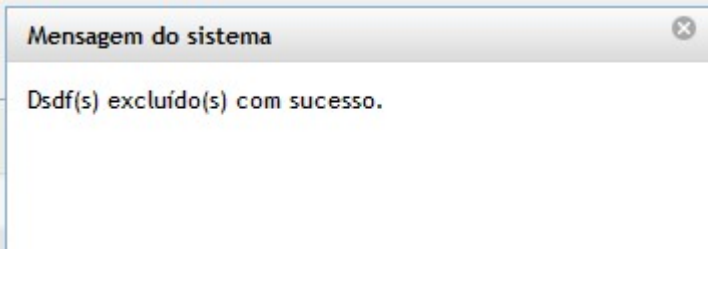

Figura 161: Mensagem - Dsdf(s) excluídos com sucesso

| GEAF              |             |            | C B M D F<br>FI.N°<br>Processo n° 053.000.735/2010 |
|-------------------|-------------|------------|----------------------------------------------------|
|                   | N° da OS:   | CBMDF      | Rubrica / Matricula                                |
| Manual do Sistema | 0052-1/2013 | Versão 1.0 | WEBSIS<br>Tecnologia e Sistemas                    |

# 13.4. Homologar DSDF

Clicar em "Homologar DSDF". Surgirá a tela correspondente a homologação de DSDF. Figura 162.

|                   | an de Afredersente                                                                                                    | Eásian Hamala                                  | Takalas                            | de America Minhérina | 1 contraction of the second second se |               |                                          |                                        |                                                          |                                                        | P Trocar se                              | nha                                                                                        | A Sair com             |
|-------------------|----------------------------------------------------------------------------------------------------|------------------------------------------------|------------------------------------|----------------------|----------------------------------------------------------------------------------------------------|---------------|------------------------------------------|----------------------------------------|----------------------------------------------------------|--------------------------------------------------------|------------------------------------------|--------------------------------------------------------------------------------------------|------------------------|
|                   | po de Alastamento                                                                                                    | renas nomoio                                   | gações Tabelas                     | de Apolo Historico   |                                                                                                    |               |                                          |                                        |                                                          |                                                        |                                          |                                                                                            |                        |
| _                 |                                                                                                    |                                                |                                    |                      |                                                                                                    |               |                                          |                                        |                                                          |                                                        |                                          |                                                                                            |                        |
| ąυ                | SAR DSDF                                                                                                    |                                                |                                    |                      |                                                                                                    |               |                                          |                                        |                                                          |                                                        |                                          |                                                                                            |                        |
| se                | EÇAO DE FILTROS                                                                                                    |                                                |                                    |                      |                                                                                                    | ORDENAR P     | OR:                                      |                                        |                                                          |                                                        | EXPOR                                    | TAR PARA:                                                                                  | -                      |
| di                | ionar Filtro                                                                                                    |                                                |                                    |                      |                                                                                                    |               | Ordenar por:                             |                                        | Direção                                                  |                                                        |                                          |                                                                                            | PDF                    |
| Clic              | ue aqui para selecion                                                                                                  | har filtro                                     | ¥                                  |                      |                                                                                                    |               | Nome Complet                             | to                                     | Ascenden                                                 | te                                                     |                                          |                                                                                            | Po                     |
|                   |                                                                                                    |                                                |                                    |                      |                                                                                                    |               |                                          |                                        | Descende                                                 | nte                                                    |                                          |                                                                                            |                        |
|                   |                                                                                                    |                                                |                                    |                      |                                                                                                    |               | Ordenar                                  |                                        |                                                          |                                                        |                                          |                                                                                            |                        |
|                   |                                                                                                    |                                                |                                    |                      |                                                                                                    |               |                                          |                                        |                                                          |                                                        |                                          |                                                                                            |                        |
|                   |                                                                                                    |                                                |                                    |                      |                                                                                                    |               |                                          |                                        |                                                          |                                                        |                                          |                                                                                            |                        |
| FIL               | TROS SELECIONAD                                                                                                    | os                                             |                                    |                      |                                                                                                    |               |                                          |                                        |                                                          |                                                        |                                          |                                                                                            |                        |
| 21<br>ler         | TROS SELECIONAD                                                                                                    | os<br>Io                                       |                                    |                      |                                                                                                    |               |                                          |                                        |                                                          |                                                        |                                          |                                                                                            |                        |
| ler               | TROS SELECIONAD                                                                                                    | os<br>Io                                       |                                    |                      |                                                                                                    |               |                                          |                                        |                                                          |                                                        |                                          |                                                                                            |                        |
| ler<br>Idd        | TROS SELECIONAD<br>hum filtro selecionac<br>de 6 até 8 de um to                                                        | os<br>Io<br>Ital de 8 resultad                 | 05.                                |                      |                                                                                                    |               |                                          |                                        |                                                          |                                                        | LPri                                     | meiro «Anterior                                                                            | <u>1   2  </u> Próximo |
| rin<br>ler<br>ndo | TROS SELECIONAD<br>hum filtro selecionad<br>de 6 até 8 de um to                                                        | os<br>Io<br>Ital de 8 resultad                 | 05.                                |                      |                                                                                                    |               |                                          |                                        |                                                          |                                                        | LPri                                     | meiro «Anterior<br>Iomologar<br>DSDF                                                       | <u>1   2  </u> Próxime |
| ier<br>ndo        | TROS SELECIONAD<br>hum filtro selecionac<br>de 6 até 8 de um to<br>ionar todos                                         | os<br>Io<br>ital de 8 resultad                 | 05.                                |                      |                                                                                                    |               |                                          |                                        |                                                          |                                                        | [Print                                   | meiro -Anterior<br>Iomologar<br>DSDF                                                       | <u>1</u>   2   Próxime |
| er<br>ide         | TROS SELECIONAD<br>hum filtro selecionac<br>de 6 até 8 de um to<br>ionar todos<br>Home Completo                        | os<br>Io<br>ital de 8 resultad<br>POSTO / GRAD | OS.<br>SIAPE                       | Lotação              | Punção Exercida                                                                                                    | Total de Dias | Deta Inicial                             | Data Final                             | Situação                                                 | Status                                                 | Prin<br>F<br>Número da Nota<br>Boletim   | meiro -Anterior<br>Iomologar<br>DSDF<br>Número da<br>Publicação                            | <u>1</u>   2   Próximo |
| an<br>Ier         | TROS SELECIONAD<br>hum filtro selecionac<br>de 6 até 8 de um to<br>ionar todos<br>Nome Completo<br>arrono autos asoas  | os<br>Io<br>Ital de 8 resultad<br>POSTO / GRAD | 05.<br>SIAPE<br>1404779            | Lotação              | Punção Exercida                                                                                                    | Total de Días | Deta inicial<br>07/07/2014               | Data Pinal<br>13/07/3014               | Situação                                                 | Status<br>AQUARDANDO NOTA BOLE                         | Prin<br>P<br>Número da Nota<br>Boletim   | meiro -Anterior<br>Iomologar<br>DSDF<br>Número da<br>Publicação                            | <u>1</u>   2   Próximo |
| aller<br>nde      | TROS SELECIONAD<br>hum filtro selecionac<br>de 6 até 8 de um to<br>ionar todos<br>Nome Completo<br>Arrono a juso asoao | 05<br>Io<br>tal de 8 resultad<br>POSTO / GRAD  | 05.<br>51APE<br>1404779<br>1404779 | Lotação<br>4.005     | Punção Exercida                                                                                                    | Total de Dias | Deta inicial<br>07/07/2014<br>17/07/2014 | Data Final<br>13/07/2014<br>23/07/2014 | Situação     AQUARDANDO HONOLODA     AQUARDANDO HONOLODA | Status<br>AQUARDANDO NOTA BOLE<br>AQUARDANDO NOTA BOLE | L Prin<br>F<br>Número da Nota<br>Boletim | meiro «Anterior<br><mark>łomologar<br/>DSDF</mark><br>Número da<br>Publica <del>s</del> io | <u> </u>   2   Próximo |

Figura 162: Homologar DSDF

Após clicar no botão "Homologar" surgirá formulário para "Homologação da DSDF". Figura 163.

| GEAF versão 0.3.008                                                                                                    |                              |              | Bem-vi       | ndo LUCAS ARAUJO PERE |
|----------------------------------------------------------------------------------------------------|------------------------------|--------------|--------------|-----------------------|
| ente: development                                                                                                    |                              |              |              |                       |
| cione Tipo de Afastamento Férias Homologações Tabelas de Apoio Histór                                                                                                    | ico                          |              | Trocar senha | Sair com segurança    |
| RAROLOGKE BSST<br>BABOS 90 TITULAR<br>SARENIONE &<br>ANTONIO ALUISIO ARAGAO JUNIOR - 1404779                                                                                                    |                              |              |              |                       |
| Nome                                                                                                    |                              | Posto / Grad | SIAPE        | Lotação               |
| ANTONIO ALUISIO ARA                                                                                                    | SAO, JUNIOR                  | 1567         | 1404779      | AIGER                 |
|                                                                                                    |                              |              |              |                       |
| Data do Requerimento<br>0/9/7/2014<br>Total de Diss./, dispensa tem o míntimo de 4 e o máximo de 15 dias.) *<br>5<br>Dergacho Secretario. *<br>aprovado<br>Otal Inicial *<br>0/7/7/2014<br>U/2/7/2014<br>U/2/7/2014<br>U/2/7/2014 | Dados cadastrados no<br>DSDF |              |              |                       |
| 2011  spensa Aceita:                                                                                                    | para homologação da          |              |              |                       |

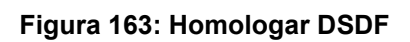

| GEAF              |             |            | C B M D F<br>FI.Nº<br>Processo nº 053.000.735/2010 |
|-------------------|-------------|------------|----------------------------------------------------|
|                   | N° da OS:   | CBMDF      | Rubrica / Matrícula                                |
| Manual do Sistema | 0052-1/2013 | Versão 1.0 | WEBSIS<br>Tecnologia e Sistemas                    |

Ao preencher os campos e clicar no botão "Salvar", surgirá na tela à mensagem: DSDF homologado com sucesso. Figura 164.

| Mensagem do sistema          | 0 |
|------------------------------|---|
| DSDF homologado com sucesso. |   |
|                              |   |
|                              |   |
|                              |   |

Figura 164: Mensagem - DSDF homologado com sucesso.

### 14. Abono Anual

No menu "Selecione Tipo de Afastamento", ao clicar no submenu "Listar Abono Anual" como mostra a figura 165.

| Amblents: development:       Selections: Tipo de Afastamento       Férias       Inomolgações       Tabelas de Apoio       Natárico       E Selections:       E Selections:       E Selection:       E Selections: <t< th=""><th>AF versão 0.3.008</th><th>Bem-vindo LUCAS ARAUJO PEREIR/</th></t<> | AF versão 0.3.008                                                  | Bem-vindo LUCAS ARAUJO PEREIR/        |
|----------------------------------------------------------------------------------------------------|--------------------------------------------------------------------|---------------------------------------|
| Selections Tipe de Afaxtament 0         Feira a         Intending de de Aguit         Intending de de Aguit         Intending de de Aguit         Intending de de Aguit         Intending de de Aguit         Intending de de Aguit         Intending de de Aguit         Intending de de Aguit         Intending de de Aguit         Intending de de Aguit         Intending de de Aguit         Intending de de Aguit         Intending de de Aguit         Intending de de Aguit         Intending de de de de de de de de de de de de de                                                                                                    | 2: development                                                     |                                       |
| Udar Féria Regulamentares         Geaf - Gestão de Atatamentos.           Status OBF         Geaf - Gestão de Atatamentos.           Udar ADore Amada         Féria Adore Amada           Litar Alsone Amada         Féria Adore Amada           Litar Litera ge Nédia         Feria Adore Amada           Racamba em Nota         Feria Adore Amada                                                                                                    | Tipo de Afastamento Férias Homologações Tabelas de Apoio Histórico | 🖋 Trocar senha 🔹 🔒 Sair com segurança |
| Status Braisjamento     Geaf - Gestão de Alastamentos.       Latar DSDF     Internativa de Alastamentos.       Untar Josepa Registar de Alastamentos.     Internativa de Alastamentos.       Untar Josepa Registar de Alastamentos.     Internativa de Alastamentos.       Latar Josepa Registar de Alastamentos.     Internativa de Alastamentos.       Status de Nacional Registar de Alastamentos.     Internativa de Alastamentos.       Status de Nacional Registar de Alastamentos.     Internativa de Alastamentos.                                                                                                    | rias Regulamentares                                                |                                       |
| Latar SBOF<br>Latar Alaon Anul<br>Latar Alaon Anul<br>Latar Laong Malda<br>Rasamba m Kota                                                                                                    | anejamento Geaf - Gestão de Afastamentos.                          |                                       |
| Listar Alboro Anual Listar Alboro Anual Listar Listar Alboro Anual Listar Listar alboro Anual Rescribe on Nota                                                                                                    | DF                                                                 |                                       |
| Litat Licens Especial Listar Abeno Anual<br>Listar Licens A Hélica<br>Rascenibe em Nota                                                                                                    | ono Anual                                                          |                                       |
| Listar Licença Médica Rescurho em Nota                                                                                                    | ença Especia Listar Abono Anual                                    |                                       |
| Rascunho em Nota                                                                                                    | ença Médica                                                        |                                       |
|                                                                                                    | em Nota                                                            |                                       |
| Listar Afastamento em Nota                                                                                                    | astamento em Nota                                                  |                                       |

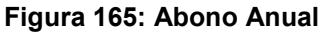

Surgirá a tela para a seleção das unidades cadastradas na tabela de apoio que podem vir a ter Abono Anual.

|                                                                          |           |   |    | Dem-vir      | NDO LUCAS ARAUJO PEREIR |
|--------------------------------------------------------------------------|-----------|---|----|--------------|-------------------------|
| ente: development                                                        |           |   |    |              |                         |
| cione Tipo de Afastamento Férias Homologações Tabelas de Apoio Histórico |           |   |    | Trocar senha | Sair com segurança      |
| ecione Tipo de Afastamento > Listar Abono Anual                          |           |   |    |              |                         |
| UNIDADE DISPONÍVEL PARA ABONO ANUAL                                      |           |   |    |              |                         |
|                                                                          |           |   |    |              |                         |
| SELECIONAR UNIDADE                                                       |           |   |    |              |                         |
|                                                                          | 6         |   |    |              |                         |
|                                                                          | Selecione | - | Ok |              |                         |
|                                                                          | Selecione |   |    |              |                         |
|                                                                          | AJGER     |   | -  |              |                         |
| INFORMAÇÕES DE USO                                                       | ASPAR     |   |    |              |                         |

Figura 166: Tela para seleção de unidade

Surgirá a tela para pesquisa dos abonos. Conforme mostra a figura 167.

| GEAF                    |             |            | C B M D F<br>FI.N°<br>Processo n° 053.000.735/2010 |
|-------------------------|-------------|------------|----------------------------------------------------|
|                         | N° da OS:   | CBMDF      | Rubrica / Matricula                                |
| Manual do Sistema       | 0052-1/2013 | Versão 1.0 | WEBSIS<br>Tecnologia e Sistemas                    |
| ::. GEAF versão 0.3.008 | •           |            | Bem-vindo LUCAS ARAUJO PEREIRA                     |

| one In               | ipo de Afastament                                                                                                    | o Férias Homolo                                                                   | gações Tabela                                             | s de Apoio                                   | Histórico               |                                             |                                                                    |                                                                      |                                                                |                                                                 |                                                         | Trocar senha                                                      | 6 Sair (                                          | com segura         |
|----------------------|----------------------------------------------------------------------------------------------------|-----------------------------------------------------------------------------------|-----------------------------------------------------------|----------------------------------------------|-------------------------|---------------------------------------------|--------------------------------------------------------------------|----------------------------------------------------------------------|----------------------------------------------------------------|-----------------------------------------------------------------|---------------------------------------------------------|-------------------------------------------------------------------|---------------------------------------------------|--------------------|
| squi                 | ISAR ABONO ANU                                                                                                    | A L                                                                               |                                                           |                                              |                         |                                             |                                                                    |                                                                      |                                                                |                                                                 |                                                         | -                                                                 |                                                   |                    |
| SEI                  | LEÇÃO DE FILTRO                                                                                                    | 15                                                                                | _                                                         |                                              |                         |                                             | ORDENAR POR:                                                       |                                                                      |                                                                | Diracijo                                                        |                                                         | EXPORTAR PA                                                       | RA:                                               |                    |
| Adio                 | cionar Filtro<br>que aqui para selec                                                                                                    | ionar filtro                                                                      | . 📥                                                       | Adici                                        | ionar /                 |                                             |                                                                    | Ordenar por:                                                         |                                                                | Ascendente                                                      |                                                         |                                                                   | X                                                 |                    |
|                      | tee adai para sono e                                                                                                    |                                                                                   |                                                           | Selecion                                     | har Filtros             |                                             |                                                                    | Nome completo                                                        |                                                                | Descendente                                                     |                                                         |                                                                   |                                                   |                    |
|                      |                                                                                                    |                                                                                   |                                                           |                                              |                         |                                             |                                                                    | Ordenar                                                              |                                                                |                                                                 |                                                         |                                                                   | 1                                                 |                    |
|                      |                                                                                                    |                                                                                   |                                                           |                                              |                         |                                             |                                                                    |                                                                      |                                                                |                                                                 |                                                         | E                                                                 | xportar para PD                                   | Fe                 |
|                      |                                                                                                    |                                                                                   |                                                           |                                              |                         |                                             |                                                                    |                                                                      |                                                                |                                                                 |                                                         |                                                                   |                                                   |                    |
|                      |                                                                                                    |                                                                                   |                                                           |                                              |                         |                                             |                                                                    |                                                                      |                                                                |                                                                 |                                                         |                                                                   | Excel                                             |                    |
| FIL                  | LTROS SELECIONA                                                                                                    | Dos                                                                               |                                                           |                                              |                         |                                             |                                                                    |                                                                      |                                                                |                                                                 |                                                         |                                                                   | Excel                                             |                    |
| P IL<br>Nen          | LTROS SELECIONA<br>nhum filtro selecion                                                                                                    | ado Excluir                                                                       | Abono<br>Cada                                             | astrar Abo                                   | no                      |                                             |                                                                    |                                                                      |                                                                |                                                                 |                                                         |                                                                   | Excel                                             | ogar               |
| P IL<br>Nen<br>Selec | LTROS SELECIONA<br>nhum filtro selecion                                                                                                    | ado Excluir                                                                       | Abono<br>Cada                                             | astrar Abo<br>Anual                          | no                      |                                             |                                                                    |                                                                      |                                                                |                                                                 | Editar                                                  | Abono                                                             | Excel<br>Homok<br>Abor                            | ogar               |
| Nen<br>Selec         | LTROS SELECIONA<br>nhum filtro selecion<br>cionar todos<br>Nome Completo                                                                                        | ado Excluir                                                                       | Abono<br>Cada                                             | astrar Abo<br>Anual<br>Lotação.              | PIDO<br>Função Exercida | Ano<br>Base                                 | Situsção                                                           | Usufruto Total                                                       | Usufruto Fracionado<br>(1º Período)                            | Usufruto Fracionado<br>(2º Período)                             | Editar                                                  | Abono<br>Número divista<br>Boletim                                | Excel<br>Homok<br>Abor<br>Número da<br>Publicação | ogar<br>Io         |
| Pill<br>Nen<br>Selec | LTROS SELECIONA<br>nhum filtro selecion<br>cionar todos<br>Nome Completo                                                                                        | POS<br>ado Excluir                                                                | Abono<br>Cada                                             | Anual<br>Lotação.                            | Punção Exercida         | Ano<br>Base<br>2011                         | Situsção                                                           | Usufruto Total<br>01/08/2014 à 06/08/2014                            | Usufruto Fracionado<br>(1º Período)                            | Usufruto Fracionado<br>(2º Período)                             | Editar<br>Status<br>PUBLICADO                           | Abono<br>Número difficita<br>Boletim<br>2222                      | Excel<br>Homok<br>Abor<br>Número da<br>Publicação | ogar<br>Io<br>Ação |
| Nen<br>Selec         | LTROS SELECIONA<br>nhum filtro selecion<br>cionar todos<br>Nome Completo<br>ANTONO ALUSO ARAO<br>EUGENO DA SLVA O                                               | POS<br>ado Excluir                                                                | Abono<br>Cada<br>sispe<br>1401542                         | Lotação.<br>AJOER                            | PINO<br>Função Exercida | Ano<br>Base<br>2011<br>2010                 | Situação<br>DEFENDO<br>DEFENDO                                     | Usufruto Total<br>01/03/2014 à 05/03/2014<br>02/06/2014 à 07/05/2014 | Usufruto Pracionado<br>(1º Período)                            | Usufruto Fracionado<br>(2º Período)                             | Editar<br>Status<br>PUBLICADO<br>PUBLICADO              | Abono<br>Número divitota<br>Boletim<br>2222<br>9123               | Excel<br>Homok<br>Abor<br>Número da<br>Publicação | ogar<br>Io<br>Ação |
| Selec                | LTROS SELECIONA<br>ahum filtro selecion<br>cionar todos<br>Nome Completo<br>ANTONO ALUSO ABAO<br>EUGENO DA SLVA OF<br>PRANOSCO CARLOS BOO                       | Pos<br>ado Excluir<br>Posto / GRAD<br>201 1201<br>CERA 3201<br>UM X 21EN          | Abono<br>Cada<br>518pc<br>404779<br>1401549<br>1402121    | Lotação.<br>AJOER<br>AJOER<br>AJOER          | PINO<br>Função Exercida | Ano<br>Dase<br>2011<br>2019<br>2019         | Situação<br>DEFENDO<br>DEFENDO<br>DEFENDO                          | Usufruto Total<br>01/08/2014 à 06/08/2014<br>02/08/2014 à 07/08/2014 | Usufruto Fracionado<br>(1º Período)<br>28/05/2014 à 31/05/2014 | Usufruto Fracionado<br>(1ª Periodo)<br>(22/06/2014 à 04/06/2014 | Editar<br>Status<br>PUBLICADO<br>PUBLICADO<br>PUBLICADO | Abono<br>Número danota<br>Boletim<br>2222<br>9123<br>9142         | Excel<br>Homok<br>Abor<br>Número da<br>Publicação | ogar<br>Io         |
| Fill<br>Nen<br>Selec | ATTONS SELECTORIA<br>nhum filtro selector<br>cionar todos<br>Nome Completo<br>ATTONO ALUISO ABAG<br>Eudenio Da SUXA OF<br>FRANCISCO CALO SO<br>2040 DOSTO CE OL | P03<br>ado Excluir<br>P070 / GRAD<br>ao / Sot<br>REA 320T<br>UA 5 2TEN<br>VERA 51 | Abono<br>Siepe<br>404779<br>1403149<br>1402121<br>1309819 | Lotação.<br>AJOES<br>AJOES<br>AJOES<br>AJOES | Punção Exercida         | Ano<br>Esse<br>2011<br>2019<br>2019<br>2019 | Situação<br>DEFERDO<br>DEFERDO<br>DEFERDO<br>AQUABDANDO HOMOLODAÇÃ | Usufruto Total<br>01/08/2014 à 06/08/2014<br>02/06/2014 à 06/08/2014 | Utudruto Pracionado<br>(* Periodo)<br>28/05/2014 à 31/05/2014  | Usufruto Fracionado<br>(2" Periodo)<br>02/06/2014 à 04/06/2014  | Editar<br>Status<br>PUBLICADO<br>PUBLICADO              | Abono<br>Número dovota<br>Boletím<br>2222<br>9123<br>9123<br>9147 | Excel<br>Homok<br>Abor<br>Publicação<br>2<br>192  | ogar<br>Io         |

Figura 167: Pesquisar Abono Anual

Itens do formulário "Abono Anual":

- ⇒ Adicionar Filtro: Selecionar uma das opções que deseja realizar o filtro (Posto / Graduação / Quadro, Nome Completo, Siape, Ano Base, Início Usufruto Total / Fracionado 1° Período, Fim Data Usufruto Total / Fracionado 1° Período, Início Data Usufruto Fracionado 2° Período e Fim Data usufruto fracionado 2° período).
- $\Rightarrow$  Botão "Adicionar Filtro": Clicar para criar um filtro.
- $\Rightarrow$  Botão "Excluir Filtro": Clicar para excluir o filtro.
- ⇒ Ordenar por: selecionar uma das opções para ordenar a lista (Posto / Graduação / Quadro, Nome Completo, Siape, Ano Base, Início Usufruto Total / Fracionado 1° Período, Fim Data Usufruto Total / Fracionado 1° Período, Início Data Usufruto Fracionado 2° Período e Fim Data usufruto fracionado 2° período).
- $\Rightarrow$  Direção: selecione uma das opções:
- Ascendente define a direção da ordem.
- Descente define a direção da ordem.
- ⇒ Botão "Ordenar": Realiza a ordenação conforme as opções selecionadas.
- $\Rightarrow$  Botão "Excluir Selecionados": Clicar para excluir Abono Anual.
- $\Rightarrow$  Botão "Cadastrar Abono Anual": Clicar para cadastrar o abono anual dos militares.

Ícone Editar: Clicar para editar a Abono Anual.

| GEAF              |             |            | C B M D F<br>FI.Nº<br>Processo nº 053.000.735/2010 |
|-------------------|-------------|------------|----------------------------------------------------|
|                   | N° da OS:   | CBMDF      | Rubrica / Matricula                                |
| Manual do Sistema | 0052-1/2013 | Versão 1.0 | WEBSIS<br>Tecnologia e Sistemas                    |

# 13.2. Editar Abono Anual

Clicar no ícone "Editar Abono Anual". Conforme mostra a figura 168. Surgirá a tela correspondente à alteração do Abono Anual.

| ne Ti                 | po de Afastamento                                                                                                    | érias Homologaçi                        | ões Tabelas                                       | s de Apoio                                   | Histórico       |                                             |                                                                   |                                                                                                  |                                                                |                                                                | م                                                          | Trocar senha                                              | e Sairc                                  | om segurar |
|-----------------------|----------------------------------------------------------------------------------------------------|-----------------------------------------|---------------------------------------------------|----------------------------------------------|-----------------|---------------------------------------------|-------------------------------------------------------------------|--------------------------------------------------------------------------------------------------|----------------------------------------------------------------|----------------------------------------------------------------|------------------------------------------------------------|-----------------------------------------------------------|------------------------------------------|------------|
| s q u<br>A di<br>Clic | SAR ABONO ANUAL<br>EÇÃO DE FILTROS<br>LIONAR FIITRO<br>JUE AQUÍ PARA SELECIONA                                                                                                    | r filtro 💌                              |                                                   |                                              |                 |                                             | ORDENAR POR:                                                      | Ordenar por:<br>Nome Completo<br>Ordenar                                                         |                                                                | Direção                                                        |                                                            | EXPORTAR PA                                               |                                          |            |
| FI                    | TROS SELECIONADOS                                                                                                    | 1                                       |                                                   |                                              |                 |                                             |                                                                   |                                                                                                  |                                                                |                                                                |                                                            |                                                           |                                          |            |
| FII<br>Ner<br>Sele    | TROS SELECIONADOS                                                                                                    |                                         |                                                   |                                              |                 |                                             |                                                                   |                                                                                                  |                                                                |                                                                | Editar                                                     | Abono                                                     |                                          |            |
| FII<br>Ner<br>Selei   | TROS SELECIONADOS<br>Ihum filtro selecionado.<br>Ionar todos<br>Nome Completo                                                                                                    | POSTO / GRAD                            | Siape                                             | Lotação.                                     | Função Exercida | Ano<br>Base                                 | situação                                                          | Usufruto Total                                                                                   | Usufruto Fracionado<br>(1º Período)                            | Usufruto Fracionado<br>(2º Período)                            | Editar /                                                   | Abono<br>Número conota<br>Boletim                         | Número da<br>Publicação                  | Ação       |
| FII<br>Ner<br>Seler   | TROS SELECIONA DOS<br>ihum filtro selecionado.<br>ionar todos<br>Nome Completo<br>ANTONO ALURO ARADO R                                                                                          | POSTO / GRAD                            | Siape<br>1404779                                  | Lotação.                                     | Punção Exercida | Ano<br>Base<br>2011                         | Situação<br>Deresto                                               | Usufruto Total<br>D1/02/2014 à 05/03/2014                                                        | Usufruto Pracionado<br>(1º Período)                            | Usufruto Fracionado<br>(2º Periodo)                            | Editar J<br>Status<br>PUBLICADO                            | Abono<br>Número oznata<br>Boletim                         | Número da<br>Publicação                  | Ação       |
| FII<br>Ner<br>Solo    | ITROS SELECIONADOS<br>ihum filtro selecionado<br>ionar todos<br>Nome Completo<br>artrono acurso asuna p<br>tuorno da Suna duveras                                                               | POSTO / GRAD<br>1 50T<br>3 50T          | Siape<br>1404779<br>1401549                       | Lotação.<br>AJOER                            | Punção Exercida | Ano<br>Base<br>2011<br>2010                 | Situação<br>defendo<br>defendo                                    | Usufruto Total<br>01/08/2014 Å 06/08/2014<br>02/08/2014 Å 07/08/2014                             | Usufruto Pracionado<br>(1º Período)                            | Usufruto Fracionado<br>(2º Período)                            | Editar A<br>Status<br>PutsicADO<br>PutsicADO               | Abono<br>Número conota<br>Boletim<br>2222<br>9123         | Número da<br>Publicação                  | Ação       |
| Fil<br>Ner<br>Solo    | ATROS SELECIONA DO<br>hum filtro selecionado<br>ionar todos<br>Nome Completo<br>arrono acurso asuna p<br>reavorso casuxa ouvrea<br>reavorso casuxa ouvrea                                       | POSTO / GRAD<br>1 50T<br>2 50T<br>2 1EN | Siape<br>1404779<br>1401649<br>1402121            | Lotação.<br><u>A/055</u><br><u>A/055</u>     | Punção Exercida | Ano<br>Base<br>2011<br>2010<br>2010         | Situsção<br>DEFERDO<br>DEFERDO<br>DEFERDO                         | Usufruto Total<br>01/08/2014 à 06/08/2014<br>02/08/2014 à 07/08/2014                             | Usufruto Pracionado<br>(1º Período)<br>28/09/2014 à 31/09/2014 | Usufruto Fracionado<br>(2º Período)<br>02/06/2014 à 04/06/2014 | Editar A<br>Status<br>Putercado<br>Putercado<br>Putercado  | Abono<br>Número drugta<br>Boletim<br>2222<br>9123<br>9142 | Número da<br>Publicação<br>2<br>103      | ¥č30       |
| Solo<br>3             | TROS SELECIONA DO<br>hum filtro selecionado.<br>Ionar todos<br>Nome Completo<br>Autrolo Alurso Analojo A<br>Euotrio Da Silva Olivitad<br>Euotrio Da Silva Olivitad<br>Jobo Botestro pri Olivita | POSTO / GRAD                            | Siape<br>1404779<br>1401649<br>1402121<br>1399819 | Lotação.<br>AJOEX<br>AJOEX<br>AJOEX<br>AJOEX | Punção Exercida | Ano<br>Base<br>2011<br>2010<br>2010<br>2010 | Situação<br>Defendo<br>Defendo<br>Defendo<br>Aduadando Homologaçã | Usuffruto Total<br>51/08/2014 à 08/08/2014<br>52/08/2014 à 08/08/2014<br>52/08/2014 à 08/08/2014 | Usufruto Pracionado<br>(1° Periodo)<br>28/09/2014 à 31/09/2014 | Usufruto Fracionado<br>(2º Período)<br>02/08/2014 à 04/08/2014 | E ditar J<br>Status<br>Putaucado<br>Putaucado<br>Putaucado | Número conora<br>Boletim<br>2222<br>p132<br>g142          | Número da<br>Publicação<br>2<br>2<br>199 | Ação       |

Figura 168: Editar Abono Anual

Após clicar no ícone "Editar Abono Anual". Surgirá a tela correspondente a alteração do abono anual. Figura 169.

| e, development                                                 |                         |         |         |                             |            | Dem-Vindo LUCAS ARAUJO PE    |
|----------------------------------------------------------------|-------------------------|---------|---------|-----------------------------|------------|------------------------------|
| e Tipo de Afastamento Férias Homologações Tabelas de Apoio His | tórico                  |         |         |                             | Trocar ser | ha <b>8</b> Sair com segurar |
|                                                                |                         |         |         |                             |            |                              |
| DASTRAR ABOND ANUAL                                            |                         |         |         |                             |            |                              |
| DADOS MILITARES                                                |                         |         |         |                             |            |                              |
| SIAPE/Nome 🚖                                                   |                         |         |         |                             |            |                              |
| JOAO ROBERTO DE OLIVEIRA BARROSO - 1399819                     |                         |         |         |                             |            |                              |
| Nome Completo                                                  | Posto / Grad.           | Siape   | Lotação | Ultimas Férias Radiologicas | Função     | Tempo de Nomeação            |
| JOAO ROBERTO DE OLIVEIRA BARROSO                               | CEL                     | 1399819 | AJGER   | -                           | undefined  | undefined                    |
| Total OFracionado                                              | .po de asanato do abono |         |         |                             |            |                              |
| USUFRUTO FRACIONADO                                            |                         |         |         |                             |            |                              |
| Início de Usufruto 🚖                                           | de inicio e fim de      |         |         |                             |            |                              |
| U1/08/2014                                                     | abono anual             |         |         |                             |            |                              |
| 06/08/2014                                                     |                         |         |         |                             |            |                              |
|                                                                |                         |         |         |                             |            |                              |
|                                                                |                         |         |         |                             |            |                              |
| Despacho Secretário 🚖 Despa                                    | cho do                  |         |         |                             |            |                              |
| aprovado Despa                                                 | cho do<br>etario        |         |         |                             |            |                              |

#### Figura 169: Atualizar Abono Anual

Após clicar no botão "Atualizar" surgirá na tela a mensagem "Abono Anual atualizado com sucesso." Figura 156.

| GEAF              |             |            | C B M D F<br>FI.N°<br>Processo n° 053.000.735/2010 |
|-------------------|-------------|------------|----------------------------------------------------|
|                   | N° da OS:   | CBMDF      | Rubrica / Matricula                                |
| Manual do Sistema | 0052-1/2013 | Versão 1.0 | WEBSIS<br>Tecnologia e Sistemas                    |

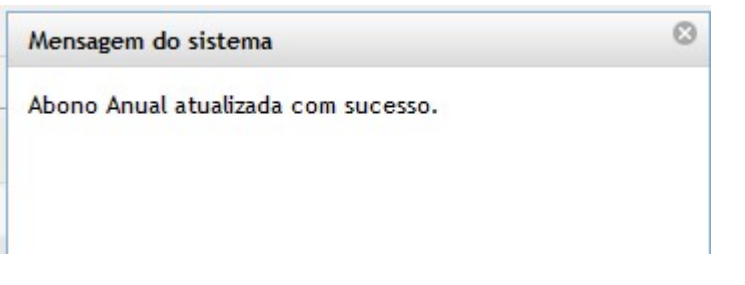

Figura 170: Mensagem - Abono Anual atualizado com sucesso.

# 14.2. Cadastrar Abono Anual

Clicar em "Cadastrar Abono Anual". Surgirá tela correspondente ao cadastramento do abono anual. Figura 171.

|                      | F versao 0.3.008                                                                                                    |                                                                        |                                                  |                                                              |                                                       |                                                                         |                                                                                                 |                                                                 |                                                                |                                                  | Bem-                                              | vindo LUCAS AF                                                  | RAUJO PE  |
|----------------------|----------------------------------------------------------------------------------------------------|------------------------------------------------------------------------|--------------------------------------------------|--------------------------------------------------------------|-------------------------------------------------------|-------------------------------------------------------------------------|-------------------------------------------------------------------------------------------------|-----------------------------------------------------------------|----------------------------------------------------------------|--------------------------------------------------|---------------------------------------------------|-----------------------------------------------------------------|-----------|
| nte:<br>one Ti       | development<br>ipo de Afastamento                                                                                                    | Férias Homologa                                                        | ções Tabela                                      | s de Apoio Histórico                                         |                                                       |                                                                         |                                                                                                 |                                                                 |                                                                | *                                                | Trocar senha                                      | ê Sairc                                                         | om segura |
| SQU<br>SE            | ISAR ABONO ANUAL<br>LEÇÃO DE FILTROS                                                                                                    |                                                                        |                                                  |                                                              |                                                       | ORDENAR POR:                                                            |                                                                                                 |                                                                 |                                                                |                                                  | EXPORTAR PAR                                      | RA:                                                             |           |
| Adie                 | cionar Filtro                                                                                                    |                                                                        |                                                  |                                                              |                                                       |                                                                         | Ordenar por:                                                                                    |                                                                 | Direção                                                        |                                                  | 1                                                 |                                                                 |           |
| Cliq                 | que aqui para seleciona                                                                                                    | ar filtro 👻                                                            |                                                  |                                                              |                                                       |                                                                         | Nome Completo                                                                                   |                                                                 | Ascendente<br>O Descendente                                    |                                                  | 1                                                 | ≙_ ≽                                                            |           |
|                      |                                                                                                    |                                                                        |                                                  |                                                              |                                                       |                                                                         | Ordenar                                                                                         |                                                                 |                                                                |                                                  |                                                   |                                                                 |           |
|                      |                                                                                                    |                                                                        |                                                  |                                                              |                                                       |                                                                         |                                                                                                 |                                                                 |                                                                |                                                  |                                                   |                                                                 |           |
|                      |                                                                                                    |                                                                        |                                                  |                                                              |                                                       |                                                                         |                                                                                                 |                                                                 |                                                                |                                                  |                                                   |                                                                 |           |
|                      |                                                                                                    |                                                                        |                                                  |                                                              |                                                       |                                                                         |                                                                                                 |                                                                 |                                                                |                                                  |                                                   |                                                                 |           |
| - 711                | LTROS SELECIONADO                                                                                                    | 15                                                                     |                                                  |                                                              |                                                       |                                                                         |                                                                                                 |                                                                 |                                                                |                                                  |                                                   |                                                                 |           |
| rit<br>Ner           | LTROS SELECIONADO<br>nhum filtro selecionado                                                                                                    | IS<br>                                                                 |                                                  |                                                              |                                                       |                                                                         |                                                                                                 |                                                                 |                                                                |                                                  |                                                   |                                                                 |           |
| F IL<br>Ner          | LTROS SELECIONADO<br>nhum filtro selecionado<br>ciosar todos                                                                                                    | 5                                                                      |                                                  | Cadastrar                                                    | r Abono Anua                                          | d                                                                       |                                                                                                 |                                                                 |                                                                |                                                  |                                                   |                                                                 |           |
| P IL<br>Ner<br>Selec | LTROS STLECIONADO<br>nhum filtro selecionado<br>cionar todos<br>Nome Completo                                                                                                    | POSTO / GRAD                                                           | Sispe                                            | Cadastrar<br>Lotação, Punção Exercida                        | r Abono Anual                                         | l<br>situação                                                           | Usufruto Total                                                                                  | Usufruto Pracionado<br>(f* Período)                             | Usufruto Fracionado<br>(2º Período)                            | Status                                           | Número da Nota<br>Boletim                         | Número da<br>Publicação                                         | Ação      |
| Pitt<br>Ner<br>Selec | AT ROS SELECIONA DO<br>nhum filtro selecionado<br>cionar todos<br>Home Completo<br>ANTONO ALUSO ARAGO J                                                                                 | POSTO / GRAD                                                           | Siape<br>1404779                                 | Cadastrar<br>Lotação, Função Exercida                        | Ano<br>Base<br>2011                                   | Situação<br>Defendo                                                     | Usufruto Total<br>01/08/2014 À 06/08/2014                                                       | Usufruto Fracionado<br>(1º Período)                             | Usufruto Fracionado<br>(2º Período)                            | Status<br>PUBLICADO                              | Número da Nota<br>Boletim                         | Número da<br>Publicação                                         | Ação      |
| Nen<br>Selec         | LT R OS SELECIONA DO<br>nhum filtro selecionado<br>cionar todos<br>Mome Completo<br>Artonio ALUSO ARAGO J<br>ELOENIO DA SUX OUVER.                                                      | POSTO / GRAD<br>a 130T<br>a 130T                                       | Siape<br>1404779<br>140155                       | Cadastrar<br>Lotação, Punção Exercida                        | Ano<br>Base<br>2011<br>2019                           | I<br>Situsção<br>остекро<br>остекро                                     | Usufruto Total<br>01/08/2014 Å 05/08/2014<br>02/05/2014 Å 07/05/2014                            | Usufruto Fracionado<br>(1º Periodo)                             | Usufruto Fracionado<br>(2ª Periodo)                            | Status<br>PUBLICADO<br>PUBLICADO                 | Número da Hota<br>Boletim<br>2222<br>9123         | Número da<br>Publicação<br>28                                   | Ação      |
| Fill<br>Nen<br>Selec | A TROS SELECIONADO<br>ahum filtro selecionado<br>cionar todos<br>Nome Completo<br>Autono Acuso Anono<br>Estorno Acuso Anono<br>Fisicaro cantos Roura J                                  | 5<br>0<br>POSTO / GRAD<br>6 1507<br>6 3507<br>6 3507<br>6 3104         | Siape<br>1404779<br>1401057<br>1401055           | Cadastrar<br>Lotação, Função Exercida<br>AGES                | Abono Anual<br>Base<br>2011<br>2019<br>2019           | 5itusção<br>0erespo<br>0erespo<br>0erespo                               | Usufruto Total<br>01/08/2014 Å 06/08/2014<br>02/06/2014 Å 07/06/2014                            | Usufruto Fracionado<br>(1º Periodo)<br>28/05/2014 à 31/05/2014  | Usufruto Fracionado<br>(2º Periodo)<br>02/09/2014 à 04/09/2014 | Status<br>PUBLICADO<br>PUBLICADO<br>PUBLICADO    | Número da Nota<br>Boletim<br>2222<br>9123<br>9142 | Número da<br>Publicação<br>23<br>2<br>193                       | Ação      |
| Selec                | AT ROS SELECIONA DO<br>hhum filtro selecionado<br>ciorar todos<br>Home Completo<br>Antrono Austo Jasono J<br>Escono Da Sulva Guisso<br>Fanoro Casuos Bolun J<br>Jano Roserto de Guivras | 5<br><br>POSTO / GRAD<br>A 1507<br>A 2507<br>A 2507<br>A 2517<br>A 251 | Siape<br>1404779<br>1401055<br>402121<br>1309819 | Cadastrar<br>Lotação Frunção Dercida<br>AGES<br>AGES<br>AGES | r Abono Anual<br>Base<br>2011<br>2019<br>2019<br>2019 | і<br>Situsção<br>регелор<br>регелор<br>регелор<br>лочикарино номоцора;2 | Usufruto Total<br>01/02/2014 Å 05/02/2014<br>02/05/2014 Å 05/05/2014<br>01/02/2014 Å 05/02/2014 | Usulfruto Fracionado<br>(1* Período)<br>28/05/2014 à 31/05/2014 | Usufruto Fracionado<br>(tº Periodo)<br>02/08/2014 à 04/08/2014 | Status<br>Putilicado<br>Putilicado<br>Putilicado | Número da Nota<br>Boletim<br>2222<br>2123<br>2147 | Número da<br>Publicação<br>2<br>2<br>2<br>2<br>2<br>2<br>2<br>2 | Ação<br>A |

Figura 171: Cadastrar Abono Anual

Após clicar no botão "Cadastrar Abono Anual" surgirá formulário para o "Cadastro do Abono Anual". Figura 172.

| GEAF              |             |            | C B M D F<br>FI.Nº<br>Processo nº 053.000.735/2010 |
|-------------------|-------------|------------|----------------------------------------------------|
|                   | N° da OS:   | CBMDF      | Rubrica / Matricula                                |
| Manual do Sistema | 0052-1/2013 | Versão 1.0 | WEBSIS<br>Tecnologia e Sistemas                    |

| ::. GEAF versão 0.3.008                                                                                                    | Bem-vii | ndo LUCAS ARAUJO PEREIRA |
|----------------------------------------------------------------------------------------------------|---------|--------------------------|
| unblente: development<br>Selecione Tipo de Afastamento   Férias   Homologações   Tabelas de Apoio   Histórico                      |         | Sair com segurança       |
| CADASTRAR ABOND ANUAL                                                                                                    |         |                          |
| SAPE/Nome *                                                                                                    |         |                          |
|                                                                                                    |         |                          |
| Selecione Seleção do ano base e escolha<br>Usufruto do Ahono Anusi 🛠 Seleção do ano base e escolha<br>do tipo de usufruto do abono |         |                          |
| USUFRUTO FRACIONADO                                                                                                    |         |                          |
| Pim de Usufruto Pim de Usufruto Data de inicio e fim do abono anual                                                                |         |                          |
| Despacho Secretário 🛨 Despacho do secretario                                                                                       |         |                          |
| Salvar Voltar                                                                                                    |         |                          |

Figura 172: Cadastrar Abono Anual

## 13.3. Excluir Abono Anual

Para excluir um abono anual, selecione um ou mais e clique no botão "Excluir Selecionados". Figura 173.

| Tipo de Afastamento                                                                                                    | Férias Homologações                                      | Tabelas                                | de Apoio                            | Histórico       |                                     |                                                  |                                                                      |                                                                 |                                                                | م                                                      | Trocar senha                                      | ê Sair c                                       | om segura |
|----------------------------------------------------------------------------------------------------|----------------------------------------------------------|----------------------------------------|-------------------------------------|-----------------|-------------------------------------|--------------------------------------------------|----------------------------------------------------------------------|-----------------------------------------------------------------|----------------------------------------------------------------|--------------------------------------------------------|---------------------------------------------------|------------------------------------------------|-----------|
| RUISAR ABONG ANUAL<br>RELEÇÃO DE FILTROS<br>dicionar Filtro<br>Mique aquí para selecion                                                                   | ar filtro 💌                                              |                                        |                                     |                 |                                     | ORDENAR POR:                                     | Ordenar por:<br>Nome Completo<br>Ordenar                             |                                                                 | Direção<br>Ascendente<br>Descendente                           |                                                        | EXPORTAR PA                                       | RAS<br>POF                                     |           |
|                                                                                                    |                                                          |                                        |                                     |                 |                                     |                                                  |                                                                      |                                                                 |                                                                |                                                        |                                                   |                                                |           |
| FILTROS SELECIONADO<br>Ienhum filtro selecionad<br>elecionar todos                                                                                        | POSTO / GRAD                                             | siape                                  | Lotação.                            | Função Exercida | Ano<br>Base                         | Situação                                         | Usufruto Total                                                       | Usufruto Fracionado<br>(1º Período)                             | Usufruto Fracionado<br>(2° Período)                            | Status                                                 | Número da Nota<br>Boletim                         | Número da<br>Publicação                        | Ação      |
| FILTROS SELECIONADO<br>lenhum filtro selecionad<br>secionar todos<br>Nome Completo                                                                        | POSTO / GRAD                                             | Siape<br>1404779                       | Lotação.                            | Punção Exercida | Ano<br>Base<br>2011                 | Situação                                         | Usufruto Total<br>01/09/2014 à 05/09/2014                            | Usufruto Pracionado<br>(1º Periodo)                             | Usufruto Pracionado<br>(2º Período)                            | Status<br>PublicApp                                    | Número da Nota<br>Boletim<br>2222                 | Número da<br>Publicação                        | Ação      |
| ILTROS SELECIONADO<br>enhum filtro selecionad<br>tecionar todos<br>Nome Completo<br><u>Mitrovo J. Urabababa</u>                                           | POSTO / GRAD 2<br>2<br>2 1507<br>2 1507<br>2 1507        | 51ape<br>1404779<br>1401549            | Lotação.<br>AJOER<br>AJOER          | Função Exercida | Ano<br>Base<br>2011<br>2010         | Situação<br>DEFERDO<br>DEFERDO                   | Usufruto Total<br>01/09/2014 à 09/09/2014<br>02/09/2014 à 07/09/2014 | Usufruto Pracionado<br>(1º Período)                             | Usufruto Pracionado<br>(2º Período)                            | Status<br>PublicADD<br>PublicADD                       | Número da Nota<br>Boletim<br>2222<br>9123         | Número da<br>Publicação<br>22<br>2             | Ação      |
| ALTROS SELECIONADO<br>enhum filtro selecionad<br>lecionar todos<br>nome Completo<br>antono a Una Bassao<br>Puotevo Dá suva Quives<br>FRANCICO CARLOS DOUM | 95.<br>0<br>POSTO / GRAD<br>2 1507<br>24 1507<br>25 2104 | Slape<br>1404779<br>1401549<br>1402121 | Lotação.<br>AJOER<br>AJOER<br>AJOER | Punção Exercida | Ano<br>Base<br>2011<br>2010<br>2010 | Situação<br>Dereso<br>Dereso<br>Dereso<br>Dereso | Usufruto Total<br>D1/08/2014 à 08/08/2014<br>02/08/2014 à 07/08/2014 | Utuffruto Fracionado<br>(1° Periodo)<br>28/05/2014 à 31/05/2014 | Utufruto Pracionado<br>(2º Período)<br>92/06/2014 à 04/06/2014 | Status<br>PURUCADO<br>PURUCADO<br>PURUCADO<br>PURUCADO | Número da Nota<br>Boletim<br>2222<br>9122<br>9147 | Número da<br>Publicação<br>29<br>2<br>2<br>193 | Ação      |

Figura 173: Excluir Abono Anual

Ao clicar em "Excluir Selecionados", o sistema exibe a mensagem "Deseja Abono Anual(is)". Clique em "OK" (Figura 174).

| GEAF              |             |            | C B M D F<br>FI.Nº<br>Processo nº 053.000.735/2010 |
|-------------------|-------------|------------|----------------------------------------------------|
|                   | N° da OS:   | CBMDF      | Rubrica / Matrícula                                |
| Manual do Sistema | 0052-1/2013 | Versão 1.0 | WEBSIS<br>Tocnologia o Sistemas                    |

| Abono Anual(is)' |
|------------------|
|                  |
|                  |
|                  |
|                  |

Figura 174: Mensagem - Deseja excluir abono anual(is)

Ao clicar em "OK", o sistema exibe a mensagem. Figura 175.

| Mensagem do sistema                      | 8 |
|------------------------------------------|---|
| Abono Anual(is) excluída(s) com sucesso. |   |
|                                          |   |
|                                          |   |
|                                          |   |
|                                          |   |

Figura 175: Mensagem - Abono Anual(is) excluída(s) com sucesso.

## 14.4. Homologar Abono Anual

Clicar em "Homologar Abono Anual". Surgirá a tela correspondente a homologação do Abono Anual. Figura 176.

| JLA                 | F versão 0.3.008                                                                                                    | _                                                 | _                                                 | _                                            |                 | _                                           |                                                                      |                                                                      |                                                                |                                                                 | _                                             | Bem                                                      | vindo LUCAS A                                                                                                    | ARAUJO PI  |
|---------------------|----------------------------------------------------------------------------------------------------|---------------------------------------------------|---------------------------------------------------|----------------------------------------------|-----------------|---------------------------------------------|----------------------------------------------------------------------|----------------------------------------------------------------------|----------------------------------------------------------------|-----------------------------------------------------------------|-----------------------------------------------|----------------------------------------------------------|----------------------------------------------------------------------------------------------------|------------|
| ne Ti               | development<br>po de Afastamento                                                                                                    | érias Homologa                                    | ções Tabela                                       | s de Apoio                                   | Histórico       |                                             |                                                                      |                                                                      |                                                                |                                                                 | ,                                             | Trocar senha                                             | <b>8</b> Sair                                                                                                    | com segura |
| A dia<br>Cliq       | ISAR ABONO ANUAL<br>LEÇÃO DE FILTROS<br>cionar Filtro<br>que aqui para seleciona                                                                                                    | r filtro 💌                                        | 1                                                 |                                              |                 |                                             | ORDENAR POR:                                                         | Ordenar por:<br>Nome Completo                                        |                                                                | Direção                                                         |                                               | EXPORTAR PA                                              |                                                                                                    |            |
|                     |                                                                                                    |                                                   |                                                   |                                              |                 |                                             |                                                                      | Ordenar                                                              |                                                                |                                                                 |                                               |                                                          |                                                                                                    |            |
| FIL                 | TROS SELECIONADO                                                                                                    |                                                   |                                                   |                                              |                 |                                             |                                                                      |                                                                      |                                                                |                                                                 |                                               |                                                          |                                                                                                    |            |
| Fill                | TROS SELECIONADO:<br>ihum filtro selecionado                                                                                                    |                                                   |                                                   |                                              |                 |                                             |                                                                      |                                                                      |                                                                |                                                                 |                                               | Но                                                       | omologar Abonc                                                                                                    | Anual      |
| FIL                 | HUT FILTO SELECIONADO<br>Inhum filtro selecionado<br>Ionar todos<br>Home Completo                                                                                                    | POSTO / GRAD                                      | Siape                                             | Lotação.                                     | Punção Exercida | Ano<br>Base                                 | Situação                                                             | Usufruto Total                                                       | Usufruto Fracionado<br>(1º Período)                            | Usufruto Fracionado<br>(2º Período)                             | Status                                        | H o<br>Número da Nota<br>Boletim                         | Número da<br>Publicação                                                                                            | Anual      |
| FIL<br>Nen<br>Selec | TROS SELECIONADO<br>hhum filtro selecionado<br>cionar todos<br>wome completo<br>ANTONO ALURO ARUADA JI                                                                                                  | POSTO / GRAD                                      | Siape<br>1404779                                  | Lotação.                                     | Punção Exercida | Ano<br>Base<br>2011                         | Situação<br>DEFERDO                                                  | Usufruto Total<br>01/02/2014 à 05/03/2014                            | Usufruto Pracionado<br>(1º Período)                            | Usufruto Fracionado<br>(2º Período)                             | Status<br>PUBJCADD                            | Ho<br>Número da Nota<br>Boletim<br>2222                  | Número da<br>Publicação<br>28                                                                                      | Anual      |
| FIL<br>Nen          | HADS SELECIONADO                                                                                                    | POSTO / GRAD                                      | Siape<br>1404779<br>1401649                       | Lotação.<br><u>AJOES</u>                     | Punção Exercida | Ano<br>Base<br>2011<br>2010                 | situação<br>defendo<br>defendo<br>defendo                            | Usufruto Total<br>01/08/2014 Å 06/08/2014<br>02/06/2014 Å 07/08/2014 | Usufruto Pracionado<br>(1º Periodo)                            | Usufruto Pracionado<br>(2º Período)                             | Status<br>Putsucano<br>Putsucano              | Ho<br>Número da Nota<br>Boletim<br>2222<br>9123          | Número da<br>Publicação<br>23<br>2                                                                                 | Anual      |
| FIL<br>Nen<br>Selec | IT ROS SELECIONADOS<br>clonar todos<br>Nome Completo<br>Arrono Auro Asucado A<br>Europeo Da Silva Ouvera<br>Teanorco Casilos Roum Ja                                                                    | POSTO / CRAD                                      | Siape<br>1404779<br>1401549<br>1402121            | Lotação.<br><u>AJOES</u><br><u>AJOES</u>     | Punção Exercida | Ano<br>Base<br>2011<br>2019<br>2019         | situação<br>Derendo<br>Derendo<br>Derendo<br>Derendo                 | Usufruto Total<br>01/02/2014 à 05/02/2014<br>02/02/2014 à 07/02/2014 | Usufruto Fracionado<br>(1º Periodo)<br>28/05/2014 à 31/05/2014 | Usufruto Pracionado<br>(2º Periodo)<br>p2/06/2014 à 04/06/2014  | Status<br>PUSUCADO<br>PUSUCADO<br>PUSUCADO    | H o<br>Número da Nota<br>Boletim<br>2222<br>9123<br>9142 | Número da<br>Publicação<br>23<br>2<br>195                                                                          | Anual      |
| FIL<br>Nen<br>Selec | TROS SELECIONADO<br>ahum filtro selecionado<br>conar todos<br>wome completo<br>etropico aluro alacito alacito<br>etropico aluro alacito alacito<br>etropico alacito aluro al<br>ado accestro pri ouvera | POSTO / GRAD<br>1 1507<br>2 1097<br>2 1101<br>554 | Siape<br>1404779<br>1401649<br>1402121<br>1209810 | Lotação.<br>AJOER<br>AJOER<br>AJOER<br>AJOER | Punção Exercida | Ano<br>Base<br>2011<br>2019<br>2019<br>2019 | Situação<br>Deferido<br>Deferido<br>Deferido<br>Aquadado Homologação | Usufruto Total<br>D1/08/2014 Å 08/08/2014<br>D2/08/2014 Å 07/08/2014 | Usufruto Fracionado<br>(1º Periodo)<br>28/09/2014 à 31/09/2014 | Usuffruto Fracionado<br>(2° Periodo)<br>92/06/2014 à 04/06/2014 | Status<br>Putsicado<br>Putsicado<br>Putsicado | H o<br>Número da Nota<br>Boletim<br>2222<br>9123<br>9142 | Número da<br>Publicação<br>22<br>2<br>2<br>2<br>2<br>2<br>2<br>2<br>2<br>2<br>2<br>2<br>2<br>2<br>2<br>2<br>2<br>2 | Anual      |

| GEAF              |             |            | C B M D F<br>FI.Nº<br>Processo nº 053.000.735/2010 |
|-------------------|-------------|------------|----------------------------------------------------|
|                   | N° da OS:   | CBMDF      | Rubrica / Matricula                                |
| Manual do Sistema | 0052-1/2013 | Versão 1.0 | WEBSIS<br>Tecnologia e Sistemas                    |

Figura 176: Homologar Abono Anual

Após clicar no botão "Homologar" surgirá formulário para "Homologação do Abono Anual". Figura 177.

| EAF versão 0.3.008<br>e: development                              |                                                                                                    |                                |         |                             |           | Bem-vindo LUCAS ARAUJO F     |
|-------------------------------------------------------------------|----------------------------------------------------------------------------------------------------|--------------------------------|---------|-----------------------------|-----------|------------------------------|
| Tipo de Afastamento Férias Homologações Tabelas de Apoio          | Histórico                                                                                                    |                                |         |                             | Trocar    | senha <b>6</b> Sair com segu |
| IDLOGAR ABONO ANUAL<br>DADOS MILITARES                            |                                                                                                    |                                |         |                             |           |                              |
| IAPE/Nome<br>AARCUS VINICIUS BRAZ CAMARGO - 1297668               |                                                                                                    |                                |         |                             |           |                              |
| Nome Completo                                                     | Posto / Grad.                                                                                                    | Siape                          | Lotação | Ultimas Férias Radiologicas | Função    | Tempo de Nomeação            |
| MARCUS VINICIUS BRAZ CAMARGO                                      | TC                                                                                                    | 1297668                        | ASPAR   | -                           | undefined | undefined                    |
| Inicio de Usufrato<br>01/07/2014<br>Fim de Usufrato<br>06/07/2014 | de de la constante de la constante de la const | ados cadastrado<br>Abono Anual | os no   |                             |           |                              |
| espacho Secretàrio 🚖                                              |                                                                                                    |                                |         |                             |           |                              |
| IASIAS                                                            |                                                                                                    |                                |         |                             |           |                              |
| bono Aceito?★<br>)Sim<br>)Não                                     | Dados para homologaçã                                                                                                    | io do                          |         |                             |           |                              |
| ustificativa ★                                                    | Abono Anual                                                                                                    |                                |         |                             |           |                              |
|                                                                   |                                                                                                    |                                |         |                             |           |                              |

Figura 177: Homologar Abono Anual

Ao preencher os campos e clicar no botão "Salvar", surgirá na tela à mensagem: Abono Anual homologado com sucesso. Figura 178.

| GEAF              |             |            | C B M D F<br>FI.Nº<br>Processo nº 053.000.735/2010 |
|-------------------|-------------|------------|----------------------------------------------------|
|                   | N° da OS:   | CBMDF      | Rubrica / Matricula                                |
| Manual do Sistema | 0052-1/2013 | Versão 1.0 | WEBSIS<br>Tecnologia e Sistemas                    |

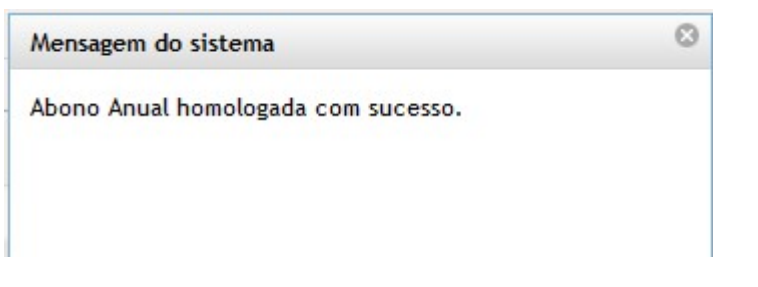

Figura 178: Mensagem - Abono Anual homologado com sucesso

## 15. Licença Especial

No menu "Selecione Tipo de Afastamento", ao clicar no submenu "Listar Licença Especial" como mostra a figura 179.

| ::. GEAF versão 0.3.008              |                           | _              |                                | Bem-vir        | Ido LUCAS ARAUJO PEREIRA |
|--------------------------------------|---------------------------|----------------|--------------------------------|----------------|--------------------------|
| Ambiente: development                |                           |                |                                |                |                          |
| Selecione Tipo de Afastamento Férias | Homologações Tabelas de A | poio Histórico |                                | 🔎 Trocar senha | Sair com segurança       |
| Listar Férias Regulamentares         |                           |                |                                |                |                          |
| Status Planejamento                  |                           |                | Geaf - Gestão de Afastamentos. |                |                          |
| Listar DSDF                          |                           |                |                                |                |                          |
| Listar Abono Anual                   |                           |                |                                |                |                          |
| Listar Licença Especial 🚽            |                           |                |                                |                |                          |
| Listar Licença Médica                |                           |                |                                |                |                          |
| Rascunho em Nota                     |                           |                |                                |                |                          |
| Listar Afastamento em Nota           |                           |                |                                |                |                          |
|                                      |                           |                |                                |                |                          |

Figura 179: Licença Especial

Surgirá a tela para a seleção das unidades cadastradas na tabela de apoio que podem vir a ter Licença Especial.

| ::. GEAF versão 0.3.008                                                                                         | I    | Bem-vindo LUCAS ARAUJO PEREIR/ |
|----------------------------------------------------------------------------------------------------|------|--------------------------------|
| Ambiente: development<br>Selecione Tipo de Afastamento Férias Homologações Tabelas de Apoio Histórico           |      | ia <b>6</b> Sair com segurança |
| Selector Tipo de Afastanento > Ustar Ucença Especial<br>Unicade disposivel para escence<br>Effectionan Unidador | • 0k |                                |

Figura 180: Tela para seleção de unidade

Surgirá a tela para pesquisa dos abonos. Conforme mostra a figura 167.

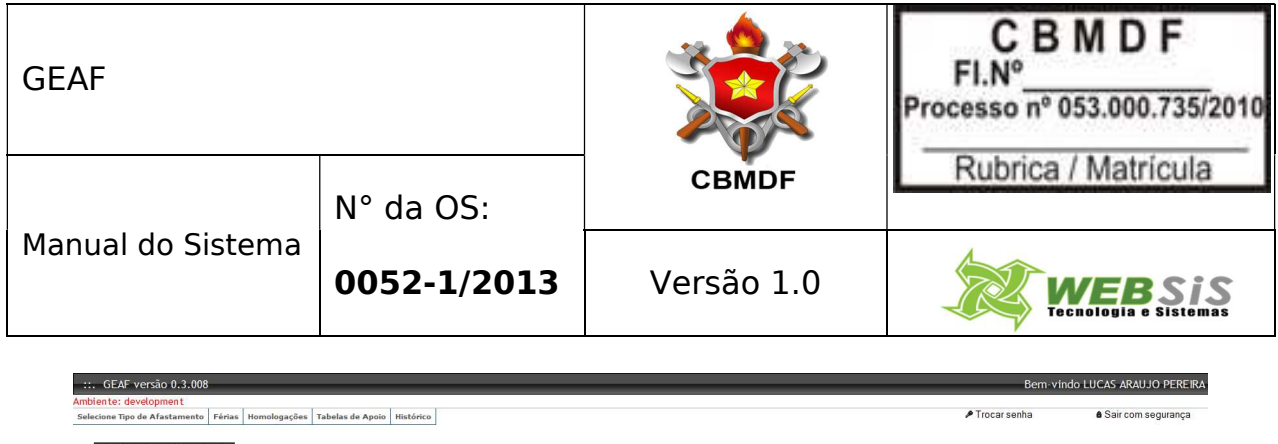

| PESQUISAR LICENÇA ESPECIAL<br>SELEÇÃO DE FILTAOS<br>Accionar Filtro<br>Clique aqui para selecionar filtro | Adicionar / Selecior<br>Filtros | nar             | ORDENAR P     | OR:<br>Ordenar por:<br>Nome Comple<br>Ordenar | to         | Direção<br>O Ascenden<br>O Descende | te<br>nte | EXPORT                    | AR PARA:                |           |
|----------------------------------------------------------------------------------------------------|---------------------------------|-----------------|---------------|-----------------------------------------------|------------|-------------------------------------|-----------|---------------------------|-------------------------|-----------|
| FILTROS SELECIONADOS                                                                                      |                                 |                 |               |                                               |            |                                     |           |                           | Exportar                | cel       |
| Nenhum filtro selecionado                                                                                 | Cadastrar Licença               |                 |               |                                               |            |                                     |           |                           |                         | Homologar |
| Excluir Licença                                                                                           | Especial                        |                 |               |                                               |            |                                     |           | Alterar Li                | cença                   | Licença   |
| Nome Completo POSTO / GRAD SIAPE                                                                          | Lotação                         | Função Exercida | Total de Dias | Data Inicial                                  | Data Final | Situação                            | Status    | Número da Nota<br>Boletim | Número da<br>Publicação | Ação      |
| MARCIO DA SUA CARDOS: 3 SOT                                                                               | ASPAR                           |                 | 60            | 01/08/2014                                    | 30/09/2014 | AQUARDANDO HOMOLOGA                 |           |                           |                         |           |
| Excluir Selecionados Cadastrar Licença Especial                                                           |                                 |                 |               |                                               |            |                                     |           |                           |                         |           |

Figura 181: Pesquisar Licença Especial

Itens do formulário "Licença Especial":

- ⇒ Adicionar Filtro: Selecionar uma das opções que deseja realizar o filtro (Posto / Graduação, Nome Completo, Siape, Data Inicial e Data Final).
- $\Rightarrow$  Botão "Adicionar Filtro": Clicar para criar um filtro.
- $\Rightarrow$  Botão "Excluir Filtro": Clicar para excluir o filtro.
- ⇒ Ordenar por: selecionar uma das opções para ordenar a lista (Posto / Graduação, Nome Completo, Siape, Data Inicial e Data Final).
- $\Rightarrow$  Direção: selecione uma das opções:
- Ascendente define a direção da ordem.
- Descente define a direção da ordem.
- ⇒ Botão "Ordenar": Realiza a ordenação conforme as opções selecionadas.
- $\Rightarrow$  Botão "Excluir Selecionados": Clicar para excluir Licença Especial.
- ⇒ Botão "Cadastrar Licença Especial": Clicar para cadastrar a licença especial dos militares.

Ícone Editar: Clicar para editar a Licença Especial.

### 15.1. Editar Licença Especial

Clicar no ícone "Editar Licença Especial". Conforme mostra a figura 182. Surgirá a tela correspondente à alteração da licença especial.

| GEAF                                                                                                    |                            |            | C B M D F<br>FI.Nº<br>Processo nº 053.000.735/2010                |
|----------------------------------------------------------------------------------------------------|----------------------------|------------|-------------------------------------------------------------------|
|                                                                                                    | N° da OS:                  | CBMDF      | Rubrica / Matrícula                                               |
| Manual do Sistema                                                                                                    | 0052-1/2013                | Versão 1.0 | WEBSIS<br>Tecnologia e Sistemas                                   |
| ::: GEAF versão 0.3.008     Ambiente: development     Selecione Tipo de Afastamento Férias Homologações     PEQUISAR LICENÇA ESPECIAL | Tabelas de Apoio Histórico |            | Bern-vindo LUCAS ARAUJO PEREIRA<br>Trocarsenha Sair com segurança |

| Adicionar Filtro Clique aqui para selecionar filtro |                                                                         |              |       |         | Ordenar por:<br>Nome Complet | to            | Asce         O Asce         O Desc | endente<br>endente |          | ×      | L                                      |                         |      |
|-----------------------------------------------------|-------------------------------------------------------------------------|--------------|-------|---------|------------------------------|---------------|------------------------------------|--------------------|----------|--------|----------------------------------------|-------------------------|------|
|                                                     |                                                                         |              |       |         |                              |               |                                    |                    |          |        |                                        |                         |      |
| enl                                                 | TROS SELECIONAE<br>hum filtro seleciona                                 | do           |       |         |                              |               |                                    |                    |          |        |                                        |                         |      |
| en l                                                | TROS SELECIONAE<br>hum filtro seleciona<br>ionar todos                  | os<br>do     |       |         |                              |               |                                    |                    |          |        | Alterar L                              | icença                  |      |
| ent<br>pieci                                        | TROS SELECIONAE<br>hum filtro seleciona<br>ionar todos<br>Nome Completo | POSTO / GRAD | SIAPE | Lotação | Função Exercida              | Total de Días | Data Inicial                       | Data Final         | Situação | Status | Alterar L<br>Número da Nota<br>Boletim | número da<br>Publicação | Ação |

Figura 182: Editar Licença Especial

Após clicar no ícone "Editar Licença Especial". Surgirá a tela correspondente a alteração da licença anual. Figura 183.

| EAF versão 0.3.008                                                                     |              |             | Bem-vindo LUCAS ARAUJO F |
|----------------------------------------------------------------------------------------|--------------|-------------|--------------------------|
| e: development<br>e Tipo de Afastamento Férias Homologações Tabelas de Apoio Histórico |              | ₽ Trocar se | nha 🌢 Saircom segu       |
| 'ERAR LICENÇA ESPECIAL                                                                 |              |             |                          |
| DADOS DO TITULAR                                                                       |              |             |                          |
| SIAPE/Nome 🛨                                                                           |              |             |                          |
| MARCIO DA SILVA CARDOSO - 1402645                                                      |              |             |                          |
| Nome                                                                                   | Posto / Grad | SIAPE       | Lotação                  |
| MARCIO DA SILVA CARDOSO                                                                | 3 SGT        | 1402645     | ASPAR                    |
| forme a quantidade de dias requenda <b>*</b><br>60 dias:<br>90 dias:<br>90 dias        |              |             |                          |
| ) 180 dias<br>ata Iniciai ★                                                            |              |             |                          |
| Data inicial e final da<br>licença                                                     |              |             |                          |
| Despacho Secretario.                                                                   |              |             |                          |
|                                                                                        |              |             |                          |
| aprovado Despacho do secretario                                                        |              |             |                          |

Figura 183: Atualizar Licença Especial

Após clicar no botão "Atualizar" surgirá na tela a mensagem "Licença Especial atualizada com sucesso". Figura 184.

| GEAF              |             |            | C B M D F<br>FI.N°<br>Processo n° 053.000.735/2010 |
|-------------------|-------------|------------|----------------------------------------------------|
|                   | N° da OS:   | CBMDF      | Rubrica / Matricula                                |
| Manual do Sistema | 0052-1/2013 | Versão 1.0 | WEBSIS<br>Tecnologia e Sistemas                    |
|                   |             |            |                                                    |

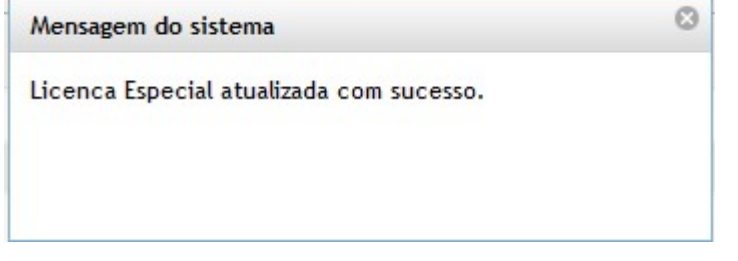

Figura 184: Mensagem - Licença Especial atualizada com sucesso

## 15.2. Cadastrar Licença Especial

Clicar em "Cadastrar Licença Especial". Surgirá tela correspondente ao cadastro da licença especial. Figura 185.

| GEAF versão 0.3.008                                                                                                    |                         |               |                                         |            |                                   |           |                           | Bem-vindo L             | JCAS ARAUJO PER  |
|----------------------------------------------------------------------------------------------------|-------------------------|---------------|-----------------------------------------|------------|-----------------------------------|-----------|---------------------------|-------------------------|------------------|
| ente: development                                                                                                    |                         |               |                                         |            |                                   |           |                           |                         |                  |
| ione Tipo de Afastamento Férias Homologações Tabelas d                                                                            | e Apoio Histórico       |               |                                         |            |                                   |           | Trocar ser                | nha                     | Sair com seguran |
| PESQUISAR LICENÇA ESPECIAL<br>SELEÇÃO DE FILTROS<br>Adicionar Filtro<br>Câque aquí para selecionar filtro<br>VILTROS SELECIONADOS |                         | ORDENAR PO    | Ordenar por:<br>Nome Complet<br>Ordenar | o          | Direção<br>Accender<br>O Descende | te<br>nte | EXPORT                    | AR PARA:                | 2                |
| Selectonar todos                                                                                                    | /                       |               |                                         |            |                                   |           |                           |                         |                  |
| Nome Completo POSTO / GRAD SUPE                                                                                                   | Lotação Função Exercida | Total de Dias | Data Inicial                            | Data Final | situação                          | Status    | Número da Nota<br>Boletim | Número da<br>Publicação | Ação             |
| MARCO DA SILVA CARDOSI 3 507 1402645                                                                                              | AGPAR                   | 60            | 01/08/2014                              | 20/09/2014 | AQUARDANDO HOMOLOGA               |           |                           |                         | 2.               |
| Excluir Selecionados Cadastrar Licença Especial                                                                                   |                         |               |                                         |            |                                   |           |                           |                         |                  |

Figura 185: Cadastrar Licença Especial

Após clicar no botão "Cadastrar" surgirá formulário para "Cadastro de licença especial". Figura 186.

| GEAF                    |                                    |       | C B M D F<br>FI.N°<br>Processo nº 053.000.735/2010 |
|-------------------------|------------------------------------|-------|----------------------------------------------------|
|                         | N° da OS:                          | CBMDF | Rubrica / Matricula                                |
| Manual do Sistema       | nual do Sistema <b>0052-1/2013</b> |       | WEBSIS<br>Tecnologia e Sistemas                    |
| ::. GEAF versão 0.3.008 | •                                  | •     | Bem-vindo LUCAS ARAUJO PEREIRA                     |

|                                         |                            | a oun com secur |
|-----------------------------------------|----------------------------|-----------------|
|                                         |                            |                 |
|                                         |                            |                 |
| ASTRAR LICENÇA ESPECIAL                 |                            |                 |
| PAROS DO TITULAR                        |                            |                 |
|                                         |                            |                 |
| IAPE/Nome 🛨                             | Busca pelo siape / nome do |                 |
|                                         | militar                    |                 |
|                                         |                            |                 |
|                                         |                            |                 |
| DADOS DA DISPENSA                       |                            |                 |
|                                         |                            |                 |
| morme o decenio trabainado 🖌            |                            |                 |
| 21. Intorme o decenio t                 | radainado                  |                 |
| 02'                                     |                            |                 |
| 03'                                     |                            |                 |
| nforme a quantidade de dias requerida 🚖 | And a local                |                 |
| 0 dias                                  | laade de dias              |                 |
| 90 dias da lice                         | inça                       |                 |
| ) 180 diar                              |                            |                 |
|                                         |                            |                 |
|                                         |                            |                 |
| Data inicial e                          | final da                   |                 |
| Aata Final dicença                      |                            |                 |
| · · · · · · · · · · · · · · · · · · ·   |                            |                 |
| espacho Secretano,                      |                            |                 |
|                                         |                            |                 |
| De De                                   | spacho do secretario       |                 |
|                                         |                            |                 |
| Cabura Mallare                          |                            |                 |

Figura 186: Cadastrar Licença Especial

Ao preencher os campos e clicar no botão "Salvar", surgirá na tela à mensagem: Licença Especial cadastrada com sucesso. Figura 187.

| Mensagem do sistema                      | 0 |
|------------------------------------------|---|
| Licença Especial Cadastrada com Sucesso. |   |
|                                          |   |
|                                          |   |
|                                          |   |

Figura 187: Mensagem - Licença Especial cadastrada com sucesso

# 15.3. Excluir Licença Especial

Selecionar e clicar no botão "Excluir Selecionados" conforme figura 188.

| ente: development                        |             |                    |                 |               |              |            |           |        |                        |                  |                  |
|------------------------------------------|-------------|--------------------|-----------------|---------------|--------------|------------|-----------|--------|------------------------|------------------|------------------|
| ione Tipo de Afastamento Férias Homologa | ões Tabelas | de Apoio Histórico |                 |               |              |            |           |        | Trocar se              | nha              | Sair com segurar |
|                                          |             |                    |                 |               |              |            |           |        |                        |                  |                  |
| ESQUISAR LICENÇA ESPECIAL                |             |                    |                 |               |              |            |           |        |                        |                  |                  |
| SELEÇÃO DE FILTROS                       |             |                    |                 | ORDENAR PO    | DR:          |            |           |        | EXPORT                 | AR PARA:         | 205              |
| Adicionar Filtro                         |             |                    |                 |               | Ordenar por: |            | Direção   | te     |                        |                  | L                |
| Clique aqui para selecionar filtro 💌     |             |                    |                 |               | Nome Complet | to         | Descender | ente   |                        |                  |                  |
|                                          |             |                    |                 |               | Ordenar      |            |           |        |                        |                  |                  |
|                                          |             |                    |                 |               | Ordenin      |            |           |        |                        |                  |                  |
| FILTROS SELECIONADOS                     |             |                    |                 |               |              |            |           |        |                        |                  |                  |
| Nenhum filtro selecionado                |             |                    |                 |               |              |            |           |        |                        |                  |                  |
|                                          |             |                    |                 |               |              |            |           |        |                        |                  |                  |
| Selecionar todos                         | 1           |                    |                 | 1             |              | 1          | 1         |        | and an over the second | and an and a set |                  |
| Nome Complete POSTO / GRAD               | SIAPE       | Lotação            | Função Exercida | Total de Dias | Data Inicial | Data Final | situação  | Status | Boletim                | Publicação       | Ação             |
| (mm )                                    |             |                    |                 | *0            | 01.000.00044 | 20/00/2014 |           |        |                        |                  |                  |

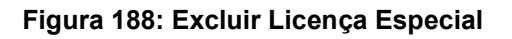

| GEAF              |             |            | C B M D F<br>FI.N°<br>Processo n° 053.000.735/2010 |
|-------------------|-------------|------------|----------------------------------------------------|
| Manual do Sistema | N° da OS:   | CBMDF      | Rubrica / Matrícula                                |
|                   | 0052-1/2013 | Versão 1.0 | WEBSIS<br>Tecnologia e Sistemas                    |

O sistema exibe a mensagem de confirmação da exclusão da licença especial.

| Deseja | excluir | Licenca | Especial(is)? |
|--------|---------|---------|---------------|
|--------|---------|---------|---------------|

| 014 |         |
|-----|---------|
| OK  | Cancela |

Figura 189: Mensagem - Deseja excluir a(s) licença(s) especial(is)?

Ao clicar em "OK", o sistema exibe a mensagem. Figura 190.

| Mensagem do sistema                          | ۵ |
|----------------------------------------------|---|
| Licenca Especial(s) excluída(s) com sucesso. |   |
|                                              |   |
|                                              |   |
|                                              |   |

Figura 190: Mensagem - Licença Especial excluída com sucesso

# 15.4. Homologar Licença Especial

Clicar em "Homologar Licença Especial". Surgirá a tela correspondente a homologação da licença especial. Figura 191.

| 1000      | den el energe et                  |                 |                |                    |                 |                     |               |            |            |          |                |            |                |
|-----------|-----------------------------------|-----------------|----------------|--------------------|-----------------|---------------------|---------------|------------|------------|----------|----------------|------------|----------------|
| nte:      | development<br>Tipo de Afastament | o Férias Homolo | gações Tabelas | de Apoio Histórico |                 |                     |               |            |            |          | Trocar se      | nha        | Sair com segui |
|           |                                   |                 |                |                    |                 |                     |               |            |            |          |                |            |                |
| sq        | JISAR LICENÇA ES                  | PECIAL          |                |                    |                 |                     |               |            |            |          |                |            |                |
| 5         | LEÇÃO DE FILTRO                   | 55              |                |                    |                 | ORDENAR PC          | DR:           |            |            |          | EXPOR          | TAR PARA:  |                |
|           | ining a filler                    |                 |                |                    |                 |                     | _             |            | Direção    |          |                |            | PDF            |
| 0         | que aquí para selec               | ionar filtro    | •              |                    |                 |                     | Ordenar por:  |            | C Ascenden | ite      |                | ×          | S              |
|           |                                   |                 |                |                    |                 |                     | None compres  | ,          | Descende   | inte     |                |            | _              |
|           |                                   |                 |                |                    |                 |                     | Ordenar       |            |            |          |                |            |                |
|           |                                   |                 |                |                    |                 |                     | 1             |            |            |          |                |            |                |
| F         | LTROS SELECIONA                   | DOS             |                |                    |                 |                     |               |            |            |          |                |            |                |
|           | nhum filtro selecior              | ado             |                |                    |                 |                     |               |            |            |          |                | Homolog    | arl icanca     |
| Ne        |                                   |                 |                |                    |                 |                     |               |            |            |          |                | Est        | pecial         |
| Ne        |                                   |                 |                |                    |                 |                     | 241           |            | 7          |          |                |            | ~              |
| Ne<br>Søb | icionar todos                     |                 |                |                    |                 | and a second second | mana taliciat | Data Rigal | situação   | PENNIN . | Número da Nota | Número da  |                |
| Ne        | Nome Completo                     | POSTO / GRAD    | SIAPE          | Lotação            | Punção Exercida | Total de Dias       | Care more     | Care Finan |            | JUSTOS   | Boletim        | Publicação | -              |

| GEAF              |             |            | C B M D F<br>FI.Nº<br>Processo nº 053.000.735/2010 |
|-------------------|-------------|------------|----------------------------------------------------|
|                   | N° da OS:   | CBMDF      | Rubrica / Matrícula                                |
| Manual do Sistema | 0052-1/2013 | Versão 1.0 | WEBSIS<br>Tecnologia e Sistemas                    |

Figura 191: Homologar Licença Especial

Após clicar no botão "Homologar" surgirá formulário para "Homologação da Licença Especial". Figura 192.

| te: development                                                                                                    |                                       |              | Dem-vi         | NOU LUCAS ANAUJU PE |
|----------------------------------------------------------------------------------------------------|---------------------------------------|--------------|----------------|---------------------|
| ne Tipo de Afastamento Férias Homologações Tab                                                                                 | elas de Apoio Histórico               |              | 🔎 Trocar senha | 6 Sair com segura   |
|                                                                                                    |                                       |              |                |                     |
| MOLOGAR LICENÇA ESPECIAL                                                                                                    |                                       |              |                |                     |
| DADOS DO TITULAR                                                                                                    |                                       |              |                |                     |
| SIAPE/Nome 🚖                                                                                                    |                                       |              |                |                     |
| RICARDO VAGNER TAVORA GURJAO CARVALHO - 1399826                                                                                | 6                                     |              |                |                     |
|                                                                                                    | Nome                                  | Posto / Grad | SIAPE          | Lotação             |
|                                                                                                    | RICARDO VAGNER TAVORA GURJAO CARVALHO | CEL          | 1399826        | GABCG               |
|                                                                                                    |                                       |              |                |                     |
| DADOS DA DISPENSA                                                                                                    |                                       |              |                |                     |
| ii0 das<br>ji00 das<br>ji00 das<br>tatinictat ∲<br>ti00/02/2014 ♥<br>findicatinictat ♥<br>findicatinictat ♥<br>findicatinictat | Cados cadastrados na licença especial |              |                |                     |
| msa Aceita? ★<br>m ⊚Não                                                                                                    | Dados para homologação da             |              |                |                     |

Figura 192: Homologar Licença Especial

Ao preencher os campos e clicar no botão "Salvar", surgirá na tela à mensagem: Licença Especial homologada com sucesso. Figura 193.

| Mensagem do   | sistema                     | 8 |
|---------------|-----------------------------|---|
| Licenca Espec | ial homologada com sucesso. |   |
|               |                             |   |
|               |                             |   |
|               |                             |   |

Figura 193: Mensagem - Licença Especial homologada com sucesso

| GEAF              |             |            | C B M D F<br>FI.Nº<br>Processo nº 053.000.735/2010 |
|-------------------|-------------|------------|----------------------------------------------------|
|                   | N° da OS:   | CBMDF      | Rubrica / Matricula                                |
| Manual do Sistema | 0052-1/2013 | Versão 1.0 |                                                    |

### 16. Licença Médica

No menu "Selecione Tipo de Afastamento", ao clicar no submenu "Listar Licença Médica" como mostra a figura 194.

| ::. GEAF versão 0.3.008              | _            | _                | _         | Bem-vindo LUCAS ARAU           | JO PEREI  |
|--------------------------------------|--------------|------------------|-----------|--------------------------------|-----------|
| Ambiente: development                |              |                  |           |                                |           |
| Selecione Tipo de Afastamento Férias | Homologações | Tabelas de Apoio | Histórico |                                | segurança |
| Listar Férias Regulamentares         |              |                  |           |                                |           |
| Status Planejamento                  |              |                  |           | Geaf - Gestão de Afastamentos. |           |
| Listar DSDF                          |              |                  |           |                                |           |
| Listar Abono Anual                   |              |                  |           |                                |           |
| Listar Licença Especial              |              |                  |           |                                |           |
|                                      | -            |                  |           |                                |           |
| Rascunho em Nota                     |              |                  |           |                                |           |
| Listar Afastamento em Nota           |              |                  |           |                                |           |

#### Figura 194: Licença Médica

Surgirá tela para a pesquisa das licenças médicas. Conforme mostra a figura 195.

|                                                                                                    |                                                                                                    |                                                                                                    |                                                                    |                                                                                                    |                                                                                                    |                                                                                             |                                                                                                    | Bem-vindo                                                                                                    | LUCAS ARAUJO PERE                                                                                                    |
|----------------------------------------------------------------------------------------------------|----------------------------------------------------------------------------------------------------|----------------------------------------------------------------------------------------------------|--------------------------------------------------------------------|----------------------------------------------------------------------------------------------------|----------------------------------------------------------------------------------------------------|---------------------------------------------------------------------------------------------|----------------------------------------------------------------------------------------------------|----------------------------------------------------------------------------------------------------|----------------------------------------------------------------------------------------------------|
| ente: development                                                                                                    |                                                                                                    |                                                                                                    |                                                                    |                                                                                                    |                                                                                                    |                                                                                             |                                                                                                    |                                                                                                    |                                                                                                    |
| ione Tipo de Afastamento                                                                                                    | Férias Homologações Ta                                                                                                    | belas de Apoio                                                                                                    | Histórico                                                          |                                                                                                    |                                                                                                    |                                                                                             | Trocar se                                                                                                    | enha                                                                                                    | Sair com seguranç                                                                                                    |
| ecione Tipo de Afastamento                                                                                                    | > Listar Licenca Médica                                                                                                    |                                                                                                    |                                                                    |                                                                                                    |                                                                                                    |                                                                                             |                                                                                                    |                                                                                                    |                                                                                                    |
| IECONICA P ATA DE INCRES                                                                                                    |                                                                                                    |                                                                                                    |                                                                    |                                                                                                    |                                                                                                    |                                                                                             |                                                                                                    |                                                                                                    |                                                                                                    |
|                                                                                                    |                                                                                                    |                                                                                                    |                                                                    |                                                                                                    |                                                                                                    |                                                                                             |                                                                                                    |                                                                                                    |                                                                                                    |
| Adicionar Filtro<br>Clique aquí para seleciona                                                                                                    | ar filtro 🔹                                                                                                    | Adiciona                                                                                                    | ar / Selecionar<br>Filtros                                         |                                                                                                    | Ordenar por:<br>Número da Sessão<br>Ordenar                                                                                                    | Direção<br>C Ascendente<br>O Descendente                                                    |                                                                                                    | Export:                                                                                                    | r para                                                                                                    |
| FILTROS SELECIONADO                                                                                                    | \$                                                                                                    |                                                                                                    |                                                                    |                                                                                                    |                                                                                                    |                                                                                             |                                                                                                    |                                                                                                    |                                                                                                    |
| FILTROS SELECIONADO<br>Nenhum filtro selecionado<br>ibindo de 1 até 10 de um to                                                                                                    | s<br><br>otal de 11 resultados.                                                                                                    | Detal                                                                                                    | hamento da lic<br>médica                                           | sença                                                                                                    |                                                                                                    | riculture                                                                                   | [Pri                                                                                                    | rimeiro «Anterior                                                                                                    | 1   <u>2   Próximo-</u> Último                                                                                                    |
| FILTROS SELECIONADO<br>Nenhum filtro selecionado<br>bindo de 1 até 10 de um to<br>uário                                                                                                    | s<br><br>btal de 11 resultados.<br>Data do atendimento                                                                                                    | Detal                                                                                                    | hamento da lic<br>médica                                           | cença                                                                                                    |                                                                                                    | rinalidade                                                                                  | [Pri                                                                                                    | Prioridade Estad                                                                                                    | 1 1 <u>2   Próximo-</u> Último                                                                                                    |
| FILTROS SELECIONADO<br>Nenhum filtro selecionado<br>bindo de 1 até 10 de um to<br>uário<br>Esta secto monta                                                                                                    | s<br><br>batal de 11 resultados.<br>bata do atendimento<br>19:00/2014<br>19:00/2014                                                                                                    | Detal<br>Sessão                                                                                                    | hamento da lic<br>médica                                           | cença                                                                                                    | I <b>GEN</b><br>SELEVANETO Z SOMERSO ALL'ITAN DIA ANA SOL-                                                                                                    | rinalidade                                                                                  | Data<br>05/05/2014                                                                                                    | rimeiro «Anterior<br>Prioridade Estad<br>NÃO <u>EM.R</u>                                                                                                    | ) 1   <u>2   Próximo-</u> Último<br>o<br><u>enta otorniza</u>                                                                                                    |
| FILTROS SELECIONADO<br>Nenhum filtro selecionado<br>bindo de 1 até 10 de um to<br>ruario<br>rua nesto mostas<br>una autor cavacante ump<br>una abalio franta                                                                                                    | 5<br><br>btal de 11 resultados.<br>0ata do atendimento<br>19/09/2014<br>19/09/2014                                                                                                    | Detal<br>5ecsio<br>000001<br>000001<br>000001                                                                                                    | hamento da lic<br>médica<br>stare<br>1400200                       | CFF<br><u>CFF</u><br><u>B0995241527</u><br><u>051446491902</u><br>0536755164                                                                                                    |                                                                                                    | rinalidade<br>1722<br>0.0500<br>0.0500                                                      | Data<br>09/09/2014<br>09/09/2014                                                                                                    | rimeiro «Anterior<br>Prioridade Estad<br>Não <u>PM P</u><br>Não <u>PM P</u>                                                                                                    | ) 1   <u>2   Próximo- Último</u><br>)<br>)NTA OZOWIRA<br>TENGURINTO<br>IZADA                                                                                                    |
| FILTROS SELECIONADO<br>Nenhum filtro selecionado<br>bindo de 1 até 10 de um to<br>uário<br>tras meto acoreas<br>una auce covacome ume<br>ucea seujo remas<br>meno prema meno                                                                                                    | Data do atendimento     Data do atendimento     Stronzold     Stronzold     Stronzold     Stronzold                                                                                                    | Secolo           000005                                                                                                    | hamento da lid<br>médica<br>siare<br>1400200<br>1568728<br>1406707 | crr<br>50195224152<br>9214549150<br>9284153198<br>92364153198<br>9239925172                                                                                                    | CEX<br>Objective Developed autorial da Alda Soc<br>Restrict Conversion Determination of Conversional<br>Particina of Technologia da Autoria Socializzational<br>Particina of Technologia da Autoria Socializzational                         | Finalitade<br>1222<br>Catto<br>Catto<br>Catto<br>Catto                                      | Data     0x/01/2014     02/02/2014     02/02/2014     02/02/2014     02/02/2014     02/02/2014                                                                                                    | rimeiro «Anterior<br>Prioridade Estad<br>Não EMA<br>Não EMA<br>Não EMA                                                                                                    | 9<br>9<br>arta conulas<br>TERAMENTO<br>TERAMENTO                                                                                                    |
| PILTROS SELECIONADO<br>Nenhum filtro selecionado<br>bindo de 1 até 10 de um to<br>ruta meno acore concensa<br>una acore concensa<br>con acore concensa<br>con acore con concensa<br>con acore concensa<br>con acore concensa<br>con acore concensa<br>con acore concensa<br>con acore con acore concensa<br>con acore con acore con acore con acore<br>con acore con acore con acore con acore con acore con acore<br>con acore con acore                                                                             | Data do atendimento     Data do atendimento     SEGUESDE4     SEGUESDE4      SEGU                                                                                                    | Session           000005           000005           000005                                                                                                    | hamento da lic<br>médica<br>siare<br>1405202<br>1588728            | crr<br><u>S095224157</u><br><u>D144549199</u><br><u>2281523168</u><br><u>83329283172</u><br>928553164                                                                                                    | CRM<br>Edutated to Edute to Huite Da Alta So,<br>Result Concelo Catal - So()<br>Result Concelo Catal - So()<br>Results A Tronscop Catal - So()<br>Results A Tronscop Catal - So()                                                            | rinalisade<br>1022<br>Catalo<br>Catalo<br>Catalo<br>Panocolo                                | Pri<br>01/01/2014<br>02/02/2014<br>02/02/2014<br>02/02/2014                                                                                                    | Prioridade         Estate           Não         EM.E           Não         EM.E           Não         EM.E           Não         EM.E           Não         EM.E           Não         EM.E                                                                                                    | 9<br>e<br>e<br>erra stronána<br>traduktno<br>traduktno<br>traduktno<br>traduktno<br>traduktno                                                                                                    |
| PILTROS SELECIONADO<br>Nenhum filtro selecionado<br>bindo de 1 até 10 de um to<br>cara aneco nuorena<br>nera aceto curacame latt<br>cara anauce remas<br>nera aceto remas<br>nera aceto remas                                                                                                    | 2<br>Data do arendimenso<br>20/07/2014<br>20/07/2014<br>20/07/20<br>20/07/20<br>20/07/20<br>20/07/20<br>20/07/20<br>20/07/20<br>20/07/20<br>20/0                                                                                                    | Control     Sensibo     Sensibo     S | hamento da lic<br>médica<br>stare<br>1405200<br>1568728<br>1568728 | Crr<br><u>D079224157</u><br><u>0214450150</u><br><u>023625150160</u><br><u>0236253150</u><br><u>02144501900</u>                                                                                                    | cen<br>contractivo designado autor da da su<br>segurita conseguração a constanção a conseguração<br>designativos de la constanção a conservação<br>delasta a conseguração de las constançãos a<br>delastas a conseguração de las constançãos | Phatitade<br>512<br>5130<br>5140<br>5140<br>5140<br>5140<br>5140<br>5140<br>5140<br>514     | [Pri]                                                                                                    | Prioridade         Example           אלס         בא           אלס         בא           אלס         בא           אלס         בא           אלס         בא           אלס         בא           אלס         בא           אלס         בא           אלס         בא           אלס         בא                                                                                                    | 1 1 1 <u>2 1 Próximo- Útimo</u><br>o<br>processing<br>trowmanto<br>zaba<br>trademento<br>trademento<br>trademento<br>zaba                                                                                                    |
| PILETOS SELECIONADO<br>Nenhum filtro selecionado<br>bindo de 1 até 10 de um to<br>ruario<br>casa nance concenta<br>superior de la concenta<br>superior de la concenta<br>superior<br>de la concenta<br>superior de la concenta<br>su | 5<br>5<br>5<br>5<br>5<br>5<br>5<br>5<br>5<br>5<br>5<br>5<br>5<br>5                                                                                                    | Secolo           000001           000001           000001           000001           000001           000001           000001           000001           000001           000001           000001                                                                                                    | hamento da lic<br>médica<br>1402202<br>1568728<br>1568728          | Cerr<br>2010/22/11/27<br>00/144/40190<br>22/80/50/149<br>8022920/172<br>22/80/50/149<br>00/146/90180                                                                                                    | OSH<br>SOLINARIYT SONESS HUTH SA AS SOL<br>SOLINARIYT SONESS HUTH SA AS SOL<br>BATTSA AT TOROGO SALWTENACO T COMUNC<br>BATTSA AT TOROGO SALWTENACO T COMUNC<br>BATTSA AT TOROGO SALWTENACO T COMUNC<br>BATTSA AT TOROGO SALWTENACO T         | Finalizada<br>STR:<br>Conto<br>Conto<br>Conto<br>Finalizado<br>Referencia<br>Conto<br>Conto | EPri<br>Data<br>Stristron4<br>Stristro14<br>Stristro14<br>Stristro14<br>Stristro14<br>Stristro14<br>Stristro14<br>Stristro14<br>Stristro14<br>Stristro14                                                          | Prioridade         Extension           Não         EM.E           Não         EM.E           Não         EM.E           Não         EM.E           Não         EM.E           Não         EM.E           Não         EM.E           Não         EM.E           Não         EM.E           Não         EM.E                                                                                                 | I 1   2   Próximo- Útimo<br>monocial<br>tricoustro<br>7266<br>Tricoustro<br>7260<br>Tricoustro<br>72600<br>Tricoustro<br>72600<br>Tricoustro |
| PILTROS SELECIONADO<br>Nenhum filtro selecionado<br>bibindo de 1 até 10 de um to<br>nudrio<br>trus mento acortas<br>ante accetoraciante intr<br>acce asuao remas<br>acceto acuto remas<br>ante cortacante intr<br>tertas antos cortacante intr<br>tertas acutos de oureas                                                                                                    | Deta do stendimento<br>stati de 11 resultados.<br>storozata<br>1200/2014<br>1200/2014<br>geloszata<br>existi 220<br>existi 220<br>exis | Detal                                                                                                    | stare           1400202           1568728           1400202        | cer<br>2019:12:11:07<br>2019:12:11:07<br>2019:12:11:11:11:11:11:11:11:11:11:11:11:11: | Cen<br>colonador o desantes autores da da sua<br>salante consecto desa, suare<br>patrica esta fonca da sua manago de consecto<br>general esta consecto desa, sovia                                                                           | Plastade<br>(32)<br>(24)<br>(25)<br>(25)<br>(25)<br>(25)<br>(25)<br>(25)<br>(25)<br>(25     | Pri<br>01/01/2014<br>01/01/2014<br>01/01/2014<br>01/01/2014<br>01/01/2014<br>01/01/2014<br>01/01/2014<br>01/01/2014                                                                                               | Prioridade         Extant           Não         PALE           Não         PALE           Não         PALE           Não         PALE           Não         PALE           Não         PALE           Não         PALE           Não         PALE           Não         PALE           Não         PALE           Não         PALE           Não         PALE           Não         PALE                   | s<br>s<br>craces<br>recovering<br>craces<br>recovering<br>craces<br>recovering<br>craces<br>recovering<br>recovering<br>recovering<br>recovering<br>recovering<br>recovering                                                                                                    |
| PILTROS SELECTORADO<br>Penhum filtro selectionado<br>Ibinido de 1 até 10 de um to<br>udirio<br>Eran manos normán<br>unas aura circacera tama<br>subal a lorar circacera tama<br>subal contrata anno<br>subal anto printa anno<br>unas aura circacera tama<br>man auca canzon tama<br>man auca contra contrata<br>Menta no contra contracera<br>Menta no contra contacerar<br>Menta no contra contacerar                                                                                                    | Data do arendimento     Data do arendimento     Stromonol     Stromonol     Strom                                                                                                    | Sensition           000005           000005           000005           000005           000005           000005           000005           000005           000005           000005           000005                                                                                                    | saare<br>1400200<br>1568728<br>1400202<br>1568728                  | CPF 2014524112<br>0014524112<br>00145649100<br>2014569100<br>2014569100<br>201400<br>2014569100<br>20145691000000000000000000000000000000000000                                                                                                    | Cent<br>Sciularento Scienceso Aurta Da Ala Soj<br>Sallaretta Stancio Cos da Antonica (El Cominica<br>Sallaretta Comeso Cesa, novo)<br>Sallaretta Comeso Cesa, novo)                                                                          | Finalizade<br>172<br>0282<br>0283<br>0283<br>0283<br>0283<br>0283<br>0283<br>028            | Evia<br>exist<br>existences<br>existences<br>existences<br>existences<br>existences<br>existences<br>existences<br>existences<br>existences<br>existences<br>existences<br>existences<br>existences<br>existences | Imetro         Anterior           Prioridade         53.44           Não         50.45           Não         50.45           Não         50.45           Não         50.45           Não         50.45           Não         50.45           Não         50.45           Não         50.45           Não         50.45           Não         50.45           Não         50.45           Não         50.45 | 1 1 1 2   Próximo- Úttimo     v     v     v     v     recoverno     Trocumento     Trocumento     Trocumento     Trocumento     Trocumento     Trocumento     Trocumento     Trocumento     Trocumento     Trocumento     Trocumento                                                                                                    |

Figura 195: Pesquisar Licença Médica

Itens do formulário "Licença Médica":

- ⇒ Adicionar Filtro: Selecionar uma das opções que deseja realizar o filtro (Número da sessão, Nome do usuário, siape, órgão, finalidade, data, estado e prioridade).
- $\Rightarrow$  Botão "Adicionar Filtro": Clicar para criar um filtro.

| GEAF              |             |            | C B M D F<br>FI.Nº<br>Processo nº 053.000.735/2010 |
|-------------------|-------------|------------|----------------------------------------------------|
|                   | N° da OS:   | CBMDF      | Rubrica / Matrícula                                |
| Manual do Sistema | 0052-1/2013 | Versão 1.0 | WEBSIS<br>Tecnologia e Sistemas                    |

- $\Rightarrow$  Botão "Excluir Filtro": Clicar para excluir o filtro.
- ⇒ Ordenar por: selecionar uma das opções para ordenar a lista (Número da sessão, Nome do usuário, siape, órgão, finalidade, data, estado e prioridade).
- $\Rightarrow$  Direção: selecione uma das opções:
- Ascendente define a direção da ordem.
- Descente define a direção da ordem.
- ⇒ Botão "Ordenar": Realiza a ordenação conforme as opções selecionadas.

# 16.2. Gerar Nota de Boletim / Incluir Publicação

Ao clicar nos dados do militar para "Detalhar Licença Médica". Conforme mostra a figura 138. Surgirá tela com os dados de somente leitura das informações do usuário.

| GEAF                                                                                                    |                                                      |                                                                         | C B M D F<br>FI.N°<br>Processo nº 053.000.735/2010 |
|----------------------------------------------------------------------------------------------------|------------------------------------------------------|-------------------------------------------------------------------------|----------------------------------------------------|
| Manual da Sistama                                                                                                    | N° da OS:                                            | CBMDF                                                                   | Rubrica / Matricula                                |
| Manual uo Sistema                                                                                                    | 0052-1/2013                                          | Versão 1.0                                                              | WEBSIS<br>Tochologia e Sistemas                    |
| ::. GEAF versåo 0.3.008<br>Ambiente: development<br>Selecione Tipo de Afastamento Férias Hom                                        | ologações   Tabelas de Apoio   Histórico             |                                                                         | <b>₽</b> Tro                                       |
|                                                                                                    |                                                      | Nome: MARIA ALICE CAVALCANTE LEITE - CPF: 06144                         | 4649190                                            |
| IDENTIFICAÇÃO DO USUÁRIO<br>IDENTIFICAÇÃO DO TITULAR                                                                                | CER DO PERITO PARECER DA SECRETARIA                  |                                                                         |                                                    |
| SIAPE/Nome<br>ANDERSON MARTINS LEITE - 1405719<br>Posto/Graduação OBM<br>CABO AJUDÂNCIA -                                           | GERAL                                                |                                                                         |                                                    |
| IDENTIFICAÇÃO DO USUÁRIO<br>Tipo de pesquisa<br>© Nome do Usuário CPF<br>Usuário<br>MARIA ALICE CAVALCANTE LEITE                    | CPF<br>• 05144649190                                 |                                                                         | 1010                                               |
| Data de Nascimento Identidade<br>06/11/2012 v<br>CEP Enderço<br>7/2010030 Quadra C 3<br>UF Região Administrativa<br>DF v TAGUATINGA | Naturalidade<br>Bairro T<br>TAGUATINGA CENTRO Y      | Complemento<br>Felefone E-mail<br>51-357-5617 andersondeticao@gmail.com |                                                    |
| FINALIDADE/BOLETIM GERAL<br>Prioridade<br>© Não () Sim                                                                              | Escala de Serviço<br>©Escala Operacional ①Expediente | Administrativo                                                          |                                                    |
| PUSICACAO<br>húmero da Publicação<br>86-40<br>Visualizar Publicação                                                                 | Ano Més<br>2012 Fevereiro                            |                                                                         |                                                    |
| Finalidade <b>*</b><br>LTSP<br>Promoção<br>teste                                                                                    | Curso                                                | ×                                                                       |                                                    |
| Outros Voltar                                                                                                    |                                                      |                                                                         |                                                    |

Figura 196: Detalhamento dos dados do usuário

Ao clicar na aba "Parecer do Perito". Surgirá a tela correspondente conforme mostra a Figura 197.

| GEAF              |             |            | C B M D F<br>FI.Nº<br>Processo nº 053.000.735/2010 |
|-------------------|-------------|------------|----------------------------------------------------|
|                   | N° da OS:   | CBMDF      | Rubrica / Matrícula                                |
| Manual do Sistema | 0052-1/2013 | Versão 1.0 | WEBSIS<br>Tocnologia e Sistemas                    |

| ::. GEAF versão 0.3.008             |                                                 |                                           |                     |        |
|-------------------------------------|-------------------------------------------------|-------------------------------------------|---------------------|--------|
| nbiente: development                |                                                 |                                           |                     |        |
| elecione Tipo de Afastamento Féria: | s Homologações Tabelas de Apoio Histórico       |                                           |                     | P Troc |
|                                     |                                                 |                                           |                     |        |
|                                     |                                                 | Nome: MARIA ALICE CAVALCANTE LETTE . CDF  | - 06144649190       |        |
|                                     | ×                                               | Nonie, MARIA ALICE CAVALCANTE LETTE * CPT | . 06144049190       |        |
|                                     |                                                 |                                           |                     |        |
| IDENTIFICAÇÃO DO USUÁRIO            | PARECER DO PERITO PARECER DA SECRETARIA         |                                           |                     |        |
| Documento Sanitário Origem          |                                                 |                                           |                     |        |
| ⊖Sim  ⓐNão                          |                                                 |                                           |                     |        |
| DIAGNÓSTICO                         |                                                 |                                           |                     |        |
| CID - Descrição                     | Tipo                                            |                                           |                     |        |
| CID 1                               | Etiologia                                       |                                           |                     |        |
|                                     |                                                 |                                           |                     |        |
|                                     |                                                 |                                           |                     |        |
|                                     |                                                 |                                           |                     |        |
|                                     |                                                 |                                           |                     |        |
|                                     |                                                 |                                           |                     |        |
|                                     |                                                 |                                           |                     |        |
| PARECER                             |                                                 |                                           |                     |        |
| - AACCEA                            |                                                 |                                           |                     |        |
| Parecer                             | ADE                                             |                                           |                     |        |
| APTO para o serviço do CBA          | ADF. COM recomendações das seguintes RESTRIÇÕES |                                           |                     |        |
| INCAPAZ TEMPORARIAMENT              | E para o serviço do CBMDF                       |                                           |                     |        |
| O INCAPAZ DEFINITIVAMENTE p         | oara o serviço do CBMDF                         |                                           |                     |        |
| NAO HOMOLOGADO                      |                                                 |                                           |                     |        |
| UNAU SE APLICA                      |                                                 |                                           |                     |        |
|                                     |                                                 |                                           |                     |        |
| OUTROS                              |                                                 |                                           |                     |        |
| Especialidade                       | Parecer/Observação                              | Data                                      | Responsável         |        |
| Não informado                       | teste                                           | 2014-05-08                                | VILANY MENDES FELIX |        |
|                                     |                                                 |                                           |                     |        |
|                                     |                                                 |                                           |                     |        |
|                                     |                                                 |                                           |                     |        |
|                                     |                                                 |                                           |                     |        |
|                                     |                                                 |                                           |                     |        |
|                                     | _                                               |                                           |                     |        |
| HISTÓRICO DE ATENDIMENT             | 0                                               |                                           |                     |        |
| Exibir Historico                    |                                                 |                                           |                     |        |
|                                     |                                                 |                                           |                     |        |
| Voltar                              |                                                 |                                           |                     |        |

Figura 197: Detalhamento do parecer do perito

Ao clicar na aba "Parecer da Secretaria". Surgirá a tela correspondente conforme mostra a Figura 198.

| GEAF              |             |            | C B M D F<br>FI.N°<br>Processo n° 053.000.735/2010 |
|-------------------|-------------|------------|----------------------------------------------------|
|                   | N° da OS:   | CBMDF      | Rubrica / Matricula                                |
| Manual do Sistema | 0052-1/2013 | Versão 1.0 |                                                    |

| GEAF versão 0.3.008                                                     |                                                       |
|-------------------------------------------------------------------------|-------------------------------------------------------|
| ente: development                                                       |                                                       |
| ione Tipo de Afastamento Férias Homologações Tabelas de Apoio Histórico |                                                       |
|                                                                         |                                                       |
|                                                                         |                                                       |
|                                                                         | Nome: MARIA ALICE CAVALCANTE LEITE - CPF: 06144649190 |
|                                                                         |                                                       |
| IDENTIFICAÇÃO DO USUÁRIO, PARECER DO REDITO PARECER DA SECRETARIA       |                                                       |
|                                                                         |                                                       |
|                                                                         |                                                       |
| PARECER SECRETARIA                                                      |                                                       |
| Motivo da Devolução                                                     |                                                       |
| *                                                                       | *                                                     |
|                                                                         |                                                       |
| · · · · · · · · · · · · · · · · · · ·                                   |                                                       |
| <b>+</b>                                                                |                                                       |
|                                                                         |                                                       |
|                                                                         | *                                                     |
| Parecer                                                                 |                                                       |
|                                                                         |                                                       |
|                                                                         |                                                       |
|                                                                         |                                                       |
|                                                                         |                                                       |
|                                                                         |                                                       |
| 311                                                                     |                                                       |
|                                                                         |                                                       |
| Voltar Imprimir Ata de Inspeção de Saúde                                |                                                       |

Figura 198: Detalhamento do parecer da secretaria

### 17. Rascunho de Nota

No menu "Selecione Tipo de Afastamento", ao clicar no submenu "Rascunho em Nota" como mostra a figura 199.

| ::. GEAF versão 0.3.008                                                      | Bem-vi       | ndo LUCAS ARAUJO PEREIRA |
|------------------------------------------------------------------------------|--------------|--------------------------|
| Ambiente: development                                                        |              |                          |
| Selecione Tipo de Afastamento Férias Homologações Tabelas de Apoio Histórico | Trocar senha | Sair com segurança       |
| Listar Férias Regulamentares                                                 |              |                          |
| Status Planejamento Geaf - Gestão de Afastamentos.                           |              |                          |
| Listar DSDF                                                                  |              |                          |
| Listar Abono Anual                                                           |              |                          |
| Listar Licença Especial                                                      |              |                          |
| Listar Licença Médica                                                        |              |                          |
| Rascunho em Nota                                                             |              |                          |
| Listar Afastamento em Nota                                                   |              |                          |
|                                                                              |              |                          |

Figura 199: Rascunho em Nota

Surgirá a tela para a seleção das unidades cadastradas na tabela de apoio que tem afastamentos para gerar rascunho.

| GEAF              |             |            | C B M D F<br>FI.Nº<br>Processo nº 053.000.735/2010 |
|-------------------|-------------|------------|----------------------------------------------------|
|                   | N° da OS:   | CBMDF      | Rubrica / Matrícula                                |
| Manual do Sistema | 0052-1/2013 | Versão 1.0 | WEBSIS<br>Tecnologia e Sistemas                    |
|                   | 0052-1/2013 | Versão 1.0 | WEBSIS<br>Tecnologia e Sistema                     |

| ::. GEAF versão 0.3.008                                                                                         |           |                                                                                                    | Bem-vind     | o LUCAS ARAUJO PEREIRA |
|----------------------------------------------------------------------------------------------------|-----------|----------------------------------------------------------------------------------------------------|--------------|------------------------|
| Ambiente: development                                                                                           |           |                                                                                                    |              |                        |
| Selecione Tipo de Afastamento Férias Homologações Tabelas de Apolo Histórico                                    |           |                                                                                                    | Trocar senha | Sair com segurança     |
| Selecione Tipo de Afastamento > Rascunho em Nota                                                                |           |                                                                                                    |              |                        |
| UNIDADE DISPONIVEL PARA RASCUNHO DE NOTA                                                                        |           |                                                                                                    |              |                        |
| In the second second second second second second second second second second second second second second second |           |                                                                                                    |              |                        |
| SELECIONAR UNIDADE                                                                                              |           |                                                                                                    |              |                        |
|                                                                                                    | Selecione | Ok                                                                                                    |              |                        |
|                                                                                                    | Selecione | and the second second s |              |                        |
|                                                                                                    | AIGER     |                                                                                                    |              |                        |
| INFORMAÇÕES DE USO                                                                                              | ASPAR     |                                                                                                    |              |                        |
|                                                                                                    | 10111C    |                                                                                                    |              |                        |

Figura 200: Tela para seleção de unidade

Surgirá a tela para geração de rascunho. Conforme mostra a figura 201.

|                                         | opment                                                                                                    |                                                                                                    |                                                                                                    |                                  |                                                                                 |                                                                |                                                           |                                                                          |                                                                 |
|-----------------------------------------|----------------------------------------------------------------------------------------------------|----------------------------------------------------------------------------------------------------|----------------------------------------------------------------------------------------------------|----------------------------------|---------------------------------------------------------------------------------|----------------------------------------------------------------|-----------------------------------------------------------|--------------------------------------------------------------------------|-----------------------------------------------------------------|
| o de A                                  | Afastamento Fé                                                                                                    | rias Homologaçõ                                                                                                    | es Tabelas de Apoio Histórico                                                                                                    |                                  |                                                                                 |                                                                |                                                           | Trocar senha                                                             | Sair com s                                                      |
|                                         |                                                                                                    |                                                                                                    |                                                                                                    |                                  |                                                                                 |                                                                |                                                           |                                                                          |                                                                 |
| но р                                    | E NOTA                                                                                                    |                                                                                                    |                                                                                                    |                                  |                                                                                 |                                                                |                                                           |                                                                          |                                                                 |
| do Ra                                   | scunho da Nota de                                                                                                    | Boletim 🚖                                                                                                    | A Núr                                                                                                    | mero do rascunho                 |                                                                                 |                                                                |                                                           |                                                                          |                                                                 |
|                                         |                                                                                                    |                                                                                                    |                                                                                                    |                                  |                                                                                 |                                                                |                                                           |                                                                          |                                                                 |
| o (Tite                                 | ulo da Matéria)                                                                                                    |                                                                                                    |                                                                                                    |                                  |                                                                                 |                                                                |                                                           |                                                                          |                                                                 |
|                                         |                                                                                                    |                                                                                                    |                                                                                                    | Descrição do                     |                                                                                 |                                                                |                                                           |                                                                          |                                                                 |
|                                         |                                                                                                    |                                                                                                    |                                                                                                    | rascunho                         |                                                                                 |                                                                |                                                           |                                                                          |                                                                 |
|                                         |                                                                                                    |                                                                                                    |                                                                                                    |                                  |                                                                                 |                                                                |                                                           |                                                                          |                                                                 |
| _                                       |                                                                                                    |                                                                                                    |                                                                                                    |                                  |                                                                                 |                                                                |                                                           |                                                                          |                                                                 |
|                                         |                                                                                                    |                                                                                                    |                                                                                                    |                                  |                                                                                 |                                                                |                                                           |                                                                          |                                                                 |
| CUNH                                    | 105                                                                                                    |                                                                                                    |                                                                                                    |                                  |                                                                                 |                                                                |                                                           |                                                                          |                                                                 |
| PLAN                                    | O DE PÉRIAS RA                                                                                                    | DIOLÓGICO                                                                                                    |                                                                                                    |                                  |                                                                                 |                                                                |                                                           |                                                                          |                                                                 |
| Sem Fe                                  | érias Radiológicas                                                                                                    | Cadastradas.                                                                                                    |                                                                                                    |                                  |                                                                                 |                                                                |                                                           |                                                                          |                                                                 |
|                                         |                                                                                                    |                                                                                                    |                                                                                                    |                                  |                                                                                 |                                                                |                                                           |                                                                          |                                                                 |
|                                         |                                                                                                    |                                                                                                    |                                                                                                    |                                  |                                                                                 |                                                                |                                                           |                                                                          |                                                                 |
| EXCL                                    | USÃO DO PLANC                                                                                                    | I DE FÉRIAS RADI                                                                                                    | OLÓGICO                                                                                                    |                                  |                                                                                 |                                                                |                                                           |                                                                          |                                                                 |
| EXCL<br>Sem Fe                          | usão do Planc<br>érias Radiológicas                                                                                                    | DE FÉRIAS RADI<br>Excluidas.                                                                                           | οιόσιςο                                                                                                    |                                  |                                                                                 |                                                                |                                                           |                                                                          |                                                                 |
| EXCL<br>Sem Fe                          | USÃO DO PLANO<br>érias Radiológicas                                                                                                    | DE FÉRIAS RADI<br>Excluidas.                                                                                           | οιόειςο                                                                                                    |                                  | identificação do mili                                                           | litar e tipo de                                                |                                                           |                                                                          |                                                                 |
| EXCL<br>Sem Fe<br>PLAN                  | USÃO DO PLANO<br>érias Radiológicas<br>O DE LICENÇA E                                                                                                    | DE FÉRIAS RADI<br>Excluidas.<br>ISPECIAL                                                                               | οιόσιοο                                                                                                    |                                  | Identificação do mili<br>afastamento so                                         | itar e tipo de<br>olicitado                                    |                                                           |                                                                          |                                                                 |
| EXCL<br>Sem Fe<br>PLAN<br>Nenhu         | USÃO DO PLANO<br>érias Radiológicas<br>O DE LICENÇA E<br>uma Licença Espec                                                                                    | I DE FÉRIAS RADI<br>Excluidas.<br>ISPECIAL<br>tial cadastrada.                                                         | οιόσιτο                                                                                                    |                                  | Identificação do mili<br>afastamento so                                         | itar e tipo de<br>olicitado                                    |                                                           |                                                                          |                                                                 |
| EXCL<br>iem Fe<br>PLAN<br>Ienhu<br>PLAN | USÃO DO PLANO<br>érias Radiológicas<br>O DE LICENÇA E<br>Ima Licença Espec<br>O DE DISPENSA                                                                   | I DE FÉRIAS RADI<br>Excluidas.<br>:SPECIAL<br>:ial cadastrada.<br>DO SERVIÇO PAR.                                      | OLÓCICO<br>A DESCONTO EM FÉRIAS                                                                                                    |                                  | Identificação do mili<br>afastamento so                                         | itar e tipo de<br>olicitado                                    |                                                           |                                                                          |                                                                 |
| EXCL<br>Sem Fe<br>PLAN<br>Nenhu<br>PLAN | USÃO DO PLANO<br>érias Radiológicas<br>o de licença e<br>ma Licença Espec<br>o de dispensa<br>posto/grad                                                      | I DE FÉRIAS RADI<br>Excluidas.<br>ISPECIAL<br>Calastrada.<br>DO SERVIÇO PAR<br>QOBM / QBMG                             | OLÓGICO<br>A DESCONTO EM FÉRIAS<br>Nome Completo                                                                                                    | SIAPE                            | Identificação do mili<br>afastamento so<br>Loração                              | itar e tipo de<br>olicitado<br>Exercício para desconto         | Total de Días                                             | Data Inicial                                                             | Data final                                                      |
| EXCL<br>iem Fe<br>PLAN<br>Ienhu<br>PLAN | USÃO DO PLANO<br>érias Radiológicas<br>O DE LICENÇA E<br>Ima Licença Espec<br>O DE DISPENSA<br>POSTO / GRAD<br>1 SOT                                          | DE FÉRIAS RADI<br>Excluidas.<br>SPECIAL<br>tial cadastrada.<br>DO SERVIÇO PAR<br>QOBM / QBMG<br>QBMG-2                 | οι όσις ο<br>οι όσις ο<br>οι όσις ο οι το την τέπι Ας<br>Νοπο ζωτρίο Αμιρό Αλολό μινοπ                                                                                                  | 51APE<br>1404779                 | Identificação do mili<br>afastamento so                                         | Itar e tipo de<br>olicitado<br>txerciclo para desconto<br>2011 | Total de Dias<br>5                                        | bata inicial<br>07/07/2014                                               | Data Yinal<br>12/07/2014                                        |
| EXCL<br>Sem Fe<br>PLAN<br>Nenhu<br>PLAN | USÃO DO PLANO<br>érias Radiológicas<br>O DE LICENÇA E<br>Ima Licença Espec<br>O DE DISPENSA<br>POSTO / GRAD<br>1 SGT                                          | DE FÉRIAS RADI<br>Excluidas.<br>SPECIAL<br>calastrada.<br>00 SERVIÇO PAR.<br>QDBM / QBMG<br>QBMG-2                     | ot.ódico<br>A DESCONTO EM JÉRIAS<br>Home Completo<br>Artinio Augo Akado Sivilor                                                                                                    | 51.8PE<br>1403779                | Identificação do mili<br>afastamento so<br>Lossião<br>AGR                       | Itar e tipo de<br>Dilicitado<br>tserciclo para deconto<br>2011 | Total de Dias<br>S                                        | Data Inicial<br>07/07/2014                                               | <b>Data Final</b><br>12/07/2014                                 |
| EXCL<br>em Fe<br>PLAN<br>lenhu<br>PLAN  | USÃO DO PLANC<br>érias Radiológicas<br>o DE LICENÇA E<br>ima Licença Espec<br>o DE DISPENSA<br>POSTO / GRAD<br>1 SOT<br>o DE CONCESSÃ                         | DE FÉRIAS RADI<br>Excluidas.<br>SPECIAL<br>ial cadastrada.<br>DO SERVIÇO PAR<br>QOBM/QBMG<br>QBMG-2<br>O DE ABONO ANU  | OLÓGICO<br>A DESCONTO EM FÉRIAS<br>Inome Campleto<br>Artiono Auso Anado Xinon<br>Art                                                                                                    | 514.PF<br>1403779                | Identificação do mili<br>afastamento so<br>Iconção<br>Adda                      | litar e tipo de<br>blicitado<br>zarciclo para deconto<br>2011  | Total de Días<br>S                                        | <b>Data Inicial</b><br>07/07/2014                                        | Data Yinal<br>12/07/2014                                        |
| EXCL<br>iem Fe<br>PLAN<br>PLAN          | USÃO DO PLANO<br>érias Radiológicas<br>O DE LICENÇA E<br>ima Licença Espec<br>O DE DISPENSA<br>POSTO / GRAD<br>POSTO / GRAD                                   | DE FÉRIAS RADI<br>Excluidas.<br>SPECIAL<br>ial cadastrada.<br>DO SERVIÇO PAR<br>QBM-7 QBMG<br>QBM-7 QBMG<br>QBM-7 QBMG | 01.00100<br>4. 85500470 EM FÉRIAS<br>Mana completo<br>4. 47010 Auso Andoo Andoo<br>4. 47010 Auso Andoo Andoo<br>4. 47010 Auso Andoo Andoo<br>4. 47010 Auso Andoo Andoo                  | зале<br>166779<br>Заре           | Identificação do mili<br>afastamento so<br>Iconção<br>Acta                      | itar e tipo de<br>blicitado<br>sorricio para deconto<br>2011   | Total de Días<br>S<br>Usufruto Total                      | Data iniciai<br>07/07/2014<br>Usufruto Tracionado (1*<br>Período)        | Data Final<br>12/07/2014<br>Usufruto Fracionado (2*<br>Período) |
| EXCL<br>Sem Fe<br>PLAN<br>Nenhu<br>PLAN | USÃO DO PLANO<br>érias Radiológicas<br>o DE LICENÇA E<br>ima Licensça Espec<br>O DE DISPENSA<br>POSTO / GRAD<br>1 SOT<br>O DE CONCESSÃ<br>POSTO / GRAD<br>CEL | DE FÉRIAS RADI<br>Excluidas.<br>SPECIAL<br>ital cadastrada.<br>DO SERVIÇO PAR<br>QOBM/QBMG<br>QOBM/QBMG<br>COMBATENTE  | b1:061C0           A: 053C0010_Em_FélixAs           Mome Completo           Arthrio Autos Assicio Jonese           Att           Kome Completo           Joon Eserro de Quintas Assicio | 2009<br>160079<br>30pe<br>199919 | Identificação do mili<br>afastamento so<br>Lonção<br>Lonção<br>Longão<br>Longão | Itar e tipo de<br>olicitado<br>2011<br>Ano Esse<br>2011        | Total de Días<br>5<br>Usufruto Total<br>01/09/2014 à Gold | Data micial<br>07/07/2014<br>Usufruto Pracionado (1*<br>Periodo)<br>2421 | Data finat<br>12/07/2014<br>Usufruto Fracionado (2*<br>Período) |

Figura 201: Gerar Rascunho

O responsável seleciona os militares que terão seus afastamentos deferidos e clica na opção "Deferir".

### 18. Listar Afastamento em Nota

No menu "Selecione Tipo de Afastamento", ao clicar no submenu "Listar Afastamento em Nota" como mostra a figura 202.

| GEAF              |             |            | C B M D F<br>FI.N°<br>Processo n° 053.000.735/2010 |
|-------------------|-------------|------------|----------------------------------------------------|
|                   | N° da OS:   | CBMDF      | Rubrica / Matricula                                |
| Manual do Sistema | 0052-1/2013 | Versão 1.0 | WEBSIS<br>Tecnologia e Sistemas                    |
|                   |             |            | -                                                  |

| Dentevi        | IIO LUCAS ARAUJO PEREIRA |
|----------------|--------------------------|
|                |                          |
| 🖉 Trocar senha | Sair com segurança       |
|                |                          |
|                |                          |
|                |                          |
|                |                          |
|                |                          |
|                |                          |
|                |                          |
|                |                          |
|                | ✓ Trocar senha           |

Figura 202: Listar Afastamento em Nota

Surgirá a tela de visualização dos rascunhos e de geração do boletim / publicação.

| - uhu 0                        | Afastamento Eérias Homologações Tebeles                                                                                                    | de Anoio Mistórico                                                                                                    |                                                                                                    |             | Trocar senha                                         | 6 Sair com                       |
|--------------------------------|----------------------------------------------------------------------------------------------------|----------------------------------------------------------------------------------------------------|----------------------------------------------------------------------------------------------------|-------------|------------------------------------------------------|----------------------------------|
| one Tin                        | o de Afastamento > Listar Afastamento em Nota                                                                                                    | ae Apolo Historico                                                                                                    |                                                                                                    |             |                                                      |                                  |
| QUISAR                         | R AFASTAMENTO EM NOTA                                                                                                    |                                                                                                    |                                                                                                    |             |                                                      |                                  |
| SELEÇ                          | AO DE FILTROS                                                                                                    | ORDENA                                                                                                    | POR:                                                                                                    |             | EXPORTAR PARA:                                       |                                  |
|                                |                                                                                                    | The second second second second second second second second second second second second second second second se                                                                                                    |                                                                                                    | Direção     |                                                      | POF                              |
| Clique a                       | aqui para selecionar filtro                                                                                                    | Adicionar / Selecionar                                                                                                    | Nome do Rascunho                                                                                                    | Ascendente  | ×                                                    |                                  |
|                                |                                                                                                    |                                                                                                    |                                                                                                    | Descendente |                                                      |                                  |
|                                |                                                                                                    |                                                                                                    | Ordenar                                                                                                    |             |                                                      | *                                |
|                                |                                                                                                    |                                                                                                    |                                                                                                    |             |                                                      | -                                |
| FILTRO                         | DS SELECIONADOS                                                                                                    |                                                                                                    |                                                                                                    |             | Export                                               | ar para PDF e                    |
| Nennum                         | i filtro selecionado                                                                                                    |                                                                                                    |                                                                                                    |             |                                                      | Excel                            |
| AGUAR                          | RDANDO NOTA DE BOLETIM                                                                                                    |                                                                                                    |                                                                                                    |             |                                                      |                                  |
| xibindo                        | o de 1 até 10 de um total de 16 resultados.                                                                                                    |                                                                                                    |                                                                                                    |             | Primeiro -Anterior                                   | 1   <u>2</u>   <u>Próximo-</u>   |
|                                |                                                                                                    |                                                                                                    |                                                                                                    |             |                                                      |                                  |
|                                | Número do Rascunho da Nota de Boletim                                                                                                    | Descrição do Rascunho da Nota de Boletim                                                                                                    | Data do Rascunho                                                                                                    | Ação        |                                                      |                                  |
|                                | 0123                                                                                                    | TESTE 24/06                                                                                                    |                                                                                                    |             | - Visualizar rascunho                                |                                  |
|                                | 0407                                                                                                    | TESTE 04/07 11:13                                                                                                    |                                                                                                    | A           |                                                      |                                  |
|                                | 0555                                                                                                    | TESTE                                                                                                    |                                                                                                    | 1           |                                                      |                                  |
|                                | 0652                                                                                                    | PDSSDPSDSDP                                                                                                    |                                                                                                    | <u>.</u>    |                                                      |                                  |
|                                | 1107                                                                                                    | TESTE 11/07 11:44                                                                                                    |                                                                                                    | 1           |                                                      |                                  |
|                                | 1234                                                                                                    | TEITE 14/06                                                                                                    |                                                                                                    | <u> </u>    |                                                      |                                  |
|                                | 1234                                                                                                    | OUTRO TESTE 14/06                                                                                                    |                                                                                                    | 1           |                                                      |                                  |
|                                | 26                                                                                                    | DPSDPSPSD                                                                                                    |                                                                                                    | 1           |                                                      |                                  |
|                                | 5508                                                                                                    | TESTE RASCUNHO 23/05                                                                                                    |                                                                                                    | 1           |                                                      |                                  |
|                                | 652                                                                                                    | TESTE                                                                                                    |                                                                                                    | >           |                                                      |                                  |
| Gerar                          | Nota Boletim Gerar Nota de Bol                                                                                                    | etim                                                                                                    |                                                                                                    |             |                                                      |                                  |
| Gerar I<br>A GUA R<br>Exibindo | Inta Boletim Gerar Nota de Bol<br>Inta Boletin Gerar Nota de Bol<br>Inta Boletin Gerar Nota de Bol<br>Inta Boletin Gerar Nota de Bol<br>Inta Boletin Gerar Nota de Bol<br>Inta Boletin Gerar Nota de Bol<br>Inta Boletin Gerar Nota de Bol<br>Inta Boletin Gerar Nota de Bol                                                                                                    | eum<br>primir rascunho /<br>cação selecionada Inserir publicação                                                                                                    |                                                                                                    |             | [Primeiro -Anterior   1   2                          | 13141 <u>Próximo-</u>            |
| Gerar<br>A GUA R<br>xibindo    | Nota Boletim Gerar Nota de Bol<br>IDANBO - URANCAÇÃO<br>Do de T até 10 de um total de 34 resultados. publi<br>mimero teta de Soletim Data Boletim                                                                                                    | orimir rascunho /<br>cação selecionada Inserir publicação                                                                                                    | ana da mati                                                                                                    | zeção       | [Primeiro -Anterior   1   2                          | 13141Próximo-                    |
| Gerar  <br>A GUA B<br>Exibindo | Nota Boletin Gerar Nota de Bol<br>Constato Aplaticação<br>de Taté 10 de um total de 34 resultados publ<br>mimero nota de Soletim Deas Soletim<br>Solet exercisión de cueroraser                                                                                                    | stim<br>primir rascunho /<br>cação selecionada Inserir publicação<br>sumero da naticação                                                                                                    | Dara da Nubil<br>17/10/2013                                                                                                    | reção       | [Primeiro -Anterior   1   2<br>Visulizar publicação  | .1 <u>3.1 4.1 Próximo-</u>       |
| Gerar                          | Nota Boletin Gerar Nota de Bol<br>toxeso resulticação Impubli<br>de Taté 10 de um total de 34 resultados. Impubli<br>minero tota de Boletim Data Boletim<br>com entro resulta de Compositiones de Boletim<br>com entro resulta de Compositiones de Boletim                                                                                                    | sum<br>primir rascunho /<br>cação selecionada Inserir publicação<br>sons<br>sons<br>sons                                                                                                    | она de nobi<br>1770-0315<br>13960-0813                                                                                                    | ração       | [Primeiro -Anterior   1   2<br>Visulizar publicação  | 1 3.1 4.1 Próximo-               |
| Gerar I                        | Nota Soletim Gerar Nota de Bol<br>Coneco Puezucação<br>o de 1 até 10 de um total de 34 resultados. Junior<br>mimero reza de Soletim Data Soletim<br>con curor 2014<br>2026 21 até 20 de 20 de | ermir rascunho /<br>cação selecionada Inserir publicação<br>extenso de noticoda<br>soma<br>como se                                                                                                    | ана da Hubi<br>137/10/2012<br>13/00/2013                                                                                                    | sção        | [Primeiro -Anterior   1   2<br>Visulizar publicação  | 1 3.1 <u>4.1 Próximo-</u>        |
| Gerar                          | Nota Boletin Gerar Nota de Bol<br>Casado adultatação<br>de 1 até 10 de um total de 34 resultados publi<br>mimero nota de Seletim Data Soletim<br>com cuor contro<br>com cuor contro<br>256 20 20 2001<br>de 1 até 10 de um total de 34 resultados publicador<br>mimero nota de Seletim Data Soletim<br>com cuor contro<br>256 20 20 20 20 10 10 10 10 10 10 10 10 10 10 10 10 10                                                                                                    | eum<br>primir rascunho /<br>cação selecionada Inserir publicação<br>eumero da habicação<br>eoro - 33<br>por soautranos :                                                                                                    | oxia da Audi<br>1777-0303<br>1540-0473<br>1540-0473                                                                                                    | nçio        | [Primeiro -Anterior   1   2<br>Visulizar publicação  | 13141 Próximo-                   |
| Gerar                          | Nota Boletin Gerar Nota de Bol<br>toxesor #setutcAyáco<br>de 1 até 10 de um total de 34 resultados. Impubli<br>mimero Nota de Soletim<br>com carrosor<br>com carrosor<br>2346 27/6074<br>otro 2326074                                                                                                    | sum<br>primir rascunho /<br>cação selecionada Inserir publicação<br>so ris<br>so ris<br>coro - 31<br>for sour resosa<br>so ris<br>so ris                                                                                                    | Data da Kubi<br>1576/2013<br>15(80/2013<br>15(80/2013<br>11(81/2013<br>1576/2013                                                                                                    | nglo        | [Primeiro -Anterior   1   2<br>Visulizar publicação  | 1 <u>3</u> 1 <u>4</u> 1 Próximo- |
| Gerar                          | Nota Soletin Gerar Nota de Bol<br>toxeco #URLICAÇÃO Impubli<br>de 1 até 10 de um total de 34 resultados. Impubli<br>minero tota de Soletim Data Soletim<br>minero tota de Soletim Data Soletim<br>cost corrorora<br>2260 20100000000000000000000000000000000                                                                                                    | estim<br>primir rascunho /<br>cação selecionada Inserir publicação<br>servis<br>servis<br>servis<br>servis<br>servis<br>servis<br>servis                                                                                                    | akt de Holl<br>17/10/08/<br>19/08/29/<br>11/06/29/<br>07/10/29/<br>06/10/20/12<br>06/10/20/12                                                                                                    | rațio       | [ Prineiro -Anterior   1   2<br>Visulizar publicação | 1 3 1 4 1 Próximo-               |
| Gerar 1                        | Nota Boletin         Gerar Nota de Bol           Dastado soutetezção         Impubli           de 1 até 10 de um total de 34 resultados         Impubli           more resta de Seletim         Das Seletim           con contractor soutetezção         Contractor soutetezção           con contractor soutetezção         Contractor soutetezção           con contractor soutetezção         Contractor soutetezção           con contractor soutetezção         Contractor soutetezção           con contractor soutetezção         Contractor soutetezção           con contractor soutetezção         Contractor soutetezção           con contractor soutetezção         Contractor soutetezção           con contractor soutetezção         Contractor soutetezção           con contractor soutetezção         Contractor soutetezção           con contractor soutetezção         Contractor soutetezção           con contractor soutetezção         Contractor soutetezção           con contractor soutetezera         Contractor soutetezção           con contractor soutetezção         Contractor soutetezera           con contractor soutetezera         Contractor soutetezera                                                                                                    | eum<br>primir rascunho /<br>cação selecionada Inserir publicação<br>euror da nableste<br>eo 118<br>eo 118<br>e<br>eo 118<br>eo 118<br>eo 118<br>eo 118<br>eo 118<br>e<br>eo 118<br>e<br>eo | 0414 de húbi<br>17/10/2015<br>13/40/2015<br>11/91/2013<br>17/10/2012<br>11/92/2012                                                                                                    | nçda        | [Primeiro -Anterior   1   2<br>Visulizar publicação  | 1 <u>3</u> 1 <u>4</u> 1 Próximo- |
| Gerar 1                        | Nota Boletin         Gerar Nota de Bol           UX-850 #08.11 (-Ação)         Impublicadore           0 de 1 até 10 de um total de 34 resultados         Impublicadore           momero tota de Boletim         Das Boletim           0001         Castro 2001           0001         Castro 2001           0001         Castro 2001           0001         Castro 2004           0001         Castro 2004           0007         Castro 2004           0007         Castro 2004           1007         Sub107/2014                                                                                                    | eum<br>primir rascunho /<br>cação selecionada Insentr publicação<br>wúmero da Ablicação<br>so 118<br>porto 531<br>Se 118<br>porto 531<br>Se 118<br>porto 531<br>porto 531<br>porto 5                                                                                                    | Data da Audi           177-0293           179-0293           179-0293           11-01-0293           11-01-0293           247-0293           247-0293           247-0293           247-0293           247-0293           247-0293           247-0293           247-0293           247-0293           257-0293           257-0293 | nglo        | [Primeiro -Anterior   1   2<br>Visulizar publicação  | 1 3 1 4 1 Próxino-               |

Figura 203: Listar Afastamento em Nota

Itens do formulário "Listar Afastamento em Nota":

| GEAF              |             |            | C B M D F<br>FI.Nº<br>Processo nº 053.000.735/2010 |
|-------------------|-------------|------------|----------------------------------------------------|
|                   | N° da OS:   | CBMDF      | Rubrica / Matrícula                                |
| Manual do Sistema | 0052-1/2013 | Versão 1.0 | WEBSIS<br>Tecnologia e Sistemas                    |

- ⇒ Adicionar Filtro: Selecionar uma das opções que deseja realizar o filtro (Nome do rascunho, descrição do rascunho, data do rascunho, número da nota de boletim, data da nota de boletim, número da publicação e data da publicação).
- $\Rightarrow$  Botão "Adicionar Filtro": Clicar para criar um filtro.
- $\Rightarrow$  Botão "Excluir Filtro": Clicar para excluir o filtro.
- ⇒ Ordenar por: selecionar uma das opções para ordenar a lista (Nome do rascunho, descrição do rascunho, data do rascunho, número da nota de boletim, data da nota de boletim, número da publicação e data da publicação).
- $\Rightarrow$  Direção: selecione uma das opções:
- Ascendente define a direção da ordem.
- Descente define a direção da ordem.
- ⇒ Botão "Ordenar": Realiza a ordenação conforme as opções selecionadas.
- $\Rightarrow$  Botão "Gerar Nota de Boletim": Clicar para gerar a nota de boletim.
- ⇒ Botão "Imprimir Selecionados": Clicar para imprimir os afastamentos.
- ⇒ Botão "Inserir Publicação": Clicar para inserir uma publicação para o boletim.

### 18.1. Gerar Nota de Boletim / Incluir Publicação

Após clicar no ícone "Gerar Nota de Boletim" surgirá a figura 204, que corresponde a tela de geração de boletim.

| GEAF              |             |            | C B M D F<br>FI.N°<br>Processo nº 053.000.735/2010 |
|-------------------|-------------|------------|----------------------------------------------------|
|                   | N° da OS:   | CBMDF      | Rubrica / Matrícula                                |
| Manual do Sistema | 0052-1/2013 | Versão 1.0 | WEBSIS<br>Tocnologia o Sistemas                    |

| Informe Número Nota Boletim              | 8        |
|------------------------------------------|----------|
|                                          |          |
| Numero 🗮                                 | > 🔊      |
| Unidade ★                                | <u>.</u> |
| DERHU - DEPARTAMENTO DE RECURSOS HUMANOS | -        |
|                                          |          |
|                                          |          |
| Gera Nota Boletim Cancelar               |          |
|                                          |          |

Figura 204: Gerar Nota de Boletim

Após clicar no botão "Gerar Nota de Boletim" surgirá na tela a mensagem "NotadeBoletimgeradacomsucesso."Figura205.

| Mensagem do sistema              | 0 |
|----------------------------------|---|
| Nota Boletim Gerada com Sucesso. |   |
|                                  |   |
|                                  |   |
|                                  |   |

Figura 205: Mensagem - Nota de Boletim Gerada com Sucesso.

Após clicar a geração da nota de boletim o registro será exibido na grid "Aguardando Publicação". Figura 206.

| GEAF                                                                        |             |            | C B M D F<br>FI.N°<br>Processo n° 053.000.735/2010                     |
|-----------------------------------------------------------------------------|-------------|------------|------------------------------------------------------------------------|
| Manual do Sistema                                                           | N° da OS:   | CBMDF      | Rubrica / Matrícula                                                    |
|                                                                             | 0052-1/2013 | Versão 1.0 | WEBSIS<br>Tecnologia e Sistemas                                        |
| AGUARDANDO PUBLICAÇÃO<br>Exibindo de 1 até 10 de um total de 53 resultados. |             |            | [Primetro <b>«Anterior   1   2   3   4   5   6   </b> Próximo» Útimo ] |

| Número Nota de Boletim | Data Boletim | Número da Publicação | Data da Publicação | Ação |
|------------------------|--------------|----------------------|--------------------|------|
| 0001                   | 07/07/2014   | DODF-3-32            | 13/02/2013         | 1    |
| 0001                   | 03/07/2014   | BG-195               | 17/10/2012         | 1    |
| 2266                   | 23/05/2014   |                      |                    | 1    |
| 0123                   | 28/05/2014   | BR-OF-SUBALTERNOS-2  | 11/01/2013         | 1    |
| 1407                   | 14/07/2014   |                      |                    | 1    |
| 0147                   | 28/05/2014   | BG-195               | 17/10/2012         | 1    |
| 0407                   | 14/07/2014   |                      |                    | 1    |
| 0555                   | 14/07/2014   |                      |                    | 1    |
| 5558                   | 16/07/2014   | D00F-1-66            | 01/04/2013         | 1    |
| 0907                   | 09/07/2014   | BG-187               | 04/10/2012         | 1    |

Figura 206: Boletins aguardando publicação

Após clicar no botão "Incluir Publicação". Surgirá a tela correspondente a inserção de publicações para a nota de boletim. Figura 207.

| me urgao                                                                                                    |                    | Numero Nota     | Ano Nota de         | boletim |  |
|----------------------------------------------------------------------------------------------------|--------------------|-----------------|---------------------|---------|--|
| UDÂNCIA-GERAL - NOVO                                                                                                    |                    | 0555            | 2014                |         |  |
| BLICAÇÕES                                                                                                    |                    |                 | Dados na nota de be | oletim  |  |
| Тіро                                                                                                    | Número Publicação  | ▲ Número Errata | Ano                 | Mês     |  |
|                                                                                                    |                    |                 |                     |         |  |
|                                                                                                    |                    |                 |                     |         |  |
|                                                                                                    |                    |                 |                     |         |  |
|                                                                                                    |                    |                 |                     |         |  |
|                                                                                                    |                    |                 |                     |         |  |
|                                                                                                    |                    |                 |                     |         |  |
|                                                                                                    |                    |                 |                     |         |  |
|                                                                                                    |                    |                 |                     |         |  |
|                                                                                                    |                    |                 |                     |         |  |
| cluir Publicação                                                                                                    | Incluir Publicação |                 |                     |         |  |
| and the second second se |                    |                 |                     |         |  |
|                                                                                                    |                    |                 |                     |         |  |
|                                                                                                    |                    |                 |                     |         |  |

Figura 207: Incluir Publicação

Ao clicar no botão "Incluir Publicação". Surgirá a tela correspondente para inclusão da publicação. Figura 208.

| GEAF              |             |            | C B M D F<br>FI.Nº<br>Processo nº 053.000.735/2010 |
|-------------------|-------------|------------|----------------------------------------------------|
|                   | N° da OS:   | CBMDF      | Rubrica / Matricula                                |
| Manual do Sistema | 0052-1/2013 | Versão 1.0 |                                                    |

| Inclusão de Publicações          | e |
|----------------------------------|---|
| Ano da publicação ★              |   |
| 2014                             | • |
| Mês da publicação ★              |   |
| Julho                            | • |
| Julho                            | - |
| Número da Publicação ★           |   |
| Número da Publicação ★<br>BG-145 | I |

Figura 208: Incluir Publicação

Após clicar no botão "Salvar" surgirá na tela a mensagem "Publicação inserida com sucesso." Figura 209.

| Mensagem do sistema             | 0 |
|---------------------------------|---|
| Publicação inserida com sucesso |   |
|                                 |   |

Figura 209: Mensagem - Publicação inserida com sucesso

## 19. Remarcação de Férias / Impossibilidade de Usufruto de Férias

No menu "Selecione Tipo de Afastamento", ao clicar no submenu "Listar Férias Regulamentares" como mostra a figura 210.

| GEAF                    |             |            | C B M D F<br>FI.Nº<br>Processo nº 053.000.735/2010 |  |
|-------------------------|-------------|------------|----------------------------------------------------|--|
|                         | N° da OS:   | CBMDF      | Rubrica / Matricula                                |  |
| Manual do Sistema       | 0052-1/2013 | Versão 1.0 |                                                    |  |
| ::. GEAF versão 0.3.009 |             |            | Bem-vindo LUCAS ARAUJO PEREIRA                     |  |

| Ambiente: development            |                                |              |                    |
|----------------------------------|--------------------------------|--------------|--------------------|
| Selecione Tipo de Afastamento Ta | belas de Apoio Histórico       | Trocar senha | Sair com segurança |
| Listar Férias Regulamentares     | <b>←</b>                       |              |                    |
| Listar DSDF                      | Geaf - Gestão de Afastamentos. |              |                    |
| Listar Abono Anual               |                                |              |                    |
| Listar Licença Especial          |                                |              |                    |
| Listar Licença Médica            |                                |              |                    |
| Rascunho em Nota                 |                                |              |                    |
| Listar Afastamento em Nota       |                                |              |                    |

#### Figura 210: Listar Férias Regulamentares

Surgirá a tela para a seleção do planejamento. Este deverá estar no estado "Em execução", conforme mostra a figura 211.

| iente: development                                                                                                    | 1                                                                                                    |                                                                                                    |                                                                                                    |                                                                                                    |                                                         |                                        |                                                                     |                                                                     |
|----------------------------------------------------------------------------------------------------|----------------------------------------------------------------------------------------------------|----------------------------------------------------------------------------------------------------|----------------------------------------------------------------------------------------------------|----------------------------------------------------------------------------------------------------|---------------------------------------------------------|----------------------------------------|---------------------------------------------------------------------|---------------------------------------------------------------------|
| ecione Tipo de Afastamer                                                                                                    | nto Tabelas de Apoio Hist                                                                                                    | tórico                                                                                                    |                                                                                                    |                                                                                                    |                                                         | Trocar se                              | enha                                                                | Sair com seguranç                                                   |
| elecione Tipo de Afastamen                                                                                                    | to > Listar Férias Regulamenta                                                                                                    | res                                                                                                    |                                                                                                    |                                                                                                    |                                                         |                                        |                                                                     |                                                                     |
| PESQUISAR AFASTAMEN                                                                                                    | то                                                                                                    |                                                                                                    |                                                                                                    |                                                                                                    |                                                         |                                        |                                                                     |                                                                     |
| SELEÇÃO DE FILTRO                                                                                                    | S                                                                                                    |                                                                                                    | ORDENAR PO                                                                                             | R:                                                                                                    |                                                         | E                                      | XPORTAR PARA:                                                       |                                                                     |
|                                                                                                    |                                                                                                    |                                                                                                    |                                                                                                    |                                                                                                    | Direcão                                                 |                                        |                                                                     | PDF                                                                 |
| Adicionar Filtro                                                                                                    |                                                                                                    |                                                                                                    |                                                                                                    | Ordenar por:                                                                                                    | Ascendente                                              |                                        | X                                                                   | 2                                                                   |
| Clique aqui para seleci                                                                                                    | onar filtro 💌                                                                                                    |                                                                                                    |                                                                                                    | Ano de Execução                                                                                                    | O Descendente                                           |                                        |                                                                     |                                                                     |
|                                                                                                    |                                                                                                    |                                                                                                    |                                                                                                    | Income in the second second se | - bestendente                                           |                                        |                                                                     |                                                                     |
|                                                                                                    |                                                                                                    |                                                                                                    |                                                                                                    | ordenar                                                                                                    |                                                         |                                        |                                                                     |                                                                     |
|                                                                                                    |                                                                                                    |                                                                                                    |                                                                                                    |                                                                                                    |                                                         |                                        |                                                                     |                                                                     |
|                                                                                                    |                                                                                                    |                                                                                                    |                                                                                                    |                                                                                                    |                                                         |                                        |                                                                     |                                                                     |
| EIL TROS SELECIONA                                                                                                    | 0.05                                                                                                    |                                                                                                    |                                                                                                    |                                                                                                    |                                                         |                                        |                                                                     |                                                                     |
| FILTROS SELECIONA                                                                                                    | DOS                                                                                                    |                                                                                                    |                                                                                                    |                                                                                                    |                                                         |                                        |                                                                     |                                                                     |
| FILTROS SELECIONA<br>Nenhum filtro seleciona                                                                                                    | ado                                                                                                    |                                                                                                    |                                                                                                    |                                                                                                    |                                                         |                                        |                                                                     |                                                                     |
| FILTROS SELECIONA<br>Nenhum filtro seleciona<br>Exibindo de 31 até 39 de u                                                                                                    | ado<br>m total de 39 resultados.                                                                                                    |                                                                                                    |                                                                                                    |                                                                                                    |                                                         | [ Primeiro •                           | Anterior   1   2                                                    | 3 I 4 I Próximo» Último I                                           |
| FILTROS SELECIONA<br>Nenhum filtro seleciona<br>Exibindo de 31 até 39 de u                                                                                                    | nos<br>ado<br>m total de 39 resultados.                                                                                                    |                                                                                                    |                                                                                                    |                                                                                                    |                                                         | [ Primeiro                             | «Anterior   <u>1   2  </u>                                          | 3   4   Próximo» Último ]                                           |
| FILTROS SELECIONA<br>Nenhum filtro seleciona<br>Exibindo de 31 até 39 de u<br>Tipo Afastamento                                                                                                    | pos<br>ado<br>m total de 39 resultados.<br>Ano de Execucao                                                                                                    | Status                                                                                                    | Data Início                                                                                            | Data Fim                                                                                                    | Número de Nota de Boletim                               | [ Primeiro -                           | <a href="#">Anterior   1   2  </a>                                  | 3   4   Próximo» <u>Último ]</u>                                    |
| FILTROS SELECIONA<br>Nenhum filtro seleciona<br>Exibindo de 31 até 39 de u<br>Tipo Afastamento<br>FÉRIAS REGULAMENTARES                                                                                                    | pos<br>ado<br>m total de 39 resultados.<br>Ano de Execucao<br>2044                                                                                                    | Status<br>FECHADO                                                                                                    | Data Início<br>21/07/2014                                                                              | Data Fim<br>22/07/2014                                                                                                    | Número da Nota de Bolatim                               | [ Primeiro -                           | «Anterior   <u>1</u>   <u>2</u>  <br>etim                           | 3_  4   Próximo» <u>Úttimo ]</u><br>Ação                            |
| FILTROS SELECIONA<br>Nenhum filtro seleciona<br>Exibindo de 31 até 39 de u<br>Tipo Afastamento<br>FÉRIAS REGULAMENTARES<br>FÉRIAS REGULAMENTARES                                                                                                    | pos<br>ado<br>m total de 39 resultados.<br>Ano de Execucao<br>2044<br>2044                                                                                                    | Status<br>FECHADO<br>FECHADO                                                                                                    | Data Inicio<br>21/07/2014<br>15/07/2014                                                                | Data Fim<br>22/07/2014<br>14/07/2014                                                                                                    | Número da Nota de Boletim                               | [ Primeiro -                           | «Anterior   <u>1</u>   <u>2</u>  <br>etim                           | 3   4   Próximo» <u>Último ]</u>                                    |
| FILTROS SELECIONA<br>Nenhum filtro seleciona<br>Exibindo de 31 até 39 de u<br>Tipo Afatamento<br>FÉRIAS REGULAMENTARES<br>FÉRIAS REGULAMENTARES                                                                                                    | oos<br>ado<br>m total de 39 resultados.<br>Ano de Execusae<br>1044<br>2045<br>1366                                                                                                    | Status<br>FECMADO<br>FECMADO<br>FECMADO                                                                                                    | Data Inicio<br>21/07/2014<br>15/07/2014<br>15/07/2014                                                  | Data Fim<br>22/07/2014<br>16/07/2014<br>15/07/2014                                                                                                    | Número da Nota de Boletim                               | [ Primeiro -                           | *Anterior   <u>1   2  </u><br>etim                                  | 3_  4   Próximo= <u>Útimo</u> ]<br>Ação<br>Rascuni                  |
| FILTROS SELECIONA<br>Nenhum filtro seleciona<br>Exibindo de 31 até 39 de u<br>Tipo Afaitamento<br>FÉRIAS REGULAMENTARES<br>FÉRIAS REGULAMENTARES<br>FÉRIAS REGULAMENTARES                                                                                             | oos<br>ado<br>m total de 39 resultados.<br>Ano de Execucao<br>1944<br>2045<br>2046<br>2046                                                                                                    | Status<br>FECHADO<br>FECHADO<br>FECHADO<br>FECHADO                                                                                                    | Data Inicio<br>23/07/2014<br>15/07/2014<br>15/07/2014<br>15/07/2014                                    | Data Fim<br>22/07/2014<br>16/07/2014<br>16/07/2014<br>16/07/2014                                                                                                    | Número da Nota do Bolatim<br>1234                       | [ Primeiro -                           | •Anterior   1   2  <br>etim<br>Extrato de                           | 3   4   Próximo» Útimo ]<br>Ação<br>Rascuni<br>da Not               |
| FILTROS SELECIONA<br>Nenhum filtro seleciona<br>Exibindo de 31 até 39 de u<br>Tipo Afatamento<br>Finas Reculumentares<br>Finas Reculumentares<br>Finas Reculumentares                                                                                                 | ado<br>m total de 39 resultados.<br>Ano de Execucao<br>2044<br>2045<br>2046<br>2046<br>2046<br>2046                                                                                                    | Status<br>FICHADO<br>FICHADO<br>FICHADO<br>FICHADO<br>FICHADO                                                                                                    | Data Inicio<br>21/07/2014<br>15/07/2014<br>15/07/2014<br>15/07/2014<br>15/07/2014                      | Data Film<br>22/07/2014<br>16/07/2014<br>16/07/2014<br>16/07/2014<br>12/07/2014                                                                                                    | Número da Nota de Boletim<br>1234                       | [ Primeiro -<br>Número do Bol<br>BG-78 | *Anterior   1_  2_ <br>etim<br>Extrato de<br>militares              | 3   4   Próximo- úttimo ]<br>ação<br>Rascun<br>Extrato da<br>A Not  |
| FILTROS SELECIONA<br>Nenhum filtro seleciona<br>Exibindo de 31 até 39 de u<br>Tipo Afatamento<br>Frinas Reculumentales<br>Frinas Reculumentales<br>Frinas Reculumentales<br>Frinas Reculumentales                                                                     | 003<br>ado<br>m total de 39 resultados.<br>2044<br>2045<br>2046<br>2047<br>2047<br>2047<br>2049<br>2047<br>2049                                                                                                    | Status<br>FICHADO<br>FICHADO<br>FICHADO<br>FICHADO<br>FICHADO<br>FICHADO                                                                                                    | Duta selicio<br>21/07/2014<br>15/07/2014<br>15/07/2014<br>15/07/2014<br>15/07/2014<br>15/07/2014       | Data Fim<br>23/07/2014<br>16/07/2014<br>16/07/2014<br>16/07/2014<br>21/07/2014<br>31/07/2014                                                                                                    | Número da Nota de Boletim<br>1234<br>213                | [ Primeiro :<br>Número do Bol<br>BG-78 | etim<br>etim<br>Extrato de<br>militares<br>em Férias                | 2   4   Próximo- úttimo  <br>ação<br>Rascuni<br>Extrato da<br>Folha |
| FILTROS SELECIONA<br>Nenhum filtro seleciona<br>Exibindo de 31 até 39 de u<br>Tipo Antanento<br>Fritas Rociumentaes<br>Fritas Rociumentaes<br>Fritas Rociumentaes<br>Fritas Rociumentaes<br>Fritas Rociumentaes                                                       | ado<br>ado<br>m total de 39 resultados.<br>264<br>264<br>264<br>264<br>264<br>264<br>264<br>264<br>264<br>264                                                                                                    | Status<br>FICHADO<br>FICHADO<br>FICHADO<br>FICHADO<br>FICHADO<br>FICHADO                                                                                                    | Data Inicio<br>21/07/2014<br>15/07/2014<br>15/07/2014<br>15/07/2014<br>15/07/2014<br>15/07/2014        | Data Fim<br>22/07/2014<br>56/07/2014<br>56/07/2014<br>52/07/2014<br>23/07/2014<br>12/07/2014<br>17/07/2014                                                                                                    | Número da Nota de Boletim<br>1224<br>213<br>6479        | [ Primeiro :<br>Número do Bol<br>BG-78 | *Anterior   1_  2_ <br>etim<br>Extrato de<br>militares<br>em Férias | 3   4   Próximo= Útimo<br>Ação<br>Rascunt<br>Extrato da<br>Folha    |
| FILTROS SELECIONA<br>Nenhum filtro seleciona<br>Exibindo de 31 até 39 de u<br>Tipo Afatamento<br>Fiñas REGULANDITARES<br>FIÑAS REGULANDITARES<br>FIÑAS REGULANDITARES<br>FIÑAS REGULANDITARES<br>FIÑAS REGULANDITARES<br>FIÑAS REGULANDITARES<br>FIÑAS REGULANDITARES | 2023<br>ado<br>m total de 39 resultados.<br>2044<br>2049<br>2049<br>2 | Status           FICHADO           FICHADO           FICHADO           FICHADO           FICHADO           FICHADO           FICHADO           FICHADO           FICHADO           FICHADO           FICHADO           FICHADO | Data telejo<br>20/07/204<br>15/07/204<br>15/07/204<br>15/07/204<br>16/07/204<br>16/07/204<br>16/07/204 | Data Fim<br>22/07/364<br>46/07/354<br>46/07/354<br>46/07/354<br>16/07/3264<br>10/07/3264<br>17/07/3264                                                                                                    | Número da Nota de Boletim<br>1234<br>213<br>4377<br>336 | [ Primeiro -<br>Número do Bol<br>BG-78 | etim<br>etim<br>Extrato de<br>militares<br>em Férias                | 2   4   Próximo- Útimo )<br>ação<br>Rascuni<br>Extrato da<br>Folha  |

Figura 211: Listar Férias Regulamentares

Ao selecionar a opção "Extrato de militares em férias", o sistema exibe todos os militares com férias marcadas nos respectivos meses. Figura 212.

| ione Tipo de Afastam | ento Tabelas de Apoio Hist        | tórico                            |                          |                   | ₽ Tro                   | car senha 🛛 🔒              | Sair com segura |
|----------------------|-----------------------------------|-----------------------------------|--------------------------|-------------------|-------------------------|----------------------------|-----------------|
| LANO DE FÉRIAS ANU   | JAL - EXECUÇÃO NO ANO DE :<br>Mês | 2051<br>Número da Nota de Boletim | Autor da Nota de Boletim | Número do Boletim | Quantidade de Militares | Situação                   | Ação            |
| 2051                 | JANEIRO                           |                                   |                          |                   | o                       | AGUARDANDO NOTA DE BOLETIM |                 |
| 2051                 | FEVEREIRO                         |                                   |                          |                   | 0                       | AGUARDANDO NOTA DE BOLETIM |                 |
| 2051                 | MARÇO                             |                                   |                          |                   | 0                       | AGUARDANDO NOTA DE BOLETIM |                 |
| 2051                 | ABRIL                             |                                   |                          |                   | 0                       | AGUARDANDO NOTA DE BOLETIM |                 |
| 2051                 | MAIO                              |                                   |                          |                   | 0 Carregar Plano        | AGUARDANDO NOTA DE BOLETIM | <b>4</b> 20     |
| 2051                 | OHMUL                             |                                   |                          |                   | o                       | AGUARDANDO NOTA DE BOLETIM |                 |
| 2051                 | JULHO                             |                                   |                          |                   | 19                      | AGUARDANDO NOTA DE BOLETIM |                 |
| 2051                 | AGOSTO                            |                                   |                          |                   | 0                       | AGUARDANDO NOTA DE BOLETIM |                 |
| 2051                 | SETEMBRO                          |                                   |                          |                   | 0                       | AGUARDANDO NOTA DE BOLETIM |                 |
| 2051                 | OUTUBRO                           |                                   |                          |                   | 0                       | AGUARDANDO NOTA DE BOLETIM |                 |
| 2051                 | NOVEMBRO                          |                                   |                          |                   | 0                       | AGUARDANDO NOTA DE BOLETIM | 4.20 M          |
| 2051                 | DEZEMBRO                          |                                   |                          |                   | 0                       | AGUARDANDO NOTA DE BOLETIM |                 |

Figura 212: Extrato mensal de férias

| GEAF              |             |            | C B M D F<br>FI.Nº<br>Processo nº 053.000.735/2010 |
|-------------------|-------------|------------|----------------------------------------------------|
|                   | N° da OS:   | CBMDF      | Rubrica / Matricula                                |
| Manual do Sistema | 0052-1/2013 | Versão 1.0 | WEBSIS<br>Tecnologia e Sistemas                    |

Ao clicar na opção "Carregar Plano" o sistema exibe os militares com fériasnaquele mês e a opção para remarcar ou impossibilitar o usufruto de férias.Conformemostraafigura213.

|                                  |                |                  |         |         | L                      | otação               |                       |                   |      |                  | 1*                | PERÍODO        |                     |                        |                |                    |
|----------------------------------|----------------|------------------|---------|---------|------------------------|----------------------|-----------------------|-------------------|------|------------------|-------------------|----------------|---------------------|------------------------|----------------|--------------------|
| Posto /<br>Graduação /<br>Duadro | QBMG /<br>QOBM | Nome<br>Completo | SIAPE   | Lotação | Situação da<br>Lotação | Local da<br>Situação | Motivo da<br>Situação | Tipo<br>Atividade | DSDF | Saldo de<br>Dias | INÍCIO DE<br>GOZO | FIM DE<br>GOZO | Data de<br>Inclusão | Ano de<br>Exercício    | 13"<br>SALÁRIO | Remarcar<br>Férias |
|                                  |                |                  |         |         |                        |                      |                       |                   |      | 30               |                   |                | Rema                | ircar ou<br>isibilitar | NÃO            | 1                  |
|                                  |                |                  |         |         |                        |                      |                       |                   |      | 30               |                   |                | usufrute            | de férias              | ain            | Δ                  |
| CEL                              | COMBATENTE     | JOAO ROBERTO D   | 1399819 | AJGER.  |                        | EFETIVO              |                       |                   | NÃO  | 30               | 08/07/2014        | 06/08/2014     | 27/02/1984          | 2015                   | NÃO            |                    |
| MAJ                              | COMBATENTE     | ROBSON DELFINO   | 1399994 | AJGER   |                        | EFETIVO              |                       |                   | NÃO  | 30               | 09/07/2014        | 07/08/2014     | 01/02/1993          | 2019                   | NÃO            | 1                  |
| MAJ                              | COMBATENTE     | VANESSA SIGNAL   | 1400096 | ASPAR   |                        | EFETIVO              |                       |                   | NÃO  | 30               | 16/07/2014        | 14/08/2014     | 07/02/1994          | 2022                   | NÃO            |                    |
| 3 SGT                            | HIDQBMG-1      | EUGENIO DA SILV  | 1401649 | ASPAR   |                        | EFETIVO              |                       |                   | NÃO  | 30               | 09/07/2014        | 07/08/2014     | 28/09/1981          | 2015                   | NÃO            | 1                  |
| 3 SGT                            | QBMG-1         | GILMAR FERREIRA  | 1401652 | ASPAR   |                        | EFETIVO              |                       |                   | NÃO  | 30               | 16/07/2014        | 14/08/2014     | 28/09/1981          | 2024                   | NÃO            | 1                  |
| 3 SGT                            | QBMG-1         | JUVENIL BRITO D  | 1401680 | AJGER   |                        | EFETIVO              |                       |                   | NÃO  | 30               | 08/07/2014        | 06/08/2014     | 28/09/1981          | 2023                   | NÃO            | 1                  |
| MAJ                              | QOBM/INTD      | GILMAR DE LISBO  | 1401765 | ASPAR   |                        | EFETIVO              |                       |                   | NÃO  | 30               | 17/07/2014        | 15/08/2014     | 01/10/1982          | 2022                   | NÃO            | 1                  |
| CEL                              | COMBATENTE     | ALUIZIO CEZAR C  | 1401997 | AJGER   |                        | EFETIVO              |                       |                   | NÃO  | 30               | 09/07/2014        | 07/08/2014     | 09/09/1985          | 2022                   | NÃO            | 1                  |

Figura 213: Extrato de férias

Ao selecionar a opção "Remarcar Férias" o sistema exibe o pop-up que permite a remarcação / impossibilidade de usufruto de férias. Figura 214.

| GEAF              |             |            | C B M D F<br>FI.N°<br>Processo n° 053.000.735/2010 |
|-------------------|-------------|------------|----------------------------------------------------|
|                   | N° da OS:   | CBMDF      | Rubrica / Matricula                                |
| Manual do Sistema | 0052-1/2013 | Versão 1.0 | WEBSIS<br>Tecnologia e Sistemas                    |

| Remarca     | ao Férias                    |         |                               | C                                |
|-------------|------------------------------|---------|-------------------------------|----------------------------------|
| Nome Con    | pleto                        |         |                               |                                  |
| ROBSON I    | ELFINO MACH                  | HADO    |                               |                                  |
| Remar       | car Férias<br>ibilidade de F | érias 🗲 | Remarca<br>Impossib<br>de usu | ação ou<br>bilidade<br>ifruto    |
| Data inici  | o 1º gozo ★                  |         |                               |                                  |
| 09/07/20    | 14                           |         | •                             |                                  |
| Data fim 1  | ° gozo 🚖                     |         |                               |                                  |
| 07/08/20    | 14                           |         | •                             |                                  |
| Justificati | va ★                         |         |                               |                                  |
| Salvar      |                              | 1       | Nova<br>justifi<br>d<br>remar | data e<br>cativa<br>la<br>rcação |

Figura 214: Remarcação de Férias

Após clicar no botão "Salvar" surgirá na tela a mensagem "Remarcação de Férias realizada com sucesso." Figura 215.

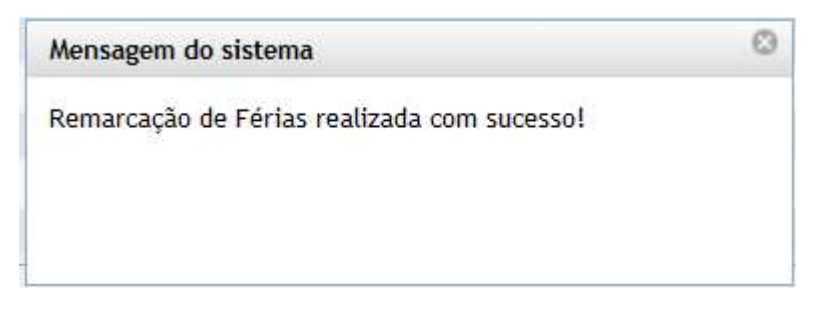

Figura 215: Mensagem - Remarcação de Férias realizada com sucesso!

| GEAF              |             |            | C B M D F<br>FI.N°<br>Processo n° 053.000.735/2010 |
|-------------------|-------------|------------|----------------------------------------------------|
|                   | N° da OS:   | CBMDF      | Rubrica / Matrícula                                |
| Manual do Sistema | 0052-1/2013 | Versão 1.0 | WEBSIS<br>Tecnologia e Sistemas                    |

Caso seja selecionada a opção "Impossibilidade de Usufruto de Férias". Figura 216.

| Remarcaçao Férias                                               | (                                      |
|-----------------------------------------------------------------|----------------------------------------|
| Nome Completo                                                   |                                        |
| ROBSON DELFINO M                                                | ACHADO                                 |
| <ul> <li>Remarcar Férias</li> <li>Impossibilidade of</li> </ul> | le Férias                              |
| Justificativa                                                   |                                        |
| Salvar                                                          |                                        |
|                                                                 | Justificativa da<br>impossibilidade de |

Figura 216: Impossibilidade de Usufruto de Férias

Após clicar no botão "Salvar" surgirá na tela a mensagem "Impossibilidade de Usufruto de Férias cadastrado com sucesso!" Figura 217.

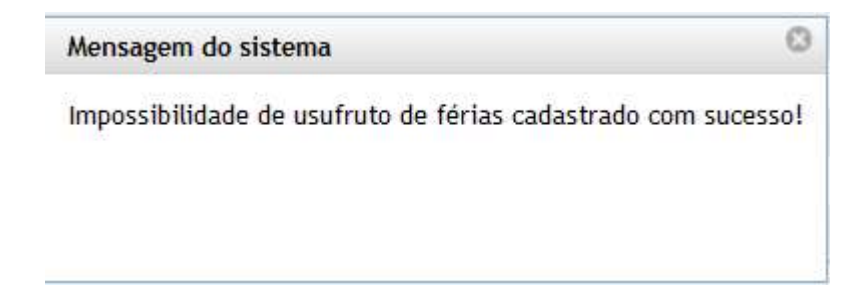

Figura 217: Mensagem - Impossibilidade de Usufruto de Férias cadastrado com sucesso!

| GEAF              |             |            | C B M D F<br>FI.N°<br>Processo n° 053.000.735/2010 |
|-------------------|-------------|------------|----------------------------------------------------|
|                   | N° da OS:   | CBMDF      | Rubrica / Matricula                                |
| Manual do Sistema | 0052-1/2013 | Versão 1.0 | WEBSIS<br>Tocnologia e Sistemas                    |

#### 20. Histórico de Remarcação

No menu "Histórico", ao clicar no submenu "Histórico Remarcação" como mostra a figura 218.

| ::. GEAF versão 0.3.009       |        |              |                  | Bem-vindo LUCAS ARAUJO PEREIR  |                        |              |                    |
|-------------------------------|--------|--------------|------------------|--------------------------------|------------------------|--------------|--------------------|
| nbiente: development          |        |              |                  |                                |                        |              |                    |
| elecione Tipo de Afastamento  | Férias | Homologações | Tabelas de Apoio | Histórico                      |                        | Trocar senha | Sair com segurança |
| Selecione Tipo de Afastamento |        |              |                  | Histórico Remarcação           | <b></b>                |              |                    |
|                               |        |              |                  | Impossibilidade de Usufruto de | estão de Afastamentos. |              |                    |
|                               |        |              |                  | Exercicio Futuro               |                        |              |                    |
|                               |        |              |                  |                                |                        |              |                    |

Figura 218: Histórico de Remarcação

Surgirá a tela de exibição dos militares com férias remarcadas. Conforme mostra a figura 219.

| lente: development                                                                                                    | (N) (1.1.1.1.1.1.1.1.1.1.1.1.1.1.1.1.1.1.1.                                                                                                    |                                                                                                    |                                                                                                    |                                             |
|----------------------------------------------------------------------------------------------------|----------------------------------------------------------------------------------------------------|----------------------------------------------------------------------------------------------------|----------------------------------------------------------------------------------------------------|---------------------------------------------|
| cione Tipo de Afastamento Férias Homologa                                                                                                    | ções Tabelas de Apoio Histórico                                                                                                    |                                                                                                    | Trocar senha                                                                                                    | Sair com segurar                            |
| stórico > Histórico Remarcação                                                                                                    |                                                                                                    |                                                                                                    |                                                                                                    |                                             |
| HISTÓRICO DE REMARCAÇÕES                                                                                                    |                                                                                                    |                                                                                                    |                                                                                                    |                                             |
| ielecione o ano de execução 🚖<br>2018                                                                                                    | Seleção do ano de execução                                                                                                    |                                                                                                    |                                                                                                    |                                             |
| 0k                                                                                                    | ]                                                                                                    | Militares co<br>respec                                                                                                    | om férias remarcadas para o<br>ctivo ano de execução                                                                                                    |                                             |
|                                                                                                    |                                                                                                    |                                                                                                    |                                                                                                    |                                             |
| LISTA DE MILITARES -                                                                                                    |                                                                                                    |                                                                                                    |                                                                                                    |                                             |
| xibindo de 1 até 10 de um total de 13 resultados.                                                                                                    | 131511                                                                                                    | 10   20                                                                                                    | [ Primeiro «Ante                                                                                                    | rior   1   <u>2   Próximo=</u> Último       |
| ISTA DE MILITARES -<br>cibindo de 1 até 10 de um total de 13 resultados.                                                                                                    | 1 <u>3   5</u>   1                                                                                                    | 10 ( <u>20</u> )<br>Data Remarcação                                                                                                    | <u>Primeiro</u> «Ante                                                                                                    | rior   1   <u>2   Próximo- Últim</u>        |
| ISTA DE MILITARES -<br>cibindo de 1 até 10 de um total de 13 resultados.<br>NAPE<br>1399819                                                                                                    | <u>3</u>   <u>5</u>   1<br>  <b>DATA ORIGINAL</b><br>  18/04/2014 - 17/05/2014                                                                                                    | 0 ( <u>20</u> )<br><b>DATA REMABCAÇÃO</b><br>18/04/2014 - 17/05/2014                                                                                                    | [ Primeiro «Ante:<br>JUSTIFICATIVA<br>ΜυσικζΑ ΘΕ ΙΟΤΑÇÃΟ                                                                                                    | rior   1   <u>2   Próximo</u> e Últim       |
| 18TA DE ALLITARES -<br>kibindo de 1 até 10 de um total de 13 resultados.<br>SAPE<br>1399819<br>1399831                                                                                                    | <u>2</u>   <u>5</u>   1<br>  <u>8474 0650144 - 17/05/2014</u><br>  19/09/2014 - 18/10/2014                                                                                                    | 0   20  <br>DATA BEVARCAÇÃO<br>18/04/2014 - 17/05/2014<br>19/09/2014 - 18/07/014                                                                                                    | [Primeiro «Ante<br>Justificativa<br>Mudança de Lotação<br>Mudança de Lotação                                                                                                    | rior   1   <u>2   Próximo-</u> Últim        |
| JISTA DE MILITARES -<br>kibindo de 1 até 10 de um total de 13 resultados.<br>NAPE<br>1394019<br>139401<br>149402                                                                                                    | 1 2 1 5 1 1<br>0474 080044<br>1909/304 - 1705/2014<br>1909/304 - 1007204                                                                                                    | 0 120 1<br>0478 REMARKAÇÃO<br>1064/204-1170/204<br>1064/204-127704<br>1064/204-127704                                                                                                    | Primeiro «Ante<br>JUSTIFICATIVA<br>MURINA OR LOTAÇÃO<br>MURINAÇÃO E LOTAÇÃO<br>AURINAÇÃO E LOTAÇÃO                                                                                                    | rior   1   <u>2   Próximo-</u> <u>Últim</u> |
| LISTA DE FILLITARES<br>xibindo de 1 até 10 de um total de 13 resultados.<br>XAPE<br>139491<br>139491<br>149482<br>149482<br>149585                                                                                                    | <u>2</u>   <u>5</u>   1<br>BATA ORIGINAL<br>18/04/2014 - 17/05/2014<br>19/07/2014 - 18/07/2014<br>13/06/2014 - 13/07/2014<br>13/06/2014 - 13/07/2014                                                                          | 0   20  <br>• PATA REPARTAÇÃO<br>• EVIDADE4 - 17/07/2014<br>• EVIDADE4 - 18/19/2014<br>• 10/04/2014 - 18/19/2014<br>• 10/04/2014 - 18/19/2014                                                                                                    | Primeiro         HARte           AUSTIFICATIVA         MONAÇA DE LOTICÃO           MONAÇA DE LOTICÃO         MONAÇA DE LOTICÃO           MONAÇA DE LOTICÃO         MONAÇA DE LOTICÃO           TOTE         TOTE                                                                                                    | rlor   1   <u>2   Próximo- Últim</u>        |
| USTA DE RAN LTARES<br>Ikihindo de 1 até 10 de um total de 13 resultados.<br>aart<br>19941<br>19941<br>19942<br>16030<br>16030<br>16030                                                                                                    | 1 2 1 5 1<br>0474 049044<br>1909/324- 1705/2014<br>1909/324- 1907/2014<br>1909/324- 1907/2014<br>1909/324- 1907/2014<br>1909/324- 1907/2014                                                                                   | 0 22 1<br>0.178 659464-070972014<br>1999204170972014<br>1999204-1879204<br>1999204-1999204<br>1999204<br>1999204<br>1999204<br>1999204<br>1999204<br>1999204<br>1999204                                                                                                    | Primeiro «Antes<br>JAUTHIKATMA<br>MODANÇA EL CITAÇÃO<br>MUBANÇA EL CITAÇÃO<br>MUBANÇA EL CITAÇÃO<br>13TE<br>15TE JURO                                                                                                    | rior   1   <u>2   Próximo- Últim</u>        |
| 1973 DE (R. ULTARES -<br>Elbindo de 1 até 10 de um total de 13 resultados.<br>are<br>19991<br>19993<br>19993<br>19993<br>19903<br>19903<br>19902<br>19022<br>1970<br>1970<br>197                                                                                                    | 2   5   1<br>DATA 0400HAL<br>1804/024- 0709/2054<br>1909/024- 1207/2054<br>1908/024- 1207/2054<br>1908/024- 1207/2054<br>1908/024- 1207/2054<br>1908/024- 1500/2054                                                           | 0 1 20 1<br>DATA REMARKAÇÃO<br>10/04/2041 - 17/07/2044<br>10/04/2044 - 10/07/2044<br>10/04/2044 - 10/07/2044<br>10/04/2044 - 10/07/2044<br>00/04/2044 - 10/07/2044                                                                                                    | Primeiro         *Ante           JUSTIFICATIVA         MUDRIÇA DE LOTICÃO           MUDRIÇA DE LOTICÃO         MUDRIÇA DE LOTICÃO           1318         TISTE 7/765           TISTE MONEMARIZÃO 24/05         TISTE MONEMARIZÃO 24/05                                                                                                    | rior   1   2_  Próximo= Últim               |
| 1975 0 62 ALVI TARES<br>1980 0 64 1 1 até 10 de um total de 13 resultados.<br>1980 1<br>1980 1<br>1980                                                                                                    | 1 2 1 5 1<br>DATA ORIGINAL<br>10(4)/2014 - 170/2014<br>10(4)/2014 - 10(7)/2014<br>10(6)/2014 - 10(7)/2014<br>10(6)/2014 - 10(7)/2014<br>10(6)/2014 - 10(7)/2014<br>10(6)/2014 - 10(7)/2014                                    | 0 22 1      Batta BENARKAÇÃO      Batta BENARKAÇÃO      BATTA BENARKAÇÃO      BATTA BENARKAÇÃO      BATTA BENA | Primeiro         +Ante           AUSTIFICATIVA         MUDANCA EL COTAÇÃO           MUDANCA EL COTAÇÃO         MUDANCA EL COTAÇÃO           MUDANCA EL COTAÇÃO         STRE           TISTE         7000           TISTE E 2700         TISTE MONMENTAÇÃO SANS           TISTE TESTE 3000         TISTE MONMENTAÇÃO SANS                                                                                                    | rlor   1   <u>2   Próximo-</u> Útlim        |
| LISTA DE RALIFARES.<br>LIBRIA DE LA TÉ 10 de um total de 13 resultados.<br>SAFE<br>199911<br>199911<br>199911<br>199913<br>199921<br>199924<br>199924<br>1                                                                                                    | 1 2 1 5 1 1<br>BATA OBCINAL<br>1804/3014 - 1705/2014<br>1906/3014 - 1905/2014<br>1306/3014 - 1207/2014<br>1306/3014 - 1207/2014<br>1306/3014 - 1207/2014<br>1306/3014 - 1207/2014<br>1406/3014 - 1207/2014                    | 0 1 20 1<br>DATA REMARKAÇÃO<br>SUGA204 - 17/07/204<br>19/07/204 - 19/07/204<br>19/07/204 - 19/07/204<br>19/07/204 - 19/07/204<br>SUGA204 - 19/07/204<br>SUGA204 - 31/07/204<br>SUGA204 - 31/07/204                                                                                                    | Primeiro         Austrikantva           Museika E. 074280         Museika E. 074280           Museika E. 074280         Museika E. 074280           Museika E. 074280         Museika E. 074280           Museika E. 074280         Museika E. 074280           Museika E. 074280         Museika E. 074280           Museika E. 074280         Museika E. 074280           Museika E. 074280         Museika E. 074280           Museika E. 074280         Museika E. 074280           Museika E. 074800         Museika E. 074800           Museika E. 074800         Museika E. 074800           Museika E. 074800         Museika E. 074800           Museika E. 074800         Museika E. 074800           Museika E. 074800         Museika E. 074800           Museika E. 074800         Museika E. 074800           Museika E. 074800         Museika E. 074800           Museika E. 074800         Museika E. 074800           Museika E. 074800         Museika E. 074800           Museika E. 074800         Museika E. 074800           Museika E. 074800         Museika E. 074800           Museika E. 074800         Museika E. 074800           Museika E. 074800         Museika E. 074800           Museika E. 0748000         Museika E. 0748000 | rior   1   2,   <u>Próximo-</u> <u>Útim</u> |
| LITT OF KILITARES<br>LITT OF KILITARES<br>SAFE<br>199951<br>199951<br>199 | 1 2 1 5 1 1<br>10/4/2014 - 17/5/2014<br>10/07/2014 - 17/5/2014<br>10/07/2014 - 12/07/2014<br>10/07/2014 - 12/07/2014<br>10/07/2014 - 12/07/2014<br>10/07/2014 - 2/07/2014<br>10/07/2014 - 2/07/2014<br>10/07/2014 - 0/07/2014 | 0   20  <br><b>DATA BEYARCAÇÃO</b><br>INVOLUDAL - 17/07/2014<br>11/06/2014 - 11/07/2014<br>11/06/2014 - 11/07/2014<br>11/06/2014 - 11/07/2014<br>10/07/2014 - 11/07/2014<br>25/07/2014 - 24/07/2014<br>45/07/2014 - 24/07/2014<br>11/07/2014 - 23/07/2014                                                                                                    | Primeiro         +Ante           ASTIFICATIVA         MUDAVCA DE LOTAÇÃO           MUDAVCA DE LOTAÇÃO         MUDAVCA DE LOTAÇÃO           TOTE         TETE 10768           TETE MONMENTAÇÃO 24/05         TETE TETE           TETE TOTA         TETE MONMENTAÇÃO 24/05           TETE TOTA         TETE MONMENTAÇÃO 24/05                                                                                                    | rior   1   <u>2   Próximo-</u> últim        |

Figura 219: Militares com férias remarcadas para o respectivo ano de execução

# 21. Histórico de Impossibilidade de Usufruto de Férias

No menu "Histórico", ao clicar no submenu "Impossibilidade de Usufruto de Férias" como mostra a figura 220.

| ::. GEAF versão 0.3.009                                          |                                | Bem-vi                | ndo LUCAS ARAUJO PEREIRA |                    |
|------------------------------------------------------------------|--------------------------------|-----------------------|--------------------------|--------------------|
| Ambiente: development                                            | x x                            |                       |                          |                    |
| Selecione Tipo de Afastamento Férias Homologações Tabelas de Apo | io Histórico                   |                       | Trocar senha             | Sair com segurança |
| Selecione Tipo de Afastamento                                    | Histórico Remarcação           |                       |                          |                    |
|                                                                  | Impossibilidade de Usufruto de | stão de Afastamentos. |                          |                    |
|                                                                  | Exercicio Futuro               |                       |                          |                    |
|                                                                  |                                |                       |                          |                    |

| Figura | 220: | Histórico | de | Impossil | bilidade | de | Usufruto | de | Férias |
|--------|------|-----------|----|----------|----------|----|----------|----|--------|
|        |      |           |    |          |          |    |          |    |        |

| GEAF              |             |            | C B M D F<br>FI.N°<br>Processo n° 053.000.735/2010 |
|-------------------|-------------|------------|----------------------------------------------------|
|                   | N° da OS:   | CBMDF      | Rubrica / Matricula                                |
| Manual do Sistema | 0052-1/2013 | Versão 1.0 |                                                    |

Surgirá a tela de exibição dos militares com férias impossibilitadas. Conforme mostra a figura 221.

| ::. GEAF versão 0.3.009                                                      | Bem-v                              | indo LUCAS ARAUJO PEREIR. |
|------------------------------------------------------------------------------|------------------------------------|---------------------------|
| mbiente: development                                                         |                                    |                           |
| Selecione Tipo de Afastamento Férias Homologações Tabelas de Apoio Histórico | Trocar senha                       | Sair com segurança        |
| Histórico > Impossibilidade de Usufruto de Férias                            |                                    |                           |
| HISTÓRICO DE IMPOSSIBILIDADE DE USUFRUTO DE FÊRIAS                           |                                    |                           |
| Selecione o ano de execução 🛨                                                | Militares com as férias            |                           |
| 2017 Seleção do ano de                                                       | impossibilitadas para o respectivo |                           |
| OK                                                                           | ano de execução                    |                           |
|                                                                              |                                    |                           |
| LISTA DE MILITARES -                                                         |                                    |                           |
| SIAPE                                                                        | JUSTIFICATIVA                      |                           |
| 1399831                                                                      | PQ SIM 1                           |                           |
| 1399819                                                                      | THET                               |                           |
| 1402709                                                                      | NÃO QUER TIRAR FÉRIAS              |                           |
| 1400135                                                                      | PQ EU QUIS                         |                           |
| 1402720                                                                      | TESTE 10/06                        |                           |
| 1404082                                                                      | TESTE 13/05                        |                           |
| 1402490                                                                      | TESTE 13/05 15:38                  |                           |

Figura 221: Militares com férias impossibilitadas para o respectivo ano de execução

### 22. Histórico de Exercício Futuro

No menu "Histórico", ao clicar no submenu "Exercício Futuro" como mostra a figura 222.

| ::. GEAF versão 0.3.009       |          |              |                  | Bem-vindo LUCAS ARAUJO PEREIRA |                      |                        |              |                    |
|-------------------------------|----------|--------------|------------------|--------------------------------|----------------------|------------------------|--------------|--------------------|
| Ambiente: development         |          |              |                  |                                |                      |                        |              |                    |
| Selecione Tipo de Afastamento | Férias H | lomologações | Tabelas de Apoio | Histórico                      |                      |                        | Trocar senha | Sair com segurança |
| Selecione Tipo de Afastamento |          |              |                  | Histórico R                    | emarcação            | 1                      |              |                    |
|                               |          |              |                  | Impossibili                    | idade de Usufruto de | estão de Afastamentos. |              |                    |
|                               |          |              |                  | Exercicio F                    | Futuro               |                        |              |                    |

Figura 222: Exercício Futuro

Surgirá a tela de exibição dos militares com férias marcadas para um ano futuro. Conforme mostra a figura 223.

| . GEAF versão 0.3.009                                                                                                    |                                                                          | Bem                                                                   | -vindo LUCAS ARAUJO PEREI |
|----------------------------------------------------------------------------------------------------|--------------------------------------------------------------------------|-----------------------------------------------------------------------|---------------------------|
| biente: development<br>lecione Tipo de Afastamento Férias i<br>Histórico > Exerciclo Futuro<br>Histórico > Extercicio FUTURO<br>Selecione o ano de execução ★<br>2018<br>OK | iomologações Tabelas de Apoio Histórico<br>Seleção do ano de<br>execução | ▲Trocar senha<br>Militares com férias marcadas para<br>um ano futuro. | Sair com segurança        |
| LISTA DE MILITARES -                                                                                                    | Forlas                                                                   | Justificativa                                                         | Ação                      |
| 1401829                                                                                                    | 01/06/2019 - 30/06/2019                                                  | NOVO TESTE                                                            |                           |
| 1401899                                                                                                    | 09/05/2019 - 07/06/2019                                                  | *******                                                               |                           |
| 1401512                                                                                                    | 06/05/2019 - 04/06/2019                                                  | FSFASFASDFA                                                           |                           |
| 1400175                                                                                                    | 01/06/2019 - 30/06/2019                                                  | ЛИККИК                                                                |                           |
|                                                                                                    |                                                                          |                                                                       |                           |

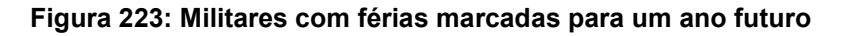

| GEAF              |             |            | C B M D F<br>FI.Nº<br>Processo nº 053.000.735/2010 |
|-------------------|-------------|------------|----------------------------------------------------|
|                   | N° da OS:   | CBMDF      | Rubrica / Matricula                                |
| Manual do Sistema | 0052-1/2013 | Versão 1.0 |                                                    |

## 23. Correção de Férias

No menu "Tabelas de Apoio", ao clicar no submenu "Correção de Férias", como mostra a figura 224.

| ::. GEAF versão 0.3.009                           |                                |                                | Bem-vindo LUCAS ARAUJO PEREIR/ |                    |  |
|---------------------------------------------------|--------------------------------|--------------------------------|--------------------------------|--------------------|--|
| Ambiente: development                             |                                |                                |                                |                    |  |
| Selecione Tipo de Afastamento Férias Homologações | Tabelas de Apoio Histórico     |                                | Trocar senha                   | Sair com segurança |  |
| Selecione Tipo de Afastamento                     | Listar Tipo de Afastamento     |                                |                                |                    |  |
|                                                   | Hierarquia de Unidades         | Geaf - Gestão de Afastamentos. |                                |                    |  |
|                                                   | Responsável Homologação        |                                |                                |                    |  |
|                                                   | Responsável Marcação de Férias |                                |                                |                    |  |
|                                                   | Correção de Férias             |                                |                                |                    |  |
|                                                   |                                |                                |                                |                    |  |

Figura 224: Correção de Férias

Surgirá a tela para correção das férias dos militares movimentados. Conforme mostra a figura 225.

|                            |                                  |                                              |                                                | Bem-vind       | o LUCAS ARAUJO PEREI                                                                                                    |
|----------------------------|----------------------------------|----------------------------------------------|------------------------------------------------|----------------|----------------------------------------------------------------------------------------------------|
| Nomelegaçãos Tabelas de A  | polo Histórico                   |                                              |                                                | Trocar senha   | Sair com segurança                                                                                                    |
| inomologações Tabelas de A | polo historico                   |                                              |                                                | - Hoda bonna   | - our oom oogulungu                                                                                                    |
| <u>AS</u>                  | dicionar / Selecionar<br>filtros | A R POR:<br>Ordenar por:<br>Siape<br>Ordenar | Direção<br>S Ascendente<br>Descendente         | EXPORTAR PARA  |                                                                                                    |
|                            |                                  |                                              | Militar movimentado com<br>férias por corrigir | Export         | ar para PDF e<br>Excel                                                                                                    |
|                            |                                  | 1 * PERÍODO                                  |                                                | 1.00.000 fairs | _                                                                                                    |
| Saldo de Dias              | INICIO DE GOZO                   | FIM DE GOZO                                  | Ano de Exercício                               | 13" SALARIO    |                                                                                                    |
|                            | S Homologações Tabelas de A      |                                              |                                                |                | Bern-vind<br>S Homologações Tabelas de Apoio Histórico Trocar senha<br>S Homologações Tabelas de Apoio Histórico Trocar senha<br>S Accondente<br>Ordenar por:<br>Sigoe<br>Ordenar<br>Ordenar<br>Direção<br>Direção<br>Direção<br>Direção<br>Descendente<br>Direção<br>Descendente<br>Direção<br>Direção<br>Descendente<br>Direção<br>Direção<br>Descendente<br>Direção<br>Direção<br>Direção<br>Descendente<br>Direção<br>Direção<br>Direção<br>Descendente<br>Direção<br>Direção<br>DIREN |

Figura 225: Correção de Férias

| GEAF              |             |            | C B M D F<br>FI.Nº<br>Processo nº 053.000.735/2010 |  |
|-------------------|-------------|------------|----------------------------------------------------|--|
|                   | N° da OS:   | CBMDF      | Rubrica / Matricula                                |  |
| Manual do Sistema | 0052-1/2013 | Versão 1.0 |                                                    |  |

## 24. Visto e Aceite dos Envolvidos

Brasília, DF, \_\_\_\_ de \_\_\_\_\_ 20\_\_.

Interlocutor:

ST. QBMG-1 – ERNANE RUAS NEIVA Matc: 1402576

1°SGT. QBMG-1 – ILDEANE ANTUNES DE CARVALHO ATAIDES Matc: 1405077

Gestores:

3°SGT. QBMG-1 – LUIZ HERNANE DE OLIVEIRA FERREIRA Matc: 145988